Comsol Multiphysics

# MEMS MODULE

# **VERSION 3.4**

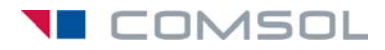

#### How to contact COMSOL:

#### Benelux

COMSOL BV Röntgenlaan 19 2719 DX Zoetermeer The Netherlands Phone: +31 (0) 79 363 4230 Fax: +31 (0) 79 361 4212 info@femlab.nl www.femlab.nl

#### Denmark

COMSOL A/S Diplomvej 376 2800 Kgs. Lyngby Phone: +45 88 70 82 00 Fax: +45 88 70 80 90 info@comsol.dk www.comsol.dk

#### Finland

COMSOL OY Arabianranta 6 FIN-00560 Helsinki Phone: +358 9 2510 400 Fax: +358 9 2510 4010 info@comsol.fi www.comsol.fi

#### France

COMSOL France WTC, 5 pl. Robert Schuman F-38000 Grenoble Phone: +33 (0)4 76 46 49 01 Fax: +33 (0)4 76 46 07 42 info@comsol.fr www.comsol.fr

#### Germany

FEMLAB GmbH Berliner Str. 4 D-37073 Göttingen Phone: +49-551-99721-0 Fax: +49-551-99721-29 info@femlab.de www.femlab.de

#### Italy

COMSOL S.r.l. Via Vittorio Emanuele II, 22 25122 Brescia Phone: +39-030-3793800 Fax: +39-030-3793890 info.it@comsol.com www.it.comsol.com

#### Norway

COMSOL AS Søndre gate 7 NO-7485 Trondheim Phone: +47 73 84 24 00 Fax: +47 73 84 24 01 info@comsol.no www.comsol.no

#### Sweden

COMSOL AB Tegnérgatan 23 SE-111 40 Stockholm Phone: +46 8 412 95 00 Fax: +46 8 412 95 10 info@comsol.se www.comsol.se

#### Switzerland

FEMLAB GmbH Technoparkstrasse I CH-8005 Zürich Phone: +41 (0)44 445 2140 Fax: +41 (0)44 445 2141 info@femlab.ch www.femlab.ch

#### United Kingdom

COMSOL Ltd. UH Innovation Centre College Lane Hatfield Hertfordshire AL 10 9AB Phone:+44-(0)-1707 284747 Fax: +44-(0)-1707 284746 info.uk@comsol.com www.uk.comsol.com

#### **United States**

COMSOL, Inc. I New England Executive Park Suite 350 Burlington, MA 01803 Phone: +1-781-273-3322 Fax: +1-781-273-6603

COMSOL, Inc. 10850 Wilshire Boulevard Suite 800 Los Angeles, CA 90024 Phone: +1-310-441-4800 Fax: +1-310-441-0868

COMSOL, Inc. 744 Cowper Street Palo Alto, CA 94301 Phone: +1-650-324-9935 Fax: +1-650-324-9936

info@comsol.com www.comsol.com

For a complete list of international representatives, visit www.comsol.com/contact

Company home page www.comsol.com

COMSOL user forums www.comsol.com/support/forums

# MEMS Module Model Library © COPYRIGHT 1994–2007 by COMSOL AB. All rights reserved

#### Patent pending

The software described in this document is furnished under a license agreement. The software may be used or copied only under the terms of the license agreement. No part of this manual may be photocopied or reproduced in any form without prior written consent from COMSOL AB.

COMSOL, COMSOL Multiphysics, COMSOL Reaction Engineering Lab, and FEMLAB are registered trademarks of COMSOL AB. COMSOL Script is a trademark of COMSOL AB.

Other product or brand names are trademarks or registered trademarks of their respective holders.

Version: October 2007 COMSOL 3.4

# CONTENTS

# Chapter I: Introduction

| Model Library Guide       | • |  |  |  |  |  |  |  |  |  | 2 |
|---------------------------|---|--|--|--|--|--|--|--|--|--|---|
| Typographical Conventions |   |  |  |  |  |  |  |  |  |  | 6 |

# Chapter 2: MEMS Actuator Models

| Cantilever Beam 8                                      |
|--------------------------------------------------------|
| Introduction                                           |
| Model Definition                                       |
| Results                                                |
| Modeling in COMSOL Multiphysics                        |
| Reference                                              |
| Modeling Using the Graphical User Interface—2D Version |
| Modeling Using the Graphical User Interface—3D Version |
|                                                        |
| Comb Drive 28                                          |
| Introduction                                           |
| Model Definition                                       |
| Modeling in COMSOL Multiphysics                        |
| Results and Discussion                                 |
| Reference                                              |
| Modeling Using the Graphical User Interface            |
|                                                        |
| Capacitive 3D Comb Drive 44                            |
| Introduction                                           |
| Theoretical Background                                 |
| Results and Discussion                                 |
| Modeling in COMSOL Multiphysics                        |
| Modeling Using the Graphical User Interface            |
|                                                        |
| Gecko Foot 54                                          |
| Introduction                                           |

|                                                                            | . 54                                                                                           |
|----------------------------------------------------------------------------|------------------------------------------------------------------------------------------------|
| Results and Discussion                                                     | . 55                                                                                           |
| References                                                                 | . 56                                                                                           |
| Modeling Using the Graphical User Interface                                | . 57                                                                                           |
| Prestressed Micromirror                                                    | 61                                                                                             |
| Introduction                                                               | . 61                                                                                           |
| Model Definition                                                           | . 61                                                                                           |
| Results and Discussion                                                     | . 62                                                                                           |
| Reference                                                                  | . 64                                                                                           |
| Modeling Using the Graphical User Interface                                | . 64                                                                                           |
| Residual Stress in a Thin-Film Resonator                                   | 73                                                                                             |
| Introduction                                                               | . 73                                                                                           |
| Model Definition                                                           | . 75                                                                                           |
| Results and Discussion                                                     | . 76                                                                                           |
| Reference                                                                  | . 77                                                                                           |
| Modeling Using the Graphical User Interface—2D, Straight Cantilevers .     | . 78                                                                                           |
| Modeling Using the Graphical User Interface—2D, Folded Cantilevers .       | . 84                                                                                           |
| Modeling Using the Graphical User Interface—3D, Straight Cantilevers $\ .$ | . 91                                                                                           |
| Modeling Using the Graphical User Interface—3D, Folded Cantilevers $\ .$   | . 99                                                                                           |
| Thermoelestic Demping in a MEMS Reconstor                                  |                                                                                                |
| Thermoelastic Damping in a FILFIS Resonator                                | 106                                                                                            |
|                                                                            | <b>106</b><br>106                                                                              |
| Introduction                                                               | <b>106</b><br>106<br>108                                                                       |
| Introduction                                                               | <b>106</b><br>106<br>108<br>111                                                                |
| Introduction                                                               | 106<br>106<br>108<br>111<br>113                                                                |
| Introduction                                                               | 106<br>108<br>111<br>113<br>114                                                                |
| Introduction                                                               | 106<br>108<br>111<br>113<br>114<br>115                                                         |
| Introduction                                                               | 106<br>108<br>111<br>113<br>114<br>115<br>118                                                  |
| Introduction                                                               | 106<br>108<br>111<br>113<br>114<br>115<br>118<br>122                                           |
| Introduction                                                               | 106<br>108<br>111<br>113<br>114<br>115<br>118<br>122<br>122                                    |
| Introduction                                                               | 106<br>106<br>108<br>111<br>113<br>114<br>115<br>118<br>122<br>122<br>122                      |
| Introduction                                                               | 106<br>108<br>111<br>113<br>114<br>115<br>118<br>122<br>122<br>122<br>123                      |
| Introduction                                                               | 106<br>108<br>111<br>113<br>114<br>115<br>118<br>122<br>122<br>122<br>123<br>125               |
| Introduction                                                               | 106<br>108<br>111<br>113<br>114<br>115<br>118<br>122<br>122<br>122<br>123<br>125<br>128        |
| Introduction                                                               | 106<br>108<br>111<br>113<br>114<br>115<br>118<br>122<br>122<br>122<br>123<br>125<br>128<br>128 |

# Chapter 3: MEMS Sensor Models

| Squeezed-Film Gas Damping in an Accelerometer    | I 46 |
|--------------------------------------------------|------|
| Introduction                                     | 146  |
| Model Definition                                 | 147  |
| Results and Discussion                           | 149  |
| References                                       | 151  |
| Modeling Using the Graphical User Interface (2D) | 151  |
| Modeling Using the Graphical User Interface (3D) | 155  |
| Estimating the Q Factor of a MEMS Gyroscope      | 161  |
| Introduction                                     | 161  |
| Model Definition                                 | 162  |
| Results and Discussion                           | 164  |
| References                                       | 166  |
| Modeling in COMSOL Multiphysics                  | 166  |
| Modeling Using the Graphical User Interface      | 167  |
| Piezoresistive Elevator Button                   | 177  |
| Introduction                                     | 177  |
| Model Definition                                 | 178  |
| Results                                          | 182  |
| References                                       | 183  |
| Modeling Using the Graphical User Interface      | 184  |
| Capacitive Pressure Sensor                       | 194  |
| Introduction                                     | 194  |
| Model Definition                                 | 195  |
| Results and Discussion                           | 198  |
| Modeling in COMSOL Multiphysics                  | 201  |
| Modeling Using the Graphical User Interface      | 202  |
| SAW Gas Sensor                                   | 212  |
|                                                  |      |

| Model Definition                            |                                       | 212 |
|---------------------------------------------|---------------------------------------|-----|
| Results                                     |                                       | 216 |
| References                                  |                                       | 218 |
| Modeling Using the Graphical User Interface | · · · · · · · · · · · · · · · · · · · | 218 |
| Sensor without Gas Exposure                 |                                       | 223 |
| Sensor with Gas Exposure                    |                                       | 225 |

# Thermal Expansion in a MEMS Device Using the Material Library

| 227                                         |    | - |       |   |   |   |   | - |     |
|---------------------------------------------|----|---|-------|---|---|---|---|---|-----|
| Introduction                                |    |   |       | • |   | • | • |   | 227 |
| Model Definition                            |    |   |       |   |   | • | • |   | 227 |
| Results and Discussion                      |    |   |       |   | • |   |   |   | 228 |
| Modeling Using the Graphical User Interface | э. |   | <br>• |   |   |   |   |   | 230 |

# Chapter 4: Microfluidics Models

| AC Electrokinetically Enhanced Surface Reactions                                                                                                    | 242                                           |
|----------------------------------------------------------------------------------------------------|-----------------------------------------------|
| Introduction                                                                                                    | 242                                           |
| Model Definition                                                                                                    | 242                                           |
| Results and Discussion                                                                                                    | 248                                           |
| Modeling in COMSOL Multiphysics                                                                                                    | 25 I                                          |
| References                                                                                                    | 252                                           |
| Modeling Using the Graphical User Interface                                                                                                    | 253                                           |
| Re-Solve the Model with an Applied Electric Field $\ldots$ $\ldots$ $\ldots$ $\ldots$                                                                                       | 265                                           |
| Step-Response Simulation                                                                                                    | 267                                           |
|                                                                                                    |                                               |
|                                                                                                    |                                               |
| Transport in an Electrokinetic Valve                                                                                                    | 270                                           |
| Transport in an Electrokinetic Valve                                                                                                    | <b>270</b><br>270                             |
| Transport in an Electrokinetic Valve           Introduction                                                                                                    | <b>270</b><br>270<br>270                      |
| Transport in an Electrokinetic Valve           Introduction                                                                                                    | 270<br>270<br>270<br>275                      |
| Transport in an Electrokinetic Valve         Introduction         Model Definition         Results and Discussion         Modeling in COMSOL Multiphysics                   | 270<br>270<br>270<br>275<br>279               |
| Transport in an Electrokinetic Valve         Introduction         Model Definition         Results and Discussion         Modeling in COMSOL Multiphysics         Reference | 270<br>270<br>275<br>279<br>281               |
| Transport in an Electrokinetic Valve         Introduction                                                                                                    | 270<br>270<br>275<br>279<br>281<br>281        |
| Transport in an Electrokinetic Valve         Introduction                                                                                                    | 270<br>270<br>275<br>279<br>281<br>281        |
| Transport in an Electrokinetic Valve         Introduction                                                                                                    | 270<br>270<br>275<br>279<br>281<br>281<br>281 |

| Model Definition                                                                                                    |                                       |                                       |                       |                         |             |                       |                                       |                                       |                                       |                                       | 295                                                                                                    |
|----------------------------------------------------------------------------------------------------|---------------------------------------|---------------------------------------|-----------------------|-------------------------|-------------|-----------------------|---------------------------------------|---------------------------------------|---------------------------------------|---------------------------------------|----------------------------------------------------------------------------------------------------|
| Results and Discussion                                                                                                    |                                       |                                       |                       |                         |             |                       |                                       |                                       |                                       |                                       | 297                                                                                                    |
| Modeling in COMSOL Multiphysics                                                                                                    |                                       |                                       |                       |                         |             |                       | •                                     |                                       | •                                     |                                       | 302                                                                                                    |
| Modeling Using the Graphical User Interface $% \mathcal{A}_{\mathrm{S}}$ .                                                                                                    | •                                     | •                                     | •                     | •                       | •           | •                     | •                                     | •                                     | •                                     | •                                     | 302                                                                                                    |
| Lamella Mixer                                                                                                    |                                       |                                       |                       |                         |             |                       |                                       |                                       |                                       |                                       | 307                                                                                                    |
| Introduction                                                                                                    |                                       |                                       |                       |                         |             |                       |                                       | •                                     |                                       |                                       | 307                                                                                                    |
| Model Definition                                                                                                    |                                       | •                                     |                       |                         |             |                       |                                       |                                       |                                       |                                       | 308                                                                                                    |
| Results and Discussion                                                                                                    |                                       |                                       |                       |                         |             |                       |                                       |                                       | •                                     |                                       | 310                                                                                                    |
| Modeling in COMSOL Multiphysics                                                                                                    |                                       |                                       |                       |                         |             |                       |                                       |                                       |                                       |                                       | 313                                                                                                    |
| Modeling Using the Graphical User Interface $% \mathcal{T}_{\mathcal{T}}$ .                                                                                                    | •                                     | •                                     |                       |                         | •           |                       | •                                     | •                                     | •                                     |                                       | 314                                                                                                    |
| Electroosmotic Flow in a Biochip                                                                                                    |                                       |                                       |                       |                         |             |                       |                                       |                                       |                                       |                                       | 322                                                                                                    |
| Introduction                                                                                                    |                                       |                                       |                       |                         |             |                       |                                       |                                       |                                       |                                       | 322                                                                                                    |
| Model Definition                                                                                                    |                                       |                                       |                       |                         |             |                       |                                       |                                       |                                       |                                       | 323                                                                                                    |
| Results                                                                                                    |                                       |                                       |                       |                         |             |                       |                                       |                                       |                                       |                                       | 326                                                                                                    |
| References                                                                                                    |                                       |                                       |                       |                         |             |                       |                                       |                                       |                                       |                                       | 330                                                                                                    |
| Modeling Using the Graphical User Interface .                                                                                                    |                                       | •                                     |                       |                         |             |                       | •                                     | •                                     | •                                     |                                       | 330                                                                                                    |
|                                                                                                    |                                       |                                       |                       |                         |             |                       |                                       |                                       |                                       |                                       |                                                                                                    |
| Low-Voltage Electroosmotic Micropump                                                                                                    |                                       |                                       |                       |                         |             |                       |                                       |                                       |                                       |                                       | 335                                                                                                    |
| Low-Voltage Electroosmotic Micropump                                                                                                    |                                       |                                       |                       |                         |             |                       |                                       |                                       |                                       |                                       | <b>335</b><br>335                                                                                                    |
| Low-Voltage Electroosmotic Micropump<br>Introduction                                                                                                    | •                                     |                                       | •                     | •                       | •           | •                     | •                                     | •                                     | •                                     | •                                     | <b>335</b><br>335<br>337                                                                                                    |
| Low-Voltage Electroosmotic Micropump<br>Introduction                                                                                                    |                                       |                                       | •                     | •                       | •           | •                     |                                       | •                                     |                                       |                                       | <b>335</b><br>335<br>337<br>338                                                                                                    |
| Low-Voltage Electroosmotic Micropump<br>Introduction                                                                                                    |                                       |                                       |                       |                         |             |                       |                                       |                                       |                                       |                                       | 335<br>335<br>337<br>338<br>340                                                                                                    |
| Low-Voltage Electroosmotic Micropump<br>Introduction                                                                                                    |                                       |                                       |                       |                         |             |                       |                                       |                                       |                                       |                                       | 335<br>335<br>337<br>338<br>340<br>340                                                                                                    |
| Low-Voltage Electroosmotic Micropump<br>Introduction                                                                                                    |                                       | · · · · ·                             | · · · · · ·           | ·<br>·<br>·             |             |                       | · · · · ·                             |                                       |                                       | ·<br>·<br>·                           | 335<br>335<br>337<br>338<br>340<br>340<br>341                                                                                                    |
| Low-Voltage Electroosmotic Micropump<br>Introduction                                                                                                    |                                       | · · · · · · ·                         | · · · · · ·           | · · · · · · ·           | · · · · · · | · · · · · · ·         | · · · · · · ·                         | ·<br>·<br>·                           |                                       |                                       | 335<br>337<br>338<br>340<br>340<br>341<br>347                                                                                                    |
| Low-Voltage Electroosmotic Micropump         Introduction       .         Model Definition       .         Results and Discussion       .         Modeling in COMSOL Multiphysics       .         References       .         Modeling Using the Graphical User Interface       .         Appendix—Geometry Modeling       .         Electroosmotic Micromixer       .                                                                                                    |                                       | • • • •                               | • • • •               | • • • •                 | · · · · ·   | • • • •               | · · · · · ·                           | · · · · · ·                           | ·<br>·<br>·                           | ·<br>·<br>·                           | <ul> <li>335</li> <li>337</li> <li>338</li> <li>340</li> <li>340</li> <li>341</li> <li>347</li> <li>349</li> </ul>                                                                                                    |
| Low-Voltage Electroosmotic Micropump         Introduction       .         Model Definition       .         Results and Discussion       .         Modeling in COMSOL Multiphysics       .         References       .         Modeling Using the Graphical User Interface       .         Appendix—Geometry Modeling       .         Electroosmotic Micromixer       .         Model Definition       .                                                                                                    |                                       | · · · · · · ·                         |                       |                         |             |                       | · · · · · · ·                         | · · · · · · ·                         | · · · · · · ·                         | · · · · · · ·                         | <ul> <li>335</li> <li>337</li> <li>338</li> <li>340</li> <li>340</li> <li>341</li> <li>347</li> <li>349</li> <li>349</li> </ul>                                                                                            |
| Low-Voltage Electroosmotic Micropump         Introduction       .         Model Definition       .         Results and Discussion       .         Modeling in COMSOL Multiphysics       .         References       .         Modeling Using the Graphical User Interface       .         Appendix—Geometry Modeling       .         Electroosmotic Micromixer         Model Definition       .         Results and Discussion.       .                                                                                                    | · · · · · · · · · · · ·               | · · · · · · · · · · · · · · · · · · · |                       |                         |             | ••••••                | · · · · · · ·                         | · · · · · · ·                         | · · · · · · · ·                       | · · · · · · · · ·                     | 335<br>337<br>338<br>340<br>340<br>341<br>347<br>347<br>349<br>352                                                                                                    |
| Low-Voltage Electroosmotic Micropump         Introduction       .         Model Definition       .         Results and Discussion       .         Modeling in COMSOL Multiphysics       .         References       .         Modeling Using the Graphical User Interface       .         Appendix—Geometry Modeling       .         Results and Discussion       .         Model Definition       .         Modeling Using the Graphical User Interface       .         Appendix—Geometry Modeling       .         Model Definition       .         Model Definition       .         Modeling in COMSOL Multiphysics       .                                                                                                    | ·<br>·<br>·<br>·                      | · · · · · · · · · · · · · · · · · · · |                       | · · · · · · · · · ·     |             | · · · · · · · · · ·   | · · · · · · · · · ·                   | · · · · · · · · · ·                   | · · · · · · · · · ·                   | · · · · · · · · · · · · · · · · · · · | 335<br>337<br>338<br>340<br>340<br>341<br>347<br>349<br>349<br>352<br>355                                                                                                    |
| Low-Voltage Electroosmotic Micropump         Introduction                                                                                                    | ·<br>·<br>·<br>·                      | · · · · · · · · · · · ·               |                       |                         |             |                       | · · · · · · · · · · · · · · · · · · · | · · · · · · · · · · · · · · · · · · · | · · · · · · · · · · · · · · · · · · · | · · · · · · · · · · · · · · · · · · · | 335<br>337<br>338<br>340<br>340<br>341<br>347<br>347<br>349<br>352<br>355<br>356                                                                                                    |
| Low-Voltage Electroosmotic Micropump         Introduction       .         Model Definition       .         Results and Discussion       .         Modeling in COMSOL Multiphysics       .         Modeling Using the Graphical User Interface       .         Appendix—Geometry Modeling       .         Model Definition       .         Keferences       .         Appendix—Geometry Modeling       .         Model Definition       .         Results and Discussion       .         Modeling in COMSOL Multiphysics       .         Modeling in COMSOL Multiphysics       .         Modeling in COMSOL Multiphysics       .         Modeling in COMSOL Multiphysics       .         Modeling in COMSOL Multiphysics       .         Modeling Using the Graphical User Interface       .                                                           | ·<br>·<br>·<br>·<br>·                 | · · · · · · · · · · · · ·             | · · · · · · · · · · · | · · · · · · · · · · ·   |             |                       | · · · · · · · · · · · · ·             | · · · · · · · · · · · · · ·           | · · · · · · · · · · · · · · · · · · · | · · · · · · · · · · · · · · · · · · · | <ul> <li>335</li> <li>337</li> <li>338</li> <li>340</li> <li>340</li> <li>341</li> <li>347</li> <li>349</li> <li>352</li> <li>356</li> <li>356</li> </ul>                                                                  |
| Low-Voltage Electroosmotic Micropump         Introduction       .         Model Definition       .         Results and Discussion.       .         Modeling in COMSOL Multiphysics       .         References       .         Modeling Using the Graphical User Interface       .         Appendix—Geometry Modeling       .         Results and Discussion.       .         Results and Discussion.       .         Modeling in COMSOL Multiphysics       .         Results and Discussion.       .         Modeling in COMSOL Multiphysics       .         Modeling in COMSOL Multiphysics       .         Modeling in COMSOL Multiphysics       .         References       .         Modeling Using the Graphical User Interface       .         Modeling Using the Graphical User Interface       .         Star-Shaped Microchannel Chip       . | ·<br>·<br>·<br>·<br>·                 | · · · · · · · · · · · ·               |                       | · · · · · · · · · · · · |             | · · · · · · · · · · · | · · · · · · · · · · · · · · · · · · · |                                       | · · · · · · · · · · · · · · · · · · · | · · · · · · · · · · · · · · · · · · · | <ul> <li>335</li> <li>335</li> <li>337</li> <li>338</li> <li>340</li> <li>341</li> <li>347</li> <li>349</li> <li>349</li> <li>352</li> <li>356</li> <li>356</li> <li>364</li> </ul>                                        |
| Low-Voltage Electroosmotic Micropump         Introduction                                                                                                    | · · · · · · · · · · · · · · · · · · · |                                       |                       |                         |             |                       |                                       |                                       |                                       | · · · · · · · · · · · ·               | <ul> <li>335</li> <li>335</li> <li>337</li> <li>338</li> <li>340</li> <li>340</li> <li>341</li> <li>347</li> <li>349</li> <li>352</li> <li>356</li> <li>356</li> <li>356</li> <li>356</li> <li>364</li> <li>364</li> </ul> |

| Modeling in COMSOL Multiphysics                                                                                                    | • | • |                                           | •           |             | • |    | •                                     | ·                                     | •                                     | 367                                                                              |
|----------------------------------------------------------------------------------------------------|---|---|-------------------------------------------|-------------|-------------|---|----|---------------------------------------|---------------------------------------|---------------------------------------|----------------------------------------------------------------------------------|
| Modeling Using the Graphical User Interface                                                                                                    | • | • |                                           | •           | •           | • | •  | •                                     | •                                     | •                                     | 368                                                                              |
| Microchannel Cell                                                                                                    |   |   |                                           |             |             |   |    |                                       |                                       |                                       | 376                                                                              |
| Introduction                                                                                                    |   |   |                                           | •           |             |   |    | •                                     |                                       |                                       | 376                                                                              |
| Model Definition                                                                                                    | • | • |                                           | •           |             |   |    |                                       |                                       | •                                     | 377                                                                              |
| Results                                                                                                    | • |   |                                           | •           |             |   |    |                                       |                                       | •                                     | 380                                                                              |
| Modeling Using the Graphical User Interface                                                                                                    | · | • |                                           | •           | •           | • | •  | •                                     | •                                     | •                                     | 383                                                                              |
| Inkjet Model                                                                                                    |   |   |                                           |             |             |   |    |                                       |                                       |                                       | 390                                                                              |
| Model Definition                                                                                                    |   |   |                                           |             |             |   |    | •                                     | •                                     |                                       | 390                                                                              |
| Results and Discussion                                                                                                    | • | • |                                           |             |             |   |    |                                       |                                       | •                                     | 395                                                                              |
| Modeling in COMSOL Multiphysics                                                                                                    | • | • |                                           | •           |             | • | •  |                                       |                                       | •                                     | 397                                                                              |
| References                                                                                                    | • | • |                                           | •           |             | • | •  |                                       |                                       | •                                     | 397                                                                              |
| Modeling Using the Graphical User Interface                                                                                                    |   |   |                                           |             |             |   |    |                                       |                                       | •                                     | 398                                                                              |
|                                                                                                    |   |   |                                           |             |             |   |    |                                       |                                       |                                       |                                                                                  |
| Filling of a Capillary Channel                                                                                                    |   |   |                                           |             |             |   |    |                                       |                                       |                                       | 404                                                                              |
| Filling of a Capillary Channel                                                                                                    |   |   |                                           |             |             |   |    |                                       |                                       |                                       | <b>404</b><br>404                                                                |
| Filling of a Capillary Channel       Introduction                                                                                                    |   |   |                                           |             |             | • | •  | •                                     | •                                     | •                                     | <b>404</b><br>404<br>404                                                         |
| Filling of a Capillary Channel         Introduction         Model Definition         Results and Discussion                                                                                                    | • |   | <br>                                      |             |             |   |    |                                       |                                       |                                       | <b>404</b><br>404<br>404<br>408                                                  |
| Filling of a Capillary Channel         Introduction         Model Definition         Results and Discussion         Modeling in COMSOL Multiphysics                                                                                                    |   |   | <br><br>                                  |             |             |   |    |                                       |                                       |                                       | <b>404</b><br>404<br>404<br>408<br>412                                           |
| Filling of a Capillary Channel         Introduction         Model Definition         Results and Discussion         Modeling in COMSOL Multiphysics         Modeling Using the Graphical User Interface                                                                                                    |   | • | <br><br>                                  | •           | ·<br>·<br>· |   |    |                                       |                                       |                                       | <b>404</b><br>404<br>408<br>412<br>412                                           |
| Filling of a Capillary Channel         Introduction         Model Definition         Results and Discussion         Modeling in COMSOL Multiphysics         Modeling Using the Graphical User Interface         Hydrocarbon Dehalogenation in a Tortu                                                                                                    |   |   | <br><br><br>                              |             |             |   |    |                                       |                                       | •                                     | <b>404</b><br>404<br>408<br>412<br>412<br><b>418</b>                             |
| Filling of a Capillary Channel         Introduction         Model Definition         Results and Discussion         Modeling in COMSOL Multiphysics         Modeling Using the Graphical User Interface         Hydrocarbon Dehalogenation in a Tortu         Introduction                                                                                                    |   |   | <br><br><br>Mic                           |             |             |   | or | •                                     | •                                     | · · · · ·                             | <b>404</b><br>404<br>408<br>412<br>412<br><b>412</b><br><b>418</b>               |
| Filling of a Capillary Channel         Introduction         Model Definition         Results and Discussion         Modeling in COMSOL Multiphysics         Modeling Using the Graphical User Interface         Hydrocarbon Dehalogenation in a Tortu         Introduction         Model Definition                                                                                                    |   |   | <br><br><br>Mic                           | :ro         |             |   | or |                                       |                                       | · · · · · · ·                         | 404<br>404<br>408<br>412<br>412<br>412<br>418<br>418<br>418                      |
| Filling of a Capillary Channel         Introduction         Model Definition         Results and Discussion         Modeling in COMSOL Multiphysics         Modeling Using the Graphical User Interface         Hydrocarbon Dehalogenation in a Tortu         Introduction         Model Definition         Results         Hydrocarbon Dehalogenation in a Tortu         Introduction         Results         Model Definition                                                                                  |   |   | <br><br><br>                              | :ro         |             |   |    | ·<br>·<br>·                           | ·<br>·<br>·                           | · · · · · · · · · · · · · · · · · · · | 404<br>404<br>408<br>412<br>412<br>412<br>418<br>418<br>418<br>418<br>422        |
| Filling of a Capillary Channel         Introduction         Model Definition         Results and Discussion         Modeling in COMSOL Multiphysics         Modeling Using the Graphical User Interface         Hydrocarbon Dehalogenation in a Tortu         Introduction         Model Definition         Modeling Using the Graphical User Interface         Hydrocarbon Dehalogenation in a Tortu         Introduction         Model Definition         Modeling Using COMSOL Multiphysics                   |   |   | <br><br><br>                              | :ro         |             |   |    | · · · · · · · · · · · · · · · · · · · | ·<br>·<br>·                           | · · · · · · · · · · · · · · · · · · · | 404<br>404<br>408<br>412<br>412<br>412<br>418<br>418<br>418<br>422<br>426        |
| Filling of a Capillary Channel         Introduction         Model Definition         Modeling in COMSOL Multiphysics         Modeling Using the Graphical User Interface         Hydrocarbon Dehalogenation in a Tortu         Introduction         Model Definition         Modeling Using the Graphical User Interface         Hydrocarbon Dehalogenation in a Tortu         Introduction         Model Definition         Modeling Using COMSOL Multiphysics         Modeling Using the COMSOL Reaction Engin |   |   | • • •<br>• • •<br>• • •<br>• • •<br>• • • | : <b>ro</b> |             |   |    | ·<br>·<br>·<br>·                      | · · · · · · · · · · · · · · · · · · · | · · · · · · · · · · · · · · · · · · · | 404<br>404<br>408<br>412<br>412<br>412<br>418<br>418<br>418<br>422<br>426<br>428 |

# Chapter 5: Models of Piezoelectric Devices

| Piezoceramic    | ٦ | Гu | be |  |  |  |  |  |  |  |  |  |  | 436 |
|-----------------|---|----|----|--|--|--|--|--|--|--|--|--|--|-----|
| Introduction .  |   |    |    |  |  |  |  |  |  |  |  |  |  | 436 |
| Model Definitio | n |    |    |  |  |  |  |  |  |  |  |  |  | 436 |

| Results and Discussion                      |   |   |   |   |   |   |   |   |   |   | 438  |
|---------------------------------------------|---|---|---|---|---|---|---|---|---|---|------|
| Modeling in COMSOL Multiphysics             |   |   |   |   |   |   |   |   |   |   | 44 I |
| Reference                                   |   |   |   |   |   |   |   |   |   |   | 442  |
| Modeling Using the Graphical User Interface | • | • | • | • | • | • | • | • | • | • | 442  |
| Piezoelectric Shear Actuated Beam           |   |   |   |   |   |   |   |   |   |   | 449  |
| Introduction                                |   |   |   |   |   |   |   |   |   |   | 449  |
| Model Definition                            |   |   |   |   |   |   |   |   |   |   | 449  |
| Results                                     |   |   |   |   |   |   |   |   |   |   | 45 I |
| Modeling in COMSOL Multiphysics             |   |   |   |   |   |   |   |   |   |   | 45 I |
| References                                  |   |   |   |   |   |   |   |   |   |   | 452  |
| Modeling Using the Graphical User Interface |   |   | • |   | • |   | • | • | • |   | 452  |
| Composite Piezoelectric Transducer          |   |   |   |   |   |   |   |   |   |   | 46 I |
| Introduction                                |   |   |   |   |   |   |   |   |   |   | 46 I |
| Results                                     |   |   |   |   |   |   |   |   |   |   | 462  |
| Reference                                   |   |   |   |   |   |   |   |   |   |   | 462  |
| Modeling Using the Graphical User Interface | • | • | • | • | • | • | • | • | • | • | 463  |
|                                             |   |   |   |   |   |   |   |   |   |   |      |

#### INDEX

473

# Introduction

The *MEMS Module Model Library* consists of a set of models that demonstrate the use of this module for modeling of various types of MEMS devices. The purpose of these models is to assist you in learning, by example, how to create sophisticated multiphysics models for design and analysis of microelectromechanical systems. In addition to serving as a reference, the model library can also give you a big head start if you are developing a model of a similar nature.

We have divided these models into four different groups:

- · Actuator models
- Sensor models
- Microfluidics models
- Piezoelectric models

The models also illustrate the use of the various application modes in the MEMS Module that we used to build these models. Some models also make use of the PDE modes in COMSOL Multiphysics for equation-based modeling.

The book in your hands, the *MEMS Module Model Library*, provides details about a large number of ready-to-run models that illustrate real-world uses of the module.

Each model start with a model definition and results presentation. This part also includes information about how to implement the analysis using the MEMS Module. The last part of the model contains step-by-step instructions on how to build the model, perform the analysis, and finally visualize and postprocess the solution. For an overview of the functionality in the MEMS Module and a detailed introductory example, see the *MEMS Module User's Guide* and the *MEMS Module Reference Guide*. For more information on how to work with the COMSOL Multiphysics user interface, please refer to the *COMSOL Multiphysics User's Guide* or the *COMSOL Multiphysics Quick Start & Quick Reference* manual. An explanation on how to model using a programming language is available in yet another book, the *COMSOL Multiphysics Scripting Guide*.

Finally note that we supply these models as COMSOL Multiphysics Model MPH-files, available in the MEMS Module section on the Model Library page in the Model Navigator. You can open these models in COMSOL Multiphysics for immediate access making it possible to follow these examples every step along the way.

# Model Library Guide

The table below summarizes key information about the entries in this model library. One column indicates which application modes (such as Plane Stress) the model includes. The solution time is the elapsed time measured on a machine running Windows Vista with a 2.6 GHz AMD Athlon X2 Dual Core 500 CPU and 2 GB of RAM. For models with a sequential solution strategy, the Solution Time column shows the elapsed time for the longest solution step. The following columns indicate the analysis type (such as eigenfrequency), and if multiphysics modeling or parametric studies are part of the model.

| TABLE I-I: | MEMS MODULI | E MODEL | LIBRARY | MODELS |
|------------|-------------|---------|---------|--------|
|            |             |         |         |        |

| MODEL                  | PAGE | APPLICATION MODES                            | SOLUTION TIME | STATIONARY | EIGENFREQUENCY | TIME DEPENDENT | PARAMETRIC   | MULTIPHYSICS |
|------------------------|------|----------------------------------------------|---------------|------------|----------------|----------------|--------------|--------------|
| ACTUATOR MODELS        | 7    |                                              |               |            |                |                |              |              |
| Cantilever beam models | 8    |                                              |               |            |                |                |              |              |
| Cantilever beam 2D     | 15   | Plane Stress; Moving<br>Mesh; Electrostatics | 35 s          |            |                |                | $\checkmark$ | $\checkmark$ |

## TABLE I-I: MEMS MODULE MODEL LIBRARY MODELS

| MODEL                         | PAGE | APPLICATION MODES                                                            | SOLUTION TIME | STATIONARY   | EIGENFREQUENCY | TIME DEPENDENT | PARAMETRIC   | MULTIPHYSICS |
|-------------------------------|------|------------------------------------------------------------------------------|---------------|--------------|----------------|----------------|--------------|--------------|
| Cantilever beam 3D            | 21   | Solid, Stress-Strain;<br>Moving Mesh;<br>Electrostatic                       | 3 min         | $\checkmark$ |                |                |              | V            |
| Comb drive                    | 28   | Plane Stress; Moving<br>Mesh; Electrostatics                                 | 3 min         | $\checkmark$ |                |                | V            | $\checkmark$ |
| Capacitive 3D comb drive      | 44   | Electrostatics                                                               | ls            | $\checkmark$ |                |                |              |              |
| Gecko foot                    | 54   | Solid, Stress Strain                                                         | 20 s          | $\checkmark$ |                |                |              |              |
| Microresistor beam            | 30*  | Solid, Stress-Strain; Heat<br>Transfer; Conductive<br>Media DC               | 5 s           | $\checkmark$ |                |                |              | V            |
| Micromirror                   | 61   | Solid, Stress-Strain                                                         | 10 min        | $\checkmark$ |                |                | $\checkmark$ |              |
| Resonator models              | 73   |                                                                              |               |              |                |                |              |              |
| Resonator straight 2D         | 78   | Plane Stress                                                                 | 2 s           | $\checkmark$ | $\checkmark$   |                |              |              |
| Resonator folded 2D           | 84   | Plane Stress                                                                 | 4 s           | $\checkmark$ | $\checkmark$   |                |              |              |
| Resonator straight 3D         | 91   | Solid, Stress-Strain                                                         | 24 s          | $\checkmark$ | $\checkmark$   |                |              |              |
| Resonator folded 3D           | 99   | Solid, Stress-Strain                                                         | 29 s          | $\checkmark$ | $\checkmark$   |                |              |              |
| Thermoelastic damping models  | 106  |                                                                              |               |              |                |                |              |              |
| Thermoelastic damping 3D      | 115  | Solid, Stress-Strain; Heat<br>Transfer by Conduction                         | 2 min         |              |                |                |              |              |
| Thermoelastic damping 2D      | 118  | Plane Stress; Heat<br>Transfer by Conduction                                 | ls            |              |                |                |              |              |
| Thermomechanical valve models | 122  |                                                                              |               |              |                |                |              |              |
| Thermomechanical valve 2D     | 128  | Plane Stress; Heat<br>Transfer by Conduction;<br>Conductive Media DC         | 27 s          | $\checkmark$ |                |                | V            | V            |
| Thermomechanical valve 3D     | 134  | Solid, Stress-Strain; Heat<br>Transfer by Conduction;<br>Conductive Media DC | 2 min         | $\checkmark$ |                |                |              | $\checkmark$ |
| SENSOR MODELS                 | 145  |                                                                              |               |              |                |                |              |              |
| Accelerometer models          | 146  |                                                                              |               |              |                |                |              |              |

TABLE I-I: MEMS MODULE MODEL LIBRARY MODELS

| MODEL                                                            | PAGE | APPLICATION MODES                                                                                                    |               |              | 7             |                |            |              |
|------------------------------------------------------------------|------|----------------------------------------------------------------------------------------------------|---------------|--------------|---------------|----------------|------------|--------------|
|                                                                  |      |                                                                                                    | SOLUTION TIME | STATIONARY   | EIGENFREQUENC | TIME DEPENDENT | PARAMETRIC | MULTIPHYSICS |
| Accelerometer 2D                                                 | 151  | Plane Stress; Weak Form<br>PDE                                                                                                 | 18 s          |              |               | V              |            | V            |
| Accelerometer 3D                                                 | 155  | Solid, Stress-Strain; Weak<br>Form PDE                                                                                         | 2 min         |              |               | V              |            | $\checkmark$ |
| MEMS gyroscope                                                   | 161  | Solid, Stress-Strain; Film<br>Damping                                                                                          | II min        |              |               |                |            |              |
| Piezoresistive elevator button                                   | 177  | Solid, Stress-Strain;<br>Electric Currents**                                                                                   | II min        |              |               | V              |            | $\checkmark$ |
| Pressure sensor 2D                                               | 194  | Plane Stress; Weak Form<br>PDE; Electrostatics                                                                                 | 36 s          | $\checkmark$ |               |                |            | $\checkmark$ |
| SAW gas sensor                                                   | 212  | Piezo Plane Strain                                                                                                    | lls           |              | $\checkmark$  |                |            | $\checkmark$ |
| Thermal expansion in a MEMS<br>device using the Material Library | 227  | Solid, Stress-Strain; Heat<br>Transfer by Conduction                                                                           | 19 s          | $\checkmark$ |               |                |            | V            |
| MICROFLUIDICS MODELS                                             | 241  |                                                                                                    |               |              |               |                |            |              |
| AC electrokinetic 2D                                             | 242  | Electrostatics;<br>Convection and<br>Conduction;<br>Incompressible<br>Navier-Stokes; Diffusion<br>and Convection;<br>Diffusion | 33 s          |              |               | V              |            | V            |
| Electrokinetic valve 3D                                          | 294  | Electrokinetic Flow;<br>Incompressible<br>Navier-Stokes;<br>Conductive Media DC;<br>Poisson's Equation                         | 9 s           |              |               | V              |            | V            |
| Fluid-structure interaction                                      | 294  | Plane Strain with Fluid<br>Interaction                                                                                         | 2 min         |              |               | $\checkmark$   |            | $\checkmark$ |
| Lamella mixer                                                    | 307  | Incompressible<br>Navier-Stokes;<br>Diffusion and Convection                                                                   | 53 s          | $\checkmark$ |               |                | V          | V            |
| Electroosmotic flow in a biochip                                 | 322  | Electroosmotic Flow                                                                                                    | ls            |              |               |                |            |              |

## TABLE I-I: MEMS MODULE MODEL LIBRARY MODELS

| MODEL                                                    | PAGE | APPLICATION MODES                                         | SOLUTION TIME | STATIONARY   | EIGENFREQUENCY | TIME DEPENDENT | PARAMETRIC   | MULTIPHYSICS |
|----------------------------------------------------------|------|-----------------------------------------------------------|---------------|--------------|----------------|----------------|--------------|--------------|
| Low-voltage electroosmotic<br>micropump                  | 335  | Electroosmotic Flow                                       | 17 s          |              |                |                |              |              |
| Electroosmotic mixer                                     | 349  | Incompressible<br>Navier-Stokes;<br>Conductive Media DC   | 4 min         |              |                |                |              |              |
| Star-shaped microchannel chip                            | 364  | Incompressible<br>Navier-Stokes                           | 33 s          |              |                | $\checkmark$   |              |              |
| Microchannel H-cell                                      | 376  | Flow with Species<br>Transport                            | 2 min         |              |                |                | $\checkmark$ | $\checkmark$ |
| Inkjet model                                             | 390  | Level Set and Laminar<br>Flow                             | 4 h           |              |                | $\checkmark$   |              | $\checkmark$ |
| Filling of a capillary channel                           | 404  | Level Set and Laminar<br>Flow                             | 149 min       |              |                | $\checkmark$   |              | $\checkmark$ |
| Hydrocarbon dehalogenation in a tortuous microreactor*** | 418  | Incompressible<br>Navier-Stokes                           | 14 s          | $\checkmark$ |                |                |              | $\checkmark$ |
| PIEZOELECTRICITY MODELS                                  | 435  |                                                           |               |              |                |                |              |              |
| Piezoceramic tube                                        | 436  | Piezo Axial Symmetry;<br>Axial Symmetry<br>Stress-Strain, | ls            | $\checkmark$ |                |                |              |              |
| Piezoelectric shear actuated beam                        | 449  | Piezo Solid                                               | 7 s           | $\checkmark$ |                |                |              | $\checkmark$ |
| Composite piezoelectric transducer                       | 46   | Piezo Solid; Solid,<br>Stress-Strain                      | 6 min         |              | V              |                | $\checkmark$ | $\checkmark$ |

\*In the MEMS Module User's Guide.

\*\*This model requires the AC/DC Module.

\*\*\*This model requires the COMSOL Reaction Engineering Lab.

We welcome any questions, comments, or suggestions you might have concerning these models. Contact us at info@comsol.com or call your local COMSOL representative.

# Typographical Conventions

All COMSOL manuals use a set of consistent typographical conventions that should make it easy for you to follow the discussion, realize what you can expect to see on the screen, and know which data you must enter into various data-entry fields. In particular, you should be aware of these conventions:

- A **boldface** font of the shown size and style indicates that the given word(s) appear exactly that way on the COMSOL graphical user interface (for toolbar buttons in the corresponding tooltip). For instance, we often refer to the **Model Navigator**, which is the window that appears when you start a new modeling session in COMSOL; the corresponding window on the screen has the title **Model Navigator**. As another example, the instructions might say to click the **Multiphysics** button, and the boldface font indicates that you can expect to see a button with that exact label on the COMSOL user interface.
- The names of other items on the graphical user interface that do not have direct labels contain a leading uppercase letter. For instance, we often refer to the Draw toolbar; this vertical bar containing many icons appears on the left side of the user interface during geometry modeling. However, nowhere on the screen will you see the term "Draw" referring to this toolbar (if it were on the screen, we would print it in this manual as the **Draw** menu).
- The symbol > indicates a menu item or an item in a folder in the Model Navigator. For example, Physics>Equation System>Subdomain Settings is equivalent to: On the Physics menu, point to Equation System and then click Subdomain Settings. COMSOL Multiphysics>Heat Transfer>Conduction means: Open the COMSOL Multiphysics folder, open the Heat Transfer folder, and select Conduction.
- A Code (monospace) font indicates keyboard entries in the user interface. You might see an instruction such as "Type 1.25 in the **Current density** edit field." The monospace font also indicates COMSOL Script codes.
- An *italic* font indicates the introduction of important terminology. Expect to find an explanation in the same paragraph or in the Glossary. The names of books in the COMSOL documentation set also appear using an italic font.

# MEMS Actuator Models

This chapter contains example models of MEMS actuators such as cantilever beams, comb drives, gecko feet, micromirrors, resonators, and thermomechanical microvalves. These models often include movements and geometry changes. Using the Moving Mesh (ALE) application mode you can include these effects in your own models, and the cantilever beam and comb drive models show how to do so. The Capacitive 3D Comb Drive model is an example of how to make a quick 3D analysis of the electrostatic field and calculate a base capacitance value based on that. Prestressed Micromirror and Thin-Film Resonator are pure continuum mechanics models. They demonstrate how you can model residual stresses using initial stress option. Two models, Microresistor Beam and Thermomechanical Microvalve, are examples of electro-thermal-structural couplings. In both models, the application is to move the structure by conducting a current through conductive layers and generate a temperature increase that leads to a displacement through thermal expansion. The Gecko Foot model uses assembly features and interactive meshing to model both the nanohair and microhair of a synthetic gecko foot.

# Cantilever Beam

# Introduction

The elastic cantilever beam is an elementary structure in MEMS design. This example shows the bending of a beam due to electrostatic forces. The primary problem the model addresses is the 2-way coupling between the deformations and the electric field. It solves the electrostatic equation in the air domain surrounding the beam using the *arbitrary Lagrangian-Eulerian* (ALE) method to account for geometry changes associated with the deformation. There are two versions: a 2D model and a 3D model. The 2D model uses the Plane Strain and the Electrostatics application modes from the MEMS Module and then the Moving Mesh (ALE) application mode from COMSOL Multiphysics. The 3D model uses the Solid, Stress-Strain application mode for the structural part.

# Model Definition

Figure 2-1 and Figure 2-2 show the model geometry both in 2D and 3D. The cantilever beam, made of polysilicon (Young's modulus, E, for the material is 153 GPa, and its Poisson's ratio, v, is 0.23), is fixed at one end but is otherwise free to move. It is coated with a thin conductive layer from the lower side. The beam resides in an air-filled chamber that is electrically insulated. However, the lower side of the chamber has an electrode that is grounded.

An electrostatic force caused by an applied potential difference between the two electrodes make the beam bend towards the grounded layer below it. To compute the electrostatic force, this example calculates the electric field in the surrounding air. The model considers a layer of air 20  $\mu$ m thick both above and to the sides of the beam, and the air gap between the bottom of the beam and the grounded layer is initially 2  $\mu$ m. As the beam bends, the geometry of the air changes continuously. Using the ALE method, the model takes this displacement into account when computing the potential field. Thus, the geometry deforms, and the electric field between the electrodes continuously changes as a result of the bending.

Figure 2-1: The cantilever-beam model's initial geometry. In 2D the beam has a length of  $300 \,\mu$ m and a height of  $2 \,\mu$ m, and it is fixed at the left boundary. The lower boundary of the surrounding air domain represents the grounded substrate.

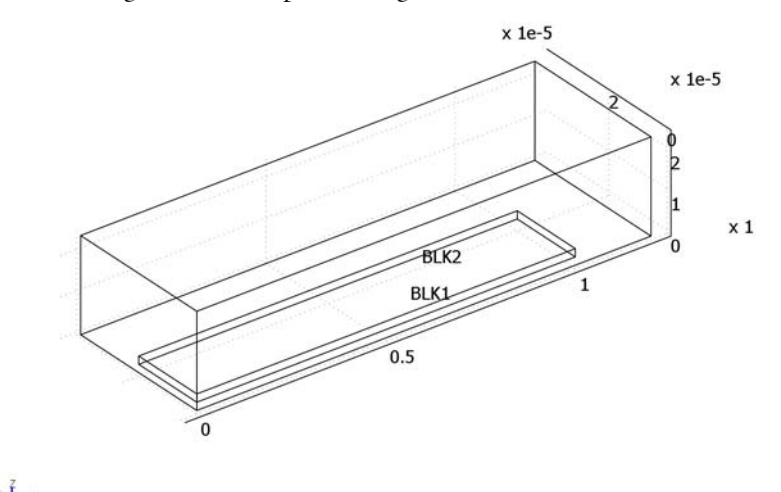

Figure 2-2: The cantilever beam's initial geometry in 3D. The beam is 100  $\mu$ m long and 2  $\mu$ m thick, and it is fixed at x = 0. The model uses symmetry on the zx-plane at y = 0, and thus it examines only a 20- $\mu$ m wide section of the 40- $\mu$ m wide beam. The lower boundary of the surrounding air domain represents the grounded substrate. The model has 20  $\mu$ m of free air above and to the sides of the beam, while the gap below the beam is 2  $\mu$ m.

This model solves the electric field within the air and the beam using the electrostatic equation

$$-\nabla \cdot (\varepsilon \nabla V) = 0.$$

The model places the lower-boundary cantilever beam at a positive potential. The electric field is continuous from the polysilicon to air on the other boundaries. The lower boundary of the chamber is grounded, and all other boundaries are electrically insulated. The model solves the electrostatic equation on the deformed mesh that the Moving Mesh (ALE) application mode introduces.

The force density that acts on the electrode of the beam results from the Maxwell's stress tensor:

$$\mathbf{F}_{es} = -\frac{1}{2}(\mathbf{E} \cdot \mathbf{D})\mathbf{n} + (\mathbf{n} \cdot \mathbf{E})\mathbf{D}^T$$
,

where **E** and **D** are the electric field and electric displacement vectors, respectively, and **n** is the outward normal vector of the boundary. This force is always oriented along the normal of the boundary.

In 2D this model solves the structural deformation of the beam using the plane strain approximation.

# Results

A positive feedback exists between the electrostatic forces and the deformation of the cantilever beam. The forces bend the beam and thereby reduce the gap to the grounded substrate. This action, in turn, increases the forces. At a certain voltage the electrostatic forces overcome the stress forces, the system becomes unstable, and the gap collapses. This critical voltage is called the *pull-in voltage*.

At applied voltages lower than the pull-in voltage, the beam stays in an equilibrium position where the stress forces balance the electrostatic forces. Figure 2-3 shows the potential field and the deformations for a 300  $\mu$ m long 2D case. Similarly, Figure 2-4 shows the steady-state solution in a 100- $\mu$ m long 3D case with 58 V applied. Because the cantilever's length in the 3D model is shorter (100  $\mu$ m), the structure's stiffness is higher and a much higher applied voltage is required to achieve similar deformations as in the 2D model. Figure 2-5 shows the shape of the cantilever's deformation extracted from 3D results along the long edge.

When solving for a level higher than the pull-in voltage, the solution ceases to converge before the beam touches the substrate. This is an effect of the ALE method not being able to handle topology changes. By scanning over different applied voltages and using the parametric solver, you can study the beam's behavior and estimate the pull-in voltage. Figure 2-6 shows the deflection of the beam's end in a 2D model for different applied voltages.

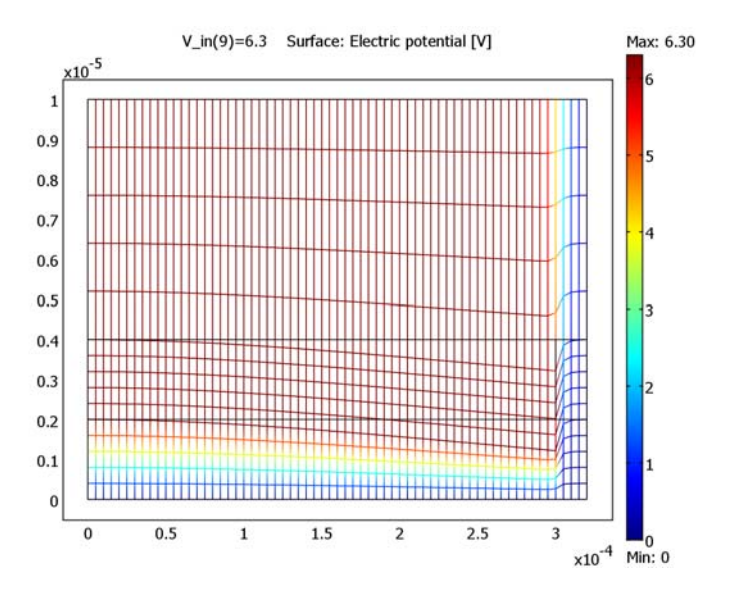

Figure 2-3: (2D model) The potential field and deformations at the cantilever beam's equilibrium position for an applied voltage of 6.3 V.

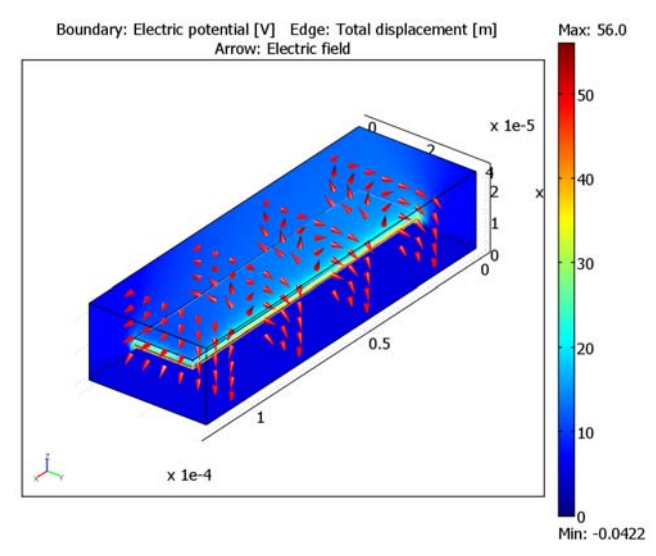

Figure 2-4: (3D model) Steady-state solution for the 3D cantilever-beam model with an applied voltage of 58 V. The boundaries display the electric potential; the arrows show the electric field; the black edges indicate the non-deformed beam geometry; and the white edges delineate the deformed geometry.

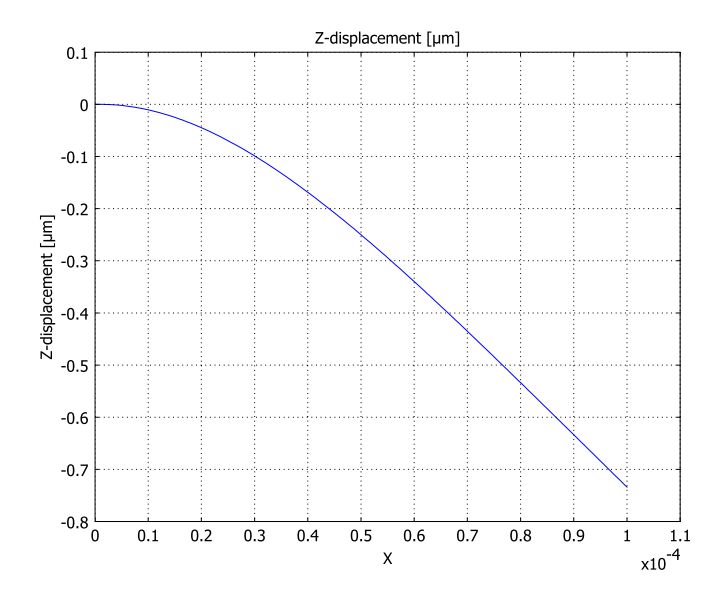

Figure 2-5: (3D model) The deformed shape of the cantilever along the long edge. This result is obtained from the 3D model.

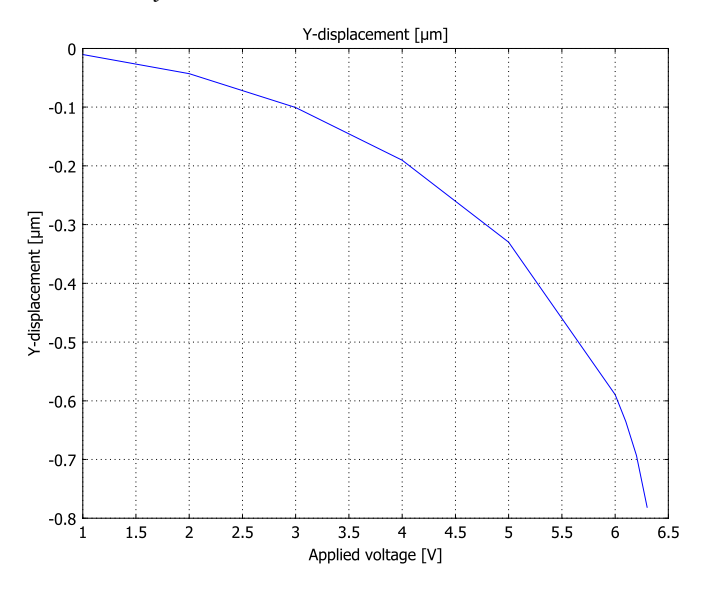

Figure 2-6: (2D model) Vertical displacement at the beam tip as a function of the applied voltage. The solution ceases to converge just before the beam touches the substrate.

The Figure 2-6 indicates that the pull-in voltage of the  $300 \,\mu\text{m}$  long cantilever beam is somewhere between 6.3 V and 6.4 V. Using a finer mesh and computing the solution for a number of voltages in this range should reduce the size of this interval. For comparison, computations in Ref. 1 lead to the pull-in voltage of

$$V_{\rm PI} = \sqrt{\frac{4c_1B}{\epsilon_0 L^4 c_2^2 \left(1 + c_3 \frac{g_0}{W}\right)}}$$

where  $c_1 = 0.07$ ,  $c_2 = 1.00$ , and  $c_3 = 0.42$ ;  $g_0$  is the initial gap between the beam and the ground plane; and

$$B = EH^3g_0^3.$$

If the beam has a narrow width (*W*) relative to its thickness (*H*) and length (*L*),  $\hat{E}$  is Young's modulus, *E*. Otherwise,  $\hat{E}$  is the plate modulus,  $E/(1-\eta^2)$ , where  $\eta$  is Poisson's ratio. Because the calculation in Ref. 1 uses a parallel-plate approximation for calculating the electrostatic force and because it corrects for fringing fields, these results are not directly comparable with those from the simulation. Inserting the data from the model in the formula and using an infinite width, *W*, to disable the fringing-field correction gives  $V_{\text{PI}} = 6.35$  V. Setting  $W = 40 \,\mu\text{m}$  results in  $V_{\text{PI}} = 6.28$  V. Here is some COMSOL Script code that calculates the analytical pull-in voltages:

```
% pull-in.m - calculates the analytical value for the pull-in
% voltage
W = 40e-6; H = 2e-6; L = 300e-6;
gap = 2e-6;
c1 = 0.07; c2 = 1.00; c3 = 0.42;
E = 153e9;
nu = 0.23;
eps0 = 8.854e-12;
Ehat = E; % or = E/(1-nu^2);
B = Ehat*H^3*gap^3;
Vpi = sqrt((4*c1*B)/(eps0*L^4*c2^2*(1+c3*gap/W))); % or W -> inf
fprintf(1, 'Pull in voltage is %f V \n', Vpi);
```

# Modeling in COMSOL Multiphysics

COMSOL Multiphysics translates the application-mode equations between the fixed and moving frames. The program keeps track of the movements using the Moving Mesh (ALE) application mode and a transformation matrix, which you compute from the material displacements at the beam's boundaries. In this model the displacements are such that the forces' change of direction is almost negligible, but the transformation might be needed if this serves as a template for a simulation that deals with larger deformations. Using the force transformation and support for large deformations in the Plane Strain application mode makes bending through large angles possible. Because the cantilever beam has a constant potential, the electrostatic forces are always perpendicular to its surface. To ensure that these forces have this orientation, the model uses the Electrostatics application mode's ability to calculate Maxwell's surface stress tensors on boundaries to define the electrostatic force.

In the 3D case, the large-deformation option doesn't dramatically affect the results. The difference in the z-displacement of the cantilever's tip between the large deformation being on and off is less than 1%. However, the solution time more than doubles when the large deformation is activated. Thus in the 3D case this exercise uses only the linear stress-strain relationship (where the large deformation is off).

Here the 2D case examines a parametric study in which the applied voltage varies. However, because the solution time for the parametric solution in the 3D case might expand to several hours, for 3D this example solves only the static solution. If more detailed studies are required, you should then also conduct a parametric or time-dependent analysis.

# Reference

1. R.K. Gupta, *Electrostatic Pull-In Structure Design for In-Situ Mechanical Property Measurements of Microelectromechanical Systems (MEMS)*, Ph.D. thesis, MIT, 1997.

**Model Library path:** MEMS\_Module/Actuator\_Models/ ale\_cantilever\_beam\_2d

**Model Library path:** MEMS\_Module/Actuator\_Models/ ale\_cantilever\_beam\_3d

### MODEL NAVIGATOR

- I In the Model Navigator select 2D from the Space dimension list and then click Multiphysics.
- 2 From the list of application modes on the left side of the dialog box select MEMS Module>Structural Mechanics>Plane Strain and then click Add.
- **3** From the list of application modes select **COMSOL Multiphysics>Deformed Mesh>Moving Mesh (ALE)** and then click **Add**.
- 4 In the Multiphysics list on the right side of the dialog box select Frame (ale) then add MEMS Module>Electrostatics>Electrostatics to that list. As a result, the selected application modes in Model Navigator window look like this:

| lodel Navigator<br>New Model Library User I                    | Nodels Open Settings                                                                                                    |   |                                                                                                    | Σ |
|----------------------------------------------------------------|----------------------------------------------------------------------------------------------------|---|----------------------------------------------------------------------------------------------------|---|
| Space dimension:                                               | 2D<br>ss<br>analysis elasto-plastic material<br>requency analysis<br>ed eigenfrequency analysis<br>ent analysis<br>entra analysis<br>etric analysis<br>etric analysis<br>static analysis<br>in<br>in with Film Damping<br>e Stress<br>e Strain<br>ing |   | Multiphysics Add Remove Geomi (2D) Plane Strain (smpn) Frame (ale) Bectrostatics (ALE) (ale) Bectrostatics (emes) Dependent variables: V Application Mode Properties Add Geometry Add Frame |   |
| Dependent variables: V<br>Application mode name: e<br>Element: | 2<br>mes2<br>.agrange - Quadratic                                                                                                    | • | Ruling application mode:<br>Plane Strain (smpn)<br>Multiphysics                                                                                                    | • |
| Element:                                                       | .agrange - Quadratic                                                                                                    | • | Multiphysics OK Cancel Hel                                                                                                    | p |

5 Click OK to close the Model Navigator.

### GEOMETRY MODELING

- I From the **Options** menu, choose **Axes/Grid Settings**.
- 2 Clear the Axis equal check box, then click OK.

3 While holding down the Shift key, click the Rectangle/Square button on the Draw toolbar on the far left side of the graphical user interface; this action opens the Rectangle dialog box. Enter dimensions as in the following table, then click OK.

| PROPERTY | VALUE  |
|----------|--------|
| Width    | 300e-6 |
| Height   | 2e-6   |
| Х        | 0      |
| Y        | 2e-6   |

**4** Repeat the procedure to make another rectangle but with these dimensions:

| PROPERTY | VALUE  |
|----------|--------|
| Width    | 320e-6 |
| Height   | 10e-6  |
| Х        | 0      |
| Y        | 0      |

**5** Click the **Zoom Extents** button on the Main toolbar at the top of the graphical user interface.

The inner rectangle represents the cantilever beam and the outer rectangle the surrounding air. These two objects would be enough to model the geometry with an unstructured mesh. However, in this model you use a mapped mesh, and for that purpose you add a rectangle that divides the air into three subdomains. This helps you create a rectangular mesh later on.

**6** Repeat the procedure to create a third rectangle with these dimensions:

| PROPERTY | VALUE  |
|----------|--------|
| Width    | 20e-6  |
| Height   | 2e-6   |
| Х        | 300e-6 |
| Y        | 2e-6   |

The resulting geometry should look like that in the figure below.

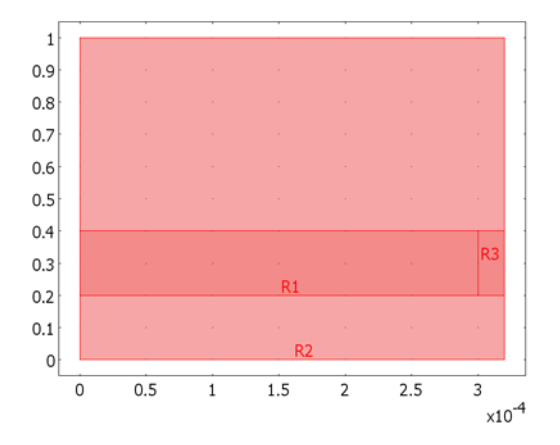

Completed 2D model geometry.

# PHYSICS SETTINGS

Subdomain Settings—Electrostatics

- I Go to the Multiphysics menu and make sure that Electrostatics (emes) is selected.
- $\label{eq:2.1} \textbf{2} \quad \text{Open the Physics>Subdomain Settings dialog box and select Subdomains 1, 3, and 4.} \\ \text{The default settings } (\epsilon_r = 1) \text{ corresponds to air, so keep them.} \\ \end{aligned}$
- **3** While still in that dialog box, select Subdomain 2. For the relative permittivity,  $\varepsilon_{r,}$  enter the value 4.5 (for polysilicon). Click the **Force** tab. In the first row enter Fes. The software automatically generates the variables Fes\_nTx\_emes and Fes\_nTy\_emes for the electrostatic force components. Later on you use these variables to define the boundary load in the Plane Strain application mode.
- 4 Click OK.

Boundary Conditions-Electrostatics

- I From the Physics menu, open the Boundary Settings dialog box.
- 2 Select the Interior boundaries check box, then specify conditions as follows:

| SETTINGS           | BOUNDARIES<br>1, 3, 5, 7, 11–13 | BOUNDARY 4            | BOUNDARY 2 | BOUNDARIES6,<br>8, 9, 10 |
|--------------------|---------------------------------|-----------------------|------------|--------------------------|
| Boundary condition | Zero charge/<br>Symmetry        | Electric<br>potential | Ground     | Continuity               |
| V <sub>0</sub>     |                                 | V_in                  |            |                          |

3 Click OK.

### Subdomain Settings-Moving Mesh

- I From the Multiphysics menu, select Moving Mesh (ale).
- 2 In the Subdomain Settings dialog box select the those for air (Subdomains 1, 3, and 4). Keep the default Free displacement setting.
- **3** While still in that dialog box select Subdomain 2. Inside the cantilever beam use **Physics induced displacement**. For the displacement variables, **dx** and **dy**, enter u and v, respectively. These are the displacements from the Plane Strain application mode.
- 4 Click OK.

### Boundary Conditions-Moving Mesh

I In the **Boundary Settings** dialog box, for the mesh displacements, **dx** and **dy**, enter the following values for outer settings (do not assign any settings for interior boundaries, which appear dimmed):

| SETTINGS | BOUNDARIES 4, 6, 8 | ALL OTHERS |
|----------|--------------------|------------|
| dx       | u                  | 0          |
| dy       | v                  | 0          |

2 Click OK.

Application Mode Properties—Plane Strain

- I From the Multiphysics menu, choose Plane Strain (smpn).
- 2 From the Physics menu, open the Properties dialog box.
- 3 Click the Application Mode Properties button. From the Large deformation list, select On, then click OK.
- 4 Click **OK** to close the dialog box.

The large-deformation option ensures that the solver uses a nonlinear stress-strain relationship to calculate the results in the Plane Strain application mode.

#### Subdomain Settings-Plane Strain

I In the **Subdomain Settings** dialog box select Subdomain 2 and enter the following settings. Later on you use the parametric solver to find an estimate for the pull-in voltage, thus you only need to specify Young's modulus, *E*, Poisson's ratio, v, and the thickness.

| SETTINGS | SUBDOMAIN 2 |
|----------|-------------|
| E        | 153e9       |
| ν        | 0.23        |

| SETTINGS  | SUBDOMAIN 2 |
|-----------|-------------|
| α         | 4.15e-6     |
| ρ         | 2330        |
| thickness | 20e-6       |

- 2 While still in the dialog box select Subdomains 1, 3, and 4. To make this application mode inactive outside the cantilever, clear the **Active in this domain** check box.
- 3 Click OK.

Boundary Conditions-Plane Strain

- I From the **Physics** menu, select **Boundary Settings**. In the resulting dialog box verify that the **Interior boundaries** check box is cleared.
- **2** Click the **Constraint** tab. Select Boundary **3**. From the **Constraint condition** list select **Fixed**.
- **3** Click the **Load** tab. Enter boundary loads according to the following table; when finished, click **OK**.

| SETTINGS       | BOUNDARIES 3, 6, 8 | BOUNDARY 4   |
|----------------|--------------------|--------------|
| F <sub>x</sub> | 0                  | Fes_nTx_emes |
| Fy             | 0                  | Fes_nTy_emes |

Fes\_nTx\_emes and Fes\_nTy\_emes are automatically generated variables from the Electrostatics application mode (\_emes) that define the *x*- and *y*-components of the electrostatic force, respectively.

4 Click **OK** to accept the boundary conditions.

### MESH GENERATION

- I From the Mesh menu, open the Mapped Mesh Parameters dialog box.
- 2 Click the **Boundary** tab. Select Boundaries 1, 3, and 5.
- **3** Check the **Constrained edge element distribution** check box and type **5** in the **Number of edge elements** edit field.
- 4 Repeat the previous step for Boundaries 6 and 10, in turn, using the values 60 and 4, respectively, for the **Number of edge elements**.
- 5 Click Remesh.
- 6 When the mesher has finished, click **OK**.

The completed mesh should look like that in the following figure.

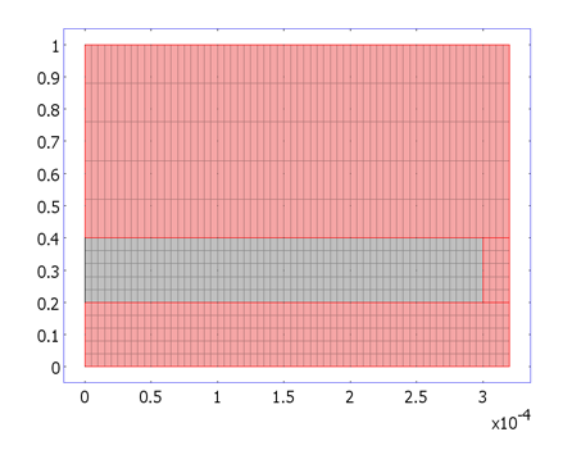

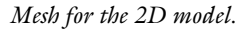

# COMPUTING THE SOLUTION

- I From the Solver menu, open the Solver Parameters dialog box.
- 2 Go to the Solver list and select Parametric.
- 3 In the **Parameter name** edit field, type V\_in.
- 4 In the **Parameter values** edit field type 1:6, 6.1:0.1:6.3. Because the cantilever deforms less at lower voltages, start with a long step (1.0 V) and then, when the solution gets closer to the pull-in value, use a shorter step (0.1 V).
- 5 Click OK.
- 6 Click the Solve button on the Main toolbar.

**Note:** If you try to solve the model for higher values of the applied voltage (for example, 6.4) the solver ceases to find a proper solution and you receive an error message ("Failed to find a solution for all parameters, even when using the minimum parameter step."). This indicates that you have exceeded the pull-in voltage. In that case, you can scroll up the log area of the solver's **Progress** window to find out the latest parameter values that the solver tried to use. That way you can get a more accurate estimate for the pull-in voltage.

### POSTPROCESSING AND VISUALIZATION

The default plot shows the von Mises stress at the last successful parameter value  $V_{in}(9) = 6.3$  V. To see deformations inside the cantilever beam, follow these instructions:

- I From the Postprocessing menu, open the Plot Parameters dialog box.
- 2 On the **General** page select the **Surface** check box. Make sure the check boxes for all other plot types are cleared.
- 3 Click the Surface tab. Go to the Predefined quantities list and select Plane Strain (smps)>Total displacement.
- 4 Click Apply.

To visualize the deformed mesh in the air domain, do as follows:

- I Click the General tab.
- **2** Clear the **Element refinement: Auto** check box and type **1** in the associated edit field. This makes a wireframe plot that represents the computational mesh.
- 3 Make sure that only the Surface and Geometry edges check boxes are selected.
- 4 Make sure that Frame (ale) is selected from the Frame list.
- 5 Click the Surface tab. From the Predefined quantities list on the Subdomain Data page, select Electrostatics (emes)>Electric potential. From the Fill style list in the Coloring and fill area, select Wireframe.
- 6 Click OK. This generates the plot in Figure 2-3 on page 11.

Next, plot the displacement of the cantilever beam's tip as a function of the voltage:

- I From the Postprocessing menu, select Domain Plot Parameters.
- 2 Click the Title/Axis button. Click the option button next to the First axis label edit field and enter the label Applied voltage [V]. Click OK.
- 3 Click the Point tab. From the Point selection list, select Point 5. From the Predefined quantities list, select Plane Strain (smpn)>Y-displacement. From the Unit list, select um to get the plot unit micrometer.
- 4 Click **OK** to close the dialog box and generate the plot in Figure 2-6.

# Modeling Using the Graphical User Interface—3D Version

### MODEL NAVIGATOR

I In the Model Navigator select 3D in the Space dimension list, then click Multiphysics.

- 2 From the list of application modes on the left side of the dialog box, select MEMS Module>Structural Mechanics>Solid, Stress-Strain. Click Add.
- 3 From the list of application modes, select COMSOL Multiphysics>Deformed Mesh>Moving Mesh (ALE) and then click Add.
- 4 In the Multiphysics list on the right side of the dialog box, select Frame (ale) then add MEMS Module>Electrostatics>Electrostatics to that list.
- 5 Click OK to close the Model Navigator.

### GEOMETRY MODELING

- I Click the **Block** button on the Draw toolbar.
- 2 In the Length area, set X to 100e-6, Y to 20e-6, and Z to 2e-6. In the Axis base point area, set Z to 2e-6.
- 3 Click OK.
- 4 Repeat that procedure to make another block but this time set **X** to 120e-6, **Y** to 40e-6, and **Z** to 24e-6.
- 5 Click OK.
- 6 Click the Zoom Extents button on the Main toolbar.

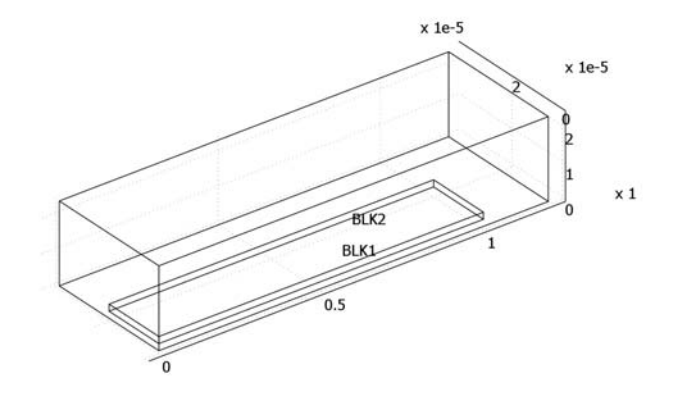

# V

Figure 2-7: The geometry for 3D cantilever beam model. The inner block represents the cantilever beam and the outer rectangle the surrounding air. Symmetry is defined along the plane y = 0.

# OPTIONS

### Constants

I From the **Options** menu, choose **Constants**.

- 2 Define a constant named V0 by the expression 56[V] and give it the description Applied voltage.
- 3 Click OK.

# PHYSICS SETTINGS

## Application Mode Properties-Solid, Stress-Strain

If you need more-precise results, try using the nonlinear stress-strain relationship. To do so select **Properties** from the **Physics** menu and set the **Large Deformation** property option to On. In this example, however, the final result differs less than 1% when the large deformation is not in use, so you can skip that step and continue directly from the subdomain settings.

## Subdomain Settings-Solid, Stress-Strain

- I Go to the Multiphysics menu and make sure that the Solid, Stress-Strain (smsld) application mode is selected.
- 2 Open the Physics>Subdomain Settings dialog box and select Subdomain 1. To deactivate this application mode outside the cantilever, clear the Active in this subdomain check box.
- While still in the dialog box, select Subdomain 2 and enter the following settings. Later on you use a static solver to find the cantilever's displacement. Thus, you only need to specify Young's modulus, *E*, and Poisson's ratio, v.

| PROPERTY | VALUE   |
|----------|---------|
| E        | 153e9   |
| ν        | 0.23    |
| α        | 4.15e-6 |
| ρ        | 2330    |

## 4 Click OK.

Boundary Conditions—Solid, Stress-Strain

- I From the Physics menu, select Boundary Settings.
- 2 Click the Constraint tab, then select Boundary 4. From the Constraint condition list select Fixed.
- 3 Select Boundary 5. From the Constraint condition list, select Symmetry plane.

4 Click the Load tab. Select Boundary 6, then enter the following settings:

| PROPERTY       | VALUE     |
|----------------|-----------|
| F <sub>x</sub> | dnTx_emes |
| Fy             | dnTy_emes |
| Fz             | dnTz_emes |

Here, dn\_Tx\_emes, dnTy\_emes, and dnTz\_emes are automatically generated variables from the Electrostatics application mode that define the x-, y-, and z-components of the electrostatic force towards the air.

5 Click **OK** to accept the boundary conditions.

Subdomain Settings-Moving Mesh

- I From the Multiphysics menu, select Moving Mesh (ALE).
- 2 In the Subdomain Settings dialog box select the air (Subdomain 1). Keep the default Free displacement settings.
- While still in the dialog box, select Subdomain 2. Inside the cantilever beam usePhysics induced displacement. For the displacement variables, dx, dy, and dz, enter u, v, and w, respectively. These are the displacements from the Solid, Stress-Strain application mode.
- 4 Click OK.

Boundary Conditions-Moving Mesh

I In the Boundary Settings dialog box for the mesh displacements, enter these settings:

| SETTINGS | BOUNDARIES<br>6, 7, 9, 11 | BOUNDARIES<br>1, 3, 8, 10, 12 | BOUNDARY 2   |
|----------|---------------------------|-------------------------------|--------------|
| dx       | u                         | 0                             | not selected |
| dy       | v                         | 0                             | 0            |
| dz       | w                         | 0                             | not selected |

## 2 Click OK.

Subdomain Settings—Electrostatics

- I From the Multiphysics menu, select Electrostatics (emes).
- 2 From the Physics menu, open the Subdomain Settings dialog box.
- **3** For Subdomain 1, the default settings ( $\varepsilon_r = 1$ ) corresponds to air, so keep them.
- **4** While still in the dialog box, select Subdomain 2. Clear the **Active in this domain** check box.

# 5 Click OK.

### Boundary Conditions—Electrostatics

- I From the Physics menu, open the Boundary Settings dialog box.
- 2 First select all the boundaries and change the **Boundary condition** to **Zero charge**/ Symmetry.
- **3** Next select only Boundary **3**, and for the **Boundary condition** select **Ground**.
- **4** Finally select Boundary 6. Change the **Boundary condition** to **Electric potential**, and in the **V**<sub>0</sub> edit field type V0.
- 5 Click OK.

## MESH GENERATION

Click the **Initialize Mesh** button on the Main toolbar. The mesh consists of roughly 3700 elements.

## COMPUTING THE SOLUTION

- I Click the **Solver Parameters** button from the Main toolbar; the **Solver Parameters** dialog box then opens.
- 2 In the General page change Linear system solver to FGMRES. Keep the default Preconditioner: Geometric multigrid.
- 3 Click the Settings button; the Linear System Solver Settings dialog box then opens.
- 4 Select **Presmoother** from the tree on the left.
- 5 Change Presmoother to Vanka.
- **6** Type 1 into the **Number of iterations** field; The default 2 operates equally well, but additional time will be spend for extra iterations.
- 7 In the Vanka update area type 1m4 1m5 1m6 into the Variables field.

This defines the variables that produce zeros in the diagonal of the equation system matrix. lm4, lm5, and lm6 are the variables used on the boundaries of the Moving Mesh (ALE) application mode.

- 8 Select **Postsmoother** from the tree on the left.
- **9** Define same settings as for the presmoother (repeat steps 8–11).
- **IO** Select **Coarse solver** from the tree on the left.

### II Change Coarse solver to PARDISO.

For some difficult problems the default UMFPACK solver can be a more stable choice. But in general the PARDISO solver is more memory efficient and with multiprocessor computers you benefit from the parallel operation of the solver.

- 12 Click OK to close the Linear System Solver Settings dialog box.
- 13 Click OK to close the Solver Settings dialog box.
- **14** Click the **Solve** button on the Main toolbar. It takes a few minutes to compute the solution.

### POSTPROCESSING AND VISUALIZATION

The default plot show the von Mises stress slice plot. To see the deformed structure and the electrostatic fields inside the air, follow these instructions:

- From the Options menu, select Suppress Suppress Boundaries. Select Boundaries 8, 10, and 12. Click OK.
- 2 Click the Camera Parameters button on the Camera toolbar. Change the Camera constraint to Z and the Mouse constraint to Horizontal, then click Close. Using the mouse, rotate the graphics 180 degrees so that the tip of the cantilever points toward you.
- **3** From the **Postprocessing** menu, open the **Plot Parameters** dialog box. In the **Plot type** area on the **General** page, clear the **Slice** check box and select the **Boundary**, **Edge**, and **Arrow** check boxes.
- 4 Click the Boundary tab. From the Predefined quantities list on the Boundary Data page, select Electrostatics (emes)>Electric potential.
- 5 Click the Edge tab. In the Edge color area, click first the Uniform color option and then the Color button. From the palette on the Edge Color dialog box, select white. Click OK.
- 6 Click the Arrow tab and go to the Subdomain Data page. From the Predefined quantities list, select Electrostatics (emes)>Electric field. In the Arrow positioning area go to the Number of points edit fields and enter 4 for x points, 7 for y points, and 5 for z points. Go to the Arrow parameters area. Change the Arrow type to Cone and the Arrow length to Normalized. Clear the Auto check box for the Scale factor and enter a value of 0.5.
- 7 Click OK.
- 8 On the Camera toolbar, click the Scene Light and Headlight buttons to turn them on.

To visualize the shape of the deformed cantilever, generate a domain plot:
- I From the **Postprocessing** menu, select **Domain Plot Parameters** and then click the **Line**/ **Extrusion** tab.
- 2 From the Edge selection list, select 13.
- 3 From the Predefined quantities list in the y-axis data area, select Solid, Stress-Strain (smsld)>Z-displacement.
- 4 From the Unit list, select um to see the results in micrometers.
- 5 In the x-axis data area, select X from the drop-down list.
- 6 Click OK.

# Comb Drive

## Introduction

Rectangular comb drives find use in a variety of MEMS applications. The following model of an electrostatically actuated comb drive opens and closes a pair of microtweezers. To facilitate controlled partial engagement, this design gives the comb fingers jagged edges. This model comes from Isabelle P. F. Harouche and Dr. Cyrus Shafai of the Department of Electrical and Computer Engineering, University of Manitoba, Canada (Ref. 1).

## Model Definition

Figure 2-8 shows the microtweezers (top) and a close-up of part of the comb drive (bottom). Applying a voltage across the gaps between the combs actuates the tweezers. The structure is made of polysilicon and has a thickness of a few micrometers.

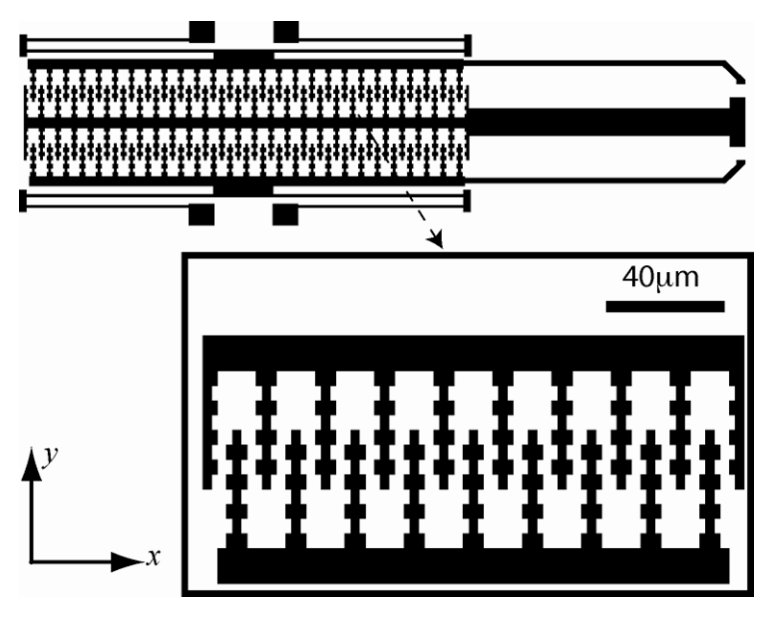

Figure 2-8: The microtweezers (top) and the comb-drive mechanism (bottom).

The model includes just a few of the teeth. It simulates only the comb drive and its attachment using double-folded beam springs. Taking advantage of symmetries means that you only have to set up a quarter of the geometry, see Figure 2-9.

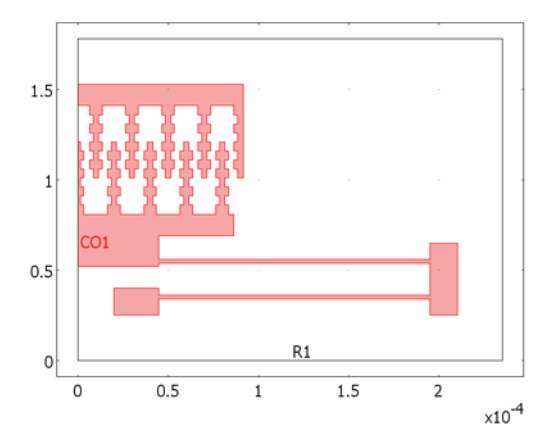

Figure 2-9: Initial (undeformed) model geometry.

The upper half of the comb is fixed, as is the end of the beam spring. The system applies an electric potential to the beam spring and the lower comb; the upper comb is grounded. In the air surrounding the comb drive, the model solves the electrostatic equation

$$-\nabla \cdot (\varepsilon \nabla V) = 0$$

The electrostatic force density is

$$F_{\rm es} = \frac{\varepsilon E^2}{2},$$

and the simulation applies it to each comb as a perpendicular boundary load.

## Modeling in COMSOL Multiphysics

Because electrostatic forces attract the combs to each other, any geometric change has an impact on the electric field between them. To account for this effect, the model uses an arbitrary Lagrangian-Eulerian (ALE) method implemented in COMSOL

Multiphysics' Moving Mesh application mode. This application mode automatically keeps track of the movements and translate application mode equations between the fixed (reference) and moving frames.

In this model the displacements are relatively large. Therefore, you use the Plane Stress application mode's support for large deformations.

To define the electrostatic force, you use the Electrostatics application mode's Maxwell surface stress tensor boundary variables.

The geometry of this model is rather complex and thus the boundary conditions are laborious to enter. For an example that is faster and easier to set up, see the Cantilever beam model, which is a good introduction to using the Moving Mesh application mode.

## Results and Discussion

The following two figures show the comb drive and the electric field at equilibrium for an actuation voltage of 600 V.

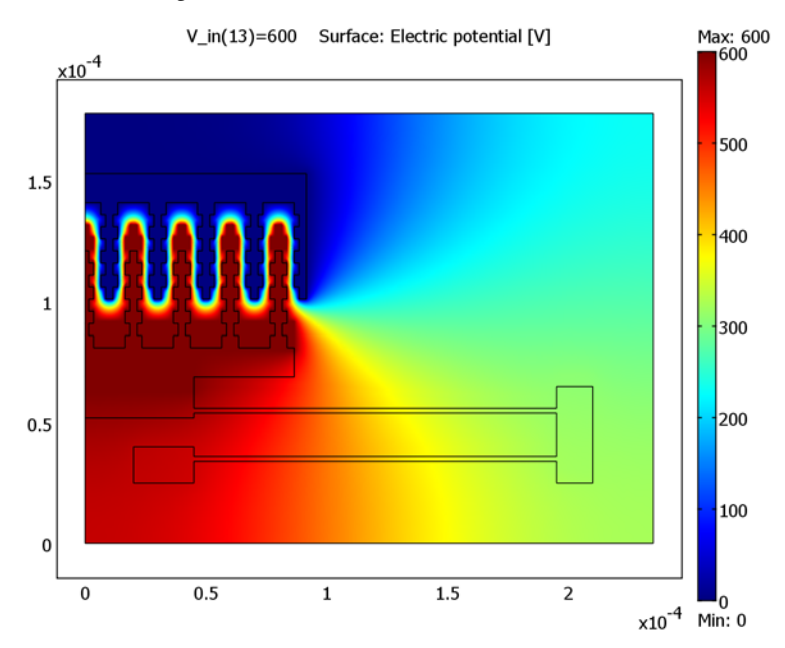

Figure 2-10: The electric-potential field for an actuation voltage of 600 V.

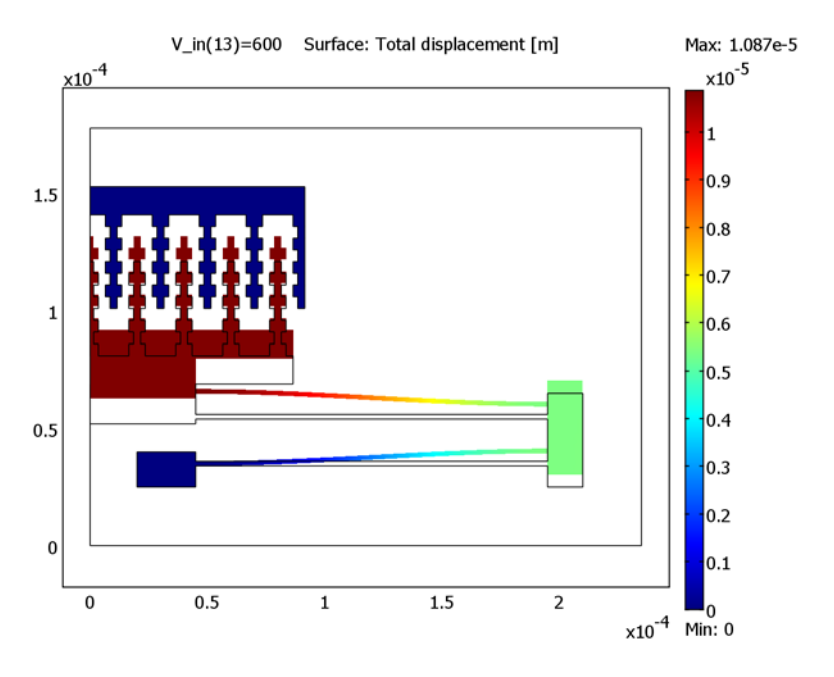

Figure 2-11: Displacements inside the comb drive at 600 V. The color scale that appears on the screen indicates displacements in the y direction.

The next figure plots the displacement at the tip of one of the fingers of the lower comb as a function of the actuation voltage. The teeth have some effect on the displacements, but in order to make step-by-step actuation possible (like a switch gear), they would need to be wider, almost touching each other.

To reduce actuation voltages it is common to construct comb drives with many more teeth than in this model. Preferably, you would model such comb drives using a periodic approximation, thereby allowing the simulation of only one pair of fingers. The model could handle plane stress analysis in a separate geometry using the parametric solver to find the displacement of the comb base as a function of the applied force. Then a boundary integration variable could integrate the force density and dictate the displacements.

Another extension of the model would include fringing-field effects. A full 3D model might not be realistic, but you could estimate the size of the fringing fields by modeling two fingers in both 2D and 3D. You could then include the result of this

simulation in the full 2D model as, for instance, an approximate correction factor applied directly to the actuation voltage.

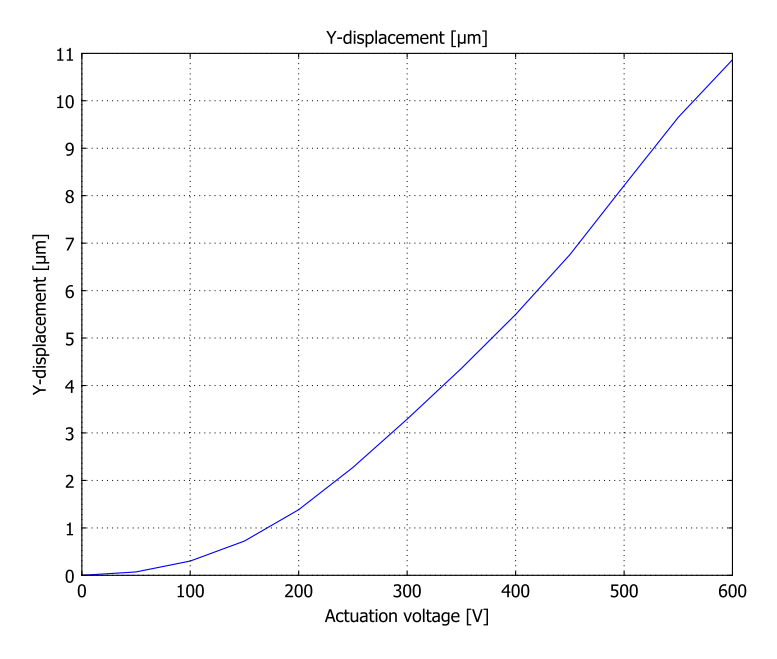

Figure 2-12: The displacement of the innermost comb finger as a function of the actuation voltage. For mid-range voltages the teeth suppress the displacement so that it is almost linear with voltage. Without teeth in the comb you could expect that the displacement would resemble a quadratic function of the voltage.

Reference

1. Isabelle P. F. Harouche and C. Shafai, "Simulation of shaped comb drive as a stepped actuator for microtweezers application," *Sensors and Actuators A: Physical*, 2005.

Model Library path: MEMS\_Module/Actuator\_Models/comb\_drive\_2d

#### MODEL NAVIGATOR

- I In the Model Navigator, select 2D in the Space dimension list.
- 2 Click Multiphysics.
- **3** From the **Application Modes** list select

MEMS Module>Structural Mechanics>Plane Stress>Static analysis.

- 4 Click Add.
- 5 Click the Application Mode Properties button. From the Large deformation list, select On, then click OK.
- 6 From the Application Modes list, select COMSOL Multiphysics>Deformed mesh>Moving Mesh (ALE). Click Add.
- 7 Click the Appliction Mode Properties button and select Winslow in the Smoothing method list. Winslow smoothing works better for this model.
- 8 Click OK to close the Appliction Mode Properties dialog box.
- 9 In the Multiphysics list on the right side of the Model Navigator, select Frame (ale).

**IO** From the **Application Modes** list, select **MEMS Module>Electrostatics>Electrostatics**.

II Click Add.

12 Click OK to close the Model Navigator.

#### GEOMETRY MODELING

Please follow these geometry-modeling steps carefully; the following discussion assumes that the boundary numbering is that resulting from these steps. After you complete the geometry it should have a total of 337 boundaries.

Notice also that you first enter the geometric objects as if they would be measured in micrometers (in other words, without the e-6 after all numbers) and then, scale the entire geometry by  $10^{-6}$  to have it in SI units. This approach reduces the amount of typing and avoids the likely error of forgetting to include e-6 on one of the dimensions.

I From the **Draw** menu, select **Specify Objects>Rectangle** to create rectangles (alternately, hold the Shift key and click on the **Rectangle/Square** button on the Draw

| NAME | WIDTH | HEIGHT | x    | Y   |
|------|-------|--------|------|-----|
| RI   | 7     | 5      | -3.5 | 81  |
| R2   | 3     | 5      | -1.5 | 86  |
| R3   | 7     | 5      | 6.5  | 106 |
| R4   | 3     | 5      | 8.5  | 101 |

toolbar on the far left of the user interface). In the dialog box that opens, create four rectangles with these properties:

2 Select all the rectangles (use Ctrl+A) and click the Array button on the Draw toolbar.

|  | 3 | Enter | the | data | from | this | table |
|--|---|-------|-----|------|------|------|-------|
|--|---|-------|-----|------|------|------|-------|

| DATA           | EXPRESSION |
|----------------|------------|
| X displacement | 20         |
| Y displacement | 10         |
| X size         | 5          |
| Y size         | 4          |

4 Click OK.

5 Select all the rectangles and click the Union button on the Draw toolbar.

6 Create another rectangle with these properties:

| NAME | WIDTH | HEIGHT | x | Y  |
|------|-------|--------|---|----|
| RI   | 91.5  | 60     | 0 | 81 |

7 Select both objects and click the Intersection button on the Draw toolbar.

8 Create seven new rectangles with these properties:

| NAME | WIDTH | HEIGHT | x   | Y   |
|------|-------|--------|-----|-----|
| RI   | 91.5  | 12     | 0   | 141 |
| R2   | 86.5  | 12     | 0   | 69  |
| R3   | 45    | 17     | 0   | 52  |
| R4   | 150   | 2      | 45  | 54  |
| R5   | 150   | 2      | 45  | 34  |
| R6   | 25    | 15     | 20  | 25  |
| R7   | 15    | 40     | 195 | 25  |

9 From the Draw menu select Create Composite Object.

**IO** In the dialog box that opens click **Select All**, then clear the **Keep interior boundaries** check box.

II Click OK.

**12** Create yet another rectangle:

| NAME | WIDTH | HEIGHT | x | Y |
|------|-------|--------|---|---|
| RI   | 235   | 178    | 0 | 0 |

**13** Select all the objects and click the **Scale** button. Enter 1e-6 for both the **X** and **Y** scale factors.

I4 Click OK.

**I5** Click the **Zoom Extents** button.

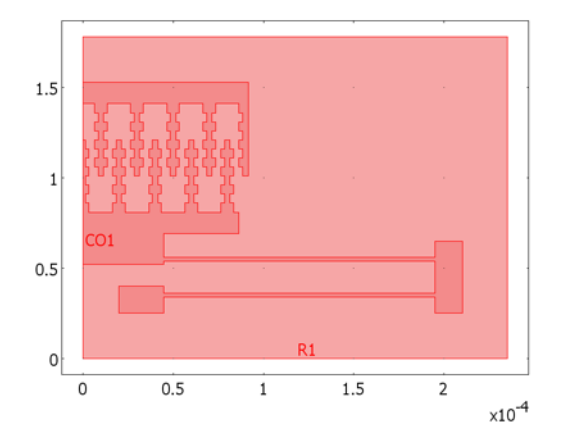

The completed comb-drive geometry.

#### PHYSICS SETTINGS

Subdomain Settings—Electrostatics

- I From the Multiphysics menu, choose Electrostatics (emes).
- 2 Open the Subdomain Settings dialog box, choose Subdomain 1, and verify that the relative permittivity,  $\varepsilon_r = 1$ .
- **3** Select Subdomains 2 and 3.
- **4** For the relative permittivity,  $\varepsilon_r$ , enter the value **4.5** (polysilicon).
- 5 Click the Force tab. On the first row enter Fes. COMSOL Multiphysics then automatically generates the variables Fes\_nTx\_emes and Fes\_nTy\_emes for the

electrostatic force components. Later on you will use these variables to define the boundary load in the Plane Stress application mode.

6 Click OK.

Boundary Conditions-Electrostatics

- I From the Physics menu, select Boundary Settings.
- **2** In the dialog box that opens, make sure that the **Interior boundaries** check box is selected.
- **3** Enter the settings in the following table. Note that the physical boundaries of the upper comb are all grounded, while those of the lower comb have an electric potential of  $V_{in}$ . The arms and the contact pads of the lower comb are electrically inactive. When you have entered all boundary conditions click the **Groups** tab and enter the group names. This helps you identify the boundaries if you want to make changes to the model.

| SETTINGS           | BOUNDARIES 1-3,<br>5-14, 16, 18, 20, 337 | BOUNDARIES 85-87,<br>168-171, 173, 175,<br>331-336 | BOUNDARIES 4, 15,<br>21-36, 69-84, 88-103,<br>136-167, 172, 174, 176,<br>209-240, 273-305 | BOUNDARIES 17,<br>19, 37–68, 104–135,<br>177–208, 241–272,<br>306–330 |
|--------------------|------------------------------------------|----------------------------------------------------|-------------------------------------------------------------------------------------------|-----------------------------------------------------------------------|
| Boundary condition | Zero charge/<br>symmetry                 | Continuity                                         | Electric potential                                                                        | Ground                                                                |
| V <sub>0</sub>     |                                          |                                                    | V_in                                                                                      |                                                                       |
| Group<br>name      | Zero charge/<br>symmetry                 | Continuity                                         | V_in                                                                                      | Ground                                                                |

4 Click OK.

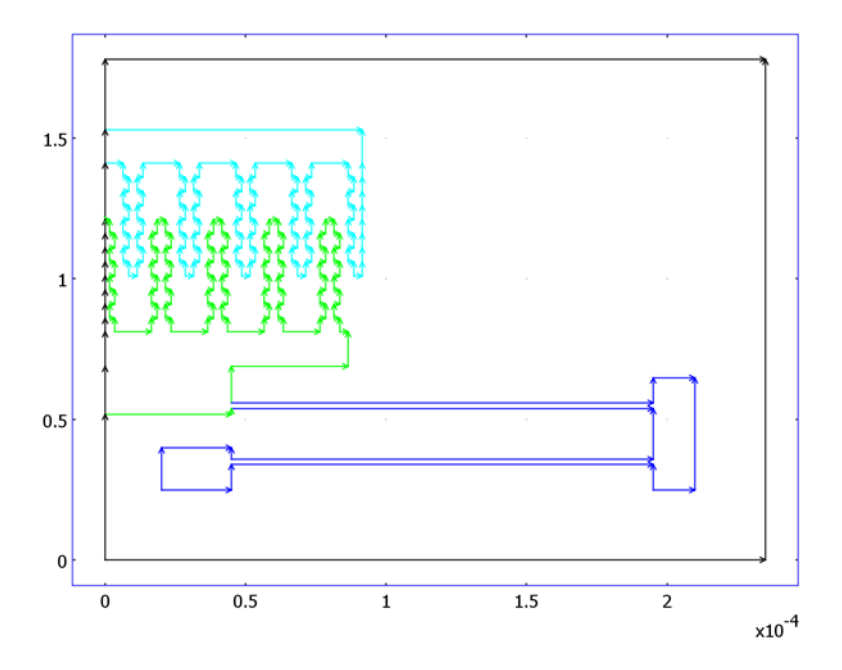

Boundary conditions for the Electrostatics application mode. Grounded boundaries: cyan; electric potential  $(V_{\rm in})$ : green; Zero charge/Symmetry boundaries: black; Continuity boundaries: blue.

Subdomain Settings-Moving Mesh

- I From the Multiphysics menu, select Moving Mesh (ALE) (ale).
- 2 From the Physics menu, open the Subdomain Settings dialog box.
- **3** Select Subdomain 1 (air) and make sure that the **Free displacement** option is selected.
- 4 Select Subdomains 2 and 3 (comb drives).
- 5 Select the Physics included displacement check box. For the displacement variables dx and dy, enter the values u and v, respectively. These variables represent the displacements calculated in the Plane Stress application mode.
- 6 Click OK.

#### Boundary Conditions-Moving Mesh

I From the **Physics** menu, select **Boundary Settings**. In the dialog box that opens, make sure that the **Interior boundaries** check box is not selected.

**2** Enter the settings in the following table:

| SETTINGS   | BOUNDARIES | <b>BOUNDARIES</b> 2, 20, 337 | BOUNDARIES 4,<br>15, 17, 19, 21–336 |
|------------|------------|------------------------------|-------------------------------------|
| dx         | 0          | 0                            | u                                   |
| dy         |            | 0                            | v                                   |
| Group name | Symmetry   | Fixed                        | Comb drive                          |

3 Click OK.

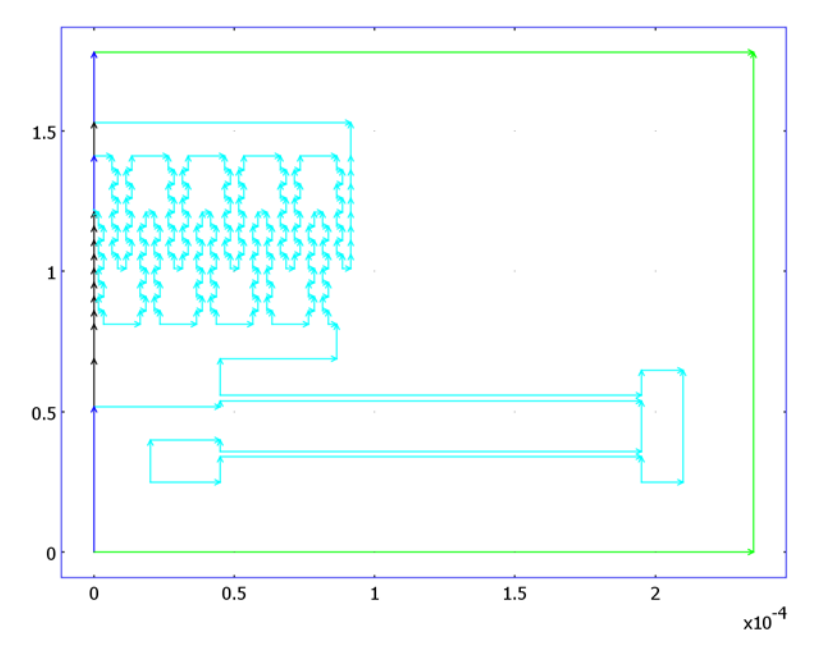

Boundary settings for Moving Mesh (ALE) application mode. Inactive boundaries: black; symmetry boundaries: blue; moving comb drive: cyan; the fixed outer boundaries: green.

Subdomain Settings—Plane Stress

- I From the Multiphysics menu, choose Plane Stress (smps).
- 2 Open the Subdomain Settings dialog box.

| 3 | Choose | Subd | lomains | 2 and | 13, | then | enter | these s | settings: |
|---|--------|------|---------|-------|-----|------|-------|---------|-----------|
|   |        |      |         |       |     |      |       |         |           |

| PROPERTY  | VALUE |
|-----------|-------|
| E         | 158e9 |
| ν         | 0.22  |
| thickness | 2e-6  |

The thermal expansion coefficient ( $\alpha$ ) is needed only if you have included thermal expansion in the load settings. Similarly, the density ( $\rho$ ) is used only in time-dependent, eigenfrequency, and frequency-response analyses. In this case you use a nonlinear parametric analysis, and it is therefore not necessary to enter these values.

- **4** While still in the dialog box, select Subdomain 1. To make sure that the application mode is inactive outside the comb drive, clear the **Active in this domain** check box.
- 5 Click OK.

Boundary Conditions—Plane Stress

- I Open the **Boundary Settings** dialog box and make sure that the **Interior boundaries** check box is not selected.
- **2** On the **Constraint** and **Load** pages, define boundary conditions according to the following table. On the **Load** page, click the

**Edge load is defined as load/area using the thickness** option button. This makes the loads from the Electrostatics application mode match the structural loads.

| SETTINGS             | BOUNDARIES<br>3, 5–13,16 | BOUNDARIES<br>19, 85–87, 168,<br>170 | BOUNDARIES<br>169, 171, 173,<br>175, 331–336 | BOUNDARIES 4, 15, 17,<br>21–84, 88–167, 172, 174,<br>176–330 |
|----------------------|--------------------------|--------------------------------------|----------------------------------------------|--------------------------------------------------------------|
| Constraint condition | Symmetry                 | Fixed                                | Free                                         |                                                              |
| Edge load X dir.     | 0                        | 0                                    | 0                                            | Fes_nTx_emes                                                 |
| Edge load Y dir.     | 0                        | 0                                    | 0                                            | Fes_nTy_emes                                                 |
| Group name           | Symmetry                 | Fixed                                | Free                                         | Es force                                                     |

3 Click OK.

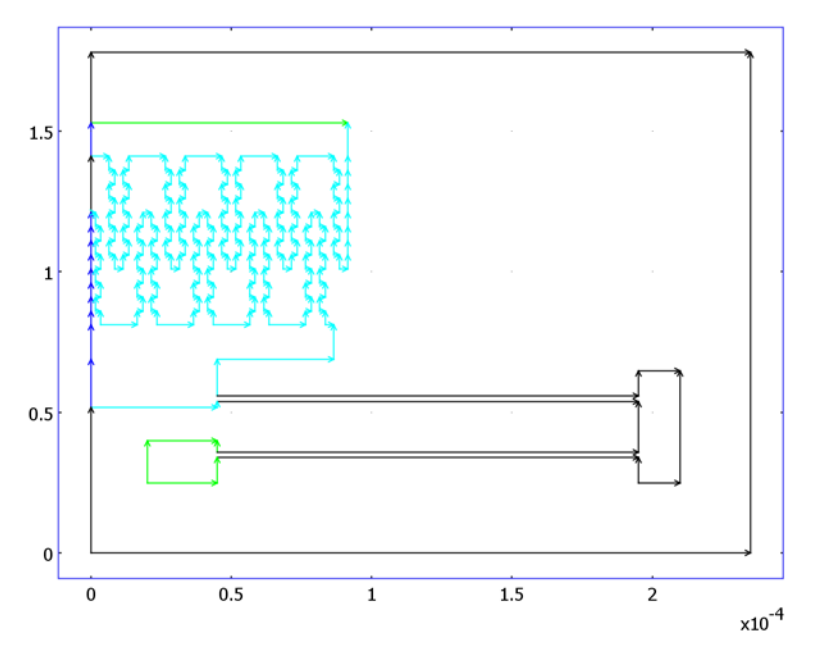

Boundary settings for the Plane Stress application mode. Electrostatically actuated boundaries: cyan; symmetry boundaries: blue; fixed boundaries: green; free boundaries (and inactive boundaries): black.

## MESH GENERATION

- I From the Mesh menu, choose Free Mesh Parameters.
- 2 On the General page, select Fine from the Predefined mesh sizes list.
- 3 Click the **Remesh** button and then click **OK**.

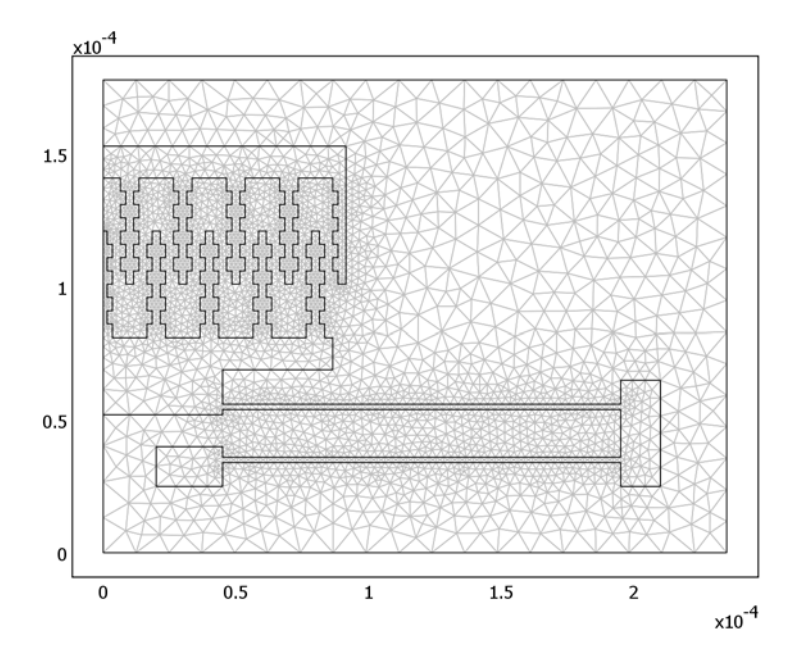

The mesh generated using the predefined settings for a fine mesh.

## COMPUTING THE SOLUTION

- I From the Solve menu, choose Solver Parameters.
- 2 On the General page, select Parametric from the Analysis list.
- 3 In the **Parameter name** edit field type V\_in, and in the **Parameter values** edit field type 0:50:600.
- 4 Click the Advanced tab.
- 5 In the Scaling of variables area, select Manual from the Type of scaling list.
- 6 Type V 100 u 1e-4 v 1e-4 x 1e-4 y 1e-4 in the Manual scaling edit field.

This scales the variables using the magnitudes of the dependent variables (about 100 for the potential V and about  $10^{-4}$  for the displacement (u, v, and w). The Lagrange multipliers have a magnitude of roughly 1 and do not need any scaling.

- 7 Click OK.
- 8 Click the Solve button on the Main toolbar.

#### POSTPROCESSING AND VISUALIZATION

The default results show von Mises stresses with colors on the deformed shape for the last parametric value,  $V_{in}(12) = 600$  V. To study the electric potential in the moving frame do the following:

- I From the **Postprocessing** menu, select **Plot Parameters** to open the like-named dialog box.
- 2 On the **General** page, verify that only **Surface** plot type is selected and that the selection in the **Frame** list is **Frame** (ale).
- **3** On the Surface page, select Electrostatics (emes)>Electric potential from the **Predefined quantities** list.
- 4 Click Apply to generate the plot displayed in Figure 2-10 on page 30.

To see the deformation inside the comb drive do as follows:

- 5 On the Surface page, select Plane Stress (smps)>Total displacement from the Predefined quantities list.
- 6 Click **Apply** to generate the plot in Figure 2-11.

It is also possible to visualize the deformed mesh in the air domain:

- 7 On the **General** page clear the **Auto Element refinement** check box, then type 1 in the associated edit field.
- 8 Click the Surface tab.
- 9 From the Predefined quantities list, select Moving Mesh (ALE) (ale)>y-displacement (ale).
- IO From the Fill style list, select Wireframe.
- II Click OK.

The resulting plot is reproduced in Figure 2-13.

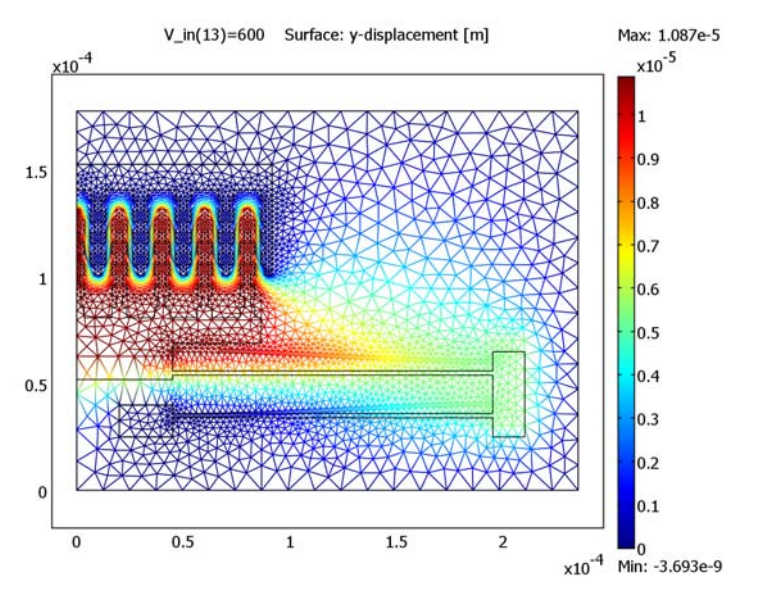

Figure 2-13: The deformed mesh at an actuation voltage of 600 V. The color scale that appears on the screen represents displacements in the y direction.

Next, plot the displacement of the central tooth as a function of the applied voltage:

- 12 From the Postprocessing menu, choose Domain Plot Parameters.
- I3 On the General page, click the Title/Axis button. Select the option button next to the First axis label edit field, then enter the label Actuation voltage [V]. Click OK.
- I4 Click the Point tab. Select Point 12. From the Predefined quantities list, select Plane Stress (smps)>Y-displacement. From the Unit list, select um (for micrometers).
- IS Click OK. The plot given in Figure 2-12 on page 32 appears in a new window.

Finally, to reproduce the plot that appears in the Model Navigator when you open the preconfigured model, do the following:

- **I6** Go to the **Postprocessing** menu and select **Plot Parameters**.
- **17** On the **General** page select the **Element refinement Auto** check box.
- **18** Make sure that only the **Surface** check box is selected in the **Plot type** area.
- I9 On the Surface page, select Electrostatics (emes)>Electric potential from the Predefined quantities list.
- 20 From the Fill style list, select Filled, then click OK.
- 21 Click the Zoom Extents button on the Main toolbar.

# Capacitive 3D Comb Drive

This model illustrates how to approach a 3D electrostatics problem, create a geometry using the array and extrusion tools, and compute capacitances using the Electrostatics application mode's port boundary condition.

## Introduction

Capacitive comb drives are commonly used both as actuators and position sensors. For actuators, electrostatic forces typically pull on a MEMS flexure to provide highly accurate position control. The following model focuses on the other common usage of comb drives: position measurement. Many approaches exist for positional measurements with MEMS devices including changes in capacitance or inductance, optical schemes, and others. Of these, capacitance measurement is the most widely used, particularly in microaccelerometers.

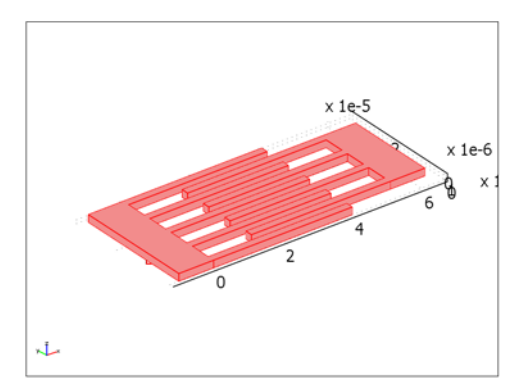

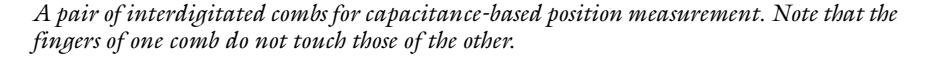

Comb drives and capacitive sensors based on them consist of a series of interdigitated tines or fingers. In a pair of interdigitated combs (see the previous figure) the fingers of one comb do not touch those of the other comb, but they do slide in and out relative to each other with a variable overlap. The fingers in MEMS combs are typically a few microns wide and 40 to 100 microns long. The gap between the interdigitated tines is normally 0.5 to 2 microns.

You typically can get a rough idea of a drive's capacitance by approximating the 3D structure as multiple parallel-plate capacitors. This sizing approach is reasonable if the structures are tall compared to the gap and if fringing of the electrostatic field is negligible—which is not the case in most plated MEMS structures. In many cases the tine height is on the same order as its width as well as the gap between the tines; in fact, it can sometimes even be smaller. In these configurations electrostatic fringing dominates the field, and the parallel-plate approximation can be quite inaccurate, even for sizing. Here a quick 3D analysis of the electrostatic field gives a capacitance value that you can combine with the parallel-plate theory to provide considerable design information. Additionally, you can use the capacitance in reduced-order electrical circuit models to simulate the electrical system as a whole.

## Theoretical Background

The energy required to charge a capacitor should equal that of the electrostatic field, which is

$$W_e = \frac{Q^2}{2C}$$

 $W_e$  is readily available in the Electrostatics application mode; the software calculates it by integrating across the domain

$$W_e = \int_{\Omega} (\mathbf{D} \cdot \mathbf{E}) d\Omega$$

where **D** is the electric displacement, and **E** is the electric field. The capacitance, *C*, is related to the charge on the two conductive plates, *Q*, and the voltage difference across those plates,  $\Delta V$ , by

$$C = \frac{Q}{\Delta V}$$

Now calculate *C* from the stored electric energy in the capacitor,  $W_e$ , and the voltage across the capacitor:

$$C = \frac{Q^2}{2W_e} = \frac{C^2 \Delta V^2}{2W_e} \Rightarrow C = \frac{2W_e}{\Delta V^2}.$$
 (2-1)

## Results and Discussion

The next figure shows the electric potential on the comb drive's surfaces, the silicon substrate, and the bounding box. Calculating capacitance using the energy-storage distribution in the electric field and integrating over the volumetric domain leads to a value of 0.021 pF. Changing the geometry—for example, by shifting the fingers on the right side closer to those on the left—likewise changes the value of the stored energy and thus the capacitance.

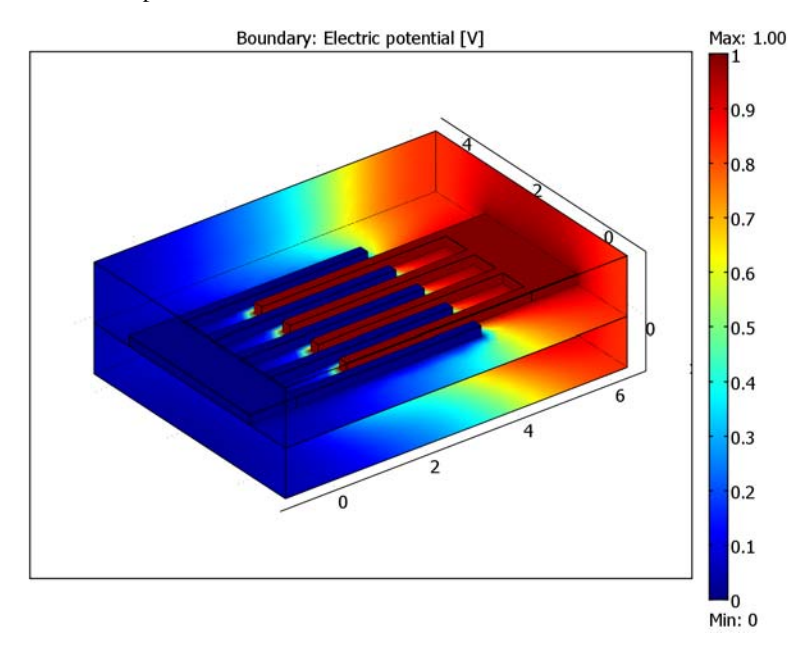

Figure 2-14: Electric potential on the surfaces of a comb drive.

## Modeling in COMSOL Multiphysics

Static comb drives are relatively easy to set up in COMSOL Multiphysics. They typically consist of a series of interdigitated rectangles of the same size. Thus you can create one rectangle and reproduce it in a regular pattern it to create the fingers of a comb. Then simply copy, paste, and move the entire geometry to create a second comb. Finally recall that electrostatic fields have only one degree of freedom per node: the voltage. Therefore these types of models do not tend to lead to huge system matrices and memory requirements. True, you can make problems quite large, but you can generally expect quick solutions to reasonably complex 3D electrostatics problems.

To solve electrostatics problems in the MEMS Module, use the Electrostatics application mode, which solves for the electric potential.

## Model Library path: MEMS\_Module/Actuator\_Models/comb\_drive\_3d

## Modeling Using the Graphical User Interface

#### MODEL NAVIGATOR

- I Open the Model Navigator to the New tab and select 3D in the Space dimension list.
- 2 Select Application modes>MEMS Module>Electrostatics>Electrostatics.
- 3 Click OK.

#### GEOMETRY MODELING

Work-Plane Settings

- I From the Draw menu choose Work-Plane Settings.
- 2 Click the Quick tab, and on that page click the x-y button.
- **3** For the **z**-value use **0** (the default) and click **OK**.

#### Drawing the 2D Work Geometry

I Shift-click the **Rectangle/Square** icon on the Draw toolbar and create a rectangle:

| NAME | WIDTH | HEIGHT | BASE   | x | Y |
|------|-------|--------|--------|---|---|
| RI   | 40e-6 | 2e-6   | Corner | 0 | 0 |

2 Click the **Zoom Extents** button on the Main toolbar.

**3** From the **Draw** select first **Modify** and then **Array**.

4 In the Array dialog box enter these values:

| DISPLACEMENT |      | ARRAY SIZE |   |  |  |
|--------------|------|------------|---|--|--|
| x            | Y    | x          | Y |  |  |
| 0            | 8e-6 | 1          | 5 |  |  |

5 Click OK.

- 6 Click the Zoom Extents button on the Main toolbar.
- 7 Press Ctrl+A to select all the geometry objects.

8 Press Ctrl+C and then Ctrl+V to copy and paste the selected objects.

9 In the Paste dialog box that appears, enter these values:

| DISPLACEMENT |      |  |  |  |  |
|--------------|------|--|--|--|--|
| x            | Y    |  |  |  |  |
| 14e-6        | 4e-6 |  |  |  |  |

IO Click OK.

II Click the Zoom Extents button on the Main toolbar.

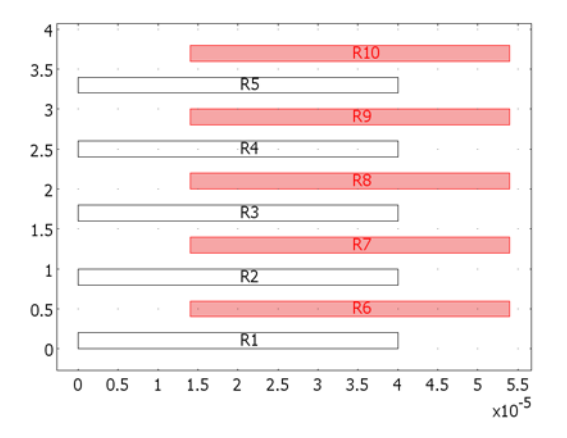

Creating the comb-drive geometry using a 2D work plane.

12 Select rectangle R10 and delete it.

**B** Add two more rectangles:

|      | SIZE         |       | POSITION |        |      |  |  |
|------|--------------|-------|----------|--------|------|--|--|
| NAME | WIDTH HEIGHT |       | BASE     | x      | Y    |  |  |
| R10  | 10e-6        | 26e-6 | Corner   | 54e-6  | 4e-6 |  |  |
| RII  | 10e-6        | 34e-6 | Corner   | -10e-6 | 0    |  |  |

**14** Select the rectangles forming the left comb (R1, R2, R3, R4, R5, and R11).

IS To create a composite object, click the Union button on the Draw toolbar.

16 Click the Delete Interior Boundaries button near the bottom of the Draw toolbar.

**17** Select the rectangles that form the right comb (R6, R7, R8, R9, and R10).

**I8** Click the **Union** button.

19 Click the Delete Interior Boundaries button.

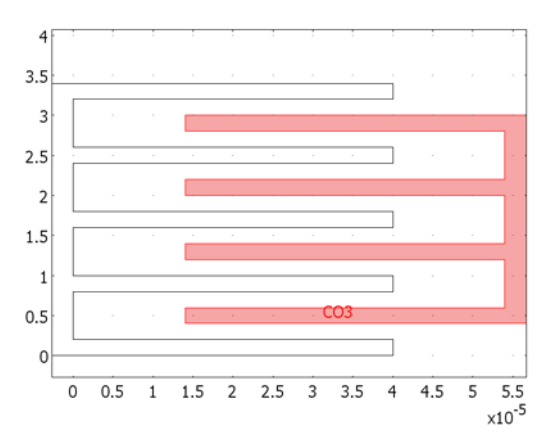

Two composite objects, one for each side of the comb.

Next draw the outline of the substrate and bounding air space for the analysis. In this case, extend the space 10 microns on either side of the comb teeth.

**20** Create another rectangle:

|      | SIZE  |        | POSITION |        |        |  |  |
|------|-------|--------|----------|--------|--------|--|--|
| NAME | WIDTH | HEIGHT | BASE     | x      | Y      |  |  |
| RI   | 74e-6 | 54e-6  | Corner   | -10e-6 | -10e-6 |  |  |

**2I** Click **Zoom Extents**.

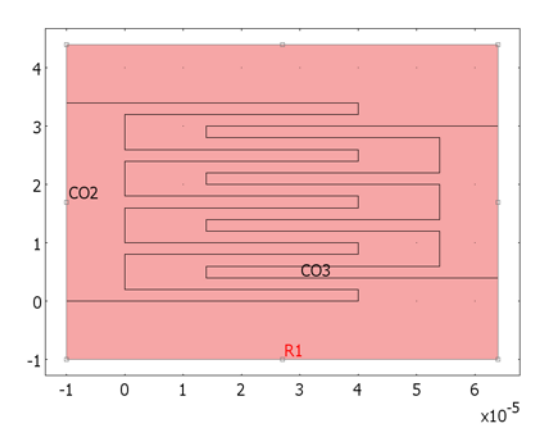

The comb with the substrate and bounding air space.

#### Extruding the Geometry

First extrude the two comb drives into a 3D geometry:

- I From the Draw menu, choose Extrude.
- 2 From the Objects to extrude list, select CO2 and CO3.
- 3 In the Distance edit field, type 2e-6.
- 4 Click OK.
- 5 Click then Zoom Extents button on the Main toolbar.

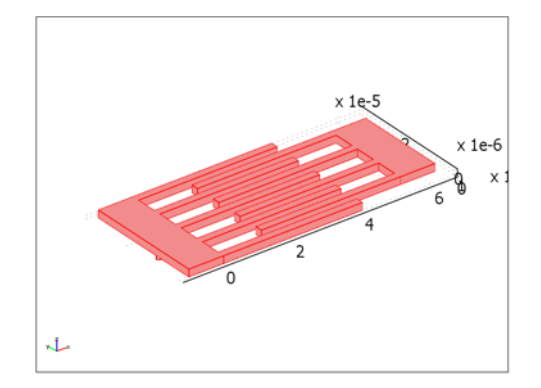

#### The extruded comb drive alone.

Now continue extruding, this time with the air surrounding the combs.

- 6 Switch back to the 2D window; to do so, go to the top of the work area and select the tab for **Geom2**.
- 7 From the Draw menu, choose Extrude.
- 8 In the Objects to extrude list, select RI.
- 9 In the Distance edit field, type 12e-6.
- IO Click OK.

Because it is not necessary to model the electrostatic field inside the combs, subtract the comb geometries from the air; later you model the electrostatic field only in the air and substrate.

- II On the Draw toolbar, click the **Create Composite Object** button.
- **12** In the **Set formula** edit field, type EXT3-EXT1-EXT2.
- **I3** Clear the **Keep interior boundaries** check box.

#### I4 Click OK.

To complete the 3D geometry, extrude the silicon substrate under the two combs.

- IS Click the Geom2 tab to switch back to the 2D geometry.
- **I6** From the **Draw** menu, choose **Extrude**.
- **I7** From the **Objects to extrude** list, select **RI**.
- **I8** In the **Distance** edit field, type 10e 6.
- I9 Click OK.

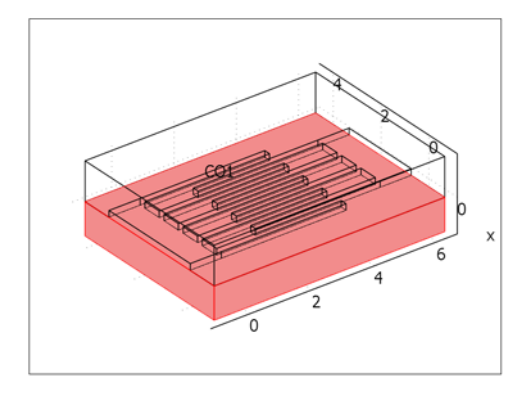

Extruding the geometry to create the silicon substrate below the combs.

#### PHYSICS SETTINGS

#### Subdomain Settings

The model consists of two subdomains: the first is the silicon substrate under the comb drives; the second is the surrounding air. Set a value of **11.9** for the substrate's relative permittivity and use the default value of **1.0** for the air.

- I From the Physics menu, choose Subdomain Settings.
- 2 Enter the following values for the subdomains; when finished, click OK.

| SETTINGS                   | SUBDOMAIN I | SUBDOMAIN 2 |  |  |
|----------------------------|-------------|-------------|--|--|
| ε <sub>r</sub> (isotropic) | 11.9        | 1.0         |  |  |
| ρ                          | 0           | 0           |  |  |

#### Boundary Conditions

Continue the physics settings by specifying the boundary conditions. The first comb is tied to the ground, and the second is defined as a port. You model the surrounding boundaries with the symmetry condition.

- I From the Physics menu, choose Boundary Settings.
- 2 On the Conditions page specify the following settings:

| SETTINGS              | BOUNDARIES 1-5, 7,       | BOUNDARIES 8-11, | BOUNDARIES 28–41, |  |  |
|-----------------------|--------------------------|------------------|-------------------|--|--|
|                       | 12, 13, 52, 53           | 14-27, 42-46     | 47–51             |  |  |
| Boundary<br>condition | Zero charge/<br>Symmetry | Ground           | Port              |  |  |

- **3** While still in the **Boundary Settings** dialog box select one of the port boundaries and select the **Select by group** check box. Doing so selects all port boundaries. Then click the **Port** tab.
- 4 On the **Port** page, verify that the port number is 1. Then select the **Use port as input** check box, and from the **Input property** list select **Energy method**. Using these settings ensure that a unit voltage is forced on the boundaries of the second comb drive, and the capacitance value is integrated from electric energy density.

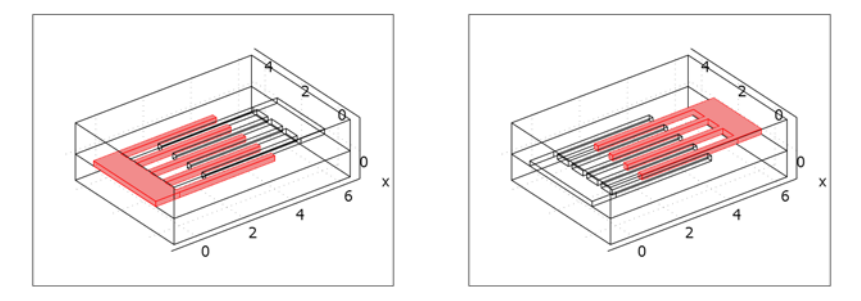

Boundary conditions for the two combs: The one on the left is grounded, and the one on the right is defined as a port. All other boundaries have symmetry conditions.

#### MESH GENERATION

Click the **Initialize Mesh** button on the Main toolbar. The resulting mesh consists of roughly 7800 elements.

#### COMPUTING THE SOLUTION

Click the **Solve** button on the Main toolbar. The model contains about 12,400 degrees of freedom and COMSOL Multiphysics solves it in just a few seconds.

#### POSTPROCESSING AND VISUALIZATION

To see the voltage distribution on the surface of the comb drive (Figure 2-14), suppress some of the outer boundaries. The suppression visualization settings are available from the **Options** menu.

- I From the Postprocessing menu, select Plot Parameters.
- 2 In the dialog box that opens, click the General tab.
- 3 Clear the Slice check box and select the Boundary check box.
- 4 Click OK.
- 5 From the Options menu, choose Suppress>Suppress Boundaries.
- **6** Select Boundaries 1, 2, 4, 5, and 7.
- 7 Click OK.
- **8** On the Main toolbar, click the **Postprocessing Mode** button to return to the postprocessing plot.

#### Computing the Capacitance

As a final step, display the capacitance value computed by integrating the electric energy density over the geometry.

- I From the **Postprocessing** menu, choose **Data Display>Global**.
- 2 In the **Expression** edit field, type C11\_emes.
- 3 Click OK.

The value of the integral,  $2.1 \cdot 10^{-14}$ —corresponding to 0.021 pF—appears in the message log at the bottom of the screen.

## Gecko Foot

## Introduction

In nature, various species apply advanced techniques for specialized tasks. For instance, gecko lizards use dry adhesion forces such as Van der Waals forces to climb walls. Dry adhesion is an interesting phenomena for sticking because it requires no energy to hold on, and no residue is left on the surface. Gecko lizards have inspired researchers to develop synthetic gecko foot hairs to be used in, for example, robot application for purposes where humans cannot go.

## Model Definition

Hair on a gecko foot is a very complex biological structure with hierarchical nano and micro sections. On its feet, a gecko has billions of nanoscale hairs that are in contact with surfaces while it climbs. These nanohairs are attached to microscale hairs, which are on the tip of a gecko's toes.

Critical design parameters for nanohairs to achieve the optimal sticking are hair length, detach angle, distance between nanohairs, and the cross section area of one hair. By varying these parameters, the hairs can stick onto very rough surfaces, but on the other hand they must be stiff enough to avoid sticking to each others. Proper material choices help achieving the design goals while providing the required adhesion force. Typically the Young's modulus for materials used in synthetic nanohair vary in between 1 GPa and 15 GPa.

This model contains the hierarchy of synthetic gecko foot hair where cantilever beams both in nano and micro scales describe the seta and spatula parts of one spatular stalk attached to a gecko foot. The basis of the analyzed structure is the micro stalk with these dimensions: width, 4.53  $\mu$ m; height, 4.33  $\mu$ m; and length, 75  $\mu$ m. At the end of the micro hair, 169 nanohairs are attached and they have dimensions of 0.18  $\mu$ m, 0.17  $\mu$ m, and 3  $\mu$ m, respectively. The micro hair is fixed at the far end, while the contact and friction forces appear as surface loads at the end of each nanohair. The free-body diagram of one micro/nanohair (see nearby figure) illustrates the applied forces, which are set to 0.4  $\mu$ N for the contact force and 0.2  $\mu$ N for the friction force with 60° contact angle to target surface. The structure is made of  $\beta$ -keratin with a Young's modulus of 2 GPa and a Poisson's ratio of 0.4. The model was inspired by Ref. 1.

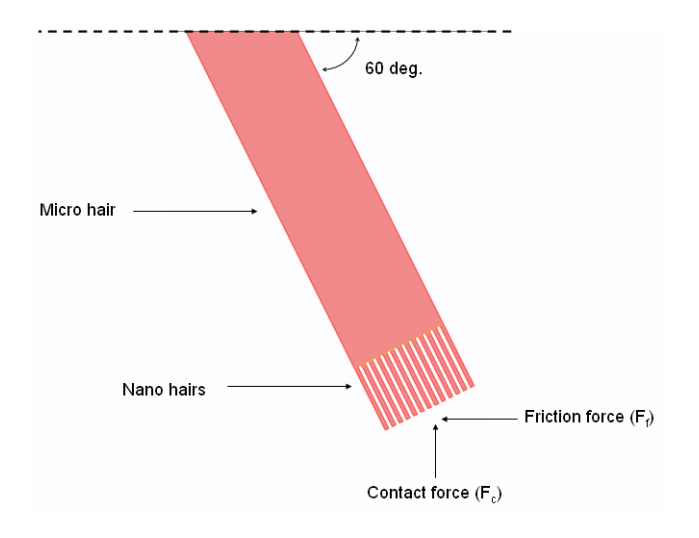

## Results and Discussion

The following plot shows the von Mises effective stress in the model, stress that reaches a maximum at 97.73 MPa. The total displacement is 13.01  $\mu$ m. This information helps in selecting the material and certain criteria for polymers to be used in synthetic gecko foot design as well as in setting design parameters for the geometrical dimensions.

The maximum von Mises stress in the analyzed model is almost twice the value of the material's yield stress. Further analysis requires either a stronger material or some geometrical changes. An optimal solution likely depends on a combination of both these design parameters.

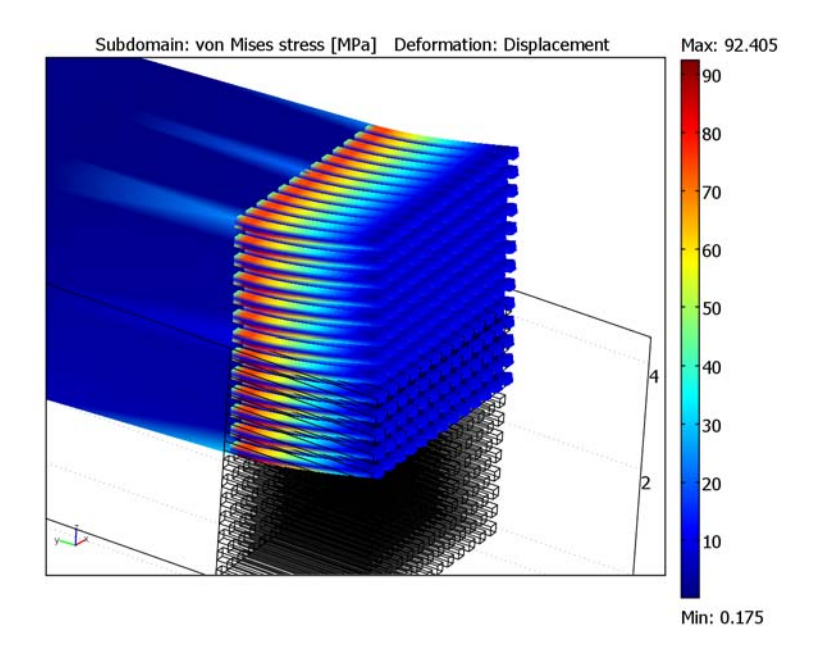

Figure 2-15: Von Mises stress in a synthetic Gecko foot with a length of the microbeam of 75  $\mu$ m and nanohairs with a length of 3  $\mu$ m. This plot shows only the end with the nanohairs.

## References

1. G. Shah and I. Lee, "Finite Element Analysis of Gecko Foot Hairs for Dry Adhesive Design and Fabrication," Dept. of Mechanical Engineering—NanoRobotics Lab, Carnegie Mellon Univ., Pittsburgh.

2. M. Sitti and R.S. Fearing, "Synthetic Gecko Foot-Hair Micro/Nano-Structures for Future Wall-Climbing Robots," *Proc. IEEE Robotics and Automation Conf.*, Sept. 2003.

3. J. Vincent, Structural Biomaterials, rev. ed., Princeton University Press, 1990.

Model Library path: MEMS\_Module/Actuator\_Models/gecko\_foot

#### MODEL NAVIGATOR

- I Open the Model Navigator to create a new model.
- 2 Select 3D from the Space dimension list.
- 3 Select the MEMS Module>Structural Mechanics>Solid, Stress-Strain application mode.
- 4 Click OK.

#### OPTIONS AND SETTINGS

- I Choose Options>Constants to open the Constants dialog box.
- **2** Defined the following constants by typing the name, expression, and description into the table using a new row for each constant (the **Description** field is optional):

| NAME | EXPRESSION        | DESCRIPTION                          |
|------|-------------------|--------------------------------------|
| Fc   | 0.4[uN]           | Contact force                        |
| Ff   | 0.2[uN]           | Friction force                       |
| Fcy  | Fc*sin(pi/3)      | Contact force, y component           |
| Fcz  | Fc*cos(pi/3)      | Contact force, z component           |
| Ffy  | Ff*cos(pi/3)      | Friction force, y component          |
| Ffz  | Ff*sin(pi/3)      | Friction force, z component          |
| Area | 0.17[um]*0.18[um] | Cross-sectional area of the spatulae |

3 Click OK.

#### GEOMETRY MODELING

To be able to mesh the microscale and nanoscale sections independently, use the assembly feature, which keeps each geometry object as a separate part. First create the microscale part as a block. Then create one of the nanohairs and use the array feature to create an array of identical nanohairs.

- I From the Draw menu, choose Use Assembly.
- 2 Click the Block button on the Draw toolbar. Enter the following dimensions in the Length area: X: 4.53e-6, Y: 75e-6; Z: 4.33e-6.

Use the default values for all other properties, then click **OK** to create the block.

Click the Block button on the Draw toolbar to create another block. Enter the following dimensions in the Length area: X: 0.18e-6, Y: 3e-6; Z: 0.17e-6. Enter the following base point in the Axis base point area: x: 0, y: -3e-6; z: 0.

Use the default values for all other properties, then click **OK** to create the block.

- 4 Make sure that the second block (BLK2) is selected.
- 5 Click the Array button on the Draw toolbar to make an array of blocks similar to BLK2. Together they form a group of 13×13 nanohairs. Enter the following values in the Displacement area: x: (4.53e-6-0.18e-6)/12, y: 0; z: (4.33e-6-0.17e-6)/12. Enter the following values in the Array size area: x: 13, y: 1; z: 13.
- 6 Click OK.
- 7 Press Ctrl+A to select all the objects.
- 8 Choose Mate Objects from the Draw menu. In the Mate Objects dialog box, clear the Create imprints check box, then click OK.

This final step creates the identity pairs that connect the parts to form a continuous field problem in the entire assembly. There are a total of 169 pairs, one for each nanohair. There is no need to create imprints of the nanohairs because the displacement field is continuous across the entire assembly, and there are no loads or constraints where the nanohairs meet the microsection.

#### PHYSICS SETTINGS

Subdomain Settings

- I From the Physics menu choose Subdomain Settings.
- 2 Select all the subdomains and then enter the following material properties on the Material page: E: 2e9 (Young's modulus), v: 0.4 (Poisson's ratio).
- 3 Click OK.

Boundary Conditions

Specify the loads and constraints.

- I From the Physics menu, choose Boundary Settings.
- 2 Select Boundary 83.
- **3** Select Fixed from the Constraint condition list.
- 4 Use the zoom tools and rotate the geometry so that you can reach the ends of all nanohairs. Then disable the zoom and rotate operations by clicking the Orbit/Pan/
  Zoom button on the Camera toolbar so that you can use the mouse to select boundaries.

| 2   | 8   | 14  | 20  | 26  | 32  | 38  | 44  | 50  | 56  | 62   | 68   | 74   |
|-----|-----|-----|-----|-----|-----|-----|-----|-----|-----|------|------|------|
| 86  | 92  | 98  | 104 | 110 | 116 | 122 | 128 | 134 | 140 | 146  | 152  | 158  |
| 164 | 170 | 176 | 182 | 188 | 194 | 200 | 206 | 212 | 218 | 224  | 230  | 236  |
| 242 | 248 | 254 | 260 | 266 | 272 | 278 | 284 | 290 | 296 | 302  | 308  | 314  |
| 320 | 326 | 332 | 338 | 344 | 350 | 356 | 362 | 368 | 374 | 380  | 386  | 392  |
| 398 | 404 | 410 | 416 | 422 | 428 | 434 | 440 | 446 | 452 | 458  | 464  | 470  |
| 476 | 482 | 488 | 494 | 500 | 506 | 512 | 518 | 524 | 530 | 536  | 542  | 548  |
| 554 | 560 | 566 | 572 | 578 | 584 | 590 | 596 | 602 | 608 | 614  | 620  | 626  |
| 632 | 638 | 644 | 650 | 656 | 662 | 668 | 674 | 680 | 686 | 692  | 698  | 704  |
| 710 | 716 | 722 | 728 | 734 | 740 | 746 | 752 | 758 | 764 | 770  | 776  | 782  |
| 788 | 794 | 800 | 806 | 812 | 818 | 824 | 830 | 836 | 842 | 848  | 854  | 860  |
| 866 | 872 | 878 | 884 | 890 | 896 | 902 | 908 | 914 | 920 | 926  | 932  | 938  |
| 944 | 950 | 956 | 962 | 968 | 974 | 980 | 986 | 992 | 998 | 1004 | 1010 | 1016 |

**5** Using the mouse, select the ends of all the nanohairs. The following table contains the numbers for all these boundaries:

6 Click the **Load** tab.

7 Enter the following loads: F<sub>x</sub>: 0, F<sub>y</sub>: (-Fcy+Ffy)/Area, F<sub>z</sub>: (Fcz-Ffz)/Area.

8 Click OK.

#### MESH GENERATION

Create swept meshes for each subdomain, which is possible due to the assembly geometry where each block is an individual part.

- I Choose Mesh>Interactive Meshing>Mesh Selected (Mapped). This creates a mapped 2D mesh on all nanohair ends.
- 2 Choose Mesh>Swept Mesh Parameters.
- **3** Select all subdomains except Subdomain 14 (the microsection).
- 4 On the Element Layers page select the Manual specification of element layers check box, then type 8 in the Number of element layers edit field.
- 5 Click the Mesh Selected button, then click OK.

This creates hexahedral mesh elements for all the nanohairs. Next create another swept hexahedral mesh for the microsection.

I Choose Mesh>Mapped Mesh Parameters.

- 2 Select Boundary 83 (the back end of the microsection).
- **3** Click the **Edge** tab, then select Edges 162, 163, 164, and 168.
- **4** Select the **Constrained edge element distribution** check box and type **5** in the **Number of edge elements** edit field.
- 5 Click the Boundary tab, then click the Mesh Selected button. Click OK.
- 6 Choose Mesh>Swept Mesh Parameters.
- 7 Select Subdomain 14 (the microsection).
- 8 On the Element Layers page select the Manual specification of element layers check box, then type 10 in the Number of element layers edit field.
- 9 Click the Mesh Selected button, then click OK.

The total number of mesh elements should be approximately 1600.

#### COMPUTING THE SOLUTION

Click the **Solve** button on the Main toolbar to start the analysis.

#### POSTPROCESSING AND VISUALIZATION

- I Choose Postprocessing>Plot Parameters.
- **2** On the **General** page clear the **Slice** check box. Select the **Subdomain** and **Deformed shape** check boxes in the **Plot type** area.
- 3 Click the Subdomain tab.
- 4 Select MPa from the Unit list to display the von Mises stress in MPa instead of Pa.
- 5 Click OK.

# Prestressed Micromirror

## Introduction

One method of creating spring-like structures or inducing curvature in plated structures is to plate materials onto a substrate such that the layer has a residual stress after the plating process. The plating process can control this stress, which can be either compressive or tensile, even for similar materials. The automotive industry has studied this phenomenon at length because highly stressed chrome is appreciably shinier than nonstressed chrome. MEMS device manufacturers sometimes use this effect to create curved cantilevers or spring-loaded micromechanical structures that lift off the substrate when deliberately undercut by an etchant.

One such device is the electrostatically controlled micromirror. It is typically quite small, and arrays of such devices can implement a projection system. They serve as optical redirectors and similar reflection devices. This section shows the fundamentals of how to set up and solve lift-off of a prestressed plated device.

## Model Definition

This single-physics model uses 3D structural analysis. The micromirror has a stiff, flat, reflective center portion, which is supported by four prestressed plated cantilever springs. To keep the mesh size small and the solution time reasonable, this exercise studies the plated structure with two layers. It also assumes that the plating process creates equal and opposite (compressive and tensile) initial stresses in the top and bottom layers. This convenience makes the model straightforward to set up. You can make the initial-stress distribution as complex as desired and set it up as shown in this example. Depending on the magnitude of the deformations, you are likely best advised to solve such simulations with a large-deformation analysis using a nonlinear or parametric nonlinear solver, noting that the latter is more likely to converge. Thus this illustrative model uses the large-deformation analysis type with both the linear and parametric linear solvers.

Note in particular that a 3D structure with thin layers such as the one in this model leads to a very large unstructured tetrahedral mesh. To avoid this case, this example first generates a 2D quadrilateral mesh by mesh mapping and then extrudes it into 3D to produce a mesh with hexahedral (brick) elements. This way you can have the mesh generator create structured elements with a high aspect ratio.

One of the key process parameters you wish to determine in this class of problem is generally what prestress level is necessary to result in a desired lift-off. Another common concern is how much effect variations in the prestress might have on displacement. A parametric study answers this question.

## Results and Discussion

The following two images compare lift-off for aluminum and steel plates. The steel, being harder than aluminum, deforms less.

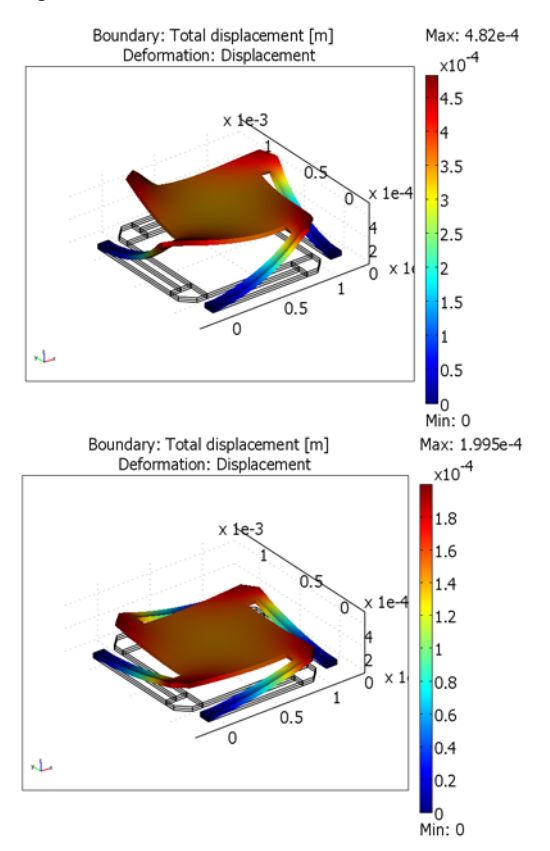

Figure 2-16: Lift-off for aluminum (top) and steel (bottom).

The following two figures show the mirror response to the different levels of applied prestress. According to Figure 2-17, the center point deflection is almost linearly dependent of the prestress. Figure 2-18 shows the mirror's curvature along its
centerline for different values of prestress. In line with expectations, increasing the stress bends the mirror more.

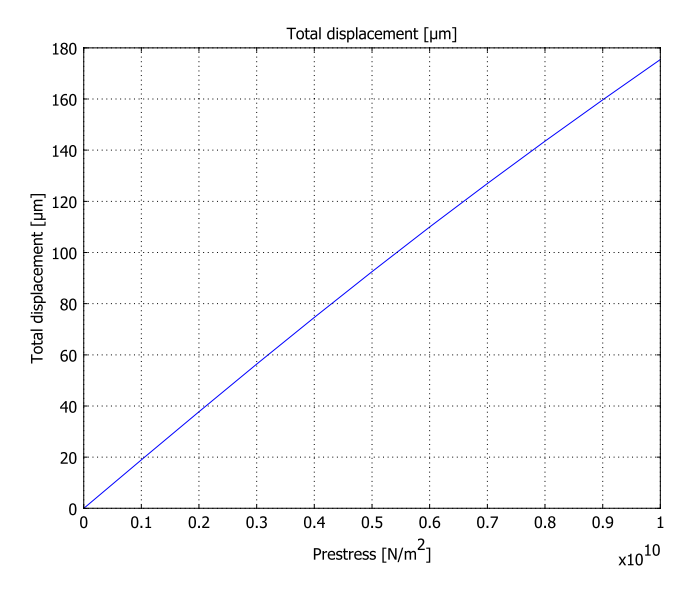

Figure 2-17: Vertical deflection of the center of the mirror for different prestress levels.

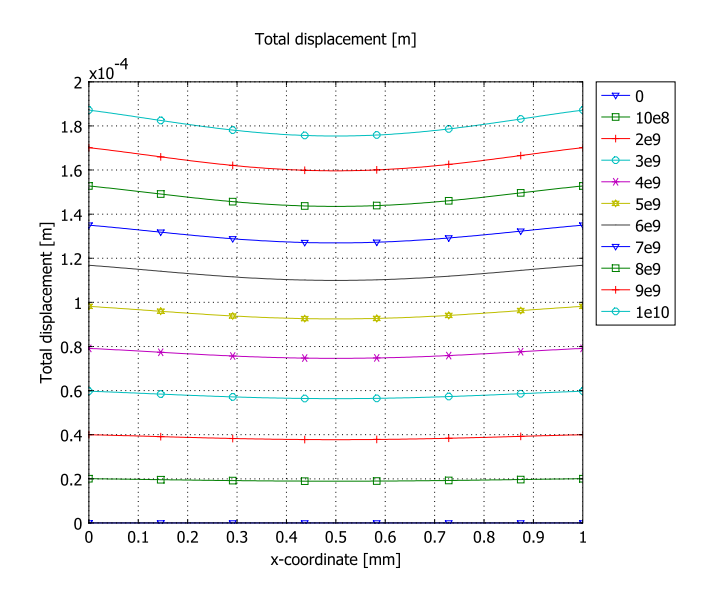

Figure 2-18: Mirror curvature along the centerline for different prestress levels.

Because of bonding the structure cannot move freely when it cools down, which causes residual stresses. The following plot shows this released stress state using the first principal stress after deformation.

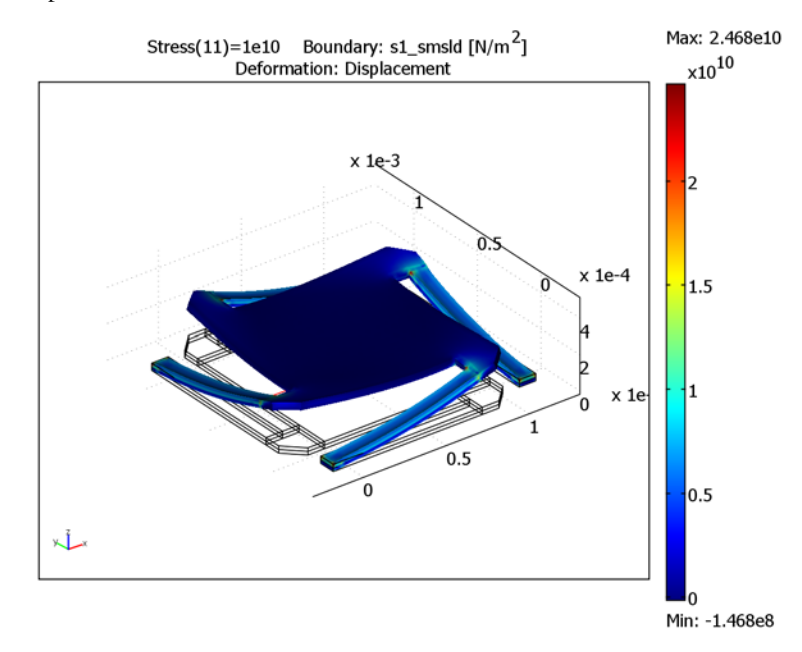

Figure 2-19: Plot of the first principal stress after deformation.

# Reference

1. G. Kovacs, Micromachined Transducers Sourcebook, WCM McGraw-Hill, 1998.

Model Library path: MEMS\_Module/Actuator\_Models/micromirror

Modeling Using the Graphical User Interface

#### MODEL NAVIGATOR

- I In the Model Navigator click the New tab. From the Space dimension list, select 3D.
- 2 In the list of application modes select MEMS Module>Structural Mechanics>Solid, Stress-Strain>Static analysis.

# 3 Click OK.

#### OPTIONS AND SETTINGS

## Constants

- I From the **Options** menu, choose **Constants**.
- 2 Enter a variable with the Name Stress, the Expression 8[GPa], and the description Initial normal stress.
- 3 Click OK.

Work Plane

- I From the Draw menu, select Work-Plane Settings.
- 2 Click the Quick tab.
- 3 Choose the x-y plane, and for z use a value of 0.
- 4 Click OK.

# Axes and Grid Settings

- I From the **Options** menu, choose **Axes/Grid Settings**.
- **2** Click the **Grid** tab.
- **3** Clear the **Auto** check box.
- 4 In both the x spacing and y spacing edit fields type 0.1.
- 5 Click OK.

#### GEOMETRY MODELING

I Shift-click the **Rectangle/Square** button on the Draw toolbar and create five rectangles:

| NAME | SIZE  |        | POSITION |      |      |
|------|-------|--------|----------|------|------|
|      | WIDTH | HEIGHT | BASE     | x    | Y    |
| RI   | 1     | 1      | Corner   | 0    | 0    |
| R2   | 0.2   | 0.2    | Corner   | 0    | 1    |
| R3   | 0.2   | 0.2    | Corner   | 1    | 0.8  |
| R4   | 0.2   | 0.2    | Corner   | 0.8  | -0.2 |
| R5   | 0.2   | 0.2    | Corner   | -0.2 | 0    |

2 Click the Zoom Extents button.

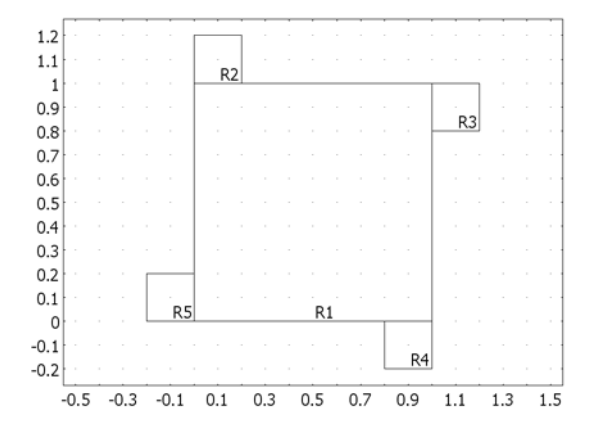

The initial geometry after drawing five rectangles.

These steps create the mirror along with support structure for the cantilevers. This assembly is made of a metal stiffer than the prestressed cantilever springs. Next chamfer the corners.

- 3 From the Draw menu, select Fillet/Chamfer.
- 4 Click the **Chamfer** option button.
- 5 In the **Distance** edit field, type 0.1.
- 6 In the Vertex selection list, choose the four vertices R2>4, R3>3, R4>2, and R5>1.
- 7 Click OK.

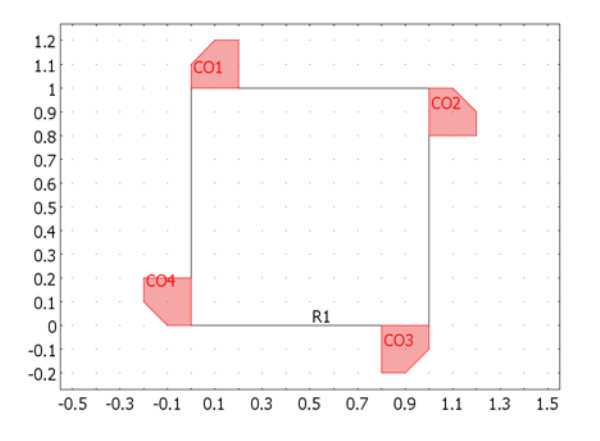

The mirror geometry after chamfering.

| NAME | SIZE  |        | POSITION | POSITION |      |  |
|------|-------|--------|----------|----------|------|--|
|      | WIDTH | HEIGHT | BASE     | x        | Y    |  |
| RI   | 0.9   | 0.1    | Corner   | 0.2      | 1.1  |  |
| R2   | 0.1   | 0.9    | Corner   | 1.1      | -0.1 |  |
| R3   | 0.9   | 0.1    | Corner   | -0.1     | -0.2 |  |
| R4   | 0.1   | 0.9    | Corner   | -0.2     | 0.2  |  |

8 Use the **Rectangle/Square** tool and data from the following table to create the spring:

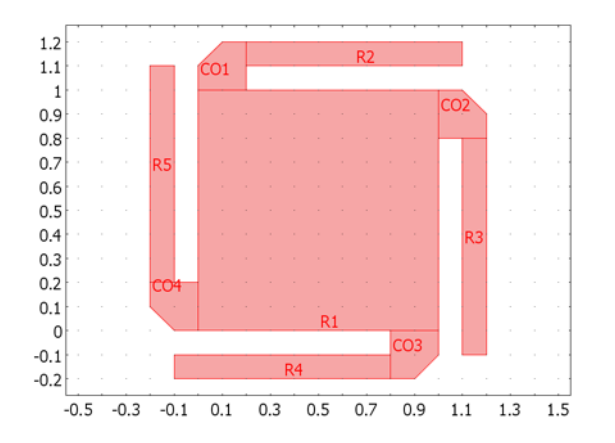

The geometry with the springs added.

# Rescaling the Geometry

- I From the Edit menu, choose Select All.
- 2 From the Draw menu, select Modify and then Scale.
- 3 In the Scale factor edit fields for x and y, type 1e-3.
- 4 Click OK.
- **5** Click the **Zoom Extents** button.
- 6 From the **Options** menu, choose **Axes/Grid Settings**.
- 7 Click the Grid tab.
- 8 Select the Auto check box.
- 9 Click OK.

#### CREATING A MAPPED MESH

- I From the Mesh menu, choose Mapped Mesh Parameters.
- 2 Click the **Boundary** tab.
- **3** Select Boundaries 12, 16, 27, and 31.
- 4 Select the Constrained edge element distribution check box.
- 5 In the Number of edge elements edit field, type 6.
- **6** Select Boundaries 3, 7, 13, 14, 20, 23, 30, and 39.
- 7 Select the Constrained edge element distribution check box.
- 8 In the Number of edge elements edit field, type 12.
- 9 Next select Boundaries 4, 11, 19, 21, 24, 26, 32, and 36.

**10** Select the **Constrained edge element distribution** check box.

II In the Number of edge elements edit field, type 3.

12 Click the Remesh button.

I3 Click OK.

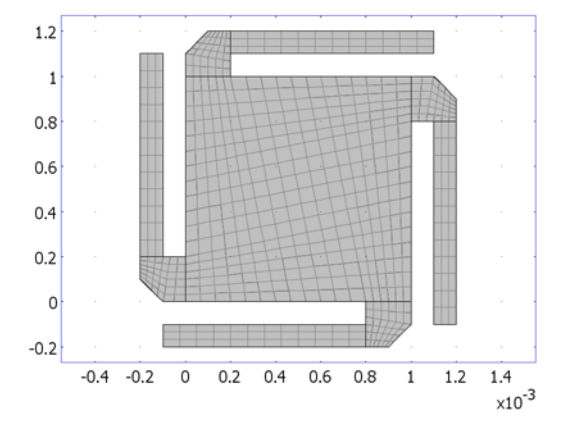

The geometry with the 2D mapped mesh.

#### EXTRUDING MESH INTO 3D

- I From the Mesh menu, select Extrude Mesh.
- 2 On the Geometry page, type 20e-6 40e-6 in the Distance edit field.

This specifies a 3D geometry meshed in two sections: a first section between the planes z = 0 and  $z = 20 \ \mu\text{m}$ , and a second section between  $z = 20 \ \mu\text{m}$  and  $z = 40 \ \mu\text{m}$ . On the **Mesh** page, you can specify the number of element layers for each

section. The default is in this case a single element layer per section. In general, the default number of element layers is a function of the 2D mesh-element size to give 3D prism elements of roughly the same size in all directions.

3 Click OK.

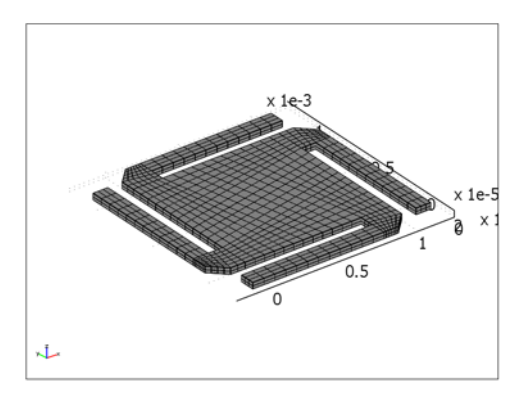

The geometry after extruding the mesh into 3D.

# PHYSICS SETTINGS

Application Mode Properties

- I From the Physics menu, select Properties.
- 2 In the Application Mode Properties dialog box, change the value in the Large deformation list to On.
- 3 Click OK.

Subdomain Settings

- I From the Physics menu, choose Subdomain Settings.
- **2** In the Subdomain Selection list, select all subdomains (1-18).
- **3** Click the **Material** tab, then click the **Load** button.
- 4 From the Basic Material Properties list, choose Aluminum 3003-H18.
- 5 Click OK.
- 6 Click the Initial Stress and Strain tab.
- 7 From the Subdomain selection list, choose Subdomains 3, 5, 11, and 17.
- 8 Select the Include initial stress check box.
- **9** For both  $\sigma_{xi}$  and  $\sigma_{vi}$  enter the value -Stress.

**IO** From the **Subdomain selection** list, choose Subdomains 4, 6, 12, and 18.

II Select the Include initial stress check box.

12 For both  $\sigma_{xi}$  and  $\sigma_{yi}$  enter the value +Stress.

I3 Click OK.

Boundary Conditions

- I From the Physics menu, choose Boundary Settings.
- 2 In the **Boundary selection** list, select Boundaries 15, 16, 17, 20, 92, 95, 102, and 103 (see the image below).
- **3** On the **Constraint** page select, set the check boxes for **Constraint condition** list to **Fixed**.
- 4 Click OK.

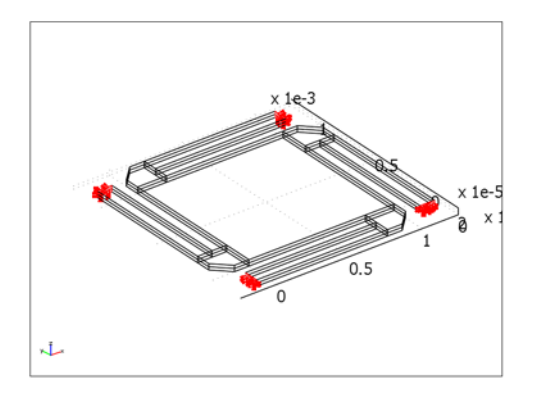

Geometry with the fixed boundaries highlighted.

# COMPUTING THE SOLUTION

For large stress values this model is very nonlinear and needs a lot of solver steps to converge. Thus you need to increase the default number of allowed steps before solving the model.

- I From the Solve menu, select Solver Parameters.
- 2 Verify that the **Analysis** list has selection **Static** and that the **Auto select solver** is selected.
- **3** Go to the **Stationary** page.
- 4 In the Maximum number of iterations field, type 50.

- 5 Click OK.
- 6 Click the Solve button on the Main toolbar.

## POSTPROCESSING AND VISUALIZATION

Generate Figure 2-16 on page 62 with the following steps.

- I From the **Postprocessing** menu, choose **Plot Parameters**.
- 2 On the General page, clear the Slice check box in the Plot type area.
- **3** Select both the **Boundary** and **Deformed shape** check boxes.
- **4** Click the **Deform** tab.
- 5 Clear the Auto check box, and in the Scale factor edit field type 1.0.
- 6 Click OK.
- 7 Click the Zoom Extents button.
- 8 Click the **Headlight** button on the Camera toolbar on the left side of the user interface.

#### STIFFENING THE CENTER SECTION

- I From the Physics menu, choose Subdomain Settings.
- **2** In the Subdomain selection list, choose 1, 2, 7-10, and 13-16.
- 3 On the Material page, click the Load button.
- 4 From the Basic Material Properties list, choose Steel AISI 4340.
- 5 Click **OK** twice.
- 6 Click the Solve button.

The resulting plot is shown in Figure 2-16 on page 62.

# DISPLACEMENT VS. PRESTRESS

- I From the Solve menu, choose Solver Parameters.
- 2 From the Analysis list, choose Parametric.
- 3 Click the General tab. In the Parameter name edit field, type Stress.
- 4 In the Parameter values edit field, type 0:1e9:10e9. Click OK.
- 5 Click the Solve button. The analysis can require several minutes to complete.

# POSTPROCESSING AND VISUALIZATION

I From the Postprocessing menu, choose Cross-Section Plot Parameters.

- **2** In the **Solutions to use** list, verify that all solutions are selected. If not, click in the list and press Ctrl+A.
- 3 Click the Title/Axis button. Select the option button next to the First axis label edit field, then enter the label Prestress [N/m<sup>2</sup>]. Click OK.
- 4 Click the Point tab. In the y-axis data area, select Solid, Stress-Strain (smsld)>Total displacement from the Predefined quantities list and um from the Unit list.
- 5 In the **Coordinates** area, change the **x**, **y**, and **z** values to 0.5e-3, 0.5e-3, and 40e-6, respectively.
- 6 Click Apply.

The resulting plot appears in Figure 2-17 on page 63.

- 7 On the General page, click the Title/Axis button. Click the Auto option button for the First axis label, then click OK.
- 8 On the Line/Extrusion page, click the Line plot option button.
- 9 In the y-axis data area, select Solid, Stress-Strain (smsld)>Total displacement from the Predefined quantities list and um from the Unit list.
- 10 In the x-axis data area, click the lower option button, then click Expression. From the Predefined quantities list, select Geometry and Mesh>x-coordinate. From the Unit list, select mm, then click OK.

| NAME | VALUE | NAME | VALUE  | NAME | VALUE |
|------|-------|------|--------|------|-------|
| ×0   | 0     | у0   | 0.5e-3 | z0   | 40e-6 |
| хI   | 1e-3  | yl   | 0.5e-3 | zl   | 40e-6 |

II Change the values in the **Cross-section line data** area as follows:

12 Click the Line Settings button. From the Line marker list, select Cycle. Select the Legend check box, then click OK to close the Line Settings dialog box.

## I3 Click OK.

The results appear in Figure 2-18 on page 63.

Visualizing the Released Stress State Follow the steps below to create Figure 2-19 on page 64.

- I From the **Postprocessing** menu, choose **Plot Parameters**.
- 2 Click the **Boundary** tab.
- 3 Find the Boundary data area, and in the Expression edit field type s1\_smsld.
- 4 Click OK.

# Residual Stress in a Thin-Film Resonator

# Introduction

Almost all surface-micromachined thin films are subject to residual stress. The most common is likely thermal stress, which accompanies a change in temperature and is due to the difference in the coefficient of thermal expansion between the film and the substrate. The examples in this section show how to add thermal residual stress to a structural-mechanical model and observe how it changes the structure's resonant frequency.

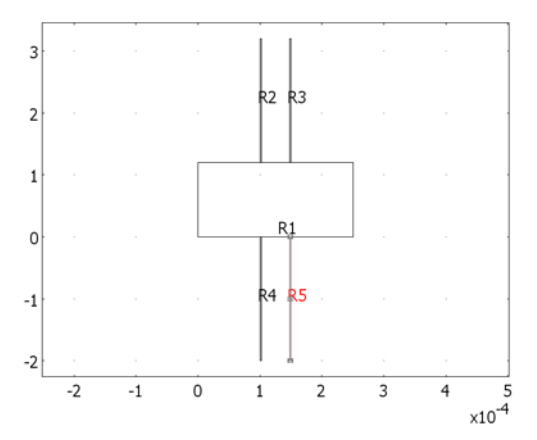

A thin-film resonator with four cantilever beam springs.

For a lateral resonator with four cantilever-beam springs, the resonant frequency is

$$f_0 \approx \frac{1}{2\pi} \sqrt{\frac{4Etb^3}{mL^3} + \frac{24\sigma_{\rm r}tb}{5mL}}$$

where *m* is the mass of the resonator plate, *E* is Young's modulus, *t* is the thickness, *L* is the length, *b* is the width, and  $\sigma_r$  is the residual stress in the cantilevers. The stress is typically a sum of external stresses, the thermal stress, and intrinsic components. Assuming the material is isotropic, the stress is constant through the film thickness, and the stress component in the direction normal to the substrate is zero. The stress-strain relationship is then

$$\sigma_{\rm r} = \left(\frac{E}{1-\nu}\right)\epsilon$$

where v is Poisson's ratio.

A process deposits a thin film onto a thick substrate at a high temperature. When the assembly cools to room temperature, the film and the substrate shrink differently and cause strain in the film. The strain comes from  $\varepsilon = \Delta \alpha \Delta T$  where  $\Delta \alpha$  is the difference between the thermal-expansion coefficients, and  $\Delta T$  is the difference between the deposition temperature and the normal operating temperature.

You can relieve thermal residual stress in thin-film spring structures by folding the flexures as shown in the next figure. The flexures relieve axial stress because each is free to expand or contract in the axial direction.

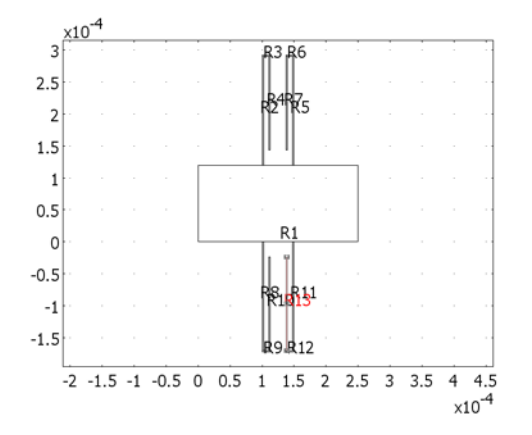

The film resonator with folded cantilever beam strings.

The basic folded structure is a U-shaped spring. For springs in series, the equivalent spring constant is

$$\frac{1}{k_{\rm eq}} = \frac{1}{k_1} + \frac{1}{k_2} + \frac{1}{k_3}$$

The first and last springs are cantilever beams. You obtain the spring constant for them from  $k = 3EI/L^3$ , where I is the moment of inertia. For a rectangular beam with a rotation about the y-axis, the moment of inertia is  $I = wt^3/12$ , where w is the width and t is the structure's thickness. You can treat the second spring as a column with a spring constant of k = AE/L, where A is the cross-sectional area A = wt. Assuming the spring thickness and width are the same everywhere, the equation comes to

$$L_{\rm eq}^3 = L_1^3 + \frac{wt^2L_2}{4} + L_3^3$$

which can help estimate the lengths of the folded springs.

# Model Definition

This example took the dimensions and the material properties presented in the following tables from the example in Chapter 27.2.5 in Ref. 1. It calculates the lengths of the folded cantilever using the equivalent spring-constant relationship.

This simulation models thermal residual stress using the thermal expansion option in the Structural Mechanics application mode. It calculates the coefficient of thermal expansion using the stress-strain relationship. It sets the deposition temperature to 605 °C (see Chapter 16.13.2.3 in reference Ref. 1)..

TABLE 2-1: DIMENSIONS OF THE STRUCTURE.

| PARAMETER | STRAIGHT      | FOLDED CAN | SHUTTLE |         |         |  |
|-----------|---------------|------------|---------|---------|---------|--|
|           | CANTILEVERS   | LI         | L2      | L3      | MASS    |  |
| Length    | <b>200</b> μm | 170 μm     | 10 μm   | I 46 μm | 250 μm  |  |
| Width     | 2 μm          |            |         |         | I20 μm  |  |
| Thickness | 2.25 μm       |            |         |         | 2.25 μm |  |

TABLE 2-2: MATERIAL PROPERTIES OF THE STRUCTURE.

| PROPERTY        | VALUE                  |
|-----------------|------------------------|
| Material        | polysilicon            |
| Young's modulus | 155 GPa                |
| Poisson's ratio | 0.23                   |
| Density         | 2330 kg/m <sup>3</sup> |
| T <sub>0</sub>  | 605 °C                 |
| Τ <sub>Ι</sub>  | 25 °C                  |

In order to determine the eigenfrequencies for the case with residual stress, you must use the large-deformation analysis available in the structural mechanics application modes. First solve for the residual stress using a nonlinear solver. Then store the linear solution and solve for the eigenfrequencies using that stored solution. To obtain the eigenfrequency without the stress, solve the problem using the initial settings.

# Results and Discussion

Table summarizes the resonant frequencies for the first horizontal eigenmode. For the 2D models this is the lowest found eigenmode, but for the 3D models this is the second mode. In 3D modes, the lowest resonance corresponds to eigenmode with rotational movement. You can see these modes for the resonator with straight cantilevers in the pictures below the table.

The von Mises stress is close to 50 MPa in the legs of the resonators with straight cantilevers. But for folded cantilevers, the stress is much less, about 140 kPa (See pictures in the step-by-step instructions). The analytical reference value for straight cantilevers was calculated using 50 MPa stress.

As the table shows, the resonant frequency for the straight cantilevers increases significantly when the model includes residual stress. Moreover, the model results agree closely with the analytical estimates. By folding the springs you can decrease the sensitivity to stress.

TABLE 2-3: RESONANT FREQUENCIES WITH AND WITHOUT RESIDUAL STRESS.

|                      | STRAIGHT CA | NTILEVERS | FOLDED CANTILEVERS |          |          |
|----------------------|-------------|-----------|--------------------|----------|----------|
|                      | ANALYTICAL  | 2D MODEL  | 3D MODEL           | 2D MODEL | 3D MODEL |
| Without stress       | 15.0 kHz    | 14.8 kHz  | 14.8 kHz           | 14.0 kHz | 14.1 kHz |
| With residual stress | 33.1 kHz    | 31.9 kHz  | 32.0 kHz           | 14.0 kHz | 14.1 kHz |

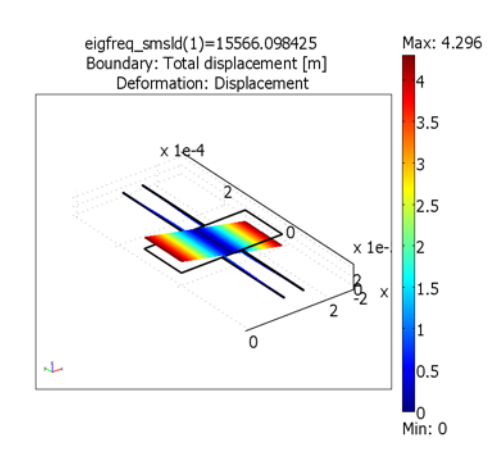

The first and rotational eigenmode of the resonator with straight cantilevers.

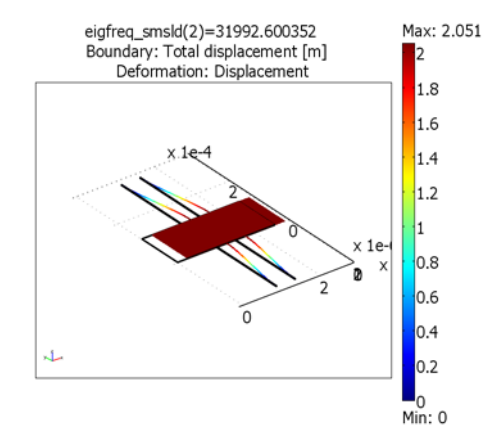

The second and horizontal eigenmode of the resonator with straight cantilevers.

# Reference

1. M. Gad-el-Hak, ed., *The MEMS Handbook*, CRC Press, London, 2002, ch. 16.12 and 27.2.5.

Model Library path: MEMS\_Module/Actuator\_Models/resonator\_straight\_2d

Model Library path: MEMS\_Module/Actuator\_Models/resonator\_folded\_2d

Model Library path: MEMS\_Module/Actuator\_Models/resonator\_straight\_3d

Model Library path: MEMS\_Module/Actuator\_Models/resonator\_folded\_3d

#### MODEL NAVIGATOR

- I Open the Model Navigator, click the New tab, and in the Space dimension list select 2D.
- **2** In the list of application modes, select

MEMS Module>Structural Mechanics>Plane Stress>Static analysis.

3 Click OK.

# OPTIONS AND SETTINGS

- I From the **Options** menu choose **Constants**.
- 2 In the **Constants** dialog box enter the following names and expressions; the descriptions are optional. When finished, click **OK**.

| NAME    | EXPRESSION      | DESCRIPTION                            |
|---------|-----------------|----------------------------------------|
| E       | 155[GPa]        | Young's modulus                        |
| nu      | 0.23            | Poisson's ratio                        |
| rho     | 2330[kg/m^3]    | Density                                |
| sigma   | 50[MPa]         | Residual stress                        |
| epsilon | sigma*(1-nu)/E  | Residual strain                        |
| T1      | 605[degC]       | Deposition temperature                 |
| то      | 25[degC]        | Room temperature                       |
| daT     | epsilon/(T1-T0) | Coefficient of thermal expansion (1/K) |

#### GEOMETRY MODELING

I Shift-click the **Rectangle/Square** button on the Draw toolbar to create these five rectangles:

| NAME | SIZE   |        | POSITION |        |         |
|------|--------|--------|----------|--------|---------|
|      | WIDTH  | HEIGHT | BASE     | x      | Y       |
| R1   | 250e-6 | 120e-6 | Corner   | 0      | 0       |
| R2   | 2e-6   | 200e-6 | Corner   | 100e-6 | 120e-6  |
| R3   | 2e-6   | 200e-6 | Corner   | 148e-6 | 120e-6  |
| R4   | 2e-6   | 200e-6 | Corner   | 100e-6 | -200e-6 |
| R5   | 2e-6   | 200e-6 | Corner   | 148e-6 | -200e-6 |

2 Click the Zoom Extents button on the Main toolbar.

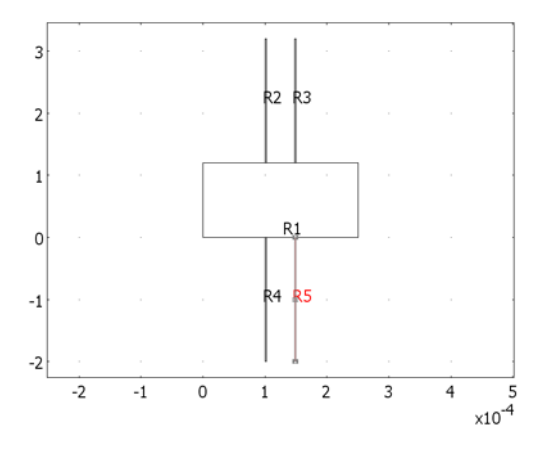

Initial geometry for the thin-film resonator in 2D with straight cantilevers.

# PHYSICS SETTINGS

Application Mode Properties

- I From the **Physics** menu, choose **Properties**.
- 2 In the Application Mode Properties dialog box, go to the Large deformations list and select On. Click OK.

Subdomain Settings

- I From the Physics menu, choose Subdomain Settings.
- **2** Select all subdomains by first clicking in the **Subdomain selection** list or the drawing area and then pressing Ctrl+A.
- **3** Enter the following values on the **Material** page of the **Subdomain Settings** dialog box; when finished, click **OK**.

| QUANTITY  | VALUE   | DESCRIPTION                   |
|-----------|---------|-------------------------------|
| E         | E       | Young's modulus               |
| ν         | nu      | Poisson's ratio               |
| α         | daT     | Thermal expansion coefficient |
| ρ         | rho     | Density                       |
| thickness | 2.25e-6 | Thickness                     |

# Boundary Conditions

I From the Physics menu, choose Boundary Settings.

- 2 In the Boundary selection list, select Boundaries 5, 9, 15, and 19.
- 3 On the Constraint page, set the Constraint condition list to Fixed.
- 4 Click OK.

#### MESH GENERATION

- I From the Mesh menu, choose Free Mesh Parameters.
- 2 Verify that Normal is selected from the Predefined mesh sizes list.
- 3 Click Custom mesh size.
- 4 In the Resolution of narrow regions field type 2.
- 5 Click Remesh, then click OK.

#### COMPUTING THE SOLUTION—EIGENMODES WITHOUT STRESSES

Follow the steps below to compute the eigenmodes with the applied stress stiffening:

- I From the Solve menu, choose Solver Parameters.
- 2 From the Analysis list, select Eigenfrequency.
- 3 Click OK.
- 4 Click the **Solve** button.

#### POSTPROCESSING AND VISUALIZATION

- I From the Postprocessing menu, choose Plot Parameters.
- 2 On the **General** page, choose from the **Eigenfrequency** list the mode you want to plot. The first eigenfrequency is approximately 14 kHz
- **3** Click the **Surface** tab.

The default plot in this page is the von Mises stress. Because the solution from the Eigenfrequency analysis is scaled, the stress levels is arbitrarily scaled also. Thus, it is more informative to plot, for example, the Total displacement.

- 4 Select Plane Stress (smps)>Total displacement from the Predefined quantities list.
- **5** Click the **Deform** tab.
- 6 Select the **Deformed shape plot** check box.
- 7 Click OK.

#### PHYSICS SETTINGS—THERMAL STRAINS

Subdomain Settings

I From the Physics menu, choose Subdomain Settings.

- **2** Select all subdomains.
- 3 On the Load page, enter the values in the following table; when done, click OK.

| PROPERTY                  | SETTING/VALUE | DESCRIPTION             |
|---------------------------|---------------|-------------------------|
| Include thermal expansion | Selected      |                         |
| Temp                      | то            | Strain temperature      |
| Tempref                   | T1            | Strain ref. temperature |

# COMPUTING THE SOLUTION—STATIC RESIDUAL STRESS

Using the steps below, solve the model and store the solution for later use.

- I From the Solve menu, choose Solver Parameters.
- 2 From the Analysis list, select Static, then click OK.
- 3 Click the Solve button on the Main toolbar.
- 4 From the Solve menu, choose Solver Manager.
- **5** Click the **Initial Value** tab.
- 6 Click the Store Solution button at the bottom of the dialog box.
- 7 In the Values of variables not solved for and linearization point area, select Stored solution.

It is important to define the linearization point correctly. Using this information, the stress stiffening effect enters into the following eigenfrequency solution computed below.

8 Click OK.

# POSTPROCESSING AND VISUALIZATION—STATIC RESIDUAL STRESS

To gain information about the thermally generated stresses change the surface plot back to von Mises stress:

- I From the Postprocessing menu, choose Plot Parameters.
- **2** Click the **Surface** tab.
- 3 Select Plane Stress (smps)>von Mises stress from the Predefined quantities list.
- 4 Click OK.

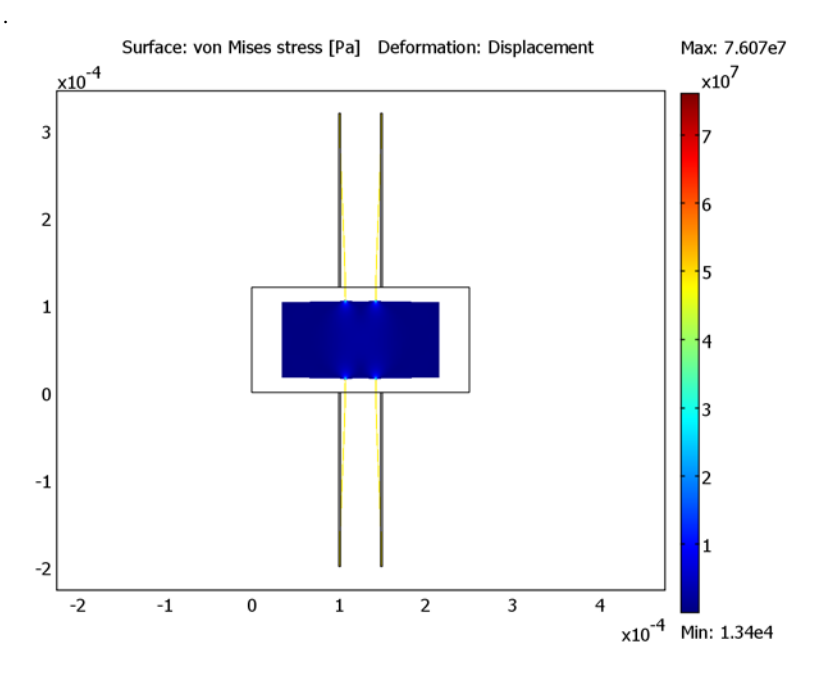

Deformed shape of the geometry for the thin-film resonator in 2D with straight cantilevers.

Next create a cross-section plot to inspect the stress distribution in more detail.

- I From the Postprocessing menu choose Cross-Section Plot Parameters.
- **2** Click the **Line/Extrusion** tab.
- **3** Enter the following values:

| PARAMETER               | VALUE            |
|-------------------------|------------------|
| Plot type               | Line plot        |
| Predefined quantities   | von Mises stress |
| x-axis data             | у                |
| CROSS-SECTION LINE DATA |                  |
| x0                      | 101e-6           |
| xl                      | 101e-6           |
| уО                      | 0                |
| yl                      | 320e-6           |
| Line resolution         | 321              |

4 Click OK.

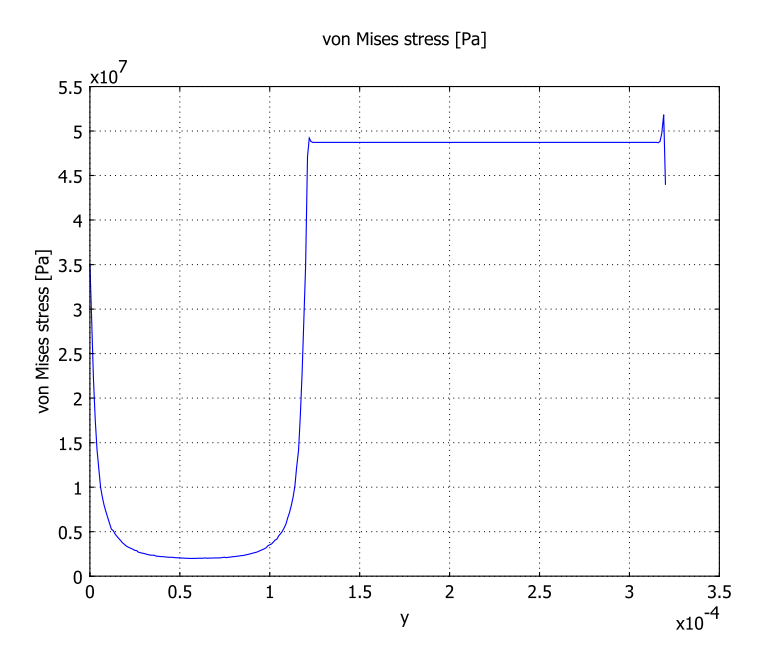

Line plot of von Mises stress going first through the resonator body and then through one of the legs.

# COMPUTING THE SOLUTION—EIGENMODES WITH THERMAL STRESSES

Follow the steps below to compute the eigenmodes with the applied stress stiffening:

- I From the Solve menu choose Solver Parameters.
- 2 From the Analysis list select Eigenfrequency.
- 3 Click OK.
- 4 Click the **Solve** button on the Main toolbar. The value of the eigenfrequency appears in the message log. Notice that the first eigenfrequency has changed to approximately **31,950** Hz.

#### POSTPROCESSING AND VISUALIZATION

- I From the Postprocessing menu, choose Plot Parameters.
- **2** Click the **Surface** tab.
- 3 Select Plane Stress (smps)>Total displacement from the Predefined quantities list.

4 Click OK.

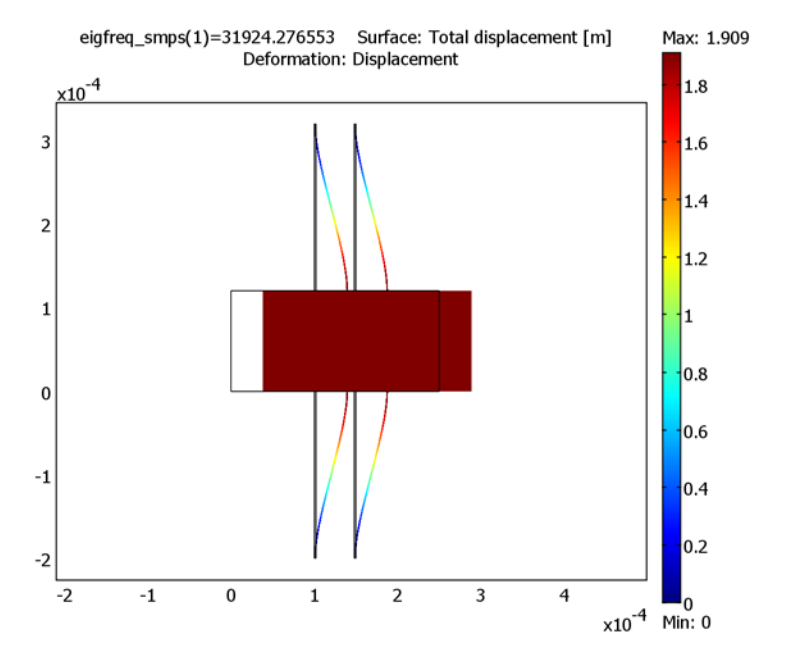

Deformation associated with the first eigenfrequency for the thin-film resonator in 2D with straight cantilevers.

Modeling Using the Graphical User Interface—2D, Folded Cantilevers

## MODEL NAVIGATOR

- I Open the Model Navigator, click the New tab, and in the Space dimension list select 2D.
- 2 Click the New tab, and in the list of application modes select

MEMS Module>Structural Mechanics>Plane Stress>Static analysis.

3 Click OK.

#### OPTIONS AND SETTINGS

I From the **Options** menu choose **Constants**.

| NAME    | EXPRESSION      | DESCRIPTION                      |
|---------|-----------------|----------------------------------|
| E       | 155[GPa]        | Young's modulus                  |
| nu      | 0.23            | Poisson's ratio                  |
| rho     | 2330[kg/m^3]    | Density                          |
| sigma   | 50[MPa]         | Residual stress                  |
| epsilon | sigma*(1-nu)/E  | Residual strain                  |
| T1      | 605[degC]       | Deposition temperature           |
| то      | 25[degC]        | Room temperature                 |
| daT     | epsilon/(T1-T0) | Coefficient of thermal expansion |

2 In the **Constants** dialog box enter the following names and expressions; the descriptions are optional. When finished, click **OK**.

# GEOMETRY MODELING

I Shift-click the **Rectangle/Square** button on the Draw toolbar to create these 13 rectangles:

| NAME     | SIZE   |        | POSITION |        |         |
|----------|--------|--------|----------|--------|---------|
|          | WIDTH  | HEIGHT | BASE     | x      | Y       |
| RI       | 250e-6 | 120e-6 | Corner   | 0      | 0       |
| CANTILEV | 'ER I  |        |          |        |         |
| R2       | 2e-6   | 170e-6 |          | 100e-6 | 120e-6  |
| R3       | 12e-6  | 2e-6   |          | 100e-6 | 290e-6  |
| R4       | 2e-6   | 146e-6 |          | 110e-6 | 144e-6  |
| CANTILEV | 'ER 2  |        |          |        |         |
| R5       | 2e-6   | 170e-6 |          | 148e-6 | 120e-6  |
| R6       | 12e-6  | 2e-6   |          | 138e-6 | 290e-6  |
| R7       | 2e-6   | 146e-6 |          | 138e-6 | 144e-6  |
| CANTILEV | 'ER 3  |        |          |        |         |
| R8       | 2e-6   | 170e-6 |          | 100e-6 | -170e-6 |
| R9       | 12e-6  | 2e-6   |          | 100e-6 | -172e-6 |
| RIO      | 2e-6   | 146e-6 |          | 110e-6 | -170e-6 |
| CANTILEV | 'ER 4  |        |          |        |         |
| RH       | 2e-6   | 170e-6 |          | 148e-6 | -170e-6 |
| R12      | 12e-6  | 2e-6   |          | 138e-6 | -172e-6 |
| RI3      | 2e-6   | 146e-6 |          | 138e-6 | -170e-6 |

2 Click the **Zoom Extents** button on the Main toolbar.

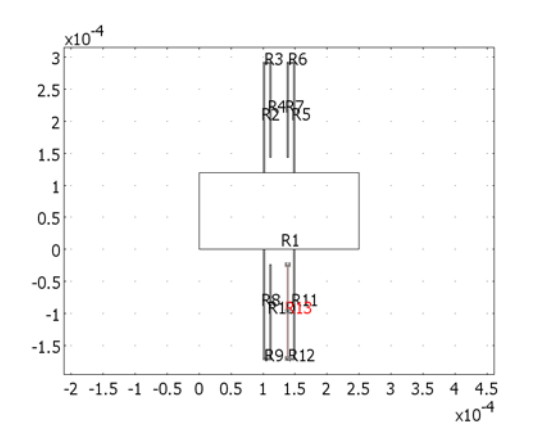

Initial geometry for the thin-film resonator in 2D with folded cantilevers.

# PHYSICS SETTINGS

Application Mode Properties

- I From the **Physics** menu, choose **Properties**.
- 2 In the Application Mode Properties dialog, go to the Large deformations list and select On.

Subdomain Settings

- I From the Physics menu, choose Subdomain Settings.
- **2** Select all subdomains.
- 3 On the indicated pages, specify the following settings; when finished, click OK.

| SETTINGS                  | VALUE    | DESCRIPTION                   |
|---------------------------|----------|-------------------------------|
| MATERIAL PAGE             |          |                               |
| E                         | E        | Young's modulus               |
| ν                         | nu       | Poisson's ratio               |
| α                         | daT      | Thermal expansion coefficient |
| ρ                         | rho      | Density                       |
| thickness                 | 2.25e-6  | Thickness                     |
| LOAD PAGE                 |          |                               |
| Include thermal expansion | selected |                               |

| SETTINGS | VALUE | DESCRIPTION             |
|----------|-------|-------------------------|
| Temp     | то    | Strain temperature      |
| Tempref  | Т1    | Strain ref. temperature |

Boundary Conditions

- I From the Physics menu, choose Boundary Settings.
- 2 In the Boundary selection list, select Boundaries 22, 24, 34, and 36.
- **3** On the **Constraint** page, set the **Constraint condition** list to **Fixed**.
- 4 Click OK.

#### MESH GENERATION

- I From the Mesh menu, choose Free Mesh Parameters.
- 2 Verify that Normal is selected from the Predefined mesh sizes list.
- **3** Click **Custom mesh size**.
- 4 In the **Resolution of narrow regions** edit field type 2.
- 5 Click Remesh, then click OK.

#### COMPUTING THE SOLUTION—EIGENMODES WITHOUT STRESSES

Follow the steps below to compute the eigenmodes with the applied stress stiffening:

- I From the Solve menu, choose Solver Parameters.
- 2 From the Analysis list, select Eigenfrequency.
- 3 Click OK.
- 4 Click the Solve button on the Main toolbar.

## POSTPROCESSING AND VISUALIZATION

- I From the Postprocessing menu, choose Plot Parameters.
- **2** On the **General** page, choose the mode you want to plot from the **Eigenfrequency** list; the first eigenfrequency is approximately 14 kHz.
- **3** Click the **Surface** tab.

The default plot in this page is the von Mises stress. Because the solution from the Eigenfrequency analysis is scaled, the stress levels will be arbitrarily scaled also. Thus, it is more informative to plot for example the Total displacement.

- 4 Select Plane Stress (smps)>Total displacement from the Predefined quantities list.
- **5** Click the **Deform** tab.
- 6 Select the **Deformed shape plot** check box.

7 Click OK.

#### PHYSICS SETTINGS—THERMAL STRAINS

- I From the Physics menu, choose Subdomain Settings.
- 2 Select all subdomains.
- 3 On the Load page, enter the values in the following table; when finished, click OK.

| SETTINGS                  | VALUE    | DESCRIPTION             |
|---------------------------|----------|-------------------------|
| Include thermal expansion | selected |                         |
| Temp                      | то       | Strain temperature      |
| Tempref                   | T1       | Strain ref. temperature |

#### COMPUTING THE SOLUTION—STATIC RESIDUAL STRESS

Using the steps below, solve the model and store the solution for later use.

- I From the Solve menu, choose Solver Parameters.
- 2 From the Analysis list, select Static, then click OK.
- 3 Click the Solve button on the Main toolbar.
- 4 From the Solve menu, choose Solver Manager.
- **5** Click the **Initial Value** tab.
- 6 Click the Store Solution button at the bottom of the dialog box.
- 7 In the Values of variables not solved for and linearization point area select Stored solution.

It is important to define the linearization point correctly. Using this information, the stress stiffening effect enters into the following eigenfrequency solution computed below.

8 Click OK.

## POSTPROCESSING AND VISUALIZATION—STATIC RESIDUAL STRESS

To gain information about the thermally generated stresses change the surface plot back to von Mises stress:

- I From the **Postprocessing** menu, choose **Plot Parameters**.
- **2** Click the **Surface** tab.
- 3 Select Plane Stress (smps)>von Mises stress from the Predefined quantities list.
- 4 Click OK.

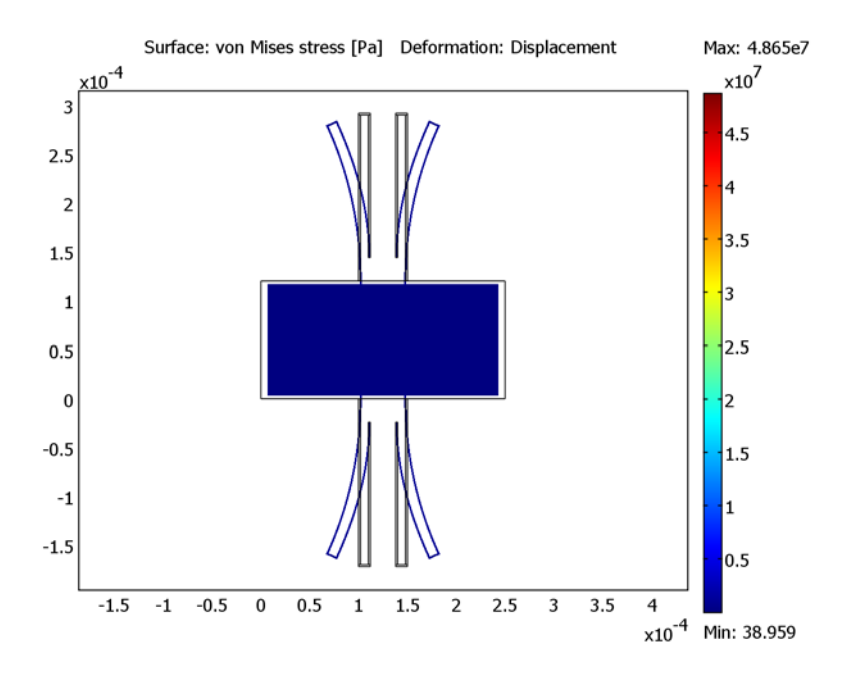

Deformed shape of the geometry for the thin-film resonator in 2D with folded cantilevers.

Next create a cross-section plot to inspect the stress distribution in more detail:

- I From the Postprocessing menu, choose Cross-Section Plot Parameters.
- 2 Click the Line/Extrusion tab.
- **3** Enter these values; when done, click **OK**.

| PARAMETER               | VALUE            |
|-------------------------|------------------|
| Plot type               | Line plot        |
| Predefined quantities   | von Mises stress |
| Expression              | mises_smps       |
| x-axis data             | у                |
| CROSS-SECTION LINE DATA |                  |
| x0                      | 101e-6           |
| xl                      | 101e-6           |
| у0                      | 0                |

| PARAMETER       | VALUE  |
|-----------------|--------|
| yl              | 290e-6 |
| Line resolution | 291    |

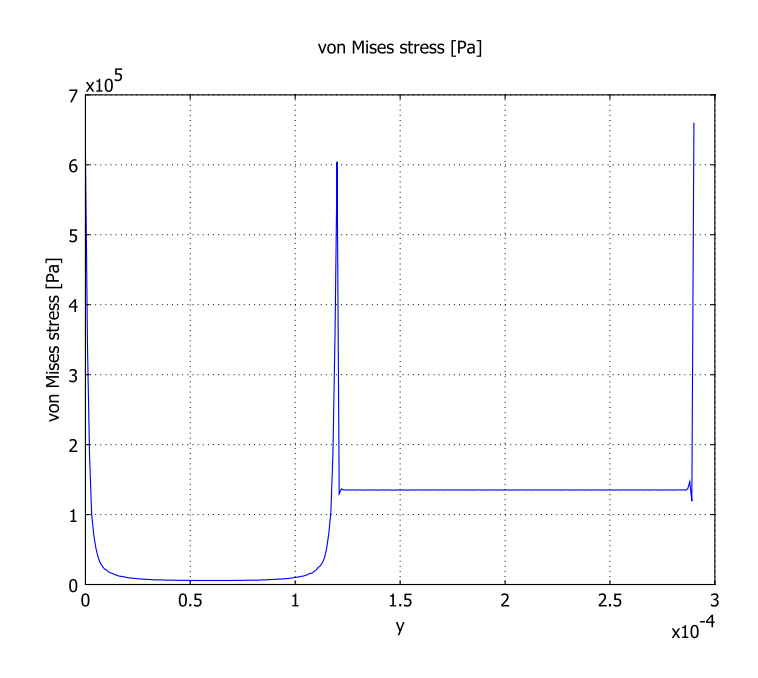

Line plot of von Mises stress going first through the resonator body and then through one of the legs.

# COMPUTING THE SOLUTION—EIGENMODES WITH STRESSES

Follow the steps below to compute the eigenmodes with the applied stress stiffening:

- I From the Solve menu, choose Solver Parameters.
- 2 From the Analysis list, select Eigenfrequency.
- 3 Click OK.
- **4** Click the **Solve** button on the Main toolbar. Notice that the first eigenfrequency is almost the same as without thermal stresses.

# POSTPROCESSING AND VISUALIZATION

- I From the **Postprocessing** menu, choose **Plot Parameters**.
- **2** Click the **Surface** tab.

3 Select Plane Stress (smps)>Total displacement from the Predefined quantities list.

4 Click OK.

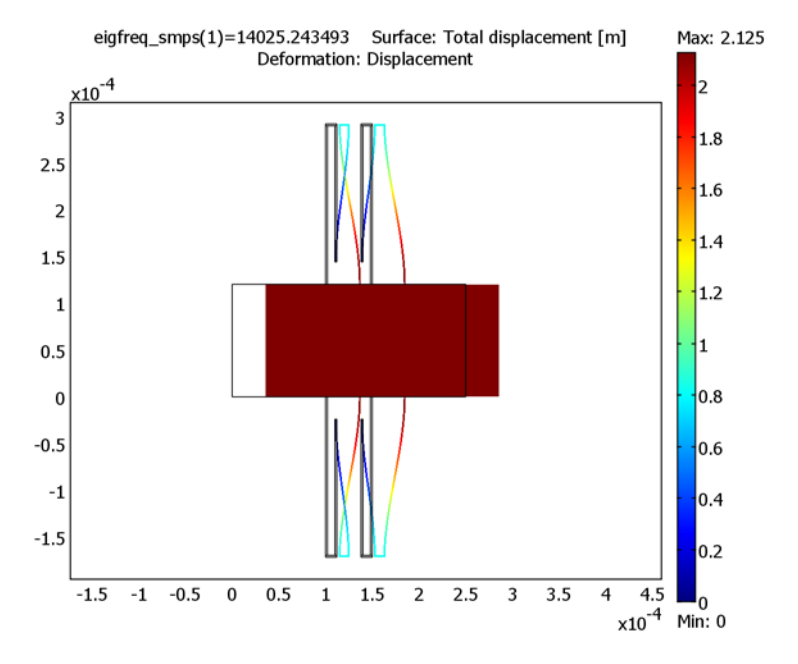

Deformation associated with the first eigenfrequency for the thin-film resonator in 2D with folded cantilevers.

Modeling Using the Graphical User Interface—3D, Straight Cantilevers

#### MODEL NAVIGATOR

- I In the Model Navigator, click the New tab. In the Space dimension list, select 3D.
- 2 In the list of application modes, select

MEMS Module>Structural Mechanics>Solid, Stress-Strain.

3 Click OK.

# OPTIONS AND SETTINGS

I From the **Options** menu, choose **Constants**.

| NAME    | EXPRESSION      | DESCRIPTION                      |
|---------|-----------------|----------------------------------|
| E       | 155[GPa]        | Young's modulus                  |
| nu      | 0.23            | Poisson's ratio                  |
| rho     | 2330[kg/m^3]    | Density                          |
| sigma   | 50[MPa]         | Residual stress                  |
| epsilon | sigma*(1-nu)/E  | Residual strain                  |
| T1      | 605[degC]       | Deposition temperature           |
| то      | 25[degC]        | Room temperature                 |
| daT     | epsilon/(T1-T0) | Coefficient of thermal expansion |

2 In the **Constants** dialog box, enter these variable names, expressions, and (optionally) descriptions; when done, click **OK**.

# GEOMETRY MODELING

I Shift-click the **Block** button on the Draw toolbar to create these five solid blocks; when complete, click **OK**.

| NAME | LENGTH |        |         | AXIS BASE POINT |         |   |
|------|--------|--------|---------|-----------------|---------|---|
|      | x      | Y      | z       | x               | Y       | z |
| BLK1 | 250e-6 | 120e-6 | 2.25e-6 | 0               | 0       | 0 |
| BLK2 | 2e-6   | 200e-6 | 2.25e-6 | 100e-6          | 120e-6  | 0 |
| BLK3 | 2e-6   | 200e-6 | 2.25e-6 | 148e-6          | 120e-6  | 0 |
| BLK4 | 2e-6   | 200e-6 | 2.25e-6 | 100e-6          | -200e-6 | 0 |
| BLK5 | 2e-6   | 200e-6 | 2.25e-6 | 148e-6          | -200e-6 | 0 |

2 Click the **Zoom Extents** button on the Main toolbar.

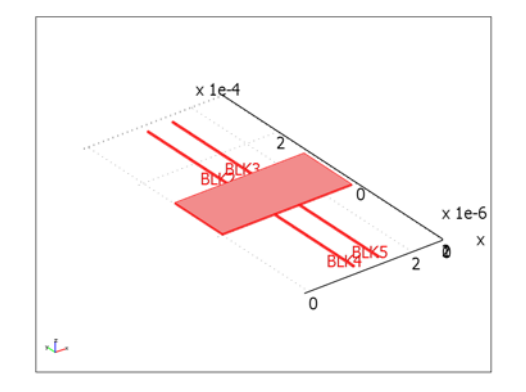

Initial geometry for the thin-film resonator in 3D with straight cantilevers.

# PHYSICS SETTINGS

Application Mode Properties

- I From the **Physics** menu, choose **Properties**.
- 2 In the Application Mode Properties dialog box, go to the Large deformations list and select On.

Subdomain Settings

- I From the Physics menu, choose Subdomain Settings.
- **2** Select all subdomains.
- **3** Enter the following values on the **Material** page of the **Subdomain Settings** dialog box; when finished, click **OK**.

| PROPERTY | VALUE | DESCRIPTION              |
|----------|-------|--------------------------|
| E        | E     | Young's modulus          |
| ν        | nu    | Poisson's ratio          |
| α        | daT   | Thermal expansion coeff. |
| ρ        | rho   | Density                  |

Boundary Conditions

- I From the Physics menu, select Boundary Settings.
- 2 In the Boundary selection list, select Boundaries 7, 15, 21, and 29.

- 3 On the Constraint page, set the Constraint condition list to Fixed.
- 4 Click OK.

#### MESH GENERATION

- I From the Mesh menu, choose Free Mesh Parameters.
- 2 Click the Global tab.
- 3 Verify that the selection from the Predefined mesh sizes list is Normal.
- **4** Click the **Advanced** tab.
- **5** For the **z-direction scale factor** enter **2.0**.
- 6 Click Remesh.
- 7 Click OK.

## COMPUTING THE SOLUTION—EIGENMODES WITHOUT STRESSES

Follow the steps below to compute the eigenmodes with the applied stress stiffening:

- I From the Solve menu, choose Solver Parameters.
- 2 From the Analysis list, select Eigenfrequency.
- 3 Click OK.
- 4 Click the Solve button on the Main toolbar.

# POSTPROCESSING AND VISUALIZATION—STATIC RESIDUAL STRESS

- I From the Postprocessing menu, choose Plot Parameters.
- **2** Click the **General** tab.
- **3** from the **Eigenfrequency** list, choose the mode you want to plot; the eigenmode for the horizontal movement has an eigenfrequency of approximately 14.8 kHz
- 4 Clear the **Slice** check box.
- 5 Select the Boundary and Deformed shape check boxes.
- 6 Click OK.

#### PHYSICS SETTINGS—THERMAL STRAINS

Subdomain Settings

- I From the Physics menu, choose Subdomain Settings.
- 2 Select all subdomains.

**3** Go to the **Load** page and enter the values in the following table; when done, click **OK**.

| SETTINGS                  | VALUE | DESCRIPTION             |
|---------------------------|-------|-------------------------|
| Include thermal expansion | yes   |                         |
| Temp                      | то    | Strain temperature      |
| Tempref                   | Т1    | Strain ref. temperature |

# COMPUTING THE SOLUTION—STATIC RESIDUAL STRESS

Using the steps below, solve the model and store the static solution for later use.

- I From the Solve menu, choose Solver Parameters.
- 2 From the Analysis list, select Static, then click OK.
- **3** Click the **Solve** button on the Main toolbar.
- 4 From the Solve menu, choose Solver Manager.
- **5** Click the **Initial Value** tab.
- 6 Click the Store Solution button at the bottom of the dialog box.
- 7 In the Values of variables not solved for and linearization point area select Stored solution.
- 8 Click OK.

# POSTPROCESSING AND VISUALIZATION—STATIC RESIDUAL STRESS

According to the plot settings you defined before, the deformed plot with total displacement appears in the user interface:

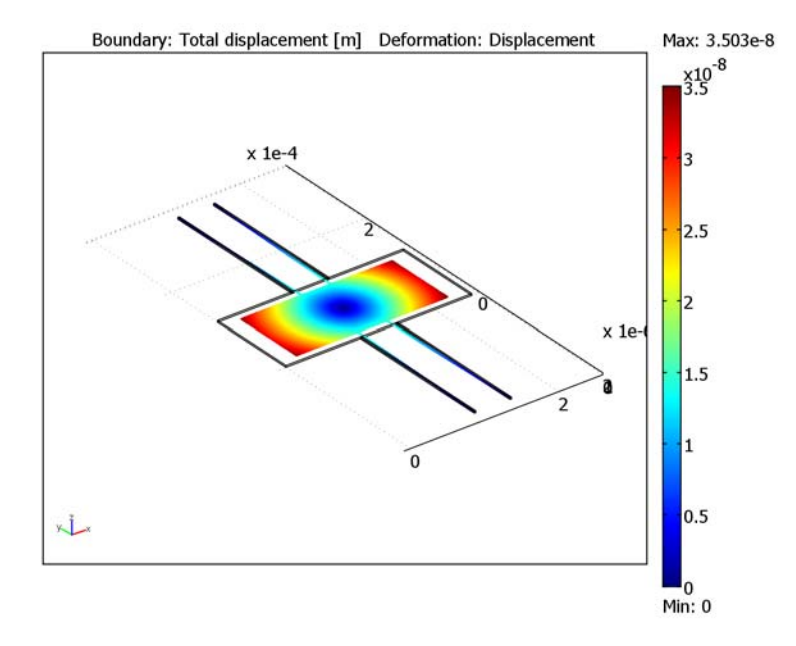

Deformed shape of the geometry for the thin-film resonator in 3D with straight cantilevers.

Next create a cross-section plot to inspect the stress distribution in more detail.

- I From the Postprocessing menu, choose Cross-Section Plot Parameters.
- 2 Click the Line/Extrusion tab.
- 3 Enter the following values; when finished, click **OK**.

| PARAMETER               | VALUE            |
|-------------------------|------------------|
| Plot type               | Line plot        |
| Predefined quantities   | von Mises stress |
| Expression              | mises_smsld      |
| x-axis data             | у                |
| CROSS-SECTION LINE DATA |                  |
| x0                      | 101e-6           |
| xl                      | 101e-6           |

| PARAMETER       | VALUE    |
|-----------------|----------|
| уО              | 0        |
| yl              | 320-6    |
| z0              | 1.125e-6 |
| zl              | 1.125e-6 |
| Line resolution | 321      |

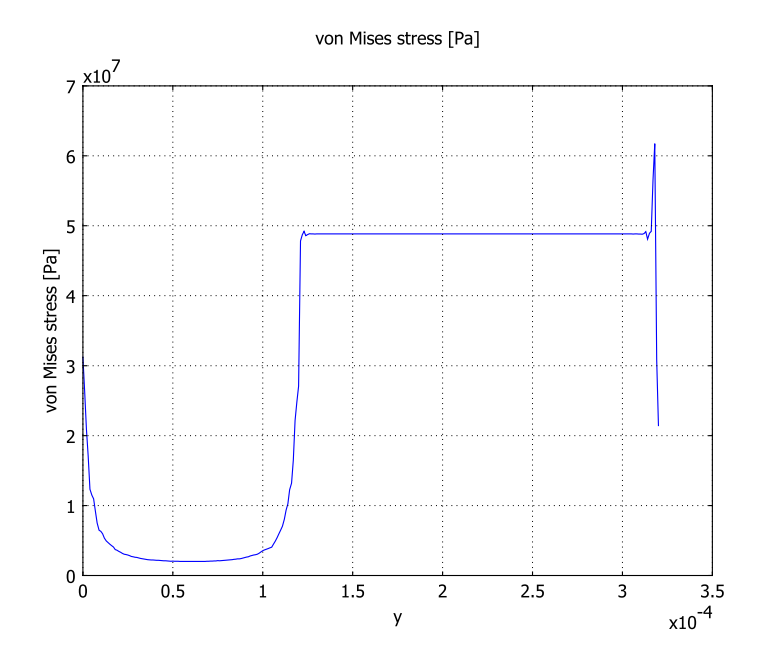

Line plot of von Mises stress going first through the resonator body and then through one of the legs.

# COMPUTING THE SOLUTION—EIGENMODES WITH STRESSES

- I From the Solve menu, choose Solver Parameters.
- 2 From the Analysis list, select Eigenfrequency.
- 3 Click OK.
- 4 From the Solve menu, choose Solver Manager.

**5** Click the **Solve** button. Observe the eigenfrequency from the plot title; the first found eigenmode corresponds to rotational movement.

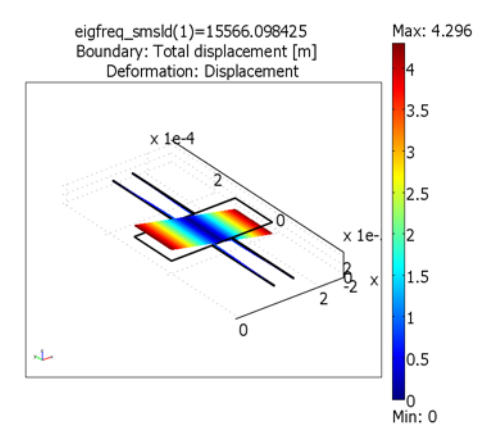

Deformation associated with the first eigenfrequency for the thin-film resonator in 3D with straight cantilevers.

#### POSTPROCESSING AND VISUALIZATION—EIGENFREQUENCY

- I From the Postprocessing menu, choose Plot Parameters.
- **2** Click the **General** tab.
- **3** Go to the **Solution to use** area, and in the **Eigenfrequency** list select the second value, which should be near 32 kHz.
- 4 Click OK.

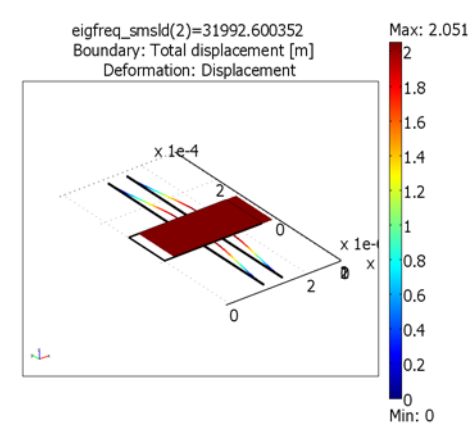

Deformation associated with the second eigenfrequency for the thin-film resonator in 3D with straight cantilevers.
#### MODEL NAVIGATOR

- I In the Model Navigator click the New tab, and in the Space dimension list select 3D.
- 2 In the list of application modes select

MEMS Module>Structural Mechanics>Solid, Stress-Strain.

3 Click OK.

# OPTIONS AND SETTINGS

- I From the **Options** menu, choose **Constants**.
- **2** In the **Constants** dialog box, enter these variable names, expressions, and (optionally) descriptions; when finished, click **OK**.

| NAME    | EXPRESSION      | DESCRIPTION                      |
|---------|-----------------|----------------------------------|
| E       | 155[GPa]        | Young's modulus                  |
| nu      | 0.23            | Poisson's ratio                  |
| rho     | 2330[kg/m^3]    | Density                          |
| sigma   | 50[MPa]         | Residual stress                  |
| epsilon | sigma*(1-nu)/E  | Residual strain                  |
| T1      | 605[degC]       | Deposition temperature           |
| то      | 25[degC]        | Room temperature                 |
| daT     | epsilon/(T1-T0) | Coefficient of thermal expansion |

## GEOMETRY MODELING

I Shift-click the **Block** button on the Draw toolbar to create these 13 solid blocks; when finished, click **OK**.

| NAME         | LENGTH |        |         | AXIS BASE POINT |        |   |
|--------------|--------|--------|---------|-----------------|--------|---|
|              | x      | Y      | z       | x               | Y      | z |
| BLKI         | 250e-6 | 120e-6 | 2.25e-6 | 0               | 0      | 0 |
| CANTILEVER I |        |        |         |                 |        |   |
| BLK2         | 2e-6   | 170e-6 | 2.25e-6 | 100e-6          | 120e-6 | 0 |
| BLK3         | 12e-6  | 2e-6   | 2.25e-6 | 100e-6          | 290e-6 | 0 |
| BLK4         | 2e-6   | 146e-6 | 2.25e-6 | 110e-6          | 144e-6 | 0 |
| CANTILEVER 2 |        |        |         |                 |        |   |
| BLK5         | 2e-6   | 170e-6 | 2.25e-6 | 148e-6          | 120e-6 | 0 |

| NAME         | LENGTH |        | AXIS BASE POINT |        | ΟΙΝΤ    |   |
|--------------|--------|--------|-----------------|--------|---------|---|
|              | x      | Y      | z               | x      | Y       | z |
| BLK6         | 12e-6  | 2e-6   | 2.25e-6         | 138e-6 | 290e-6  | 0 |
| BLK7         | 2e-6   | 146e-6 | 2.25e-6         | 138e-6 | 144e-6  | 0 |
| CANTILEVE    | R 3    |        |                 |        |         |   |
| BLK8         | 2e-6   | 170e-6 | 2.25e-6         | 100e-6 | -170e-6 | 0 |
| BLK9         | 12e-6  | 2e-6   | 2.25e-6         | 100e-6 | -172e-6 | 0 |
| BLK10        | 2e-6   | 146e-6 | 2.25e-6         | 110e-6 | -170e-6 | 0 |
| CANTILEVER 4 |        |        |                 |        |         |   |
| BLKII        | 2e-6   | 170e-6 | 2.25e-6         | 148e-6 | -170e-6 | 0 |
| BLK12        | 12e-6  | 2e-6   | 2.25e-6         | 138e-6 | -172e-6 | 0 |
| BLK I 3      | 2e-6   | 146e-6 | 2.25e-6         | 138e-6 | -170e-6 | 0 |

2 Click the **Zoom Extents** button on the Main toolbar.

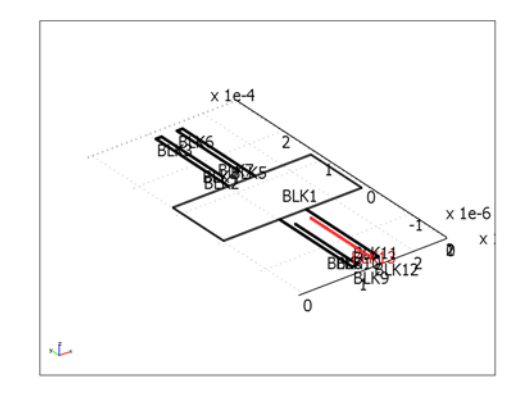

Initial geometry for the thin-film resonator in 3D with folded cantilevers.

# PHYSICS SETTINGS

Application Mode Properties

- I From the **Physics** menu, choose **Properties**.
- **2** In the **Application Mode Properties** dialog box, go to the **Large deformations** list and select **On**.
- 3 Click OK.

## Subdomain Settings

- I From the Physics menu, choose Subdomain Settings.
- **2** Select all subdomains.
- **3** On the **Material** page of the **Subdomain Settings** dialog box, enter the following values; when finished, click **OK**.

| SETTINGS      | VALUE | DESCRIPTION                   |  |  |
|---------------|-------|-------------------------------|--|--|
| MATERIAL PAGE |       |                               |  |  |
| E             | E     | Young's modulus               |  |  |
| ν             | nu    | Poisson's ratio               |  |  |
| α             | daT   | Thermal expansion coefficient |  |  |
| ρ             | rho   | Density                       |  |  |

### Boundary Conditions

- I From the Physics menu, select Boundary Settings.
- 2 In the Boundary selection list, select 34, 36, 52, and 54.
- 3 On the Constraint page, set the Constraint condition list to Fixed.
- 4 Click OK.

#### MESH GENERATION

- I From the Mesh menu, choose Free Mesh Parameters.
- **2** Click the **Global** tab.
- 3 Verify that the selection from the Predefined mesh sizes list is Normal.
- 4 Click the **Advanced** tab.
- **5** For the **z-direction scale factor** enter **2.0**.
- 6 Click Remesh.
- 7 Click OK.

#### COMPUTING THE SOLUTION—EIGENMODES WITHOUT STRESSES

Follow the steps below to compute the eigenmodes with the applied stress stiffening:

- I From the Solve menu, choose Solver Parameters.
- 2 From the Analysis list, select Eigenfrequency.
- 3 Click OK.
- 4 Click the **Solve** button.

#### POSTPROCESSING AND VISUALIZATION

- I From the Postprocessing menu, choose Plot Parameters.
- **2** Go to the **General** page.
- **3** From the **Eigenfrequency** list, choose the mode you want to plot; The eigenmode for the horizontal movement has an eigenfrequency of approximately 14 kHz
- 4 Click the **Deform** tab.
- 5 Select the **Deformed shape plot** check box.
- 6 Click OK.

## PHYSICS SETTINGS—THERMAL STRAINS

Subdomain Settings

- I From the Physics menu, choose Subdomain Settings.
- 2 Select all subdomains.
- **3** On the **Load** page, enter the values in the following table; when finished, click **OK**.

| QUANTITY | VALUE | DESCRIPTION             |
|----------|-------|-------------------------|
| Temp     | то    | Strain temperature      |
| Tempref  | Т1    | Strain ref. temperature |

#### COMPUTING THE SOLUTION—STATIC RESIDUAL STRESS

Using the steps below, solve the model and store the static solution for later use.

- I From the Solve menu, choose Solver Parameters.
- 2 From the Analysis list, select Static, then click OK.
- 3 Click the Solve button on the Main toolbar.
- 4 From the Solve menu, choose Solver Manager.
- **5** Click the **Initial Value** tab.
- 6 Click the Store Solution button at the bottom of the dialog box.
- 7 In the Values of variables not solved for and linearization point area select Stored solution.
- 8 Click OK.

# POSTPROCESSING AND VISUALIZATION—STATIC RESIDUAL STRESS

According to the plot settings you defined before, the deformed plot with total displacement appears in the user interface:

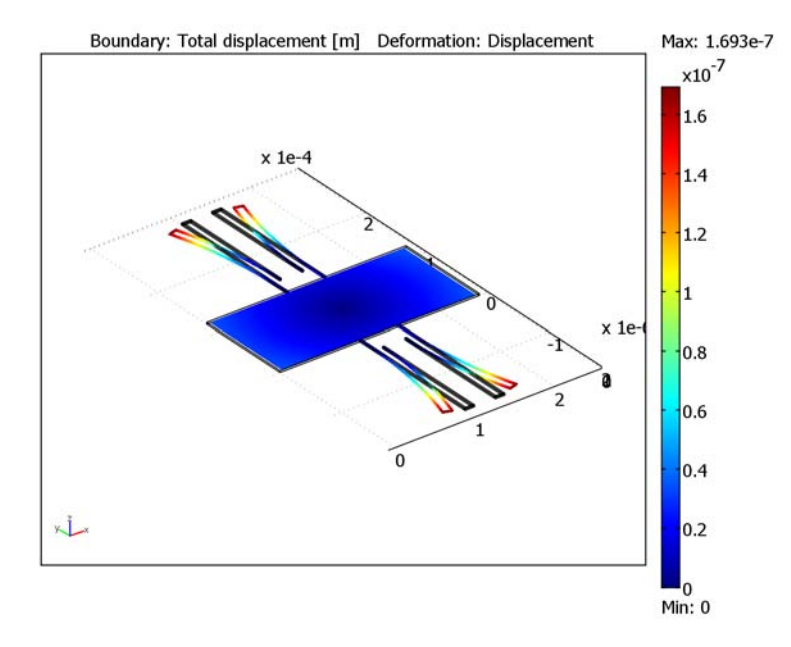

Deformed shape of the geometry for the thin-film resonator in 3D with folded cantilevers.

Next create a cross-section plot to inspect the stress distribution in more detail.

- I From the Postprocessing menu, choose Cross-Section Plot Parameters.
- **2** Click the **Line/Extrusion** tab.
- 3 Enter the following values; when finished click OK.

| PARAMETER               | VALUE            |
|-------------------------|------------------|
| Plot type               | Line plot        |
| Predefined quantities   | von Mises stress |
| Expression              | mises_smsld      |
| x-axis data             | у                |
| CROSS-SECTION LINE DATA |                  |
| x0                      | 101e-6           |
| xl                      | 101e-6           |

| PARAMETER       | VALUE    |
|-----------------|----------|
| уО              | 0        |
| yl              | 290e - 6 |
| z0              | 1.125e-6 |
| zl              | 1.125e-6 |
| Line resolution | 291      |

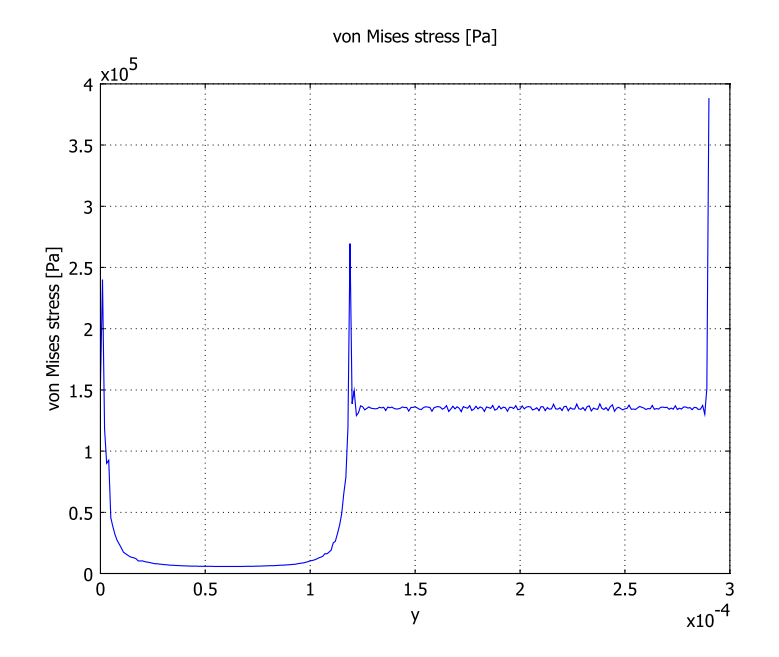

Line plot of von Mises stress going first through the resonator body and then through one of the legs.

# COMPUTING THE SOLUTION—EIGENMODES WITH STRESSES

- I From the Solve menu, choose Solver Parameters.
- 2 From the Analysis list, select Eigenfrequency.
- 3 Click OK.

**4** Click the **Solve** button. Observe the eigenfrequency from the plot title; the first found eigenmode corresponds to rotational movement.

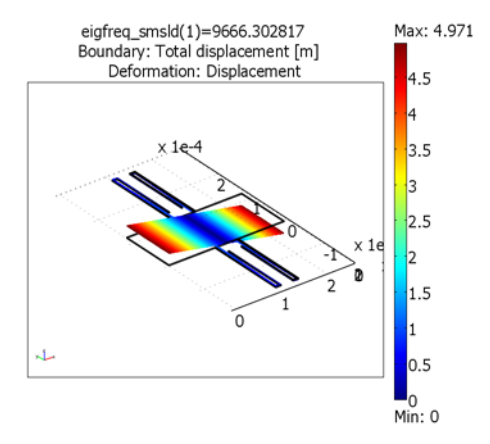

Deformation associated with the first eigenfrequency for the thin-film resonator in 3D with folded cantilevers.

# POSTPROCESSING AND VISUALIZATION—EIGENFREQUENCY

- I From the Postprocessing menu, choose Plot Parameters.
- **2** Click the **General** tab.
- 3 From the **Eigenfrequency** list, select the second value, which should be near 14 kHz.
- 4 Click OK.

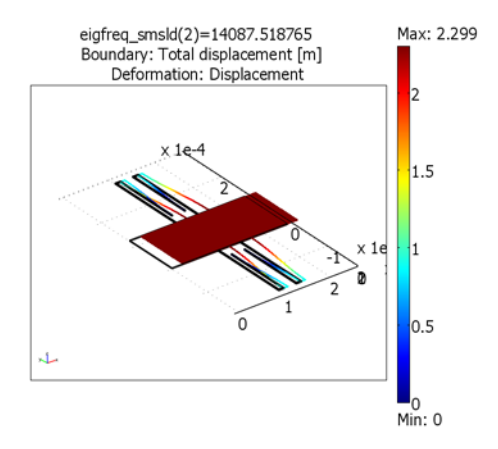

Deformation associated with the second eigenfrequency for the thin-film resonator in 3D with folded cantilevers.

# Thermoelastic Damping in a MEMS Resonator

# Introduction

A high Q value is a key factor of a MEMS resonator. It it essential that the resonator vibrates consistently at the desired frequency and that it requires as little energy as possible to maintain its vibration. These features can be characterized by the resonator's Q value, which is a measure of the sharpness of its spectrum's peak. There are several ways to define the Q value, for example:

$$Q = \frac{2\pi W_0}{\Delta W} = \frac{\omega_0}{2\delta} = \frac{\omega_0}{\Delta \omega}$$
(2-2)

where  $W_0$  is the total stored vibrational energy,  $\Delta W$  is the energy lost per cycle,  $\omega_0$  is the natural angular frequency,  $\delta$  is the damping factor (vibration decays exponentially with  $\delta t$ ), and  $\Delta \omega$  is the half power width of the spectrum.

In order to improve the resonator, the designer needs to consider all aspect that produce damping and noise to the system. For example, resonators are usually run in vacuum to minimize effects of air and squeeze-film damping.

Thermoelastic damping (Ref. 1, Ref. 2, and Ref. 3) is an important factor that the resonator designer needs to address. It is a result of a phenomenon called thermoelastic friction, which takes place when you subject any material to cyclic stress. The stress results in deformation, and the required energy is mostly stored as internal potential energy. However, materials heat under compressive stress and cool under tensile stress. Thus, due to the heat flow from warmer to cooler regions energy is also lost as nonrecoverable thermal energy. The amount of thermoelastic friction and damping depends on the rate of this energy loss. The magnitude of the energy loss depends on the vibrational frequency and on the structure's thermal relaxation time constant, which is the effective time the material requires to relax after an applied constant stress or strain. Therefore, the effect of thermoelastic dissipation, and consequently the damping, is most pronounced when the vibration frequency is close to the thermal relaxation frequency.

For simple structures, researchers have developed analytical expressions to estimate thermoelastic damping. According to Zener (Ref. 1 and Ref. 2), you can calculate the Q value for a resonator with a single thermal mode by:

$$\frac{1}{Q} = \left(\frac{E\alpha^2 T_0}{\rho C_p}\right) \left(\frac{\omega\tau}{1+(\omega\tau)^2}\right)$$
(2-3)

where E is the Young's modulus,  $\alpha$  is the thermal expansion coefficient,  $T_0$  is the resonator temperature at rest,  $\rho$  is the density,  $C_p$  is the heat capacity of the material,  $\omega$  is the vibration angular frequency, and  $\tau$  is the thermal relaxation time of the system. Thus it is easy to see that in order to have good Q value, the system needs to be designed so that  $\omega$  is as far from  $1/\tau$  as possible.

The natural frequency of a beam clamped at both ends can be calculated as (Ref. 4)

$$\omega_0 = a_0^2 \frac{h}{L^2} \sqrt{\frac{E}{12\rho}}$$
 (2-4)

where  $a_0$  equals 4.730; *h* and *L* are the thickness and length of the beam, respectively; and *E* and  $\rho$  are material parameters as above.

The thermal relaxation time of the beam is given by

$$\tau = \frac{\rho C_p h^2}{\pi^2 \kappa} \tag{2-5}$$

where  $\kappa$  is the thermal conductivity and other parameters are as above.

The problem is that Equations 2-3 through 2-5 are valid only for very simple structures. Therefore more advanced methods, such as FEA, are preferable.

This example shows how to model thermoelastic damping with COMSOL Multiphysics. To be able to compare with measurements and analytical expressions, this example illustrates a simple beam resonator in 2D and 3D. The Q value and natural frequency is solved with an eigenfrequency analysis that combines heat transfer and structural mechanics in one equation system. Thus the eigenmodes are thermoelastic.

This example was inspired by the work of Amy Duwel and others (Ref. 1).

# Model Definition

Figure 2-20 shows the geometry. The resonator is a beam of silicon with length 400  $\mu$ m, height 12  $\mu$ m, and width 20  $\mu$ m. The beam is fixed at both ends, and it vibrates in a flexural mode in the *z* direction (that is, along the smallest dimension). The model assume that the vibration takes place in vacuum. Thus there is no transfer of heat from the free boundaries. The model also assumes that the contact boundaries are thermally insulated.

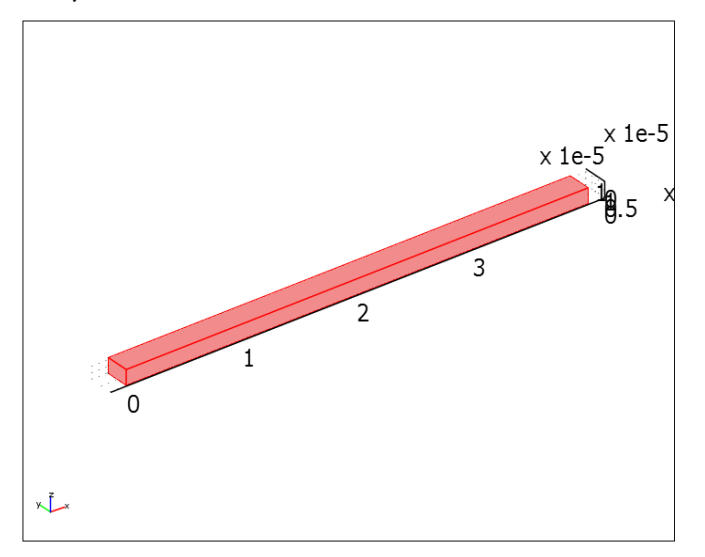

Figure 2-20: Geometry of the modeled beam. The beam is fixed at both ends.

Table 2-4 lists the physical properties of the beam material and the surroundings:

TABLE 2-4: MATERIAL PROPERTIES (POLYSILICON)

| PROPERTY                                                  | VALUE                                |
|-----------------------------------------------------------|--------------------------------------|
| Young's modulus, <i>E</i>                                 | 157 GPa                              |
| Density, p                                                | 2330 kg/m <sup>3</sup>               |
| Poisson's ratio, v                                        | 0.3                                  |
| Thermal expansion coefficient, $lpha$                     | 2.6·10 <sup>-6</sup> K <sup>-1</sup> |
| Specific heat, $C_p$                                      | 700 J/(kg·K)                         |
| Thermal conductivity, $k$                                 | 90 W/(m·K)                           |
| Ambient and initial beam temperature, $T_{\mathrm{init}}$ | 300 K                                |

To gain information about the quality of the resonator, it is of interest to know its natural frequency and Q value. To do this, you run an eigenfrequency analysis to find the eigenvalues for this system. For a system with damping, the eigenvalue  $\lambda$  contains information about the natural frequency and Q value according to:

$$w_{0} = |\mathrm{Im}(\lambda)|$$

$$Q = \left|\frac{\mathrm{Im}(\lambda)}{2\mathrm{Re}(\lambda)}\right|$$
(2-6)

The eigenvalues appear as complex conjugates, and  $\omega_0$  and Q are therefore given as absolute values.

At this point, to avoid any confusion it is good to note that here Q refers to the resonator's quality, whereas later in this text  $Q_{\text{heat}}$  refers to the heat source term in the heat equation.

To model thermoelastic damping, you must consider both the thermal problem and the structural problem. Furthermore, there is a 2-way coupling between them: the strain rate heats or cools the material locally, which produces thermal strains.

The relation between the material stress  $\sigma$  and strain  $\epsilon$  is given by

$$\sigma = D\varepsilon_{\rm el} = D(\varepsilon - \varepsilon_{\rm th}) \tag{2-7}$$

where  $\varepsilon_{el}$  and  $\varepsilon_{th}$  are the elastic and thermal strains, respectively, *D* is the 6×6 elasticity matrix, and all stresses and strains are denoted with 6-component vectors consisting of *x*, *y*, and *z* normal components followed by the *xy*, *yx*, and *xz* shear components.

It is possible to expand this for an isotropic material:

$$\begin{bmatrix} \sigma_x \\ \sigma_y \\ \sigma_z \\ \sigma_{xy} \\ \sigma_{yz} \\ \sigma_{xz} \end{bmatrix} = \frac{E}{(1+\nu)(1-2\nu)} \begin{bmatrix} 1-\nu & \nu & \nu & 0 & 0 & 0 \\ \nu & 1-\nu & \nu & 0 & 0 & 0 \\ \nu & \nu & 1-\nu & 0 & 0 & 0 \\ 0 & 0 & 0 & \frac{1-2\nu}{2} & 0 & 0 \\ 0 & 0 & 0 & 0 & \frac{1-2\nu}{2} & 0 \\ 0 & 0 & 0 & 0 & \frac{1-2\nu}{2} & 0 \\ 0 & 0 & 0 & 0 & 0 & \frac{1-2\nu}{2} \end{bmatrix} \begin{bmatrix} \varepsilon_x - \alpha(T-T_{\text{ref}}) \\ \varepsilon_z - \alpha(T-T_{\text{ref}}) \\ \varepsilon_{xy} \\ \varepsilon_{yz} \\ \varepsilon_{xz} \end{bmatrix}$$

(2-8)

where T is the strain temperature,  $T_{ref}$  is the stress-free reference temperature, and  $\alpha$  is the thermal expansion coefficient.

The heat balance equation is

$$T\frac{\partial S}{\partial t} - \nabla \cdot (k\nabla T) = 0$$
(2-9)

where k is the thermal conductivity. For a linear thermoelastic solid, the entropy per unit volume is:

$$S = \rho C_P \log(T/T_0) + S_{elast}$$
(2-10)

where  $T_0$  is the reference temperature, the volumetric heat capacity  $\rho C_P$  is assumed independent of the temperature, and

$$S_{\text{elast}} = \alpha_{\text{vec}} \cdot \sigma$$
 (2-11)

where  $\sigma$  is the stress vector, and  $\alpha_{vec}$  is the thermal expansion vector. For an isotropic material, Equation 2-11 simplifies into

$$S_{elast} = \alpha(\sigma_x + \sigma_y + \sigma_z)$$
(2-12)

For small deformations and small variation of the temperature, Equation 2-9 is linearized as:

$$\rho C_P \frac{\partial T}{\partial t} + T_0 \frac{\partial}{\partial t} S_{\text{elast}} - \nabla \cdot (k \nabla T) = 0$$
(2-13)

Finally, the frequency decomposition for the temperature is performed

$$T = \tilde{T}(x_i)\exp(j\omega t)$$
(2-14)

where  $j\omega = -\lambda$  is the complex angular frequency. Equation 2-13 gives

$$-\nabla \cdot (k \nabla T) = Q_{\text{heat}}$$
(2-15)

where the heat source term is

$$Q_{\text{heat}} = -j\omega(\rho C_P \tilde{T} + T_0 S_{\text{elast}})$$
(2-16)

You model the problem with the damped eigenfrequency analysis for the beam, which is coupled with the thermal problem Equation 2-15.

When modeling in 2D, you use the plane stress approximation. Because the third stress component vanishes, you can replace Equation 2-16 by

$$Q_{\text{heat}} = -j\omega(\rho C_P T + T_0 \alpha(\sigma_x + \sigma_y))$$
(2-17)

In the eigenfrequency analysis, you use the temperature computer from Equation 2-15 as the strain temperature and set the strain reference temperature to zero,  $T_{\rm ref}$ = 0. This is because the solution physically corresponds to thermoelastic oscillations of small amplitude—it is initialized to zero. However,  $T_0$  in Equation 2-16 and Equation 2-17 is the actual temperature of the beam at rest.

# Results and Discussion

Figure 2-21 and Figure 2-22 show the eigenmodes and temperature distribution corresponding to the found eigenvalue. Solved natural frequencies and Q values are given in Table 2-5. Reference data, one calculated with Equation 2-3 to Equation 2-5 and the others from measurements (see Ref. 1), are also given.

| SOURCE                | F0 (MHZ) | Q      |
|-----------------------|----------|--------|
| 3D model              | 0.63 MHz | 9151   |
| 2D model              | 0.63 MHz | 10,170 |
| Equation              | 0.63 MHz | 10,260 |
| Measurements (Ref. 1) | 0.57 MHz | 10,281 |

TABLE 2-5: COMPARISON OF NATURAL FREQUENCY AND Q VALUE.

The Q value given by the 3D model appear to be roughly 10% smaller than the other estimates. One reason for this difference comes from the simplifying assumption that concerns both the Zener's equation (Equation 2-3) and the plane stress method. For example, the plane stress method assumes that the structure is very thin and that there are no stresses perpendicular to the plane. However, looking at the 3D model in more detail, you find that stresses and their spatial derivatives have components of equal magnitude in all three dimensions. The model also assumes that the beam was perfectly fixed at its ends. Physically, this cannot happen, and allowing more loose contact lowers the natural frequency and improves the Q value.

One factor that also affects the simulated Q values is the boundary condition for the thermal equation. This example uses thermal insulation on all boundaries, but you can assume that there is a flux of heat at least from both ends of the beam. If you simply assign a constant temperature (T = 0) to the beam ends, the Q value improves

considerably. The physically correct result should be somewhere between these two estimates.

A look at Figure 2-21 and Figure 2-22 shows a temperature distribution that appears to agree with the theory: the temperature is higher near the compressive strain and lower near the tensile strain.

Note, however, that you should not take the displayed temperature range (-4 K to 4 K) literally because the software normalizes the solution from the eigenfrequency solver.

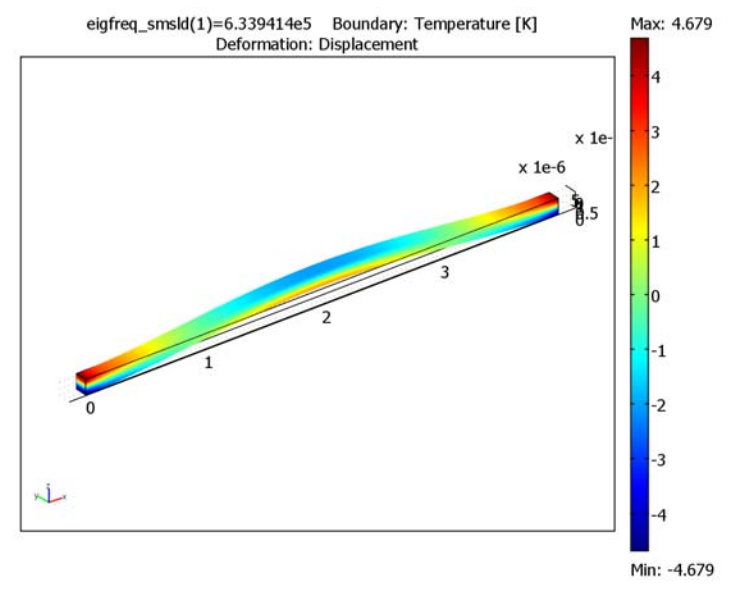

Figure 2-21: First eigenmode and temperature distribution of the 3D model.

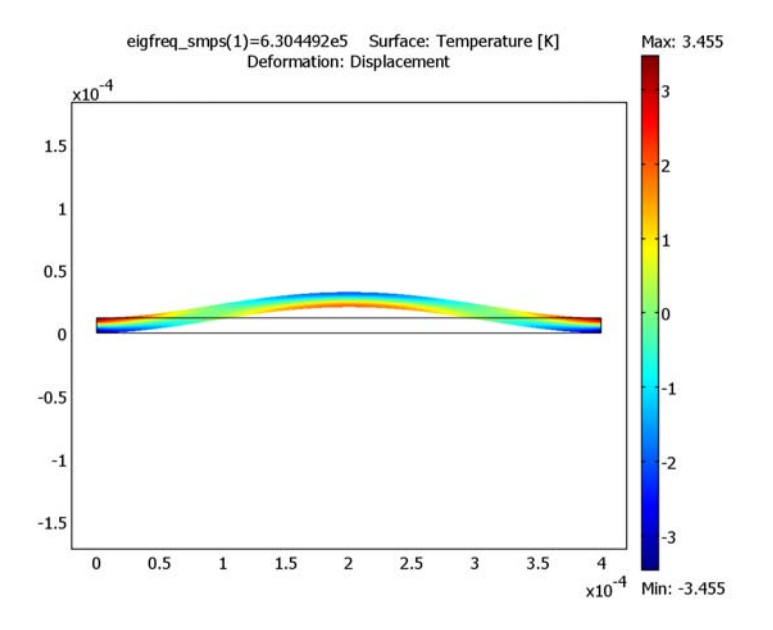

Figure 2-22: First eigenmode and temperature distribution of the 2D model.

# Modeling in COMSOL Multiphysics

To create a model of thermoelastic damping with COMSOL Multiphysics requires two application modes. For the 3D model, use the Solid, Stress-Strain application mode from the MEMS Module and the steady-state Conduction application mode from the base package. In 2D, use the Plane Stress application mode from the MEMS Module with the same Conduction application mode as in 3D.

In this example you guide the eigenfrequency solver to find the eigenfrequency near the expected natural frequency (Equation 2-4). Alternatively, you can first solve the undamped eigenfrequency  $f_0$  (select **Eigenfrequency analysis** in the **Solver Parameters** dialog box and solve only for the structural application mode). This approach is also valid for more complex geometries where you do not have an analytical expression for the estimated natural frequency.

This model, which consists of 2nd-order (structural) and 1st-order (thermal) eigenvalue problems, is numerically quite challenging. You can improve the results' accuracy by manually scaling the dependent variables. This is an approach that you can use more generally. Once you know the magnitudes of the dependent variables, go to

the **Advanced** page in the **Solver Parameters** dialog box and define manual scaling of the dependent variables.

For the 3D problem you can utilize its symmetry. The beam is truncated to 10 um in the width direction. Thus you get a smaller mesh size, but it also makes the problem easier to solve because the symmetry condition also prevents any flexural vibrations in this direction.

This example uses both rectangular and brick meshes. In 2D, first draw the geometry and use a mapped mesh to mesh it. In 3D, you utilize work planes by drawing a 2D view of the beam into the work plane. Then mesh it using the mapped mesh, and finally, a mesh extrusion creates the true 3D geometry.

In the damped eigenfrequency analysis, the resonator's quality factor Q is available as a predefined variable Qfastor. In the 3D analysis, you can use a predefined variable Ent for the elastic part of the entropy  $S_{\rm elast.}$  Use the explicit expression given in Equation 2-17 for 2D problem.

# References

1. A. Duwel, R.N. Candler, T.W. Kenny, and M. Varghese, *Journal of Microelectromechanical Systems*, vol. 15, no. 6, pp. 1437–1445, 2006.

2. S. Gupta, *Estimation of Thermo-Elastic Dissipation in MEMS*, MSc. Thesis, Dept. Mechanical Engineering, Indian Institute of Science, Bangalore, July 2004.

3. T.V. Roszhart, "The Effect of Thermoelastic Internal Friction on the Q of Micromachined Silicon Resonators," *Tech. Dig. Solid-State Sens. Actuator Workshop*, Hilton Head, SC, 1990, pp. 13–16.

4. R. Lifshitz and K.L. Roukes, "Thermoelastic Damping in Micro- and Nanomechanical Systems," *Physical Review B*, vol. 61, no. 8, 15. Feb. 2000-II.

#### Model Library path:

MEMS\_Module/Actuator\_Models/thermoelastic\_damping\_2d

#### Model Library path:

MEMS\_Module/Actuator\_Models/thermoelastic\_damping\_3d

### MODEL NAVIGATOR

- I In the Model Navigator select **3D** in the **Space dimension** list.
- 2 Click Multiphysics.
- **3** From the list of application modes, select **MEMS Module>Structural Mechanics> Solid, Stress-Strain>Damped eigenfrequency analysis**.
- 4 Click Add.
- From the list of application modes select
   COMSOL Multiphysics>Heat Transfer>Conduction>Steady-state analysis.
- 6 Click Add.
- 7 Click OK.

#### OPTIONS AND SETTINGS

Select **Options>Constants** and enter constants from the following table; when finished, click **OK**.

| NAME  | EXPRESSION                                             | DESCRIPTION                                    |
|-------|--------------------------------------------------------|------------------------------------------------|
| E     | 157[GPa]                                               | Young's modulus                                |
| rho   | 2330[kg/m^3]                                           | Density                                        |
| nu    | 0.3                                                    | Poisson's ratio                                |
| alpha | 2.6e-6[1/K]                                            | Thermal expansion coefficient                  |
| Ср    | 700[J/(kg*K)]                                          | Specific heat capacity                         |
| k     | 90[W/(m*K)]                                            | Thermal conductivity                           |
| то    | 300[K]                                                 | Ambient and initial beam<br>temperature        |
| fO    | 4.730^2*sqrt(E/(rho*12))*<br>12[um]/(2*pi*(400[um])^2) | Theoretical estimate for the natural frequency |

The constant f0 serves as an initial guess for the eigenfrequency solver.

## GEOMETRY MODELING

- I Select Draw>Work-Plane Settings.
- 2 On the **Quick** page select the **z-x** check box.
- 3 Click **OK**. The 2D work plane becomes active.
- 4 Shift-click the **Rectangle/Square** button on the Draw toolbar.

- 5 In the Width edit field type 12e-6, and in the Height edit field type 400e-6.
- 6 Click OK, then click the Zoom Extents button on the Main toolbar.

#### MESH GENERATION

- I In the work plane select Mesh>Mapped Mesh Parameters.
- 2 In the Subdomain page select the first subdomain and click the Boundary tab.
- **3** Select Boundary 1.
- **4** Select the **Constrained edge element distribution** check box, then enter **25** in the **Number of edge elements** edit field.
- **5** Select Boundary 2.
- 6 Select the Constrained edge element distribution check box, then enter 4 in the Number of edge elements edit field.
- 7 Click Remesh, then click OK.
- 8 Select Mesh>Extrude Mesh.
- 9 In the **Distance** edit field type 10e-6.
- **IO** Change to the **Mesh** page
- II In the Number of element layers edit field type 2.

I2 Click OK.

The 3D geometry should open automatically.

#### PHYSICS SETTINGS

#### Subdomain Settings

- I From the Multiphysics menu select I Geom I: Solid, Stress-Strain (smsld).
- 2 Select Physics>Subdomain Settings.
- **3** Select Subdomain 1, and in the **Material** page enter settings according to the following table:

| PROPERTY | VALUE |
|----------|-------|
| E        | E     |
| ν        | nu    |
| α        | alpha |
| ρ        | rho   |
|          |       |

4 Click the Load tab.

- **5** Select Include thermal expansion and type T for Temp and 0 for Tempref.
- 6 Change to the **Damping** page.
- 7 From the Damping model list select No damping.
- 8 Click OK.
- 9 From the Multiphysics menu select 2 Geom1: Heat Transfer by Conduction (ht).

## **IO** Select **Physics>Subdomain Settings**.

II See that Subdomain 1 is selected and in the Material page enter settings from the following table:

| PROPERTY      | VALUE                                 |
|---------------|---------------------------------------|
| k (isotropic) | k                                     |
| Q             | -jomega_smsld*(rho*Cp*T+TO*Ent_smsld) |

I2 Click OK.

#### Boundary Conditions

- I From the Multiphysics menu, select I Geom I: Solid, Stress-Strain (smsld).
- 2 Select Physics>Boundary Settings.
- **3** Select Boundaries 1 and 6.
- 4 On the Constraint page, set Constraint condition to Fixed.
- **5** Select Boundary 2.
- 6 Set Constraint condition list to Symmetry plane.
- 7 Click OK.
- 8 From the Multiphysics menu, select 2 Geom1: Heat Transfer by Conduction (ht).
- 9 Select Physics>Boundary Settings.
- **IO** Verify that **Thermal insulation** is the default value.

II Click OK.

#### COMPUTING THE SOLUTION

- I Choose Solve>Solver Parameters.
- **2** Go to the **General** page.
- **3** Type **1** for **Desired number of eigenfrequencies**.
- 4 Type f0 for Search for eigenfrequencies around.
- **5** Go to the **Advanced** page.
- 6 Locate the Scaling of variables area and choose Manual for Type of scaling.

- 7 In the Manual scaling edit field, type u 1e-4 v 1e-4 w 1e-4 T 1. Click OK.
- 8 Click the Solve button on the Main toolbar.

The solver finds a solution with an eigenfrequency of approximately 63,394 Hz.

### POSTPROCESSING AND VISUALIZATION

To generate the plot in Figure 2-21 follow these steps:

- I Click the Plot Parameters button on the Main toolbar.
- **2** On the **General Page** verify that the **Boundary**, **Deformed shape**, and **Geometry edges** check boxes are selected and that all others are cleared.
- **3** Go to the **Boundary** page and select **Heat Transfer by Conduction (ht)>Temperature** from the **Predefined quantities** list.
- 4 Click OK.

You can see the eigenfrequency in the postprocessing plot. Use the **Global Data Display** dialog box to calculate the Q value:

- I Choose Postprocessing>Data Display>Global.
- 2 In the Expression edit field, type Qfactor\_smsld.
- 3 Click Apply. You find the Q value in the message log.

# Modeling Using the Graphical User Interface—2D Example

Start the model in the Model Navigator.

- I In the Model Navigator select 2D.
- 2 Click Multiphysics.
- 3 From the list of application modes select MEMS Module>Structural Mechanics>Plane Stress>Damped eigenfrequency analysis.
- 4 Click Add.
- From the list of application modes select
   COMSOL Multiphysics>Heat Transfer>Conduction>Steady-state analysis.
- 6 Click Add, then click OK.

#### OPTIONS AND SETTINGS

Choose **Options>Constants** and enter constants from the following table:

| NAME  | EXPRESSION                                             | DESCRIPTION                                    |
|-------|--------------------------------------------------------|------------------------------------------------|
| E     | 157[GPa]                                               | Young's modulus                                |
| rho   | 2330[kg/m^3]                                           | Density                                        |
| nu    | 0.3                                                    | Poisson's ratio                                |
| alpha | 2.6e-6[1/K]                                            | Thermal expansion coefficient                  |
| Ср    | 700[J/(kg*K)]                                          | Specific heat capacity                         |
| k     | 90[W/(m*K)]                                            | Thermal conductivity                           |
| то    | 300[K]                                                 | Ambient and initial beam<br>temperature        |
| fO    | 4.730^2*sqrt(E/(rho*12))*<br>12[um]/(2*pi*(400[um])^2) | Theoretical estimate for the natural frequency |

The constant f0 serves as an initial guess for the eigenfrequency solver.

# GEOMETRY MODELING

- I Shift-click the **Rectangle/Square** button on the Draw toolbar.
- 2 In the Width edit field type 400e-6, and in the Height edit field type 12e-6.
- 3 Click OK, then click the Zoom Extents button on the Main toolbar.

#### MESH GENERATION

- I In the work plane select Mesh>Mapped Mesh Parameters.
- 2 On the Subdomain page, select Subdomain 1.
- 3 Click the **Boundary** tab. Select Boundary 1.
- **4** Select the **Constrained edge element distribution** check box, then type **5** in the **Number of edge elements** edit field.
- **5** Select Boundary 2.
- 6 Select the Constrained edge element distribution check box, then type 25 in the Number of edge elements edit field.
- 7 Click Remesh, then click OK.

#### PHYSICS SETTINGS

Subdomain Settings—Plane Stress

- I From the Multiphysics menu, select I Plane Stress (smps).
- 2 Choose Physics>Subdomain Settings.

| PROPERTY  | VALUE |
|-----------|-------|
| E         | E     |
| ν         | nu    |
| α         | alpha |
| ρ         | rho   |
| thickness | 20e-6 |

3 Select Subdomain 1. On the Material page, enter the following settings:

- **4** Click the **Load** tab.
- 5 Select the Include thermal expansion check box. Enter T for Temp and 0 for Tempref.
- 6 Change to the **Damping** page.
- 7 From the Damping model list, select No damping, then click OK.

Subdomain Settings—Heat Transfer by Conduction

- I From the Multiphysics menu, select 2 Heat Transfer by Conduction (ht).
- 2 Choose Physics>Subdomain Settings.
- **3** Verify that Subdomain 1 is selected, then on the **Physics** page enter settings according to the following table; when finished, click **OK**.

| PROPERTY      | VALUE                                              |
|---------------|----------------------------------------------------|
| k (isotropic) | k                                                  |
| Q             | -jomega_smps*(rho*Cp*T+TO*alpha*(sx_smps+sy_smps)) |

Boundary Conditions-Plane Stress

- I From the Multiphysics menu, select I Plane Stress (smps).
- 2 Choose Physics>Boundary Settings. Select Boundaries 1 and 4.
- **3** On the **Constraint** page, set **Constraint condition** to **Fixed**, then click **OK**.

Boundary Conditions-Heat Transfer by Conduction

- I From the Multiphysics menu, select 2 Heat Transfer by Conduction (ht).
- 2 Choose Physics>Boundary Settings.
- 3 Verify that Thermal insulation is the default value, then click OK.

# COMPUTING THE SOLUTION

- I Choose Solve>Solver Parameters.
- 2 On the General page, enter 1 for Desired number of eigenfrequencies.

- **3** Enter f0 for Search for eigenfrequencies around.
- **4** Go to the **Advanced** page.
- 5 Locate the Scaling of variables area and choose Manual for Type of scaling.
- 6 In the Manual scaling edit field, type u 1e-4 v 1e-4 T 1. Click OK.
- 7 Click the **Solve** button on the Main toolbar.

The solver finds a solution with an eigenfrequency of approximately 63,045 Hz.

# POSTPROCESSING AND VISUALIZATION

To generate the plot in Figure 2-22 follow the steps below:

- I Click the Plot Parameters button on the Main toolbar.
- **2** On the **General** page, verify that the **Boundary**, **Deformed shape**, and **Geometry edges** check boxes are selected, and that all others are cleared.
- **3** On the Surface page, select Heat Transfer by Conduction (ht)>Temperature from the Predefined quantities list. Click OK.

You can see the eigenfrequency in the postprocessing plot. Use the **Global Data Display** dialog box to calculate the Q value:

- I Select Postprocessing>Data Display>Global.
- 2 In the Expression edit field type Qfactor\_smps.
- **3** Click **Apply**. The Q value appears in the message log below the drawing area.

# Thermomechanical Microvalve

# Introduction

Active microvalves are common components in microfluidic systems (Ref. 1). In a thermomechanically actuated microvalve, an electric current generates the movement by resistively heating the actuator structure, thereby causing mechanical stress and deformation. This example shows how you can couple resistive heating to the temperature field and how an increase in temperature expands the solid structure and creates the necessary valve movement.

# Model Definition

Consider a microvalve consisting of two silicon chips and a substrate as shown in Figure 2-23. The lower chip contains a cross-shaped actuator. Doped polysilicon heaters reside on the surfaces of the arms. The upper passive chip contains a valve seat with an orifice. The heated actuator structure expands, while the colder passive frame remains fixed. When the compressive stress accumulates to a critical value, the actuator buckles and the valve opens.

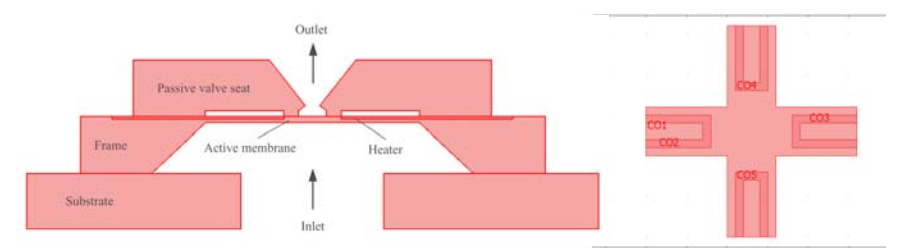

Figure 2-23: 2D cross-sectional view of a microvalve structure (left) and a top view of the arms (right).

At rest the valve is closed. When a voltage difference is applied across the ends of the heater elements, the resulting current resistively heats the doped polysilicon area. The heat conducts to the membrane, where it introduces stress and strain and finally causes the membrane to buckle, thereby opening the valve.

For analytical purposes, you can study an even more simplified structure. Consider a cantilever beam clamped rigidly at both ends as shown in Figure 2-24.

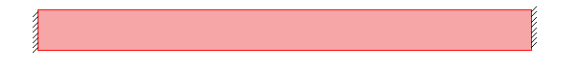

Figure 2-24: A simple cantilever-beam model. Both ends of the beam are tightly clamped into supporting frames.

In such a configuration, the central deflection,  $\delta_c$ , of the silicon bridge is approximately given by

$$\delta_{\rm c} = \frac{2}{\pi} L \sqrt{\alpha (\Delta T - \Delta T_{\rm crit})}$$

where *L* is the beam length,  $\alpha$  is the thermal expansion coefficient, and  $\Delta T$  is the temperature difference between the membrane and the surrounding silicon frame (Ref. 2). You determine the critical buckling temperature difference,  $\Delta T_{\text{crit}}$ , by substituting the strain generated by this temperature difference,  $\varepsilon = \alpha \Delta T_{\text{crit}}$ , into the equation of the critical-buckling strain  $\varepsilon_{\text{crit}} = \pi^2 t^2 / (3L^2)$ , where *t* is the beam's thickness. The result reads

$$\Delta T_{\rm crit} = \frac{\pi^2 t^2}{3\alpha L^2}$$

For example, if a silicon bridge is 12  $\mu$ m thick and 2600  $\mu$ m long, and the thermal expansion coefficient is 2.6·10<sup>-6</sup>/K, the critical temperature difference is 27 °C. A temperature difference of 200 °C then creates a deflection of 35  $\mu$ m.

# Modeling in COMSOL Multiphysics

This example models only the active cross-shaped actuator portion of the structure. It applies a potential difference to the ends of the heaters. Assuming that there are no external current sources and that the electric field is static, you can use the following equation to model the conductive surface:

$$-\nabla \cdot (\sigma_{s} \nabla V) = 0$$

Here  $\sigma_s$  is the surface conductivity and *V* is the electric potential. The surface conductivity is the reciprocal of the surface resistivity,  $\sigma_s = 1/\rho_s$ . You can also obtain it by multiplying the conductivity,  $\sigma$ , with the layer thickness,  $t_1$ , that is,  $\sigma_s = t_1 \sigma$ . The

model uses the Conductive Media DC application mode's electric-shielding boundary condition to model the conductive layer.

Next calculate the resistive heat power generated in the layer per unit surface area, q, from the equation

$$q = t_{\rm l} \sigma \mathbf{E}_{\rm t} \cdot \mathbf{E}_{\rm t} = \sigma_s |\nabla_{\rm t} V|^2$$

where  $\nabla_t$  denotes the gradient in the directions tangential to the surface. The resistive heating couples to the Heat Transfer by Conduction application mode as an inward heat-flux term on the relevant boundaries. In the absence of internal heat sources, the equation for the temperature field, T, is analogous to the conductive media equation:

$$-\nabla \cdot (k\nabla T) = 0$$

Here k denotes the thermal conductivity. The model couples the temperature to the Plane Stress (in 2D) or Solid, Stress-Strain (in 3D) application mode's subdomain stress-load thermal expansion. Because the ends of the actuator arms are rigidly connected to the surrounding frame, the cross-shaped structure starts to deform.

Although the model geometry and the couplings of the application modes are rather simple, the meshing and solution require special techniques. The 2D model uses a mesh-mapping technique to generate a regular rectangular mesh. The 3D model increases the setting for the mesh scaling in the z direction from 1 to 10 to decrease the mesh size and the number of degrees of freedom. Depending on the amount of available memory on your computer, you can tune this value to increase or decrease the mesh size and thus change the solution accuracy.

Due to the problem's high degree of nonlinearity, this example solves the model using the parametric nonlinear solver; direct use of the nonlinear static solver can lead to solution errors.

| STRUCTURE DIMENSION | MEASURE        |
|---------------------|----------------|
| Arm length          | 1000 μm        |
| Arm width           | 600 μm         |
| Structure height    | I2 μm          |
| Cross-section area  | 600 μm x600 μm |
|                     |                |

The following tables show the dimensions and material parameters for the model:

| MATERIAL PROPERTY                    | VALUE                    |  |
|--------------------------------------|--------------------------|--|
| Material                             | Polysilicon              |  |
| Young's modulus                      | 160 GPa                  |  |
| Poisson's ratio                      | 0.22                     |  |
| Coefficient of thermal expansion     | 2.6·10 <sup>-6</sup> 1/K |  |
| Density                              | 2320 kg/m <sup>3</sup>   |  |
| Thermal conductivity                 | 34 W/(m·K)               |  |
| Heat capacity                        | 678 J/(kg·K)             |  |
| Sheet resistivity, heater layer      | 20 Ω                     |  |
| Doping-layer thickness               | 600 nm                   |  |
| Electric conductivity, membrane bulk | 10 <sup>-10</sup> S/m    |  |

**Note:** The heat capacity drops out of the heat equation for stationary analyses and is given here for the sake of completeness only.

# Results and Discussion

The following figures show the deformed shape and the deformation versus voltage both in 2D and 3D.

The 2D model gives values that agree well with the analytical result for a rigidly clamped cantilever beam: when the maximum deflection in the 2D model is  $35 \,\mu\text{m}$ , the average temperature difference is 195 K compared to the analytical prediction of 200 K—a difference of only roughly 2.5%.

The 3D model, on the other hand, differs substantially from these results. Here, the maximum deformation 35  $\mu$ m is reached for a voltage of 9.75 V with a corresponding average temperature difference of 364 K.

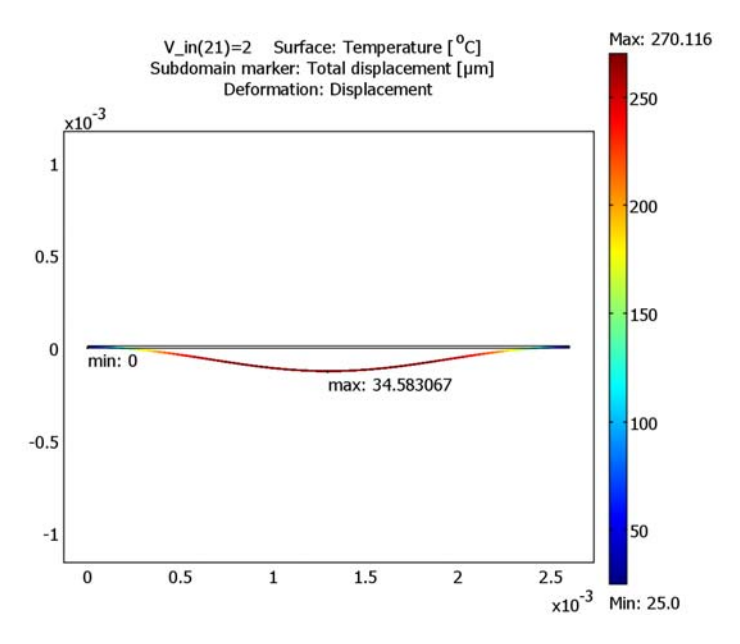

Figure 2-25: Deformed shape and temperature in 2D.

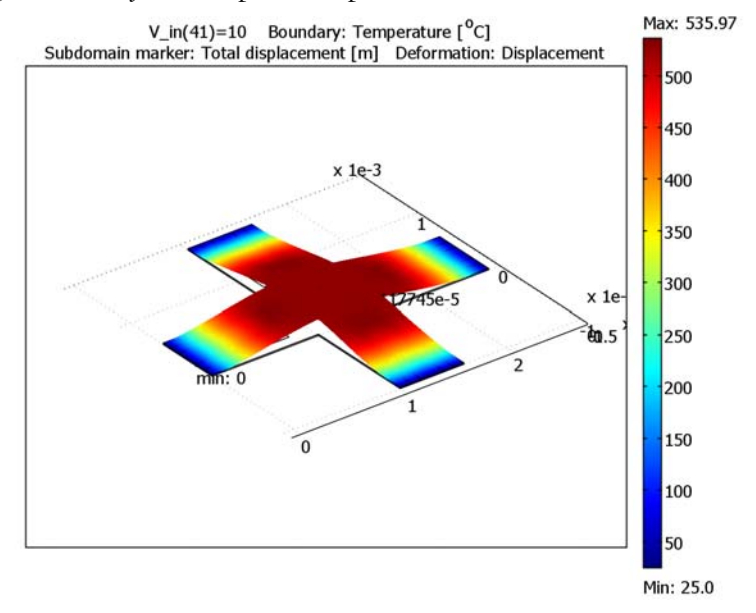

Figure 2-26: Deformed shape and temperature in 3D.

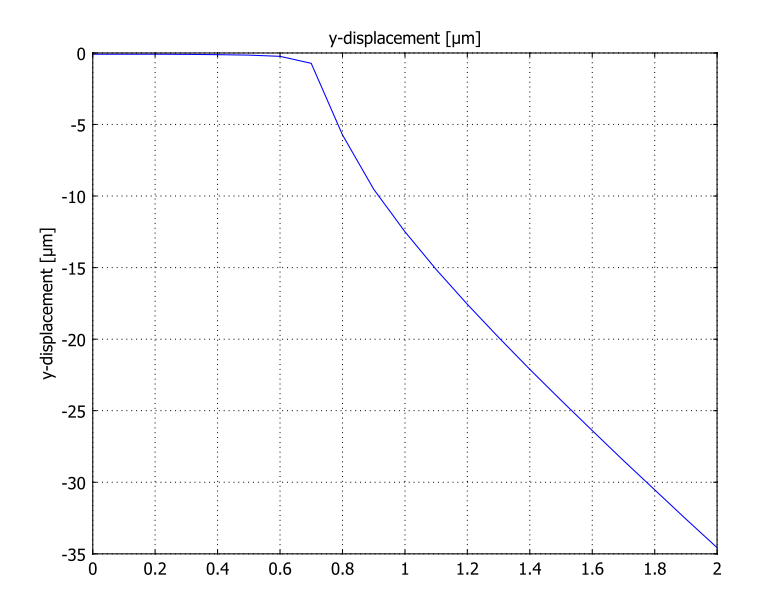

Figure 2-27: Deformation (y-displacement) versus voltage in 2D.

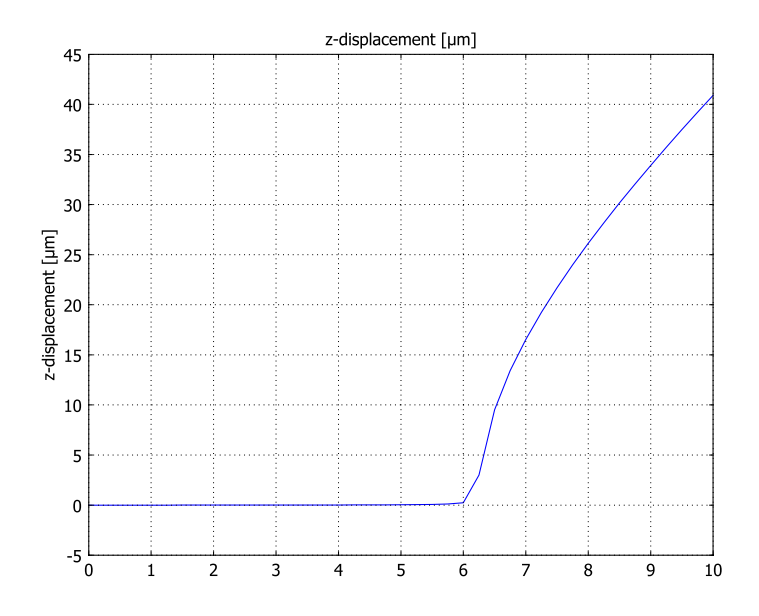

Figure 2-28: Deformation (z-displacement) versus voltage in 3D.

# References

1. N.T. Nguyen and S.T. Werely, *Fundamentals and applications of microfluidics*, Arctech House, 2002, ch. 6. Microvalves, pp. 247–292.

2. T. Lisec et al. "Thermally driven microvalve with buckling behaviour for pneumatic applications," *Proc. MEMS'94*, 7th IEEE Intl Workshop Micro Electro Mechanical System, Oiso, Japan, 1994, p. 13.

Modeling Using the Graphical User Interface (2D)

**Model Library path:** MEMS\_Module/Actuator\_Models/ thermomechanical\_valve\_2d

#### MODEL NAVIGATOR

- I In the Model Navigator, click the New tab. From the Space dimension list, select 2D.
- 2 Click the Multiphysics button.
- 3 From the list of application modes, select MEMS Module>Structural Mechanics>Plane Stress>Parametric analysis, then click Add.
- 4 From the list of application modes, select COMSOL Multiphysics>Heat Transfer>Conduction>Steady-state analysis, then click Add.
- 5 From the list of application modes, select MEMS Module>Electrostatics>Conductive Media DC, then click Add.
- 6 Click OK.

#### **OPTIONS AND SETTINGS**

Constants

- I From the **Options** menu, choose **Constants**.
- 2 Add the following constants (note that COMSOL Multiphysics automatically fills in the Value column); when finished, click OK.

| NAME    | EXPRESSION | DESCRIPTION                          |
|---------|------------|--------------------------------------|
| d       | 0.6[mm]    | Bridge width                         |
| T_ref   | 25[degC]   | Reference temperature                |
| sigma_b | 1e-10[S/m] | Electric conductivity, membrane bulk |

| NAME    | EXPRESSION  | DESCRIPTION                         |
|---------|-------------|-------------------------------------|
| rho_s   | 20[ohm]     | Surface resistivity                 |
| t_1     | 600[nm]     | Heater-layer thickness              |
| sigma_s | 1/rho_s     | Surface conductivity                |
| sigma   | sigma_s/t_l | Electric conductivity, heater layer |
| V_in    | 2[V]        | Voltage                             |

It is not strictly necessary to define V\_in at this stage because you specify it later as the solver parameter. However, by defining V\_in as a constant you avoid inconsistent-unit warnings, which occur when you enter an undefined constant in an edit field that expects input with a specific unit. It also allows you to try solving the problem directly using the stationary solver.

# GEOMETRY MODELING

I Shift-click the **Rectangle/Square** button on the Draw toolbar and create the following rectangle; when done, click **OK**.

| NAME | SIZE    |        | POSITION |   |   |
|------|---------|--------|----------|---|---|
|      | WIDTH   | HEIGHT | BASE     | x | Y |
| RI   | 2600e-6 | 12e-6  | Corner   | 0 | 0 |

2 Shift-click the Point button on the Draw toolbar and add these two points; when done, click **OK**.

| NAME | x       | Y     |
|------|---------|-------|
| PTI  | 800e-6  | 12e-6 |
| PT2  | 1800e-6 | 12e-6 |

**3** Click the **Zoom Extents** button.

\_PT1 \_\_\_\_PT2 \_\_\_\_

Initial geometry of the simplified thermomechanical microvalve's active element in 2D.

# PHYSICS SETTINGS

Application Mode Properties—Plane Stress

- I From the Multiphysics menu, select Plane stress (smps).
- 2 From the Physics menu, select Properties.

- 3 In the Application Mode Properties dialog box, set Large deformation to On.
- 4 Click OK.

Subdomain Settings—Plane Stress

- I From the Physics menu, choose Subdomain Settings.
- 2 In the Subdomain selection list, select I.
- 3 Click the Load button to open the Materials/Coefficients Library dialog box.
- 4 From the Materials tree, select MEMS Material Properties>Semiconductors>Poly-Si, then click OK.
- **5** In the **thickness** edit field, type d.
- 6 Click the Load tab. Select the Include thermal expansion check box, then specify settings according to the following table; when done, click OK.

| PROPERTY | VALUE | DESCRIPTION             |  |
|----------|-------|-------------------------|--|
| Тетр     | т     | Strain temperature      |  |
| Tempref  | T_ref | Strain ref. temperature |  |

Boundary Conditions-Plane Stress

- I From the Physics menu, choose Boundary Settings.
- 2 On the indicated pages, specify these boundary conditions; when done, click OK.

| SETTINGS             | VALUE ON BOUNDARY |       |        | DESCRIPTION      |  |
|----------------------|-------------------|-------|--------|------------------|--|
|                      | 1,6               | 2     | OTHERS |                  |  |
| CONSTRAINT PAGE      |                   |       |        |                  |  |
| Constraint condition | Fixed             | Free  | Free   |                  |  |
| LOAD PAGE            |                   |       |        |                  |  |
| Fy                   |                   | -0.01 |        | Edge load y dir. |  |

Apply a downward load of 0.01 N/m along Boundary 2 to initiate buckling of the structure. You can easily verify that a value in the range of 0.001 N/m to 0.1 N/m has a negligible effect on the solution.

Subdomain Settings-Heat Transfer by Conduction

- I From the Multiphysics menu, select Heat Transfer by Conduction (ht).
- 2 From the Physics menu, choose Subdomain Settings.
- 3 In the Subdomain selection list, select I.
- 4 From the Library material list, select Poly-Si, then click OK.

# Boundary Conditions-Heat Transfer by Conduction

I From the Physics menu, choose Boundary Settings.

2 Enter the following values in the Boundary Settings dialog box; when done, click OK.

| SETTINGS           | BOUNDARIES I, 6 | <b>BOUNDARIES 3, 5</b> | DESCRIPTION      |
|--------------------|-----------------|------------------------|------------------|
| Boundary condition | Temperature     | Heat flux              |                  |
| 9 <sub>0</sub>     |                 | q                      | Inward heat flux |
| T <sub>0</sub>     | T_ref           |                        | Temperature      |

For Boundaries 2 and 4, leave the default thermal-insulation boundary condition.

Subdomain Settings—Conductive Media DC

- I From the Multiphysics menu, select Conductive Media DC (emdc).
- 2 From the Physics menu choose Subdomain Settings.
- 3 From the Subdomain selection list or in the drawing area, select Subdomain 1.
- **4** In the σ (isotropic) edit field type sigma\_b. (The solution is rather insensitive to this parameter value, as long as it is small but nonzero.)
- 5 Click OK.

Boundary Conditions—Conductive Media DC

- I From the Physics menu, choose Boundary Settings.
- 2 In the **Boundary Settings** dialog box, enter these boundary conditions and values; when done, click **OK**.

| SETTINGS           | BOUNDARIES I, 2, 4, 6 | <b>BOUNDARIES 3, 5</b> |
|--------------------|-----------------------|------------------------|
| Boundary condition | Electric insulation   | Electric shielding     |
| Conductivity       |                       | sigma                  |
| Thickness          |                       | t_1                    |

Point Settings—Conductive Media DC

I From the Physics menu, choose Point Settings.

2 In the Point Settings dialog box, enter the following values; when done, click OK.

| SETTINGS        | POINTS 1, 5 | POINTS 2, 6 | POINTS 3, 4 | DESCRIPTION          |
|-----------------|-------------|-------------|-------------|----------------------|
| Q <sub>j0</sub> | 0           |             |             | Point current source |
| V <sub>0</sub>  |             | 0           | V_in        | Electric potential   |

## Boundary Expressions—Conductive Media DC

I From the **Options** menu, choose **Expressions>Boundary Expressions**.

2 Select Boundaries 3 and 5. Enter the following properties in the table's first row:

| NAME | EXPRESSION                       |  |
|------|----------------------------------|--|
| q    | <pre>sigma_s*(VTx^2+VTy^2)</pre> |  |

3 Click OK.

#### MESH GENERATION

- I From the Mesh menu, choose Mapped Mesh Parameters.
- **2** Click the **Boundary** tab.
- **3** Enter these values for the boundaries:

| SETTINGS                              | VALUE ON BOUNDARY |    |    |    |
|---------------------------------------|-------------------|----|----|----|
|                                       | I I               | 2  | 3  | 4  |
| Constrained edge element distribution | Selected          |    |    |    |
| Number of edge elements               |                   | 65 | 20 | 25 |

- 4 Click the **Remesh** button.
- 5 Click OK.

#### SOLVING THE MODEL

- I From the Solve menu, choose Solver Parameters.
- 2 On the General page, select Parametric from the Analysis list.
- **3** Set the **Parameter name** to V\_in and the **Parameter values** to 0:0.1:2.
- **4** Click the **Parametric** tab. From the **Predictor** list, select **Constant**. This change from the default linear prediction method is necessary to remain on the first deformation mode (with a single node) as the voltage is turned up.
- 5 Click OK.
- 6 Click the Solve button on the Main toolbar.

## POSTPROCESSING AND VISUALIZATION

Temperature Distribution and Deformed Shape Follow the steps below to reproduce Figure 2-25 on page 126.

- I From the Postprocessing menu, choose Plot Parameters.
- 2 Click the General tab.

- 3 In the Plot type area, select the check boxes Surface, Max/min marker, Deformed shape, and Geometry edges.
- 4 Click the **Surface** tab.
- 5 On the Surface Data page, select Heat-Transfer by Conduction (ht)>Temperature from the Predefined quantities list. From the Unit list, select <sup>o</sup>C (or type degC in the edit field).
- 6 Click the **Max/Min** tab.
- 7 On the Subdomain Data page, select Plane Stress (smps)>Total displacement from the Predefined quantities list. From the Unit list, select μm (or type um in the edit field).
- 8 Click OK.
- 9 Click the **Zoom Extents** button on the Main toolbar.

For comparison with theoretical values, calculate the difference between the average temperature in the active element and the surroundings.

- I From the Postprocessing menu, select Subdomain Integration.
- 2 Select Subdomain 1 and enter the Expression (T-T\_ref)/(2.6[mm]\*12[um]).
- 3 Click OK.

The average temperature difference value (roughly **194.8** K) appears in the message log at the bottom of the user interface.

#### Centerpoint Analysis

Follow the steps below to reproduce the plot in Figure 2-27 on page 127.

- I From the Postprocessing menu, choose Cross-Section Plot Parameters.
- 2 Click the **Point** tab.
- 3 From the Predefined quantities list inside the y-axis data area, select Plane Stress (smps)>y-displacement. From the Unit list, select μm.
- 4 In the edit fields for x and y inside the **Coordinates** area, type 1300e-6 and 12e-6, respectively.
- 5 Click OK.

**Model Library path:** MEMS\_Module/Actuator\_Models/ thermomechanical\_valve\_3d

## MODEL NAVIGATOR

- I In the Model Navigator click the New tab, go to the Space dimension list, and select 3D.
- 2 Click the **Multiphysics** button.
- 3 From the list of application modes select MEMS Module>Structural Mechanics>Solid, Stress-Strain>Parametric analysis, then click Add.
- **4** From the list of application modes select

COMSOL Multiphysics>Heat Transfer>Conduction>Steady-state analysis, then click Add.

- 5 From the list of application modes select **MEMS Module>Conductive Media DC**, then click **Add**.
- 6 Click OK.

#### OPTIONS AND SETTINGS

#### Constants

- I From the **Options** menu, choose **Constants**.
- **2** Add the following constants, (note that COMSOL Multiphysics automatically fills in the **Value** column); when finished, click **OK**.

| NAME    | EXPRESSION   | DESCRIPTION                          |
|---------|--------------|--------------------------------------|
| E       | 161[GPa]     | Young's modulus                      |
| nu      | 0.33         | Poisson's ratio                      |
| alpha   | 2.3e-6[1/K]  | Thermal expansion coefficient        |
| rho     | 2320[kg/m^3] | Density                              |
| d       | 0.6[mm]      | Bridge width                         |
| T_ref   | 25[degC]     | Reference temperature                |
| k       | 34[W/(m*K)]  | Thermal conductivity                 |
| sigma_b | 1e-10[S/m]   | Electric conductivity, membrane bulk |
| rho_s   | 20[ohm]      | Surface resistivity                  |
| NAME    | EXPRESSION  | DESCRIPTION            |
|---------|-------------|------------------------|
| t_1     | 600[nm]     | Heater-layer thickness |
| sigma_s | 1/rho_s     | Surface conductivity   |
| sigma   | sigma_s/t_l | Conductivity           |
| V_in    | 2[V]        | Voltage                |

# GEOMETRY MODELING

Work-Plane Settings

- I From the Draw menu, choose Work-Plane Settings.
- **2** Accept the default settings (an *xy*-plane at z = 0) by clicking **OK**.

# Creating Objects

I Shift-click the **Rectangle/Square** tool on the Draw toolbar and create ten rectangles; when done, click **OK**.

| NAME | SIZE    |         | POSITION |          |          |
|------|---------|---------|----------|----------|----------|
|      | WIDTH   | HEIGHT  | BASE     | x        | Y        |
| RI   | 2600e-6 | 600e-6  | Corner   | -1300e-6 | -300e-6  |
| R2   | 600e-6  | 2600e-6 | Corner   | -300e-6  | -1300e-6 |
| R3   | 800e-6  | 400e-6  | Corner   | -1300e-6 | -200e-6  |
| R4   | 700e-6  | 200e-6  | Corner   | -1300e-6 | -100e-6  |
| R5   | 800e-6  | 400e-6  | Corner   | 500e-6   | -200e-6  |
| R6   | 700e-6  | 200e-6  | Corner   | 600e-6   | -100e-6  |
| R7   | 400e-6  | 800e-6  | Corner   | -200e-6  | 500e-6   |
| R8   | 200e-6  | 700e-6  | Corner   | -100e-6  | 600e-6   |
| R9   | 400e-6  | 800e-6  | Corner   | -200e-6  | -1300e-6 |
| R10  | 200e-6  | 700e-6  | Corner   | -100e-6  | -1300e-6 |

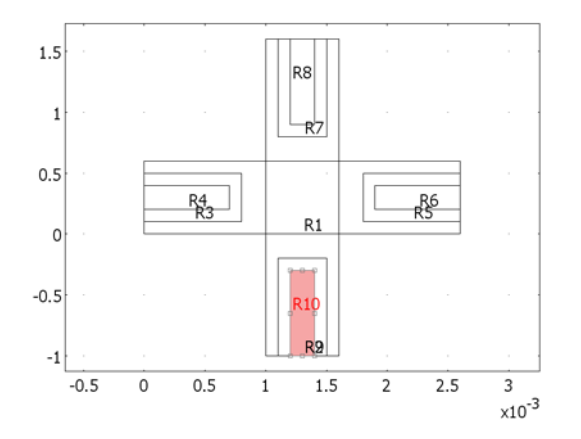

The rectangles that make up the geometry of the thermomechanical microvalve's active element in 3D.

- 2 From the Draw menu, choose Create Composite Object.
- **3** Clear the Keep interior boundaries check box.
- **4** In the **Set formula** edit field, enter these formulas to create composite objects; when done, click **OK**.

| NAME | SET FORMULA |
|------|-------------|
| COI  | R1+R2       |
| CO2  | R3-R4       |
| CO3  | R5-R6       |
| CO4  | R7-R8       |
| CO5  | R9-R10      |

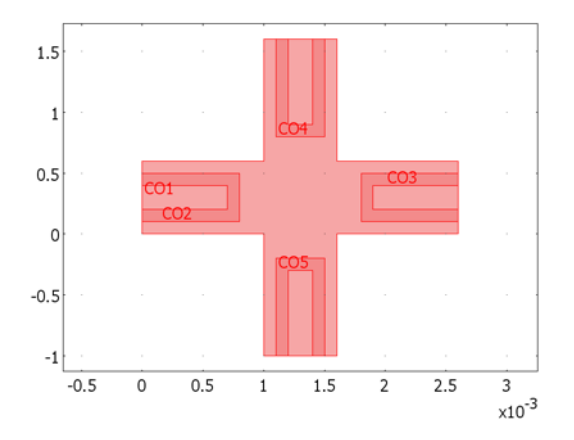

The composite objects that make up the geometry of the thermomechanical microvalve's active element in 3D.

Extruding and Embedding into 3D

- I From the **Draw** menu, choose **Extrude**.
- 2 From the Objects to extrude list, select COI.
- **3** Enter the following values in the **Extrude parameters** dialog box; when done, click **OK**.

| NAME            | VALUE  |
|-----------------|--------|
| Distance        | -12e-6 |
| Scale x         | 1      |
| Scale y         | 1      |
| Displacement x  | 0      |
| Displacement y  | 0      |
| Twist (degrees) | 0      |

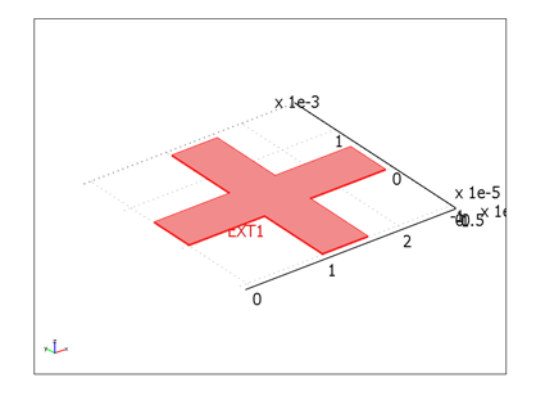

The extruded geometry of the thermomechanical microvalve's active element in 3D.

- 4 Click the **Geom2** tab at the top of the drawing area.
- 5 From the Draw menu, choose Embed.
- 6 In the Objects to embed list select CO2, CO3, CO4, and CO5; when done, click OK.

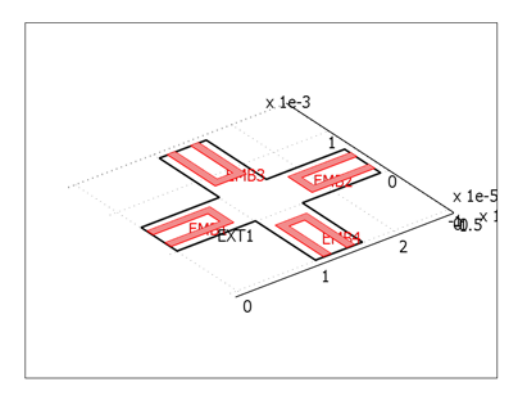

The actuator arms embedded in the overall geometry.

# PHYSICS SETTINGS

Application Mode Properties—Plane Stress

- I From the Multiphysics menu, choose Solid, Stress-Strain (smsld).
- 2 From the Physics menu, select Properties.

- 3 In the Application Mode Properties dialog box, change Large deformation to On.
- 4 Click OK.

Subdomain Settings—Plane Stress

- I From the Physics menu, choose Subdomain Settings.
- 2 In the Subdomain selection list, select I.
- **3** Enter settings according to the following table:

| PROPERTY | VALUE | DESCRIPTION              |
|----------|-------|--------------------------|
| E        | E     | Young's modulus          |
| ν        | nu    | Poisson's ratio          |
| α        | alpha | Thermal expansion coeff. |
| ρ        | rho   | Density                  |

**4** Click the **Load** tab. Select the **Include thermal expansion** check box, then specify settings according to the following table; when done, click **OK**.

| PROPERTY | VALUE | DESCRIPTION             |
|----------|-------|-------------------------|
| Temp     | т     | Strain temperature      |
| Tempref  | T_ref | Strain ref. temperature |

Boundary Conditions—Plane Stress

- I From the Physics menu, choose Boundary Settings.
- 2 Select Boundaries 1, 9, 11, and 22. On the **Constraint** page, select **Fixed** from the **Constraint condition** list.
- 3 Click the Load tab. Select Boundary 3. In the F<sub>z</sub> edit field, type -1.

As in the 2D case, you apply a small transverse load to simulate a perturbation that triggers buckling of the valve.

4 Click OK.

Subdomain Settings—Heat Transfer by Conduction

- I From the Multiphysics menu, choose Heat Transfer by Conduction (ht).
- 2 From the Physics menu, choose Subdomain Settings.
- 3 In the Subdomain selection list, select 1.
- 4 From the Library material list, select Poly-Si, then click OK.

Boundary Conditions—Heat Transfer by Conduction

I From the Physics menu, choose Boundary Settings.

2 Enter the following values in the Boundary Settings dialog box; when done, click OK.

| SETTINGS           | BOUNDARIES 1, 9, 11, 22 | BOUNDARIES 5, 12, 13, 20 | DESCRIPTION      |
|--------------------|-------------------------|--------------------------|------------------|
| Boundary condition | Temperature             | Heat flux                |                  |
| 90                 |                         | q                        | Inward heat flux |
| Τ <sub>0</sub>     | T_ref                   |                          | Temperature      |

At boundaries not mentioned in the table, the default thermal-insulation condition applies.

Subdomain Settings—Conductive Media DC

- I From the Multiphysics menu, choose Conductive Media DC (emdc).
- 2 From the Physics menu, choose Subdomain Settings.
- 3 From the Subdomain selection list, select 1.
- **4** In the  $\sigma$  (isotropic) edit field, type sigma\_b.
- 5 Click OK.

Boundary Conditions—Conductive Media DC

- I From the Physics menu, choose Boundary Settings.
- 2 Enter the following boundary values; when done, click OK.

| SETTINGS           | BOUNDARIES 1-4, 6-11, 14-19, 21, 22 | BOUNDARIES 5, 12, 13, 20 |
|--------------------|-------------------------------------|--------------------------|
| Boundary condition | Electric insulation                 | Electric shielding       |
| σ                  |                                     | sigma                    |
| d                  |                                     | t_1                      |

Edge Settings—Conductive Media DC

I From the Physics menu, choose Equation System>Edge Settings.

2 Enter the following values in the dialog box; when done, click **OK**.

| SETTINGS        | EDGES 10, 32, 46, 72 | EDGES 6, 36, 44, 74 | ALL OTHERS | DESCRIPTION         |
|-----------------|----------------------|---------------------|------------|---------------------|
| Q <sub>lj</sub> |                      |                     | 0          | Line current source |
| V <sub>0</sub>  | 0                    | V_in                |            | Electric potential  |

Boundary Expressions

I From the **Options** menu, choose **Expressions>Boundary Expressions**.

2 Add the following boundary expression; when done, click OK.

| SETTINGS | BOUNDARIES 5, 12, 13, 20      |
|----------|-------------------------------|
| q        | sigma*t_l*(VTx^2+VTy^2+VTz^2) |

#### MESH GENERATION

- I From the Mesh menu, choose Free Mesh Parameters.
- 2 Click the Advanced tab.
- 3 In the z-direction scale factor edit field, type 10.
- 4 Click the **Remesh** button.
- 5 Click **OK**. The initialized mesh consists of roughly 2150 elements.

#### SOLVING THE MODEL

#### Solver Parameters

- I From the Solve menu, choose Solver Parameters.
- 2 From the Analysis list, select Parametric.
- **3** In the **Parameter name** edit field, type V\_in.
- 4 In the **Parameter values** edit field, type 0:0.25:10.
- 5 Click OK.

#### Solving the Electric Potential

- I From the Solve menu, choose Solver Manager.
- **2** Click the **Initial Value** tab.
- 3 In the Initial value area, click the Initial value expression button.
- **4** In the **Values of variables not solved for and linearization point** area, click the **Zero** button.
- **5** Click the **Solve For** tab.
- 6 From the Solve for variables list, select Conductive Media DC (emdc).
- 7 Click the **Solve** button.

#### Solving the Heat Transfer Problem

- I Click the Initial Value tab.
- 2 Click the Store Solution button.
- 3 Make sure that all the solutions are selected, then click **OK**.

- **4** In the Values of variables not solved for and linearization point area, click the Stored solution button.
- 5 From the Parameter value list, select All.
- 6 Click the Solve For tab.
- 7 From the Solve for variables list, select Heat Transfer by Conduction (ht).
- 8 Click the Solve button.

#### Solving the Plane Stress Problem

- I Click the Initial Value tab.
- 2 Click the Store Solution button.
- 3 In the Store Solution dialog box, click OK.
- 4 Click the Solve For tab.
- 5 From the Solve for variables list, select Solid, Stress-Strain (smsld).
- 6 Click the Solve button; the solution could take several minutes to compute.
- 7 Click OK.

#### POSTPROCESSING AND VISUALIZATION

Temperature Distribution and Deformed Shape Follow the steps below to create Figure 2-26 on page 126.

- I From the **Postprocessing** menu, choose **Plot Parameters**.
- 2 Click the General tab.
- **3** In the **Plot type** area, select the check boxes **Boundary**, **Max/min marker**, **Deformed shape**, and **Geometry edges**. Clear all other check boxes.
- 4 Click the **Boundary** tab.
- 5 In the Predefined quantities list, select Heat Transfer by Conduction (ht)>Temperature.
- 6 In the Unit list, select <sup>o</sup>C.
- 7 Click the Max/Min tab.
- 8 From the Predefined quantities list on the Subdomain Data page, select Solid, Stress-Strain (smsld)>Total displacement. From the Unit list, select μm.
- 9 Click OK.
- **IO** Click the **Zoom Extents** button on the Main toolbar.

Next, calculate the difference between the average temperature in the active element and the surroundings.

- I From the Postprocessing menu, select Subdomain Integration.
- 2 Select Subdomain 1 and enter the Expression (T-T\_ref)/3.312e-11[m^3]. The denominator is the actuator's volume. This value is available on the Subdomain page of the Geometric Properties dialog box that you open from the Postprocessing menu.
- 3 In the Solution to use area, select 9.75 from the Parameter value list.
- 4 Click OK.

The average temperature difference value (roughly 364 K) appears in the message log at the bottom of the user interface.

Cross-Section Analysis

Follow the steps below to create Figure 2-28 on page 127.

- I From the Postprocessing menu, choose Cross-Section Plot Parameters.
- **2** Click the **Point** tab.
- 3 From the Predefined quantities list inside the y-axis data area, select Solid, Stress-Strain (smsld)>z-displacement. From the Unit list, select μm.
- 4 Click OK.

# MEMS Sensor Models

This chapter highlights models that describe different types of sensors in MEMS devices. The accelerometer example shows modeling in both 2D and 3D. An example of a pressure sensor describes a device that measures static pressures in the range from zero up to atmospheric pressure. Another model uses the Material Library to simulate thermal expansion in a MEMS device that could be part of a microgyroscope.

# Squeezed-Film Gas Damping in an Accelerometer

Micromechanical structures that use capacitance to measure another parameter such as acceleration typically have a very narrow gap between their electrodes. The gap usually contains gas, which damps the movements of the mechanical parts. This model of a microsystem accelerometer shows how to couple squeezed-film gas damping, which you model with the linearized Reynolds equation, to displacements in the sensor.

# Introduction

Squeezed-film gas damping is a critical aspect of many MEMS transducers and actuators. An example of a typical microsystem component where gas-damping properties are important is the accelerometer common in vehicle motion-control and safety systems.

In accelerometers, inertia produces a motion that the device detects. A typical structure connects a large proof mass, with dimensions typically in millimeters, to surrounding structures with elastic beams. This combination forms a mechanical oscillator with a specific resonance frequency. However, in accurate motion-detection applications these resonances are unwanted, and the device damps the movements to produce smooth time-step and frequency responses. Such a device can usually achieve suitable damping with a low gas pressure (100 Pa–1000 Pa) which, considering the dimensions of the device, lead to rarefied gas effect in the system.

A narrow gap formed by two solid horizontal plates restricts the displacement of the gas perpendicular to the surfaces. When the sensor squeezes the gap, the gas flows out from its edges. The narrow pathway restricts the flow, which causes gas pressure to increase, which decelerates the plates' movement.

You can model the pressure distribution in the narrow gap with the *modified Reynold's equation* 

$$\nabla \cdot (h^3 Q_{\rm ch} p \nabla p_{\rm F}) = 12 \eta \left(\frac{dp_{\rm F}}{dt}h + p\frac{dh}{dt}\right)$$

where  $p_F$  denotes the gas film pressure variation,  $p = p_A + p_F$  is the total fluid pressure consisting of the initial/ambient pressure and the variation,  $h = h_0 + \Delta h$  is the gap

height consisting of the initial gap and the deformation in the normal direction of the boundary, and  $\eta$  is the fluid viscosity at normal conditions. The term  $Q_{ch}$  denotes the relative flow rate function that accounts for the rarefied gas effects. Veijola and others (Ref. 2) have used a simple equation for the relative flow coefficient

$$Q_{\rm ch} = 1 + 9.638 (\sigma_P K_n)^{1.159}$$

which is valid for  $0 \le K_n \le 880$ . The Knudsen number is the ratio between the gas' mean free path,  $\lambda$ , and the gap height, h:

$$K_n = \lambda / h$$

and the coefficient  $\sigma_P$  is calculated from the tangential momentum accommodation coefficient,  $\alpha_v$ :

The mean free path at a pressure p comes from

$$\lambda = (p_0 \lambda_0) / p$$

where  $\lambda_0$  is the mean free path at the reference pressure  $p_0$ .

Another way to tune the damping is to perforate the structure with holes. By adding a term related to the gas flow through the holes, it is also possible to use the Reynolds equation for perforated plates. For more information about this approach see Ref. 3.

#### Model Definition

This example models the solid moving parts in the accelerometer using the Solid, Stress-Strain application mode in 3D and using the Plane Strain application mode in 2D. This model solves the squeezed-film air damping on the lower and upper surfaces using the Film Damping application mode. The model constrains the film pressure,  $p_F$ to 0 at the edges of the boundary.

The following two figures show the accelerometer geometry in 3D and in 2D. The model consists of two thin silicon cantilever beams and a silicon proof mass. The cantilever beams are fixed to the surrounding structures at one end. The proof mass reacts to inertial forces and bends the cantilevers. The external acceleration, *a*, acts in the *z* direction and causes a body volume force  $F_z = \rho_{solid} a$ .

In 2D the two cantilevers are lumped as one structure whose thickness equals the sum of the two cantilevers. Consequently, the model has two domains with different thicknesses at the connecting boundary. Thus you should be prudent when inspecting stress levels near this area.

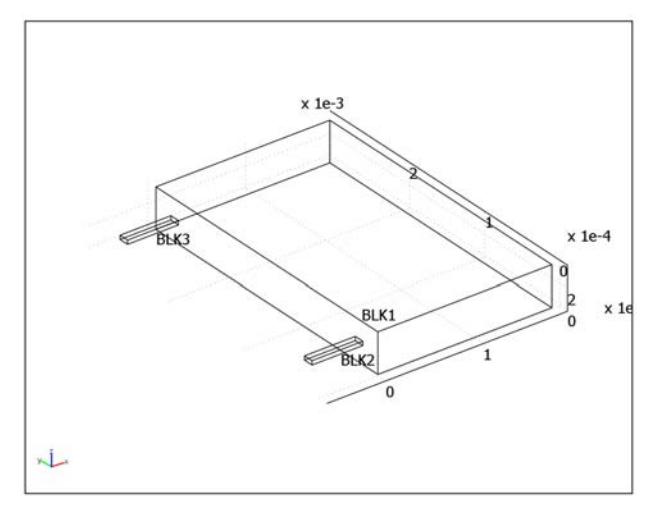

Model geometry in 3D.

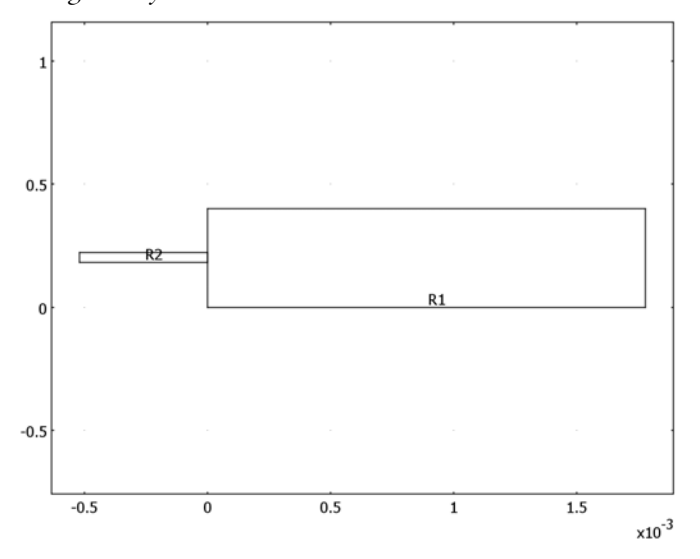

Model geometry in 2D.

| PARAMETER             | CANTILEVE | RS                                      | PROOF MASS     | GAP             |
|-----------------------|-----------|-----------------------------------------|----------------|-----------------|
| Length                | 520 μm    |                                         | I 780 μm       | <b>I 780</b> μm |
| Height                | 40 µm     |                                         | <b>400</b> μm  | 3.95 μm         |
| Width                 | 100 μm    |                                         | <b>2960</b> μm | <b>2960</b> μm  |
|                       |           |                                         |                |                 |
| PARAMETER             |           | VALUE                                   |                |                 |
| Structure mate        | rial      | Silicon                                 |                |                 |
| Young's modulu        | IS        | 131 GPa                                 |                |                 |
| Poisson's ratio       |           | 0.27                                    |                |                 |
| Density               |           | 2330 kg/m <sup>3</sup>                  |                |                 |
| Viscosity of the gas  |           | 22.6·10 <sup>-6</sup> Ns/m <sup>2</sup> |                |                 |
| λ <sub>0</sub>        |           | 70 nm                                   |                |                 |
| <i>p</i> <sub>0</sub> |           | 101.325 kPa                             |                |                 |

The following tables list the structures' dimensions as well as pertinent material and gas properties used to calculate the effective viscosity:

# Results and Discussion

Figure 3-1 shows the pressure distribution on the surface of the proof mass after 4 ms of simulation. The ambient pressure,  $p_A$ , in this case is 300 Pa, and the acceleration switches on at the beginning of the simulation. The acceleration's magnitude is half that due to gravity, g. In this figure, the maximum displacement at the tip of the proof mass is roughly 0.4  $\mu$ m, or 0.1% of its thickness.

Figure 3-2 shows the total displacement of the proof mass tip as a function of time for ambient pressures of 3 Pa, 30 Pa, and 300 Pa. As ambient pressure increases, the film damping at the upper and lower surfaces increases through the increase in the gas' effective viscosity and density. This increased damping results in a substantial decrease in oscillation with increasing pressure. At 300 Pa, there is no apparent oscillations, and the proof mass seems asymptotically to reach the value of  $0.2 \,\mu$ m in total displacement.

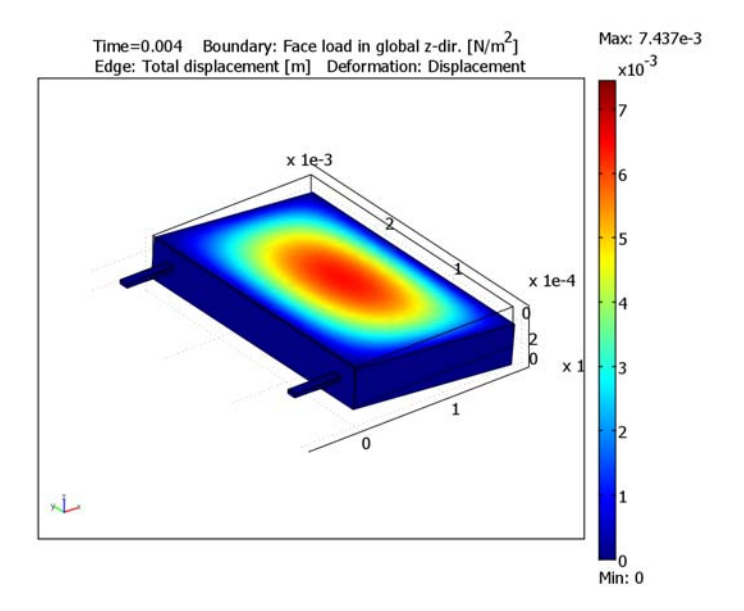

Figure 3-1: A load on the face of the proof mass in the z direction leads to a deformation. z-displacement [m]

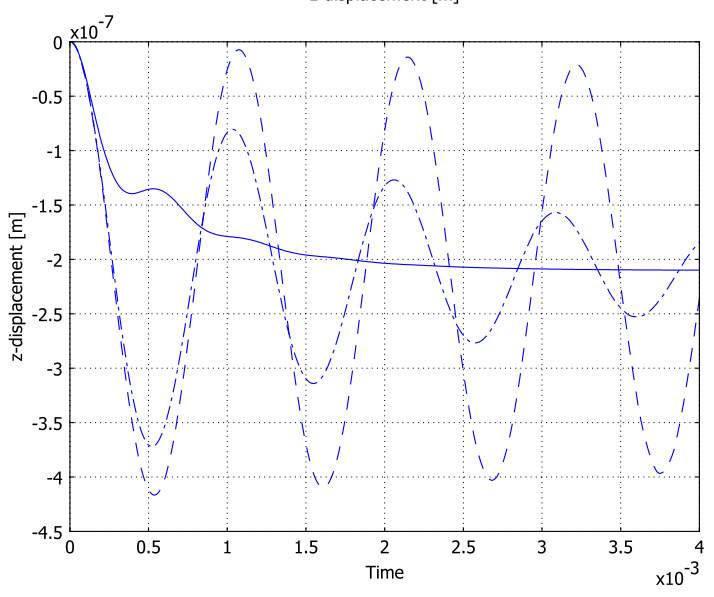

Figure 3-2: Plot of the displacement of the proof mass tip at ambient pressures of 3 Pa (dashed line), 30 Pa (dashed-dotted line), and 300 Pa (solid line).

# References

1. J.B. Starr, "Squeeze-film damping in solid-state accelerometers," *Technical Digest IEEE Solid-State Sensor and Actuator Workshop*, 1990, p. 47.

2. T. Veijola, H. Kuisma, J. Lahdenperä, and T. Ryhänen, "Equivalent-circuit model of the squeezed gas film in a silicon accelerometer," *Sensors and Actuators*, A 48, pp. 239–248, 1995.

3. M. Bao, H. Yang, Y. Sun, and P.J. French, "Modified Reynolds' equation and analytical analysis of squeeze-film air damping of perforated structures," *J. Micromech. Microeng.*, vol. 13, pp. 795–800, 2003.

Modeling Using the Graphical User Interface (2D)

Model Library path: MEMS\_Module/Sensor\_Models/accelerometer\_2d

Use the following instructions to create the 2D version of the accelerometer model.

#### MODEL NAVIGATOR

- I Open the Model Navigator, from the Space dimension list select 2D.
- 2 In the list of application modes select MEMS Module>Structural Mechanics> Plane Strain with Film Damping>Transient analysis.
- 3 Click OK.

#### OPTIONS AND SETTINGS

- I From the **Options** menu choose **Constants**.
- 2 In the **Constants** dialog box enter names, expressions, and descriptions (optional) for the following constants; when done click **OK**.

| NAME  | EXPRESSION    | DESCRIPTION          |
|-------|---------------|----------------------|
| accel | 9.81[m/s^2]/2 | Applied acceleration |
| P_A   | 300[Pa]       | Ambient gas pressure |

#### GEOMETRY MODELING

 I Open the Rectangle dialog box either by Shift-clicking the Rectangle/Square button on the Draw toolbar or by going to the Draw menu and choosing Specify
 Objects>Rectangle. Create these two rectangles:

| NAME | SIZE    |        | POSITION |         |        |
|------|---------|--------|----------|---------|--------|
|      | WIDTH   | HEIGHT | BASE     | x       | Y      |
| RI   | 1780e-6 | 400e-6 | Corner   | 0       | 0      |
| R2   | 520e-6  | 40e-6  | Corner   | -520e-6 | 180e-6 |

2 Click the **Zoom Extents** button on the Main toolbar.

# PHYSICS SETTINGS

Subdomain Settings

- I From the Multiphysics menu choose the Plane Strain (smpn) application mode.
- 2 From the Physics menu choose Subdomain Settings.
- 3 Enter the following values in the Subdomain Settings dialog box:

| QUANTITY                 | NTITY VALUE IN SUBDOMAIN |      | DESCRIPTION                                                                                                    |
|--------------------------|--------------------------|------|----------------------------------------------------------------------------------------------------|
| _                        | ı                        | 2    |                                                                                                    |
| MATERIAL PAGE            |                          |      |                                                                                                    |
| Library material         | Silicon                  |      | Click the <b>Load</b> button, go to<br><b>Materials&gt;Basic Material Properties</b><br>and select <b>Silicon</b> |
| E                        | 131e9[Pa]                |      | Young's modulus                                                                                                   |
| ν                        | 0.27                     |      | Poisson's ratio                                                                                                   |
| α                        | 4.15e-6[                 | 1/K] | Coefficient of thermal expansion                                                                                  |
| ρ                        | 2330[kg/                 | m^3] | Density                                                                                                    |
| thickness                | 200e-6 2960e-6           |      | Thickness                                                                                                    |
| LOAD PAGE                |                          |      |                                                                                                    |
| F <sub>x</sub>           | 0                        |      | Body load (force/volume), x dir.                                                                                  |
| Fy                       | -rho_smpn*accel          |      | Body load (force/volume), y dir.                                                                                  |
| DAMPING PAGE             |                          |      |                                                                                                    |
| Damping model No damping |                          |      |                                                                                                    |

**4** While still on the Load page, click the Body load is defined as force/volume using the **thickness** option button for both subdomains.

# 5 Click OK.

#### Boundary Conditions

- I From the **Multiphysics** menu verify that you the **Plane Strain (smpn)** application mode is still selected.
- 2 From the Physics menu choose Boundary Settings.
- **3** Select Boundary 1, and on the **Constraint** page select **Fixed** from the **Constraint condition** list.
- 4 Click the **Groups** tab, and in the **Name** edit field (under the **Group selection** list) type **Fixed**; then press Enter.
- **5** Click the **Boundaries** tab.
- **6** Select Boundaries 5 and 8. From the **Group** list select **Film damping** (click the **Load** tab to see the predefined loads)
- 7 Click OK.
- 8 From the Multiphysics menu choose the Film Damping (mmfd) application mode.
- 9 From the Physics menu choose Boundary Settings.
- 10 From the Boundaries list select 5 and 8, and from the Group list select Film damping.
- II In the **Settings** page enter the following boundary settings (some of them are correct initially); when done, click **OK**.

| QUANTITY                 | VALUE ON BOUNDARY |
|--------------------------|-------------------|
|                          | 5, 8              |
| dx,dy                    | u v               |
| h <sub>0</sub>           | 3.95e-6           |
| PA                       | P_A               |
| $\lambda_0$              | 70e-9             |
| $\mathbf{p}_{\lambda,0}$ | 101325            |
| η                        | 22.6e-6           |
| α <sub>v</sub>           | 1                 |
| Q <sub>ch</sub>          | Model 1.          |
| Use perforation effects  | No                |

#### Point Settings

The default point setting, which sets the film pressure to zero, is sufficient for this model.

#### COUPLING VARIABLES

To observe the total damping force, create two integration coupling variables with these steps:

- I From the Options menu select Integration Coupling Variables>Boundary Variables.
- **2** In the dialog that opens define coupling variables (each variable on a separate row) according to the following table; when done, click **OK**.

| BOUNDARY | NAME      | EXPRESSION            | INTEGRATION<br>ORDER | GLOBAL<br>DESTINATION |
|----------|-----------|-----------------------|----------------------|-----------------------|
| 5        | force_bot | -ny*pf*thickness_smpn | 4                    | yes                   |
| 8        | force_top | -ny*pf*thickness_smpn | 4                    | yes                   |

#### MESH GENERATION

- I From the Mesh menu select Free Mesh Parameters.
- **2** Keep the **Predefined mesh sizes** selection **Normal**, then click the **Custom mesh size** button.
- 3 Set Resolution of narrow regions to 2.
- 4 Click Remesh, then click OK.

#### COMPUTING THE SOLUTION

- I From the Solve menu choose Solver Parameters.
- 2 Keep the time-dependent analysis and solver, and make the following changes in the Solver Parameters dialog box; when done, click OK:

| PARAMETER                      | VALUE        |
|--------------------------------|--------------|
| Analysis                       | Transient    |
| Auto select solver             | yes          |
| GENERAL PAGE                   |              |
| Times                          | 0:1e-5:4e-3  |
| TIME STEPPING PAGE             |              |
| Time steps taken by the solver | Intermediate |

3 Click the Solve button on the Main toolbar to start the analysis.

# POSTPROCESSING AND VISUALIZATION

- I From the Postprocessing menu choose Plot Parameters.
- **2** Click the **Surface** tab.

- **3** In the Surface data area choose Plane Strain>Total displacement from the Predefined quantities list.
- 4 Click the Arrow tab and select the Arrow plot check box.
- 5 In the Plot arrows on list select Boundaries. Click the Boundary Data tab and select Film Damping>Pressure load from the Predefined quantities list.
- 6 Click the **Deform** tab and select the **Deformed shape plot** check box.
- 7 Click OK.
- 8 From the Postprocessing menu choose Domain Plot Parameters.
- 9 Select the Point page and from the Point selection list select Point 7.
- 10 Select Plane Strain>y-displacement from the Predefined quantities list.
- II Click Apply.
- 12 Type force\_bot in the Expression edit field.
- I3 Click OK.

If you want to compare the step responses in the same figure window for different pressures, open the **Constants** dialog box and change the value for  $p_A$  to 3[Pa] or 300[Pa]. Then click the **Solve** button again, and when the solution is ready, open the **Domain Plot Parameters** dialog box. Go to the **General** page and select the **Keep current plot** check box. Following this procedure plots both step responses in the same graph when you click **OK** or **Apply**.

You might also want to animate the step response. To do so:

- I Open the **Plot Parameters** dialog box and click the **Animate** tab.
- 2 Select AVI or QuickTime from the File type list.
- 3 Click the Start Animation button.

Modeling Using the Graphical User Interface (3D)

Model Library path: MEMS\_Module/Sensor\_Models/accelerometer\_3d

Use the following instructions to create the 3D version of the accelerometer model.

#### MODEL NAVIGATOR

I Open the Model Navigator and select 3D from the Space dimension list.

- 2 Select the application mode MEMS Module>Structural Mechanics>Solid, Stress-Strain with Film Damping>Transient analysis.
- 3 Click OK.

# OPTIONS AND SETTINGS

- I From the **Options** menu select **Constants**.
- 2 In the **Constants** dialog box enter these variable names, expressions, and descriptions (optional); when done, click **OK**.

| NAME  | EXPRESSION    | DESCRIPTION          |
|-------|---------------|----------------------|
| accel | 9.81[m/s^2]/2 | Applied acceleration |
| P_A   | 300[Pa]       | Ambient gas pressure |

#### GEOMETRY MODELING

- I Open the **Block** dialog box; to do so either go to the **Draw** menu and choose **Block**, or Shift-click the **Block** button on the Draw toolbar on the left side of the user interface.
- **2** Create these three solid blocks:

| NAME | LENGTH  |         |        | AXIS BASE POINT |         |        |
|------|---------|---------|--------|-----------------|---------|--------|
|      | x       | Y       | z      | x               | Y       | z      |
| BLKI | 1780e-6 | 2960e-6 | 400e-6 | 0               | 0       | 0      |
| BLK2 | 520e-6  | 100e-6  | 40e-6  | -520e-6         | 200e-6  | 180e-6 |
| BLK3 | 520e-6  | 100e-6  | 40e-6  | -520e-6         | 2660e-6 | 180e-6 |

**3** Click the **Zoom Extents** button.

# PHYSICS SETTINGS

Subdomain Settings

- I From the Multiphysics menu select the Solid, Stress-Strain (smsld) application mode.
- 2 From the Physics menu select Subdomain Settings.
- 3 Enter the following subdomain settings values; when done, click **OK**.

| QUANTITY         | VALUE IN SUBDOMAIN | DESCRIPTION                                                                            |  |
|------------------|--------------------|----------------------------------------------------------------------------------------|--|
|                  | 1-3                |                                                                                        |  |
| MATERIAL PAGE    |                    |                                                                                        |  |
| Library material | Silicon            | Click the Load button, go to Materials>Basic<br>Material Properties and select Silicon |  |

| QUANTITY          | VALUE IN SUBDOMAIN      | DESCRIPTION                      |
|-------------------|-------------------------|----------------------------------|
|                   | I-3                     |                                  |
| E                 | 131e9[N/m^2]            | Young's modulus                  |
| ν                 | 0.27                    | Poisson's ratio                  |
| α                 | 4.15e-6[1/K]            | Coefficient of thermal expansion |
| ρ                 | 2330[kg/m^3]            | Density                          |
| LOAD PAGE         |                         |                                  |
| Coordinate system | Global coordinate syste | m                                |
| F <sub>x</sub>    | 0                       | Body load (force/volume) x dir.  |
| Fy                | 0                       | Body load (force/volume) y dir.  |
| F <sub>z</sub>    | -rho_smsld*accel        | Body load (force/volume) z dir.  |
| DAMPING PAGE      |                         |                                  |
| Damping model     | No damping              |                                  |

Boundary Conditions

- I Verify on the **Multiphysics** menu that the **Solid**, **Stress-Strain** (smsld) application mode is still selected.
- 2 From the Physics menu select Boundary Settings.
- **3** Select Boundaries 1 and 6.
- 4 On the Constraint page select Fixed from the Constraint condition list.
- 5 Click the Group tab and type Fixed in the Name edit field, then press Enter.
- 6 Click the **Boundaries** tab.
- 7 Select Boundaries 13 and 14, and from the **Group** list select **Film damping**; notice the predefined load on the **Load** page. Click **OK**.
- 8 From the Multiphysics menu select the Film Damping (mmfd) application mode.
- 9 From the Physics menu select Boundary Settings.
- **IO** Select Boundaries 13 and 14.
- II In the **Group** list select **Film damping**, then enter the settings from the following table (some are correct by default); when done, click **OK**.

| QUANTITY       | VALUE ON BOUNDARY |  |
|----------------|-------------------|--|
|                | 13, 14            |  |
| dx,dy,dz       | u v w             |  |
| h <sub>0</sub> | 3.95e-6           |  |

| QUANTITY                | VALUE ON BOUNDARY |
|-------------------------|-------------------|
|                         | 13, 14            |
| Pa                      | P_A               |
| λο                      | 70e-9             |
| <b>Ρ</b> <sub>λ.0</sub> | 101325            |
| η                       | 22.6e-6           |
| α <sub>v</sub>          | 1                 |
| Q <sub>ch</sub>         | Model 1.          |
| Use perforation effects | No                |

Edge Settings

The default edge setting, which sets the film pressure to zero, applies to this model.

# COUPLING VARIABLES

To observe the total damping force, create two integration coupling variables according to the following steps.

- I From the Options menu select Integration Coupling Varaibles>Boundary Variables.
- **2** In the dialog box that opens, define coupling variables according to the following tables (one coupling variable per row); when done, click **OK**.

| BOUNDARY | NAME      | EXPRESSION | INTEGRATION<br>ORDER | GLOBAL<br>DESTINATION |
|----------|-----------|------------|----------------------|-----------------------|
| 13       | force_bot | -nz*pf     | 4                    | yes                   |
| 14       | force_top | -nz*pf     | 4                    | yes                   |

# MESH GENERATION

- I From the Mesh menu select Free Mesh Parameters.
- 2 In the Predefined mesh sizes list choose Coarse.
- 3 Click Remesh.
- 4 Click OK.

# COMPUTING THE SOLUTION

I From the Solve menu select Solver Parameters.

2 Keep the time dependent analysis and solver, but otherwise make the following changes in the Solver Parameters dialog box; when done, click OK:

| PARAMETER                      | VALUE           |
|--------------------------------|-----------------|
| Analysis                       | Transient       |
| Auto select solver             | yes             |
| GENERAL PAGE                   |                 |
| Times                          | 0:1e-5:4e-3     |
| TIME STEPPING PAGE             |                 |
| Times to store in output       | Specified times |
| Time steps taken by the solver | Intermediate    |

3 Click the Solve button on the Main toolbar to start the simulation.

# POSTPROCESSING AND VISUALIZATION

- I From the **Postprocessing** menu select **Plot Parameters**.
- 2 In the **Plot type** area clear the **Slice** check box.
- **3** Click the **Boundary** tab.
- 4 Select the **Boundary plot** check box.
- 5 In the Boundary data area go to the Predefined quantities list and choose Face load in global z dir.
- 6 Click the **Edge** tab.
- 7 Select the Edge plot check box.
- 8 Click the **Uniform color** option button.
- 9 Click the Color button and select black from the color palette. Click OK.
- **IO** Click the **Deform** tab.
- II Select the **Deformed shape** check box.
- I2 Click OK.

Also plot the z-displacement at the bottom corner and the damping force at the bottom versus time:

- I From the Postprocessing menu select Domain Plot Parameters.
- 2 Select the **Point** page.
- **3** From the **Point selection** list choose Point 21.
- 4 Select Solid, Stress-Strain>z-displacement from the Predefined quantities list.

- 5 Click Apply.
- **6** Type **force\_bot** in the **Expression** edit field.
- 7 Click OK.

If you want to compare the step responses in same figure for different pressures, go to the **Constant** dialog box and change the value for  $p_a$  to 3[Pa] or 300[Pa]; then click the **Solve** button again. When the solution is ready and you want to plot both step responses in the same graph, open the **Domain Plot Parameters** dialog box, click the **General** tab, and select the **Keep current plot** check box.

You might also want to animate the step response. To do so:

- I Open the Plot Parameters dialog box and click the Animate tab.
- 2 In the File type list select your preference of AVI or QuickTime.
- **3** Click the **Start Animation** button.

# Estimating the Q Factor of a MEMS Gyroscope

A particularly simple type of MEMS gyroscope is a 2-DOF vibrational system with a single proof mass. The complete system with proof mass, support structure, drive and sense units can be fabricated in one piece out of polysilicon. High sensitivity and low power consumption are important design goals. Both are affected by a number of possible dissipative processes where vibrational energy is turned into heat inside the structure or in interaction with its surroundings.

This model focuses on the slide film damping due to air viscosity in the thin air layer between the gyroscope's proof mass and the substrate. The Q factor obtained from this analysis is therefore an upper bound for the considered design. All other processes contribute to the damping work to further decrease the Q factor. Therefore, if the slide film damping can be assumed to be the dominating dissipative process in the system, optimizing the Q value obtained from this simplified model will be a good starting point for improving the design.

The model is inspired by Ref. 1.

# Introduction

The working principle of a vibrational gyroscope is surprisingly simple. A proof mass is suspended above a surface in such a way that its first two vibrational modes are orthogonal and tangential to the surface. If one of the modes, from now on referred to as the *drive mode*, is excited using for example a comb drive unit, any rotation about an out-of-plane axis will induce Coriolis forces, which transfer energy to the other, orthogonal, mode. This induced excitation of the *sense mode* can be detected by

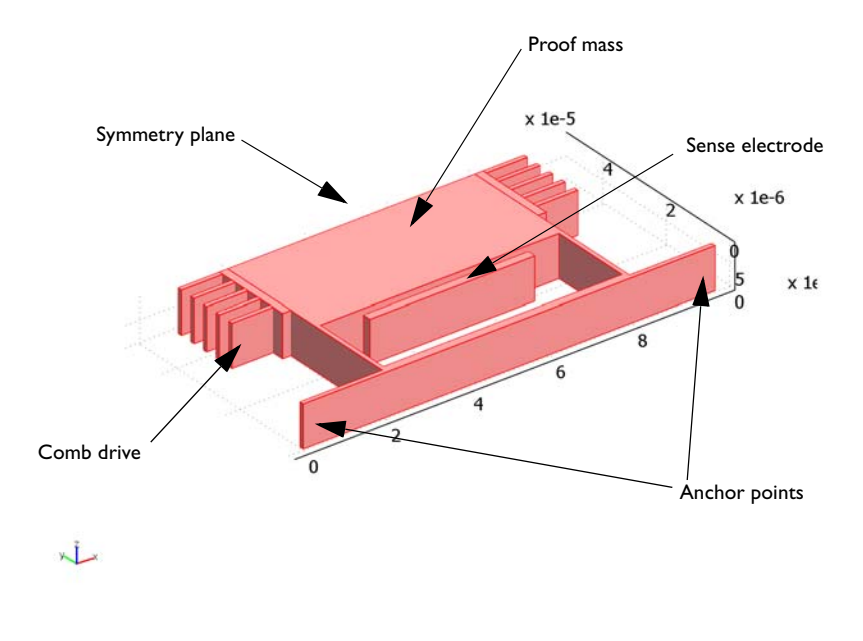

measuring capacitance between the proof mass and a pair of sense electrodes. See Figure 3-3.

Figure 3-3: Schematic drawing of one half of a generic 2-DOF gyroscope.

### Model Definition

To model the vibration in the drive direction, you only need to include one half of the real structure in the geometry. The symmetry boundary condition on the mirror plane saves computation time and memory but also removes any modes oscillating in the sense direction. Therefore, the coupling between the modes cannot be studied and the sense electrodes are excluded from the model.

To simplify further, the model does not include the details of the comb drive. It is assumed that the drive is working in its region of linear response so that the unit can be replaced by a corresponding driving force. Considering the comb drive to act like a stack of idealized plate capacitors leads to the following expression for the total force acting on the drive assembly (Ref. 1):

$$F_{\rm cd} = 4 \frac{\varepsilon_0 z_0 N}{y_0} V_{\rm DC} V_{\rm AC}$$
(3-1)

Here  $\varepsilon_0 = 8.854 \text{ pF/m}$  is the permittivity of free space,  $z_0 = 10 \text{ }\mu\text{m}$  the height of the fingers,  $y_0 = 4 \text{ }\mu\text{m}$  the distance between neighboring fingers, N = 10 the number of fingers,  $V_{\text{DC}} = 30$  V the bias voltage, and finally  $V_{\text{AC}} = 2$  V the applied driving voltage.

As mentioned above, all damping processes except slide-film damping between the proof mass and the substrate are excluded from the model. Internal viscous damping in the polysilicon structure can be assumed to be small, as well as thermo-elastic damping in the supporting beams. The slide-film and squeeze-film damping in the comb drives may be considered in a refined model.

This particular gyroscope is intended for use under atmospheric conditions. The  $2 \,\mu m$  thick gas film between the proof mass and the substrate is therefore assumed to contain air at atmospheric pressure. The following parameters are relevant for describing the film behavior under these conditions:

| SYMBOL         | VALUE                    | DESCRIPTION             |
|----------------|--------------------------|-------------------------|
| $h_0$          | 2 µm                     | Film thickness          |
| $p_A$          | l atm                    | Ambient pressure        |
| λ <sub>0</sub> | 70 nm                    | Mean free path at I atm |
| η              | 18·10 <sup>-6</sup> Pa·s | Dynamic viscosity       |

The Q factor is a measure of the ratio between stored energy and energy lost per cycle in a free oscillation. Two possible definitions are

$$Q = \frac{2\pi W_0}{\Delta W} = \frac{\omega_0}{2\delta}$$

where  $W_0$  is the stored vibrational energy,  $\Delta W$  is the energy lost per cycle,  $\omega_0$  is the natural angular frequency, and  $\delta$  is the damping factor (vibrations decay exponentially with  $\delta t$ ). When considering steady-state driven oscillations, the Q factor is commonly defined as the resonance frequency divided by the bandwidth

$$Q = \frac{\omega_0}{\Delta \omega}$$

where the bandwidth  $\Delta \omega$  is in turn defined as the half-power width of the spectrum.

To evaluate the Q factor as the ratio between frequency and bandwidth you can, for example, run a frequency sweep with high resolution close to the resonant frequency. Then a standard eigenvalue analysis is a natural starting point. Once you know the eigenfrequency, you can add the slide-film damping and switch to a frequency response analysis for frequencies in the immediate vicinity of the resonance.

It is, however, more efficient and accurate to extract the Q factor using the equivalent definition

$$Q = \frac{\omega_0}{2\delta} = \left| \frac{\operatorname{imag}(\lambda)}{2\operatorname{real}(\lambda)} \right|$$

where  $\lambda$  is a complex eigenvalue. The last part of this example illustrates how COMSOL Multiphysics' eigenvalue solver can be applied directly on a model set up for frequency response analysis.

The relation between eigenvalue  $\lambda$  and a complex frequency *f* is

$$\lambda = i\omega = 2\pi i f \iff f = \frac{\lambda}{2\pi i}$$

where  $\omega$  is the angular frequency. This expression for the frequency can be inserted directly into the frequency response equations. The eigenvalue solver provides the damped eigenvalue in one step when the system of equations is a quadratic polynomial in the angular frequency, otherwise a few steps of fix-point iteration is usually enough to reach convergence.

# Results and Discussion

The drive direction resonance is found to be close to 433 kHz. Since the mesh resolution is rather low, the eigenfrequency may depend somewhat on the details of the mesh. Running a frequency sweep of a  $\pm 1$  kHz interval around the obtained resonance frequency and plotting the square of the proof mass velocity gives you

Figure 3-4. Carefully measuring the half-height width of the peak leads to an estimated  $Q \approx 8000$ .

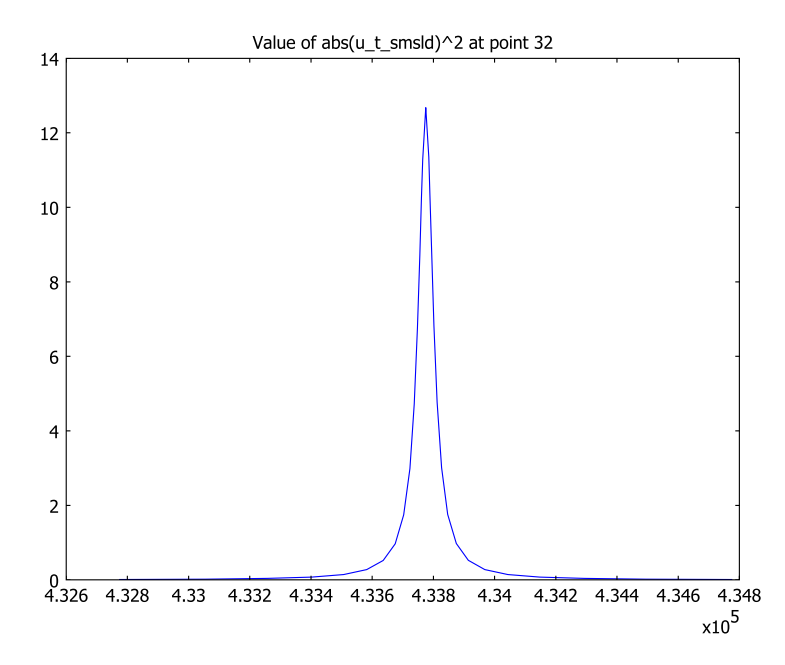

Figure 3-4: The drive mode resonance peak is very sharp despite the added slide-film damping. The Q value obtained from measuring the width at half power is therefore not very accurate.

The Q value obtained from measuring the bandwidth agrees well with the value given by the simple formula (Ref. 2)

$$Q = \frac{\omega m h_0}{\eta A} \tag{3-2}$$

Inserting the angular frequency at resonance  $\omega = 2.73 \cdot 10^6$  rad/s, proof mass  $m = 3.9 \cdot 10^{-11}$  kg, gap height  $h_0 = 2 \,\mu\text{m}$ , dynamic viscosity  $\eta = 18 \cdot 10^{-6}$  Pa·s, and slide film area  $A = 1.68 \cdot 10^{-9}$  m<sup>2</sup>, gives an estimated Q = 7030. This formula does not account for the breakdown of the continuum assumption at small scales, and will therefore underestimate the Q value.

Using the eigenvalue solver to extract the desired value instead gives Q = 7524, which is also well in agreement with both the previous estimates. In fact, considering the many simplifications in the present model, the value obtained from Equation 3-2 is for most practical purposes good enough. When other dissipative processes are added, or the geometry is made more complex, the numerical modeling technique illustrated here will be justified, though.

# References

1. C. Acar, *Robust Micromachined Vibratory Gyroscopes*, Ph.D. thesis, Univ. of California, Irvine, 2004

2. M. Bao, Analysis and Design Principles of MEMS Devices, ch. 3, Elsevier, 2005.

# Modeling in COMSOL Multiphysics

The Solid, Stress-Strain with Film Damping predefined Multiphysics coupling by default solves for both the structural displacements and the pressure in the air film between the proof mass and the substrate. The tangential velocity  $\mathbf{u}_T$  given by Navier's equation in the solid are inserted into the modified Reynolds equation describing the film pressure,  $p_F$ , on the slide-film boundary:

$$\nabla_T \cdot (h_0^{3} Q_{ch} p \nabla_T p_F - 6\eta h_0 \mathbf{u}_T) = 12j\omega\eta h_0 p_F$$

Here, the gap width  $h_0$ , relative flow rate function  $Q_{ch}$ , and viscosity  $\eta$  are taken to be constant, and  $\nabla_T$  represents differentiation in the tangential direction. The slide film in return applies a stress

$$F = -\eta \frac{\mathbf{u}_T}{h_0(1+2K_{\rm s})} - \frac{h_0 \nabla_T p_F}{2}$$

on the structure, where  $K_s$  is the scaled Knudsen number. In the present situation, where the sliding surfaces are parallel, the contribution from the pressure in the second term is very small. Therefore, you can actually save some computation time without sacrificing much accuracy by simply switching off the film pressure variable during solving.

As a first step, the undamped vibrational modes of the gyroscope are found with only the Solid, Stress-Strain application mode active. Adding slide-film damping does not change the natural frequency perceptibly, so when measuring the half-power width of the resonance peak, you can safely restrict the frequency sweep to a very narrow band around the first pure structural eigenfrequency. Finally, the eigenvalue solver lets you find the same result in a more convenient way. Model Library path: MEMS\_Module/Sensor\_Models/mems\_gyroscope

# Modeling Using the Graphical User Interface

#### MODEL NAVIGATOR

- I Select **3D** from the **Space dimension** list.
- **2** Expand the predefined Multiphysics node

MEMS Module>Structural Mechanics>Solid, Stress-Strain with Film Damping and select Frequency response analysis.

3 Click OK to close the Model Navigator.

#### OPTIONS AND SETTINGS

I Open the **Constants** dialog box from the **Options** menu, and enter the following constants.

| NAME | EXPRESSION             | DESCRIPTION                |
|------|------------------------|----------------------------|
| e0   | 8.854e-12[F/m]         | permittivity of free space |
| z0   | 10e-6[m]               | structure thickness        |
| y0   | 4e-6[m]                | distance between fingers   |
| Ν    | 10                     | number of comb fingers     |
| V_dc | 30[V]                  | bias voltage               |
| V_ac | 2[V]                   | drive voltage              |
| F_cd | 4*e0*z0*N*V_dc*V_ac/y0 | comb drive force           |
| A_cd | 40e-6*10e-6[m^2]       | comb drive area            |

2 Click **OK** to close the dialog box.

#### GEOMETRY MODELING

I The somewhat idealized geometry is built entirely from blocks. First, use the **Block** button on the Draw toolbar repeatedly to create four blocks with the following dimensions and positions:

| LENGTH |       | AXIS BASE P | AXIS BASE POINT |      |   |  |  |
|--------|-------|-------------|-----------------|------|---|--|--|
| x      | Y     | z           | x               | Y    | z |  |  |
| 100e-6 | 50e-6 | 10e-6       | 0               | 0    | 0 |  |  |
| 20e-6  | 49e-6 | 10e-6       | 0               | 1e-6 | 0 |  |  |
| 20e-6  | 49e-6 | 10e-6       | 80e-6           | 1e-6 | 0 |  |  |
| 58e-6  | 20e-6 | 10e-6       | 21e-6           | 2e-6 | 0 |  |  |

2 Press Ctrl+A to select all objects and click the Difference button on the Main toolbar.

**3** Add two more blocks to represent the simplified comb drives:

| LENGTH |       | AXIS BASE POINT |       |       |   |  |
|--------|-------|-----------------|-------|-------|---|--|
| x      | Y     | z               | x     | Y     | z |  |
| 2e-6   | 20e-6 | 10e-6           | 18e-6 | 30e-6 | 0 |  |
| 2e-6   | 20e-6 | 10e-6           | 80e-6 | 30e-6 | 0 |  |

**4** Click the **Zoom Extents** button on the main toolbar to fit the geometry to your screen.

### PHYSICS SETTINGS

Subdomain Settings

The gyroscope structure is made entirely of polycrystalline silicon, which shows negligible internal viscous damping at these scales. Poly-Si is a standard material that can be found in the MEMS Material Library.

- I Select the Solid, Stress-Strain application mode from the Model Tree.
- 2 Open the Subdomain Settings dialog box by clicking in the Model Tree or choosing Subdomain Settings from the Physics menu.
- 3 Select all three subdomains in the list and click the Load button.

4 In the Materials/Coefficients Library, select

| Iaterials                                                                            | Material pro  | operties                                         |           |                  |     |                                          |             |   |
|--------------------------------------------------------------------------------------|---------------|--------------------------------------------------|-----------|------------------|-----|------------------------------------------|-------------|---|
| Model (0)     ▲                                                                      | Name: Poly-Si |                                                  |           |                  |     |                                          |             |   |
| <ul> <li>Basic Material Properties (28)</li> <li>➡ Liquids and Gases (18)</li> </ul> | Material      | Material Elastic Electric Fluid Piezoelectric Tl |           | Thermal          | All |                                          |             |   |
| MEMS Material Properties (33)  Metals (14)  Semiconductors (7)                       | Quantity      | Quantity                                         |           | Value/Expression |     | Descrip                                  | Description |   |
|                                                                                      | C01           |                                                  | 2         |                  |     | Model p                                  | arameter (h |   |
| GaAs                                                                                 | C10           |                                                  | 1         |                  |     | Model p                                  | arameter (h |   |
| Ge                                                                                   | Delastic      | 3D                                               | 9         |                  |     | Elasticit                                | y matrix    |   |
| - InSh                                                                               | E             |                                                  | 160e9[P   | a]               |     | Young's                                  | modulus     | н |
| - 5i(c)                                                                              | ETiso         |                                                  | 4         |                  |     | Isotropic tangent m<br>Kinematic tangent |             |   |
| - Poly-Si                                                                            | ETkin         |                                                  |           |                  |     |                                          |             | - |
| Silicon (single-crystal)                                                             | Ex            | Ex                                               |           |                  |     | Young's                                  | modulus     |   |
| Insulators (6)                                                                       | Ey            | Ey                                               |           | 9                |     | Young's modulus                          |             |   |
| + Polymers (6)                                                                       | Ez            | Ez                                               |           |                  |     | Young's                                  | modulus     |   |
| Heat Transfer Coefficients (8)                                                       | Gxy           | Gxy<br>Gxz                                       |           |                  |     | Shear modulus                            |             |   |
| Electric (AC/DC) Material Propertie                                                  | Gxz           |                                                  |           |                  |     | Shear n                                  | nodulus     |   |
| Piezoelectric Material Properties (2                                                 | Gyz           | Gyz                                              |           | <u>a</u>         |     | Shear modulus                            |             | - |
| s User Denned Hadenas (1)                                                            | 🕅 Hide u      | ndefined                                         | propertie | s                |     |                                          | Functions   |   |
| <                                                                                    |               |                                                  |           |                  |     |                                          | Plot        |   |

MEMS Material Properties>Semiconductors>Poly-Si.

- 5 Click OK to close the dialog box and return to Subdomain Settings.
- 6 Click the **Damping** tab and disable structural damping by selecting **No damping** from the **Damping model** drop-down list.

Cubic Lagrange elements can be used to somewhat compensate for the fact that it is difficult to create a mesh with more than one element across the thickness of the thin support beams. In fact, third-order elements in general give considerably better accuracy in relation to the number of degrees of freedom when applied to bending of thin structures compared to the default second-order elements.

- 7 Click the Element tab, then choose Lagrange Cubic from the Predefined elements list.
- 8 Click **OK** to close the dialog box.

#### Boundary Conditions-Solid, Stress-Strain

The first step in the analysis is to find the frequency of the drive-direction resonance. For that purpose, it is enough to solve the pure, undamped structural eigenvalue problem. The Film Damping application mode is by default disabled on all boundaries. Therefore, it is enough, for now, to set appropriate constraints on the structure.

I Open the Boundary Settings dialog box for the Solid, Stress-Strain application mode.

- 2 Select Boundaries 1 and 26, which represent anchor points, and select Fixed from the Constraint condition list.
- **3** Select Boundaries 10, 13, and 24 (the mirror plane boundaries) and set the **Constraint condition** to **Symmetry plane**.
- 4 Click **OK** to close the dialog box.

#### MESH GENERATION

- I While still in Boundary mode, select the top surface Boundaries 4, 9, and 23 and click the **Interactive Meshing** button on the Mesh toolbar.
- **2** Then click the **Decrease Mesh Size** button once to decrease the mesh size from Normal to Fine.
- 3 Mesh the selected surfaces by clicking the Mesh Selected (Free) button.
- 4 Choose Swept Mesh Parameters from the Mesh menu.
- **5** Select all subdomains in the **Subdomain selection** list and select the **Manual specification of element layers** check box.
- 6 Enter 1 in the Number of element layers edit field.
- 7 Click **OK** to close the dialog box.
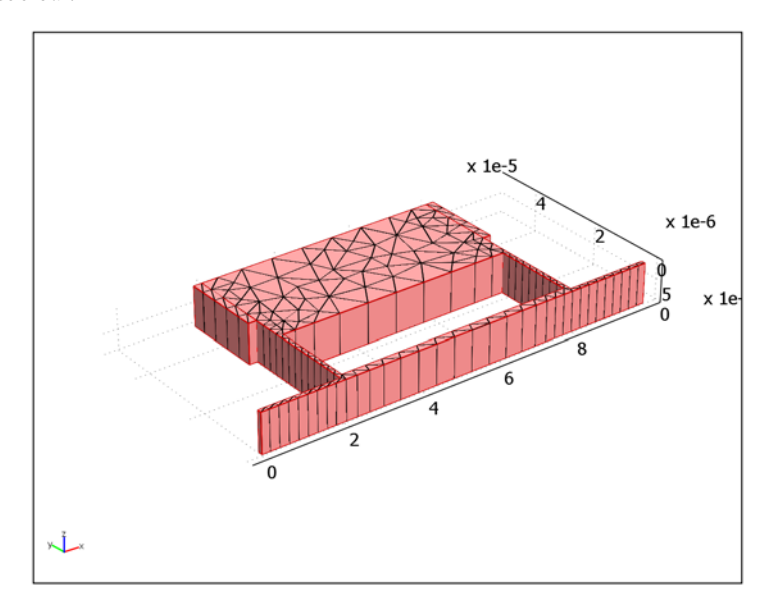

8 To create the final mesh, click the **Mesh Remaining (Swept)** button on the Mesh toolbar.

Figure 3-5: The swept mesh is rather coarse, but the use of cubic shape functions ensures that the accuracy is sufficient.

## COMPUTING THE SOLUTION

As a preliminary step, before evaluating the Q factor, use the eigenvalue solver to find the first few resonance frequencies of the structure.

- I Open the Solver Parameters dialog box.
- 2 Select Eigenfrequency from the Analysis list, then click OK.
- 3 Click the Solve button on the Main toolbar.

# POSTPROCESSING AND VISUALIZATION

The default plot shows the von Mises stress on a number of cross sections. A deform plot makes it easier to classify the different eigenmodes.

- I Open the Plot Parameters dialog box.
- 2 In the Plot type frame, clear the Slice check box and select the Boundary and Deformed shape check boxes.

3 Click **OK** to display the shape of the first eigenmode.

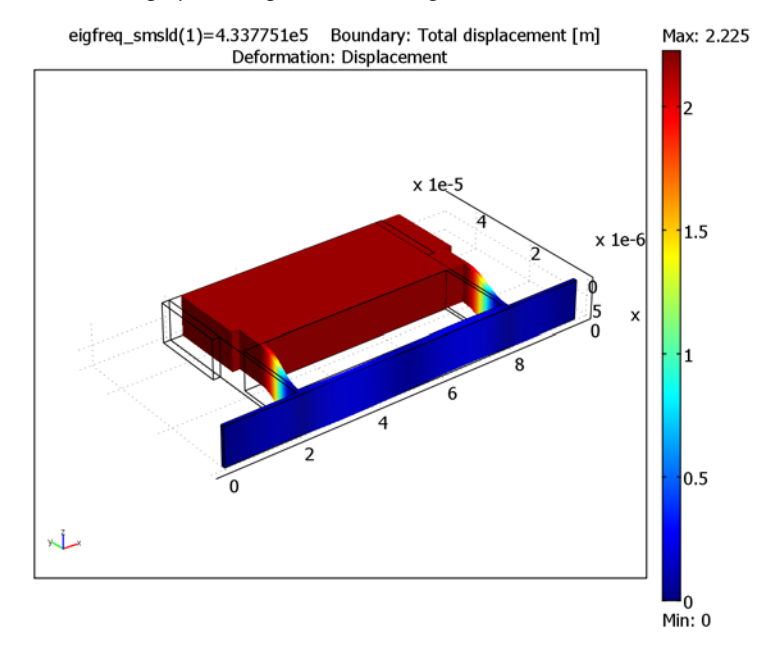

Figure 3-6: The first eigenmode shows the proof mass oscillating in the drive direction with a frequency of about 433 kHz.Due to the limited mesh resolution, the exact frequency obtained might vary slightly.

# PHYSICS SETTINGS

Now, knowing the resonance frequency of the drive mode, it is time to apply the comb drive forcing according to Equation 3-1 and activate the slide-film damping.

Boundary Conditions-Solid, Stress-Strain

- I Open the **Boundary Settings** dialog box for the Solid, Stress-Strain application mode again.
- 2 On the Load page, select Boundaries 6 and 25. Apply the driving force on these boundaries by entering the distributed load F\_cd/A\_cd in the F<sub>x</sub> edit field.
- **3** Select the lower surface of the model, consisting of Boundaries 3, 8, and 22, and choose **Film damping** from the **Group** list.
- 4 Click **OK** to close the dialog box.

## Boundary Conditions—Film Damping

I Locate Geom I>Film Damping>Boundary Settings in the Model Tree and double-click the node.

2 Make sure the slide-film boundaries (Boundaries 3, 8, and 22) are still selected and choose **Film damping** from the **Group** list.

| PROPERTY                 | VALUE       |
|--------------------------|-------------|
| Damping type             | Slide film  |
| h <sub>0</sub>           | 2e-6[m]     |
| PA                       | 1[atm]      |
| λο                       | 70[nm]      |
| <b>Ρ</b> <sub>λ, 0</sub> | 1[atm]      |
| η                        | 18e-6[Pa*s] |
| Q <sub>ch</sub>          | Slip        |

3 Change the Gas film settings according to the following table:

4 Click **OK** to close the dialog box.

#### Edge Settings-Film Damping

- I Open the Edge Settings dialog box, either from the Physics menu or by clicking in the Model Tree.
- 2 Select Edges 15, 24, and 49, which are part of the symmetry plane, and choose Closed/Symmetry as End condition.
- 3 Click **OK** to close the dialog box.

## COMPUTING THE SOLUTION

Above, the eigenvalue solver was used to calculate the resonance frequency of the drive mode. Next, apply the parametric solver to obtain the frequency response of the damped model for frequencies in the immediate neighborhood of the known resonance. With a clever choice of frequency steps, you can resolve the resonance peak accurately without having to use a short sampling interval everywhere. For example using

```
sort([433775 433775-logspace(1,3,15) 433775+logspace(1,3,15)])
```

gives you a sorted frequency list, as expected by the solver, which resolves the neighborhood of 433775 Hz.

The damping in the model is rather weak, with an estimated Q factor close to 8000. The expected band width of the resonance peak is then less than 100 Hz, which is less than the errors caused by the rather coarse mesh. Small differences between meshes created on different hardware platforms can potentially move the peak more than its bandwidth. Therefore it may be necessary to modify the suggested parameter list to reflect the actual resonance frequency found in the first solution step.

Solver Settings

- I Open the Solver Parameters dialog box.
- 2 Select **Frequency response** from the **Analysis type** list, which both modifies the implementation of the structural equations and switches to the **Parametric** solver.

Note that the Film Damping application mode is already set to the Frequency response analysis type because it was started in that mode. The **Analysis type** list in the **Solver Parameters** dialog box only affects the *ruling application mode*, which in this case is the Solid, Stress-Strain application mode.

- **3** Enter freq as **Parameter name**. This defines the variable freq, which will be used below.
- 4 In the Parameter values edit field, enter

sort([433775 433775-logspace(1,3,15) 433775+logspace(1,3,15)]).

5 Click OK to close the Solver Parameters dialog box.

## Scalar Variables

Both application modes are now set to the Frequency response analysis type, which means that they describe harmonic motion at a fixed frequency. You must specify this frequency for both modes:

- I Choose Scalar Variables from the Physics menu.
- 2 In the Application Scalar Variables dialog box, set both variables described as Excitation frequency to freq[Hz].
- 3 Click **OK** to accept the changes and close the dialog box.

## Probe Plot

When working with the parametric solver, it is often convenient to set up a probe plot that lets you check your results as they are produced. In this model, the quantity of interest is the vibrational energy at steady state for each frequency. Looking at the shape of the drive mode, it is obvious that the vibrational energy will be very nearly proportional to the square of the proof mass's peak velocity, which is constant throughout the proof mass.

- I Choose Probe Plot Parameters from the Postprocessing menu.
- 2 In the dialog box, click New.
- 3 Select Point probe from the Plot type list, then click OK to create the new probe plot.

- 4 Select Point 32 and change the Expression field to abs(u\_t\_smsld)^2.
- 5 Click **OK** to close the dialog box.

#### Solving the Model

Click the Solve button on the Main toolbar to compute the frequency sweep.

As the sweep progresses, the probe plot appears in the **Progress** window, showing a distinct peak in the vibrational energy curve. When the solving stage finishes, the resulting plot is automatically copied to a separate figure window. The curve should be similar to that in Figure 3-4 on page 165.

## POSTPROCESSING AND VISUALIZATION

The Q factor can be estimated directly from the probe plot by measuring the width of the resonance peak at half its maximum value and dividing the resonance frequency by the measured bandwidth. This, however, gives you a very rough estimate.

It is possible to use the **Point Evaluation** dialog box to manually look for the frequencies that give values for the squared velocity at Point 32 close to half the peak value. Using some back-of-the-envelope interpolation you can conclude that the Q factor must lie somewhere close to 8000, not far from what is predicted by Equation 3-2. This result serves to verify that the frequency response model is likely to be correct. With a working frequency response model and knowledge about what the drive mode looks like, you can proceed to the final step.

#### COMPUTING THE SOLUTION

The slide-film damping application mode does not explicitly support the eigenvalue analysis type to calculate damped eigenvalue solutions. Instead, you can do an eigenvalue analysis of the equations solved above for frequency response just by switching solver and rewriting the frequency in terms of the eigenvalue variable lambda.

- I Open the Solver Parameters dialog box.
- 2 Select Eigenvalue from the Solver list, then click OK.
- 3 Choose Scalar Variables from the Physics menu.
- **4** In the **Application Scalar Variables** dialog box, set the **Excitation frequency** for both application modes to lambda/(2\*pi\*i).
- 5 Click **OK** to close the dialog box.
- 6 Click the Solve button on the Main toolbar.

#### POSTPROCESSING AND VISUALIZATION

Solving a damped eigenvalue problem like this gives you a number of complex eigenvalues which do not necessarily show up in the same order as for the lossless model. Your first task is therefore to locate the drive mode. If the displayed plot does not already look like Figure 3-6 on page 172, do the following:

- I Open the **Plot Parameters** dialog box, by choosing it from the **Postprocessing** menu or clicking the corresponding button on the Main toolbar.
- 2 Because  $\lambda = 2\pi i f$ , search the **Eigenvalue** list on the **General** page for an eigenvalue with imaginary part close to  $2.7 \cdot 10^6$ . There should be two, one with positive and one with negative imaginary part.
- 3 Click Apply and check the plot to verify that you have indeed found the drive mode.
- 4 Click OK or Cancel to close the dialog box.

Finally, proceed to evaluate the Q factor as half the ratio between imaginary and real part of the eigenvalue:

- 5 Choose Data Display>Global from the Post menu.
- 6 Enter abs(imag(lambda)/real(lambda)/2) in the Expression field and select the drive mode from the Eigenvalue list.
- 7 Click **OK** to close the dialog box and display the final result in the message log.

# Piezoresistive Elevator Button

# Introduction

This is a simplified model of a design of a piezoresistive in-wall elevator button described in a patent application submitted by C.J. Slabinski and R.B. Leach (Ref. 5). The elevator button is designed with the following requirements in mind:

- · durability with respect to high temperatures
- capability of producing signals that can be easily used in digital signal processing
- reliability, even when subjected to high loads

With respect to each of these requested characteristics, piezoresistive devices are superior to piezoelectrical ones. To make the device resistant against fire and heat, the button assembly includes parts of materials that are unresponsive to heat, such as clay or brick.

Piezoresistive materials change their resisitivity when subjected to mechanical stresses. This model concentrates on piezoresistivity in silicon-type materials, which is the most important group for practical applications. Although the effect is also observed in metals with crystal structures different from silicon, the piezoresistive effect is more than an order of magnitude higher in silicon than in metals (Ref. 1).

Note: This Model requires the MEMS module and the AC/DC Module.

# Model Definition

Figure 3-7 shows the simplified elevator-button design that you use in this model.

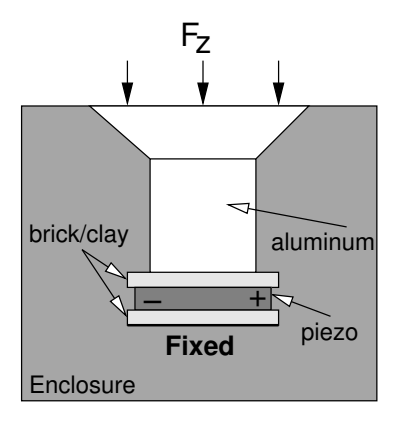

Figure 3-7: Schematic elevator button design.

The button is embedded in an enclosure formed by the elevator control panel. Its operation is modeled by a force,  $F_z$ , which acts on the button's upper boundary. The upper part of the button, composed of a conical and a cylindrical part, is made of aluminum. The conical shape ensures that the inner button parts are protected if the button is subjected to high impacts.

Furthermore, as mentioned in the introduction, it is vital that the button functions perfectly even at high ambient temperatures, such as in the event of fire. To shield the piezoresitive silicon layer, an adhesive, made of clay or brick, is attached to the resisitive layer's upper and lower sides.

To implement the button in COMSOL Multiphysics, you need two application modes:

- · Solid, Stress-Strain, active in the whole geometry of the device
- · Electric Currents, which is only active in the sensing resistor domain

To measure the change in the resistivity, a fixed voltage of 1 V is applied across the silicon layer. The integral of the current density over one of the resistor's contacts gives the ohmic resistance via Ohm's law, U = RI.

# PIEZORESISTIVITY FOR AN ANISOTROPIC CRYSTAL

Below follows a short outline of the piezoresistive relations (Ref. 1). For a 3-dimensional anisotropic crystal, the electric field is related to the current-density

field by a 3-by-3 resistivity tensor. In piezo crystals, the nine components always reduce to six values arranged in a symmetric tensor:

$$\begin{bmatrix} E_1 \\ E_1 \\ E_1 \end{bmatrix} = \begin{bmatrix} \rho_1 & \rho_6 & \rho_5 \\ \rho_6 & \rho_2 & \rho_4 \\ \rho_5 & \rho_4 & \rho_3 \end{bmatrix} \begin{bmatrix} I_1 \\ I_2 \\ I_3 \end{bmatrix}$$
(3-3)

For the cubic silicon lattice—with axes aligned with the <100> axes— $\rho_1$ ,  $\rho_2$ , and  $\rho_3$  define the dependence of the electric field on the current along the same orthogonal directions; the other components are the cross terms.

The six resistivity components depend on the normal and shear stresses in the material (Ref. 2). Under stress-free conditions and with Cartesian coordinates aligned with the material <100> axes, the normal resistivity components are equal, and the cross terms are zero. Thus, under these conditions, the resistivity tensor is isotropic:

$$\rho_{3-by-3} = \rho_0 \begin{bmatrix} 1 & 0 & 0 \\ 0 & 1 & 0 \\ 0 & 0 & 1 \end{bmatrix}$$
(3-4)

The relative changes in the resistivity can be written as a product of the structural stresses,  $\sigma$ , and the piezoresistive stress coefficients,  $\Pi$ . In Voigt notation, this reads:

$$\frac{1}{\rho_{0}} \begin{bmatrix} \Delta \rho_{1} \\ \Delta \rho_{2} \\ \Delta \rho_{3} \\ \Delta \rho_{4} \\ \Delta \rho_{5} \\ \Delta \rho_{6} \end{bmatrix} = \begin{bmatrix} \pi_{11} \ \pi_{12} \ \pi_{12} \ 0 \ 0 \ 0 \\ \pi_{12} \ \pi_{11} \ \pi_{12} \ 0 \ 0 \ 0 \\ \pi_{12} \ \pi_{12} \ \pi_{11} \ 0 \ 0 \ 0 \\ \pi_{12} \ \pi_{12} \ \pi_{11} \ 0 \ 0 \ 0 \\ 0 \ 0 \ 0 \ \pi_{44} \ 0 \ 0 \\ 0 \ 0 \ 0 \ 0 \ \pi_{44} \ 0 \\ \tau_{2} \\ \tau_{3} \end{bmatrix} \begin{bmatrix} \sigma_{1} \\ \sigma_{2} \\ \sigma_{3} \\ \tau_{1} \\ \tau_{2} \\ \tau_{3} \end{bmatrix}$$
(3-5)

The following table lists the correspondences between the element indices or positions in Equation 3-5 and the tensor components along the spatial coordinate axes:

| $\Pi$ matrix |    | RESISTIVITY    |             | SHEAR STRES | S           | $\Pi$ matrix |
|--------------|----|----------------|-------------|-------------|-------------|--------------|
| RC           | xy | i              | xy          | i           | xy          | RC           |
| 12           | ху | ρ <sub>6</sub> | $\rho_{xy}$ | $\tau_3$    | $\tau_{xy}$ | 66           |
| 13           | xz | $\rho_5$       | $\rho_{xz}$ | $\tau_2$    | $\tau_{xz}$ | 55           |
| 23           | yz | $\rho_4$       | $\rho_{yz}$ | $\tau_1$    | $\tau_{yz}$ | 44           |

Here, "R" and "C" stand for row and column position, respectively.

When modeling electric currents in conductive media, conductivity is used instead of resistivity. The anisotropic conductivity matrix corresponding to the resistivity matrix results from a simple inversion of the resistivity matrix.

## Coordinate Transformations

To get a nice representation of the material parameters, it is common in piezoelectricity and piezoresistivity to rotate the coordinate system by 45° around the *z*-axis, so that the coordinate system aligns with the <110> directions for the crystal axes. The drawback of this representation is that the Cartesian axes (for which the stresses are defined) are aligned along the material <100> axes, in contrast to the representation used in structural mechanics (standard global coordinate system). Therefore, a local coordinate system is introduced for computing the resistivity coefficients.

When you create and use a local coordinate system in COMSOL Multiphysics, you get an orthogonal 3-by-3 transformation matrix T, whose components appear as  $coordn_Tij$  variables in the equations. This matrix represents a transformation from local to global coordinates. The transformation of stresses from global to local coordinates is

$$\sigma_{1} = T^{T} \begin{bmatrix} \sigma_{x} & \sigma_{xy} & \sigma_{xz} \\ \sigma_{xy} & \sigma_{y} & \sigma_{yz} \\ \sigma_{xz} & \sigma_{yz} & \sigma_{z} \end{bmatrix} T$$

Use these stress components in the local representation to calculate the resistivity matrix, and then transform the resistivity matrix to global coordinates using the inverse transformation

$$\rho_{g} = T \begin{vmatrix} \rho_{1} & \rho_{6} & \rho_{5} \\ \rho_{6} & \rho_{2} & \rho_{4} \\ \rho_{5} & \rho_{4} & \rho_{3} \end{vmatrix} T^{T} = T \begin{vmatrix} \rho_{11} & \rho_{12} & \rho_{13} \\ \rho_{21} & \rho_{22} & \rho_{23} \\ \rho_{31} & \rho_{32} & \rho_{33} \end{vmatrix} T^{T}$$

Finally, invert this matrix and use the conductivity values in the conductive-media equation.

## MATERIAL PROPERTIES

Table 3-1 lists the elastic properties for the materials used in the different button components. For aluminum and brick, you can use the basic material properties library included with COMSOL Multiphysics, whereas you enter the properties for the piezo

element manually. The thermal expansion coefficients,  $\alpha$ , are included in the table to simplify generalizing the model to take heat effects into account.

| PROPERTY                    | ALUMINUM            | BRICK              | PIEZO ELEMENT       | DESCRIPTION                   |
|-----------------------------|---------------------|--------------------|---------------------|-------------------------------|
| E (GPa)                     | 70                  | 17                 | 169                 | Young's modulus               |
| ν                           | 0.33                | 0.3                | 0.278               | Poisson's ratio               |
| $\rho$ (kg/m <sup>3</sup> ) | 2700                | 2000               | 7850                | Density                       |
| α (Ι/Κ)                     | 23·10 <sup>-6</sup> | 6·10 <sup>-6</sup> | 12·10 <sup>-6</sup> | Thermal expansion coefficient |

TABLE 3-1: ELASTIC MATERIAL PROPERTIES

## **BOUNDARY CONDITIONS**

# Solid, Stress-Strain—Constraints

Apply roller constraints to the boundaries highlighted in the figure below. Consider all other boundaries to be unconstrained.

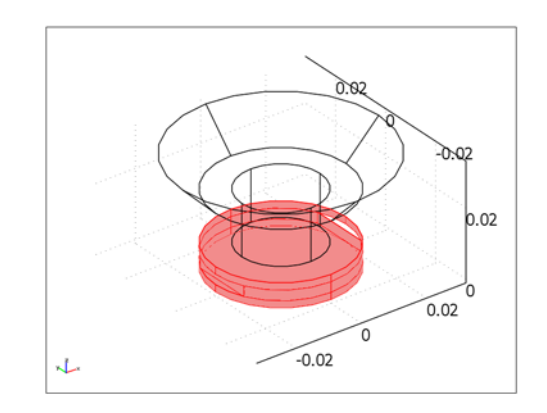

# Boundaries for which roller constraints apply.

#### Solid, Stress-Strain—Loads

On the top button surface, apply a homogeneous downward pressure of 1 kPa, corresponding to a total force of roughly 2.8 N.

# Electric Currents

Apply a voltage of 1 V between the electrodes. All other boundaries are electrically insulating.

# Results

Figure 3-8 displays the displacement of the boundary when full pressure is applied to the top button surface. The very small displacement values show that the button does not need to move for a signal to be generated.

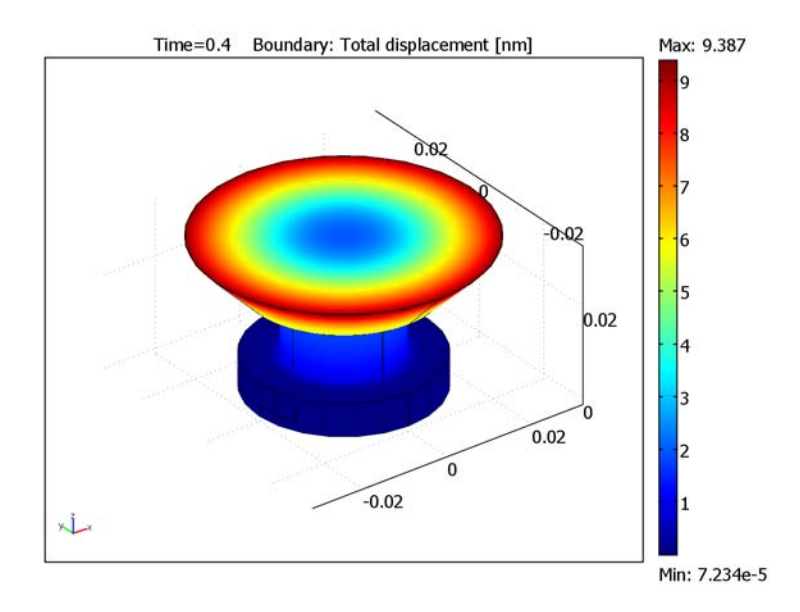

Figure 3-8: Total displacement of the button's boundary surfaces when a uniform downward pressure is applied on the top surface. The values of the displacement are so small that button movement is imperceptible.

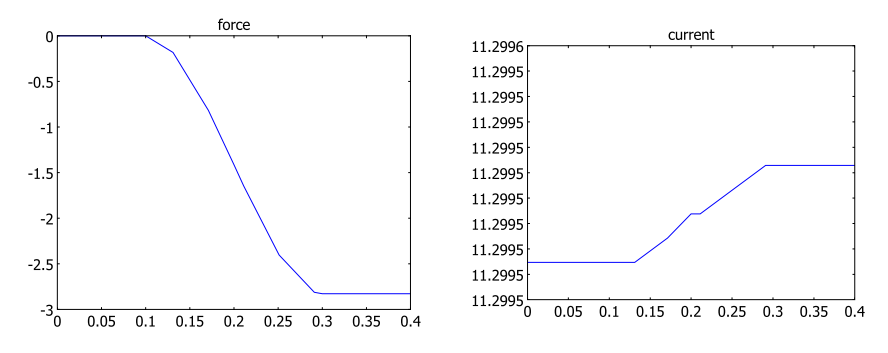

Figure 3-9 shows the applied force and the current response as functions of time.

Figure 3-9: Applied force (left) and current response (right) as functions of time.

Because of the very small amplitude of the current signal, it is useful to plot  $I - I_0$ , where  $I_0$  denotes the current in the absence of a load. Figure 3-10 shows this quantity as a function of time.

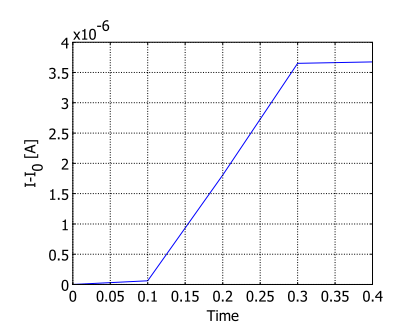

Figure 3-10: Differential current response.

From Figure 3-10 and the plot in the right panel of Figure 3-9 you can read off a signal-to-bias ratio of less than  $10^{-6}$ . To allow the signal to be detected, the noise level needs to be even smaller than this. Thus, the simplified model of this example merely illustrates a possible application of piezoresistivity. The design must be refined and accompanied by the appropriate electronic circuitry to be technically viable.

References

- 1. The MEMS Handbook, ch. 16.4.2.5. Piezoresistivity in Silicon.
- 2. The MEMS Handbook, ch. 25.2. Piezoresistive Pressure Sensors.

3. COMSOL Model Database, id 724. Modeling Piezoresistivity.

4. C.S. Smith, "Piezoresistance Effect in Germanium and Silicon," *Phys. Rev.*, vol. 94, pp. 42–49, 1954.

5. C.J. Slabinski and R.B. Leach, United States Patent, patent no. 5,040,640, patent date Aug. 20, 1991.

Model Library path: MEMS\_Module/Sensor\_Models/elevator\_button

# Modeling Using the Graphical User Interface

#### MODEL NAVIGATOR

- I From the Space dimension list, select 3D.
- 2 Select the application mode MEMS Module>Solid, Stress-Strain>Quasi-static analysis.
- **3** Click **Multiphysics**, then click **Add**.
- 4 Select the AC/DC Module>Quasi-Statics, Electric>Electric Currents>Transient analysis application mode
- 5 Click Add, then click OK.

## OPTIONS AND SETTINGS

#### Constants

- I From the **Options** menu, choose **Constants**.
- 2 On separate rows in the dialog-box table, enter the resistivity and piezoresistive stress tensor components listed in the following table. Alternatively, click the Import Variables From File button, browse to the folder MEMS\_Module/Sensor\_Models in the Model Library root directory, select the file elevator\_button\_const.txt, and click Open.

| NAME          | EXPRESSION      | DESCRIPTION                                        |
|---------------|-----------------|----------------------------------------------------|
| rho0          | 180e-6[ohm*m]   | Resistivity of the unstressed material             |
| pll           | 6.6e-11[1/Pa]   | Piezoresistive stress coefficient component        |
| p12           | -1.1e-11[1/Pa]  | Piezoresistive stress coefficient component        |
| p44           | 138.1e-11[1/Pa] | Piezoresistive stress coefficient component        |
| PII, P22, P33 | pll             | Piezoresistive stress coefficient matrix component |

| NAME                            | EXPRESSION   | DESCRIPTION                                        |
|---------------------------------|--------------|----------------------------------------------------|
| P12, P13, P21,<br>P23, P31, P32 | p12          | Piezoresistive stress coefficient matrix component |
| P44, P55, P66                   | р <b>4</b> 4 | Piezoresistive stress coefficient matrix component |

Coordinate Systems

Because the piezoresistive coefficients are given in local coordinates, you must transform them to the standard global coordinate system used in the Solid, Stress-Strain application mode. Define the local coordinate system as follows:

- I From the **Options** menu, choose **Coordinate Systems**.
- 2 Click the New button. In the Name edit field, type Silicon orientation, then click OK.
- **3** Back in the **Coordinate System Settings** dialog box, enter the following settings on the **General** page:

| SETTINGS                  | x | Y | z |
|---------------------------|---|---|---|
| x-axis direction vector   | 1 | 1 | 0 |
| xy-plane direction vector | 0 | 0 | 1 |

| Coordinate System Settings |                               |    |                 | 23        |
|----------------------------|-------------------------------|----|-----------------|-----------|
| Defined systems            | Workplane General             |    |                 |           |
| Silicon orientation        | Oefine using global coordinat | es |                 |           |
|                            | Oirection method              |    | x, y, z comp    | onents    |
|                            | x-axis direction vector:      | 1  | 1               | 0         |
|                            | xy-plane direction vector:    | 0  | 0               | 1         |
|                            | Rotation angle method         |    | x, y, z rotatio | on angles |
|                            | Consecutive rotation angles:  | 0  | 0               | 0         |
|                            |                               |    |                 |           |
|                            |                               |    |                 |           |
|                            |                               |    |                 |           |
| •                          |                               |    |                 |           |
| New Delete                 |                               |    |                 |           |
|                            |                               | ОК | Cancel          | Apply     |

# 4 Click OK.

#### Scalar Expressions

Next, add the stress-dependent resistivity and conductivity components in local and global coordinates defined in Table 3-2 through Table 3-5. You can either enter them

manually in the **Scalar Expressions** dialog box or, more conveniently, load them directly from a data file included with the MEMS Module.

- I From the **Options** menu, choose **Expressions>Scalar Expressions**.
- 2 Enter the stress, resistivity, and conductivity components listed in the following tables or (preferably) click the **Import Variables From File** button, browse to the folder MEMS\_Module/Sensor\_Models in the Model Library root directory, select the file elevator\_button\_expr.txt, and click **Open**.
- 3 Click OK to close the Scalar Expressions dialog box.

TABLE 3-2: MATERIAL STRESS IN LOCAL COORDINATES

| NAME | EXPRESSION |
|------|------------|
| sxl  | sxl_smsld  |
| syl  | syl_smsId  |
| szl  | szl_smsld  |
| sxzl | sxzl_smsld |
| syzl | syzl_smsId |
| sxyl | sxyl_smsld |
|      |            |

#### TABLE 3-3: RELATIVE RESISTIVITY (RHO/RHO0) IN LOCAL COORDINATES

| NAME     | EXPRESSION                |
|----------|---------------------------|
| rholll   | I+PII*sxI+PI2*syI+PI3*szI |
| rhol22   | I+P2I*sxI+P22*syI+P23*szI |
| rhol33   | I+P3I*sxI+P32*syI+P33*szI |
| rhol23   | P44*syzl                  |
| rhol I 3 | P55*sxzl                  |
| rhol12   | P66*sxyl                  |

TABLE 3-4: RELATIVE RESISTIVITY IN GLOBAL COORDINATES

| NAME    | EXPRESSION                                                                                                    |
|---------|----------------------------------------------------------------------------------------------------|
| rho I I | coord1_T11*(rhol11*coord1_T11+rhol12*coord1_T12+<br>rhol13*coord1_T13)+coord1_T12*(rhol12*coord1_T11+<br>rhol22*coord1_T12+rhol23*coord1_T13)+coord1_T13*<br>(rhol13*coord1_T11+rhol23*coord1_T12+rhol33*coord1_T13) |
| rho22   | coord1_T21*(rhol11*coord1_T21+rhol12*coord1_T22+<br>rhol13*coord1_T23)+coord1_T22*(rhol12*coord1_T21+<br>rhol22*coord1_T22+rhol23*coord1_T23)+coord1_T23*<br>(rhol13*coord1_T21+rhol23*coord1_T22+rhol33*coord1_T23) |

TABLE 3-4: RELATIVE RESISTIVITY IN GLOBAL COORDINATES

| NAME    | EXPRESSION                                                                                                    |
|---------|----------------------------------------------------------------------------------------------------|
| rho33   | coord1_T31*(rhol11*coord1_T31+rhol12*coord1_T32+<br>rhol13*coord1_T33)+coord1_T32*(rhol12*coord1_T31+<br>rhol22*coord1_T32+rhol23*coord1_T33)+coord1_T33*<br>(rhol13*coord1_T31+rhol23*coord1_T32+rhol33*coord1_T33) |
| rho12   | coord1_T11*(rhol11*coord1_T21+rhol12*coord1_T22+<br>rhol13*coord1_T23)+coord1_T12*(rhol12*coord1_T21+<br>rhol22*coord1_T22+rhol23*coord1_T23)+coord1_T13*<br>(rhol13*coord1_T21+rhol23*coord1_T22+rhol33*coord1_T23) |
| rho23   | coord1_T21*(rhol11*coord1_T31+rhol12*coord1_T32+<br>rhol13*coord1_T33)+coord1_T22*(rhol12*coord1_T31+<br>rhol22*coord1_T32+rhol23*coord1_T33)+coord1_T23*<br>(rhol13*coord1_T31+rhol23*coord1_T32+rhol33*coord1_T33) |
| rho I 3 | coord1_T11*(rhol11*coord1_T31+rhol12*coord1_T32+<br>rhol13*coord1_T33)+coord1_T12*(rhol12*coord1_T31+<br>rhol22*coord1_T32+rhol23*coord1_T33)+coord1_T13*<br>(rhol13*coord1_T31+rhol23*coord1_T32+rhol33*coord1_T33) |

## TABLE 3-5: CONDUCTIVITY

| NAME      | EXPRESSION                                                                          |
|-----------|-------------------------------------------------------------------------------------|
| det_rho   | rho  *rho22*rho33+2*rho 2*rho23*rho 3-rho 3^2*rho22-<br>rho 2^2*rho33-rho  *rho23^2 |
| sigma I I | (rho22*rho33-rho23^2)/(rho0*det_rho)                                                |
| sigma22   | (rholl*rho33-rhol3^2)/(rho0*det_rho)                                                |
| sigma33   | (rholl*rho22-rhol2^2)/(rho0*det_rho)                                                |
| sigma I 2 | (rho13*rho23-rho12*rho33)/(rho0*det_rho)                                            |
| sigma I 3 | (rho12*rho23-rho13*rho22)/(rho0*det_rho)                                            |
| sigma23   | (rho12*rho13-rho11*rho23)/(rho0*det_rho)                                            |

## GEOMETRY MODELING

- Click the Cylinder button on the Draw toolbar. Create a cylinder with Radius 0.02, Height 0.002, and the Axis base point at (0, 0, 0). Click OK to close the dialog box.
- **2** Click the **Zoom Extents** button on the Main toolbar.
- **3** Repeat this procedure for three more cylinders with the following values:

| NAME | RADIUS | HEIGHT | AXIS BASE POINT |
|------|--------|--------|-----------------|
| CYL2 | 2e-2   | 3e-3   | (0,0,2e-3)      |

| NAME | RADIUS | HEIGHT | AXIS BASE POINT |
|------|--------|--------|-----------------|
| CYL3 | 2e-2   | 2e-3   | (0,0,5e-3)      |
| CYL4 | 12e-3  | 15e-3  | (0,0,7e-3)      |

4 Click the **Cone** button on the Draw toolbar and specify the following parameters:

| PARAMETER             | VALUE        |
|-----------------------|--------------|
| Axis base point       | (0,0,3.2e-2) |
| Radius                | 3e-2         |
| Height                | 1e-2         |
| Semi-angle            | 45           |
| Axis direction vector | (0,0,-1)     |

- 5 Click the Block button on the Draw toolbar. In the Base area, click Center. Set the Axis base point to (0.02, 0, 0.0035) and the Length to (0.004, 0.04, 0.003). Click OK to close the dialog box and create the block BLK1.
- **6** Select BLK1 and create a second block, BLK2, by pressing first Ctrl+C and then Ctrl+V. In the **Paste** dialog box, to specify the **Displacements** (-0.04, 0, 0). Click **OK**.

The geometry in the drawing area should now look like that in the following figure.

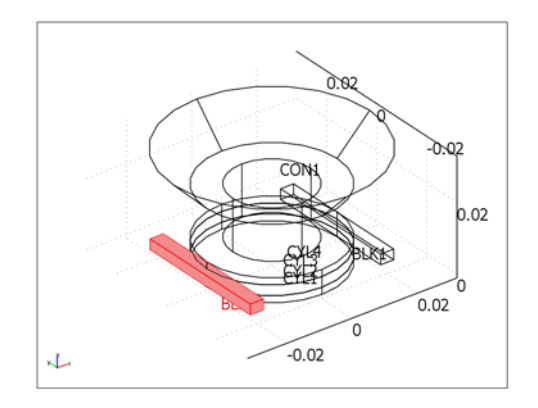

7 From the Draw menu, choose Create Composite Object. In the Set formula edit field, enter the expression CYL1+CYL2+CYL3+CYL4+CON1-BLK1-BLK2. Click OK.

The geometry is now complete and should look like that in the figure below.

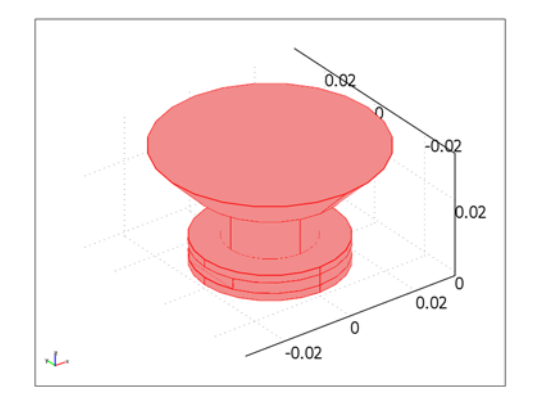

# PHYSICS SETTINGS

Subdomain Settings—Solid, Stress-Strain

- I From the Multiphysics menu, select I Solid, Stress-Strain (smsld).
- 2 From the Physics menu, select Subdomain Settings.
- 3 Select Subdomains 1 and 5, then click the Load button in the Material settings area.
- 4 From the Basic Material Properties library, select Aluminum, then click OK.
- 5 Select Subdomains 2 and 3, then click the Load button.
- 6 From the Basic Material Properties library, select Brick, then click OK.
- 7 Select Subdomain 4 and specify settings according to the following table:

| PROPERTY          | VALUE               |
|-------------------|---------------------|
| Coordinate system | Silicon orientation |
| E                 | 169e9               |
| ν                 | 0.278               |
| α                 | 12e-6               |
| ρ                 | 7850                |

# 8 Click OK.

Boundary Conditions-Solid, Stress-Strain

I From the Physics menu, select Boundary Settings.

2 On the **Constraint** page, specify the following constraint condition:

| SETTINGS             | BOUNDARIES 4-6, 8, 9, 13, 14, 17, 23-25, 28-30, 32 |
|----------------------|----------------------------------------------------|
| Constraint condition | Roller                                             |

The boundaries not listed above are free, which is the default constraint condition.

- **3** Go to the **Load** page and select Boundary **3**.
- 4 In the F<sub>z</sub> edit field, type -1[kPa]\*flc1hs(t[1/s]-0.2,0.1).
- 5 Click OK.

Subdomain Settings-Electric Currents

- I From the Multiphysics menu, choose 2 Electric Currents (emqvw).
- 2 Select Subdomains 1–3 and 5. Clear the Active in this domain check box.
- **3** Select Subdomain 4. In the σ edit field type sigma11 sigma12 sigma22 sigma13 sigma23 sigma33. The editable pop-up window displays the components' positions in the anisotropic, symmetric electric conductivity tensor.
- 4 Click OK.

Boundary Conditions-Electric Currents

- I From the Physics menu, select Boundary Settings.
- 2 Select the Interior boundaries check box.
- **3** Select all boundaries and set the boundary condition to **Electric insulation**.
- 4 Select Boundary 13. From the Boundary condition list, choose Electric potential. In the V<sub>0</sub> edit field, type 1.
- 5 Select Boundary 32. From the Boundary condition list, choose Ground.
- 6 Click OK to close the Boundary Settings dialog box.

#### Integration Coupling Variables

To have a probe plot for the developing of the electric current and the applied load on the top surface, define two boundary integration variables.

I From the Options menu, select Integration Coupling Variables>Boundary Variables.

**2** Define the following integration variables by first selecting the boundary, and then entering the name and expression on the first available row in the dialog box table.

| BOUNDARY | NAME    | EXPRESSION |
|----------|---------|------------|
| 3        | force   | Fzg_smsld  |
| 32       | current | nJ_emqvw   |

In the Integration order and Global destination columns, leave the default settings.

| Soundary selection | Name   | Expression | Integration order | Global destination |  |
|--------------------|--------|------------|-------------------|--------------------|--|
| 22                 | ^      |            |                   |                    |  |
| 23                 | force  |            |                   |                    |  |
| 24                 | currer | t nJ_emqvw | 4                 |                    |  |
| 25                 |        |            |                   | <b>V</b>           |  |
| 26                 |        |            |                   |                    |  |
| 27                 |        |            |                   |                    |  |
| 28                 |        |            |                   | <b>V</b>           |  |
| 29                 | -      |            |                   |                    |  |
| 30                 |        |            | 0                 |                    |  |
| 31                 |        |            |                   |                    |  |
| 32                 | -      |            |                   |                    |  |
| Select by group    |        |            | 0                 |                    |  |
|                    |        |            |                   |                    |  |

**3** Click **OK** to close the dialog box.

# MESH GENERATION

Click the Initialize Mesh button on the Main toolbar to generate a default mesh.

## COMPUTING THE SOLUTION

I Click the Solver Parameters button on the Main toolbar.

2 On the General page, type 0:0.1:0.4 in the Times edit field. Also, verify that the Linear system solver is set to Direct (SPOOLES).

| nalysis:                                 | General | Time Stepping    | Advanced       |           |      |      |
|------------------------------------------|---------|------------------|----------------|-----------|------|------|
| Time dependent                           | •       |                  | 1101011000     |           |      |      |
| Auto select solver                       | Time s  | tepping          |                |           |      |      |
| ahuaru                                   | Times:  |                  |                | 0:0.1:0.4 |      |      |
| olver:                                   | Relativ | ve tolerance:    |                | 0.01      |      |      |
| cationary                                | Absolu  | ite tolerance:   |                | 0.0010    |      |      |
| ine dependent                            | A       | low complex nu   | mbers          |           |      |      |
| arametric                                |         |                  |                |           |      |      |
| tationary segregated                     | Linear  | system solver    |                |           |      |      |
| arametric segregated                     | Linear  | system solver:   | Direct (SPOOLE | 5)        | •    |      |
|                                          | Desease | dikinanawa       | Ì              |           |      |      |
|                                          | Frecor  | fulcioner.       |                |           |      |      |
|                                          | 2       |                  |                |           |      |      |
| en en en en en en en en en en en en en e |         |                  |                |           |      |      |
| Adaptive mesh refinement                 | nt      |                  |                |           | Sett | ings |
|                                          | Mahain  | er manne e kan u | Automotic      |           | 1    |      |
|                                          | Maurix  | symmetry:        | Automatic      |           | •    |      |
|                                          |         |                  |                |           |      |      |
|                                          |         |                  |                |           |      |      |
|                                          |         |                  |                |           |      |      |
|                                          |         |                  |                |           |      |      |
|                                          |         |                  |                |           |      |      |
|                                          |         |                  |                |           |      |      |
|                                          |         |                  |                |           |      |      |
|                                          | 8       |                  |                |           |      |      |

- 3 From the Postprocessing menu, choose Probe Plot Parameters.
- 4 In the Probe Plot Parameters dialog box, click the New button.
- 5 From the Plot type list, select global. In the Plot name edit field, type force.
- 6 Click OK.
- 7 In the Expression to plot area, the integration coupling variable force in the Expression edit field.
- **8** In the same fashion, define a probe plot with the label **current** for the integration coupling variable with the same name.
- 9 Click OK to close the Probe Plot Parameters dialog box.
- **IO** Click the **Solve** button on the Main toolbar.

# POSTPROCESSING AND VISUALIZATION

To reproduce the plot of the boundary displacement field displayed in Figure 3-8, follow these steps:

- I Click the Plot Parameters button on the Main toolbar.
- 2 On the General page, clear the Slice check box and select the Boundary check box in the Plot type area.

- **3** Click the **Boundary** tab and verify that **disp\_smsld** is selected from the **Predefined quantities** list. From the **Unit** list, select **nm**.
- 4 Click **OK** to close the dialog box and generate the plot.
- 5 Click the Scene Light button on the Camera toolbar.

Reproduce the plot in Figure 3-10 with these instructions:

- I From the **Postprocessing** menu, choose **Global Variables Plot**.
- 2 In the Expression edit field, type current-with(1, current).
- **3** Click the **Add Entered Expression** button.
- 4 Click the Axis/Title button.
- 5 Click the right option buttons for **Title** and **Second axis label**.
- 6 In the Second axis label edit field, type I-I<sub>0</sub> [A].
- 7 From the Plot in list, select New figure.
- 8 Click OK.

# Capacitive Pressure Sensor

# Introduction

The basic structure of a pressure sensor consists of two cavities separated by a thin membrane. One cavity contains the reference pressure (possibly a vacuum), and the other connects to the measurable pressure. When that pressure changes, the membrane deforms by a magnitude that depends on several things: the amount of pressure, the material's mechanical properties, and the structure's shape.

Any initial stresses in the material also affect the deformation. Therefore, the manufacturing process and the selected materials directly affect sensor operation. In some structures the membrane and cavities are engraved onto silicon and sealed with layers of glass. Because the materials are bonded together at a high temperature, cooling them down to the sensor's normal operating temperature produces undesirable stresses in the material that affect device performance.

A common way to detect membrane deformation is by measuring capacitance. The surface of the deforming membrane and the opposite side of one of the cavities are coated with metal. Thus they form a capacitor whose value depends on the distance of the plates and on the system's geometry.

The sensor in this example measures static pressures of a magnitude from zero to atmospheric pressure. The model first computes the initial stresses from device construction; then it accounts for the structure's mechanical deformation resulting from an applied pressure. It finally calculates the sensor's capacitance for the deformed shape from the electric field.

Being in 2D, this model describes a different geometry from a true 3D sensor. Often the deforming membrane is a circular or rectangular diaphragm fixed at all boundaries. But when you view this structure in 2D, a bridge type structure results, which is fixed only at the two edges. The following figure illustrates the model's deformed geometry.

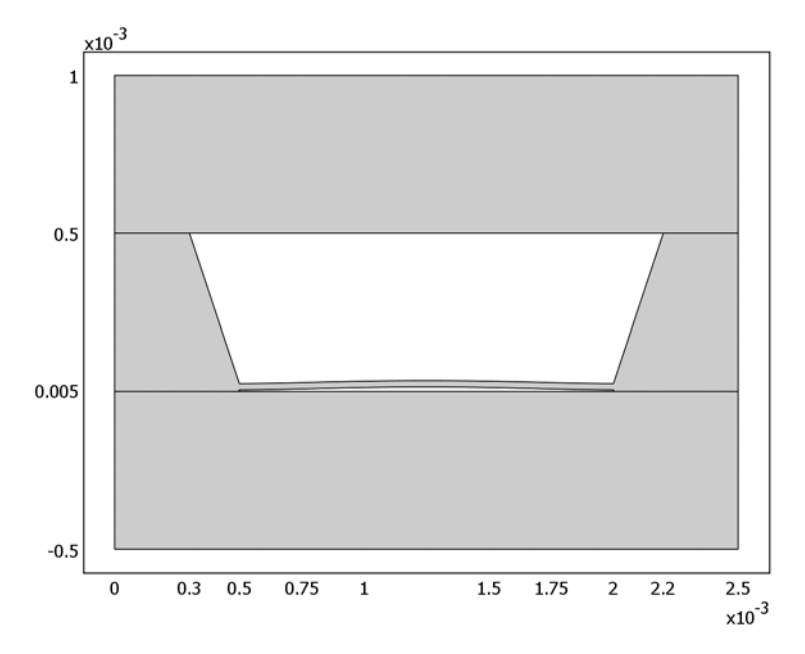

2D view of a pressure sensor.

Model Definition

# MODEL GEOMETRY

From that diagram you can see that the model consists of three layers. The active silicon structure sits between two blocks of glass. The following list provides descriptions of the different structures in the sensor:

- Top and bottom layers
  - Rectangular
  - Material: Glass, HOYA, SD-2
  - Width: 2.5 mm
  - Height: 0.5 mm

- Middle layer
  - Complex structure: a rectangle in which cavities needed for sensor operation are engraved
  - Material: Silicon
  - Width: 2.5 mm
  - Height: 0.5 mm
  - Membrane width: 1.5 mm
  - Membrane height: 20 µm
- Cavity with a vacuum
  - Symmetric trapezoid at the upper boundary of the middle layer
  - Material: Vacuum
  - Width at the top: 1.9 mm
  - Width at the bottom: 1.5 mm
  - Height: 0.475 mm
- · Cavity with ambient pressure
  - Rectangular
  - Material: Air
  - Width: 1.5 mm
  - Height: 5 µm
- Capacitance measurement
  - Done with two metal plates at the top and bottom of the cavity with ambient pressure
  - Top plate potential: 1 V
  - Bottom plate potential: Ground
  - Plate width: 1.0 mm

The thickness of all parts is 2.5 mm.

The structure is fixed at two points but is otherwise allowed to deform freely. The lower left corner is fixed in the x and y directions but can rotate. The lower right corner is fixed in the y direction but can rotate and move in the x direction.

#### STRESS AND DEFORMATION

During manufacturing, the sensor is bonded together in a vacuum and at a high temperature and is then cooled down. Therefore, during this process no external forces act on the sensor's boundaries, but internal stresses appear because the two materials have different coefficients of thermal expansion. This process also produces a vacuum in the upper cavity, and it serves as the reference pressure.

During normal operation, the sensor is fixed on a solid surface, and ambient pressure pushes on all outer boundaries. The temperature also changes, which produces extra stresses due to thermal expansion.

For a linear elastic material, the stress-strain relationship including the initial stress  $(\sigma_0)$ , initial strain  $(\epsilon_0)$ , and thermal effects  $(\epsilon_{th})$ , is

$$\sigma = D\varepsilon_{\rm el} = D(\varepsilon - \varepsilon_{\rm th} - \varepsilon_0) + \sigma_0$$

where D is the elasticity matrix, and vectors give the normal and shear values of the stresses and strains.

Initially only thermal expansion is active, and it comes from the relationship

$$\varepsilon_{\rm th} = \begin{bmatrix} \varepsilon_x \\ \varepsilon_y \\ \varepsilon_z \\ \gamma_{xy} \\ \gamma_{yz} \\ \gamma_{xz} \end{bmatrix} = \alpha_{\rm vec} (T - T_{\rm ref}) ,$$

where  $\alpha_{vec}$  are the coefficients of thermal expansion, T is the ambient temperature, and  $T_{ref}$  is the reference temperature. The manufacturing stage produces the initial stress for normal operation, where further thermal expansion takes place. This model assumes that after manufacturing the sensor is close to its initial geometry and thus the initial strain is zero.

For calculating large deformations, strain values come from the Green strains as

$$\frac{\gamma_{ij}}{2} = \varepsilon_{ij} = \frac{1}{2} \left( \frac{\partial u_i}{\partial x_j} + \frac{\partial u_j}{\partial x_i} + \frac{\partial u_k}{\partial x_i} \cdot \frac{\partial u_k}{\partial x_j} \right) .$$

For the case of large deformations, the model solves the problem using the principle of virtual work, which states that the sum of virtual work from internal strain is equal to work from external loads.

## CAPACITANCE

For computing sensor capacitance, the model solves for the electric field in the deformed geometry or frame, which is defined by the Moving Mesh (ALE) application mode.

To calculate the capacitance, a port boundary condition is used. It calculates the capacitance from the energy of the electric field with the equation

$$C = \frac{2}{U^2} \int_{\Omega_d} W_e d\Omega_d$$

where *U* is the potential difference between the plates (U = 1 for the port boundary condition) and  $W_e$  is the electric energy density. The area  $\Omega_d$  corresponds to the narrow air gap in the sensor.

# Results and Discussion

Figure 3-11 shows the results after the bonding phase, where bonding took place at 400 °C and the sensor is then cooled down to 22 °C. In the image the *x*- and *y*-axes have different scales, and the structural deformation is scaled by 20.

It appears that the membrane slightly pulls towards the larger cavity even though there are no applied loads. Stresses appear near the boundaries of the different materials and in the silicon membrane, which is narrower than other parts of the sensor. The maximum appears at the lower left corner of the smaller cavity.

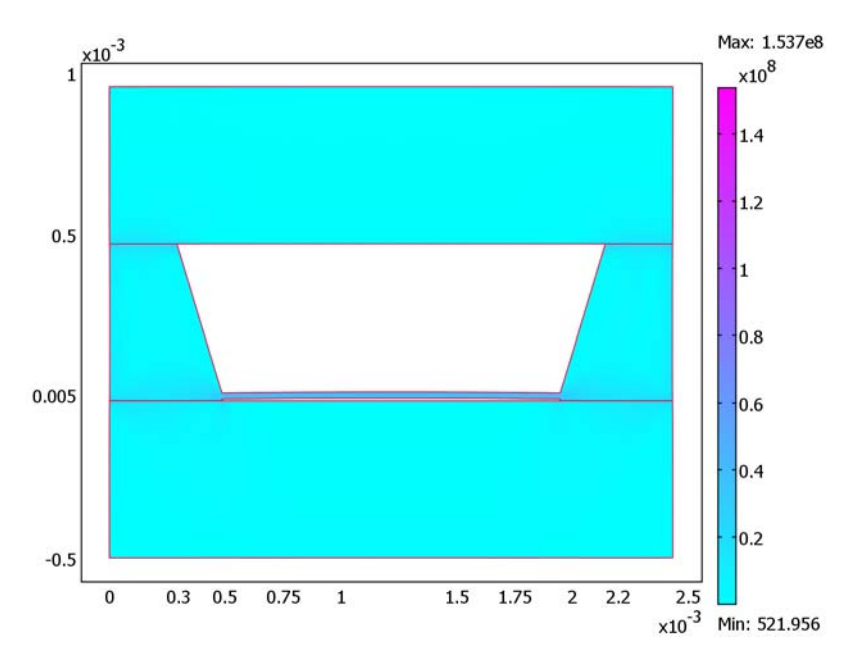

Figure 3-11: Initial stresses of the materials in the pressure sensor.

Figure 3-12 shows the results when the sensor is in operation: it is exposed to a pressure of one atmosphere at 15 °C. The figure is arbitrarily scaled and is focused on the left half of the lower cavity. The membrane deforms toward the vacuum with maximum deformation at the middle. Maximum stresses appear at the upper corners of the lower cavity where the membrane attaches to the silicon boundaries.

The streamlines show the electric field in the lower cavity. The lines are vertical between the two electrodes. Some field lines appear outside of the electrode region,

but the field strength is very small there (dark blue color).

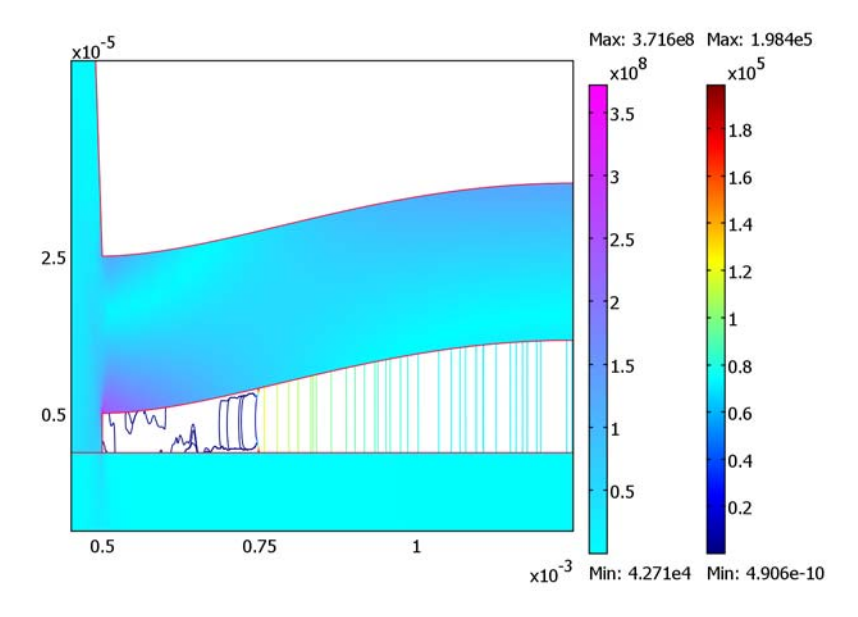

Figure 3-12: Sensor deformation, stresses (left color bar: von Mises Stress) and electric field (right colorbar: Electric field strength) when exposed to ambient pressure.

Figure 3-13 show the capacitance values computed from the electric field for four conditions as described in Table . Conditions A and B have the same ambient temperature but a higher bonding temperature. In Condition C all temperature values are the same so no stresses or deformations arise from thermal effects. For Condition D, thermal deformation does result from the ambient temperature.

You can also compare the computed capacitance values to those for a plate capacitor with a plate size of 1 mm times unity and a gap of 5  $\mu$ m when not deformed. The capacitance for this plate capacitor is  $C = \epsilon_0 A/d = 1.771 \cdot 10^{-9}$  F; the corresponding value from the COMSOL Multiphysics model is 1.7760763 $\cdot 10^{-9}$  F computed with settings for Condition C and zero pressure.

| TEMPERATURE       | А   | В   | с  | D   |
|-------------------|-----|-----|----|-----|
| High bonding (°C) | 400 | 200 | 22 | 22  |
| Low bonding (°C)  | 22  | 22  | 22 | 22  |
| Ambient (°C)      | 15  | 15  | 22 | -18 |

TABLE 3-6: TEMPERATURE CONDITIONS FOR COMPUTING THE CAPACITANCE VALUES

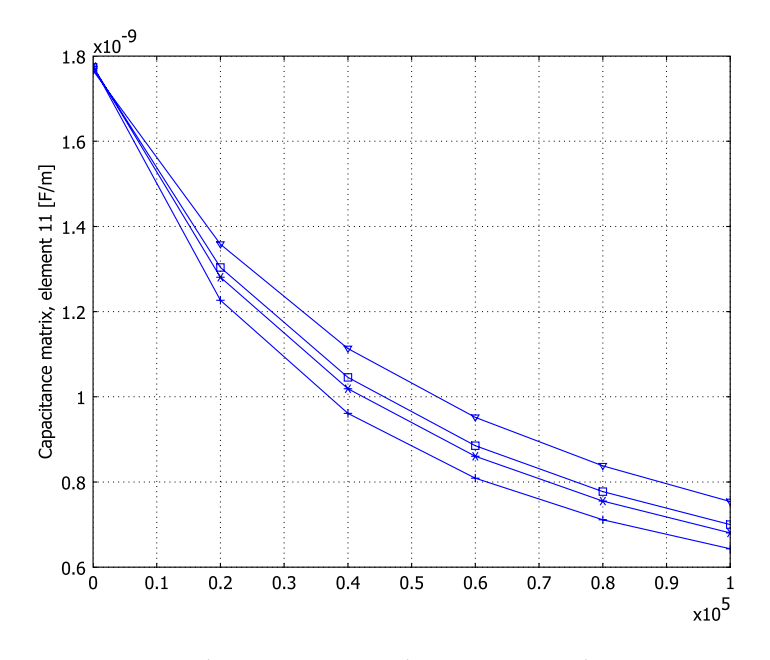

Figure 3-13: Computed capacitance vs. ambient pressure for different temperature conditions: Condition A, triangles; Condition B, squares; Condition C, +; Condition D, \*.

# Modeling in COMSOL Multiphysics

In COMSOL Multiphysics you solve this problem using four application modes: two Plane Stress application modes, one Moving Mesh (ALE) application mode, and one Electrostatics application mode. The latter two are defined in a frame to allow the mesh to move.

Because the structure's deformation can be large, you must use a large deformation analysis for both Plane Stress application modes.

You solve for the mesh movement and the electric field only in the small air gap where the ambient pressure is applied to the sensor. The mesh movement follows the structural deformation on the model's parts.

The solution process takes place in four steps:

- I The first Plane Stress application mode represents the sensor's fabrication, and it computes the initial stresses that result from thermal expansion. This is solved with the static solver.
- **2** The second Plane Stress application mode solves the deformation and stresses that result when the sensor is exposed to ambient temperature and pressure. It uses the initial stresses and deformation from the first plane stress application mode. This is solved with a parametric solver for different values of ambient pressure.
- **3** Using a parametric solver you solve the ALE mesh for each ambient pressure.
- **4** Finally, using a parametric solver you solve the electric field for each ambient pressure.

Several constants define the different manufacturing and ambient conditions. The following table contain descriptions and default values for them. For temperature values the model uses the normal temperature  $T_0 = 273.15$  K. If you want to use static analysis to solve for single solutions, you can define a constant P\_ambient. It is not needed for the parametric analysis.

| CONSTANT   | VALUE  | UNIT | DESCRIPTION              |
|------------|--------|------|--------------------------|
| T_bondingH | 400+T0 | К    | High bonding temperature |
| T_bondingL | 22+T0  | К    | Low bonding temperature  |
| T_ambient  | 15+T0  | К    | Ambient temperature      |
| P_ambient  | 101e3  | Pa   | Ambient pressure         |

Model Library path: MEMS\_Module/Sensor\_Models/pressure\_sensor\_2d

Modeling Using the Graphical User Interface

#### MODEL NAVIGATOR

- I Open the Model Navigator, go to the New page, and select 2D from the Space dimension list.
- 2 Click the Multiphysics button.
- 3 From the list of application modes select MEMS Module>Structural Mechanics>Plane Stress>Static analysis. Add it to the model two times by clicking the Add button twice. Note that COMSOL Multiphysics adds both to a 2D geometry it labels Geom1 (2D).

- 4 In the Multiphysics area on the right select Plane Stress (smps).
- **5** Click the **Application Mode Properties** button, find the **Large deformation** list, and select **On**. Click **OK**.
- 6 In the Multiphysics area select Plane Stress (smps2).
- 7 Click the Application Mode Properties button, find the Large deformation list, and select On. Click OK.
- 8 In the Multiphysics area select COMSOL Multiphysics>Deformed Mesh>Moving Mesh (ALE)>Static analysis. Click Add.
- 9 From the list of application modes select MEMS Module>Electrostatics>Electrostatics. Click Add. Note that this application mode appears under Frame (ale).
- 10 In the Multiphysics area select Electrostatics (emes) and click the Application Mode Properties button. In the Weak Constraints list select On and in the Constraint type list choose Non-ideal.
- II Find the Ruling application mode list at the bottom of the dialog box and select Moving Mesh (ALE) (ale).
- I2 Click OK.

## OPTIONS AND SETTINGS

- I From the Options menu select Axes/Grid Settings.
- 2 In the dialog box that opens, go to the **Axis** page and clear the **Axis equal** check box. Then define axis settings according to the following table:

| x min | -1e-3 |
|-------|-------|
| x max | 3e-3  |
| y min | -1e-3 |
| y max | 2e-3  |

**3** Go to the **Grid** page and clear the **Auto** check box. Then define axis settings according to the following table. When complete, click **OK**.

| x spacing | 0.5e-3                        |
|-----------|-------------------------------|
| Extra x   | 0.3e-3 0.75e-3 1.75e-3 2.2e-3 |
| y spacing | 0.5e-3                        |
| Extra y   | 5e-6 25e-6                    |

**4** From the **Options** menu select **Constants**. In the resulting dialog box enter the following names and expressions (you can change these values to model different bonding and ambient conditions). When done, click **OK**.

| NAME       | EXPRESSION  | DESCRIPTION              |
|------------|-------------|--------------------------|
| то         | 273.15[K]   | Normal temperature       |
| T_bondingH | T0 + 400[K] | High bonding temperature |
| T_bondingL | T0 + 22[K]  | Low bonding temperature  |
| T_ambient  | T0 + 15[K]  | Ambient temperature      |

- **5** From the **Options** menu select **Materials/Coefficients Library**. In the resulting dialog box select **Model** and then click **New**.
- **6** Go to the **Name** edit field and enter **Glass** HOYA, then in the **Material properties** area set these parameter values; when done, click **OK**.

| QUANTITY | VALUE/EXPRESSION | DESCRIPTION       |
|----------|------------------|-------------------|
| E        | 86.667e9         | Young's modulus   |
| nu       | 0.244            | Poisson ratio     |
| rho      | 2600             | Density           |
| alpha    | 3.41e-6          | Thermal expansion |

## GEOMETRY MODELING

I Draw four rectangles as given in the following table. To do so, go to the Draw toolbar and Shift-click the Rectangle/Square button; alternatively, from the Main menu choose Draw>Specify Objects>Rectangle.

| NAME | SIZE   |        | POSITION |        |         |
|------|--------|--------|----------|--------|---------|
|      | WIDTH  | HEIGHT | BASE     | x      | Y       |
| R1   | 2.5e-3 | 0.5e-3 | Corner   | 0      | -0.5e-3 |
| R2   | 2.5e-3 | 0.5e-3 | Corner   | 0      | 0       |
| R3   | 2.5e-3 | 0.5e-3 | Corner   | 0      | 0.5e-3  |
| R4   | 1.5e-3 | 5e-6   | Corner   | 0.5e-3 | 0       |

2 Create the composite object CO1, which consists of the points in the following table. To do so, go to the Draw toolbar, click the Line button, and left-click through the points in sequence. Finish the geometry by right-clicking on the drawing area. Alternatively, go to the Draw toolbar and Shift-click the Line button. In the resulting dialog box go to the Style list and select Closed polyline (solid). In the Name edit field, verify that the name is CO1; if not, enter it. Then enter the coordinates (all four *x* 

| COORDINATE |        |  |  |  |
|------------|--------|--|--|--|
| x          | Y      |  |  |  |
| 0.3e-3     | 0.5e-3 |  |  |  |
| 0.5e-3     | 25e-6  |  |  |  |
| 2.0e-3     | 25e-6  |  |  |  |
| 2.2e-3     | 0.5e-3 |  |  |  |

values go on one line separated by spaces; the same holds for the y values). When finished, click **OK**.

- 3 Create a composite object of objects R2 and CO1. On the Draw toolbar select the Create Composite Object button, go to the Set formula edit field and enter R2-CO1, then click OK.
- **4** Draw four points on the coordinates given on the following table. To do so, successively select the **Point** button from the Draw toolbar and click the grid points. Alternatively, from the Draw toolbar shift-click the **Point** button four times, each time entering a coordinate pair.

| NAME | COORDINATES |      |  |
|------|-------------|------|--|
|      | x           | Y    |  |
| PTI  | 7.5e-4      | 5e-6 |  |
| PT2  | 1.75e-3     | 5e-6 |  |
| PT3  | 7.5e-4      | 0    |  |
| PT4  | 1.75e-3     | 0    |  |

## PHYSICS SETTINGS

## Subdomain Settings

You supply material parameters separately for each application mode. Furthermore, here you define in which subdomain the model solves each application mode.

Specify the subdomain settings for the Plane Stress (smps) application mode as follows:

- I From the Main menu choose Multiphysics>Plane Stress (smps).
- 2 Choose the menu item Physics>Subdomain Settings.
- **3** Go to the Material page.
- **4** Select Subdomain 4 and clear the **Active in this domain** check box.
- **5** Select Subdomains 1 and 3.
- 6 Click Load, then from the Materials list select Geom1>Glass HOYA (mat1). Click OK.

- 7 Go to the thickness edit field and enter 2.5[mm].
- 8 Select Subdomain 2.
- 9 Click Load. From the Materials list select Basic Material Properties>Silicon, then click OK.
- **IO** Go to the **thickness** edit field and enter 2.5[mm].
- II To enable thermal stresses first select Subdomains 1, 2, and 3.
- 12 Click the Load tab. Select the Include thermal expansion check box. Go to the Temp edit field and enter T\_bondingL, then go to the Tempref edit field and enter T\_bondingH.

I3 Click OK.

Specify the subdomain settings for the **Plane Stress (smps2)** application mode as follows:

- I From the Main menu select Multiphysics>Plane Stress (smps2).
- 2 Choose the menu item Physics>Subdomain Settings.
- **3** Set the material parameters for Subdomains 1, 2, and 3, and deactivate subdomain 4 following the same procedures as for the first Plane Stress application mode in the previous list (Steps 3 to 10). Note, though, that you can select materials directly from the Library material list on the Material page.
- **4** To include initial stresses and further thermal stresses first select Subdomains 1, 2, and 3.
- 5 Click the Load tab. Select the Include thermal expansion check box. Go to the Temp edit field and enter T\_ambient, then go to the Tempref edit field and enter T\_bondingL.
- 6 Click the **Initial Stress and Strain** tab. Select the **Include initial stress** check box. Enter values for  $\sigma_{xi}$  (sX\_smps), for  $\sigma_{yi}$  (sY\_smps), for  $\sigma_{zi}$  (sZ\_smps), and for  $\sigma_{xyi}$  (sXY\_smps).
- 7 Click OK.

Specify the subdomain settings for the **Moving Mesh (ALE) (ale)** application mode as follows:

- I From the Main menu select Multiphysics>Moving Mesh (ALE) (ale).
- 2 Choose the menu item Physics>Subdomain Settings.
- 3 Select Subdomains 1, 2, and 3 and select the Physics induced displacement check box.
- 4 Enter u2 and v2 in the dx and dy edit fields, respectively.
- 5 Select Subdomain 4.
- 6 See that the Free displacement option button is selected.
- 7 Click OK.

When configuring the Electrostatics application mode, use material parameters corresponding to air.

- I From the Main menu select Multiphysics>Electrostatics (emes).
- 2 Choose the menu item Physics>Subdomain Settings.
- **3** Select Subdomains 1, 2, and 3 and clear the **Active in this domain** check box.
- **4** Leave parameter values for Subdomain 4 at their initial values (that is, the constitutive relationship is  $D = \varepsilon_0 \varepsilon_r E$  with  $\varepsilon_r = 1$  and  $\rho$  is 0). Check the **lnit** page to verify that the setup has initialized V to zero.
- 5 Click OK.

#### Boundary Conditions

The manufacturing process applies no loads or constraints on the boundaries. Thus you do not need to set any boundary conditions for **Plane Stress (smps)** because, by default, there are not any loads or constraints. Define boundary conditions for the other application modes according to the following steps:

- I Select Multiphysics>Plane Stress (smps2) and open the Physics>Boundary Settings dialog box.
- 2 Select Boundary 2, and on the Constraint page set Constraint condition to Fixed.
- 3 Go to the Load page and select all boundaries
- 4 Click the Edge load is defined as force/area using the thickness button.
- 5 Select Tangent and normal coord. sys. (t,n) from the Coordinate system list.
- 6 See that **Ft** is zero for all boundaries.
- 7 Set the **Fn** values as follows:

| SETTINGS BOUNDARIES 10, 12,<br>15, 17 |           | BOUNDARIES 1, 3, 5, 7, 11, 14, 16,<br>18, 22–24 | BOUNDARIES 8, 9, 13, 20 |  |  |
|---------------------------------------|-----------|-------------------------------------------------|-------------------------|--|--|
| F <sub>n</sub>                        | P_ambient | -P_ambient                                      | 0                       |  |  |

- 8 Click **OK**, then click **Update symbols** on the Visualization/Selection toolbar to see that all boundary forces point towards the sensor.
- 9 Select Multiphysics>Moving Mesh (ALE) (ale) and then Physics>Boundary Settings.

**IO** Select all active boundaries, that is, Boundaries 10–12 and 14–18.

- **II** Select the **dx** and **dy** check boxes and type **u2** and **v**, respectively, in the corresponding edit fields.
- I2 Click OK.
- I3 Select Multiphysics>Electrostatics (emes) and then Physics>Boundary Settings.
- **14** Define boundary settings for the active boundaries as in the following table. Note that you define the port settings on the separate **Port** page; when done click **OK**.

| SETTINGS           | BOUNDARIES 10-12, 16-18 | BOUNDARY 14 | BOUNDARY 15    |
|--------------------|-------------------------|-------------|----------------|
| Boundary condition | Zero charge/Symmetry    | Ground      | Port           |
| Port number        |                         |             | 1              |
| Use port as input  |                         |             | Selected       |
| Input property     |                         |             | Forced voltage |

Point Settings

- I Select Multiphysics>Plane Stress (smps) and then Physics>Point Settings.
- 2 Make sure the **Standard notation** button is selected. Then define point constraints according to the following table. Check also that **Global coordinate system** is selected in the **Coordinate system** list; when done, click **OK**.

| SETTINGS       | POINT I | POINT 17       |
|----------------|---------|----------------|
| R <sub>x</sub> | 0       | (not selected) |
| R <sub>y</sub> | 0       | 0              |

#### MESH GENERATION

- I From the Mesh menu choose Mesh Parameters.
- 2 On the Global page find the Maximum element size edit field and enter 0.5e-4.
- **3** Select the **Subdomain** page.
- 4 Select Subdomain 4, then go to the Maximum element size edit field and enter 1e-6.
- 5 Select the Advanced page.
- 6 In the x-direction scale factor edit field enter 0.2.
- 7 Click **Remesh** to initialize the mesh.
- 8 Click OK.

#### COMPUTING THE SOLUTION

The following steps use a static solver to first solve the bonding phase and the parametric solver to solve the sensor operation for different pressures.

To make it easier to test the model with different temperature settings, use solver scripting. Before proceeding with the steps below, go to the **Solver Manager** dialog box, click the **Script** tab, select **Automatically add commands when solving**, and then close the **Solver Manager** dialog box. Next perform the steps below, and finally clear the **Automatically add commands when solving** check box. Later on you can return to the **Script** page of the **Solver Manager**, select the **Solve using a script** check box, and click the **Solve** button. The script automatically performs all the steps needed for the solution.

- I From the Solve menu select Solver Parameters.
- 2 On the General page verify that the Analysis list has the selection Static and that the Solver list has the selection Stationary. Click OK.
- **3** From the **Solve** menu choose the **Solver Manager**; alternately, click the **Solver Manager** button on the Main toolbar.
- 4 On the Initial Value page the default values are correct (Initial value: Initial value expression evaluated using current solution; Value of variables not solved for and linearization point: Use setting from Initial value frame).
- 5 Click the Solve For tab. Select Plane Stress (smps) and then click Solve.
- 6 Keeping the Solver Manager open, select Solver Parameters from the Solve menu.
- 7 On the General page select Parametric from the Solver list.
- 8 In the Parameter name field type P\_ambient.
- 9 In the Parameter values list type 0 1e4:1e4:1e5. Click OK.
- **IO** Go back to the Solver Manager.
- II Click the Initial Value tab. In the Value of variables not solved for and linearization point area click the Current solution button.
- 12 Click the Solve For tab. Select Plane Stress (smps2) and then click Solve.
- **I3** On the **Initial Value** page find the **Value of variables not solved for and linearization point** area. Verify that the **Parameter value** list is active and has the selection **AII**.
- 14 On the Solve For page select the Moving Mesh (ALE) (ale) application mode. Click Solve.
- 15 Select the Electrostatics (emes) application mode. Click Solve.
- I6 Click OK to close the Solver Manager.

#### POSTPROCESSING AND VISUALIZATION

Bonding Phase

Use following steps to create Figure 3-11 on page 199:

- I From the Postprocessing menu choose Plot Parameters.
- **2** Go to the **General** page.
- **3** On the **Plot type** area verify that only the **Surface**, **Boundary** and **Deformed shape** check boxes are selected. See that the **Frame** list shows **Frame (ref)**.
- **4** Examine the **Parameter value** list. Any solution is fine because there is only one solution, that for the first step.
- 5 Click the Surface tab. From the Predefined quantities list select von Mises stress (smps).
- 6 Go to the Surface color area, and in the Colormap list select Cool.
- 7 Go to the Boundary page. Any selection in the Predefined quantities list is fine.
- 8 In the Boundary color area select Uniform color; then click the Color button, select red, and click OK.
- 9 Click OK to close the Plot Parameters dialog box.

#### Response to Ambient Pressure

Use following steps to create Figure 3-12 on page 200:

- I From the Postprocessing menu choose Plot Parameters.
- 2 On the General page go to the Plot type area and make sure that only the Surface, Boundary, and Streamline check boxes are selected.
- 3 Verify that the Frame list shows Frame (ale).
- 4 From the Parameter value list select the solution you want to plot
- 5 Move to the Surface page, go to the Predefined quantities list and select Plane Stress (smps2)>von Mises stress. In the Colormap list select cool.
- 6 On the **Boundary** page use the same settings given in Steps 7 and 8 in the previous postprocessing section.
- 7 Go to the Streamline page. Under Streamline Data set the Predefined quantities list to Electric field (emes).
- 8 On the Start Points tab, set the Number of start points to 100.
- 9 Click the Line Color tab, then click the Use expression button, and click the Color Expression button.
- I0 In the dialog box that opens, set the Predefined quantities list to Electrostatics (emes)>Electric field, norm, then click OK.
- II Click the Advanced button and select Normalize vector field, then click OK.

I2 Click OK.

#### Capacitance

To compute the capacitance, perform the following steps:

- I From the **Postprocessing** menu choose **Data Display>Global**.
- 2 From the Predefined quantities list, select Electrostatics (emes)>Capacitance matrix, element 11.
- **3** From the **Parameter value** list select the solution you want to plot.
- 4 Click OK.

You find the result in the message log at the bottom of the main window. The model calculates a capacitance of approximately 1.77 nF for zero pressure.

You can also plot the capacitance:

- I From the Postprocessing menu choose Domain Plot Parameters.
- 2 Click the **Point** tab.
- 3 In the Expression to evaluate edit field type C11\_emes.
- 4 Select any point.
- 5 Click OK.

# SAW Gas Sensor

# Introduction

A surface acoustic wave (SAW) is an acoustic wave propagating along the surface of a solid material. Its amplitude decays rapidly, often exponentially, with the depth of the material. SAWs are featured in many kinds of electronic components, including filters, oscillators, and sensors. SAW devices typically use electrodes on a piezoelectric material to convert an electric signal to a SAW, and back again.

In this model, you investigate the resonance frequencies of a SAW gas sensor. The sensor consists of an interdigitated transducer (IDT) etched onto a piezoelectric LiNbO<sub>3</sub> (lithium niobate) substrate and covered with a thin polyisobutylene (PIB) film. The mass of the PIB film increases as PIB selectively adsorbs  $CH_2Cl_2$  (dichloromethane, DCM) in air. This causes a shift in resonance to a slightly lower frequency.

# Model Definition

Figure 3-14 shows a conceptual view of the gas sensor in this model. IDTs used in SAW devices may have hundreds of identical electrodes, and each electrode can be about 100 times longer than it is wide. You can therefore neglect the edge effects and reduce the model geometry to the periodic unit cell shown in Figure 3-15. The height of this cell does not have to extend all the way to the bottom of the substrate but only a few wavelengths down, so that the SAW has almost died out at the lower boundary. In the model, this boundary is fixed to a zero displacement.

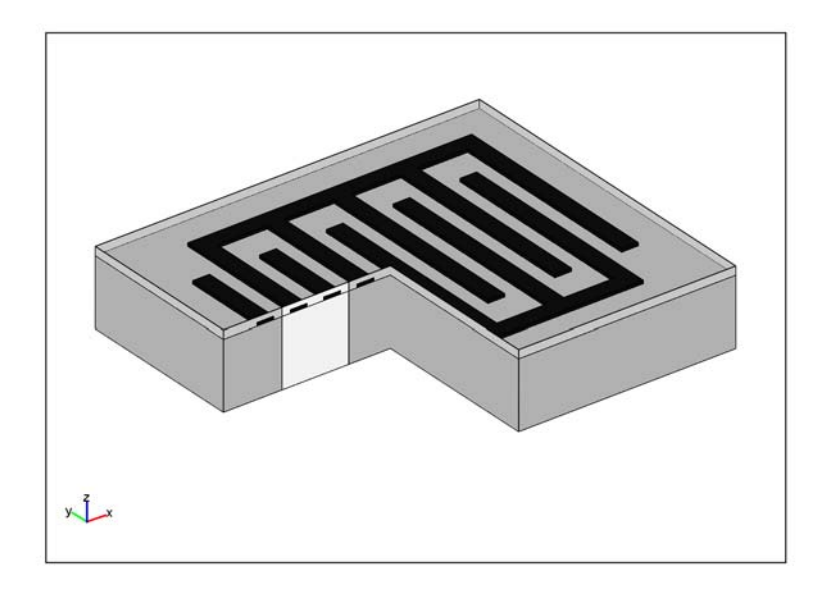

Figure 3-14: Conceptual view of the SAW gas sensor, showing the IDT electrodes (in black), the thin PIB film (light gray), and the LiNbO<sub>3</sub> substrate (dark gray). For the sake of clarity, the dimensions are not to scale and the IDT has fewer electrodes than in common devices. A slice of the geometry is removed to reveal the modeled unit cell (in white).

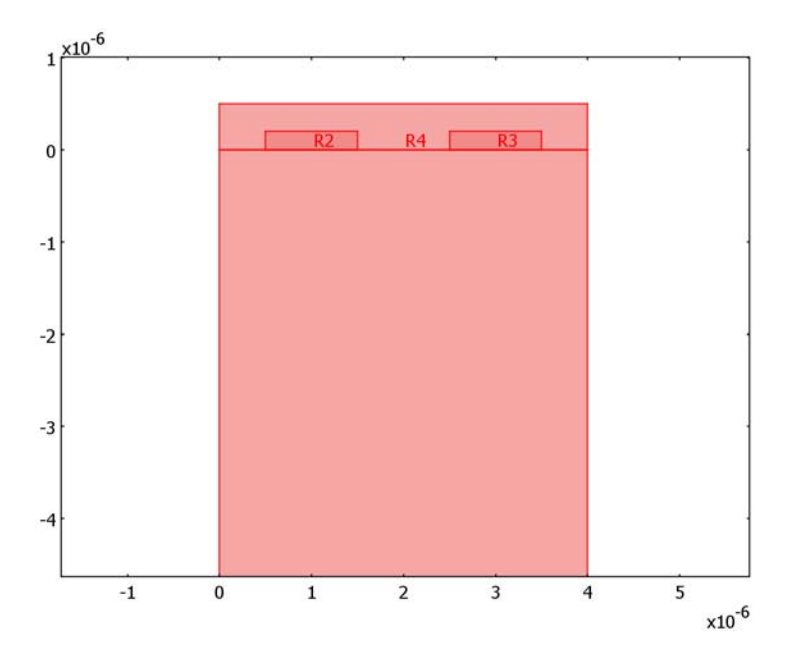

Figure 3-15: The modeled geometry of the model. A 500 nm PIB film covers two 1  $\mu$ m-wide electrodes on top of the LiNbO<sub>3</sub> substrate. The substrate subdomain continues below the lower frame of the picture and has a total height of 22  $\mu$ m. In the first version of the model, the substrate is the only active subdomain.

You set up the model in the Piezo Plane Strain application mode, which requires the out-of-plane strain component to be zero. This should be a valid assumption, considering that the SAW is generated in the model plane and that the sensor is thick in the out-of-plane direction.

The first version of the model deals only with free SAW propagation in the LiNbO<sub>3</sub> substrate, without any applied electric field. In order to find the velocity of the wave, we use periodic boundary conditions to dictate that the voltage and the displacements be the same along both vertical boundaries of the geometry. This implies that the wavelength will be an integer fraction of the width of the geometry. The lowest SAW eigenmode has its wavelength equal to the width of the geometry, 4  $\mu$ m. The eigenfrequency of this mode multiplied by 4  $\mu$ m hence gives the velocity of the wave.

In a second version of the model, the aluminum IDT electrodes and the PIB film are added. This causes the lowest SAW mode to split up in two eigensolutions, the lowest one representing a series resonance, where propagating waves interfere constructively and the other one a parallel ("anti-") resonance, where they interfere destructively. These two frequencies constitute the edges of the stopband, within which no waves can propagate through the IDT.

The adsorption of DCM gas is represented as a slight increase of the density of the PIB film. In the third and final version of the model, the sensor is exposed to 100 ppm of DCM in air at atmospheric pressure and room temperature. The "partial density" of DCM in the PIB film is then calculated as

$$\rho_{\text{DCM,PIB}} = KMc$$

where  $K = 10^{1.4821}$  (Ref. 1) is the air/PIB partition coefficient for DCM, M is its molar mass, and

$$c = 100 \cdot 10^{-6} \cdot p/(RT)$$

is its concentration in air.

The substrate used in the simulation is YZ-cut LiNbO<sub>3</sub> with properties cited in Ref. 2. The density of the PIB film is from Ref. 1. The Poisson's ratio is taken to be 0.48, which corresponds to a rather rubbery material. The Young's modulus is set to 10 GPa. Even at the comparatively high frequencies considered in this model, this is likely an overestimation. However, a much lower value would result in a multitude of eigenmodes located inside the film. While those may be important to consider in designing a SAW sensor, the focus in this model is on the SAW modes. Also, any effects of the DCM adsorption on other material properties than the density are neglected.

# Results

Figure 3-16 shows the SAW as it propagates along the surface of the piezoelectric substrate. The frequency corresponding to a 4  $\mu$ m wavelength computes to 870 MHz, giving a phase velocity of 3479 m/s.

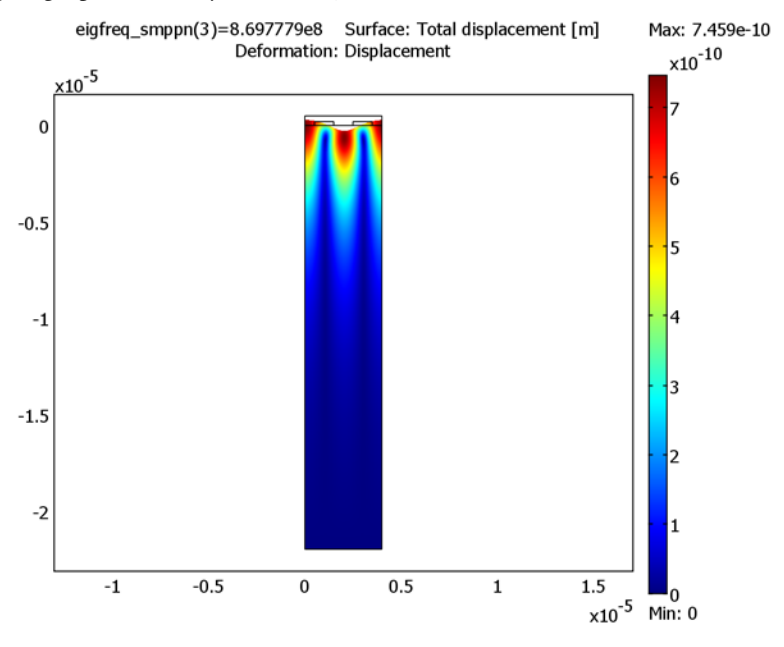

Figure 3-16: Deformed shape plot of a freely propagating SAW in the substrate. The color scale shows the magnitude of the displacements.

In the full model with the periodic IDT and the thin film included, the resonance and anti-resonance frequencies evaluate to 841 MHz and 850 MHz, respectively. Figure 3-17 and Figure 3-18 show the electric potential distribution characteristics for these solutions.

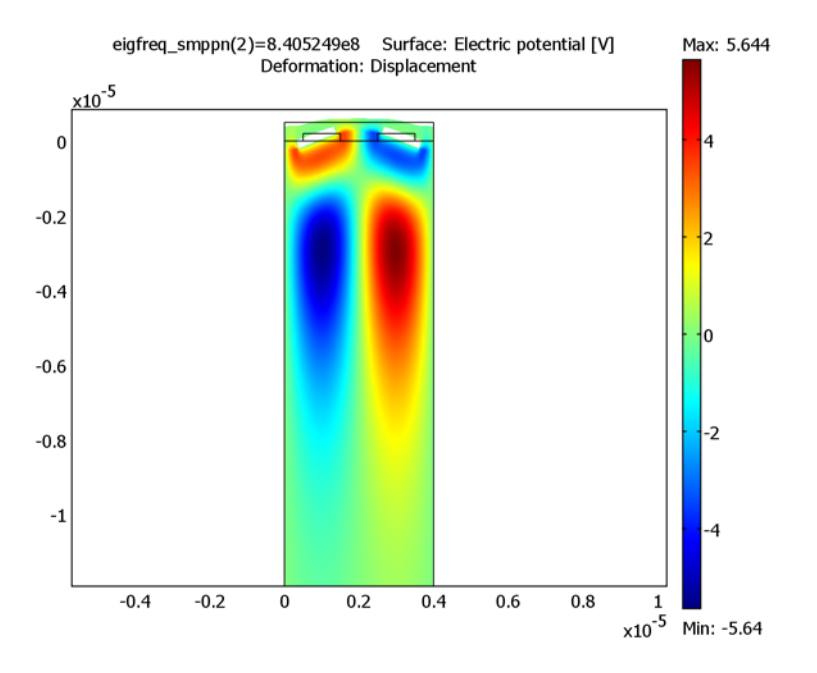

Figure 3-17: Electric potential distribution and deformations at resonance, 841 MHz. The potential is symmetric with respect to the center of each electrode.

Exposing the sensor to a 100 ppm concentration of DCM in air leads to a resonance frequency shift of 227 Hz downwards. This is computed by evaluating the resonance frequency before and after increasing the density of adsorbed DCM to that of the PIB domain.

Note that the computational mesh is identical in both these solutions. This implies that the relative error of the frequency shift is similar to that of the resonance frequency itself. Thus the shift is accurately evaluated despite being a few magnitudes smaller than the absolute error of the resonance frequency.

In a real setup, the drift is often measured by mixing the signal from a sensor exposed to a gas with a reference signal from one protected from the gas. The beat frequency then gives the shift.

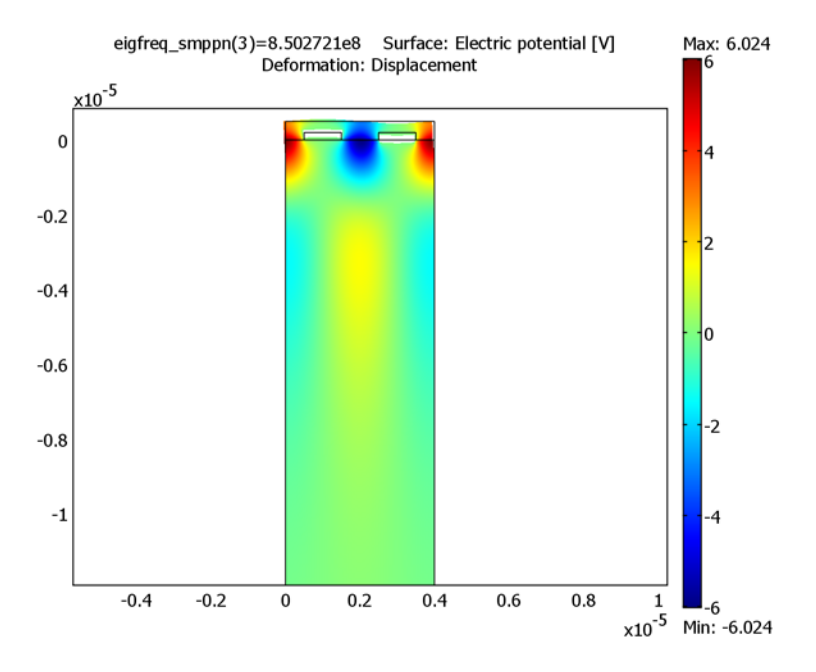

Figure 3-18: Electric potential distribution and deformations at antiresonance, 851 MHz. The potential is antisymmetric with respect to the center of the electrodes.

#### References

1. K. Ho and others, "Development of a Surface Acoustic Wave Sensor for In-Situ Monitoring of Volatile Organic Compounds", *Sensors* vol. 3, pp. 236–247, 2003.

2. Ahmadi and others, "Characterization of multi- and single-layer structure SAW sensor [gas sensor]", *Sensors 2004, Proceedings of IEEE*, vol. 3, pp. 1129–1132, 2004.

Model Library path: MEMS\_Module/Sensor\_Models/SAW\_gas\_sensor

Modeling Using the Graphical User Interface

#### MODEL NAVIGATOR

I Open the Model Navigator and click the New tab.

- 2 From the Space dimension list select 2D.
- 3 In the list of application modes select MEMS Module>Structural Mechanics>Piezo Plane Strain>Eigenfrequency analysis.
- 4 Click OK.

### GEOMETRY MODELING

I Create the following rectangles by repeatedly using **Draw>Specify Objects>Rectangle**:

| WIDTH | HEIGHT | BASES: CORNER X | BASE: CORNER Y |
|-------|--------|-----------------|----------------|
| 4     | 22     | 0               | -22            |
| 1     | 0.2    | 0.5             | 0              |
| 1     | 0.2    | 2.5             | 0              |
| 4     | 0.5    | 0               | 0              |

- 2 Select all objects and choose **Draw>Modify>Scale**. In the dialog box that appears, enter 1e-6 for both scale factors; then click **OK**.
- **3** Click the **Zoom Extents** button on the Main toolbar to zoom in on the now micron-sized geometry.

## OPTIONS AND SETTINGS

#### I Choose Options>Constants.

2 Define the following constant names, expressions, and (optionally) descriptions:

| NAME        | EXPRESSION             | DESCRIPTION                        |
|-------------|------------------------|------------------------------------|
| р           | 101.325[kPa]           | Air pressure                       |
| т           | 25[degC]               | Air temperature                    |
| R           | 8.3145[Pa*m^3/(K*mol)] | Gas constant                       |
| c_DCM_air   | 100e-6*p/(R*T)         | DCM concentration in air           |
| M_DCM       | 84.93[g/mol]           | Molar mass of DCM                  |
| К           | 10^1.4821              | PIB/air partition constant for DCM |
| rho_DCM_PIB | K*M_DCM*c_DCM_air      | Mass concentration of DCM in PIB   |
| rho_PIB     | 0.918[g/cm^3]          | Density of PIB                     |
| E_PIB       | 10[GPa]                | Young's modulus of PIB             |
| nu_PIB      | 0.48                   | Poisson's ratio of PIB             |
| eps_PIB     | 2.2                    | Relative permittivity of PIB       |

3 Click OK.

#### PHYSICS SETTINGS

In the first version of the model, you compute the velocity for SAW propagation in a homogenous, electrically insulated LiNbO<sub>3</sub> substrate. The supplied material data are with reference to the *xy*-plane.

Subdomain Settings

- I From the Physics menu, open the Subdomain Settings dialog box.
- 2 Select Subdomains 2–4 and clear the Active in this domain check box.
- 3 Select Subdomain 1 and select Material orientation: xy plane.
- 4 Click the Edit button associated with c<sub>E</sub> and enter the following values into the Elasticity matrix dialog box; when finished, click OK.

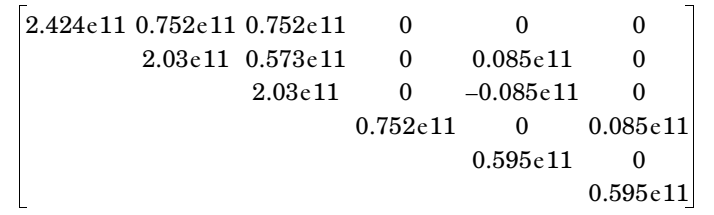

5 Click the Edit button associated with e and enter the following values into the Coupling matrix dialog box; when finished, click OK.

6 Click the Edit button associated with  $\varepsilon_{rS}$  and enter the following values into the Relative permittivity dialog box; when finished, click OK.

- 7 Enter 4647 in the Density edit field.
- 8 Click OK to close the Subdomain Settings dialog box.

#### Boundary Conditions

- I From the Physics menu choose Boundary Settings.
- **2** Select Boundary 2 and set the **Constraint condition** to **Fixed**.
- **3** Select all exterior boundaries (1, 2, 4, 7, 10, 12, 15, 16).

- 4 On the Electric BC page, set the Boundary condition to Zero charge/Symmetry.
- 5 Click OK.
- 6 Choose Physics>Periodic Conditions>Periodic Boundary Conditions.
- 7 On the Source tab, select Boundary 1 and enter u in the first Expression edit field.
- 8 On the Destination page, check Boundary 16 and enter u in the Expression edit field.
- **9** On the **Source Vertices** page, select Vertex 1 and click the right double-arrow. Then select Vertex 2 and click the right double-arrow.
- **10** On the **Destination Vertices** page, select Vertex 12 and click the right double-arrow, then Vertex 13 and the right double-arrow.
- II Define the expressions v and V in a similar fashion, starting by entering them in the **Expression** edit field on the **Source** page, on rows 2 and 3 respectively.
- 12 Click OK to close the Periodic Boundary Conditions dialog box.

#### MESH GENERATION

- I Choose Mesh>Free Mesh Parameters.
- 2 From the Predefined mesh sizes list, choose Extremely fine.
- 3 On the Subdomain page, select all subdomains and set the Method to Quad.
- 4 On the **Boundary** page, select the upper boundaries of the substrate (4, 7, 10, 12, 15) and enter 0.05e-6 for the **Maximum element size**.
- **5** Click **Remesh**, then click **OK**. When done, a zoom-in on the upper part of the geometry should look like Figure 3-19.

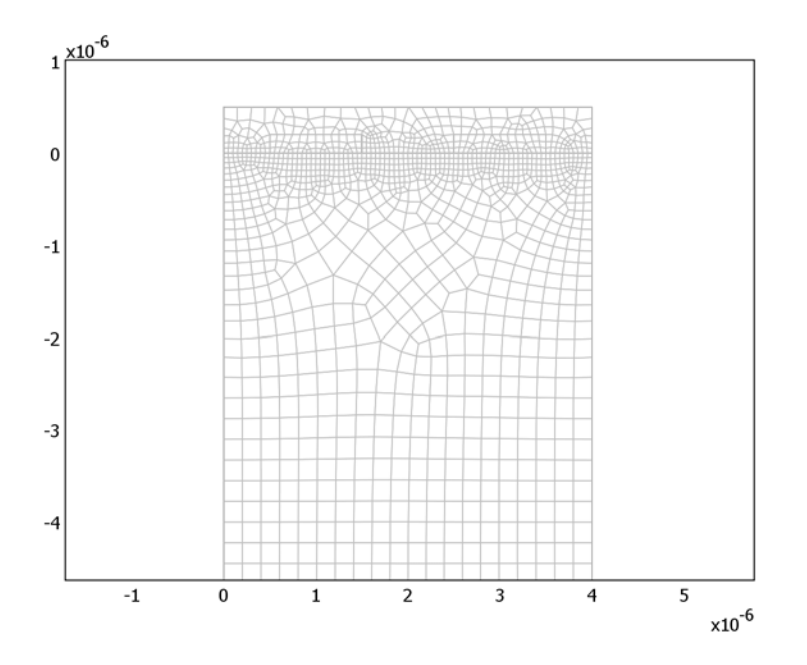

Figure 3-19: The meshed geometry.

#### COMPUTING THE SOLUTION

- I From the Solve menu, open the Solver Parameters dialog box.
- 2 Enter 850e6 in the Search for eigenfrequencies around edit field, then click OK.
- 3 Click the Solve button on the Main toolbar.

### POSTPROCESSING AND VISUALIZATION

The solver returns 6 eigensolutions with eigenfrequencies in the vicinity of 850 MHz. At 869.8 MHz, two of them are—within the numerical accuracy—the same. These show the shape and the frequency for a SAW with wavelength equal to the width of the geometry.

- I Open the Plot Parameters dialog box from the Postprocessing menu.
- 2 On the General page, select one of the eigenfrequencies equal to 869.8 MHz.
- **3** On the **Deform** page, select the **Deformed shape plot** check box. Clear the **Auto** check box and enter 400 in the **Scale factor** edit field.

- 4 Click **OK** to close the dialog box and see a plot of the total displacement. If you want to, you can repeat the procedure with the other solution to verify that they are the same, only shifted by 90 degrees. One of the solutions will look like Figure 3-16.
- 5 To evaluate the velocity, choose Postprocessing>Data Display>Global.
- 6 Enter eigfreq\_smppn\*4e-6[m] in the Expression edit field.
- 7 In the Eigenfrequency list, select one of the 869.8 MHz eigenfrequencies.
- 8 Click **OK** to see the value of the velocity in the message log. It evaluates to approximately 3479 m/s.

This concludes the first part of the model. Proceed to find out how the electrodes and the PIB film affect the behavior of the SAW.

## Sensor without Gas Exposure

#### Subdomain Settings

- I Open the Subdomain Settings dialog box and select Subdomains 2–4.
- 2 Select the Active in this domain check box.
- 3 Select Material model: Decoupled, isotropic.
- 4 Select only Subdomain 2.
- 5 On the Structural page, enter E\_PIB for the Young's modulus, nu\_PIB for the Poisson's ratio, and rho\_PIB for the Density.
- 6 On the **Electrical** page, select the **Enable electrical equation** check box and enter eps\_PIB for the relative permittivity.
- 7 Select Subdomains 3 and 4 and click the Load button.
- 8 In the Materials/Coefficients Library dialog box, select Basic Material Properties>Aluminum and click OK.
- 9 Click OK to close the Subdomain Settings dialog box.

#### Boundary Conditions

- I From the Physics menu, choose Boundary Settings.
- 2 Select the Interior boundaries check box.
- **3** Select Boundaries 6-9 and 11-14. On the **Electric BC** page, set the condition to **Electric potential**. Keep the default zero potential.
- 4 Select Boundaries 3, 5, and 17, and set the condition to Zero charge/symmetry.
- **5** Click **OK** to close the dialog box.

**Note:** The eigenfrequencies and hence the stopband do not depend on the values of the potentials. In fact, for linear eigenfrequency problems, they are automatically set to zero at the electrodes, regardless of the applied value. You can solve the corresponding driven problem by switching to a frequency response analysis and applying different potentials to the electrodes.

- 6 Choose Physics>Periodic Conditions>Periodic Boundary Conditions.
- 7 On the Source page, select Boundary 3. Enter u in the first Expression edit field and v in the row below, and V in the third row.
- 8 On the Destination page, select Constraint name: pconstrl, check Boundary 17, and enter u in the Expression field.
- **9** Still on the **Destination** page, select **Constraint name: pconstr2**, check Boundary 17, and enter v in the **Expression** field.
- 10 Finally, select Constraint name: pconstr3, check Boundary 17, and enter V in the Expression field.
- II Click **OK** to close the dialog box.

You have now established the periodicity in the PIB film.

#### COMPUTING THE SOLUTION

Click the **Solve** button.

#### POSTPROCESSING AND VISUALIZATION

If you are still using the manual scaling of the deformations from the previous exercise, the plot that appears after solving will look rather distorted. Proceed as follows to find the SAW modes and use more suitable plot parameters:

- I Open the Plot Parameters dialog box from the Postprocessing menu.
- 2 On the General page, select the 850 MHz eigenfrequency.
- 3 On the **Deform** page, enter 40 in the **Scale factor** edit field.
- **4** Click **Apply** to view a plot of the total displacement at anti-resonance.
- **5** On the **General** page, select the 841 MHz eigenfrequency and click **Apply** to see the deformations at resonance. This plot should look like Figure 3-20.

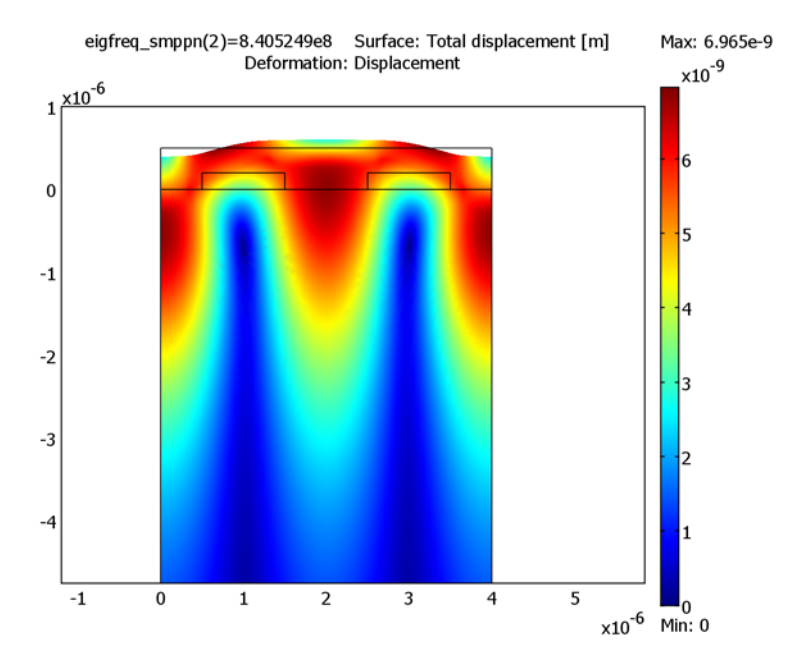

Figure 3-20: Deformations at resonance.

A plot of the electric potential shows a qualitative difference between the two solutions.

- 6 On the Surface page, select Piezo Plane Strain (smppn)>Electric potential from the Predefined quantities list.
- 7 Click Apply to see the potential distribution at resonance, as shown in Figure 3-17 on page 217. Notice that it is symmetric with respect to each individual electrode.
- 8 On the **General** page, select the 850 MHz eigenfrequency and click **OK** to see the potential distribution at anti-resonance, as in Figure 3-18 on page 218. This time, it is antisymmetric.

# Sensor with Gas Exposure

In the final version of this model, you will expose the sensor to DCM gas. The eigenfrequencies are expected to shift by a very small amount. In order to see the shift, you need to include more digits in the output.

I Choose Postprocessing>Data Display>Global.

- 2 Enter the expression eigfreq\_smppn and select the 841 MHz eigenfrequency.
- 3 Select the Display result in full precision check box, then click OK.

The message log now shows all computed digits of the eigenfrequency.

Subdomain Settings

- I From the Physics menu, select Subdomain Settings.
- 2 Select Subdomain 2. On the **Structural** tab, change the **Density** so that it reads rho\_PIB+rho\_DCM\_PIB.
- 3 Click OK to close the Subdomain Settings dialog box.

#### COMPUTING THE SOLUTION

Click the **Solve** button.

## POSTPROCESSING AND VISUALIZATION

- I Choose Postprocessing>Data Display>Global.
- 2 Make sure that the expression still says eigfreq\_smppn and select the 841 MHz eigenfrequency.
- 3 Click OK.

The first 6 digits of the eigenfrequency are the same as before. Subtracting the new value from the previous value (which is most easily done by copying and pasting the results from the message log) shows that the eigenfrequency with gas exposure is lower by 227 Hz.

# Thermal Expansion in a MEMS Device Using the Material Library

The purpose of this model is to exemplify the use of the Material Library in COMSOL Multiphysics. This library contains more than 20,000 property functions for 2500 materials. The larger part of these properties are mechanical and thermal properties for solid materials given as functions of temperature. You need the Material Library to build the model.

# Introduction

Thermal expansion is a common method used in the microscale to displace a part of a component, for example in an actuator. In this example model the opposite is required; that is, there should be a minimum of thermal expansion. Such a device could be included in a microgyroscope or any other sensor for acceleration or positioning.

Model Definition

Figure 3-21 below shows the model geometry:

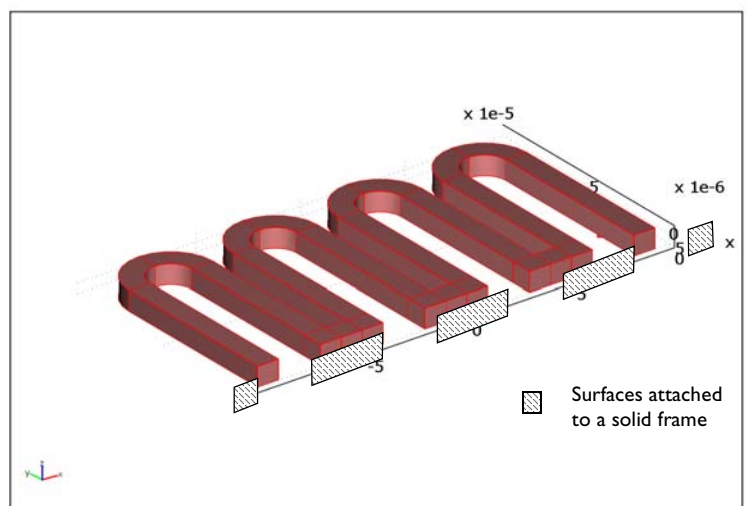

Figure 3-21: Geometry of the device.

The model consists of two sets of physics:

- A thermal balance with a heat source in the device, originating from Joule heating (ohmic heating). Air cooling is applied on the boundaries except at the position where the device is attached to a solid frame, where an insulation condition is set.
- A force balance for the structural analysis with a volume load caused by thermal expansions. The device is fixed at the positions where it is attached to a solid frame (see Figure 3-21).

The device is made of the copper-beryllium alloy UNS C17500.

The thermal balance consists of a balance of flux at steady state. The heat flux is given by conduction only. The heat source is a constant heat source of  $1 \cdot 10^8 \text{ W/m}^3$ . The air cooling at the boundaries is expressed using a constant heat transfer coefficient of  $10 \text{ W/m}^2$  and an ambient temperature of 298 K.

The stress and strains are well within the elastic region for the material. The expression for thermal expansion requires a strain reference temperature for the copper-beryllium alloy, which in this case is 293 K.

All other thermal and mechanical properties are obtained from the Material Library.

# Results and Discussion

The following figure shows the temperature distribution in the device. The heat source increases the temperature to 323 K from an ambient temperature of 298 K. The temperature varies less than 1/100 of a degree in the device. The displacements vary

accordingly, and the model shows that it is possible to study the device using only one unit cell, for example, 1/2 of a U-shaped section.

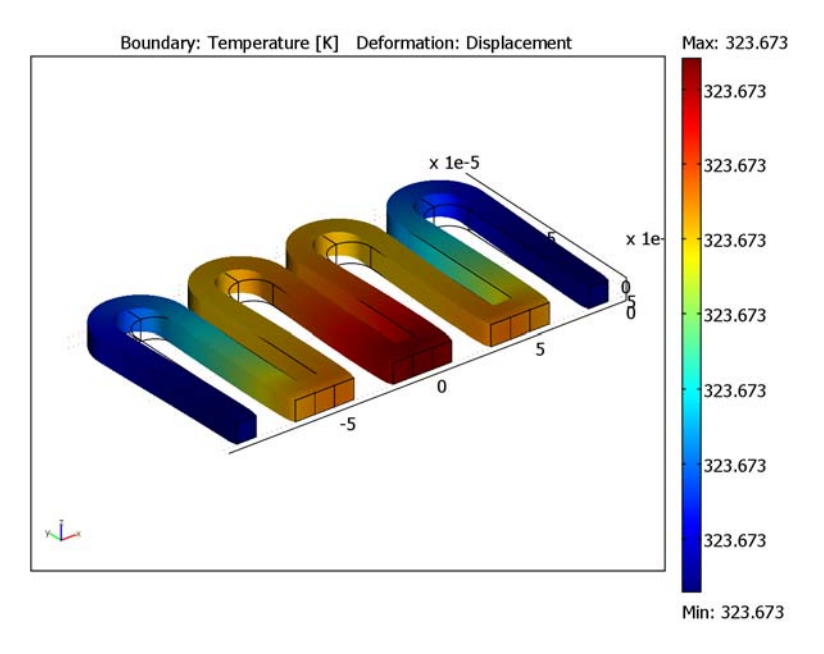

Figure 3-22: Temperature and displacement of the device. The edges of the original geometry are shown in black. The deformed shape is exaggerated by a factor of almost 200.

The following figure (Figure 3-23) shows the displacement of a curve that follows the top inner edges of the device from left to right. It is clear from Figure 3-23 that the displacement follows a repetitive pattern along the length of the device. This also

supports the hypothesis that 1/2 of a U-shaped section is enough to represent the behavior of the device.

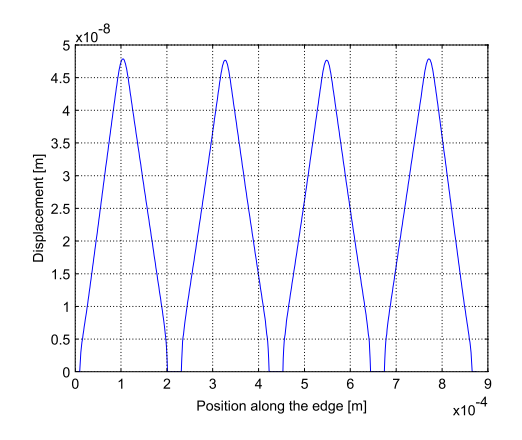

Figure 3-23: The displacement along the inner edge of the device shows a repetitive pattern, which means that a model of half of the u-shaped structure is enough to study the effects of thermal expansion on the device.

Model Library path: MEMS\_Module/Sensor\_Models/thermal\_expansion

# Modeling Using the Graphical User Interface

- I Open the Model Navigator.
- 2 Select 3D from the Space dimension list.
- 3 Select MEMS Module>Thermal-Structural Interactions>Solid, Stress-Strain with Thermal Expansion>Static analysis.
- 4 Click OK.

#### GEOMETRY MODELING

- I From the Draw menu, select Work Plane Settings.
- 2 Click the x-y plane option button if it is not already selected.
- 3 Click OK.
- 4 From the Options menu, select Axis/Grid Settings.
- 5 Enter -1.3e-4 in the x min edit field, 1.3e-4 in the x max edit field, -0.3e-4 in the y min edit field, and 1.3e-4 in the y max edit field.

- 6 Click the Grid tab.
- 7 Clear the Auto box.
- 8 Enter 1e-5 in the x spacing and 1e-5 in the y spacing edit fields, respectively.
- 9 Click OK.

Next, draw a projection of the 3D geometry and then extrude it to create a 3D object:

- I From the Draw menu, select Specify Objects>Rectangle.
- 2 Type 1e-5 in the Width and 8e-5 in the Height edit fields, respectively.
- **3** Type -1e-4 in the **x** edit field in the **Position** area using the **Corner** option in the **Base** list.
- 4 Click OK.
- 5 Click the 2nd Degree Bezier Curve tool button.
- 6 Click the coordinates (-9e-5, 8e-5), (-9e-5, 9e-5), and (-8e-5, 9e-5) to create an arc.
- 7 Click the Line tool button.
- 8 Click the coordinate (-8e-5, 1e-4).
- 9 Click the 2nd Degree Bezier Curve tool button.

**IO** Click the coordinates (-le-4, le-4) and (-le-4, 8e-5).

II Click the right mouse button to form a composite object with the shape of an elbow.

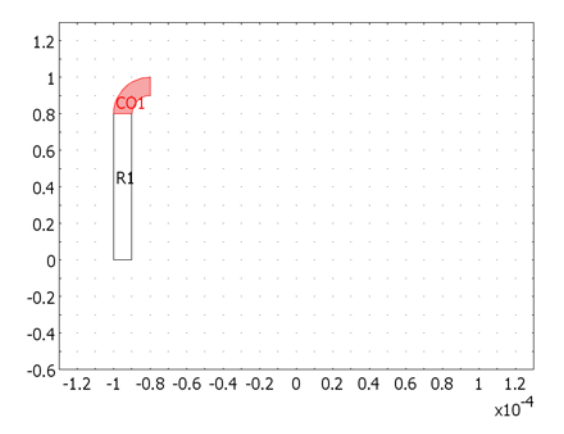

**12** Press Ctrl+A to select all objects.

- **I3** Click the **Mirror** tool button.
- 14 Enter 8e 5 in the x edit field in the Point on line row in the Paste dialog box. Make sure that the normal vector to the line has the default values (1, 0).

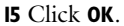

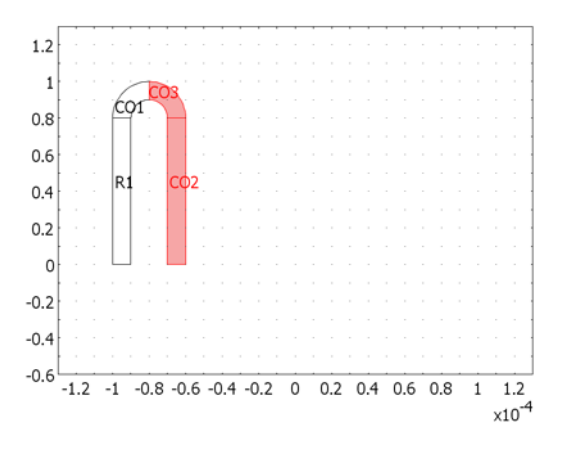

**I6** Press Ctrl+A to select and Ctrl+C to copy all objects.

17 Press Ctrl+V to paste all objects.

**18** Enter **5e-5** in the **x** edit field for **Displacements** in the **Paste** dialog box.

I9 Click OK.

**20** Press Ctrl+A to select and Ctrl+C to copy all objects.

2 Press Ctrl+C to paste all objects.

 ${\bf 2}$  Enter 1e - 4 in the  ${\bf x}$  edit field for  ${\bf Displacements}$  in the  ${\bf Paste}$  dialog box.

23 Click OK.

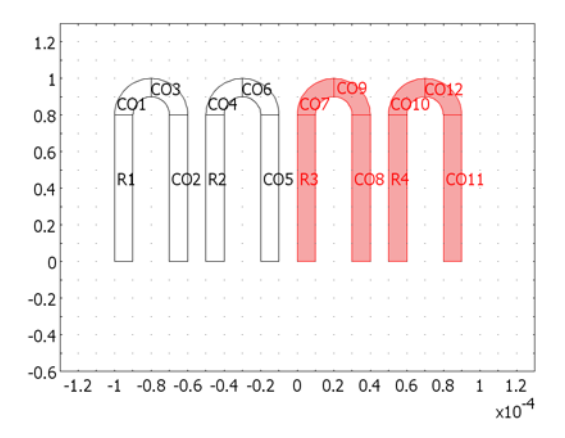

#### **24** Click **Zoom Extents**.

25 From the Draw menu, select Specify Objects>Rectangle.

- **26** Enter 3e-5 in the **Width**, 1e-5 in the **Height**, and -7e-5 in the **x** edit fields, respectively.
- 27 Click OK.
- **28** Press Ctrl+C followed by Ctrl+V to copy and paste the selected rectangle.
- **29** Type **5e-5** in the **x** edit field for **Displacements**.
- 30 Click OK.
- **3I** Press Ctrl+C followed by Ctrl+V to copy and paste the selected rectangle.
- **32** Type **5e-5** in the **x** edit field for **Displacements**.
- 33 Click OK.
- **34** Press Ctrl+A and click the **Union** button on the Draw toolbar to create one composite object.

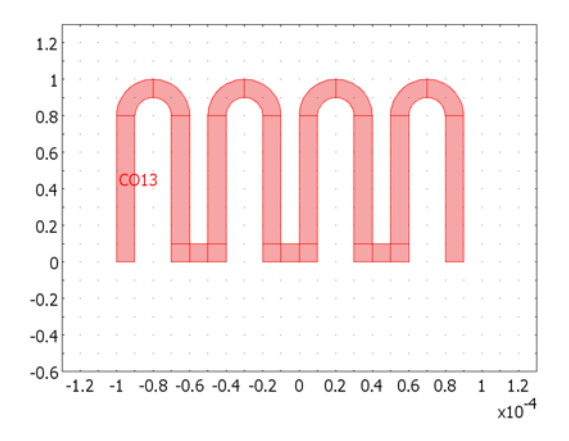

- **35** From the **Draw** menu, select **Extrude**.
- **36** Enter 1e-5 in the **Distance** edit field.
- 37 Click OK.
- **38** Click the **Headlight** button on the Camera toolbar.

The completed geometry in the drawing area should now look like that in the following figure.

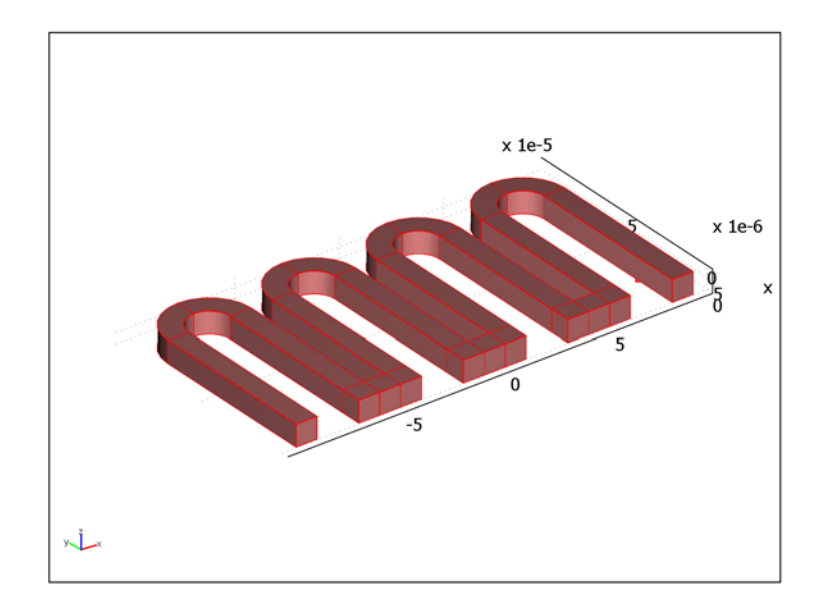

#### PHYSICS SETTINGS

Start by setting the properties and boundary conditions for the thermal analysis.

Subdomain Settings—Heat Transfer by Conduction

- I From the Physics menu, select Subdomain Settings.
- 2 Click the Subdomain selection list and press Ctrl+A to select all subdomains.
- **3** Click the **Load** button.
- 4 Click the Material Library node, which is second in the Materials list.
- 5 Click the AI & Cu alloys node.
- 6 Click the Copper alloys node.

7 Select the copper alloy **UNS C17500** from the list.

| 1aterials          |                              |           |                        | Material                             | Material properties    |                    |                  |                    |                      |           |      |     |
|--------------------|------------------------------|-----------|------------------------|--------------------------------------|------------------------|--------------------|------------------|--------------------|----------------------|-----------|------|-----|
|                    | LINE C14700                  |           |                        | Name:                                | Name: UNS C17500       |                    |                  |                    |                      |           |      |     |
|                    | UN                           | IS C14700 |                        | DIN number:                          |                        |                    |                  | UNS number: C17500 |                      |           |      |     |
|                    | UNS C14720                   |           |                        | Dhana (Canditian)                    |                        | Chi Hanberr Crrobo |                  |                    |                      |           |      |     |
|                    | UN                           | IS C15000 |                        | Phase/G                              | Phase/Condition:       |                    |                  |                    |                      |           |      |     |
|                    | UN                           | IS C15100 |                        | Orienta                              | Orientation/Condition: |                    |                  |                    |                      |           |      |     |
|                    | UN                           | IS C16200 |                        |                                      | _                      |                    |                  |                    | 10                   | -         |      |     |
|                    | UN                           | IS C16210 | =                      | Physi                                | cs                     | Elastic            | Electri          | : Fluid            | Piezoelectric        | Thermal   | All  |     |
|                    | UN                           | IS C17200 |                        | -                                    |                        |                    |                  |                    | a                    | Laura     |      |     |
|                    | UN                           | IS C17500 |                        | Quar                                 | htity                  |                    | Value/Expression |                    | Description          |           |      |     |
|                    | UN                           | IS C17510 |                        | 0                                    |                        |                    | 1                |                    |                      | 1         |      | ñal |
|                    | UN5 C18100                   |           | V V                    |                                      | k/T[1/                 | dT[1/k])[W/(m*k)]  |                  | Therma             | Thermal conductivity |           |      |     |
|                    | - UNS C22000<br>- UNS C23000 |           | ktensor3d              |                                      |                        |                    |                  |                    |                      |           |      |     |
|                    |                              |           | ktype                  |                                      |                        |                    |                  |                    |                      |           |      |     |
|                    | LIN                          | IS C28000 |                        |                                      | -                      |                    |                  |                    |                      |           |      |     |
|                    | UN                           | IS C28580 |                        |                                      |                        |                    |                  |                    |                      |           |      | Ŧ   |
|                    | UN                           | IS C31400 |                        |                                      |                        |                    |                  |                    |                      |           |      |     |
|                    | UN                           | IS C36000 | -                      |                                      |                        |                    |                  |                    |                      |           |      |     |
| •                  | ш                            |           | P I                    |                                      |                        |                    |                  |                    |                      |           |      |     |
| Search             |                              |           |                        | Er                                   | hable                  | e individu         | ual sett         | ngs                |                      |           |      |     |
| Carach San Marrie  |                              |           | Phase                  | /Cor                                 | ndition:               |                    |                  |                    |                      |           | v    |     |
| Search ror: Name 👻 |                              | Orient    | Orientation/Condition: |                                      |                        |                    |                  |                    |                      |           |      |     |
| Search s           | tring:                       |           | _                      |                                      |                        | 0.0.00000000       | 3827 C. U.L.     |                    |                      |           |      |     |
| Go To              |                              |           | I Hid                  | Hide undefined properties  Functions |                        |                    |                  |                    |                      |           |      |     |
|                    |                              |           |                        |                                      |                        |                    |                  |                    |                      |           |      |     |
|                    |                              |           |                        |                                      |                        |                    |                  |                    |                      | more into | Plot |     |
|                    |                              |           |                        |                                      |                        |                    |                  |                    |                      |           |      |     |

- 8 Click OK.
- 9 Enter 1e8 in the Heat source edit field.

| Subdomain Settings - Heat Tr                                                                 | ansfer by Conduction (ht)                                                                                      | × |
|----------------------------------------------------------------------------------------------|----------------------------------------------------------------------------------------------------|---|
| Equation<br>-∇·(k⊽T) = Q, T= temperatur                                                      |                                                                                                    |   |
| Subdomains Groups<br>Subdomain selection                                                     | Physics Init Element Color<br>Thermal properties and heat sources/sinks<br>Library material: UNS C17500 - Load |   |
| 2<br>3<br>4<br>5<br>6<br>7<br>↓<br>Group: ↓<br>Select by group<br>↓<br>Active in this domain | Quantity         Value/Expression         Unit         Description <ul></ul>                                   |   |
|                                                                                              | OK Cancel Apply Help                                                                                           |   |

# IO Click OK.

Boundary Conditions—Heat Transfer by Conduction

I From the Physics menu, select Boundary Settings.

- 2 Click the Boundary selection list.
- 3 Press Ctrl+A to select all boundaries.
- **4** In the **Boundary selection** list, press Ctrl and click Boundaries 2, 17, 26, 32, 52, 61, 67, 87, 96, 102, and 122 to clear them from the current selection. Note that you can also do this directly in the user interface by selecting all boundaries, clicking the right mouse button to keep the selection, and then selecting the boundaries corresponding to the attachment to the base one at the time. When you click on a boundary, it turns green. If this is the boundary you want to clear from the selection list, click the right mouse button. Repeat this procedure until all boundaries listed above are cleared from the selection.
- 5 Select Heat Flux from the Boundary condition list.
- 6 Enter 10 in the Heat transfer coefficient edit field and 298 in the External temperature edit field.
- 7 Click OK.

Subdomain Settings-Solid, Stress-Strain

- I From the Multiphysics menu, select the Solid, Stress-Strain application mode.
- 2 From the Physics menu, select Subdomain Settings.
- **3** Select all the subdomains in the **Subdomain selection** list, if they are not already selected.
- 4 In the Library material list, select UNS C17500.
- 5 Click the Load tab. Note that the Include thermal expansion box is selected and that the variable for the temperature field, T, already appears in the Strain temperature edit field.
- **6** Type **293** in the **Strain ref. temperature** edit field. You can get the strain reference temperature from the Material Library. In this case, it is included in the notes for the thermal expansion coefficient function, alpha, in the Material Library.
- 7 Click OK.

Boundary Settings-Solid, Stress-Strain

- I From the Physics menu, select the Boundary Settings.
- 2 Click the Boundary selection list and press Ctrl+D to clear the current selection.
- **3** Press Ctrl and click Boundaries 2, 17, 26, 32, 52, 61, 67, 87, 96, 102, and 122 to select the surfaces attached to the solid frame.
- 4 Select Fixed from the Constraint condition list.
- 5 Click OK.

#### MESH GENERATION

- I Click the Interactive Mesh button.
- 2 Select Boundary 2, which is the left-most boundary attached to the solid frame.
- 3 Click the Decrease Mesh Size button to decrease the mesh size from normal to fine.
- 4 Click the **Decrease Mesh Size** button a second and a third time to decrease the mesh size to extra fine.
- 5 Click the Mesh Selected (Mapped) mesh button.
- 6 Click the Subdomain Mode button.
- 7 Select Subdomains 1–5, which are the five first domains from left to right. Note that you can do this by clicking the mouse until you get the desired subdomain highlighted, then you can right-click to save the selection. Then continue to the next subdomain, highlight it by clicking on it, and right-click to save the selection and so on until you have selected all five subdomains.
- 8 Click the Mesh Selected (Swept) button.

The reason for not sweeping the mesh throughout all subdomains is that the meshing of the cube sections, which unite the U-shaped sections of the geometry, requires that you change the sweep direction in order to create only hexagonal mesh elements. If you instead mesh all U-shaped sections first, COMSOL Multiphysics detects the sweep dimension automatically by the fact that two opposite faces of the cubes are meshed. You can therefore first create a swept mesh for all U-shaped sections and then mesh the cubes to create a hexagonal mesh for the whole geometry.

- 9 Click the Boundary Mode button.
- **10** Select Boundaries 32, 67, and 102 by clicking on them in the user interface. Note that you can use the same strategy as outlined above—that is, to click on the desired boundary until it gets highlighted—then right-click to save the selection, and so on for multiple selections.
- II Click the Mesh Selected (Mapped) button.
- 12 Click the Subdomain Mode button.
- **I3** Press Ctrl+D to clear the current selection.
- **14** Select Subdomains 7–12, 14–19, and 21–25 by using the strategy outlined in Point 7 above.
- 15 Click the Mesh Selected (Swept) button.
- 16 Select Subdomains 6, 13, and 20.

17 Click the Mesh Selected (Swept) button.

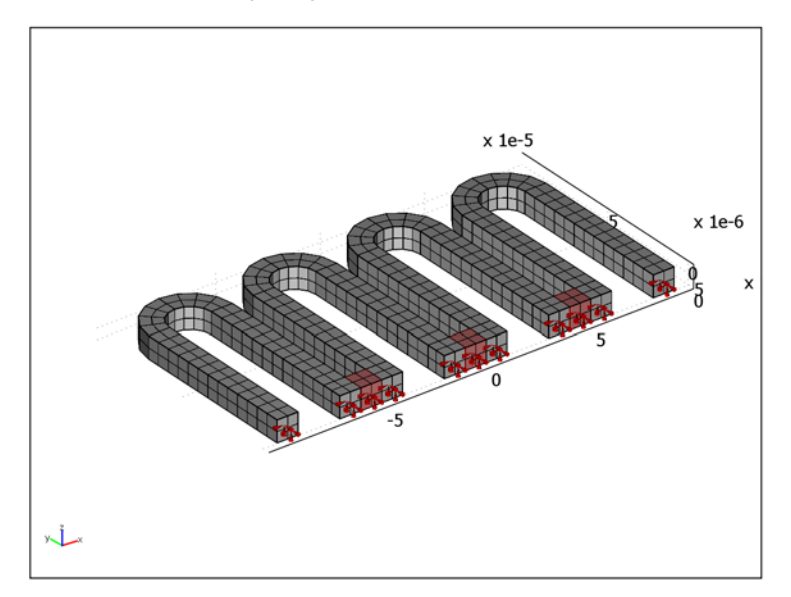

#### COMPUTING THE SOLUTION

Click the **Solve** button on the Main toolbar. Note that the solution is fully coupled, which is not required in this case. You can solve the thermal balance first because it does not depend on the structural analysis. The structural analysis does require the temperature field in order to calculate the loads due to thermal expansion. If you are familiar with the use of the Solver Manager, you can use it to solve the problem sequentially.

#### POSTPROCESSING AND VISUALIZATION

To generate the plot in Figure 3-22, visualizing the surface temperature and the structural deformation of the device, follow these instructions:

- I Click the Plot Parameters button.
- 2 Click the **General** tab.
- 3 Clear the Slice box.
- 4 Select the Boundary box.
- 5 Select the Deformed shape box.
- 6 Click the **Boundary** tab.

- 7 In the Expression edit field type T.
- **8** Click the **Deform** tab.
- 9 On the Subdomain Data page, select Solid, Stress-Strain (smsld)>Displacement in the Predefined quantities list (the default option).
- IO Click OK.

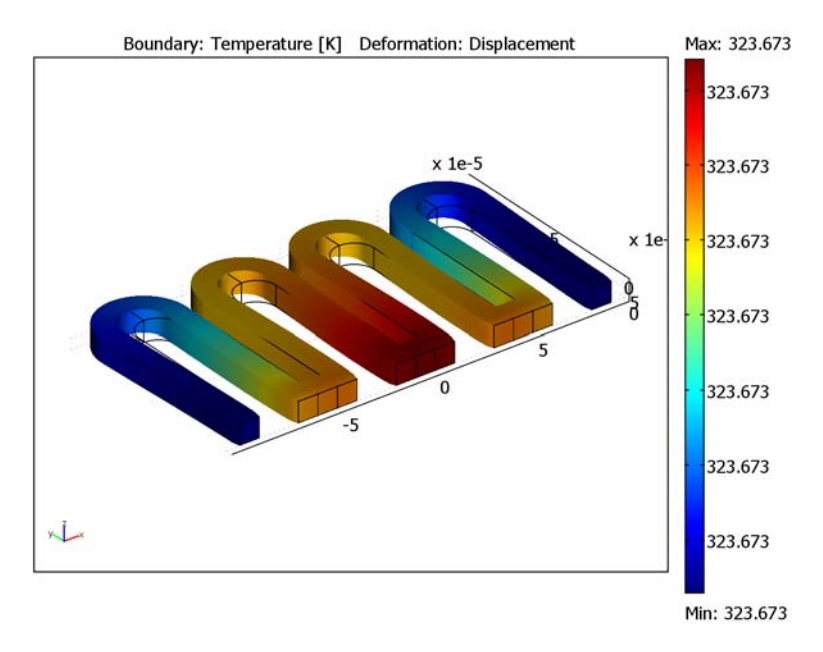

Create the deformation plot in Figure 3-23 as follows:

- I Choose Postprocessing>Cross-Section Plot Parameters.
- **2** Click the **Line/Extrusion** tab.
- **3** Select the inner boundary segments marked in the following figure. To add a segment that you have highlighted in red by clicking with the mouse to the selection

use right-click. The segment should then turn blue in the drawing area. Repeat this procedure until you have selected all inner boundary segments.

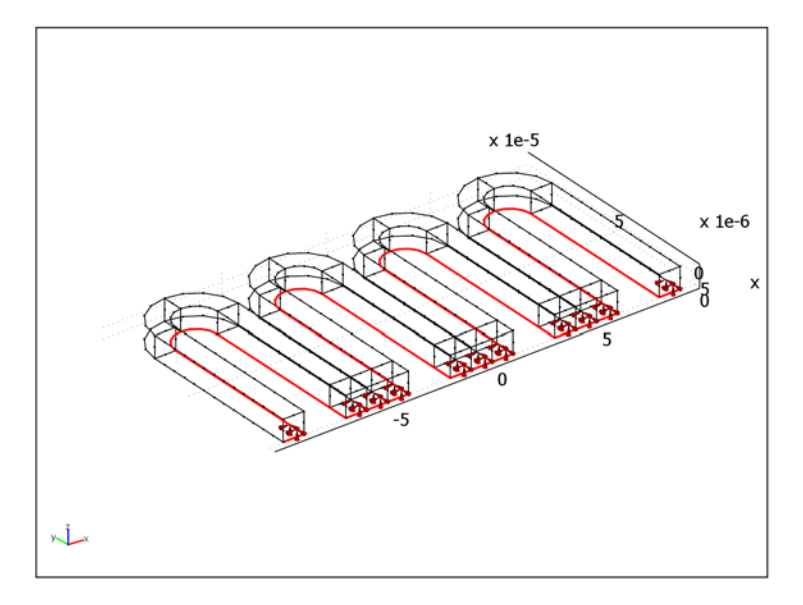

- 4 In the Predefined quantities list select Solid, Stress-Strain (smsld)>Total displacement.
- 5 On the General page, click the Title/Axis button.
- **6** Click the option button next to the **Title** edit field. Leave the edit field empty to obtain a plot without title.
- 7 Click the option button next to the First axis label edit field, then enter the label Position along the edge [m].
- 8 Click the option button next to the **Second axis label** edit field, then enter the label Displacement [m].
- 9 Click OK to close the Title/Axis Settings dialog box.
- 10 Click OK to close the Cross-Section Plot Parameters dialog box and generate the plot.

# Microfluidics Models

4

This chapter presents several microfluidics models including those that describe AC electrokinetically adjusted fluid flow in a microchannel, pressure-driven flow and electrophoresis in a microchannel system, fluid-structure interaction, fluid flow in a star-shaped microchannel, capillary filling, and electroosmotic flow and lamella micromixer models.

# AC Electrokinetically Enhanced Surface Reactions

# Introduction

This model studies the use of AC electrokinetic forces to enhance the rate of transport of reactants to a reaction surface on the wall of a microchannel. It was developed for the MEMS Module by Gaurav Soni, Marin Sigurdson, and Carl Meinhart of the Department of Mechanical and Environmental Engineering, University of California, Santa Barbara.

The modeled system mixes a small concentration of a biological analyte with the fluid in a microchannel where a reaction surface is located on the channel walls. The flow velocity perpendicular to the surface is so small that the analyte, which is supposed to bind to an antibody ligand on this surface, is transported mainly by diffusion. The rate of the binding reaction on the surface is usually large enough to bind practically all analyte molecules appearing there. Thus, the process is said to be transport limited and, in order to increase the reaction rate, the system must increase the transport of molecules to the reaction surface.

AC electrokinetic forces can generate swirling patterns in the fluid and thereby enhance the transport of the analyte to the reaction surface (Ref. 1). Biological immunoassays, which detect an analyte through their binding response to an antibody ligand, can use these flow patterns to great advantage.

The AC electrokinetic forces arise when the fluid absorbs energy from an applied nonuniform AC electric field by means of Joule heating. The temperature increase changes the fluid's conductivity and permittivity. Consequently the fluid experiences an effective or time-averaged volume force, which depends on the conductivity and permittivity gradients and on the field intensity. By changing the shape of the electric field it is possible to alter the fluid-flow pattern so that required amounts of analyte molecules reach the reaction surface.

# Model Definition

Figure 4-1 shows the model geometry, which consists of a section of the channel 40  $\mu$ m high and 250  $\mu$ m long. Two electrodes, each 60  $\mu$ m wide, are located on the
lower boundary at distances of 50  $\mu$ m and 130  $\mu$ m from the inlet. The reaction surface, 20  $\mu$ m wide, is located on the top wall, 90  $\mu$ m from the inlet.

The fluid flows from left to right. The incoming flow profile is characteristic for fully developed laminar flow, that is, it is parabolic with zero velocity at the channel walls. An applied electrothermal force creates swirling patterns in the flow at the channel's center.

The two electrodes produce an AC electric field that heats the fluid and creates the electrothermal force. The model assumes that the electrodes are perfect heat conductors and remain at a constant ambient temperature. At the inlet and the outlet, the temperature gradually approaches the ambient. At all other boundaries the model assumes that the channel is thermally and electrically insulated.

The incoming flow has a small concentration of a biological analyte, which the reaction surface on the upper boundary transports and adsorbs. Any remaining concentration exits the channel with the fluid at the right boundary.

Having solved for the steady-state flow for a given electric field and the resulting electrothermal force, this example reviews a transient simulation of the material balance of the analyte, assuming that the initial concentration in the channel is zero and that a given concentration of the analyte is injected at the inlet at time zero.

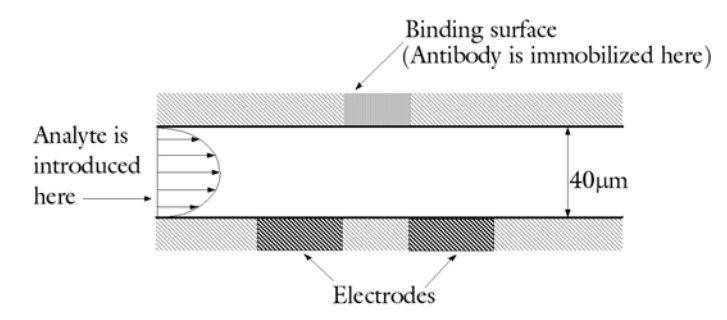

Figure 4-1: Model geometry for the microchannel with electrodes and a reaction surface.

## FLUID FLOW

Fluid flow in the channel follows the Navier-Stokes equations

$$\rho \frac{\partial \mathbf{u}}{\partial t} - \eta \nabla^2 \mathbf{u} + \rho \mathbf{u} \cdot \nabla \mathbf{u} + \nabla p = \mathbf{F}$$
$$\nabla \cdot \mathbf{u} = 0$$

where **u** denotes the velocity,  $\rho$  is the density,  $\eta$  is the dynamic viscosity, and *p* refers to the pressure. At steady state, the first time-dependent term disappears. The volume force **F** appearing in the equation is the electrothermal force **f**<sub>E</sub> given by

$$\mathbf{F} = \mathbf{f}_{E}$$

$$\mathbf{f}_{E} = -0.5 \left[ \left( \frac{\nabla \sigma}{\sigma} + \frac{\nabla \varepsilon}{\varepsilon} \right) \cdot \mathbf{E} \frac{\varepsilon \mathbf{E}}{1 + (\omega \tau)^{2}} + 0.5 |\mathbf{E}|^{2} \nabla \varepsilon \right]$$
(4-1)

where  $\sigma$  is the conductivity,  $\varepsilon = \varepsilon_r \varepsilon_0$  equals the fluid's permittivity,  $\omega$  represents the electric field's angular frequency, and  $\tau = \varepsilon/\sigma$  gives the fluid's charge-relaxation time. The field vector **E** contains the amplitude and orientation of the AC electric field but not its instantaneous value.

| NAME           | VALUE                            | DESCRIPTION                                |
|----------------|----------------------------------|--------------------------------------------|
| ρ              | 1000 kg/m <sup>3</sup>           | Density of water                           |
| η              | 1.08·10 <sup>-3</sup> kg/(m·s)   | Dynamic viscosity of water                 |
| σ              | 5.75·10 <sup>-2</sup> S/m        | Conductivity of water                      |
| ε <sub>r</sub> | 80.2                             | Relative permittivity of water             |
| ω              | $2\pi \cdot 15 \cdot 10^3$ rad/s | Angular frequency of the AC electric field |

The following table gives the input data for the model:

As a result of Joule heating,  $\varepsilon$  and  $\sigma$  are temperature dependent. You can rewrite the gradients of theses entities using chain differentiation, which yields

$$\nabla \varepsilon = (\partial \varepsilon / \partial T) \nabla T$$

and

$$\nabla \sigma = (\partial \sigma / \partial T) \nabla T$$

where T is the fluid's temperature. For water,

$$(1/\epsilon)(\partial\epsilon/\partial T) = -0.004 \text{ K}^{-1}$$

and

$$(1/\sigma)(\partial\sigma/\partial T) = 0.02 \text{ K}^{-1}$$

Thus you can rewrite the electrothermal force (Equation 4-1) as

$$\mathbf{f}_{E} = -0.5\varepsilon \Big( (0.016 \text{ K}^{-1}) \nabla T \cdot \mathbf{E} \frac{\mathbf{E}}{1 + (\omega \tau)^{2}} + 0.5 |\mathbf{E}|^{2} (-0.004 \text{ K}^{-1}) \nabla T \Big)$$

The following table contains the boundary conditions for the incompressible Navier-Stokes equations:

| BOUNDARY | CONDITION                                                                                           |  |
|----------|----------------------------------------------------------------------------------------------------|--|
| Left     | Parabolic inflow with average velocity 0.1 mm/s and zero velocity at the upper and lower boundaries |  |
| Upper    | No slip condition                                                                                   |  |
| Lower    | No slip condition                                                                                   |  |
| Right    | Outflow with pressure $p = 0$                                                                       |  |

# ELECTROSTATICS

Because the electrothermal force is a time-averaged entity, it is sufficient to solve the static electric field that corresponds to the root mean square (rms) value of the AC field. The rms value of the AC voltage is  $V_{\rm rms} = 10$  V.

To solve the electrostatics problem, turn to Laplace's equation

$$-\nabla \cdot (\varepsilon \nabla V) = 0$$

with

$$\mathbf{E} = -\nabla V$$

and the constitutive equation

$$\mathbf{D} = \varepsilon_0 \varepsilon_r \mathbf{E}$$

The boundary conditions for the electrostatic problem are as follows:

| BOUNDARY         | CONDITION                                  |
|------------------|--------------------------------------------|
| Left electrode   | Electric potential, $V = V_{rms}/2 = 5V$   |
| Right electrode  | Electric potential, $V = -V_{rms}/2 = -5V$ |
| Other boundaries | Electric insulation                        |

#### HEAT TRANSFER

The power that a unit volume of fluid absorbs through Joule heating is

$$Q = \sigma |\mathbf{E}|^2$$

where **E** is the rms value of the electric field and  $\sigma$  is the fluid's conductivity. The heat source, Q, appears in the stationary heat balance equation

$$\nabla \cdot (-k\nabla T) = Q - \rho C_p \mathbf{u} \cdot \nabla T$$

where  $C_p$  denotes the heat capacity and k is the fluid's thermal conductivity. This is the nonconservative formulation of the heat balance, which is consistent with the assumption of a divergence-free flow field.

| NAME  | VALUE                          | DESCRIPTION                   |
|-------|--------------------------------|-------------------------------|
| ρ     | 1000 kg/m <sup>3</sup>         | Density of water              |
| $C_p$ | 4.184·10 <sup>3</sup> J/(kg·K) | Heat capacity of water        |
| k     | 0.598 W/(m·K)                  | Thermal conductivity of water |

The following table gives the relevant input data for the heat-transfer problem:

In general, the Navier-Stokes equations along with the convection and conduction equation form a coupled system that you should solve simultaneously.

This example assumes an ambient temperature T = 0 °C, and the electrodes are held steady at this temperature. The flow rate is small, and you can therefore assume that the temperature decreases symmetrically at the inlet and the outlet. The magnitude of the temperature gradient at both boundaries is such that the fluid reaches the ambient temperature at a distance of 1 mm from the boundary. At all other boundaries the model assumes that the channel is insulated.

# CONVECTION AND DIFFUSION OF THE ANALYTE

The material balance of the analyte comes from the equation

$$\delta_{\rm ts} \frac{\partial c}{\partial t} + \nabla \cdot (-D \nabla c) = R - \mathbf{u} \cdot \nabla c \; .$$

This equation gives the material balance in a nonconservative form because the flow field is divergence free. In this equation D denotes the diffusion coefficient and R represents the reaction rate. Here R equals zero because no reactions take place in the bulk of the fluid, only on the reaction surface.

The boundary conditions are as follows:

| BOUNDARY | CONDITION                                                    |  |
|----------|--------------------------------------------------------------|--|
| Left     | The incoming flow has constant analyte concentration         |  |
| Right    | Remaining concentration leaves the system through convection |  |

| BOUNDARY         | CONDITION                                                                                      |  |
|------------------|------------------------------------------------------------------------------------------------|--|
| Reaction surface | Concentration consumed in the binding reaction as defined by Equation 4-2 (see next chapter)   |  |
| Other boundaries | Boundaries are insulated and the concentration gradients normal to these boundaries equal zero |  |

The following table gives the input data for the material balance:

| NAME              | VALUE                                 | DESCRIPTION                              |
|-------------------|---------------------------------------|------------------------------------------|
| $\delta_{\rm ts}$ | 1                                     | Time-scaling coefficient                 |
| D                 | 1.10 <sup>-11</sup> m <sup>2</sup> /s | Diffusivity of the analyte in the fluid  |
| R                 | 0 M/s                                 | No reaction takes place within the fluid |
| $c_0$             | I nM = Iμmol/m <sup>3</sup>           | Inlet analyte concentration              |

#### **BINDING REACTION**

The reaction surface contains a total concentration  $R_t$  of antibody ligands. The portion of the bonded molecules is the concentration B. The binding rate depends on the analyte concentration on the surface, c, on the concentration of free antibodies, and on the association rate constant,  $k_{on}$ . Similarly, bonded antibodies dissociate with a rate that depends on the concentration of the bonded ligands and on the dissociation rate constant,  $k_{off}$ . Therefore, the equation that describes the material balance of adsorbed species (see Ref. 2) is:

$$\frac{\partial B}{\partial t} = k_{\rm on} c (R_{\rm t} - B) - k_{\rm off} B \tag{4-2}$$

The reaction rate of the analyte on the surface equals the negative of the binding rate on the surface.

The table below gives the input data for the material balance of the adsorbed species:

| NAME          | VALUE                                                                               | DESCRIPTION                                        |
|---------------|-------------------------------------------------------------------------------------|----------------------------------------------------|
| kon           | $10^8 (M \cdot s)^{-1} = 10^5 m^3 / (mol \cdot s)$                                  | Association rate constant                          |
| $k_{\rm off}$ | 0.02 s <sup>-1</sup>                                                                | Dissociation rate constant                         |
| $R_{ m t}$    | $1.67 \cdot 10^{-11} \text{ M} \cdot \text{m} = 1.67 \cdot 10^{-8} \text{ mol/m}^2$ | Total surface concentration of the antibody ligand |

The model assumes that the antibodies do not diffuse on the surface and that there is no leakage of the molecules at the edges of the surface. To study the effect of the applied electric field, you first run the model with  $V_{\rm rms} = 0$  V and then repeat the simulation for  $V_{\rm rms} = 10$  V.

# STEP-RESPONSE ANALYSIS

Another interesting aspect to analyze is the system's behavior when injecting a fixed amount of analyte over a limited time with a sudden cutoff in the analyte supply. To simulate such an experiment, use the analyte inlet concentration expression

$$c(t) = \begin{cases} c_0 & t < t_1 \\ 0 & t > t_1 \end{cases}$$
(4-3)

with  $t_1 = 1000$  s and  $c_0 = 75$  nM = 75  $\mu$ mol/m<sup>3</sup> (1 M = 1 mol/l = 10<sup>3</sup> mol/m<sup>3</sup>). For this analysis, modify the material balance input data according to the following table to obtain a reaction-rate limited process.

| NAME             | VALUE                                         | DESCRIPTION                                        |
|------------------|-----------------------------------------------|----------------------------------------------------|
| kon              | 100 m <sup>3</sup> /(mol·s)                   | Association rate constant                          |
| $k_{\rm off}$    | 5·10 <sup>-3</sup> s <sup>-1</sup>            | Dissociation rate constant                         |
| $R_{\mathrm{t}}$ | 1.67·10 <sup>-11</sup> mol/<br>m <sup>2</sup> | Total surface concentration of the antibody ligand |

# Results and Discussion

Figure 4-2 shows the flow profile and concentration distribution without any applied electric field. In this case, the flow is laminar and has a parabolic profile. The effect of the reaction surface on the analyte concentration is visible only in the narrow region near the surface. Compare it to the flow and concentration with an applied electric field (Figure 4-3). Now the flow profile is far from parabolic: it has two distinct swirls and a narrow region with high flow velocity between the electrodes. Both of these figures represent the situation 5 s after the system introduces analyte at the left boundary.

Figure 4-4 depicts the flow and concentration just 1 s after introducing the analyte. It shows more clearly how the swirling patterns in the flow focus the analyte on a narrower path near the reaction surface. This flow results in a difference in the adsorption rate of the molecules with and without the electric field, (Figure 4-5). The average number of adsorbed molecules—the ratio between the total amount and the surface width—on the surface increases more rapidly with the electric field (the curve with squares) than without the electric field (the curve with triangles).

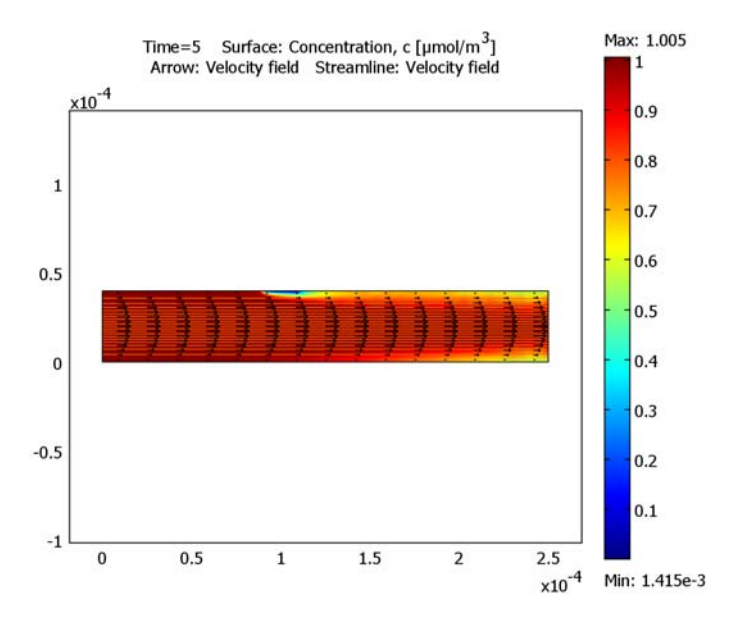

Figure 4-2: Microchannel flow and concentration at 5 s without any applied electric field.

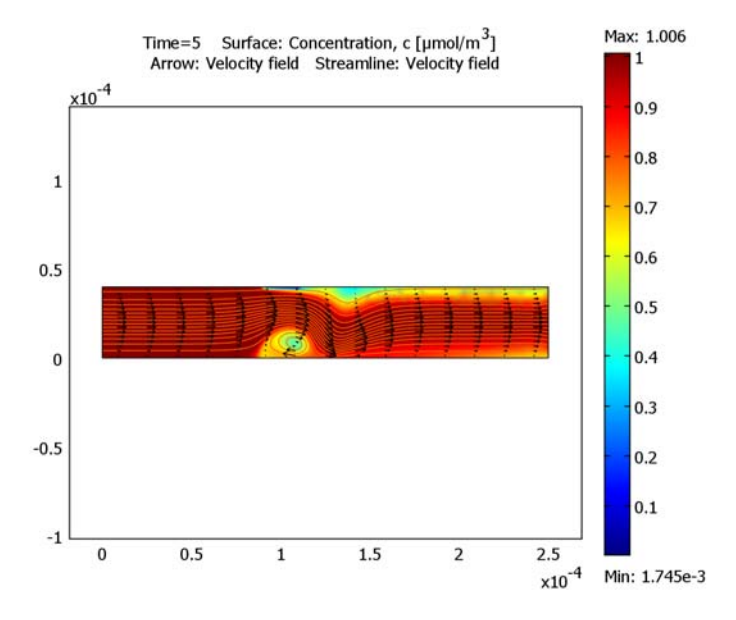

Figure 4-3: Microchannel flow and concentration at 5 s with an applied electric field.

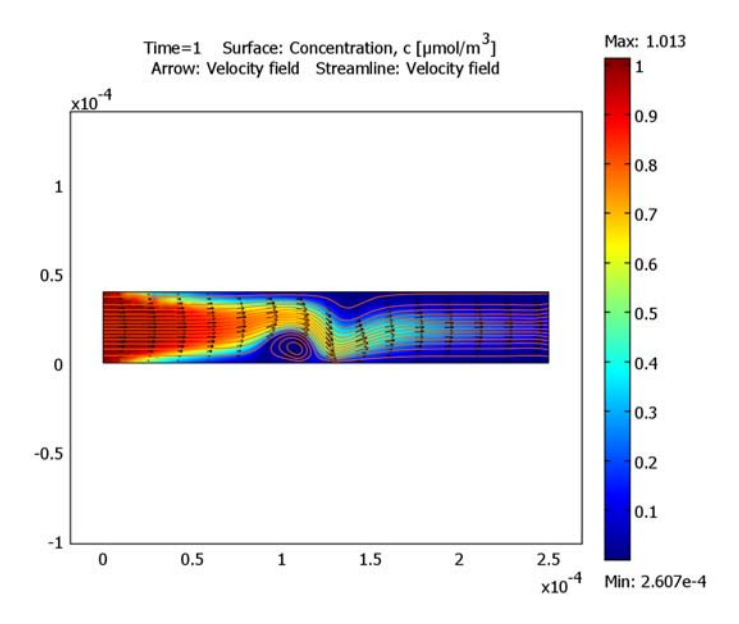

Figure 4-4: Microchannel flow and concentration at 1 s with an applied electric field.

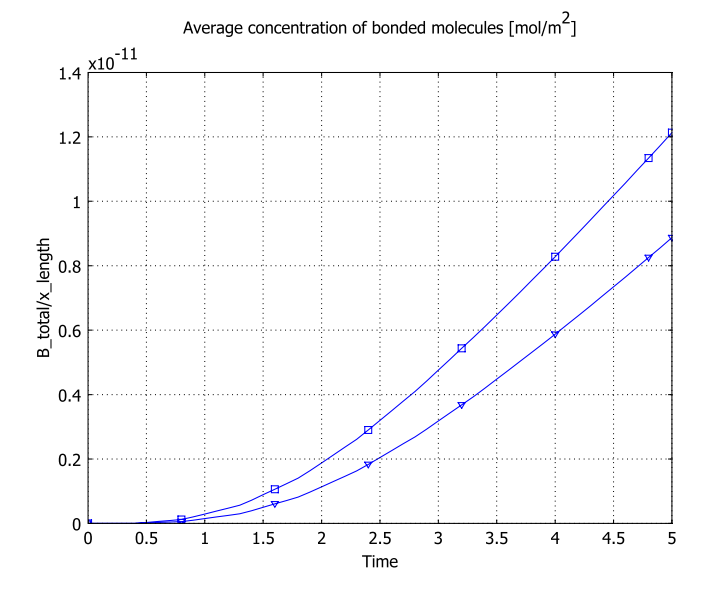

Figure 4-5: Binding of molecules on the reaction surface in the microchannel with (squares) and without (triangles) an applied electric field.

Figure 4-6 shows the result for the average concentration of bonded molecules of the third and final simulation, in which you cut off the analyte supply at t = 1000 s. During the phase when the analyte supply is kept constant, the concentration of molecules on the binding surface approaches a constant maximum value near  $10^{-11}$  mol/m<sup>2</sup>. When the supply at the inlet then stops, the concentration starts to decay. By varying the antibody ligand concentration and the association and dissociation rate constants, you can study the effects on the maximum concentration and the decay rate. Simulations of this kind can thus be useful for fitting a model to experimental data.

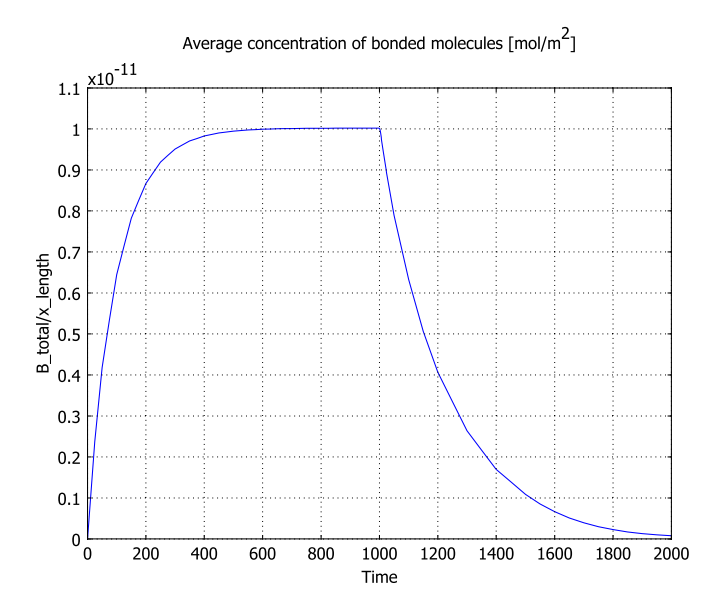

Figure 4-6: System response when the analyte supply at the inlet is cut off at t = 1000 s.

# Modeling in COMSOL Multiphysics

This model solves the problem with two geometries and five application modes. Table 4-1 lists the geometries and their application modes.

The first geometry, named *channel*, is in 2D and represents the channel. Within this geometry the model uses four application modes: Electrostatics, Convection and Conduction, Incompressible Navier-Stokes, and Convection and Diffusion. The second geometry, named *surface*, is in 1D and simulates the reaction surface with the Diffusion application mode. The overall model couples this solution with the reaction

surface boundary condition of the Convection and Diffusion application mode on the first geometry. For this purpose you must define two extrusion-coupling variables.

You solve the model in three steps with different solvers in a progression using results from the previous step:

- First, solve the Electrostatics application mode with a stationary linear solver.
- Next, solve the Convection and Conduction and the Incompressible Navier-Stokes application modes together using a stationary nonlinear solver, because they form a coupled system through their subdomain settings.
- In the third step you use the time-dependent solver to solve the transport of the analyte. At this point the software solves two application modes simultaneously: Convection and Diffusion, and Diffusion.

COMSOL Multiphysics' solver scripting capabilities allow you to record these solving stages, a feature which greatly facilitates repeated simulations.

| GEOMETRY | APPLICATION<br>MODE             | VARIABLES | DESCRIPTION                                                                                  |
|----------|---------------------------------|-----------|----------------------------------------------------------------------------------------------|
| channel  | Electrostatics                  | V         | Solves the static electric potential in the channel                                          |
| channel  | Convection and Conduction       | т         | Solves the temperature distribution in the channel                                           |
| channel  | Incompressible<br>Navier-Stokes | u, v, p   | Solves the velocities in the x and y directions and the pressure distribution in the channel |
| channel  | Convection and Diffusion        | с         | Solves the concentration of the analyte in the channel                                       |
| surface  | Diffusion                       | В         | Solves the concentration of the binded antibodies on the reaction surface                    |

TABLE 4-I: GEOMETRY AND APPLICATION MODE DESCRIPTION

# References

1. A. Ramos, H. Morgan, N.G. Green, and A. Castellanos, "AC electrokinetics: A review of forces in microelectrode structures," *J. Phys. D: Appl. Phys.*, vol. 31, pp. 2338–2353, 1998.

2. D.G. Myszka, "Survey of the 1998 optical biosensor literature," J. Mol. Recognit., vol. 12, pp. 390–408, 1999.

#### Model Library path:

MEMS\_Module/Microfluidics\_Models/ac\_electrokinetic\_2d

# Modeling Using the Graphical User Interface

#### MODEL LIBRARY

- I In the Model Navigator, click the New tab, then click the Multiphysics button.
- 2 Click the Add Geometry button.
- **3** Enter these settings in the dialog box:

| FIELD                 | VALUE   |
|-----------------------|---------|
| Geometry name         | channel |
| Space dimension       | 2D      |
| Independent variables | x y z   |

- 4 Click OK.
- 5 Click the Add Geometry button once again and enter these settings:

| FIELD                 | VALUE   |
|-----------------------|---------|
| Geometry name         | surface |
| Space dimension       | ID      |
| Independent variables | x y z   |
| Unit system           | None    |

Because the available unit systems give the wrong reference dimension for the 1D geometry, use the last setting to disable units for this geometry.

- 6 Click OK.
- 7 In the Multiphysics area, select the geometry channel (2D).
- 8 In the list of application modes, select MEMS Module>Electrostatics>Electrostatics, then click the Add button in the Multiphysics area.
- 9 Select the application mode COMSOL Multiphysics>Heat Transfer>Convection and Conduction, then click the Add button.

IO Select MEMS Module>Microfluidics>Incompressible Navier-Stokes, then click Add.

- II Select MEMS Module>Microfluidics>Convection and Diffusion>Transient analysis, then click Add.
- **I2** In the **Multiphysics** area, select the geometry **surface (ID)**.
- **I3** Select **COMSOL Multiphysics>Convection and Diffusion>Diffusion>Transient analysis**. In the **Dependent variables** edit field type B, then click **Add**.

I4 Click OK.

#### **OPTIONS AND SETTINGS**

- I From the **Options** menu, choose **Constants**.
- 2 Define the following names, expressions, and (optionally) descriptions; when finished, click **OK**.

| NAME       | EXPRESSION          | DESCRIPTION                                  |
|------------|---------------------|----------------------------------------------|
| epsilon0   | 8.854188e-12[F/m]   | Permittivity of free space                   |
| epsilonr_f | 80.2                | Relative permittivity, fluid                 |
| epsilon_f  | epsilonr_f*epsilon0 | Permittivity, fluid                          |
| k_f        | 0.598[W/(m*K)]      | Thermal conductivity, fluid                  |
| rho_f      | 1000[kg/m^3]        | Density, fluid                               |
| Cp_f       | 4.184[kJ/(kg*K)]    | Heat capacity, fluid                         |
| eta_f      | 1.08e-3[Pa*s]       | Dynamic viscosity, fluid                     |
| sigma_f    | 5.75e-2[S/m]        | Electric conductivity, fluid                 |
| tau        | epsilon_f/sigma_f   | Charge relaxation time, fluid                |
| D_a        | 1e-11[m^2/s]        | Diffusion coefficient, analyte               |
| omega      | 2*pi[rad]*15[kHz]   | Angular frequency, AC electric field         |
| V_rms      | 0[V]                | Electric potential, RMS value                |
| T_amb      | O[degC]             | Ambient temperature                          |
| u_av       | 0.1[mm/s]           | Average flow velocity at the inlet           |
| c0         | 1[umol/m^3]         | Analyte concentration at the inlet           |
| k_on       | 1e5[m^3/(mol*s)]    | Association rate constant                    |
| k_off      | 0.02[1/s]           | Dissociation constant                        |
| R_t        | 1.67e-8[mol/m^2]    | Total surface concentration, antibody ligand |

Later, you change the value of the electric potential to 10 V and re-solve the model.

#### GEOMETRY MODELING

First create the 2D geometry for the channel.

- I Click the **channel** tab in the drawing area.
- 2 From the **Options** menu, choose **Axes/Grid Settings**.
- **3** In the dialog box, click the **Axis** tab, select the **Axes equal** check box, and enter these settings:

| SETTING | VALUE |
|---------|-------|
| x min   | -5e-5 |
| x max   | 30e-5 |
| y min   | -5e-5 |
| y max   | 10e-5 |
|         |       |

4 Click the Grid tab.

5 Clear the Auto check box and make these settings:

| SETTING   | VALUE |
|-----------|-------|
| x spacing | 1e-5  |
| y spacing | 1e-5  |

6 Click OK.

- 7 Click the **Rectangle/Square** button on the Draw toolbar and draw a rectangle with diagonally opposite corners at (0, 0) and  $(2.5 \cdot 10^{-4}, 4 \cdot 10^{-5})$ .
- 8 Draw the following points by successively using the **Point** tool in the Draw toolbar.

| NAME | x      | у      |
|------|--------|--------|
| PTI  | 0.5e-4 | 0      |
| PT2  | 1.1e-4 | 0      |
| PT3  | 1.3e-4 | 0      |
| PT4  | 1.9e-4 | 0      |
| PT5  | 0.9e-4 | 0.4e-4 |
| PT6  | 1.1e-4 | 0.4e-4 |

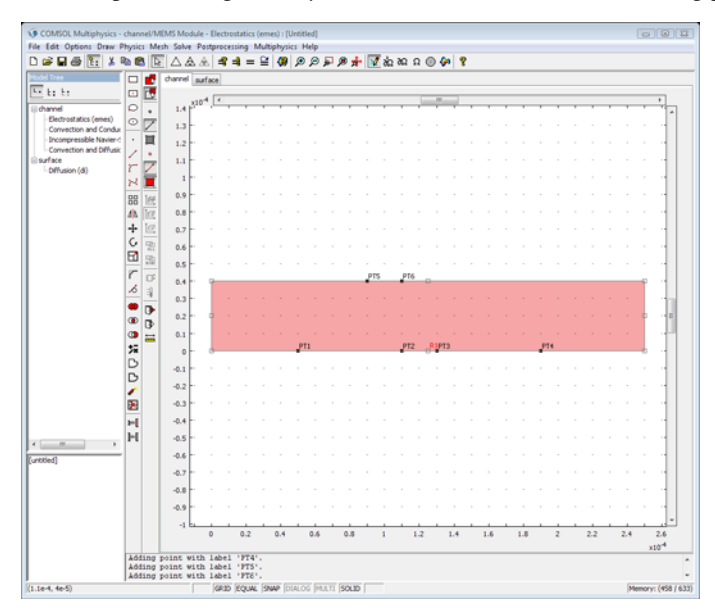

The completed 2D geometry should look like that in the following picture:

The completed 2D geometry for a microchannel detector.

Next create the 1D geometry for the reaction surface.

- I Click the **surface** tab.
- 2 From the Options menu, choose Axes/Grid Settings.
- 3 In the dialog box, click the **Axis** tab, then enter these settings:

| SETTING | VALUE |
|---------|-------|
| x min   | -5e-5 |
| x max   | 30e-5 |

- 4 Click the Grid tab. Clear the Auto check box. In the x spacing edit field type 1e-5, then click OK.
- **5** On the Draw toolbar select the Line tool and draw a line from  $0.9 \cdot 10^{-4}$  to  $1.1 \cdot 10^{-4}$ .

The geometry is now complete.

#### PHYSICS SETTINGS

## Expressions and Coupling Variables

Follow these steps to create the expressions for computing the electrothermal force, to define the expressions and coupling variables needed to solve the binding reaction, and provide the integration-coupling variables needed for postprocessing.

**Note:** You create expressions separately for the two geometries.

Start by defining scalar expressions for the electrothermal force components.

- I Click the **channel** tab to select that geometry.
- 2 From the Options menu, choose Expressions>Scalar Expressions.
- 3 In the dialog box, enter the expressions in the following table for the x- and ycomponents of the electrothermal force. Note that this example uses the expressions tmp1 and tmp2 only to simplify the writing of Fx\_et and Fy\_et.

| NAME  | EXPRESSION                                                      |
|-------|-----------------------------------------------------------------|
| tmp1  | (Tx*Ex_emes+Ty*Ey_emes)/(1+(omega*tau)^2)                       |
| tmp2  | normE_emes^2                                                    |
| Fx_et | -0.5*epsilon_f*(0.016[1/K]*tmp1*Ex_emes-0.5*0.004[1/K]*tmp2*Tx) |
| Fy_et | -0.5*epsilon_f*(0.016[1/K]*tmp1*Ey_emes-0.5*0.004[1/K]*tmp2*Ty) |

4 Click OK.

Next set the expressions and extrusion-coupling variables you need to solve the surface reaction.

- I From the **Options** menu, choose **Expressions>Boundary Expressions**.
- 2 In the Boundary selection list, select Boundary 5.
- 3 Create the following boundary expression (c\_surf is an extrusion coupling variable that you define later):

| NAME       | EXPRESSION                       |
|------------|----------------------------------|
| react_bulk | k_off*c_surf-k_on*c*(R_t-c_surf) |

COMSOL Multiphysics marks the unit of react\_bulk as inconsistent because of the coupling variable. You can disregard this warning.

4 Click OK.

- 5 Click the **surface** tab to select that geometry.
- 6 From the Options menu, choose Expressions>Subdomain Expressions.
- 7 In the Subdomain selection list, select Subdomain 1.
- 8 Define the following subdomain expression (the term c\_bulk is an extrusion-coupling variable that you define next); when done, click **OK**.

| NAME       | EXPRESSION                  |
|------------|-----------------------------|
| react_surf | k_on*c_bulk*(R_t-B)-k_off*B |

- 9 Click the **channel** tab to select that geometry.
- 10 From the Options menu, choose Extrusion Coupling Variables>Boundary Variables.
- II Select Boundary 5. In the first row of the Name column type c\_bulk, then type c in the corresponding Expression column.
- 12 Click the General transformation option button.

| Boundary selection | - |                        |                       | - |
|--------------------|---|------------------------|-----------------------|---|
| 1                  | - | Name                   | Expression            |   |
| 2<br>3             |   | c_bulk                 | c                     | - |
| <b>i</b>           |   |                        |                       |   |
| 5                  |   |                        |                       |   |
| 3                  |   |                        |                       | - |
| 9                  |   |                        |                       |   |
|                    |   |                        |                       |   |
|                    | - | Inear transformation   | Source transformation |   |
| Select by grou     | p | General transformation | x: x                  |   |

Configuring the source of the extrusion coupling variable for the channel geometry.

**I3** Click the **Destination** tab.

14 From the Geometry list select surface, and from the Level list select Subdomain.

I5 In the Subdomain selection list, click the check box to select Subdomain 1. Make sure the Use selected subdomains as destination check box is selected.

| ource De<br>ieometry:<br>evel: | stination  | Source       | Vertices               | Destinatio                      |             |             |      |  |
|--------------------------------|------------|--------------|------------------------|---------------------------------|-------------|-------------|------|--|
| eometry:<br>evel:              | *surface   |              |                        |                                 | n Vertices  |             |      |  |
|                                | *Subdon    | ▼<br>nain] → | Variable:              | c_bulk                          | •           |             |      |  |
| Subdomain                      | selection  |              | Use s<br>Destina<br>x: | elected sul<br>tion transf<br>x | bdomains as | destination |      |  |
| Select                         | : by group | •            |                        |                                 |             |             |      |  |
|                                |            |              |                        |                                 |             |             | <br> |  |

Configuring the destination of the extrusion coupling variable for the channel geometry.

- I6 Click OK.
- 17 Verify that you still have the surface tab selected; if it is not selected, click it.
- **18** From the **Options** menu, choose **Extrusion Coupling Variables>Subdomain Variables**.
- 19 From the Subdomain selection list select 1, go to the first row in the Name column and enter c\_surf, then type B in the corresponding Expression column.
- **20** Click the **General transformation** option button.

| ource Destination Sour | ce Vertices Destination Vertices             |                            |   |
|------------------------|----------------------------------------------|----------------------------|---|
| Subdomain selection    | Name                                         | Expression                 |   |
|                        | c_surf                                       | B                          | 7 |
|                        |                                              |                            |   |
|                        |                                              |                            |   |
|                        |                                              |                            |   |
| -                      | Linear transformation General transformation | Source transformation x: x |   |

Configuring the source of the extrusion coupling variable for the surface geometry.

**2I** Click the **Destination** tab.

- 22 From the Geometry list select channel, and from the Level list select Boundary.
- **23** In the **Boundary selection** list, click the check box to select Boundary 5. Make sure the **Use selected boundaries as destination** check box is selected.

| Source Destination Source Vertices Destination Vertices                                                                                                    |  |
|----------------------------------------------------------------------------------------------------|--|
| Geometry: "channe Variable: c_surf  Level: "Boundary selection  Sundary selection U Use selected boundaries as destination Destination transformation x: x |  |

Configuring the destination of the extrusion coupling variable for the surface geometry.

#### 24 Click OK.

Finally set the integration-coupling variables needed for postprocessing. They represent the total amount of bonded molecules on the reaction surface and its length, respectively. Their ratio thus gives the average concentration of bonded molecules at the surface.

- I Select the surface geometry.
- 2 From the Options menu, select Integration Coupling Variables>Subdomain Variables.
- **3** Select Subdomain 1 and enter these settings:

| NAME     | EXPRESSION | INTEGRATION<br>ORDER | GLOBAL<br>DESTINATION |
|----------|------------|----------------------|-----------------------|
| B_total  | В          | 4                    | Selected              |
| x_length | 1          | 4                    | Selected              |

4 Click OK.

Subdomain Settings

- I From the Multiphysics menu, select I channel: Electrostatics (emes).
- 2 From the Physics menu, select Subdomain Settings.
- 3 Select Subdomain 1.

- **4** Under the options for the **Constitutive relation** click the option button corresponding to  $\mathbf{D} = \varepsilon_0 \varepsilon_r \mathbf{E}$ .
- 5 In the Relative permittivity edit field type epsilonr\_f, then click OK.
- 6 From the Multiphysics menu, select 2 channel: Convection and Conduction (cc).
- 7 From the Physics menu, select Subdomain Settings.
- 8 Select Subdomain 1, then enter settings as in this table; when finished, click OK.

| QUANTITY       | VALUE/EXPRESSION                | DESCRIPTION                        |
|----------------|---------------------------------|------------------------------------|
| k (isotropic)  | k_f                             | Thermal conductivity               |
| ρ              | rho_f                           | Density                            |
| C <sub>p</sub> | Cp_f                            | Heat capacity at constant pressure |
| Q              | <pre>sigma_f*normE_emes^2</pre> | Heat source                        |
| u              | u                               | x-velocity                         |
| v              | v                               | y-velocity                         |

9 From the Multiphysics menu, select 3 channel: Incompressible Navier-Stokes (mmglf).

**IO** From the **Physics** menu, select **Subdomain Settings**.

II In the dialog box select Subdomain 1, then enter these settings:

| QUANTITY       | VALUE/EXPRESSION | DESCRIPTION          |
|----------------|------------------|----------------------|
| ρ              | rho_f            | Density              |
| η              | eta_f            | Dynamic viscosity    |
| F <sub>x</sub> | Fx_et            | Volume force, x dir. |
| Fy             | Fy_et            | Volume force, x dir. |

12 Click the Init tab. In the x-velocity edit field, type u\_av. Click OK.

**I3** From the **Multiphysics** menu, select **4** channel: Convection and Diffusion (chcd).

14 From the Physics menu, select Subdomain Settings.

IS Select Subdomain 1, then enter settings as in the following table; for the Time-scaling coefficient and the Reaction rate, leave the default settings. When finished, click OK.

| QUANTITY      | VALUE/EXPRESSION | DESCRIPTION           |
|---------------|------------------|-----------------------|
| D (isotropic) | D_a              | Diffusion coefficient |
| u             | u                | x-velocity            |
| v             | v                | y-velocity            |

I6 From the Multiphysics menu, choose 5 surface: Diffusion (di).

17 From the Physics menu, select Subdomain Settings.

**IB** Select Subdomain 1, then enter these settings; when finished, click **OK**.

| QUANTITY | VALUE/EXPRESSION | DESCRIPTION           |
|----------|------------------|-----------------------|
| D        | 0                | Diffusion coefficient |
| R        | react_surf       | Reaction rate         |

Boundary Conditions

- I From the Multiphysics menu, choose I channel: Electrostatics (emes).
- 2 From the Physics menu, select Boundary Settings.
- 3 Enter boundary settings from the following table; when finished, click OK.

| SETTINGS           | BOUNDARY 4         | BOUNDARY 8         | BOUNDARIES 1-3,<br>5-7, 9, 10 |
|--------------------|--------------------|--------------------|-------------------------------|
| Boundary condition | Electric potential | Electric potential | Zero charge/<br>Symmetry      |
| V <sub>0</sub>     | V_rms/2            | -V_rms/2           |                               |

4 From the Multiphysics menu, choose 2 channel: Convection and Conduction (cc).

5 From the Physics menu, select Boundary Settings.

6 Enter boundary settings from the following table; when finished, click **OK**.

| SETTINGS           | BOUNDARIES I, 10                           | <b>BOUNDARIES 4, 8</b> |
|--------------------|--------------------------------------------|------------------------|
| Boundary condition | Heat flux                                  | Temperature            |
| q <sub>0</sub>     | -k_f*(T-T_amb)/1[mm]-<br>nx*u*rho_f*Cp_f*T |                        |
| T <sub>0</sub>     |                                            | T_amb                  |

The default boundary condition (thermal insulation) applies to the boundaries not listed in the table.

- 7 From the Multiphysics menu, select 3 channel: Incompressible Navier-Stokes (mmglf).
- 8 From the Physics menu, select Boundary Settings.
- 9 Enter boundary settings from the following table; when finished, click OK.

| SETTINGS           | BOUNDARY I     | BOUNDARY 10                    | <b>BOUNDARIES 2-9</b> |
|--------------------|----------------|--------------------------------|-----------------------|
| Boundary type      | Inlet          | Outlet                         | Wall                  |
| Boundary condition | Laminar inflow | Pressure, no<br>viscous stress | No slip               |

| SETTINGS                     | BOUNDARY I | BOUNDARY 10 | <b>BOUNDARIES 2–9</b> |
|------------------------------|------------|-------------|-----------------------|
| U <sub>0</sub>               | u_av       |             |                       |
| L <sub>entr</sub>            | 1e-4       |             |                       |
| Constrain end points to zero | Yes        |             |                       |
| Po                           |            | 0           |                       |

IO From the Multiphysics menu, select 4 channel: Convection and Diffusion (chcd).

II From the Physics menu, select Boundary Settings.

**12** Enter boundary settings from the following table; when finished, click **OK**.

| SETTINGS              | BOUNDARY I    | BOUNDARY 5 | BOUNDARY 10        | BOUNDARIES 2-4, 6-9     |
|-----------------------|---------------|------------|--------------------|-------------------------|
| Boundary<br>condition | Concentration | Flux       | Convective<br>flux | Insulation/<br>Symmetry |
| c <sub>0</sub>        | c0            |            |                    |                         |
| N <sub>0</sub>        |               | react_bulk |                    |                         |

**I3** From the **Multiphysics** menu, select **5** surface: Diffusion (di).

14 From the Physics menu, select Boundary Settings.

15 Verify that the Boundary condition is set to Insulation/Symmetry on both boundaries.16 Click OK.

### MESH GENERATION

- I Select the channel geometry.
- 2 From the Mesh menu, select Free Mesh Parameters.
- **3** Click the **Boundary** tab.
- 4 Select Boundaries 4, 5, and 8.
- 5 In the Maximum element size edit field type 0.2e-6.
- 6 Click the **Remesh** button to initialize the mesh for the **channel** geometry. Click **OK**.
- 7 Select the surface geometry.
- 8 Click the **Initialize Mesh** button on the Main toolbar to initialize the mesh for the **surface** geometry.

#### COMPUTING THE SOLUTION

You solve the model in three steps using three different solvers.

I Click the Solver Manager button on the Main toolbar to launch the Solver Manager.

- 2 On the Script page, select the Automatically add commands when solving check box. With this setting, COMSOL Multiphysics records the subsequent solver commands so that you can reuse them when you later solve the model for  $V_{\rm rms} = 10$  V.
- 3 On the Solve For page, select channel (2D)>Electrostatics (emes).
- 4 Click Solve.
- **5** Click the **Initial Value** tab. In the **Values of variables not solved for and linearization point** area, select the **Current solution** option button.
- 6 Return to the Solve For page. Select the application modes channel (2D)>Convection and Conduction (cc) and channel (2D)>Incompressible Navier-Stokes (mmglf).
- 7 Click Solve.
- 8 Click the Solver Parameters button on the Main toolbar to launch the Solver Parameters dialog box.
- 9 From the Solver list, select Time dependent.
- **10** On the **General** page, type 0:0.1:5 in the **Times** edit field in the **Time stepping** area.
- II Click OK to close the Solver Parameters dialog box.
- 12 Return to the Solver Manager.
- I3 On the Solve For page, select the application modes channel (2D)>Convection and Diffusion (chcd) and surface (ID)>Diffusion (di).
- 14 Click OK to close the Solver Manager dialog box.
- **I5** Click **Solve** button on the Main toolbar.

## POSTPROCESSING AND VISUALIZATION

Begin by visualizing the fluid flow and the analyte concentration in the flow channel after 5 s.

- I In the drawing area, select the **channel** geometry.
- 2 Click the Plot Parameters button on the Main toolbar.
- 3 On the General page of the Plot Parameters dialog box, select the check boxes for Surface, Arrow, Streamline, and Geometry edges. Make sure the Solution at time list is initialized to 5.
- 4 Click the Surface tab. From the Predefined quantities list, select Convection and Diffusion (chcd)>Concentration, c. In the Unit edit field, type umol/m^3.
- 5 Click the Arrow tab. In the Plot arrows on list select Subdomains.
- 6 Click the Subdomain Data tab. From the Predefined quantities list, select Incompressible Navier-Stokes (mmglf)>Velocity field.

- 7 In the Arrow parameters area, find the Arrow length list and select Proportional.
- 8 Click the Color button. Select black, then click OK to close the Arrow Color dialog box.
- **9** Go to the Streamline page. Click the Streamline Data tab, then in the Predefined quantities list select Incompressible Navier-Stokes (mmglf)>Velocity field.
- **IO** From the **Streamline plot type** list, select **Magnitude controlled**.
- II Click the Line Color tab. Select the Uniform color option button. Click the Color button, then select the orange color corresponding to the RGB values (255, 102, 0). To do so, click the RGB tab and enter the values directly. Click OK to close the Streamline Color dialog box.
- 12 Return to the General page. From the Plot in list, select New figure.

**I3** Click **OK** to generate the plot in Figure 4-2 on page 249.

Next, generate the first graph in Figure 4-5 on page 250 with the following steps:

- I Select the surface geometry.
- 2 From the Postprocessing menu, select Cross-Section Plot Parameters.
- **3** On the **General** page, verify that all solutions in the **Solutions to use** list are selected. From the **Plot in** list, select **New figure**.
- 4 Click the Point tab. In the y-axis data area, type B\_total/x\_length in the Expression edit field. In the Coordinates area, type 1e-4 in the x edit field.
- 5 Click the Line Settings button. From the Line marker list select Triangle, then click OK to close the Line Settings dialog box.
- 6 Click OK.

Leave the figure windows open to enable comparison with the solutions for the case where an electric field has been applied.

# Re-Solve the Model with an Applied Electric Field

In this second part of the modeling session, you apply an external electric field.

#### OPTIONS AND SETTINGS

Choose Options>Constants. Change the Expression for V\_rms to 10[V], then click OK.

#### COMPUTING THE SOLUTION

I Click the Solver Manager button on the Main toolbar.

2 On the Script page, select Solve using a script check box. The following solver script appears in the script area (the orders between the entries in the solcomp and outcomp lists can vary):

| <pre>Solve using a script</pre>                                                                                                    | *     |
|----------------------------------------------------------------------------------------------------|-------|
| <pre>computater, off, 'symmetric','auto', 'solcomp',('c','B'), 'outcomp',('T','v','u','V','c','Pinl_mmgl 'towscale','on', 'tlist',(0:0.1:5], 'tlist',(0:0.1:5], 'ttol',0:0.1, 'maxorder',5, 'manorder',1, 'manorder',1, 'manorder',1,</pre> | *     |
| <pre>"adds:injuit, j dayor, 'consistent', 'beveler', 'stat',0, 'tout', 'tlist', 'tsteps', 'free', 'complex', 'off', 'linsolver', 'umfpack', 'thresh',01, 'umfalloc',0.7, 'uscale', 'auto', 'mcase',0); 'mcase',0;</pre>                     | * III |
| 4 III >>>>>>>>>>>>>>>>>>>>>>>>>>>>>>>>>                                                                                                    |       |
| Automatically add commands when solving Add Current Solver Settings                                                                                                    | ]     |

- 3 Click OK to close the Solver Manager.
- 4 Click the **Solve** button on the Main toolbar. The software automatically repeats all the solving stages you recorded in the first part of this model to compute the solution for  $V_{\rm rms} = 10$  V.

#### POSTPROCESSING AND VISUALIZATION

- I In the drawing area, select the **channel** geometry.
- 2 Click the Plot Parameters button on the Main toolbar.
- 3 On the General page, select New figure from the Plot in list. Click Apply.

The plot displayed in Figure 4-3 on page 249—visualizing the fluid flow and the analyte concentration in the flow channel after 5 s in the presence of an electric field —should now appear in the Figure 3 window. To plot the same quantities at t = 1 s, proceed with the following steps:

- 4 Still on the General page, from the Solution at time list select I.
- 5 From the Plot in list select New figure, then click OK.

The new figure window now contains a plot resembling that in Figure 4-4. This is the plot you see in the Model Navigator if you open the model from the Model Library.

Finally, finish reproducing Figure 4-5, which illustrates the binding rate of the analyte, by executing the following instructions:

- I Select the surface geometry.
- 2 From the Postprocessing menu, select Cross-Section Plot Parameters.
- **3** On the **Point** page, click the **Line Settings** button. From the **Line marker** list select **Square**, then click **OK** to close the **Line Settings** dialog box.
- 4 Click the General tab.
- **5** Select the **Keep current plot** check box.
- 6 Click the Title/Axis button.
- 7 Activate the Title edit field, then enter the title Average concentration of bonded molecules [mol/m<sup>2</sup>].

The HTML tags produce a superscript figure "2" for the exponent.

- 8 Click OK to close the Title/Axis Settings dialog box.
- 9 Click **OK** to generate the plot.

The two graphs in the Figure 2 window should now look like those in Figure 4-5.

To study an animation of the solution, click the Animate button on the Plot toolbar.

# Step-Response Simulation

## OPTIONS AND SETTINGS

From the **Physics** menu, select **Constants**. Edit the expressions for the four last constants according to the following table; when done, click **OK**.

| NAME  | EXPRESSION        |
|-------|-------------------|
| c0    | 75[umol/m^3]      |
| k_on  | 100[m^3/(mol*s)]  |
| k_off | 5e-3[1/s]         |
| R_t   | 1.67e-11[mol/m^2] |

# PHYSICS SETTINGS

I From the Multiphysics menu, select 4 channel: Convection and Diffusion (chcd).

2 From the Physics menu, select Boundary Settings. Select Boundary 1.

3 Change the entry in the c<sub>0</sub> edit field to c0\*(t<1000[s]), then click **OK**.

The logical expression implements the step function in Equation 4-3.

## COMPUTING THE SOLUTION

- I Click the Solver Parameters button on the Main toolbar.
- 2 Change the entry in the Times edit field to 0:25:950 975:1025 1050:50:2000.
- **3** Set the **Relative tolerance** to 1e-4 and the **Absolute tolerance** to 1e-3.
- 4 Click the Time Stepping tab.
- 5 From the Time steps taken by solver list, select Intermediate.
- 6 Click OK to close the Solver Parameters dialog box.
- 7 Click the Solver Manager button on the Main toolbar.
- 8 On the Script page, click the Add Current Solver Settings button.

A femtime command with the current solver settings appears in the script area.

9 Because this command should replace the previous one, cut out the complete *wpper* femtime command together with the asseminit command line immediately before it as well as the femO=xfem; line immediately after it. When you are done, the contents of the script area should be as in the following figure (again, the entries in the solcomp and outcomp lists can be ordered differently).

| Solver Manager                                                                                    |  |  |  |
|---------------------------------------------------------------------------------------------------|--|--|--|
| Initial Value Solve For Output Script                                                             |  |  |  |
| Solve using a script                                                                              |  |  |  |
| <pre>init = asseminit(xfem,'u',fem0.sol); </pre>                                                  |  |  |  |
| xfem.sol=femstatic(xfem,                                                                          |  |  |  |
| 'init',init,                                                                                      |  |  |  |
| solcompi (Pinl mmalfi ini ini ini ini                                                             |  |  |  |
| 'outcomp',{'Pinl mmglf','c','u','T','p'                                                           |  |  |  |
| fem0=xfem;                                                                                        |  |  |  |
| <pre>init = asseminit(xfem,'u',fem0.sol); xfem.sol=femtime(xfem, 'init',init, 'u',fem0.sol,</pre> |  |  |  |
| 'solcomp', {'c', 'B'},                                                                            |  |  |  |
| 'tlist'.[0:25:950 975:1025 1050:50:2000]                                                          |  |  |  |
| 'atol',{'1e-3'},                                                                                  |  |  |  |
| 'rtol',1e-4,                                                                                      |  |  |  |
| 'tout','tlist',                                                                                   |  |  |  |
| <pre> 'tsteps', 'intermediate');  fam0-vfam;</pre>                                                |  |  |  |
|                                                                                                   |  |  |  |
|                                                                                                   |  |  |  |
| < III +                                                                                           |  |  |  |
| Automatically add commands when solving     Add Current Solver Settings                           |  |  |  |
| Solve OK Cancel Apply Help                                                                        |  |  |  |

**IO** Click **OK** to close the **Solver Manager**.

II Click the **Solve** button on the Main toolbar.

# POSTPROCESSING AND VISUALIZATION

To reproduce the plot in Figure 4-6, follow these steps:

- I Select the **surface** geometry.
- 2 From the Postprocessing menu, select Cross-Section Plot Parameters.
- 3 On the General page, select New figure from the Plot in list.
- 4 On the **Point** page, click the **Line Settings** button. From the **Line marker** list select **None**, then click **OK** to close the **Line Settings** dialog box.
- 5 Click OK to close the Cross-Section Plot Parameters dialog box and generate the plot.

# Transport in an Electrokinetic Valve

# Introduction

This model presents an example of pressure-driven flow and electrophoresis in a microchannel system.

Researchers often use a device similar to the one in this model as an electrokinetic sample injector in biochips to obtain well-defined sample volumes of dissociated acids and salts and to transport these volumes. The model presents a study of a pinched injection cross valve during the focusing, injection, and separation stages. Inspiration for the model comes from a study by Ermakov and others (Ref. 1). Focusing is obtained through pressure-driven flow of the sample and buffer solution, which confines the sample in the focusing channel. When the system reaches steady state, the pressure-driven flow is turned off and an electric field is applied along the channels. This field drives the dissociated sample ions in the focusing zone at right angles to the focusing channel and through the injection channel. A clean separation of the sample ions is important, so the model examines the effect on ion separation of different configurations of the electric field.

This specific case does not account for electroosmosis because the channel surfaces are subjected to a treatment that minimizes the extension of the electric double layer.

# Model Definition

Figure 4-7 shows a 2D cross section of the geometry in the *xz*-plane and points out the different channels and boundaries. The horizontal channel serves as the focusing channel, while the vertical channel is the injection channel. The actual model is in 3D with rectangular pipes whose corners are rounded. For geometry dimensions refer to Table 4-3 on page 279.

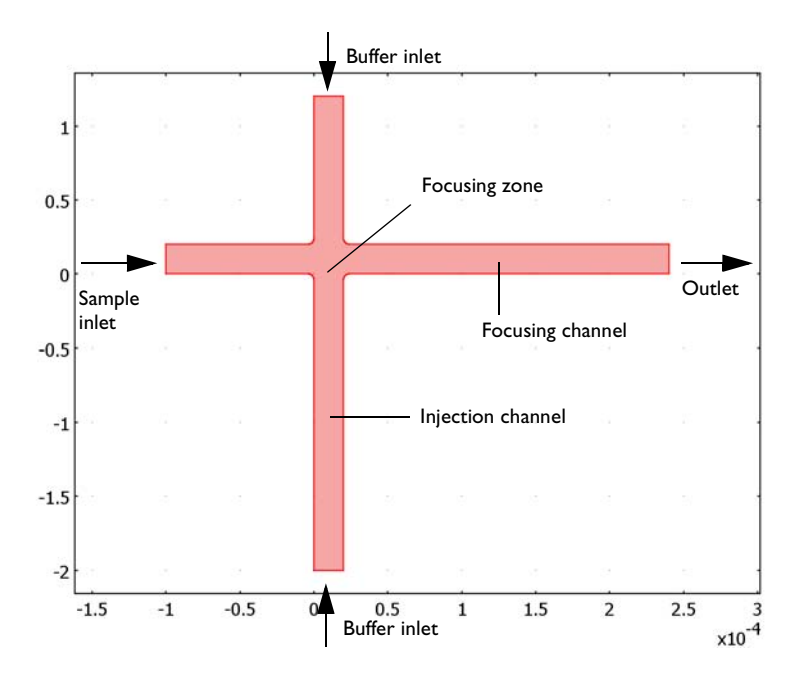

Figure 4-7: The focusing stage involves pressure-driven flow of both the sample and the buffering solution. The device applies an electric field over the focusing channel.

The device operation and hence the modeling procedure takes place in two stages: focusing and injection.

In the focusing stage, the device injects a buffering solution through pressure-driven convection into the vertical channels from the top and bottom. At the same time, it forces the sample solution through the horizontal focusing channel (see Figure 4-7). The buffering solution neutralizes the acids contained in the sample except for a very thin region confined to the crossing between the horizontal and vertical channels. This means that the dissociated ions are only in a needle-shaped region in the focusing zone.

Next, in the injection stage the device turns off the convective flow and then applies a vertical field to migrate the sample from the focusing channel to the injection point at the lower end of the vertical channel. The sample ions are negatively charged and migrate in opposite direction to the electric field. This model studies two different configurations (See Table 4-2) for the applied electric field. In the first configuration (Injection stage, Mode A) electric field is only applied in the vertical direction. In the second configuration (Injection stage, Mode B) the electric field is applied in both the

horizontal and vertical directions (Figure 4-8). The horizontal field focuses the sample during the initial part of the injection stage in order to obtain a well-separated sample.

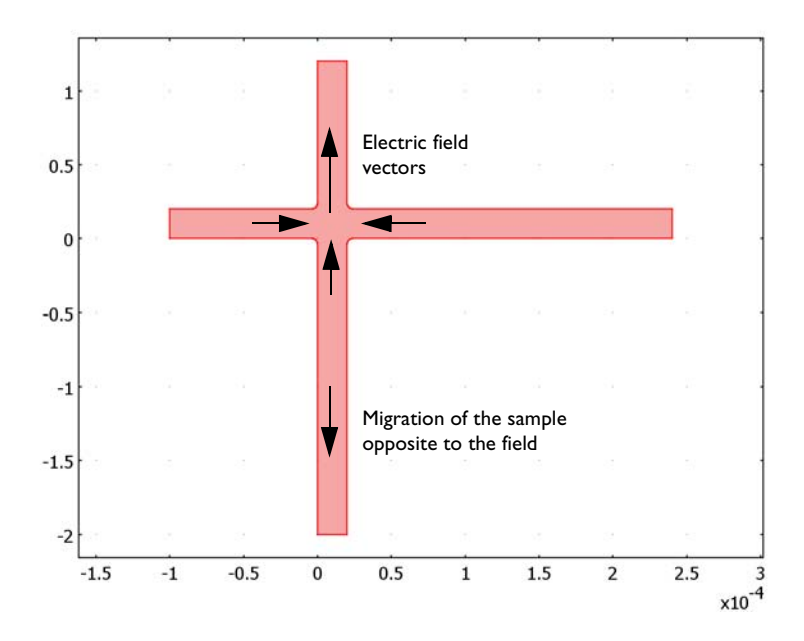

Figure 4-8: During the injection stage, the device turns off convective flow and applies an electric field. The horizontal field avoids the broadening of the sample, while the vertical field injects the sample into the vertical channel in the direction opposite to the electric field.

TABLE 4-2: APPLIED ELECTRIC FIELD CONFIGURATION

| INLET              | MODE A                        | MODE B                        |
|--------------------|-------------------------------|-------------------------------|
| Sample inlet       | Electric insulation           | Electric potential, V = -IV   |
| Outlet             | Electric insulation           | Electric potential, V = 0V    |
| Upper buffer inlet | Electric potential, V = -3.2V | Electric potential, V = -3.2V |
| Lower buffer inlet | Electric potential, V = 0V    | Electric potential, V = 0V    |

The model assumes that the charged sample concentration is very low compared to other ions dissolved in the solution. This implies that the sample concentration does not influence the solution's conductivity and that you can neglect the concentration gradients of the charge-carrying species, which are present in a much higher concentration than the sample ions. Such an electrolyte is known as a supporting electrolyte.

Several equations describe the model: the Stokes flow equations, the equation for current balance, and a mass balance using the Nernst-Planck equation. This model uses the steady-state solution for the focusing stage as the initial condition for the injection stages.

Now consider the formulation of the model equations.

## THE FOCUSING STAGE

The Stokes flow equations give the global mass a momentum balance in the focusing stage:

$$-\nabla \cdot \eta (\nabla \mathbf{u} + (\nabla \mathbf{u})^T) + \nabla p = 0$$
  
$$\nabla \cdot \mathbf{u} = 0.$$

In these equations,  $\eta$  denotes the dynamic viscosity (kg/(m·s)), **u** is the velocity (m/s), *p* is the pressure (Pa).

The total balance of charges for a supporting electrolyte comes from the divergence of the current-density vector, which in a supporting electrolyte is given by Ohm's law:

$$\mathbf{i} = -\kappa \nabla V$$

Here  $\kappa$  is the electrolyte's conductivity (S/m) and V is the potential (V). The balance of current at steady state then becomes

$$\nabla \cdot \mathbf{i} = \mathbf{0}$$

which gives

$$\nabla \cdot (-\kappa \nabla V) = 0$$

The flux vector for the sample ions comes from the Nernst-Planck equation

$$\mathbf{N}_i = -D_i \nabla c_i - z_i u_{\mathrm{m}i} F c_i \nabla V + c_i \mathbf{u}$$

which leads to the following mass balance equation at steady state for species *i*:

$$\nabla \cdot (-D_i \nabla c_i - z_i u_{mi} F c_i \nabla V + c_i \mathbf{u}) = 0$$

Here  $c_i$  is the concentration (mol/m<sup>3</sup>),  $D_i$  represents the diffusivity (m<sup>2</sup>/s),  $z_i$  equals the charge number (which equals 1 for this model),  $u_{mi}$  is the mobility (s·mol/kg), and *F* is Faraday's constant (C/mol).

For the pressure-driven flow, assume that the flow has fully developed laminar form in all inlets, that all sides have no-slip conditions, and that the fluid flows freely out from the end of the focusing channel.

The boundary conditions for the charge balance determine the potential at the respective inlet and outlet boundary

$$V = V_{0,i}$$

where i denotes the index for each boundary. This model also assumes that all wall boundaries are insulating:

$$\nabla V \cdot \mathbf{n} = 0$$

The boundary conditions for the mass balance of the sample during the focusing stage appear below. The equation

$$c = c_{in}$$

gives the concentration at the inlet of the sample, while the equation

$$c = c_{\text{buffer}}$$

gives the concentration of the buffer at the inlet of the two vertical channels, and the buffer inlets are at both boundaries in the vertical channel. At the outlet boundary, convection and migration are the dominating transport mechanisms (that is, diffusion is negligible), so that

$$\mathbf{N}_i \cdot \mathbf{n} = (-z_i u_{\mathrm{m}i} F c_i \nabla V + c_i \mathbf{u}) \cdot \mathbf{n}$$

#### THE INJECTION STAGE

In the injection and separation stages, the device turns the flow off and changes the configuration of the electric field. You again solve the charge-balance equations but with new boundary conditions:

$$\nabla \cdot (-\kappa \nabla V) = 0$$

The mass balance for the dilute species comes from a time-dependent mass balance:

$$\frac{\partial c}{\partial t} + \nabla \cdot (-D_i \nabla c_i - z_i u_{mi} F c_i \nabla V) = 0$$

The model assumes that the convective contribution is zero.

The boundary conditions for the current-balance equation imply that the potential is locked at all boundaries except for the walls,

$$V = V_{0,1}$$

Further assume the walls are electrically insulated, which yields

$$\nabla V \cdot \mathbf{n} = 0$$

As opposed to the focusing state, the boundary conditions for the mass balance are changed. In the injection stage, set the concentration at the inlet boundary:

$$c = c_{in}$$

For all other boundaries, assume that migration is the dominating transport mechanism, so that

$$\mathbf{N}_{i} \cdot \mathbf{n} = (-z_{i} u_{mi} F c_{i} \nabla V) \cdot \mathbf{n}$$
(4-4)

The time-dependent solution requires an initial condition for the mass balance, which you obtain from the steady-state solution of the focusing stage:

$$c(t=0) = c_{\text{focus}}$$

# Results and Discussion

This example analyzes the focusing stage and two configurations for the injection stages. Recall that the first injection-stage configuration (Mode A) applies the electric field only over the injection channel while the inlet and outlet boundaries of the focusing channel are insulated; the second injection-stage configuration (Mode B) applies the electric field over both channels.

Figure 4-9 shows the steady-state concentration distribution during the focusing stage along with the distribution at the beginning of the injection stage. Note that the vertical flows from the upper and lower injection channels focus the concentration on

a very narrow region near the crossing area of the channels. Further away from the crossing area, however, the concentration spreads again more equally over the channel.

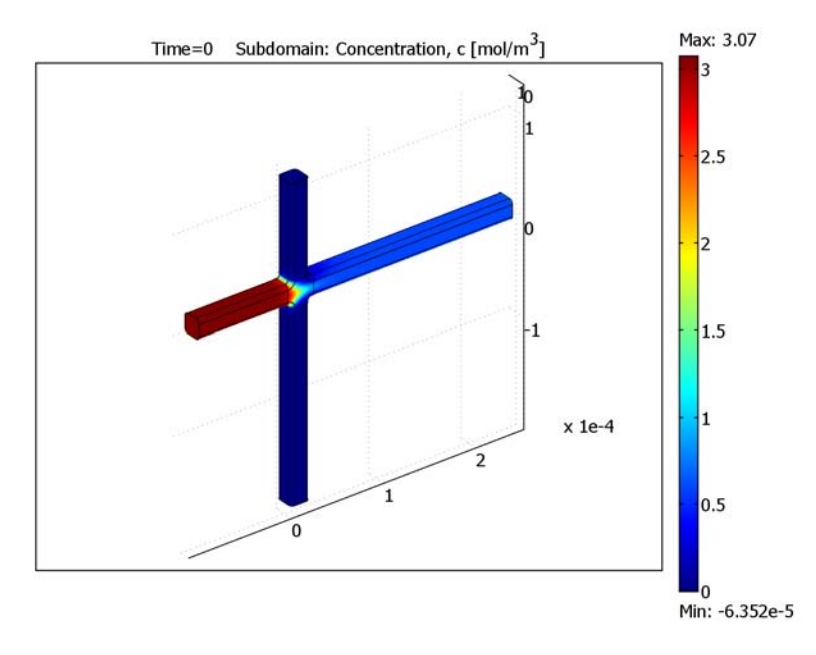

Figure 4-9: The steady-state concentration distribution during the focusing stage and prior to the injection stage.

Figure 4-10 and Figure 4-11 compare the concentration distribution for the two configurations at two times, specifically 0.06 s and 0.12 s after the beginning of the injection stage. The figures on the left show that for Mode A the concentration boundary is practically stationary in the horizontal direction. Consequently, the vertical electric field can continuously draw ions from the focusing channel, which results in poor separation and a poorly defined sample volume of the substance. For Mode B the situation is very different. The horizontal electric field draws the concentration boundary to the left, and the channels separate rapidly. Consequently,

this scheme draws a well-defined sample volume of the substance into the injection channel.

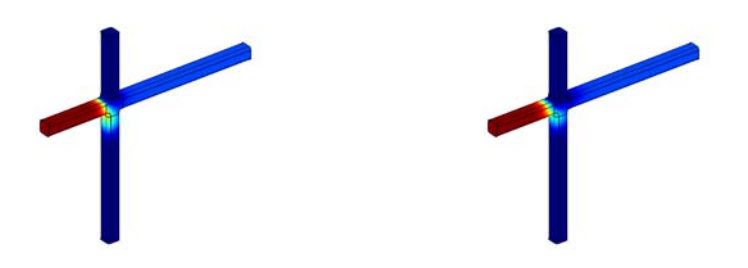

Figure 4-10: The concentration distribution at a time 0.06 s after starting the injection stage for the Mode A configuration (left) and Mode B configuration (right).

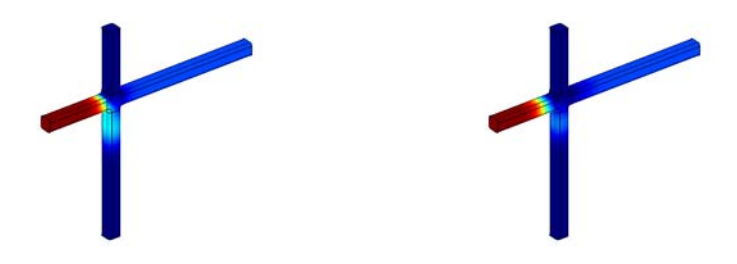

Figure 4-11: The concentration distribution at a time 0.12 s after starting the injection stage for the Mode A configuration (left) and Mode B configuration (right).

It is also possible to observe the difference between the two configurations if you look at the concentration along a line through the middle of the injection channel, examining it at several times after the start of the injection stage (Figure 4-12). The maximum concentration moves down the injection channel with time. The peaks are higher in the upper axis corresponding to Mode A, but they are much wider than for Mode B. A considerable amount of concentration appears at the left of the peak, and the sample remains attached to the focusing area—resulting in an unwanted distortion of the sample package. The narrow peaks of Mode B, on the other hand, form nice bell

curves throughout the downward transport in the injection channel, resulting in a well-defined sample package.

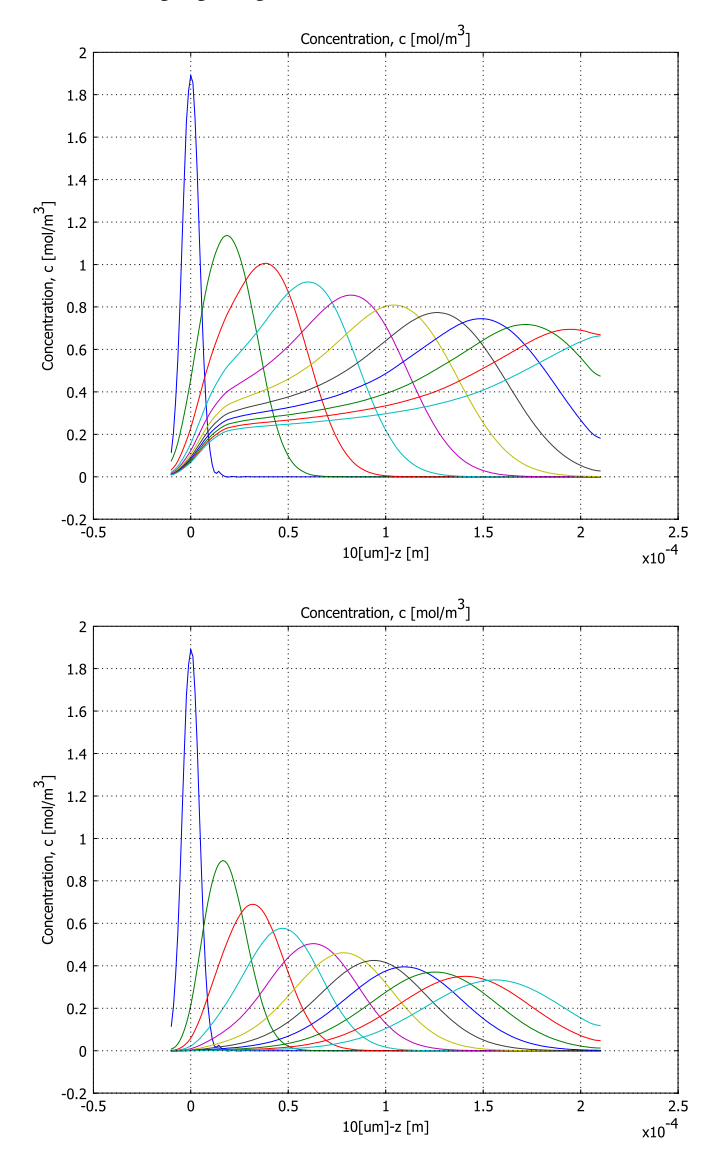

Figure 4-12: Concentration profile for Mode A (top) and Mode B (bottom) along the injection channel at various time steps: 0 s, 0.06 s, 0.12 s, 0.18 s, 0.24 s, 0.30 s, 0.36 s, 0.42 s, 0.48 s, 0.54 s, and 0.6 s after initialization of the injection stage. The origin of the x-axis marks the centerline of the focusing channel.
This study illustrates that modeling is extremely valuable in the investigation of electrophoretic transport. You can vary the configuration of the potential to obtain even better focusing and injection stages for the valve under study.

## Modeling in COMSOL Multiphysics

#### APPLICATION MODES

In COMSOL Multiphysics you define the model with three application modes:

- The Stokes Flow application mode solves the fluid flow in the channels with Stokes equations.
- The Conductive Media DC application mode solves the equation for current balance.
- The Electrokinetic Flow application mode solves the Nernst-Planck equation.

#### GEOMETRY MODELING

Table 4-3 gives the dimensions of the model geometry. To draw it, proceed in four steps:

- I Initialize the geometry with simple blocks that represent the crossing of the channels.
- **2** Create a 2D work plane geometry in which you draw the cross section of the channel and a few assisting objects.
- **3** To finalize to channel crossing, apply the revolve operator to the 2D objects and subtract the resulting 3D objects from the original 3D blocks.
- **4** Finally apply the extrude operator to the 2D channel cross section to create the channels.

|                 | HORIZONTAL CHANNEL | VERTICAL CHANNEL | CROSSING AREA |
|-----------------|--------------------|------------------|---------------|
| Dimensions (µm) |                    |                  |               |
| - x             | 340                | 20               | 28            |
| - y             | 20                 | 20               | 20            |
| - Z             | 20                 | 340              | 28            |
| Position (µm)   |                    |                  |               |
| - x             | -100               | 0                | -4            |
| - y             | 0                  | 0                | 0             |

TABLE 4-3: MODEL DIMENSIONS

|               | HORIZONTAL CHANNEL | VERTICAL CHANNEL | CROSSING AREA |
|---------------|--------------------|------------------|---------------|
| - Z           | 0                  | -200             | -4            |
| Rounding (µm) |                    |                  |               |
| - radius      | 4                  | 4                | 4             |
| - direction   | in                 | in               | out           |

#### COMPUTING THE SOLUTION

The operation of the actual device proceeds in two stages, the focusing stage and the injection stage. This model simulates two settings of the injection stage so in total it works in three phases.

The first phase defines the subdomain settings and boundary conditions for the focusing phase. Then the model solves the application modes sequentially with a nonlinear solver in the following sequence:

- I Stokes Flow application mode
- 2 Conductive Media DC application mode
- 3 Electrokinetic Flow application mode

Each step uses the solution from the previous one. The model stores the last solution for use as the initial value for the consequent modeling.

In the second phase you change the subdomain settings and boundary conditions to handle the injection stage Mode A. In a real device you would turn off the convective flow; in the model you simulate this by setting the velocity parameters of the Electrokinetic Flow application mode to zero. Thus it uses no information from the Stokes Flow application mode.

Solving the second phase starts from the stored solution of the first phase, and the model solves the Conductive Media DC application mode with a nonlinear solver. Then you select a time-dependent solver and solve the Electrokinetic Flow application mode. This solution is the result for the injection stage Mode A.

In the third phase you again change subdomain settings and boundary conditions but this time for the injection stage Mode B; you then solve for the final solution the same way as in the second phase.

## Reference

1. S.V. Ermakov, S.C. Jacobson, and J.M. Ramsey, *Technical Proc 1999 Int'l Conf.* on Modeling and Simulation of Microsystems, Computational Publications, 1999.

#### Model Library path:

MEMS\_Module/Microfluidics\_Models/electrokinetic\_valve\_3d

Modeling Using the Graphical User Interface

#### MODEL NAVIGATOR

- I Open the Model Navigator, select the New page, and from the Space dimension list select **3D**.
- 2 Click the Multiphysics button.
- 3 In the Application Modes tree, select MEMS Module>Microfluidics>Stokes Flow. Click Add.
- 4 In the Application Modes tree, select MEMS Module>Electrostatics>Conductive Media DC. Click Add.
- 5 In the Application Modes tree, select MEMS Module>Microfluidics>Electrokinetic Flow>Transient analysis. Click Add.
- 6 Click OK.

#### **OPTIONS AND SETTINGS**

Next define some constants for the model.

- I From the **Options** menu, choose **Constants**.
- **2** In the dialog box that opens, specify names, expressions, and (optionally) descriptions for the following constants; when done, click **OK**.

| NAME | EXPRESSION  | DESCRIPTION                     |
|------|-------------|---------------------------------|
| u_a  | 0.2[mm/s]   | Average velocity, sample inlet  |
| w_a  | 0.67[mm/s]  | Average velocity, buffer inlets |
| rho  | 1e3[kg/m^3] | Fluid density                   |
| eta  | 1e-3[Pa*s]  | Fluid viscosity                 |
| D    | 1e-9[m^2/s] | Sample ion diffusivity          |

| NAME  | EXPRESSION                       | DESCRIPTION                        |
|-------|----------------------------------|------------------------------------|
| Rg    | 8.314[J/(mol*K)]                 | Gas constant                       |
| Т     | 298[K]                           | Fluid temperature                  |
| nu    | D/(Rg*T)                         | Sample ion mobility                |
| sigma | 1[S/m]                           | Electric conductivity, electrolyte |
| c_in  | 0.05*3.5[g/l]/<br>(22+35)[g/mol] | Sample ion concentration, inlet    |

#### GEOMETRY MODELING

3D Geometry—Step 1

Start the geometry by creating a simple set of rectangular blocks.

I Click the **Block** tool on the 3D Draw toolbar and create two rectangular blocks using the settings from the following table; keep all other settings at their default values.

| BLOCK | AXIS BASE POINT |   | LENGTH |       |       |       |
|-------|-----------------|---|--------|-------|-------|-------|
|       | x               | Y | z      | x     | Y     | z     |
| BLKI  | -4e-6           | 0 | -4e-6  | 28e-6 | 20e-6 | 28e-6 |
| BLK2  | -20e-6          | 0 | -20e-6 | 60e-6 | 20e-6 | 60e-6 |

2 Click the **Zoom Extents** button on the Main toolbar.

#### Work Plane Geometry

Next create a 2D geometry on a work plane. After you extrude and revolve the objects, they shape the 3D geometry.

- I From the Draw menu, choose Work Plane Settings.
- 2 On the Quick page, click the y-z option button. Type -4e-6 in the associated x edit field. Click OK.
- 3 Click the Geom2 tab to activate the 2D work plane geometry.
- 4 Shift-click the Rectangle/Square button on the Draw toolbar.
- 5 Create a rectangle as in the following table; when done, click **OK**.

| SIZE  |        | POSITION |   |   |  |
|-------|--------|----------|---|---|--|
| WIDTH | HEIGHT | BASE     | x | Y |  |
| 20e-6 | 20e-6  | Corner   | 0 | 0 |  |

- 6 Click the **Zoom Extents** button on the Main toolbar.
- 7 Click the Fillet/Chamfer button on the Draw toolbar.

- 8 In the dialog box go to the Vertex selection area, open the menu tree under RI, then select the four corners. Click the Fillet option button, and in the Radius edit field type 4e-6. Click OK.
- **9** Shift-click the **Rectangle/Square** button on the Draw toolbar. Create a rectangle as in the following table; when done, click **OK**.

| ОВЈЕСТ | SIZE  |        | POSITION |   |       |
|--------|-------|--------|----------|---|-------|
|        | WIDTH | HEIGHT | BASE     | x | Y     |
| RI     | 20e-6 | 28e-6  | Corner   | 0 | -4e-6 |

**IO** Click the **Create Composite Object** button on the Draw toolbar.

II Verify that the Keep interior boundaries check box is selected.

**12** In the **Set formula** edit field, type CO1+R1. Click **OK**.

 VOMDOL Multiphysic- Gend United
 United

 File Eit Open: Dev Projecting Multiphysic Help
 Image: Comparison of the Property of the Property

**I3** Click the **Split Object** button on the Draw toolbar.

Zoom-in view of the completed 2D geometry.

#### 3D Geometry—Step 2

After creating the work plane geometry, keep **Geom2** activated and use it to shape the 3D geometry.

I From the Draw menu, choose Revolve.

2 In the resulting dialog box, enter settings as in the following figure.

| Revolve                       | X                                                                                                    |
|-------------------------------|----------------------------------------------------------------------------------------------------|
| Objects to revolve:           | Angles of revolution           a1:         0         (degrees)           a2:         360         (degrees)                                                                        |
| CO4<br>Revolve to geometry:   | Revolution axis           Point on axis:           x:         0           y:         24e-6           Axis direction through:         @           @         Second point         @ |
| Geom1   Revolved object name: | x:         1         θ:         90         (degrees)           y:         24e-6                                                                                                   |
| REVI                          | OK Cancel Help                                                                                                    |

Settings for the Revolve operation.

- 3 Click OK. The revolved object automatically becomes activated in Geom I.
- 4 Click the Array button on the Draw toolbar.
- 5 In the dialog box that appears, specify the following settings, then click **OK**.

| DISPLACEMENT |   | ARRAY SIZE |   |   |   |
|--------------|---|------------|---|---|---|
| x            | Y | z          | x | Y | z |
| 28e-6        | 0 | -28e-6     | 2 | 1 | 2 |

- 6 Click the Create Composite Object button on the Draw toolbar.
- 7 In the Set formula edit field, type BLK2-REV1-REV2-REV3-REV4. Click Apply.
- 8 In the Set formula edit field, type BLK1\*C01. Click OK.
- **9** Click the **Geom2** tab.
- **IO** From the **Draw** menu, choose **Extrude**.
- II From the **Objects to extrude** list, select **CO3**. In the **Distance** edit field, type-96e-6. Click **OK**.
- **I2** Click the **Geom2** tab.
- 13 From the Draw menu, choose Work Plane Settings.
- 14 On the Quick page, click the y-z button, and in the corresponding x edit field type 24e-6. Click OK.
- 15 From the Draw menu, choose Extrude.

**I6** In the dialog box that appears, set the **Distance** to **216e-6**. Click **OK**.

The following figure shows the 3D geometry when you have executed this step.

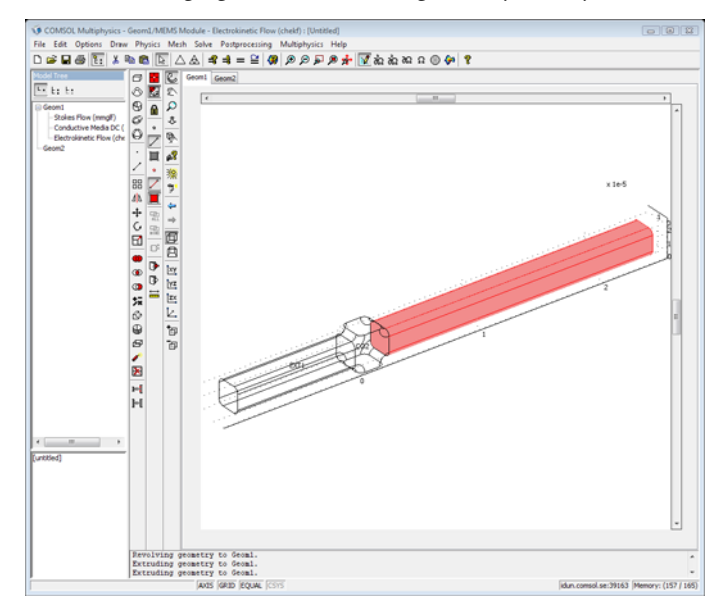

3D geometry after an extrusion operation on one of the arms.

- **I7** Click the **Geom2** tab.
- **18** From the **Draw** menu, choose **Work Plane Settings**.
- **19** On the **Quick** page, click the **x-y** button. In the associated **z** edit field, type -4e-6. Click **OK**.
- 20 From the Draw menu choose Extrude. Set the Distance to -196e-6, then click OK.
- **2I** Click the **Geom2** tab.
- 22 From the Draw menu, choose Work Plane Settings.
- **23** On the **Quick** page, click the **x-y** button. In the associated **z** edit field type 24e-6. Click **OK**.
- 24 From the Draw menu, choose Extrude. Set the Distance to 96e-6, then click OK.

The completed geometry should look like that in the following figure.

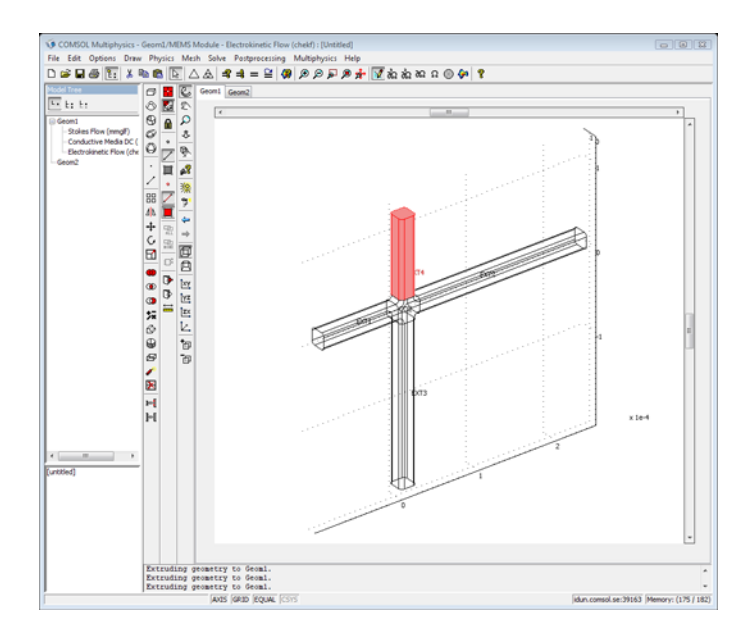

The completed 3D geometry after extrusion of all four arms.

#### PHYSICS SETTINGS—THE FOCUSING STAGE

Subdomain Settings

- I From the Multiphysics menu, choose I Geom I: Stokes (mmglf).
- 2 From the Physics menu, choose Subdomain Settings.
- 3 In the Subdomain selection list, select all the subdomains.
- 4 Enter the settings from the following table. When done, click **OK**.

| PROPERTY | VALUE |  |
|----------|-------|--|
| ρ        | rho   |  |
| η        | eta   |  |

- 5 From the Multiphysics menu, choose 2 Geom I: Conductive Media DC (emdc).
- 6 From the Physics menu, choose Subdomain Settings.
- 7 For all subdomains, set  $\sigma$  to sigma. Click **OK**.
- 8 From the Multiphysics menu, choose 3 Geom I: Electrokinetic Flow (chekf).
- 9 From the Physics menu, choose Subdomain Settings.

**10** With all subdomains still selected, enter the settings in the following table; when done, click **OK**.

| PROPERTY       | VALUE |
|----------------|-------|
| D (isotropic)  | D     |
| R              | 0     |
| u <sub>m</sub> | nu    |
| z              | - 1   |
| u              | u     |
| v              | v     |
| w              | w     |
| V              | V     |

Boundary Conditions

- I From the Multiphysics menu, choose I GeomI:Stokes (mmglf).
- 2 From the Physics menu, choose Boundary Settings.
- **3** Specify the following boundary conditions (for boundaries not listed in the table, the default No slip condition applies); when done, click **OK**.

| SETTINGS                         | BOUNDARY I     | BOUNDARIES 21, 26 | BOUNDARY 54                 |
|----------------------------------|----------------|-------------------|-----------------------------|
| Boundary type                    | Inlet          | Inlet             | Outlet                      |
| Boundary condition               | Laminar inflow | Laminar inflow    | Pressure, no viscous stress |
| U <sub>0</sub>                   | u_a            | w_a               |                             |
| L <sub>entr</sub>                | 1e-4           | 1e-4              |                             |
| Constrain outer edges<br>to zero | Yes            | Yes               |                             |
| Po                               |                |                   | 0                           |

- 4 From the Multiphysics menu, choose 2 Geom I: Conductive Media DC (emdc).
- 5 From the Physics menu, choose Boundary Settings.
- **6** Click in the **Boundary selection** list and press Ctrl+A to select all boundaries. From the **Boundary condition** list, select **Electric insulation**.

7 Edit the boundary conditions according to the following table; when done, click OK.

| SETTINGS           | BOUNDARY I         | BOUNDARY 54 |
|--------------------|--------------------|-------------|
| Boundary condition | Electric potential | Ground      |
| V <sub>0</sub>     | -1                 | -           |

- 8 From the Multiphysics menu, choose 3 Geom I: Electrokinetic Flow (chekf).
- 9 From the Physics menu, choose Boundary Settings.
- **10** Specify boundary settings as in the following table (for boundaries not listed, the default Insulation/Symmetry condition applies); when done, click **OK**.

| SETTINGS           | BOUNDARY I    | BOUNDARIES 21, 26 | BOUNDARY 54     |
|--------------------|---------------|-------------------|-----------------|
| Boundary condition | Concentration | Concentration     | Convective flux |
| c <sub>0</sub>     | c_in          | 0                 | -               |

#### MESH GENERATION

- I Click Geom I to activate the 3D geometry.
- 2 Click the Initialize Mesh button on the Main toolbar.

#### COMPUTING THE SOLUTION—THE FOCUSING STAGE

First, compute the solution for the velocity field, and then use that solution when solving the mass-transport problem.

- I Click the Solver Manager button on the Main toolbar.
- 2 Click the Solve For tab.
- 3 From the Solve for variables tree, select Geom I (3D)>Stokes (mmglf).
- **4** Click the **Solve** button.
- 5 When the solver has finished, click the **Initial Value** tab.
- 6 Click the **Current solution** option button in the **Initial value** area, then return to the **Solve For** page.
- 7 From the Solve for variables tree, select Geom I (3D)>Conductive Media DC (emdc).
- 8 Click Solve
- 9 From the Solve for variables tree, select Geom I (3D)>Electrokinetic Flow (chekf).
- IO Click Solve.
- II On the Initial Value page, click the Store Solution button.
- 12 Click OK to close the Solver Manager.

#### PHYSICS SETTINGS—INJECTION STAGE, MODE A

Subdomain Settings

- I From the Multiphysics menu, choose 3 Geom I: Electrokinetic Flow (chekf).
- 2 From the Physics menu, choose Subdomain Settings.
- **3** In the **Subdomain selection** list, select all the subdomains, then change the settings for velocity parameters as in the following table; when done, click **OK**.

| PROPERTY | VALUE |
|----------|-------|
| u        | 0     |
| v        | 0     |
| w        | 0     |

#### Boundary Conditions

- I From the Physics menu, choose Boundary Settings.
- **2** Select Boundaries 1, 21, 26, and 54 (the inlets and outlets).
- 3 From the Boundary condition list, select Flux.
- 4 In the N<sub>0</sub> edit field, type -nmflux\_c\_chekf.

The predefined boundary variable nmflux\_c\_chekf gives the outward normal electrophoretic flux,  $N_i \cdot n$ .

- 5 Click OK.
- 6 From the Multiphysics menu, choose 2 Geom I: Conductive Media DC (emdc).
- 7 From the Physics menu, choose Boundary Settings.
- 8 Change the boundary settings as in the following table; when done, click **OK**.

| SETTINGS           | BOUNDARIES 1, 54    | BOUNDARY 21        | BOUNDARY 26        |
|--------------------|---------------------|--------------------|--------------------|
| Boundary condition | Electric insulation | Electric potential | Electric potential |
| V <sub>0</sub>     | -                   | 0                  | -3.2               |

#### COMPUTING THE SOLUTION—INJECTION STAGE, MODE A

- I Click the Solver Manager button on the Main toolbar.
- 2 Click the Script tab. Select the Automatically add commands when solving check box.

This setting instructs the software to record the subsequent solver settings and commands, which you can then reuse when solving Mode B.

- **3** Click the **Initial Value** tab. In the **Initial value** area, click the **Stored solution** option button. This makes the steady-state solution from the focusing stage the initial solution.
- 4 Click the Solve For tab.
- 5 In the Solve for variables tree, select Geom1 (3D)>Conductive Media DC (emdc).
- 6 Click Solve.
- 7 Click the Solver Parameters button on the Main toolbar.
- 8 From the Analysis list, select Transient.
- 9 In the Time stepping area go to the Times edit field and enter 0:0.03:0.6.

IO Click OK.

- II Activate the Solver Manager window.
- **12** Click the **Initial Value** tab.
- **I3** In the **Initial value** area, click the **Current solution** option button.
- **I4** Click the **Solve For** tab.
- IS In the Solve for variables tree, select Geom I (3D)>Electrokinetic Flow (chekf).
- **I6** Click **Solve**.
- I7 Click OK.

#### POSTPROCESSING AND VISUALIZATION—INJECTION STAGE, MODE A

Reproduce the plot in Figure 4-9 on page 276 with the following steps:

- I Click the Plot Parameters button on the Main toolbar.
- 2 On the General page, select the Subdomain and Geometry edges check boxes in the Plot type area and clear all the others.
- 3 From the Solution at time list, select 0.
- 4 Click the Subdomain tab. From the Predefined quantities list on the Color Data page, select Electrokinetic Flow (chekf)>Concentration, c. Click Apply.
- 5 Click the Go to Default 3D View button on the Camera toolbar, then click the Zoom Extents button on the Main toolbar.

To visualize the solution at two later times, as in the left panels of Figure 4-10 and Figure 4-11 on page 277, do as follows:

- 6 Return to the Subdomain page of the Plot Parameters dialog box.
- 7 Clear the Color scale check box in the Element color area.

- 8 Click the General tab. From the Solution at time list, select 0.06. Click Apply to generate the plot in the left panel.
- **9** From the **Solution at time** list, select **0.12**. Click **OK** to generate the plot in the left panel.

To make an animation of the solution, click the **Animate** button on the Plot toolbar. On the **Animate** page of the **Plot Parameters** dialog box, you can customize the movie settings.

Generate the upper plot of Figure 4-12, by executing the following instructions:

- I From the Postprocessing menu, choose Cross-Section Plot Parameters.
- 2 On the General page, select Interpolated times from the Select via list.
- 3 In the Times edit field, type 0:0.06:0.6.
- **4** Click the **Line/Extrusion** tab.
- 5 In the Predefined quantities list, select Electrokinetic Flow (chekf)>Concentration, c.
- **6** In the **x-axis data** area, click the option button next to the **Expression** button and then click **Expression**.
- 7 In the Expression edit field, type 10[um]-z. Click OK.
- 8 In the **Cross-section line data** area, enter the settings listed in the following table; when done, click **OK**.

| CROSS-SECTION LINE DATA |      |    |       |
|-------------------------|------|----|-------|
| x0                      | 1e-5 | хI | 1e-5  |
| y0                      | 1e-5 | yl | 1e-5  |
| z0                      | 2e-5 | zl | -2e-4 |
| Line resolution 200     |      |    |       |

#### PHYSICS SETTINGS—INJECTION STAGE, MODE B

#### Boundary Conditions

- I From the Physics menu, choose Boundary Settings.
- **2** Change the boundary settings for the Conductive Media DC application mode to those in the following table:

| SETTINGS           | BOUNDARY I         | BOUNDARIES 21, 54  | BOUNDARY 26        |
|--------------------|--------------------|--------------------|--------------------|
| Boundary condition | Electric potential | Electric potential | Electric potential |
| V <sub>0</sub>     | - 1                | 0                  | -3.2               |

3 Click OK.

#### COMPUTING THE SOLUTION—INJECTION STAGE, MODE B

- I Click the Solver Manager button on the Main toolbar.
- 2 On the Script page, select the Solve using a script check box.
- 3 Click Solve to execute the script you see in the edit window.

| Solver Manager                                                 | x  |  |
|----------------------------------------------------------------|----|--|
| Tottial Value Solve For Output Script                          |    |  |
|                                                                |    |  |
| Solve using a script                                           |    |  |
| xfem.sol=femstatic(xfem,                                       | 11 |  |
| 'init', Temi. Sol,<br>'solcomp', {'V'},                        |    |  |
| 'outcomp',{'w','v','u','V','Pinl_mmglf',                       | •  |  |
| fem0=xfem;                                                     |    |  |
| xfem.sol=femtime(xfem,                                         |    |  |
| 'init',fem0.sol,                                               |    |  |
| 'solcomp',{'c'},<br>'outcomp',{'w','v','u','V','c','Pinl mmglf |    |  |
| 'tlist',[0:0.03:0.6],                                          |    |  |
| 'estrat',1,<br>'tout'.'tlist'):                                |    |  |
| femO=xfem;                                                     |    |  |
|                                                                |    |  |
|                                                                |    |  |
|                                                                |    |  |
|                                                                |    |  |
|                                                                |    |  |
|                                                                |    |  |
| ۰ III ا                                                        |    |  |
| V Automatically add commands when solving                      |    |  |
| Solve OK Cancel Apply Help                                     |    |  |

4 Click OK to close the Solver Manager.

#### POSTPROCESSING AND VISUALIZATION—INJECTION STAGE, MODE B

Generate the plots in the right panels of Figure 4-10 and Figure 4-11 on page 277 as follows:

- I Click the Plot Parameters button on the Main toolbar.
- 2 On the General page, select 0.06 from the Solution at time list. Click Apply.

This generates the right plot in Figure 4-10.

- **3** Repeat Step 2 but select **0.12** from the **Solution at time** list to generate the right plot in Figure 4-11.
- 4 From the Solution at time list, select 0.

**5** Click **OK** to close the dialog box and generate the plot you see when you open the model from the Model Library.

Finally, generate the lower plot in Figure 4-12 with the following steps:

- I From the Postprocessing menu, select Cross-Section Plot Parameters.
- **2** Accept the settings from Mode A by clicking **OK**.

# ALE Fluid-Structure Interaction

## Introduction

The following example demonstrates techniques for modeling fluid-structure interactions in COMSOL Multiphysics. It illustrates how fluid flow can deform surrounding structures and how to solve for the flow in a continuously deforming geometry using the arbitrary Lagrangian-Eulerian (ALE) technique.

The model geometry consists of a horizontal flow channel in the middle of which is an obstacle, a narrow vertical structure (Figure 4-13). The fluid flows from left to right, except the obstacle forces it into a narrower path in the upper part of the channel, and it imposes a force on the structure's walls resulting from the viscous drag and fluid pressure. The structure, being made of a deformable material, bends under the applied load. Consequently, the fluid flow also follows a new path, so solving the flow in the original geometry would generate incorrect results.

The ALE method handles the dynamics of the deforming geometry and the moving boundaries with a moving grid. COMSOL Multiphysics computes new mesh coordinates on the channel area based on the movement of the structure's boundaries and on so called mesh smoothing. The Navier-Stokes equations that solve the flow are formulated for these moving coordinates.

The structural mechanics portion of the model does not require the ALE method, and COMSOL Multiphysics solves it in a fixed coordinate system as usual. However, the strains the model computes in this way are the only source for computing the deformed coordinates with ALE.

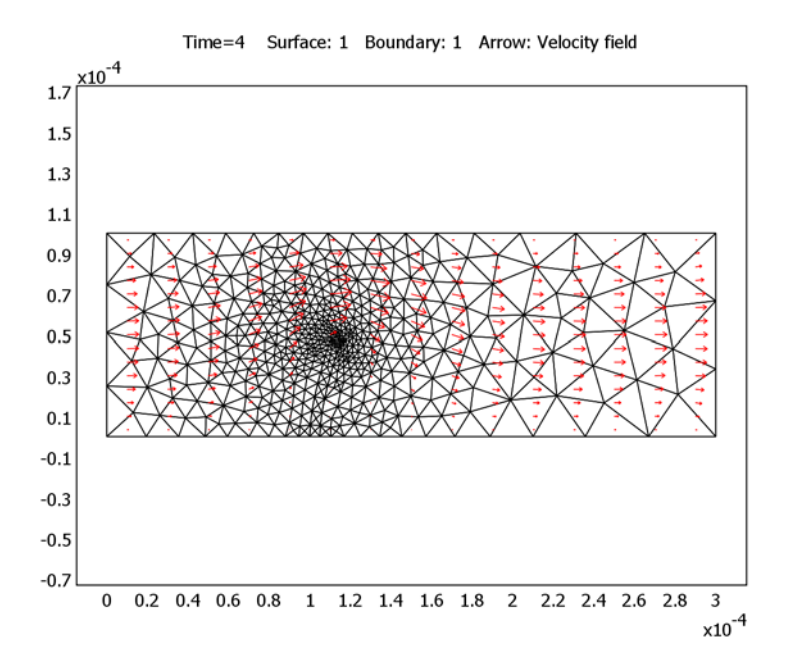

Figure 4-13: Fluid flows into this horizontal flow channel from the left, and it enters with a parabolic velocity profile. A narrow vertical structure in the channel (the straight vertical structure) forces the flow into a narrower path. Due to fluid pressure and viscous drag, the originally vertical structure bends (the vertical structure shifted to the right). This simulation models the fluid flow in a deformed, moving mesh that follows the movement of the bending structure.

#### Model Definition

In this example the flow channel is 100  $\mu$ m high and 300  $\mu$ m long. The vertical structure—5  $\mu$ m wide, 50  $\mu$ m high, and with a semicircular top—sits 100  $\mu$ m away from the channel's left boundary. Assume that the structure is long in the direction perpendicular to the image.

The fluid is a water-like substance with a density  $\rho = 1000 \text{ kg/m}^3$  and dynamic viscosity  $\eta = 0.001 \text{ Pa} \cdot \text{s}$ . To demonstrate the desired techniques, assume the structure consists of a flexible material with a density  $\rho = 7850 \text{ kg/m}^3$  and Young's modulus *E* = 200 kPa.

The model consists of a fluid part, solved with the Navier-Stokes equations in the flow channel, and a structural mechanics part, which you solve in the obstacle. A Moving

Mesh (ALE) application mode makes sure the flow domain is deformed along with the obstacle.

Transient effects are taken into account in both the fluid and the structure. The structural deformations are modeled using large deformations in the Plane Strain application mode. The displacements and displacement velocities are denoted  $u, v, u_t$ , and  $v_t$ , respectively. Fluid flow is described by the Navier-Stokes equations, where the velocity components and pressure are denoted  $u_2, v_2$ , and  $p_2$ , respectively.

#### FLUID FLOW

The fluid flow in the channel is described by the Navier-Stokes equations for the velocity field,  $\mathbf{u} = (u, v)$ , and the pressure, p, in the spatial (deformed) moving coordinate system:

$$\rho \frac{\partial \mathbf{u}}{\partial t} - \nabla \cdot [-p\mathbf{I} + \eta (\nabla \mathbf{u} + (\nabla \mathbf{u})^{T})] + \rho ((\mathbf{u} - \mathbf{u}_{m}) \cdot \nabla)\mathbf{u} = \mathbf{F}$$

$$-\nabla \cdot \mathbf{u} = 0$$
(4-5)

In these equations, **I** denotes the unit diagonal matrix and **F** is the volume force affecting the fluid. Assume that no gravitation or other volume forces affect the fluid, so that **F** = 0. The coordinate system velocity is  $\mathbf{u}_m = (u_m, v_m)$ .

At the channel entrance on the left, the flow has fully developed laminar characteristics with a parabolic velocity profile but its amplitude changes with time. At first flow increases rapidly, reaching its peak value at 0.215 s; thereafter it gradually decreases to a steady-state value of 5 cm/s. The centerline velocity in the x direction,  $u_{in}$  (see Figure 4-16 on page 300), with the steady-state amplitude U comes from the equation

$$u_{\rm in} = \frac{U \cdot t^2}{\sqrt{(0.04 - t^2)^2 + (0.1t)^2}}$$
(4-6)

where t must be expressed in seconds.

At the outflow (right-hand boundary), the condition is p = 0. On the solid (non deforming) walls, no-slip conditions are imposed, u = 0, v = 0, while on the deforming interface the velocities equal the deformation rate,  $u_0 = u_t$  and  $v_0 = v_t$ .

#### STRUCTURAL MECHANICS

The structural deformations are solved for using an elastic formulation and a nonlinear geometry formulation to allow large deformations.

For boundary conditions, the obstacle is fixed to the bottom of the fluid channel. All other object boundaries experience a load from the fluid, given by

$$\mathbf{F}_{\mathrm{T}} = -\mathbf{n} \cdot (-p\mathbf{I} + \eta(\nabla \mathbf{u} + (\nabla \mathbf{u})^{T}))$$
(4-7)

where  $\mathbf{n}$  is the normal vector to the boundary. This load represents a sum of pressure and viscous forces.

#### MOVING MESH

The motion of the deformed mesh is modeled using Winslow smoothing. For more information on this formulation, please refer to "The Moving Mesh Application Mode" on page 401 in the COMSOL Multiphysics Modeling Guide. This is the default smoothing when using the predefined Fluid-Structure Interaction coupled application modes. The boundary conditions control the displacement of the moving mesh with respect to the initial geometry. At the boundaries of the obstacle, this displacement is the same as the structural deformation. At the exterior boundaries of the flow domain, the deformation is set to zero in all directions.

## Results and Discussion

Figure 4-14 shows the geometry deformation and flow at t = 4 s when the system is close to its steady state. Due to the channel's small dimensions, the Reynolds number of the flow is small (R << 100), and the flow stays laminar in most of the area. The swirls are restricted to a small area behind the structure. The amount of deformation

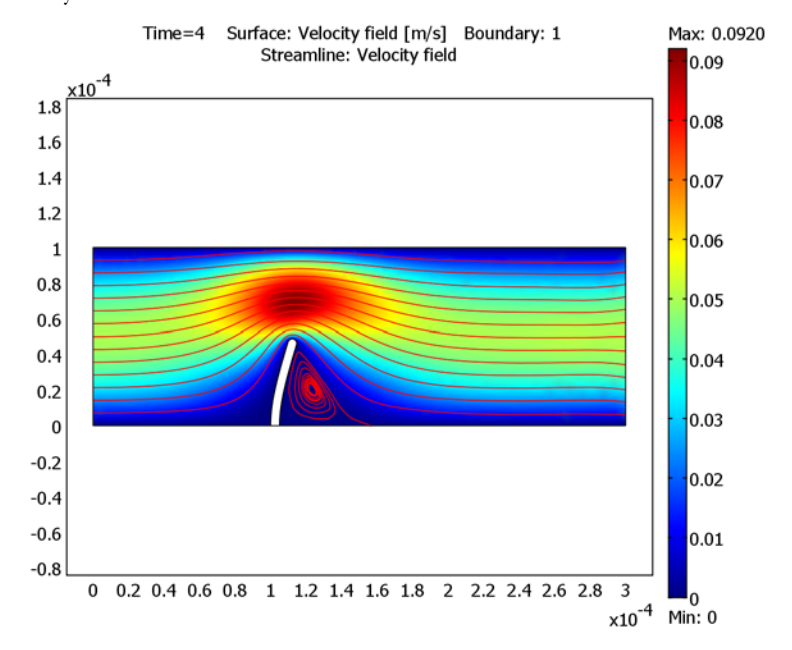

as well as the size and location of the swirls depend on the magnitude of the inflow velocity.

Figure 4-14: Flow velocity and geometry deformation at t = 4 s. The streamlines indicate the flow direction and the color scale indicates flow-velocity magnitude. Here the geometry deformation is scaled by unity.

Figure 4-15 shows the mesh velocity at t = 0.15 s. The boundaries of the narrow structure are the only moving boundaries of the flow channel. Therefore the mesh velocity also has its largest values near the structure. Depending on the current state of the deformation—whether it is increasing, decreasing or stationary—the mesh velocity can have a very different distribution. Figure 4-16 further illustrates this point; it compares the average inflow velocity to the horizontal mesh velocity and the horizontal mesh displacement just beside the top of the structure at the physical point  $(1.05 \cdot 10^{-4}, 0.5 \cdot 10^{-4})$ . Most of the time the deformation follows the inflow velocity quite closely. Whenever the inflow velocity starts to decrease, the deformation also decreases, which you can observe as the negative values on the horizontal mesh

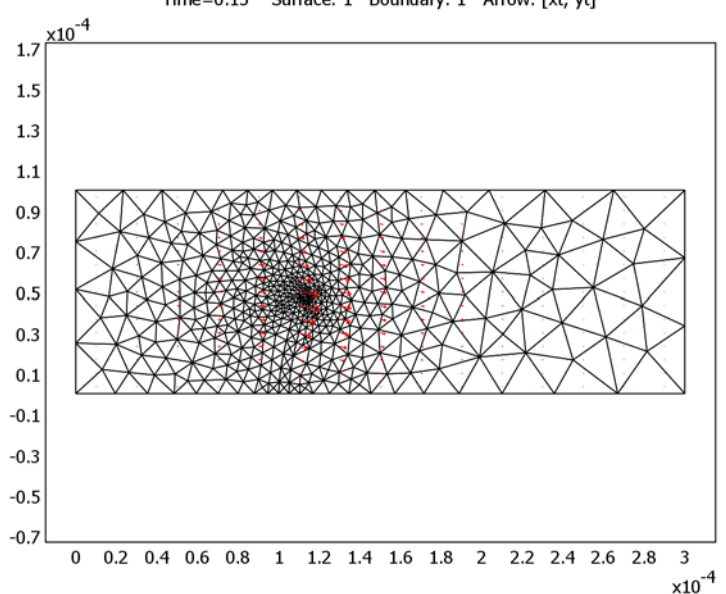

velocity. Toward the end of the simulation, when inflow and structure deformation approach their steady-state values, the mesh velocity also decreases to zero.

Time=0.15 Surface: 1 Boundary: 1 Arrow: [xt, yt]

Figure 4-15: Mesh velocity (arrows) and mesh and geometry deformation at t = 0.15 s.

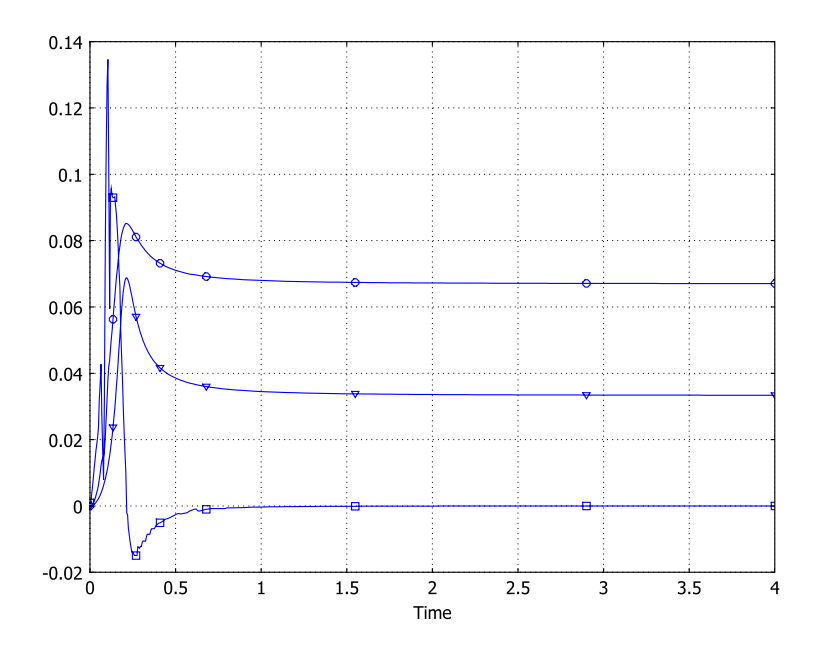

Figure 4-16: Inflow velocity, horizontal mesh velocity, and mesh deformation. The curve with triangles shows the average x direction velocity at the inflow boundary (m/s); the curve with circles shows  $10^4 \times mesh$  displacement in the x direction  $(dx\_ale; m)$  at the geometry point  $(1.05 \cdot 10^{-4}, 0.5 \cdot 10^{-4})$ ; and the curve with squares shows  $10^8 \times mesh$  velocity in the x direction (xt; m/s), also at the point  $(1.05 \cdot 10^{-4}, 0.5 \cdot 10^{-4})$ .

Figure 4-17 and Figure 4-18 compare the meshes at different times. The first image shows the initial mesh, which you generate prior to solving the model. This mesh is equally distributed around the top of the structure. The second image shows the mesh in its deformed form. Because the structure deforms more in the horizontal direction,

the mesh also changes more in this direction: On the left, the mesh elements are stretched; on the right, they are compressed in the x direction.

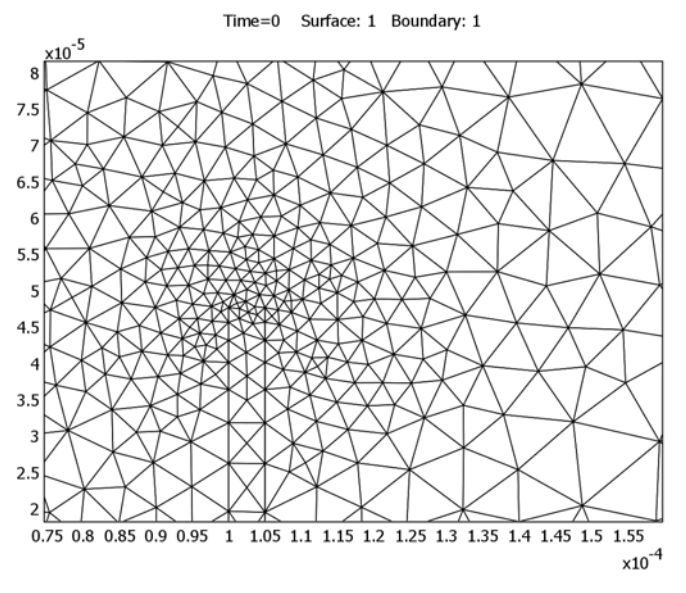

Figure 4-17: Initial (undeformed) geometry and mesh near the top of the structure.

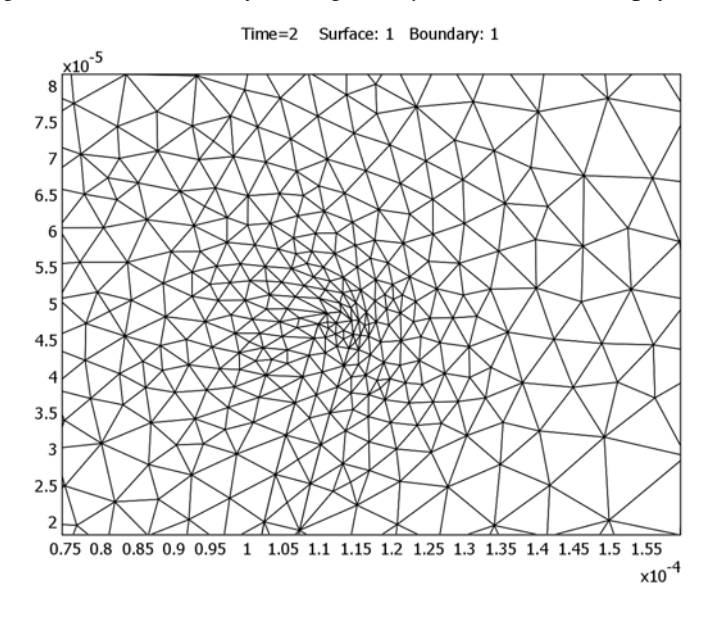

Figure 4-18: Deformed geometry and deformed mesh near the top of the structure at t = 2 s.

## Modeling in COMSOL Multiphysics

This example implements the model using three application modes, which the predefined Fluid-Structure Interaction multiphysics entry sets up automatically. First, the Incompressible Navier-Stokes application mode computes the fluid dynamics. It is active only in the area of the flow channel.

Second, the Plane Strain application mode solves the model's structural mechanics portion. You activate it only in the area of the narrow structure. To get a more accurate computation of the large strains, the large deformation analysis type is the default setting. The deformation velocity solved with this application mode acts as the boundary condition for the Incompressible Navier-Stokes and the Moving Mesh (ALE) application modes.

Third, the Moving Mesh (ALE) application mode solves for the deformed mesh

**Model Library path:** MEMS\_Module/Microfluidics\_Models/ fluid\_structure\_interaction

## Modeling Using the Graphical User Interface

#### MODEL NAVIGATOR

- I In the Model Navigator, select 2D from the Space dimension list.
- 2 From the Application Modes list, select MEMS Module>Fluid-Structure Interaction> Plane Strain with Fluid Interaction>Transient analysis.
- 3 Click OK to close the Model Navigator.

#### GEOMETRY MODELING

- I Shift-click the Rectangle/Square button on the Draw toolbar.
- 2 In the Width edit field type 3e-4, and in the Height edit field type 1e-4. Click OK.
- 3 Click the Zoom Extents button on the Main toolbar.
- 4 From the Options menu, choose Axes/Grid Settings.
- 5 On the Grid page, clear the Auto check box, then go to the X spacing and Y spacing edit fields and in each one type 2.5e-6. Click OK.

- 6 Click the Zoom Window button on the Main toolbar, then left-click and drag the mouse approximately from the point (0.9·10<sup>-4</sup>, -0.1·10<sup>-4</sup>) to (1.2·10<sup>-4</sup>, 0.7·10<sup>-4</sup>).
- 7 Click the **2nd Degree Bézier Curve** button on the Draw toolbar, then left-click nine points as in the following table; when done, right-click to complete the curve.

| POINT | x        | Y       |
|-------|----------|---------|
| I     | 1e-4     | 0       |
| 2     | 1e-4     | 4.00e-5 |
| 3     | 1e-4     | 4.75e-5 |
| 4     | 1e-4     | 5.00e-5 |
| 5     | 1.025e-4 | 5.00e-5 |
| 6     | 1.05-4   | 5.00e-5 |
| 7     | 1.05-4   | 4.75e-5 |
| 8     | 1.05-4   | 4.00e-5 |
| 9     | 1.05-4   | 0       |

8 Click the **Zoom Extents** button on the Main toolbar.

#### PHYSICS SETTINGS

- I From the **Options** menu, choose **Constants**.
- 2 In the **Constants** dialog box, define the following constants with names, expressions, and (optionally) descriptions; when done, click **OK**.

| NAME | EXPRESSION   | DESCRIPTION                         |
|------|--------------|-------------------------------------|
| eta  | 1e-3[Pa*s]   | Fluid viscosity                     |
| rho  | 1000[kg/m^3] | Fluid density                       |
| U    | 3.33[cm/s]   | Inlet mean velocity at steady state |
| E    | 200[kPa]     | Young's modulus                     |

**3** From the **Options** menu, choose **Scalar Expressions**.

4 Define the following expression (the description is optional); when done, click **OK**.

| NAME | EXPRESSION                                    | DESCRIPTION         |
|------|-----------------------------------------------|---------------------|
| u_in | U*t^2/<br>sqrt(t^4-0.07[s^2]*t^2+0.0016[s^4]) | Inlet mean velocity |

Subdomain Settings

I In the Multiphysics menu, make sure Incompressible Navier-Stokes (mmglf) is selected.

- 2 From Physics menu, select Subdomain Settings.
- **3** Select Subdomain 1. From the **Group** list, select **Fluid domain**, then apply the following settings:

| PROPERTY | VALUE |
|----------|-------|
| ρ        | rho   |
| η        | eta   |

- **4** Select Subdomain 2, then select **Solid domain** from the **Group** list. This deactivates the incompressible Navier-Stokes equations in Subdomain 2 (the solid).
- 5 Click **OK** to close the dialog box.
- 6 From the Multiphysics menu, select Plane Strain (smpn).
- 7 From the Physics menu, select Subdomain Settings.
- 8 Select Subdomain 1, then select Fluid domain from the Group list to deactivate the structural mechanics equations in the fluid.
- **9** Select Subdomain 2, then select **Solid domain** from the **Group** list. In the **E** edit field for the Young's modulus, type E.
- **IO** Click **OK** to close the dialog box.
- II From the Multiphysics menu, select Moving Mesh (ALE).

12 From the Physics menu, open the Subdomain Settings dialog box.

**I3** Apply the following settings by selecting from the **Group** list.

| SETTINGS | SUBDOMAIN I  | SUBDOMAIN 2  |
|----------|--------------|--------------|
| Group    | Fluid domain | Solid domain |

For the fluid domain, this means that the displacements are free. In the solid domain, the deformation of the solid determines the mesh displacement.

Boundary Conditions

- I From the Multiphysics menu, select Incompressible Navier-Stokes (mmglf).
- 2 From the Physics menu, open the Boundary Settings dialog box.
- **3** Select Boundaries 7–10, then select **Structural velocity** from the **Group** list.

**4** For the remaining active boundaries, apply the following settings:

| SETTINGS           | BOUNDARY I     | BOUNDARY 6                     | ALL OTHERS |
|--------------------|----------------|--------------------------------|------------|
| Boundary type      | Inlet          | Outlet                         | Wall       |
| Boundary condition | Laminar inflow | Pressure, no<br>viscous stress | No slip    |
| U <sub>0</sub>     | u_in           |                                |            |
| Po                 |                | 0                              |            |

- 5 Click OK.
- 6 From the Multiphysics menu, select Plane Strain (smpn).
- 7 In the Boundary Settings dialog box, select Boundary 4. Then select Fixed from the Constraint condition list.
- 8 Select Boundaries 7–10, then select **Fluid load** from the **Group** list. This sets up the edge loads using the Lagrange multipliers and specifies them to be defined as force/ area.
- 9 Click OK.
- **IO** From the **Multiphysics** menu, select **Moving Mesh (ALE)**.
- **II** In the **Boundary Settings** dialog box, select the following groups from the **Group** list to apply the appropriate mesh displacements:

| SETTINGS | BOUNDARIES 7-10         | ALL OTHERS |
|----------|-------------------------|------------|
| Group    | Structural displacement | Fixed      |

#### MESH GENERATION

- I From the Mesh menu, choose Free Mesh Parameters.
- 2 On the Global page, select Coarser from the Predefined mesh sizes list.
- 3 Click the Custom mesh size button, then set the Element growth rate to 1.2.
- 4 Click **Remesh**. When the mesher has finished, click **OK**.

#### COMPUTING THE SOLUTION

- I Click the Solver Parameters button on the Main toolbar.
- 2 In the Times edit field type 0:0.005:0.4 0.41:0.01:0.8 0.85:0.05:4.
- 3 Click OK.
- 4 Click the **Solve** button on the Main toolbar.

#### POSTPROCESSING AND VISUALIZATION

To reproduce the plot in Figure 4-14 (this is also the plot that appears in the **Model Navigator** and when you open the prepared model file), follow these steps:

- I Click the Plot Parameters button on the Main toolbar.
- 2 On the General page, find the Plot type area. Select the Surface, Boundary, and Streamline check boxes; clear all the other check boxes.
- 3 Click the Surface tab. From the Predefined quantities list on the Surface Data page, select Incompressible Navier-Stokes (mmglf)>Velocity field.
- 4 Click the Boundary tab. Type 1 in the Expression edit field on the Boundary Data page.
- **5** Click the **Uniform color** option button, then click the **Color** button. Set the color to black, then click **OK** to close the **Boundary Color** dialog box.
- 6 Click the Streamline tab. From the Predefined quantities list on the Streamline Data page, select Incompressible Navier-Stokes (mmglf)>Velocity field.
- 7 Click the **Specify start point coordinates** option button. In the **X** and **Y** edit fields enter these expressions:

| Х | linspace(0,0,15) linspace(1.2e-4,1.2e-4,3) |
|---|--------------------------------------------|
| Y | linspace(0,1e-4,15) linspace(0,0.35e-4,3)  |

8 Click OK to close the Plot Parameters dialog box and generate the plot.

## Lamella Mixer

### Introduction

At the macroscopic level, systems usually mix fluids using mechanical actuators or turbulent 3D flow. At the microscale level, however, neither of these approaches is practical or even possible. This model demonstrates the mixing of fluids using laminar-layered flow in a MEMS mixer.

To characterize the fluid flow's turbulent behavior scientists generally use the Reynolds number

Re = 
$$\frac{\rho u L}{\eta}$$

where  $\rho$  is the fluid density, *u* is flow velocity, *L* is a characteristic length, and  $\eta$  is the fluid's dynamic viscosity. Turbulent flow takes place when the Reynolds number is high, typically when Re > 2000. At MEMS scales, the width of a channel is in the range of 100 µm and the velocity is approximately 1 cm/s. In this case, for water-like substances Re is close to unity. The fluid flow is thus clearly laminar, so effective mixing of fluids in MEMS devices requires other means.

Figure 4-19 shows a section of a component that uses layered flow to improve mixing. The mixer has several lamellae of microchannels, and the two fluids being mixed are alternated for every second layer. Pressure forces the fluid to travels in the channels from back to front. The fluid enters a larger space, the mixing chamber (visible at the front of the image). The figure does not include this chamber, but it covers the area beyond where the grid of the microchannel ends. Near the ends of the microchannels the mixing chamber has distinct lamellae of the two fluids, but this separation vanishes towards the end of the chamber.

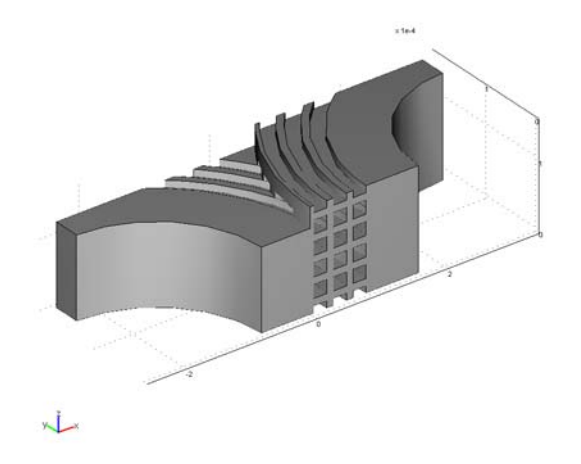

Figure 4-19: Geometry of a lamella mixer (mixing chamber not visible).

## Model Definition

This model analyzes the steady-state condition of the fluid flow as well as the convection and diffusion of a dissolved substance in a lamella mixer. The geometry in Figure 4-20 corresponds to Figure 4-19 except it includes only a small vertical section of the mixer with a height of 30  $\mu$ m. The model starts from a plane in the middle of the channel bending to the left and ends at a plane in the middle of the channel bending to the right.

Each microchannel in the mixer has a quadratic cross section with a side of 20  $\mu$ m. Because of the chosen geometry, microchannel height in the model is only 10  $\mu$ m. To create the curved channel shape, the model uses concentric circles with inner radii of 240  $\mu$ m, 270  $\mu$ m, and 300  $\mu$ m. Except for the direction of the curvature, the geometry and dimensions of the channel layers are the same.

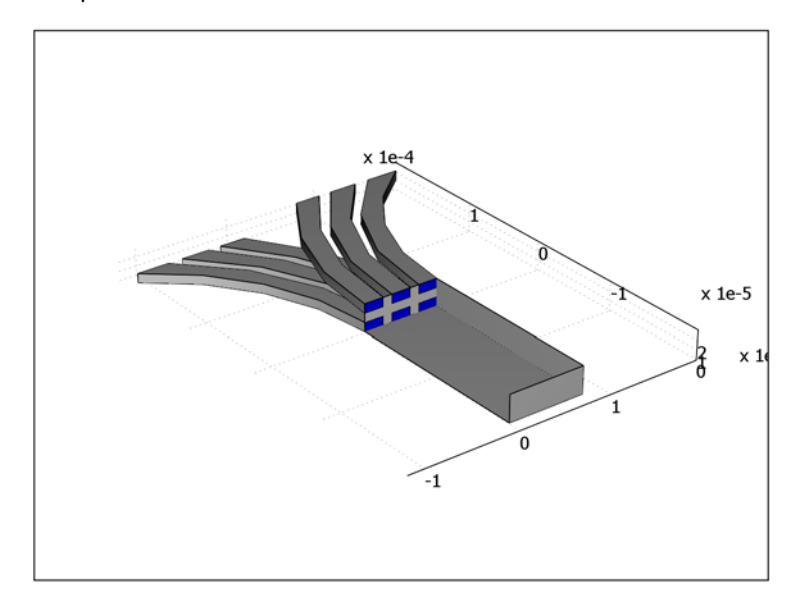

The fluid exiting the microchannels enters a mixing chamber of length is 200  $\mu$ m and width 80  $\mu$ m.

Figure 4-20: The model geometry for a lamella mixer takes advantage of symmetry so it is not necessary to model the entire height of the device.

You solve the fluid flow in the channels and in the chamber with the incompressible Navier-Stokes equations

$$\rho \frac{\partial \mathbf{u}}{\partial t} - \nabla \cdot [(-p)\mathbf{I} + \eta (\nabla \mathbf{u} + (\nabla \mathbf{u})^T)] + \rho \mathbf{u} \cdot \nabla \mathbf{u} = \mathbf{F}$$

$$-\nabla \cdot \mathbf{u} = 0$$
(4-8)

where  $\rho$  is fluid density,  $\mathbf{u} = (u, v, w)$  is the flow-velocity field, p is fluid pressure,  $\mathbf{I}$  is the unit diagonal matrix,  $\eta$  is the fluid's dynamic viscosity, and  $\mathbf{F} = (f_x, f_y, f_y)$  is a volume force affecting the fluid. In this model, the fluid is water with  $\rho = 1000 \text{ kg/m}^3$ ,  $\eta = 0.001$  Pa·s, and  $\mathbf{F} = \mathbf{0}$  because there are no volume forces.

The system applies a pressure of 10 Pa on all six microchannel inputs to drive the flow through the mixing chamber to where there is zero pressure. At the chamber exit the flow velocity has components only in the normal direction of the boundary.

On the microchannel and mixing-chamber walls, the no-slip boundary condition applies. However, in the vertical direction, due to the geometry, you can use a symmetry boundary condition.

The following convection-diffusion equation describes the concentration of the dissolved substances in the fluid:

$$\frac{\partial c}{\partial t} + \nabla \cdot (-D\nabla c) = R - \mathbf{u} \cdot \nabla c \tag{4-9}$$

where *c* is the concentration, *D* is the diffusion coefficient, and *R* is the reaction rate. In this model,  $D = 10^{-10} \text{ m}^2/\text{s}$ , and R = 0 because the concentration is not affected by any reactions.

There is a concentration of 50 mol/m<sup>3</sup> on the input boundaries of the channels curving to the left, but the channels curving to the left have zero concentration. At the output boundary of the mixing chamber the substance flows through the boundary by convection. The walls of the channels and the chamber are insulated for this dissolved substance, and on the top and bottom boundaries you use a symmetry boundary condition.

## Results and Discussion

Figure 4-21 details fluid flow in the mixer. On a PC screen you can see a gradual change in the color of the slices, which indicates a laminar parabolic flow. The streamlines do not show swirls, and there are only small changes in the flow direction. The figure also shows that the maximum velocity of the microchannels is at the model's boundary because it is located in the middle of the channel. In the mixing chamber, the change of flow velocity is visible only in horizontal direction because the chamber is high and flow at the model boundaries is unchanged.

The peak velocity is roughly 1.4 mm/s in the microchannels and 0.5 mm/s in the mixing chamber. Given the corresponding lengths (20  $\mu$ m and 80  $\mu$ m), the Reynolds numbers are Re = 0.028 and Re = 0.04, so the flow is clearly laminar.

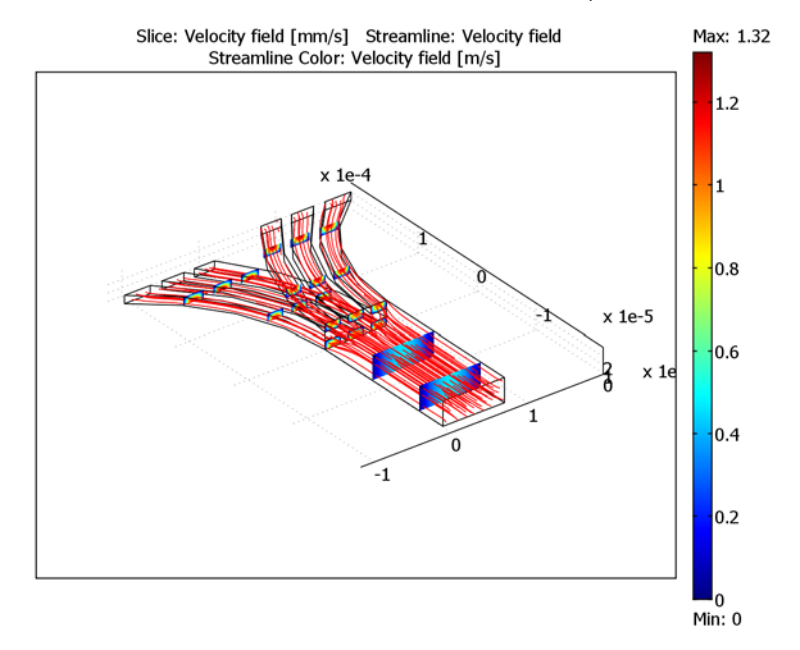

#### Figure 4-21: Fluid flow in the lamella mixer.

Figure 4-22 shows the concentration distribution on the model boundaries. The inflow channels see a constant concentration of 0 or 50 mol/m<sup>3</sup> depending on the channel. Mixing starts when the fluid enters the mixing chamber. At the entrance there is a clear separation of the concentration, but this diminishes toward the end of the chamber. On the sides of the mixing chamber where the flow velocity is smaller the mixing is better than at its center. The mixing, however, is not perfect, and a reduced flow velocity, a longer mixing chamber, or some other means to increase mixing is preferable.

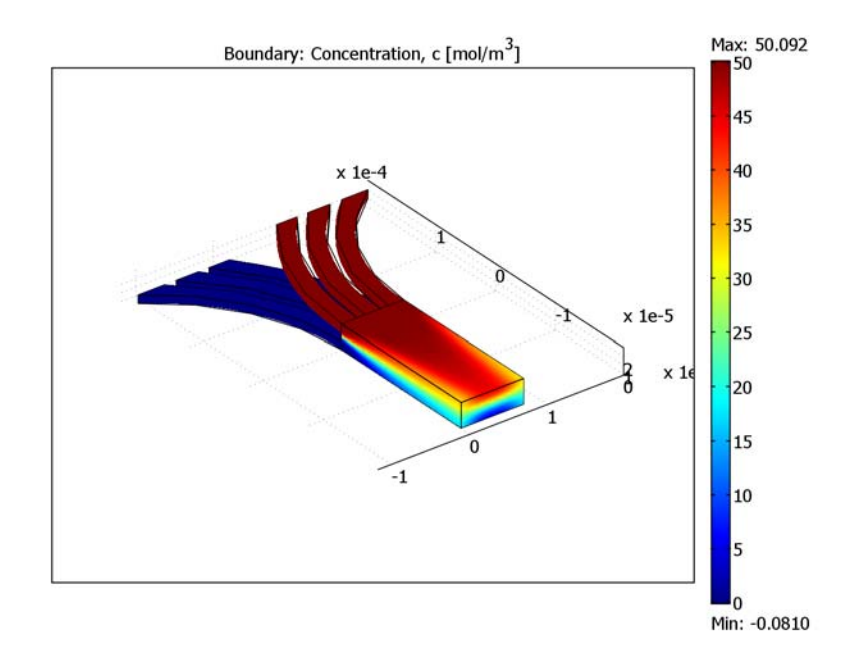

Figure 4-22: Concentration plot on the boundaries of the lamella mixer model.

To get another point of view, examine Figure 4-23, which shows the concentration profile at the chamber's centerline. Near the channels the transition is very rapid, but closer to the chamber's end the profile has a flatter sigmoid shape. On the chamber's sides the concentration profile has the same shape, but its amplitude is between approximately 17 mol/m<sup>3</sup> and 33 mol/m<sup>3</sup>.

If you generalize the concentration profile to cover the entire component (Figure 4-19 on page 308), the profile would be a wave-like curve where concentration would alternate between its minimum and maximum values with a spatial frequency related to the layer thickness.

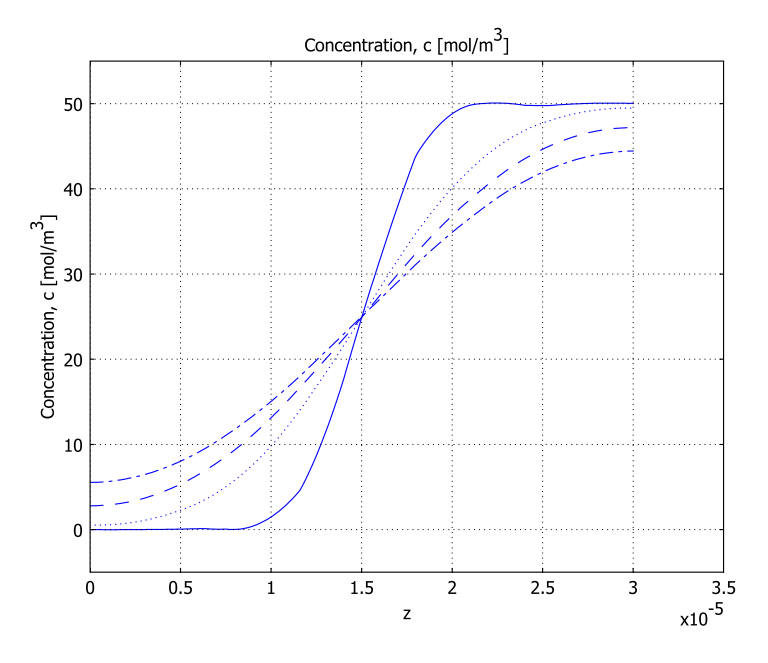

Figure 4-23: Concentration profile along a line in the z direction in the middle of the mixing chamber at various distances from the microchannels:  $20 \,\mu m$  (solid),  $80 \,\mu m$  (dotted),  $140 \,\mu m$  (dashed), and  $200 \,\mu m$  (dash-dotted).

## Modeling in COMSOL Multiphysics

In COMSOL Multiphysics you build the model with two application modes: The Incompressible Navier-Stokes application mode solves the fluid flow, and the Convection and Diffusion application mode solves the transport of the concentration within the fluid. For both modes use the default values for the equation forms: For the Incompressible Navier-Stokes application mode the default value is the full stress tensor formulation in Equation 4-8; for the Convection and Diffusion application mode the default value is the non-conservative equation form in Equation 4-9. The selection for the Convection and Diffusion application mode ensures that no artificial accumulation of concentration arises when solving the model.

Because the concentration does not affect the fluid flow it is not necessary to solve the application modes simultaneously. By solving them sequentially, first using the Navier-Stokes equations, you improve the solution's convergence and reduce the solution time. Using this technique it takes only a few minutes to solve this model.

It is good practice to save the solution steps in a solver script using the Solver Manager. You can then use this script when trying different values for pressure, concentration, and diffusion coefficients.

To create the 3D geometry (in this example named Geom1), start with three 2D geometries named Geom2, Geom3, and Temp and extrude the 2D drawings. The geometry Temp is a temporary drawing area for creating initial objects that you copy to Geom2 and Geom3, which are work planes in the *xy*-plane located at z = 0 and  $z = 0.2 \cdot 10^{-4}$  m, respectively. They show the geometry viewed from the top so that the upper channels curve to the right and the lower channels curve to the left.

Model Library path: MEMS\_Module/Microfluidics\_Models/lamella\_mixer

## Modeling Using the Graphical User Interface

#### MODEL NAVIGATOR

- I Open the Model Navigator, and on the New page click the Multiphysics button.
- 2 Click Add Geometry. From the Space dimension list, select 3D. Click OK.
- 3 From the list of application modes, select MEMS Module>Microfluidics>Incompressible Navier-Stokes>Steady-state analysis. Click Add.
- 4 From the list of application modes, select MEMS Module>Microfluidics>Convection and Diffusion. Click Add.
- 5 Click Add Geometry. From the Space dimension list, select 2D. Click OK. This action creates the geometry Geom2 (2D).
- 6 Click Add Geometry, then click OK. This creates the geometry Geom3 (2D).
- 7 Click Add Geometry. In the Geometry Name edit field, type Temp. Click OK.
- 8 Click OK to close the Model Navigator.

COMSOL Multiphysics opens in the Draw mode with the geometry **Temp** activated.

#### GEOMETRY MODELING

Initial Drawings

I From the Options menu, select Axes/Grid Settings.
| NAME  | VALUE     |
|-------|-----------|
| x min | -25e-5    |
| x max | 25e-5     |
| y min | - 25e - 5 |
| y max | 25e-5     |

2 On the Axis page, enter x-y limits settings as given in this table; when done, click OK.

You are now ready to draw the initial geometries.

- Draw six concentric circles centered at the point (-2.4e-4, 0) with radii 2.4e-4, 2.6e-4, 2.7e-4, 2.9e-4, 3.0e-4, and 3.2e-4, respectively. To do so, shift-click on the Ellipse/Circle (Centered) button on the Draw toolbar and enter the data in the dialog box.
- 2 Shift-click on the **Rectangle/Square** button on the Draw toolbar, then enter the following **Size** and **Position** settings:

| NAME   | VALUE   |
|--------|---------|
| Width  | 3.2e-4  |
| Height | 2e-4    |
| Base   | Corner  |
| x      | -2.4e-4 |
| у      | 0       |

- 3 Click OK.
- 4 From the Edit menu, choose Select All.
- **5** Click the **Union** button on the Draw toolbar.
- 6 Click the **Split Object** button on the Draw toolbar.

#### 2D Geometries

- I In the **Temp** geometry, select the objects CO5, CO9, and CO13 (first select CO5 and then Ctrl-click on the other two objects).
- 2 From the Edit menu, choose Copy.
- 3 Click the Geom2 tab.
- **4** From the **Edit** menu, choose **Paste**. In the dialog box that appears, leave the displacement values at zero. Click **OK**.
- **5** Click the **Zoom Extents** button on the Main toolbar.

- 6 Select the new objects CO1, CO2, and CO3.
- 7 Click the Mirror button on the Draw toolbar. In the dialog box that appears, click OK.
- 8 From the Edit menu, choose Cut.
- 9 Click the Geom3 tab.
- IO From the Edit menu, choose Paste.
- II In the dialog box that appears, type 0.8e-4 in the x edit field; leave the y edit field at zero. Click **OK**.
- 12 Click the Zoom Extents button on the Main toolbar.
- 13 From the Draw menu, select Work-Plane Settings.
- 14 On the Quick page, type 0.2e-4 in the z edit field. Click OK.
- **I5** Click the **Geom2** tab.
- **I6** Shift-click the **Rectangle/Square** button, then enter the following **Size** and **Position** settings:

| NAME   | VALUE  |
|--------|--------|
| Width  | 0.8e-4 |
| Height | 2e-4   |
| Base   | Corner |
| x      | 0      |
| у      | -2e-4  |

I7 Click OK.

**18** Click the **Zoom Extents** button on the Main toolbar.

## 3D Geometry

- I Click the **Geom2** tab.
- 2 From the Draw menu, choose Extrude.
- 3 From the Objects to extrude list, select CO1, CO2, and CO3.
- 4 In the **Distance** edit field, type 1e-5. Click **OK**.
- 5 Click the Geom2 tab.
- 6 From the Draw menu, choose Extrude.
- 7 From the Objects to extrude list, select RI.
- 8 In the Distance edit field, type 3e-5. Click OK.

- **9** Click the **Geom3** tab.
- **IO** From the **Draw** menu, choose **Extrude**.
- II In the **Objects to extrude** list, select all of them.
- 12 In the Distance edit field, type 1e-5. Click OK.
- **13** When the software activates **Geom1**, click the **Zoom Extents** button on the Main toolbar.

#### OPTIONS AND SETTINGS

- I From the **Options** menu, choose **Constants**.
- 2 Define the following constants (the descriptions are optional); when done, click **OK**.

| NAME | EXPRESSION   | DESCRIPTION                                               |
|------|--------------|-----------------------------------------------------------|
| p0   | 10[Pa]       | Driving pressure                                          |
| rho  | 1e3[kg/m^3]  | Density of water                                          |
| eta  | 1e-3[Pa*s]   | Dynamic viscosity of water                                |
| c0   | 50[mol/m^3]  | Input concentration                                       |
| D_i  | 1e-10[m^2/s] | Isotropic diffusion coefficient of the substance in water |

### PHYSICS SETTINGS

Subdomain Settings

- I From the Multiphysics menu, select I GeomI: Incompressible Navier-Stokes (mmglf).
- 2 From the Physics menu, select Subdomain Settings.
- 3 From the Subdomain selection list, select all the subdomains.
- **4** In the **Density** edit field, type rho.
- 5 In the Dynamic viscosity edit field, type eta.
- 6 Click OK.
- 7 From the Multiphysics menu, select 2 Geom1: Convection and Diffusion (chcd).
- 8 From the Physics menu, select Subdomain Settings.
- 9 In the D (isotropic) edit field, type D\_i.

**IO** In the **u** edit field type **u**, in the **v** edit field type **v**, and in the **w** edit field type **w**.

II Click OK to close the Subdomain Settings dialog box.

## Boundary Conditions

I From the Multiphysics menu, select I Geom1: Incompressible Navier-Stokes (mmglf).

- 2 From the Physics menu, select Boundary Settings.
- **3** Enter boundary settings from the following table. When done, click **OK**. For the exterior boundaries that are not explicitly mentioned, the default no-slip boundary condition applies.

| SETTINGS           | BOUNDARIES 1, 6,<br>11, 38, 41, 42 | BOUNDARIES 3, 8, 13,<br>17, 18, 24, 31, 37 | BOUNDARY 16                    |
|--------------------|------------------------------------|--------------------------------------------|--------------------------------|
| Boundary type      | Inlet                              | Wall                                       | Outlet                         |
| Boundary condition | Pressure, no<br>viscous stress     | Slip                                       | Pressure, no<br>viscous stress |
| Ро                 | p0                                 |                                            | 0                              |

- 4 From the Multiphysics menu, select 2 Geom4: Convection and Diffusion (chcd).
- 5 From the Physics menu, select Boundary Settings.
- 6 Enter boundary settings from the following table. The **Insulation/Symmetry** condition is the default and need not be set. Do not specify any conditions for the interior boundaries (number 19, 21, 27, 28, 33, and 34). When done, click **OK**.

| SETTINGS           | BOUNDARIES 1, 6, 11 | BOUNDARIES 38, 41, 42 | BOUNDARY 16        | ALL OTHERS              |
|--------------------|---------------------|-----------------------|--------------------|-------------------------|
| Boundary condition | Concentration       | Concentration         | Convective<br>flux | Insulation/<br>Symmetry |
| c <sub>0</sub>     | 0                   | c0                    |                    |                         |

#### MESH GENERATION

- I Activate GeomI.
- 2 From the Mesh menu, choose Free Mesh Parameters.
- 3 From the Predefined mesh sizes list on the Global page, select Extremely fine.
- 4 Click OK to close the Free Mesh Parameters dialog box.
- 5 Click the Initialize Mesh button on the Main toolbar.

## COMPUTING THE SOLUTION

Solve the model with the default solver. You can review the default settings in the **Solver Parameters** dialog box.

The first time you solve the model, it is a good idea to record the solution steps and use them later when solving the model with different values. To automate this process, use solver scripting.

I Click the Solver Manager button on the Main toolbar.

- 2 Click the Script tab.
- **3** Select the Automatically add commands when solving check box.
- 4 Click the Solve For tab.
- 5 In the Solve for variables list, select Geom I (3D)>Incompressible Navier-Stokes (mmglf).
- 6 Click Solve.
- 7 Click the Initial Value tab.
- 8 In the Values of variables not solved for and linearization point area, click the Current solution button.
- **9** Click the **Solve For** tab.

IO In the Solve for variables list, select Geom I (3D)>Convection and Diffusion (chcd).

- II Click Solve.
- 12 Click the Script tab.
- **I3** Clear the **Automatically add commands when solving** check box.

I4 Click OK.

If you want to solve the model with other parameter values, follow the steps below. Alternatively, you can go through the steps already listed. In the latter case, remember to skip the tasks (Steps 2 and 3) that would add extra lines to the script.

- I Click the Solver Manager button on the Main toolbar.
- **2** Click the **Script** tab.
- 3 Select the Solve using a script check box.
- 4 Click Solve.
- **5** Clear the **Solve using a script** check box.
- 6 Click OK.

## POSTPROCESSING AND VISUALIZATION

First inspect the fluid flow by reproducing the plot in Figure 4-21.

- I Click the Plot Parameters button on the Main toolbar.
- 2 On the General page, go to the Plot type area and select the Slice, Streamline, and Geometry edges check boxes. Clear all the other check boxes.
- 3 Click the Slice tab.
- 4 From the Predefined quantities list in the Slice data area, select Incompressible Navier-Stokes (mmglf)>Velocity field.

- 5 From the Unit list, select mm/s.
- 6 In the Slice positioning area, set x levels to 0 and y levels to 5.
- 7 Click the **Streamline** tab.
- 8 From the Predefined quantities list, select Incompressible Navier-Stokes (mmglf)>Velocity field.
- 9 From the Streamline plot type list, select Magnitude controlled.

10 On the Density page, set the Min distance to 0.01 and the Max distance to 0.025.

II Click OK.

I2 Click the Go to Default 3D View button on the Camera toolbar, then click the Zoom Extents button on the Main toolbar.

Next, reproduce the plot of the concentration field given in Figure 4-22.

- I Click the Plot Parameters button on the Main toolbar.
- **2** On the **General** page, go to the **Plot type** area and select the **Boundary** and **Geometry edges** check boxes. Clear all the other check boxes.
- **3** On the **Boundary** page, go to the **Predefined quantities** list and select **Convection and Diffusion (chcd)>Concentration, c.** Click **OK**.
- 4 Click the **Go to Default 3D View** button on the Camera toolbar, then click the **Zoom Extents** button on the Main toolbar.

Finally draw the concentration profiles on the centerline of mixing chamber displayed in Figure 4-23.

- I From the Postprocessing menu, choose Cross-Section Plot Parameters.
- **2** On the Line/Extrusion page, select Convection and Diffusion (chcd)>Concentration, c from the Predefined quantities list.
- 3 From the x-axis data list, select z. Enter the following Cross-section line data:

| SETTING         | VALUE | SETTING | VALUE |
|-----------------|-------|---------|-------|
| x0              | 4e-5  | xl      | 4e-5  |
| y0              | -2e-5 | yl      | -2e-5 |
| z0              | 0     | zl      | 3e-5  |
| Line resolution |       |         | 200   |

4 Click Apply.

**5** Click the **General** tab.

- **6** Select the **Keep current plot** check box.
- 7 Click the Line/Extrusion tab.
- 8 Change the values in the **y0** and **y1** edit fields to -8e-5.
- **9** Click the Line Settings button. Set Line style to Dotted line, then click OK.
- IO Click Apply.
- II Change the values in the **y0** and **y1** edit fields to -14e-5.
- 12 Click the Line Settings button. Set Line style to Dashed line, then click OK.
- **I3** Click **Apply**.
- **I4** Change the values in the **y0** and **y1** edit fields to -20e-5.
- **I5** Click the **Line Settings** button. Set **Line style** to **Dash-dot** line, then click **OK**.
- I6 Click OK to close the Cross-Section Plot Parameters dialog box and generate the plot.

# Electroosmotic Flow in a Biochip

This model was developed by Dr. Jordan MacInnes at the University of Sheffield, UK. The modeling work at his department has been combined with experimental studies.

## Introduction

Miniature laboratories (Ref. 1) are required to efficiently analyze the information in human DNA, and they can facilitate tailor-made diagnosis and treatment of hereditary diseases for individuals. A problem that arises in these lab-on-chip devices concerns the transport of the liquid samples and other solutions in the chip, which are of very small dimensions. Moving parts of micrometer scale make the chips very expensive and fragile and are therefore to be avoided if at all possible. An alternative method for transporting fluid in the samples is through electrokinetic effects, where charged ions in the solutions are subjected to an electric field. These ions can drag the entire solution through the channels in the microchip from one analyzing point to the other.

Two mechanisms can drive the flow of a saline solution in an electric field. In the presence of solid surfaces, like the micromachined surfaces of the channels of a biochip, a charged solution is formed close to the wall surfaces. This layer is referred to as a *diffuse double layer*. Depending on the material used, it is formed by negatively or positively charged groups on the wall's surfaces. The electric field displaces the charged liquid in the charged double layer generating an *electroosmotic flow*. Figure 4-24 shows the velocity field shortly after the application of the electric field.

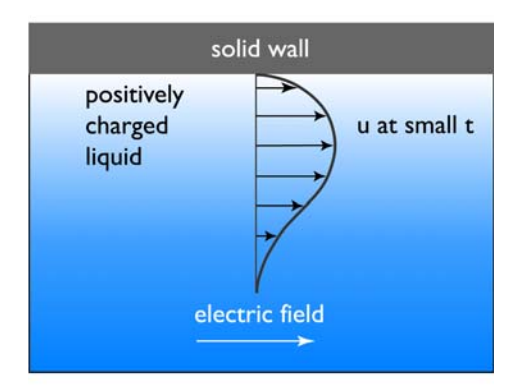

Figure 4-24: Velocity field near a solid wall. The fluid flows in the direction of the electric field.

A force is imposed on the positively charged solution close to the wall surface, and the fluid starts to flow in the direction of the electric field. The velocity gradients perpendicular to the wall give rise to viscous transport in this direction. In the absence of other forces, the velocity profile eventually becomes almost uniform in the cross section perpendicular to the wall. The time constant of the overall flow is roughly 1 ms, while the flow in the double layer responds to changes far more rapidly. The layer model of MacInnes (Ref. 1) replaces the double layer with the Helmholtz-Smoluchowski relationship between wall velocity and wall electric field (Ref. 2).

The second effect arises due to differences in mobility and charge of the ionic species. Negatively and positively charged ions migrate in different directions, and these ions drag water molecules, to different extents, through the channel system. Water is dragged by the sodium ions, which can coordinate more water molecules than the chloride ions in the solution. This type of flow is called electrophoretic flow; Figure 4-25 depicts its basic principle.

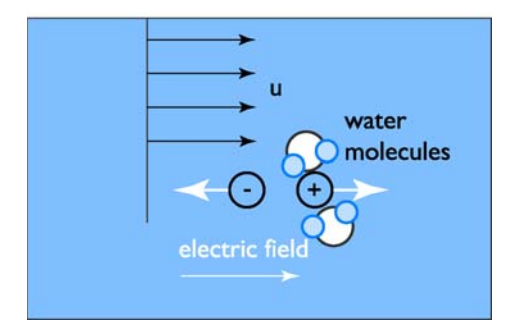

Figure 4-25: Electrophoretic flow.

This particular model does not include the mass balances of dissolved species in the sample (see Ref. 1), but you could easily add these through the Electrokinetic Flow application mode. As another possible model extension, you could use a time-dependent expression for the voltage at the inlet and outlet boundaries.

## Model Definition

The flow in the chip is given by the electroosmotic effect just described. To simulate this type of flow, the model must couple the electric potential distribution in the ionic solution in the chip and the equations for fluid flow.

Figure 4-26 shows the chip's geometry. The potential difference imposed between its different parts produces a flow in the vertical or horizontal direction, depending on

the direction of the imposed field. Mode A generates a horizontal flow from right to left in the main channel; Mode B generates a flow that is vertical in the vertical channels and horizontal, from right to left, in the part of the main channel that unites the vertical branches.

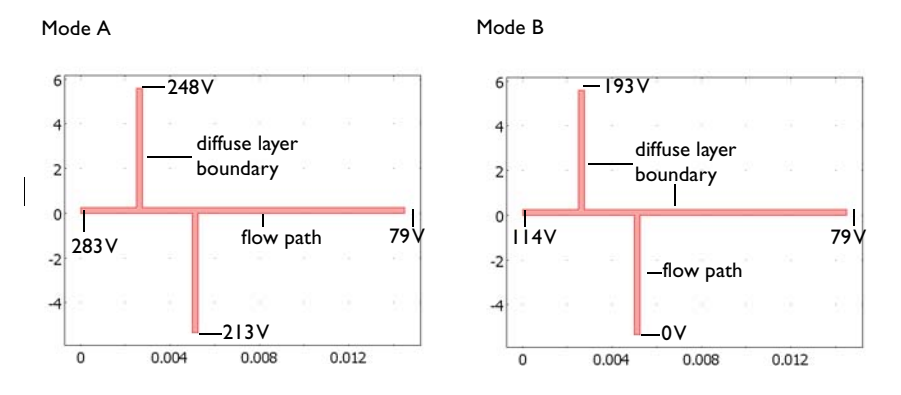

Figure 4-26: Geometry and electric field setup in the two modes: Mode A, where the flow is expected to flow in the horizontal branch, and Mode B, with flow in the vertical branch.

You set the potentials at the open boundaries, where the fluid is allowed to enter or leave the channel system. The wall boundaries are denoted diffuse layer boundaries. From the published work of Dr. MacInnes (Ref. 1), you can expect the flow to be laminar and of low Reynolds number. This implies that you can use the Stokes Flow application mode. The Stokes flow equations are almost the same as the Navier-Stokes equations with the exception that they assume that the inertial term  $\rho \mathbf{u} \cdot \nabla \mathbf{u}$  is zero. Therefore they describe flow with a very low Reynolds number and very small inertial forces. Unlike the Navier-Stokes equations, the Stokes equations form a nearly linear system of equations.

The Stokes flow equations are

$$\rho \frac{\partial \mathbf{u}}{\partial t} - \nabla \cdot \left[ -p\mathbf{I} + \eta (\nabla \mathbf{u} + (\nabla \mathbf{u})^T) \right] = \mathbf{F}$$

$$\nabla \cdot \mathbf{u} = 0$$
(10)

where  $\eta$  denotes the dynamic viscosity (Pa·s), **u** is the velocity (m/s),  $\rho$  denotes the fluid's density (kg/m<sup>3</sup>), and *p* is the pressure (Pa).

The boundary conditions, according to the notations just given, are

$$\mathbf{u} = \frac{\varepsilon_0 \varepsilon_r \zeta_0}{\eta} \nabla V \qquad \text{diffuse layer, wall}$$
$$[-p\mathbf{I} + \eta (\nabla \mathbf{u} + (\nabla \mathbf{u})^T)] \cdot \mathbf{n} = 0 \qquad \text{voltage boundary and inlet}$$
$$p = 0 \quad , [\eta (\nabla \mathbf{u} + (\nabla \mathbf{u})^T)] \cdot \mathbf{n} = 0 \qquad \text{outlet}$$

where  $\varepsilon_0$  denotes the permittivity of free space (F/m),  $\varepsilon_r$  is the relative permittivity of water (dimensionless),  $\zeta_0$  refers to the *zeta potential* at the channel wall (V), and V denotes the potential (V). For a more detailed review of the diffuse layer wall boundary condition, see Ref. 1 and Ref. 3.

Assuming that there are no concentration gradients for the ions carrying the current, it is possible to express the current balance in the channel through Ohm's law and the balance equation for current density:

 $\nabla \cdot (-\sigma \nabla V) = 0$ 

Here  $\sigma$  denotes the conductivity (S/m) and the expression within the brackets represents the current density (A/m<sup>2</sup>).

The corresponding boundary conditions for the current balance are

 $-\sigma \nabla V \cdot \mathbf{n} = 0 \qquad \text{diffuse layer, wall} \\ V = V_0 \qquad \text{voltage boundary, inlet or outlet}$ 

where  $V_0$  corresponds to the voltage shown in the previous figure at the neutral boundaries. At these boundaries, the potential and current distribution in the chip determine if the fluid enters or exits the chip or stays at rest.

The relevant material properties for water are listed in the following table.

| PROPERTY       | VALUE                             | DESCRIPTION           |
|----------------|-----------------------------------|-----------------------|
| ρ              | 10 <sup>3</sup> kg/m <sup>3</sup> | Fluid density         |
| η              | 10 <sup>-3</sup> kg/(m·s)         | Dynamic viscosity     |
| σ              | 0.11845 S/m                       | Electric conductivity |
| ε <sub>r</sub> | 80.2                              | Relative permittivity |
| ζ <sub>0</sub> | 0.I V                             | Zeta potential        |

## Results

Figure 4-27 shows the potential distribution for Mode A in the chip. From this plot it is clear that the largest potential differences are in the horizontal direction. This also implies that the main flow is in the same direction.

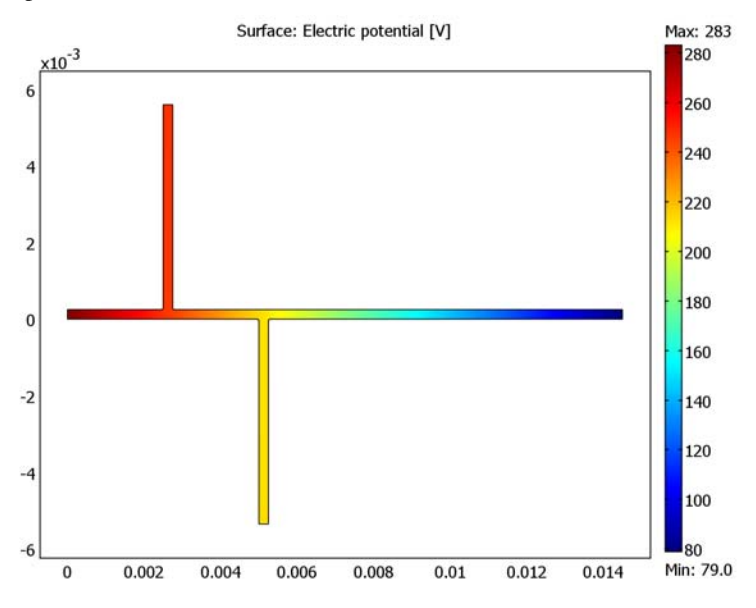

Figure 4-27: Potential distribution in the chip when electric field from mode A is applied.

The plot in Figure 4-28 shows that the average velocity in the channel is approximately 1 mm/s. The largest velocity is at the corner walls where the electric field is large. This clearly shows the effect of the driving force located at the walls. In normal pressure-driven flow, the velocity at the solid surfaces is zero. In fact, looking at the pressure field, you would find that it is constant in the channels.

Studying the velocity flow lines in the channel, Figure 4-29 shows that flow takes a small deviation at the T-junctions in the chip. This can also be detected in the color scale of the velocity, which decreases in the middle of the junction.

Regulating the potential can quickly and efficiently change the path of the flow in the channels. This makes it possible to mix different solutions in different branches of the chip. Figure 4-30 shows a different flow direction with the same magnitude as the potential configuration given in Mode A. In this plot you can also find the corner effects and the low-velocity regions in the T-junctions, as the channel width increases.

Figure 4-31 shows that the flow decreases in the outer parts of the turns while a maximum is seen in the inner parts. This maximum is larger in this case compared to the first case. This is because the electric field is much stronger around the corners compared to the straight path in the first simulation.

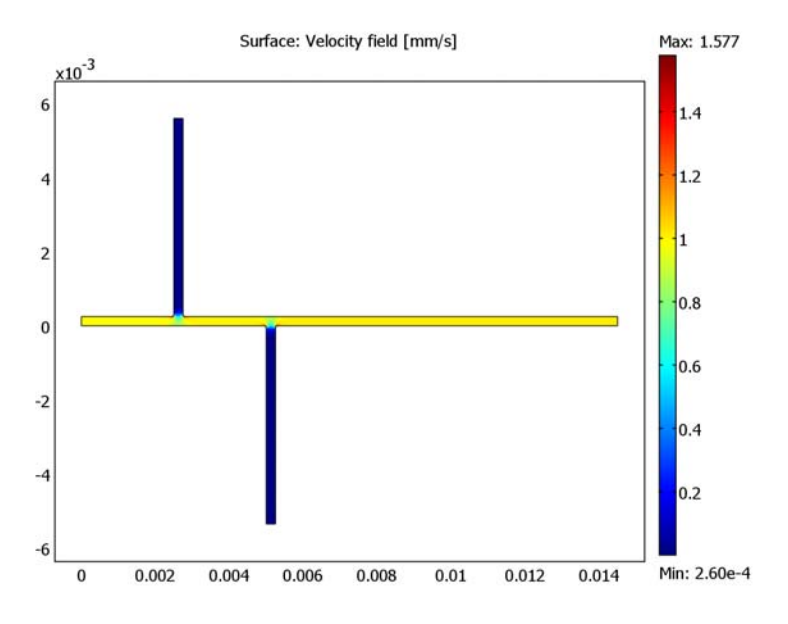

Figure 4-28: Velocity distribution in the chip with the electric field from Mode A applied.

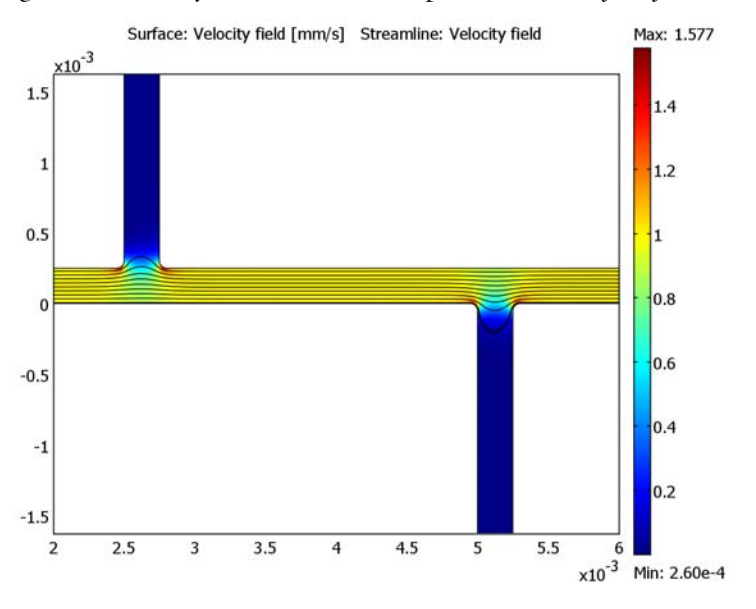

Figure 4-29: Close-up of the velocity field. The surface color is given by the modulus of the velocity vector and the flow lines by the velocity field.

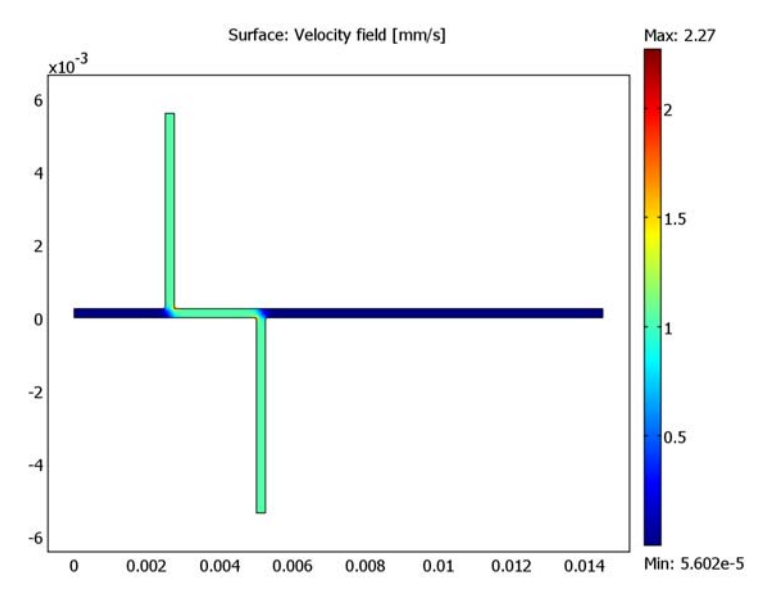

Figure 4-30: Flow distribution in the chip with the electric field from Mode B applied.

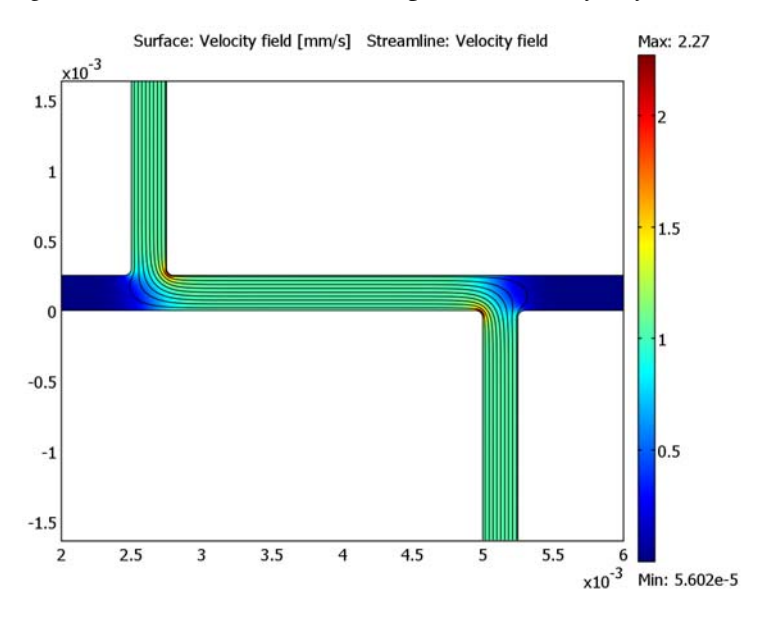

Figure 4-31: Close-up of the flow distribution near the T-junctions.

## References

1. J.M. MacInnes, "Computation of Reacting Electrokinetic Flow in Microchannel Geometries," *J. Chem. Eng. Sci.*, vol. 57, no. 21, pp. 4539–4558, 2002.

2. R.F. Probstein, Physicochemical Hydrodynamics, Wiley-Interscience, 1994.

3. W. Menz, J. Mohr, and O. Paul, *Microsystems Technology*, Wiley-VCH Verlag GmbH, 2001.

**Model Library path:** MEMS Module/Microfluidics\_Models/ electroosmotic\_biochip

## Modeling Using the Graphical User Interface

- I In the Model Navigator, select 2D in the Space dimension list.
- 2 From the Application Modes list, select MEMS Module>Microfluidics>Electroosmotic Flow>Stokes Flow.
- 3 Click OK.

#### **OPTIONS AND SETTINGS**

- I From the **Options** menu, select **Constants**.
- 2 Define the following constants for water's material properties; when done, click **OK**.

| NAME  | EXPRESSION   | DESCRIPTION           |
|-------|--------------|-----------------------|
| eta   | 1e-3[Pa*s]   | Dynamic viscosity     |
| rho   | 1e3[kg/m^3]  | Density               |
| sigma | 0.11845[S/m] | Conductivity          |
| eps_r | 80.2[F/m]    | Relative permittivity |
| zeta0 | 0.1[V]       | Zeta potential        |

## GEOMETRY MODELING

You can easily create the geometry using the CAD tools in COMSOL Multiphysics.

- I Press the Shift key and click the **Rectangle/Square** button on the Draw toolbar.
- 2 In the Size area of the Rectangle dialog box, enter the Width 0.25e-3 and the Height 5.35e-3. In the Position area, set x to 2.5e-3 and y to 2.5e-4. Click OK.

**3** Repeat this procedure to create two additional rectangles with the following properties:

| SETTINGS RECTANGLE 2 |          | RECTANGLE 3 |
|----------------------|----------|-------------|
| Width                | 0.25e-3  | 1.45e-2     |
| Height               | 5.35e-3  | 2.5e-4      |
| x                    | 5e-3     | 0           |
| у                    | -5.35e-3 | 0           |

- 4 Click the **Zoom Extents** button on the Main toolbar.
- 5 Press Ctrl+A to select all geometry objects.
- **6** Click the **Union** button on the Draw toolbar.
- 7 Click the Delete Interior Boundaries button.
- 8 From the Draw menu, select Fillet/Chamfer.
- **9** In the drawing area, Ctrl-click to select the four vertices connecting the vertical channels with the horizontal one (Vertices 3, 5, 8, and 10).

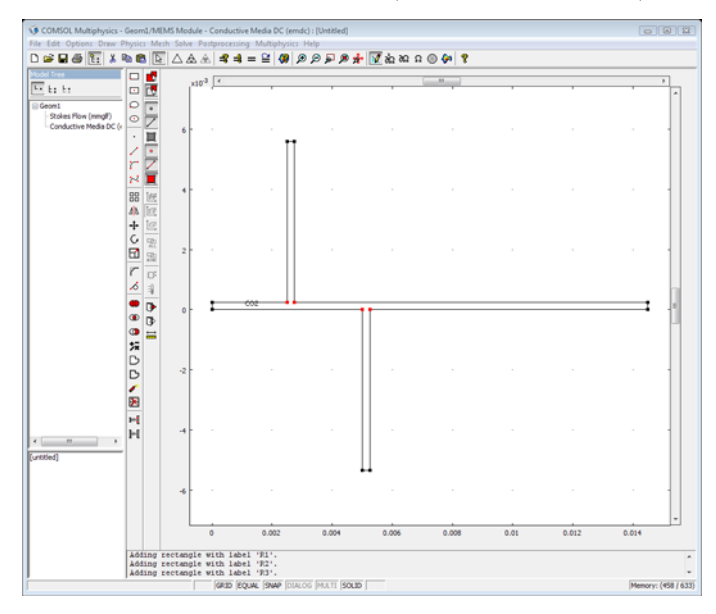

10 In the Fillet/Chamfer dialog box, specify the fillet Radius 0.5e-4.

II Click **OK** to close the dialog box.

This completes the geometry modeling stage.

#### PHYSICS SETTINGS

Subdomain Settings

- I From the Multiphysics menu, select I Stokes Flow (mmglf).
- 2 From the Physics menu, open the Subdomain Settings dialog box.
- 3 Select Subdomain 1.
- **4** In the  $\rho$  edit field, type rho, and in the  $\eta$  edit field, type eta. Click **OK**.
- **5** In the **Multiphysics** menu, switch to the **2 Conductive Media DC (emdc)** application mode.
- 6 From the Physics menu, open the Subdomain Settings dialog box.
- **7** In the  $\sigma$  edit field, type sigma. Click **OK**.

Boundary Conditions

- I From the Multiphysics menu, select I Stokes Flow (mmglf).
- 2 From the Physics menu, open the Boundary Settings dialog box.
- 3 Specify boundary conditions according to the following table; when done, click OK.

| SETTINGS           | BOUNDARY I                     | BOUNDARIES 2-4, 6-8, 10, 11, 13-16 | BOUNDARIES 5, 9, 12 |
|--------------------|--------------------------------|------------------------------------|---------------------|
| Boundary<br>type   | Outlet                         | Wall                               | Open boundary       |
| Boundary condition | Pressure, no<br>viscous stress | Electroosmotic velocity            | Normal stress       |
| Po                 | 0                              |                                    |                     |
| E <sub>x</sub>     |                                | Ex_emdc                            |                     |
| Ey                 |                                | Ey_emdc                            |                     |
| ζ                  |                                | zeta0                              |                     |
| $f_0$              |                                |                                    | 0                   |

4 From the Multiphysics menu, select 2 Conductive Media DC (emdc).

5 From the Physics menu, open the Boundary Settings dialog box.

6 Enter boundary conditions according to the following table; when done, click **OK**.

| SETTINGS       | BOUNDARY I            | BOUNDARY 5            | BOUNDARY 9            | BOUNDARY 12           | BOUNDARIES 2-4,<br>6-8, 10, 11, 13-16 |
|----------------|-----------------------|-----------------------|-----------------------|-----------------------|---------------------------------------|
| Туре           | Electric<br>potential | Electric<br>potential | Electric<br>potential | Electric<br>potential | Electric<br>insulation                |
| V <sub>0</sub> | 283                   | 248                   | 213                   | 79                    |                                       |

#### MESH GENERATION

- I From the Mesh menu, select Free Mesh Parameters.
- 2 Click the Custom mesh size button, then set the Mesh curvature factor to 0.6.
- **3** Click the **Boundary** tab. From the **Boundary** selection list, select 1, 5, 9, and 12.
- 4 In Maximum element size edit field, type 1e-4.
- 5 Click the **Remesh** button to generate the mesh.
- 6 When the mesher has finished, click **OK**.

## COMPUTING THE SOLUTION

Click the Solve button on the Main toolbar.

## POSTPROCESSING AND VISUALIZATION

Follow these instructions to generate the plot in Figure 4-27:

- I Click the Plot Parameters button on the Main toolbar.
- **2** On the **General** page, make sure that only the **Surface** and **Geometry edges** plot types are selected.
- **3** On the Surface page, select Conductive Media DC (emdc)>Electric potential from the Predefined quantities list on the Surface Data page.
- 4 Click Apply.

Proceed to generate the plots in Figure 4-28 and Figure 4-29 with these steps:

- I On the Surface page, select Stokes Flow (mmglf)>Velocity field from the Predefined quantities list on the Surface Data page. From the Unit list, select mm/s.
- **2** Click **Apply** to obtain the plot in Figure 4-28.
- 3 On the Streamline page, select the Streamline plot check box.
- 4 From the Predefined quantities list on the Streamline Data page, select Stokes Flow (mmglf)>Velocity field.
- 5 From the Streamline plot type list, select Magnitude controlled. Set the Density to 9.
- 6 On the Line Color page, click first the Uniform color option button and then the Color button. In the Streamline Color dialog box, select the black swatch, then click OK.
- 7 Click the Advanced button. Set the Maximum number of integration steps to 4000.
- 8 Click OK to close the Advanced Streamline Parameters dialog box.
- 9 Click OK in the Plot Parameters dialog box.
- **IO** From the **Options** menu, select **Axes/Grid Settings**.

II On the Axis page, specify the following settings:

| x min | 2e-3  |
|-------|-------|
| x max | 6e-3  |
| y min | -1e-3 |
| y max | 1e-3  |

12 Click **OK** to generate the plot in Figure 4-29.

## PHYSICS SETTINGS-MODE B

Now switch the electric field to Mode B (see the right panel of Figure 4-26).

#### Boundary Conditions

- I From the Multiphysics menu, select 2 Conductive Media DC (emdc).
- 2 From the Physics menu, open the Boundary Settings dialog box.
- 3 Modify the boundary conditions according to the table below; when done, click OK.

| SETTINGS           | BOUNDARY I         | BOUNDARY 5         | BOUNDARY 9         |
|--------------------|--------------------|--------------------|--------------------|
| Boundary condition | Electric potential | Electric potential | Electric potential |
| V <sub>0</sub>     | 114                | 193                | 0                  |

## COMPUTING THE SOLUTION-MODE B

Click the **Restart** button on the Main toolbar.

## POSTPROCESSING AND VISUALIZATION-MODE B

The plot that appears in the drawing area when the solver has finished reproduces the one in Figure 4-31. To generate the plot in Figure 4-30, follow these steps:

- I Click the Plot Parameters button on the Main toolbar.
- 2 On the Streamline page, clear the Streamline plot check box, then click OK.
- 3 Click the **Zoom Extents** button on the Main toolbar.

# Low-Voltage Electroosmotic Micropump

Micropumps, especially those based on electroosmotic flow (EOF), are essential components in microfluidic lab-on-a-chip devices, because they contain no moving parts and are relatively easy to integrate in microfluidic circuits during fabrication. One major drawback in the conventional design of electroosmotic micropumps is the use of a high driving voltage. Therefore, the development of a low-voltage cascade EOF pump is interesting, because it could draw power from batteries and be suitable for portable devices (Ref. 1).

This model, simulated in 2D, shows how to use the MEMS Module to study the electroosmotic flow described by the electroosmotically-induced boundary velocity.

The model uses the predefined Electroosmotic Flow multiphysics coupling, which builds on the Stokes Flow and the Conductive Media DC application modes.

## Introduction

When a polar liquid (such as water) and a solid (such as glass) come into contact, the solid surface acquires an electric charge, which influences the charge distribution within the liquid and causes a 2-layer charge distribution called the electric double layer or EDL (Ref. 2). The charges close to the wall are strongly drawn toward the surface, but the application of an electric field can change the charge distribution deeper in the fluid (Figure 4-32).

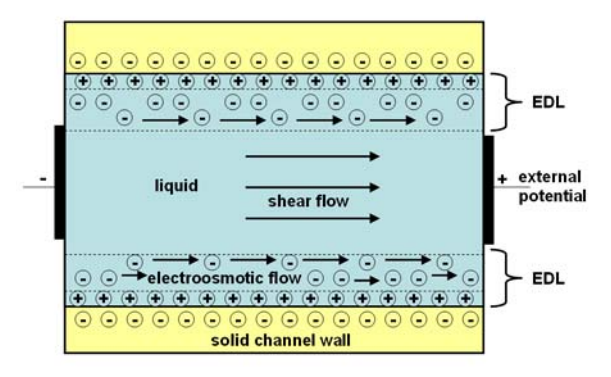

Figure 4-32: Diagram of an electric double layer and the principle of electroosmotic flow.

Because the thickness of the electric double layer is typically on the order of nanometers, you can model the electroosmotic flow velocity,  $u_{eof}$ , as a boundary velocity

$$u_{\rm eof} = \mu_{\rm eof} E = \mu_{\rm eof} \nabla V \tag{4-11}$$

where  $\mu_{eof}$  is the fluid's empirically obtained electroosmotic mobility, and *E* is the strength of the electric field tangential to the surface. Due to the fluid's viscous force, all the fluid in the channel moves at once.

To study the electroosmotic pumping effect, this discussion works with results published by A. Brask and others (Ref. 1) as well as Y. Takamura and others (Ref. 3). The original pump was designed to work as an effective pressure source for low applied voltages. The main idea is to connect multiple pumps in series to build up pressure (Figure 4-33). Each elementary pump consists of ten narrow channels followed by a wide single channel. The EOF in the narrow channel section acts as a high-pressure pump with a forward electric field. In the wide channel section the electric field is reversed, but here the induced back pressure is small compared to the pressure produced by the narrow channel section. After flowing through one such pump section, the accumulated voltage is zero while the electroosmotically generated pressure maintains a net flow. This feature ensures a low operating voltage, which is an attractive feature that allows the pump to be operated by batteries.

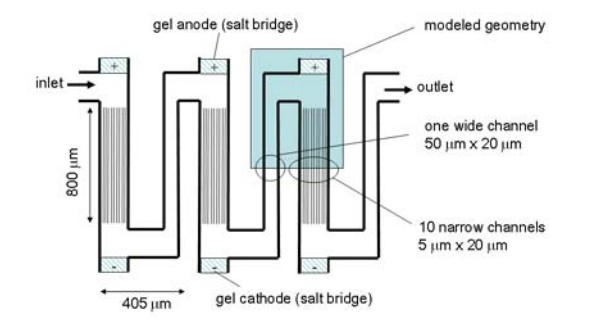

Figure 4-33: Top view of the low-voltage cascade EOF pump with three steps (adapted from Ref. 1 and Ref. 3).

## Model Definition

The model geometry (Figure 4-34) contains only half of one pump section (Ref. 1). The flow pattern in the upper half of this section equals that in the lower half, thus reducing the geometry's complexity.

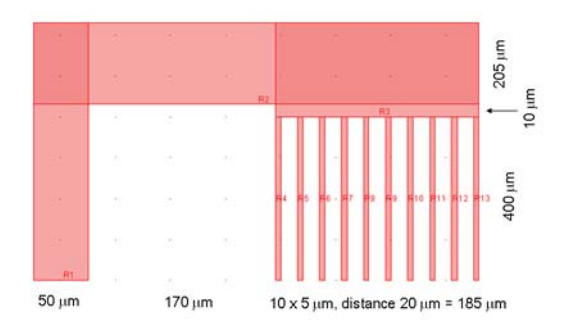

Figure 4-34: The 2D geometry. To more clearly show the dimensions, this diagram extends the aspect ratio in the y direction.

The governing equations for flow, defined by the Stokes flow are:

$$-\nabla \cdot \eta (\nabla \mathbf{u} + \nabla \mathbf{u}^T) + \nabla p = 0$$
$$\nabla \cdot \mathbf{u} = 0$$

where **u** is the velocity,  $\eta$  is the viscosity, and *p* is the pressure inside the fluid.

The model uses the Pressure boundary condition for the inlet and the outlets. To analyze the free-flow condition, there are no pressure gradients in the flow. The Neutral boundary condition for the outlets would be more precise, but in practice it leads to numerical instabilities and less accurate results. In addition, a model can use the Velocity boundary condition in a parametric analysis to study the maximum back pressure against which the pump can operate. The electroosmotic velocity boundary condition is assigned on the other boundaries. This defines the boundary velocity according to Equation 4-11.

For a conductive material, you can calculate the electric potential from the equation

$$-\nabla \cdot \sigma \nabla V = 0$$

where  $\sigma$  is the electric conductivity of the fluid and *V* is the electric potential. The model employs the Electric potential boundary condition to set the potential equal to

 $V_0 = 10$  V on the electrode and to  $V_0/2$  on the channel ends. At all other boundaries, the model uses the Electric insulation boundary condition.

Further, the model assumes that the fluid in the pump is water with the following material properties: density,  $\rho = 1000 \text{ kg/m}^3$ ; dynamic viscosity,  $\eta = 0.001 \text{ Pa} \cdot \text{s}$ ; electroosmotic mobility,  $\mu_{e0} = 0.06 \text{ mm}^2/(\text{V} \cdot \text{s})$ ; relative permittivity,  $\epsilon_r = 78.5$ ; and isotropic electric conductivity,  $\sigma = 0.01 \text{ S/m}$ .

You start the modeling by selecting a predefined Electroosmotic Flow multiphysics coupling from the Model Navigator, which adds the two application modes to the model. You can then build the model using the predefined index groups in the **Boundary Settings** dialog boxes. For example, you can assign boundaries to the Electrode, Outlet, or Electroosmosis groups, which automatically set up the actual boundary conditions discussed earlier in this section.

## Results and Discussion

Figure 4-35 shows the flow field when there is no applied pressure. The flow streamlines show an interesting curved behavior close to the electrode caused by the stronger electric field. Even though the electroosmotic velocity always points downward, the larger number of small channels forces a net flow through the pump: the flow through the left channel is directed upward and that through the smaller channels downward.

Figure 4-36 further illustrates this effect. In the absence of an applied pressure, the smaller channels have flat flow-velocity profiles. In the wider channel, in contrast, the forced flow leads to a laminar flow profile. Note also that at the wider channel's boundaries, electroosmosis leads to a boundary flow in the opposite direction.

Figure 4-37 plots the flow through the pump against an applied back pressure. It gives an estimate of the strength of a single pump step. Increasing the back pressure decreases the flow, with the graph intersecting the zero line at 124 Pa. To obtain the pump's total strength, multiply this value by the number of steps. For the pump depicted in Figure 4-33, the result corresponds to a total maximum back pressure of roughly 372 Pa.

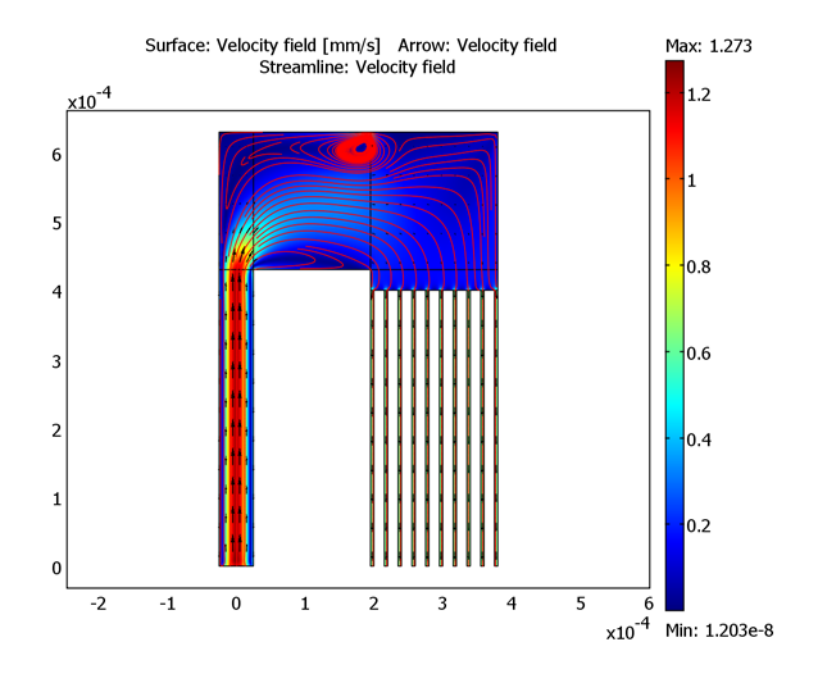

Figure 4-35: Flow streamlines.

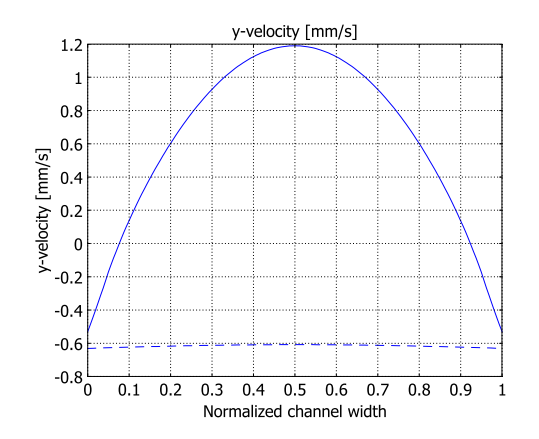

Figure 4-36: The inlet (solid) and outlet (dashed) velocity profiles.

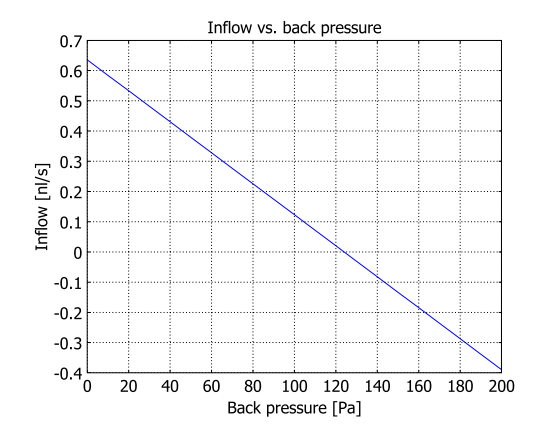

Figure 4-37: Influx versus back pressure.

## Modeling in COMSOL Multiphysics

To solve this model using the MEMS Module in COMSOL Multiphysics, you need the Stokes Flow and Conductive Media DC application modes. However, to simplify the model set-up, use the predefined Electroosmotic Flow multiphysics coupling, which adds those two application modes and implements the required couplings between the fluid and the electric field.

Because the flow has no effect on the electric field, you can first solve for the electric potential and then use that solution when computing the flow and pressure fields.

The first solution for the total flux is rather inaccurate. Thus it is a good idea to refine the solution using weak constraints. The advantage of this option is that it computes the fluxes very accurately; for more information on this topic, see the section "Using Weak Constraints" on page 300 in the *COMSOL Multiphysics Modeling Guide*.

This example involves a parametric study to find the maximum back pressure against which the pump can operate. For this analysis you add an integration variable that calculates the flux through the inlet channel, which you plot as a function of the applied back pressure.

## References

1. A. Brask, G. Goranovic, and H. Bruus, "Theoretical analysis of the low-voltage cascade electroosmotic pump," *Sens. Actuators B Chem.*, vol. 92, pp. 127–132, 2003.

2. N.-T. Nguyen and S.T. Wereley, *Fundamentals and Applications of Microfluidics*, Artech House, 2002.

3. Y. Takamura, H. Onoda, H. Inokuchi, S. Adachi, A. Oki, and Y. Horiike, "Low-voltage electroosmosis pump for stand-alone microfluidics devices," *Electrophoresis*, vol. 24, pp. 185–192, 2003.

## Model Library path:

MEMS Module/Microfluidics\_Models/electroosmotic\_micropump\_2d

## Modeling Using the Graphical User Interface

#### MODEL NAVIGATOR

- I In the Model Navigator, click the New tab.
- 2 From the Space dimension list, select 2D.
- 3 From the Application Modes list, select MEMS Module>Microfluidics>Electroosmotic Flow>Stokes Flow.
- 4 Click OK.

## OPTIONS AND SETTINGS

- I From the **Options** menu, select **Constants**.
- 2 Define the following constants (the descriptions are optional); when done, click **OK**.

| NAME  | EXPRESSION       | DESCRIPTION                  |
|-------|------------------|------------------------------|
| sigma | 0.01[S/m]        | Electric conductivity, water |
| V0    | 10[V]            | Applied voltage              |
| d     | 20[um]           | Device thickness             |
| eps_r | 78.5             | Relative permittivity, water |
| mu_eo | 0.06[mm^2/(V*s)] | Electroosmotic mobility      |
| p0    | 0[Pa]            | Outlet pressure              |

## GEOMETRY

You can import the geometry as a COMSOL Multiphysics binary file, electroosmotic\_micropump.mphbin. Step-by-step instructions for how to manually create the geometry are available in an appendix on page 347.

- I From the File menu, select Import>CAD Data From File.
- 2 From the Files of type list, select COMSOL Multiphysics file (\*.mphtxt; \*.mphbin; ...).
- 3 Browse to the directory where the file electroosmotic\_micropump\_2d.mphbin is stored (the same directory as the model file, that is, models/MEMS\_Module/ Microfluidics\_Models under the COMSOL Multiphysics installation folder).
- 4 Click Import.

#### PHYSICS SETTINGS

#### Subdomain Settings—Conductive Media DC

- I From the Multiphysics menu, select 2 Conductive Media DC (emdc).
- 2 From the Physics menu, select Subdomain Settings.
- 3 From the Subdomain selection list, select all the subdomains (press Ctrl+A).
- **4** In the **d** edit field, type **d**.
- **5** In the  $\sigma$  edit field, type sigma to specify an isotropic conductivity.
- 6 Click OK.

## Boundary Conditions-Conductive Media DC

- I From the Physics menu, select Boundary Settings.
- 2 Click in the Boundary selection list, then press Ctrl+A to select all boundaries.
- **3** From the **Group** list, select **Electroosmosis**.
- **4** Select Boundary 16.
- 5 From the Group list, select Electrode. In the V<sub>0</sub> edit field, type V0.
- 6 Select the inlet and all outlet boundaries (Boundaries 2, 11, 20, 25, 30, 35, 40, 45, 50, 55, and 60). Note that you can easily do this by clicking and dragging in the drawing area to enclose the desired boundaries. From the Group list select Electrode, then type V0/2 in the V<sub>0</sub> edit field.
- 7 On the Groups page, type Middle potential in the Name edit field.
- 8 Click OK.

#### Subdomain Settings-Stokes Flow

- I From the Multiphysics menu, select I Stokes Flow (mmglf).
- 2 From the Physics menu, select Subdomain Settings.
- **3** Select all the subdomains (press Ctrl+A).
- 4 On the **Physics** page, the default settings apply to water, so you need only set the **Channel thickness** to d.

- **5** On the Microfluidic page, set the Relative permittivity  $\varepsilon_r$  to eps\_r.
- 6 Click OK.

Boundary Conditions-Stokes Flow

- I From the Physics menu, select Boundary Settings.
- 2 Specify boundary conditions as in the following table. The table lists only those **Boundary type** and **Boundary condition** settings that you explicitly need to change, having chosen the appropriate entry from the **Group** list.

| SETTINGS           | BOUNDARY 2 | BOUNDARIES 11, 20, 25, 30, 35, 40, 45, 50, 55, 60 | ALL OTHERS     |
|--------------------|------------|---------------------------------------------------|----------------|
| Group              | Inlet      | Outlet                                            | Electroosmosis |
| Boundary condition | Pressure   | Pressure, no viscous<br>stress                    |                |
| Ро                 | 0          | p0                                                |                |
| μ <sub>eo</sub>    |            |                                                   | mu_eo          |

Again, click and drag in the drawing area to quickly select all **Outlet** boundaries. To conveniently select the **Electroosmosis** boundaries, first select Boundary 1 and then select the **Select by group** check box.

3 Click OK.

## MESH GENERATION

For this model, a mixed mesh is suitable: use mapped quad meshes for the elongated channels and a free mesh for the rest of the geometry.

- I From the Mesh menu, select Mapped Mesh Parameters.
- 2 Click the Boundary tab. For all of the boundaries in the following table, select the Constrained edge element distribution check box, then enter a value in the Number of edge elements edit field as indicated in the table. Note that the boundaries in the last row are all in the same line at the lower ends of the narrow channels; you can select all of them most easily by using the mouse to enclose them in the drawing area.

| BOUNDARIES                             | NUMBER OF EDGE ELEMENTS |
|----------------------------------------|-------------------------|
| 1                                      | 90                      |
| 2                                      | 20                      |
| 10, 19, 24, 29, 34, 39, 44, 49, 54, 59 | 80                      |
| 11, 20, 25, 30, 35, 40, 45, 50, 55, 60 | 8                       |

- **3** Click the **Subdomain** tab. Select Subdomains 1, 4, and 7–15 (the channels).
- 4 Click the Mesh Selected button, then click OK.
- 5 From the Mesh menu, select Free Mesh Parameters.
- 6 On the Global page, select Extra fine from the Predefined mesh sizes list.
- 7 Click the Subdomain tab. Select Subdomains 2, 3, 5, and 6.
- 8 In the Subdomain mesh parameters area, set the Maximum element size to 1e-5.
- 9 Click the Mesh Selected button, then click OK.

As you can verify in the **Mesh Statistics** dialog box (that you open from the **Mesh** menu), the completed mesh consists of about 8200 quadrilateral and 6887 triangular elements.

#### COMPUTING THE SOLUTION

- I Click the Solver Manager button on the Main toolbar.
- 2 Click the Solve For tab.
- 3 From the Solve for variables list, select Conductive Media DC (emdc).
- **4** Click **Solve**. Doing so should result in roughly 48,600 degrees of freedom, and the solution time should be a couple of seconds.
- **5** Click the **Initial Value** tab. In the **Value of variables not solved for and linearization point** area, click the **Current solution** button.
- 6 Click the Solve For tab. In the Solve for variables list select Stokes Flow (mmglf).
- 7 Click **Solve**. The solution time for this solving stage should be roughly four times longer than for the electrostatics part (this time you solve for about 117,700 DOFs).
- 8 Click OK.

## POSTPROCESSING AND VISUALIZATION

First study the velocity-field distribution inside the pump by reproducing the combined surface and streamline plot given in Figure 4-35.

- I Click the Plot Parameters button on the Main toolbar.
- 2 On the General page, select the Surface, Arrow, Streamline, and Geometry edges check boxes in the Plot type area. Clear all the others.
- 3 Click the Surface tab. On the Surface Data page, verify that the selection in the Predefined quantities list is Stokes Flow (mmglf)>Velocity field. From the Unit list, select mm/s.

- 4 Click the Arrow tab. On the Subdomain Data page, verify that the selection in the Predefined quantities list again is Stokes Flow (mmglf)>Velocity field.
- 5 In the Arrow positioning area, click the Vector with coordinates option button for x points. In the associated edit field type -2.5e-5:1e-5:2.5e-5
  1.975e-4:2e-5:3.775e-4.
- 6 In the Arrow parameters area, select 3D arrow from the Arrow type list. Click the Color button. In the Arrow Color dialog box, click the black swatch, then click OK.
- 7 Click the Streamline tab. On the Streamline Data page, verify that the selection in the Predefined quantities list is Stokes Flow (mmglf)>Velocity field. From the Streamline plot type list, select Uniform density. Set the Separating distance to 0.02.
- 8 Click **OK** to generate the plot.

Next use domain plots to analyze the inlet and outlet velocity profiles.

- I From the Postprocessing menu, select Domain Plot Parameters.
- 2 On the **General** page, click the **Title/Axis** button at the bottom of the dialog box. Go to the **Axis settings for line and point plots** area. Select the option button next to the edit field for the **First axis label**, then enter the text Normalized channel width. Click **OK**.
- 3 Select the Keep current plot check box.
- **4** Click **Line/Extrusion** tab.
- 5 In the Plot type area, click the Line plot button. Select Boundary 2.
- 6 In the y-axis data area, select Stokes Flow (mmglf)>y-velocity from the Predefined quantities list. From the Unit list, select mm/s.
- 7 In x-axis data area, click the Expression option button, then click the associated Expression button. In the Expression edit field, type s (this is a predefined variable for the normalized distance along the boundary). Click OK.
- 8 Click **Apply** to generate the first graph.
- **9** Select Boundary 11.
- IO Click the Line Settings button. From the Line style list, select Dashed line. Click OK.

II Click **OK** to reproduce the plot in Figure 4-36.

Next study the total fluxes through the inlet and outlets.

- I From the Postprocessing menu, select Boundary Integration.
- 2 From the Boundary selection list, select 2.

- 3 In the Expression to integrate area, type (-nx\*u-ny\*v)\*d in the Expression edit field and nl/s in the Unit edit field to obtain the result expressed in nanoliters per second. The constant d gives the structure's thickness, while -nx and -ny are the x- and y-components of the inward-pointing normal vector.
- 4 Click Apply.

This setup should result in a value of 0.638 nl/s, a value that appears in the message log at the bottom of the user interface.

Next, compute the total flux through the outlets.

- **5** Using the mouse, select the outlet boundaries (Boundaries 11, 20, 25, 30, 35, 40, 45, 50, 55, and 60).
- 6 Click OK.

The resulting value of -0.618 nl/s differs slightly from the value for the inlet. You can evaluate all the other boundaries and observe that due to numerical inaccuracies the walls appear to leak slightly. Reducing this mass "leak" requires a finer mesh. For the purpose of the present analysis, assume the error to be small enough (roughly 3%) to continue the analysis.

## FINDING THE MAXIMUM BACK PRESSURE

Finally make a parametric study where you vary the back pressure and identify the maximum back pressure from a plot of flux vs. pressure. Start by defining a global integration variable for the influx.

- I From Options menu, select Integration Coupling Variables>Boundary Variables.
- 2 From the Boundary selection list, select 2.
- 3 In the Name edit field type Inflow, and in the Expression edit field type (-nx\*u-ny\*v)\*d (that is, the same expression you used for the flux studies).
- 4 Click OK.
- 5 Click the Solver Parameters button on the Main toolbar.
- 6 From the Solver list, select Parametric. In the Parameter name edit field, type p0 and in the Parameter values edit field, type 0:10:200.
- 7 Click OK.
- 8 Click the **Solve** button on the Main toolbar. Solving this parametric study can take several minutes.

Next, plot the inflow as a function of the back pressure (see Figure 4-37).

I From the Postprocessing menu, select Global Variables Plot.

- 2 In the Expression field, type Inflow\*1[m^3/nl], then click the Add Entered Expression button immediately to the right of the edit field. Multiplying the boundary integration variable Inflow (which has no unit, but by its definition is the inflow value measured in m<sup>3</sup>/s) by the factor 1[m^3/nl] gives the result in nanoliters/second.
- 3 Click the Title/Axis button. Enter the Title Inflow vs. back pressure, the First axis label Back pressure [Pa], and the Second axis label Inflow [nl/s].
- 4 Click OK to close the Title/Axis Settings dialog box.
- 5 Click OK to close the Global Variables Plot dialog box and generate the plot.

By zooming in on the plot you can see that the inflow changes sign (that is, turns into an net outflow) around 124 Pa.

## Appendix—Geometry Modeling

Follow these instructions to create the geometry by hand.

I Shift-click the **Rectangle/Square** button on the Draw toolbar on the left side of the user interface and create the following rectangles:

| PROPERTY | RI     | R2     | R3     | R4     |
|----------|--------|--------|--------|--------|
| Width    | 50e-6  | 405e-6 | 185e-6 | 5e-6   |
| Height   | 630e-6 | 200e-6 | 230e-6 | 400e-6 |
| x        | -25e-6 | -25e-6 | 195e-6 | 195e-6 |
| у        | 0      | 430e-6 | 400e-6 | 0      |

2 Click the **Zoom Extents** button on the Main toolbar.

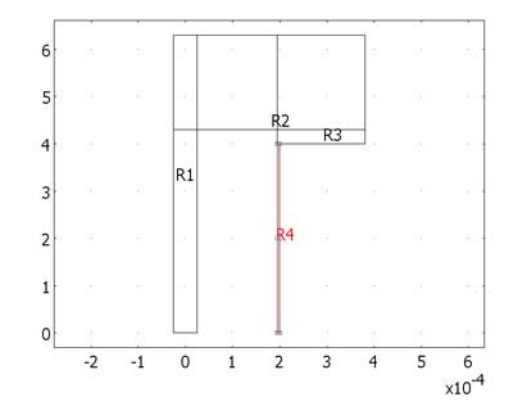

The geometry before creating the array of narrow channels.

- 3 Select R4, then click the Array button on the Draw toolbar.
- 4 In the **Displacement** area, for **x** enter 20e-6 and for **y** enter 0. In the **Array size** area, for **x** enter 10 and for **y** enter 1. Click **OK**.

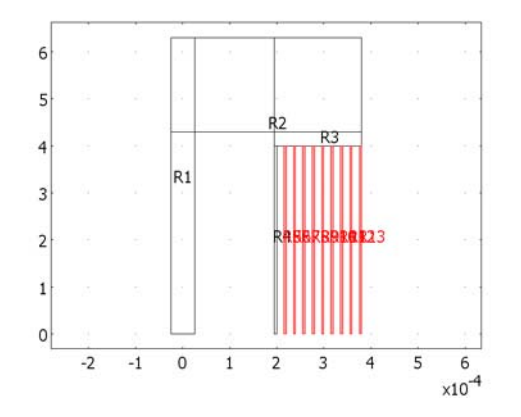

The geometry after creating the array of channels.

## Electroosmotic Micromixer

This model was originally done in COMSOL Multiphysics by H. Chen, Y. T. Zhang, I. Mezic, C. D. Meinhart, and L. Petzold of the University of California, Santa Barbara (Ref. 1 and Ref. 2).

Microlaboratories for biochemical applications often require rapid mixing of different fluid streams. At the microscale, flow is usually highly ordered laminar flow, and the lack of turbulence makes diffusion the primary mechanism for mixing. While diffusional mixing of small molecules (and therefore of rapidly diffusing species) can occur in a matter of seconds over distances of tens of micrometers, mixing of larger molecules such as peptides, proteins, and high molecular-weight nucleic acids can require equilibration times from minutes to hours over comparable distances. Such delays are impractically long for many chemical analyses. These problems have led to an intense search for more efficient mixers for microfluidic systems.

Most microscale mixing devices are either passive mixers that use geometrical stirring, or active mixers that use moving parts or external forces, such as pressure or electric field.

In a passive mixer, one way of increasing the mixing is by "shredding" two or several fluids into very thin alternating layers, which decreases the average diffusion length for the molecules between the different fluids. However, these mixers often require very long mixing channels because the different fluids often run in parallel. Another way of improving mixing efficiency is to use active mixers with moving parts that stir the fluids. At the microscale level moving parts in an active mixer are very fragile. One alternative is to use electroosmotic effects to achieve a mixing effect that is perpendicular to the main direction of the flow.

This model takes advantage of electroosmosis to mix fluids. The system applies a time-dependent electric field, and the resulting electroosmosis perturbs the parallel streamlines in the otherwise highly ordered laminar flow.

## Model Definition

This example of a rather simple micromixer geometry (Figure 4-38) combines two fluids entering from different inlets into a single 10  $\mu$ m wide channel. The fluids then enter a ring-shaped mixing chamber that has four microelectrodes placed on the outer wall at angular positions of 45, 135, -45, and -135 degrees, respectively. Assume that

the aspect ratio (channel depth to width) is large enough that you can model the mixer using a 2D cross-sectional geometry. The material parameters relevant for the model are given in Table 4-4.

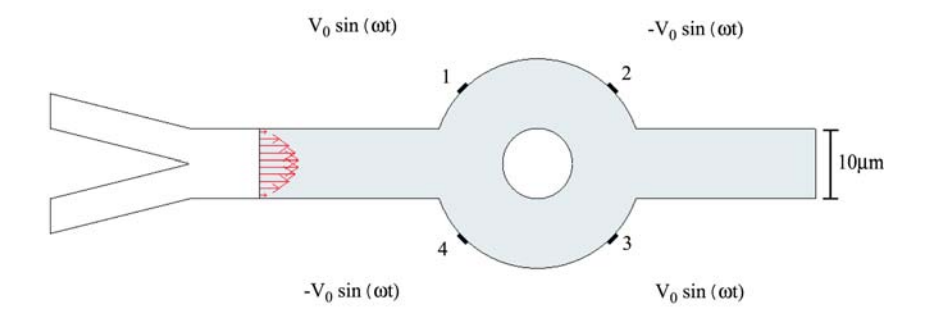

Figure 4-38: Geometry of the micromixer with four symmetric electrodes on the wall of the mixing chamber. This example does not model the two inlet channels. Here you assume a parabolic inflow at the beginning of the computational domain (the gray area).

The Navier-Stokes equations for incompressible flow describe the flow in the channels:

$$\rho \frac{\partial \mathbf{u}}{\partial t} - \nabla \cdot \eta (\nabla \mathbf{u} + (\nabla \mathbf{u})^T) + \rho \mathbf{u} \cdot \nabla \mathbf{u} + \nabla p = 0$$
$$\nabla \cdot \mathbf{u} = 0$$

Here  $\eta$  denotes the dynamic viscosity (kg/(m·s)), **u** is the velocity (m/s),  $\rho$  equals the fluid density (kg/m<sup>3</sup>), and *p* refers to the pressure (Pa).

Because you do not model the two inlet channels, assume that the entrance channel starts at a position where the flow has a fully developed laminar profile. The mixed fluid flows freely out of the right end boundary, where you specify vanishing total stress components normal to the boundary:

$$\mathbf{n} \cdot \left[-p\mathbf{I} + \eta(\nabla \mathbf{u} + (\nabla \mathbf{u})^T)\right] = \mathbf{0}$$

When brought into contact with an electrolyte, most solid surfaces acquire a surface charge. In response to the spontaneously formed surface charge, a charged solution forms close to the liquid-solid interface. Known as an electric double layer, it forms because of the charged groups located on the surface that faces the solution. When the operator applies an electric field, the electric field generating the electroosmotic flow displaces the charged liquid in the electric double layer. This scheme imposes a force on the positively charged solution close to the wall surface, and the fluid starts to flow
in the direction of the electric field. The velocity gradients perpendicular to the wall give rise to viscous transport in this direction. In the absence of other forces, the velocity profile eventually becomes almost uniform in the cross section perpendicular to the wall.

This model replaces the thin electric double layer with the Helmholtz-Smoluchowski relation between the electroosmotic velocity and the tangential component of the applied electric field:

$$\mathbf{u} = \frac{\varepsilon_{\rm w} \zeta_0}{\eta} \nabla_T V$$

In this equation,  $\varepsilon_w = \varepsilon_0 \varepsilon_r$  denotes the fluid's electric permittivity (F/m),  $\zeta_0$  represents the zeta potential at the channel wall (V), and V equals the potential (V). This equation applies on all boundaries except for the entrance and the outlet.

Assuming that there are no concentration gradients in the ions that carry the current, you can express the current balance in the channel with Ohm's law and the balance equation for current density

$$\nabla \cdot (-\sigma \nabla V) = 0$$

where  $\sigma$  denotes conductivity (S/m) and the expression within parentheses represents the current density (A/m<sup>2</sup>).

The electric potentials on the four electrodes are sinusoidal in time with the same maximum value ( $V_0 = 0.1$  V) and the same frequency (8 Hz), but they alternate in polarity. Potentials on electrodes 1 and 3 are  $V_0 \sin(2\pi f t)$ , whereas potentials on electrodes 2 and 4 are  $-V_0 \sin(2\pi f t)$  (see Figure 4-38).

Assume all other boundaries are insulated. The insulation boundary condition

$$-\sigma \nabla V \cdot \mathbf{n} = 0$$

sets the normal component of the electric field to zero.

At the upper half of the inlet (see Figure 4-38) the solute has a given concentration,  $c_0$ ; at the lower half the concentration is zero. Thus, assume that the concentration changes abruptly from zero to  $c_0$  at the middle of the inlet boundary. The mixed solution flows out from the right outlet by convection, and all other boundaries are assumed insulated.

Inside the mixer, the following convection-diffusion equation describes the concentration of the dissolved substances in the fluid:

$$\frac{\partial c}{\partial t} + \nabla \cdot (-D\nabla c) = R - \mathbf{u} \cdot \nabla c \qquad (4-12)$$

Here *c* is the concentration, *D* represents the diffusion coefficient, *R* denotes the reaction rate, and **u** equals the flow velocity. In this model R = 0 because the concentration is not affected by any reactions.

| PARAMETER      | VALUE                               | DESCRIPTION                                 |
|----------------|-------------------------------------|---------------------------------------------|
| ρ              | 1000 kg/m <sup>3</sup>              | Density of the fluid                        |
| η              | 10 <sup>-3</sup> Pa·s               | Dynamic viscosity of the fluid              |
| $U_0$          | 0.1 mm/s                            | Average velocity through the inlet          |
| ε <sub>r</sub> | 80.2                                | Relative electric permittivity of the fluid |
| ζ              | -0.1 V                              | Zeta potential on the wall-fluid boundary   |
| σ              | 0.11845 S/m                         | Conductivity of the ionic solution          |
| D              | 10 <sup>-11</sup> m <sup>2</sup> /s | Diffusion coefficient                       |
| $c_0$          | I mol/m <sup>3</sup>                | Initial concentration                       |

TABLE 4-4: MODEL INPUT DATA

# Results and Discussion

Figure 4-39 shows a typical instantaneous streamline pattern. It reveals that electroosmotic recirculation of the fluid vigorously stirs the flow, typically in the form of two rotating vortices near the electrodes.

The fundamental processes of effective mixing involve a combination of repeated stretching and folding of fluid elements in combination with diffusion at small scales. As the system applies the AC field (Figure 4-40), the resulting electroosmotic flow perturbs the laminar pressure-driven flow such that it pushes the combined stream pattern up and down at the beginning of the mixing chamber, causing extensive folding and stretching of material lines.

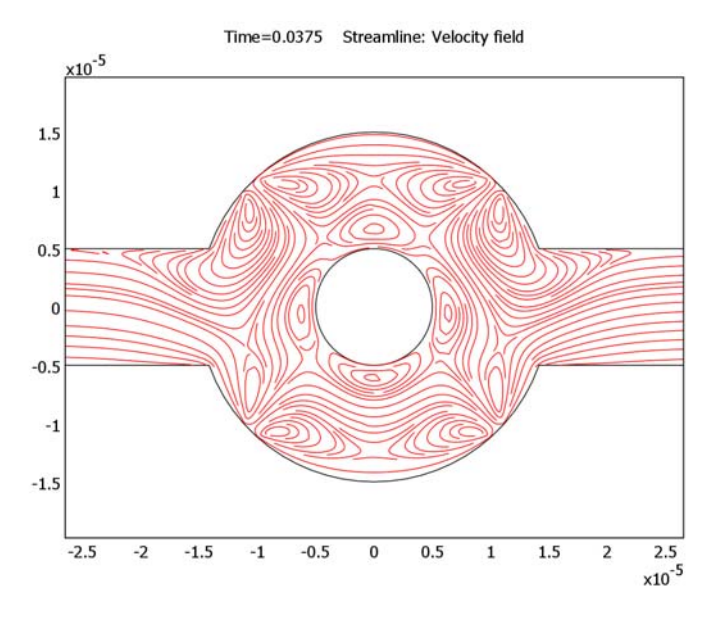

Figure 4-39: Fluid streamlines in an electroosmotic micromixer at t = 0.0375 s.

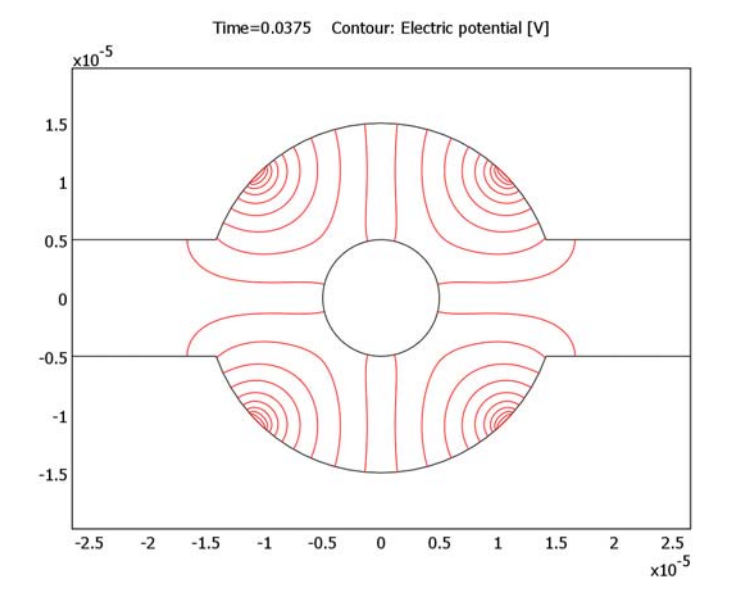

Figure 4-40: Electric potential lines for an electroosmotic micromixer. The contour lines show the shape when the device uses maximal potentials  $(\pm V_0)$ .

The following plots further exemplify how the mixer operates. Figure 4-41 shows the concentration at steady state when the electric field is not applied. The flow is laminar and the diffusion coefficient is very small, so the two fluids are well separated also at the outlet. When the alternating electric field is applied, the mixing increases considerably owing to the alternating swirls in the flow. Figure 4-42 depicts the system at the instant when the electric field and the electroosmotic velocity have their largest magnitudes during the cycle (that is, when  $|\sin \omega t| = 1$ ). From the plot you can estimate that the concentration at the output fluctuates with the same frequency as the electric field. Thus, this mixer should be further improved to get a steadier output.

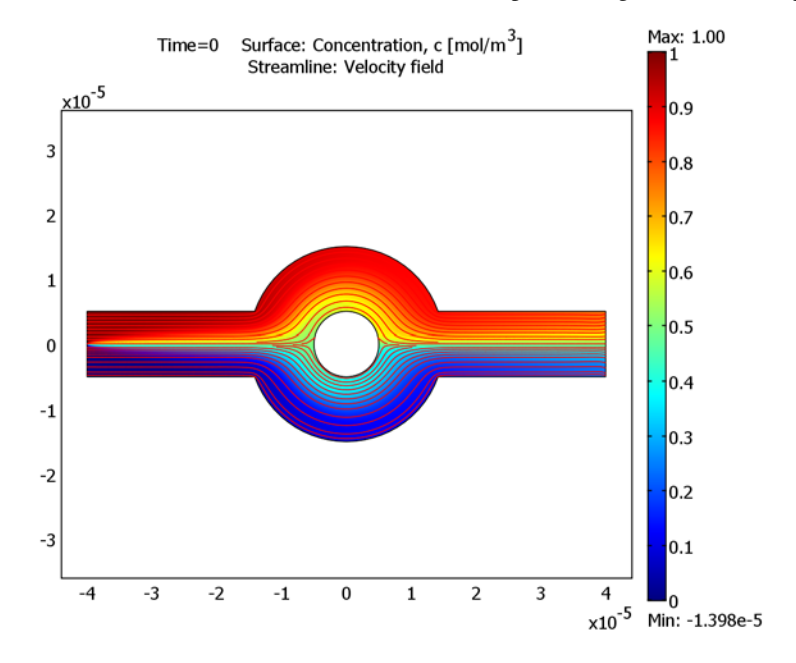

Figure 4-41: Steady-state solution in the absence of an electric field.

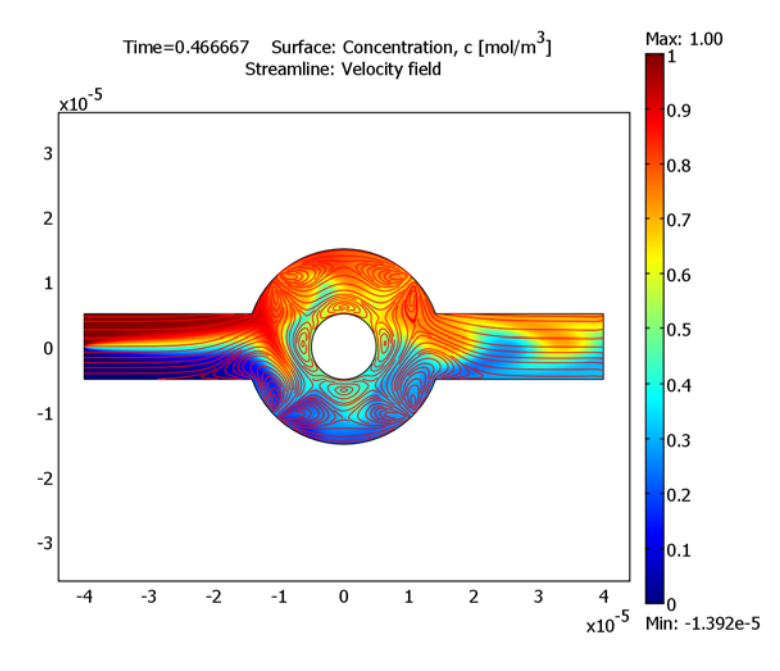

Figure 4-42: Time-dependent solution at the time when the alternating electric field has its largest magnitude.

This example demonstrates a rather simple and effective use of electrokinetic forces for mixing. The scheme is easy to implement, and you can easily control both the amplitude and the frequency. At low Reynold numbers the inertial forces are small, which makes it possible to calculate stationary streamlines patterns using the parametric solver to control amplitude.

# Modeling in COMSOL Multiphysics

Cummings and others (Ref. 3) have shown that in order to use the Helmholtz-Smoluchowski equation at the fluid-solid boundaries, the electric field must be at least quasi-static to neglect transient effects. In other words, the time scale of the unsteady electric field must be much larger than that of the transient flow. Y. T. Zhang and others (Ref. 1) estimated that the time scale of the transient effect in the modeled micromixer (with a channel width of 10 microns) is roughly 0.0127 s. In this simulation the frequency of the applied electric potential is 8 Hz, which corresponds to a time scale of the electric field 10 times larger than that of the flow.

Because you can model the time-dependent electric field as a product of a stationary electric field and a time-dependent phase factor  $(\sin\omega t)$ , it is possible to reduce the simulation time and memory requirements by dividing the solution into two stages. In the first, calculate the amplitude of the electric potential field and the initial state for the time-dependent flow model using a stationary solver. In the second stage, you deactivate the DC Conductive Media application mode and calculate the transient solution for the Incompressible Navier-Stokes and the Convection and Diffusion application modes. You obtain the tangential electric field components used in the electroosmotic velocity boundary condition by multiplying the stationary DC solution by  $\sin\omega t$ . This approach is permissible because there is only a one-way coupling between the electric field and the fluid fields.

## References

1. H. Chen, Y.T. Zhang, I. Mezic, C.D. Meinhart, and L. Petzold, "Numerical simulation of an electroosmotic micromixer," *Proc Microfluidics 2003* (ASME IMECE), 2003.

2. Y.T. Zhang, H. Chen, I. Mezic, C.D. Meinhart, L. Petzold, and N.C. MacDonald, "SOI Processing of a Ring Electrokinetic Chaotic Micromixer," *Proc NSTI Nanotechnology Conference and Trade Show* (Nanotech 2004), vol. 1, pp. 292–295, 2004.

3. E. Cummings, S. Griffiths, R. Nilson, and P. Paul, "Conditions for similitude between the fluid velocity and the electric field in electroosmotic flow,", *Anal. Chem.*, vol. 72, pp. 2526–2532.

**Model Library path:** MEMS\_Module/Microfluidics\_Models/ electroosmotic\_mixer

## Modeling Using the Graphical User Interface

#### MODEL NAVIGATOR

- I In the Model Navigator, go to the New page and in the Space dimension list select 2D.
- 2 Click the **Multiphysics** button.

- 3 In the Application Modes list, select MEMS Module>Microfluidics>Incompressible Navier-Stokes>Transient analysis. Click Add.
- 4 In the Application Modes list, select MEMS Module>Electrostatics>Conductive Media DC. Click Add.
- 5 In the Application Modes list, select MEMS Module>Microfluidics>Convection and Diffusion>Transient analysis. Click Add.
- 6 Click OK.

## OPTIONS AND SETTINGS

- I From the **Options** menu, select **Constants**.
- 2 In the dialog box that opens, define the following constants (the descriptions are optional); when done, click **OK**.

| NAME    | EXPRESSION     | DESCRIPTION                           |
|---------|----------------|---------------------------------------|
| UO      | 0.1[mm/s]      | Mean inflow velocity                  |
| sigma_w | 0.11845[S/m]   | Conductivity of the ionic solution    |
| eps_r   | 80.2           | Relative permittivity of the fluid    |
| zeta    | -0.1[V]        | Zeta potential                        |
| V0      | 0.1[V]         | Maximum value of the AC potential     |
| freq    | 8[Hz]          | Frequency of the AC potential         |
| omega   | 2*pi[rad]*freq | Angular frequency of the AC potential |
| t       | 0[s]           | Start time                            |
| D       | 1e-11[m^2/s]   | Diffusion coefficient of the solution |
| c0      | 1[mol/m^3]     | Initial concentration                 |

You need the constant t (used in the scalar expressions below) when first solving the model using a stationary solver. In the time-dependent simulation, the internal time variable, t, overwrites this constant (the red color is just a warning signalling that t is an internal variable).

#### GEOMETRY MODELING

I Shift-click the **Rectangle/Square** button on the Draw toolbar.

2 In the **Rectangle** dialog box that appears, enter these properties; when done, click **OK**.

| PARAMETER  | VALUE  |
|------------|--------|
| Width      | 80e-6  |
| Height     | 10e-6  |
| Base       | Center |
| x position | 0      |
| y position | 0      |

- 3 Click the Zoom Extents button on the Main toolbar.
- 4 Shift-click the Ellipse/Circle (Centered) button on the Draw toolbar.

5 In the Circle dialog box that appears, enter these properties; when done, click OK.

| PARAMETER  | VALUE  |
|------------|--------|
| Radius     | 15e-6  |
| Base       | Center |
| x position | 0      |
| y position | 0      |

- 6 Repeat Steps 4 and 5 for another circle centered at (0, 0) and with a radius of 5e-6. Click **OK**.
- 7 Select all the geometry objects (for example by pressing Ctrl+A).
- 8 From the Draw menu, select Create Composite Object.
- 9 In the Set formula edit field, enter the expression (R1+C1)-C2.

**IO** Clear the **Keep interior boundaries** check box, then click **OK**.

II Shift-click the Rectangle/Square (Centered) button in the Draw toolbar.

(Steps 12 to 15 create boundaries for the four electrodes.)

12 In the Square dialog box, enter these properties; when done, click OK.

| PARAMETER  | VALUE    |
|------------|----------|
| Width      | 22.27e-6 |
| Base       | Center   |
| x position | 0        |
| y position | 0        |

- **I3** Select all the geometry objects (press Ctrl+A).
- **I4** From the **Draw** menu select **Create Composite Object**.
- I5 In the Set formula edit field, enter the expression (C01\*SQ1)+C01. Verify that the Keep interior boundaries check box is cleared. Click OK.
- **I6** Shift-click the **Point** button on the Draw toolbar. Specify values according to the following table; when finished, click **OK**.

| PARAMETER    | VALUE |
|--------------|-------|
| Coordinate x | -4e-5 |
| Coordinate y | 0     |
| Name         | PT1   |

## PHYSICS SETTINGS

Subdomain Settings

- I From the Multiphysics menu, select I Incompressible Navier-Stokes (mmglf).
- 2 From the Physics menu, select Subdomain Settings.
- 3 Select Subdomain 1.
- 4 On the **Physics** page, verify that the default values are as in the following table:

| PROPERTY       | VALUE |
|----------------|-------|
| ρ              | 1e3   |
| η              | 1e-3  |
| F <sub>x</sub> | 0     |
| Fy             | 0     |

- **5** On the Microfluidic page, type  $eps_r$  in the  $\varepsilon_r$  edit field; when done, click **OK**.
- 6 From the Multiphysics menu, select 2 Conductive Media DC (emdc).
- 7 From the Physics menu, select Subdomain Settings.
- **8** In the  $\sigma$  edit field, type sigma\_w, then click **OK**.
- 9 From the Multiphysics menu, select 3 Convection and Diffusion (chcd).
- **IO** From the **Physics** menu, select **Subdomain Settings**.

II Specify the following properties; when done, click **OK**.

| PROPERTY      | VALUE |
|---------------|-------|
| D (isotropic) | D     |
| R             | 0     |
| u             | u     |
| v             | v     |

Boundary Conditions

- I From the Multiphysics menu, choose I Incompressible Navier-Stokes (mmglf).
- 2 From the Physics menu, select Boundary Settings.
- 3 Enter the boundary conditions in the following table; when done, click **OK**.

| SETTINGS                     | BOUNDARIES I, 3 | BOUNDARIES 2, 4–6, 8–23         | BOUNDARY 7    |
|------------------------------|-----------------|---------------------------------|---------------|
| Boundary type                | Inlet           | Wall                            | Outlet        |
| Boundary condition           | Laminar inflow  | Electroosmotic velocity         | Normal stress |
| U <sub>0</sub>               | UO              |                                 |               |
| L <sub>entr</sub>            | 1e-5            |                                 |               |
| Constrain end points to zero | Yes             |                                 |               |
| E <sub>x</sub>               |                 | <pre>Ex_emdc*sin(omega*t)</pre> |               |
| Ey                           |                 | Ey_emdc*sin(omega*t)            |               |
| ζ                            |                 | zeta                            |               |
| $f_0$                        |                 |                                 | 0             |

4 From the Multiphysics menu, select 2 Conductive Media DC (emdc).

5 From the Physics menu, select Boundary Settings.

6 Specify the boundary conditions in the following table; when done, click OK.

| SETTINGS           | BOUNDARIES 10, 21  | BOUNDARIES 11, 20  | BOUNDARIES 1-9,12-19, 22, 23 |
|--------------------|--------------------|--------------------|------------------------------|
| Boundary condition | Electric potential | Electric potential | Electric insulation          |
| V <sub>0</sub>     | - V0               | VO                 |                              |

7 From the Multiphysics menu, select 3 Convection and Diffusion (chcd).

8 From the Physics menu, select Boundary Settings.

9 Enter these boundary conditions; when done, click OK.

| SETTINGS           | BOUNDARIES I, 3        | BOUNDARIES 2, 4-6, 8-23 | BOUNDARY 7      |
|--------------------|------------------------|-------------------------|-----------------|
| Boundary condition | Concentration          | Insulation/Symmetry     | Convective flux |
| c <sub>0</sub>     | cO*flc2hs(y[1/m],1e-7) |                         |                 |

The concentration condition on Boundaries 1 and 3 give a sharp but smooth concentration gradient in the middle of the channel entrance.

#### MESH GENERATION

- I From the Mesh menu, select Free Mesh Parameters.
- 2 On the Global page, select Extra fine from the Predefined mesh sizes list.
- **3** Click the **Custom mesh size** option button. Set the **Maximum element size scaling factor** to 0.25.
- 4 Click the Boundary tab. Select Boundaries 10, 11, 20, and 21 (the electrodes).
- 5 In the **Boundary mesh parameters** area, set the **Maximum element size** to 0.2e-6 and the **Element growth rate** to 1.1. These settings result in a finer mesh near the electrodes.
- 6 Click the **Point** tab. Select Point 2.
- 7 In the Point mesh parameters area, set the Maximum element size to 1e-7 and the **Element growth rate** to 1.1. With these settings, the concentration gradient at the entrance is properly resolved.
- 8 Click OK to close the Free Mesh Parameters dialog box.
- 9 Click the Initialize Mesh button on the Main toolbar.

#### COMPUTING THE SOLUTION

Start by computing the stationary solution for velocity, pressure, concentration, and electric potential amplitude. In the transient simulation stage, you then solve only the Incompressible Navier-Stokes and the Convection and Diffusion application modes.

- I Click the Solver Parameters button on the Main toolbar.
- 2 From the Analysis list, select Stationary, then click Apply.
- 3 Click the Solve button on the Main toolbar.
- 4 Click the **Solve** button on the Main toolbar to compute the initial solutions for all application modes.
- 5 In the Solver Parameters dialog box, restore the Analysis list selection to Transient.

- 6 In the Time stepping area, type 0:0.125/60:0.5 in the Times edit field.
- 7 Click OK.
- 8 Click the Solver Manager button on the Main toolbar.
- 9 On the Initial Value page, click the Store Solution button.
- **IO** In the **Initial value** area click the **Stored solution** option button.
- II On the Solve For page, select Incompressible Navier-Stokes (mmglf) and Convection and Diffusion (chcd) (first select one, then Ctrl-click the other).
- I2 Click OK.
- **I3** Click the **Solve** button on the Main toolbar.

#### POSTPROCESSING AND VISUALIZATION

First study the swirls in the flow (see Figure 4-39 on page 353):

- I Click the Plot Parameters button on the Main toolbar.
- 2 In the Plot type area on the General page, select only Streamline and Geometry edges.
- **3** From the **Solution at time** list, select **0.0375**.
- 4 Click the Streamline tab. From the Predefined quantities list on the Streamline Data page, select Incompressible Navier-Stokes (mmglf)>Velocity field.
- 5 From the Streamline plot type list, select Uniform density.
- 6 Set the Separating distance to 0.01, then click Apply.

Next visualize the electric potential (see Figure 4-40 on page 353):

- I Click the General tab. In the Plot type area, select only Contour and Geometry edges.
- 2 Click the Contour tab. On the Contour Data, page find the Predefined quantities list and select Conductive Media DC (emdc)>Electric potential.
- 3 In the **Contour levels** area, click the **Vector with isolevels** option button; in the associated edit field, type linspace(-0.1,0.1,20).
- **4** In the **Contour color** area click the **Uniform color** option button.
- **5** Clear the **Color scale** check box.
- 6 Click Apply.

Finally examine the mixing of the fluid:

I On the General page, select the Surface and Streamline check boxes and clear the Contour check box in the Plot type area.

- **2** From the **Solution at time** list, select the time you want: 0 corresponds to the steady state value, and at 0.46875 the electric field has it maximum amplitude.
- **3** Click the Surface tab. From the Predefined quantities list, select Convection and Diffusion (chcd)>Concentration, c.
- **4** Click **Apply** to generate the plot.
- 5 When you are done, click **OK** to close the **Plot Parameters** dialog box.

# Star-Shaped Microchannel Chip

Lab-on-a-chip devices have become quite popular for analyses in fields such as biochemistry and bioengineering as well as MEMS in general. Through various techniques they incorporate all the equipment involved in a chemical process such as chemical reactors, heat exchangers, separators, and mixers.

This example involves the design of an infuser, a device that feeds a reactor or analysis equipment with a specific amount of fluid. Controlling pressure is an accurate way to introduce a set quantity of fluid at a certain velocity to some piece of equipment.

Flushing the equipment can also be important. Optimizing such an infuser to maximize its use would involve spending the least amount of time (and fluid) flushing the equipment. Modeling this process in the time domain can lead to an optimization of the infusing pressure, microchannel design, and time control.

This model demonstrates two useful tools in COMSOL Multiphysics modeling:

- The ability to easily define a time-dependent boundary condition
- The ability to easily extrude meshes into 3D to save memory

## Model Definition

This exercise arbitrarily sets the geometry and conditions of the microchannel lab-on-a-chip (Figure 4-43). The differential pressure at the five inlets relative to the outlet pressure is time-controlled so that the inlet flow passes from one to the next in a smooth way. At any particular instant, one of the inlet flows dominates, although flow could be significant from more than one inlet. The pressure at the outlet is set to zero.

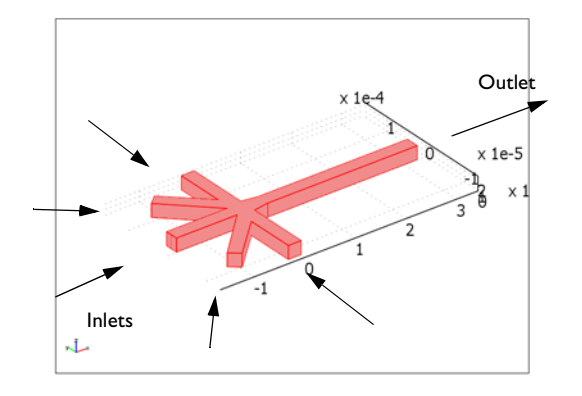

Figure 4-43: Model geometry for a star-shaped infuser with five inlets and one outlet. The model sets up a varying pressure differential at each inlet in the time domain in such a way that the dominant inlet flow alternates among them.

The example models only fluid flow whose velocity is of a magnitude that suggests laminar behavior. This implies that you can get a numerical solution of the full momentum balance and continuity equations for incompressible flow with a reasonable number of elements. The equations you must solve are the Navier-Stokes equations in the time domain

$$\rho \frac{\partial \mathbf{u}}{\partial t} - \nabla \cdot \eta (\nabla \mathbf{u} + (\nabla \mathbf{u})^T) + \rho \mathbf{u} \cdot \nabla \mathbf{u} + \nabla p = 0$$
$$\nabla \cdot \mathbf{u} = 0$$

where  $\rho$  denotes density (kg/m<sup>3</sup>), **u** is the velocity (m/s),  $\eta$  denotes dynamic viscosity (Pa·s), and *p* equals pressure (Pa). The fluid in this case is water, with the corresponding density and viscosity values.

The boundary conditions for the inlets and the outlet assume a set pressure; they also assume vanishing viscous stress:

$$[\nabla \cdot \eta (\nabla \mathbf{u} + (\nabla \mathbf{u})^T)] \cdot \mathbf{n} = 0$$
$$p = p_i$$

Set the pressure at the outlet to zero; at the inlets, use the time-dependent expressions

$$p_{i} = 50 + 10\sin(\pi t + \alpha)$$
 Pa

where *t* is time (s), and *k* is a value between zero and one. This simplified example sets the phase  $\alpha$  to 0,  $\pi/4$ ,  $\pi/2$ ,  $3\pi/4$ , or  $\pi$ , depending on the inlet boundary.

Apply the no-slip condition to all other boundaries; it states that the velocity is zero in the x, y, and z directions at the wall:

$$\mathbf{u} = (0, 0, 0)$$

## Results

Figure 4-44 shows the velocity field as a combined slice and arrow plot through the middle of the geometry at t = 0.5 s. The figure also displays the pressures at the walls. Setting up and observing this plot as an animation gives an informative qualitative description of the process as the largest pressure differential rolls from one inlet to the next.

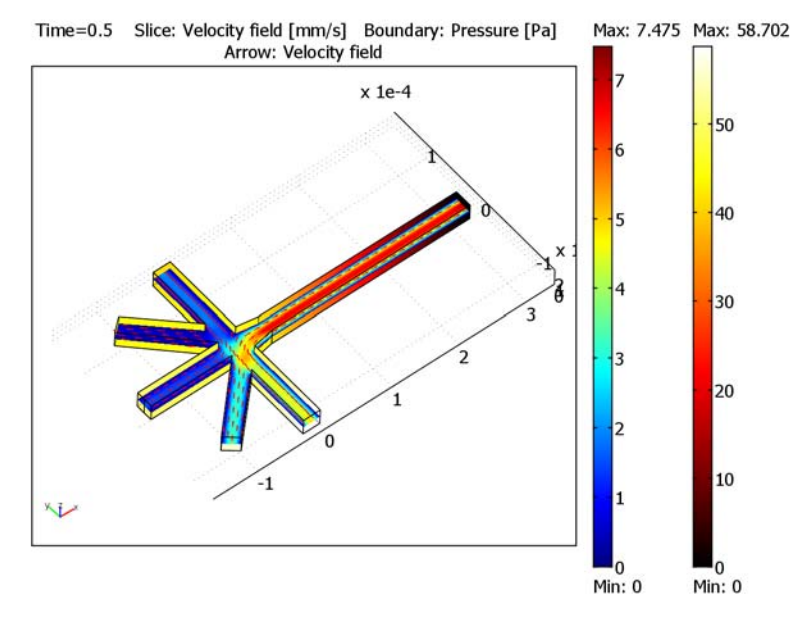

Figure 4-44: The velocity field in a microchannel infuser through the middle of the geometry. The plot also shows pressure at the walls.

Figure 4-45 and Figure 4-46 display the pressure and velocity field's x component (the direction of the long channel), respectively. The model includes a point in the middle of the geometry, just prior to the outlet, to investigate these two parameters. The figures show almost perfect sine curves (more frequent time sampling in the initial

stages would improve the graphs) for both of them. These results are close to those obtained with a refined mesh.

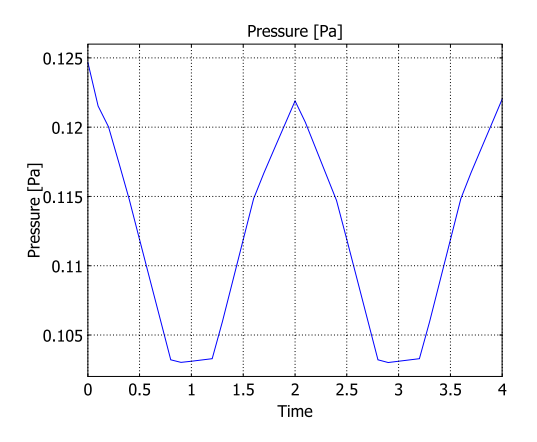

Figure 4-45: Pressure as a function of time at a point located just before the outlet.

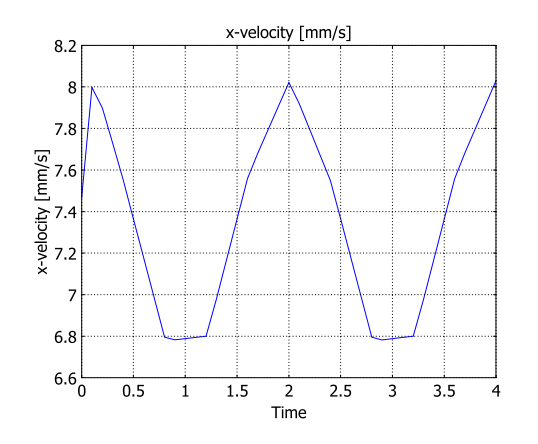

Figure 4-46: Velocity in the x direction as a function of time at a point located just before the outlet.

# Modeling in COMSOL Multiphysics

This example illustrates how to use time-dependent boundary conditions to simulate a changing process. You can implement this scenario using a boundary condition that is a function of time. The user interface provides direct access to the built-in time variable (t) and the mathematical functions you need.

In 3D models, results at the walls are important but they can also hide what occurs within the geometry. This example also illustrates how to better display results with the help of suppressed (hidden) boundaries.

Finally, this model approaches meshing in a way that deviates from the default settings. In most cases COMSOL Multiphysics automatically generate a 3D mesh made completely of tetrahedrons. Here—as is the case in many other microchannels and minichannels—the top and the bottom boundaries are significant in modeling the flow profile because the distance between them is of the same magnitude as that between the two sides. This means that you must model the device in 3D. However, because the microchannel's height does not change along its length, the software does not require much meshing to resolve this dimension.

As an alternative to its default meshing, it is possible to extrude a mesh. To illustrate this concept, you create the mesh in this model by first taking a cross section of the full geometry to construct a 2D geometry. After meshing that, you then extrude both the geometry and the mesh in the height dimension. This approach allows for some mesh and memory conservation.

Model Library path: MEMS\_Module/Microfluidics\_Models/star\_chip

## Modeling Using the Graphical User Interface

#### MODEL NAVIGATOR

- I Start COMSOL Multiphysics.
- 2 On the New page in the Model Navigator, select 3D from the Space dimension list.
- 3 From the Application Modes list, select MEMS Module>Microfluidics>Incompressible Navier-Stokes>Transient analysis.
- 4 Click OK.

#### OPTIONS AND SETTINGS

I From the **Options** menu, select **Constants**.

| NAME  | EXPRESSION  | DESCRIPTION        |
|-------|-------------|--------------------|
| eta   | 1e-3[Pa*s]  | Dynamic viscosity  |
| rho   | 1e3[kg/m^3] | Density            |
| p0    | 50[Pa]      | Pressure offset    |
| p1    | 10[Pa]      | Pressure amplitude |
| omega | pi[rad/s]   | Angular velocity   |

2 Enter the following variable names, expressions, and (optionally) descriptions; when done, click **OK**.

**3** From the **Options** menu, select **Expressions>Scalar Expressions**.

4 Define the following expressions (the descriptions are optional); when done, click **OK**.

| NAME    | EXPRESSION                | DESCRIPTION                 |
|---------|---------------------------|-----------------------------|
| p_in_rm | p0+p1*sin(omega*t)        | Pressure, rightmost inlet   |
| p_in_ir | p0+p1*sin(omega*t+pi/4)   | Pressure, inner right inlet |
| p_in_c  | p0+p1*sin(omega*t+pi/2)   | Pressure, central inlet     |
| p_in_il | p0+p1*sin(omega*t+3*pi/4) | Pressure, inner left inlet  |
| p_in_lm | p0+p1*sin(omega*t+pi)     | Pressure, leftmost inlet    |

#### GEOMETRY MODELING

I From the Draw menu, choose Work-Plane Settings.

**2** Click **OK** to use the default **Quick** work plane (the *xy*-plane at z = 0).

3 From the Options menu, select Axes/Grid settings.

4 On the Axis page, enter the following settings:

| PROPERTY | VALUE   |  |
|----------|---------|--|
| x min    | -2e-4   |  |
| x max    | 4e-4    |  |
| y min    | -1.5e-4 |  |
| y max    | 2e-4    |  |

**5** On the **Grid** page, clear the **Auto** check box. In the **x-y grid** area, specify the grid properties according to the following table; when done, click **OK**.

| PROPERTY  | VALUE                       |
|-----------|-----------------------------|
| x spacing | 2.5e-5                      |
| Extra x   | -11.5e-5 -9.7e-5 -3e-5 3e-5 |
| y spacing | 2.5e-5                      |
| Extra y   | 1.25e-5 3e-5 5.5e-5 11e-5   |

- 6 Click the Line button on the Draw toolbar.
- 7 Click on the points in the drawing area with the following (x, y) coordinate pairs in the given order:

| ORDER X-COORDINATE |          | Y-COORDINATE |
|--------------------|----------|--------------|
| Ι                  | 3.25e-4  | 0.125e-4     |
| 2                  | 3.25e-4  | 0.25e-4      |
| 3                  | 0.3e-4   | 0.25e-4      |
| 4                  | 0        | 0.3e-4       |
| 5                  | 0        | 1.5e-4       |
| 6                  | -0.25e-4 | 1.5e-4       |
| 7                  | -0.25e-4 | 0.55e-4      |
| 8                  | -0.97e-4 | 1.25e-4      |
| 9                  | -1.15e-4 | 1.1e-4       |
| 10                 | -0.3e-4  | 0.25e-4      |
| 11                 | -1.5e-4  | 0.25e-4      |
| 12                 | -1.5e-4  | 0.125e-4     |
| 13                 | -0.3e-4  | 0.125e-4     |

- 8 Once you have clicked on the last point and have closed the geometry, right-click to create the 2D object.
- 9 Click the Mirror button on the Draw toolbar.
- 10 In the Point on line edit fields, enter 0.825e-4 as the x value and 0.125e-4 as the y value. In the Normal vector edit fields, enter 0 as the x value and 1 as the y value. Click OK.
- II Select both objects by pressing Ctrl+A.
- **12** Click the **Union** button on the Draw toolbar.

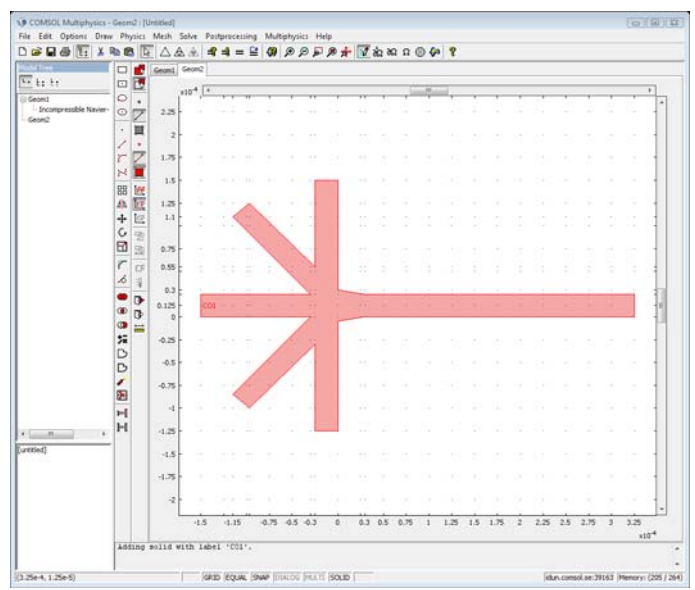

13 Click the Delete Interior Boundaries button.

The basic 2D geometry of the microchannel infuser.

#### MESH GENERATION

This step appears earlier in the modeling process than you might be accustomed to seeing it. This happens because you are extruding a 2D mesh into 3D to create a more structured mesh than the one the default procedure gives.

- I From the Mesh menu, select Free Mesh Parameters.
- 2 From the Predefined mesh sizes list, select Finer.
- 3 Click Remesh, then click OK.
- 4 From the Mesh menu, choose Extrude Mesh.
- 5 On the Geometry page, type 2.5e-5 in the Distance edit field.
- 6 On the Mesh page, type 4 in the Number of element layers edit field.
- 7 Click OK.

This sequence automatically creates the 3D geometry and gives a view of the resulting mesh.

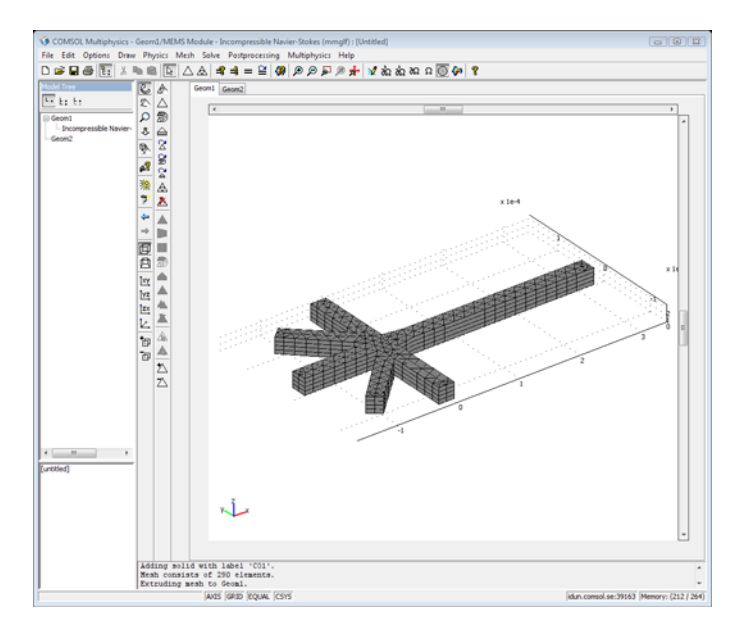

Extruding a 2D mesh into 3D.

## PHYSICS SETTINGS

Boundary Conditions

- I From the Physics menu, select Boundary Settings.
- 2 Specify boundary conditions as in the following table (all external boundaries not listed use the default no-slip condition). When done, click **OK**.

| SETTINGS           | BOUNDARIES                        | BOUNDARY 7                        | BOUNDARY 9                        | BOUNDARY 14                       | BOUNDARY 16                       | BOUNDARIES<br>23,24               |
|--------------------|-----------------------------------|-----------------------------------|-----------------------------------|-----------------------------------|-----------------------------------|-----------------------------------|
| Boundary<br>type   | Inlet                             | Inlet                             | Inlet                             | Inlet                             | Inlet                             | Outlet                            |
| Boundary condition | Pressure, no<br>viscous<br>stress | Pressure, no<br>viscous<br>stress | Pressure, no<br>viscous<br>stress | Pressure, no<br>viscous<br>stress | Pressure, no<br>viscous<br>stress | Pressure, no<br>viscous<br>stress |
| Р                  | p_in_c                            | p_in_ir                           | p_in_il                           | p_in_rm                           | p_in_lm                           | 0                                 |

Subdomain Settings

I From the Physics menu, select Subdomain Settings.

2 For Subdomain 1, specify the settings in the following table; when done, click **OK**.

| PROPERTY | VALUE |
|----------|-------|
| ρ        | rho   |
| η        | eta   |

#### COMPUTING THE SOLUTION

- I Click the Solver Parameters button on the Main toolbar.
- 2 From the Analysis list, select Transient.
- 3 In the Times edit field, type 0:0.1:4. Click OK.
- 4 Click the **Solve** button on the Main toolbar.

The default result plot in the user interface displays the velocity field.

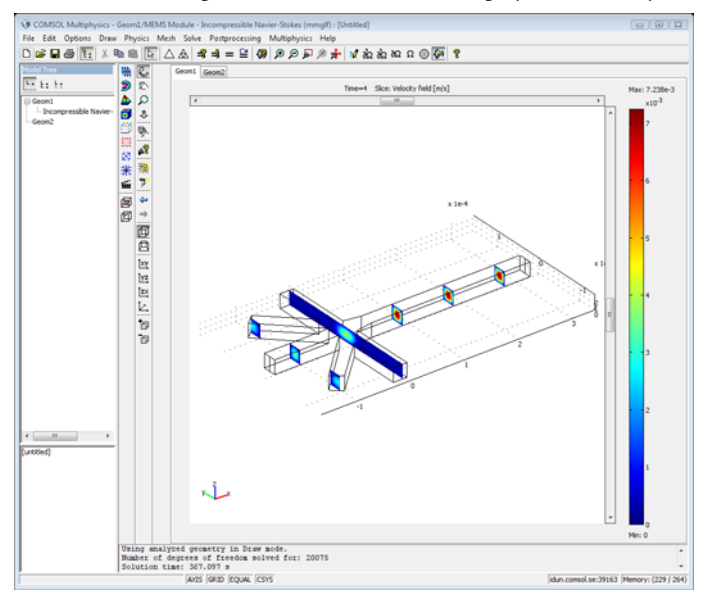

A slice plot of the velocity field.

## POSTPROCESSING AND VISUALIZATION

Reproduce the combined pressure and velocity plot in Figure 4-44 as follows:

- I Click the **Plot Parameters** button on the Main toolbar.
- **2** On the **General** page, select the **Slice**, **Boundary**, **Arrow**, and **Geometry edges** check boxes.

- 3 From the Solution at time list, select 0.5.
- 4 Clear Auto check box for the Element refinement. Type 8 in the associated edit field.
- 5 Click the Slice tab. From the Predefined quantities list in the Slice data area, select Velocity field. From the Unit list, select mm/s.
- 6 In the Slice positioning area, set x levels to 0, y levels to 0, and z levels to 1.
- 7 Click the Boundary tab. From the Predefined quantities list, select Pressure.
- 8 In the Boundary color area, select hot from the Colormap list.
- 9 Click the Arrow tab. Keep the default selection on the Subdomain Data page.
- 10 In the Arrow positioning area, set x points to 35, y points to 35, and z points to 1. In the Arrow parameters area, select 3D arrow from the Arrow type list and Normalized from the Arrow length list. Clear the Auto check box and set the Scale factor to 0.3.
- II Click **OK** to close the **Plot Parameters** dialog box and generate the plot.

To see both the pressure and the velocity field you must suppress some boundaries:

- 12 From the Options menu, select Suppress Suppress Boundaries.
- **13** In the **Suppress Boundaries** dialog box, select Boundaries 1, 2, 4, 5, 7, 10, 11, 13, 14, 15, 18, and 21. Click **OK**.

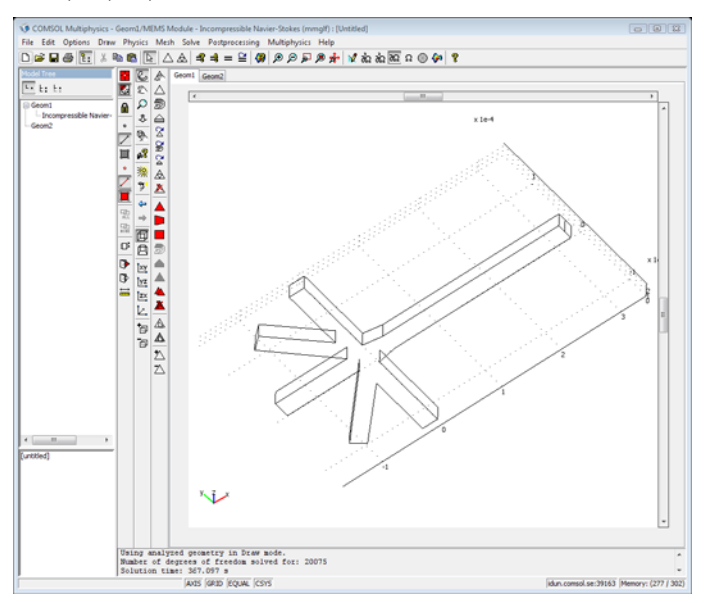

Microchannel infuser geometry after suppressing selected boundaries.

**14** Click the **Postprocessing Mode** button on the Main toolbar to display the solution again. To adjust the camera angle, click and drag in the drawing area.

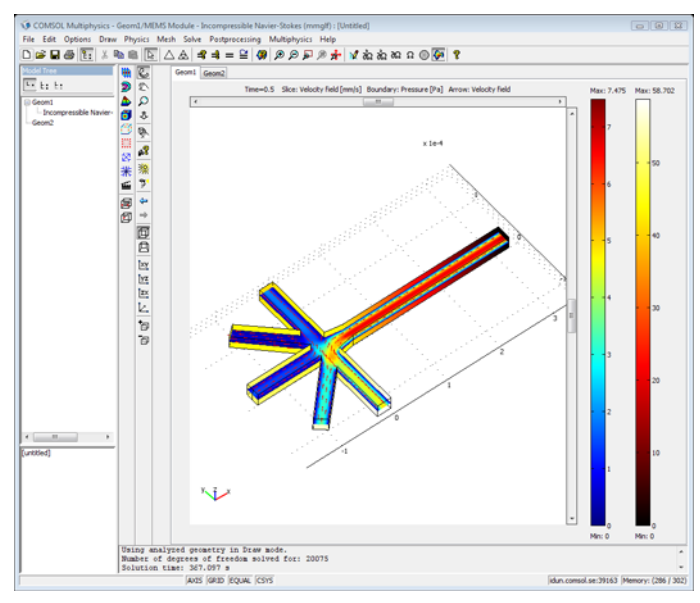

Velocity and pressure fields in the microchannel infuser.

To create the two figures showing the pressure and the velocity in the x direction at a point just near the outlet (Figure 4-45 and Figure 4-46), perform the following steps:

- 15 From the Postprocessing menu, choose Cross-Section Plot Parameters.
- 16 On the Point page, find the Coordinates area. In the x edit field type 3.24e-4, in the y edit field type 0.125e-4, and in the z edit field type 0.125e-4.
- 17 From the Predefined quantities list, select Pressure. Click Apply to plot the pressure.
- 18 From the Predefined quantities list, select x-velocity. From the Unit list, select mm/s, then click OK to plot the velocity's x component.

# Microchannel Cell

## Introduction

This example was originally formulated by Albert Witarsa under Professor Bruce Finlayson's supervision at the University of Washington in Seattle. It was part of a graduate course in which the assignment consisted of using mathematical modeling to evaluate the potential of patents in the field of microfluidics.

This model treats a so-called H-microcell for separation through diffusion. The cell puts two different laminar streams in contact for a controlled period of time. The contact surface is well defined, and by controlling the flow rate it is possible to control the amount of species transported from one stream to the other through diffusion.

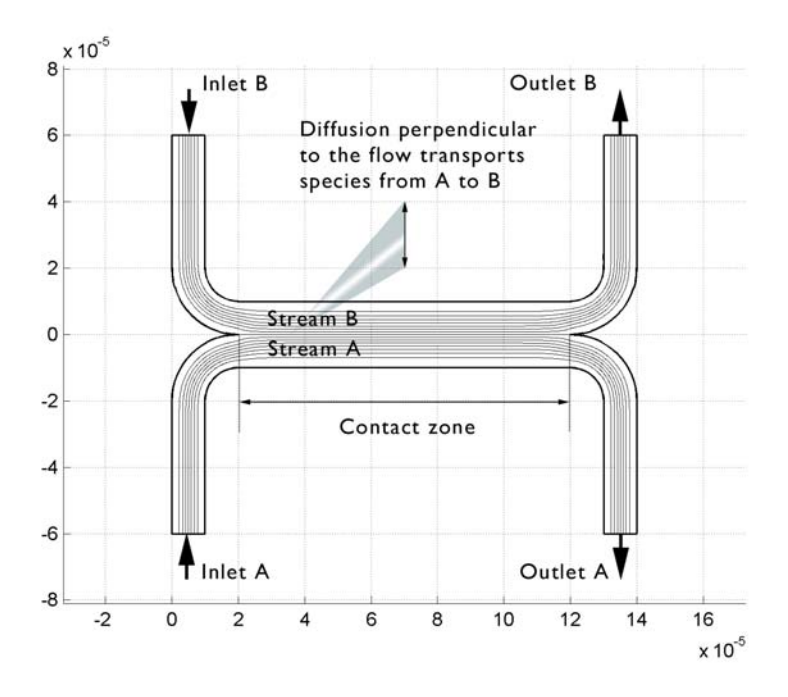

Figure 4-47: Diagram of the H-microcell.

## Model Definition

The geometry of the microcell (Figure 4-43) is taken from Albert Witarsa's and Professor Finlayson's assignment. The cell geometry is divided in half because of symmetry. The design aims to avoid upsets in the flow field when the two streams, A and B, are united. This is to avoid the two streams mixing through convection, which would mix all species equally and lead to loss of control over the separation abilities. The transport of species between streams A and B should take place only by diffusion in order that species with low diffusion coefficients stay in their respective streams.

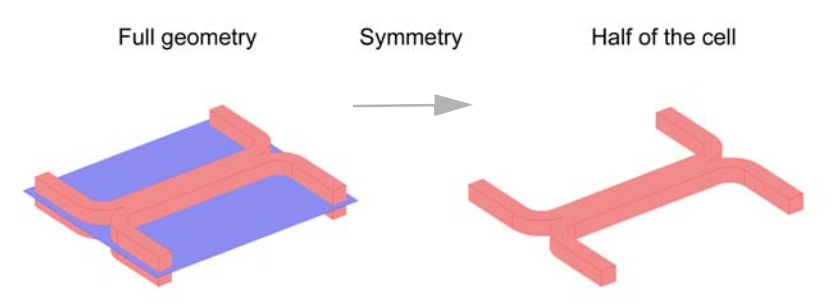

Figure 4-48: Model geometry. To avoid any type of convective mixing, the design must smoothly let both streams come in contact with each other. Due to symmetry, it is sufficient to model half the geometry.

The simulations involve solving the fluid flow in the H-cell. According to the specifications, the flow rate at the inlet is roughly 0.1 mm/s. This implies a low Reynolds number, well inside the region of laminar flow:

$$\operatorname{Re} = \frac{d\rho u}{\eta} = \frac{1 \cdot 10^{-5} \cdot 1 \cdot 10^{3} \cdot 1 \cdot 10^{-4}}{1 \cdot 10^{-3}}$$
(4-13)

Equation 4-13 gives a Reynolds number of 0.001 for a water solution and the channel dimensions given in Figure 4-43, a value typical for microchannels. Thus it is easy to get a numerical solution of the full momentum balance and continuity equations for incompressible flow with a reasonable number of elements. The equations that you need to solve are the Navier-Stokes equations at steady state:

$$-\nabla \cdot \eta (\nabla \mathbf{u} + (\nabla \mathbf{u})^{T}) + \rho (\mathbf{u} \cdot \nabla) \mathbf{u} + \nabla p = 0$$

$$\nabla \cdot \mathbf{u} = 0$$
(4-14)

Here  $\rho$  denotes density (kg/m<sup>3</sup>), **u** is the velocity (m/s),  $\eta$  denotes viscosity (Pa·s), and *p* equals pressure (Pa).

Separation in the H-cell involves species in relatively low concentrations compared to the solvent, in this case water. This means that the solute molecules interact only with water molecules, and it is safe to use Fick's law to describe the diffusive transport in the cell. This mass-balance equation for a solute appears in the Convection and Diffusion application mode and reads

$$-\nabla \cdot (-D\nabla c + c\mathbf{u}) = 0. \qquad (4-15)$$

In this equation, *D* denotes the diffusion coefficient (m<sup>2</sup>/s) and *c* represents the concentration (mol/m<sup>3</sup>). In this model, you use the parametric solver to solve Equation 4-15 for three different values of D—1·10<sup>-11</sup> m<sup>2</sup>/s, 5·10<sup>-11</sup> m<sup>2</sup>/s, and 1·10<sup>-10</sup> m<sup>2</sup>/s—to simulate the mixing of different species.

You solve two versions of the model:

- In the first version, you assume that a change in solute concentration does not influence the fluid's density and viscosity. This implies that it is possible to first solve the Navier-Stokes equations and then solve the mass balance equation.
- In the second version, you include a correction term in the viscosity that dependes quadratically on the concentration:

$$\eta = \eta_0 (1 + \alpha c^2) \,. \tag{4-16}$$

Here  $\alpha$  is a constant of dimension (concentration)<sup>-2</sup>. An influence of concentration on viscosity of this kind is usually observed in solutions of larger molecules.

Next, consider the boundary conditions, starting with the Navier-Stokes equations. For the relevant boundary groupings, refer to Figure 4-49.

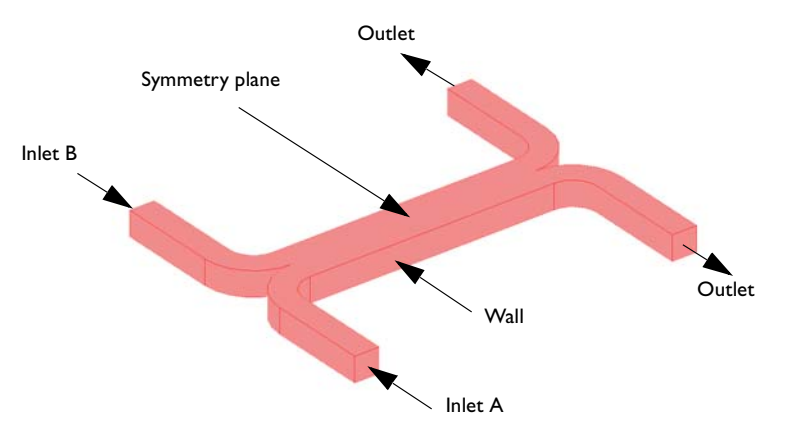

Figure 4-49: Model domain boundaries.

At the inlets and outlets, *Pressure* conditions apply along with vanishing viscous stress:

$$p = p_0$$

$$\mathbf{n} \cdot \eta (\nabla \mathbf{u} + (\nabla \mathbf{u})^T) = 0$$
(4-17)

Setting the pressure at the outlets to zero, the pressure at the inlets represents the pressure drop over the cell. These inlet and outlet conditions comply with the H-cell being a part of a channel system of constant width, which justifies the assumption of developed flow.

At the symmetry plane, choosing the boundary type *Symmetry boundary* sets the velocity component in the normal direction of the surface to zero:

$$\mathbf{n} \cdot \mathbf{u} = 0$$
  
$$\mathbf{t} \cdot \eta (\nabla \mathbf{u} + (\nabla \mathbf{u})^T) \mathbf{n} = 0$$
 (4-18)

At the walls, *No slip* conditions state that the velocity is zero:

$$(u, v, w) = (0, 0, 0)$$
 at the walls (4-19)

For the mass balances, the assumption that solute molecules interact only with water molecules implies that it is sufficient to consider a single species A of concentration *c*. At the inlets, use the *Concentration* boundary condition with the following values:

$$c = c_0$$
 at inlet A  
 $c = 0$  at inlet B (4-20)

Model the symmetry plane and cell walls with the *Insulation/Symmetry* condition:

$$(-D\nabla c + c\mathbf{u}) \cdot \mathbf{n} = 0 \qquad \text{at the symmetry plane and walls} \qquad (4-21)$$

This equation states that the flux of species perpendicular to the boundary equals zero. At the outlets, the *Convective flux* condition applies, stating that the diffusive transport perpendicular to the boundary normal is negligible:

$$(-D\nabla c) \cdot \mathbf{n} = 0$$
 at the outlets (4-22)

This condition eliminates concentration gradients in the flow direction.

# Results

Figure 4-44 shows the velocity field. The flow is symmetric and is not influenced by the concentration field.

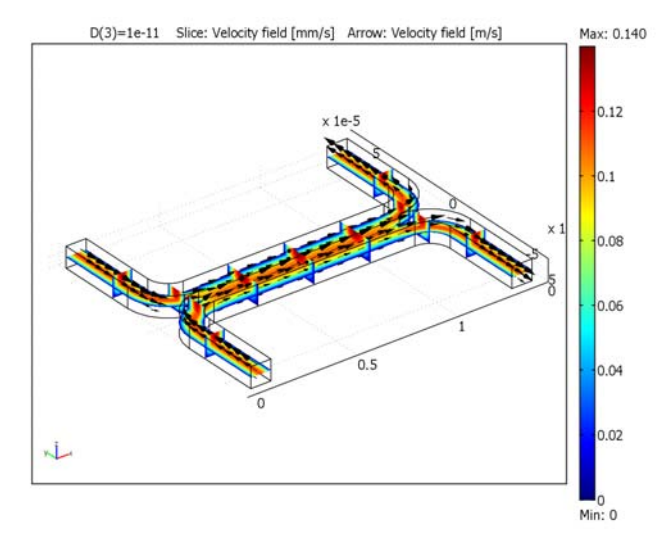

Figure 4-50: Flow velocity field.

Figure 4-45 shows the concentration distribution for the lightest species in this study.

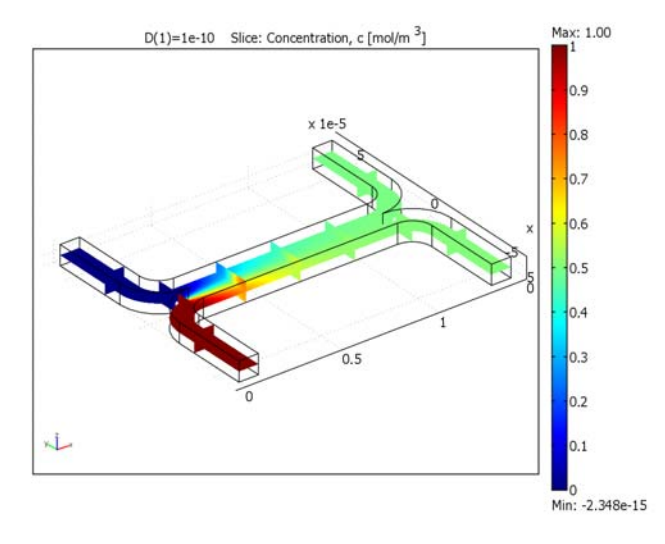

Figure 4-51: Concentration distribution for a species with diffusivity  $1.10^{-10} m^2/s$ .

Because of the relatively large diffusion coefficient, the degree of mixing is almost perfect for the lightest species. The species with a diffusion coefficient ten times smaller than that of the lightest species shows a different result.

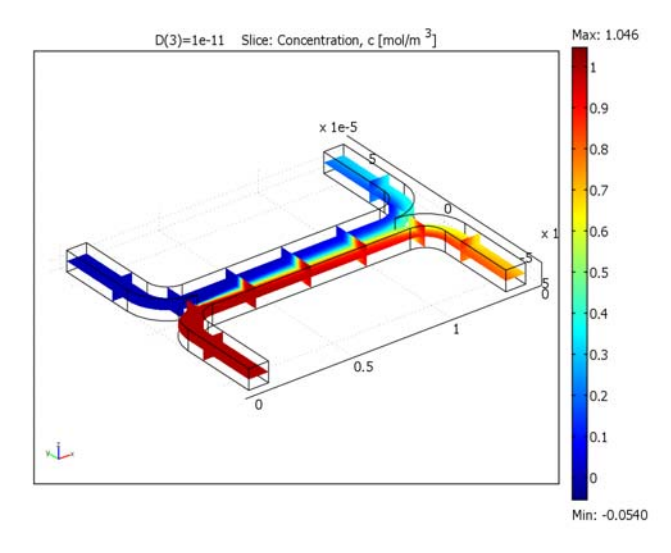

Figure 4-52: Concentration distribution for a species with diffusivity  $1.10^{-11} m^2/s$ .

The concentration distribution in Figure 4-52 indicates that the diffusion coefficient for the species is low enough to avoid any significant mixing between streams A and B. The simulation clearly shows that the H-cell can separate lighter molecules from heavier ones. A cascade of H-cells can achieve a very high degree of separation.

In some cases, especially those involving solutions of macromolecules, the macromolecule concentration has a large influence on the liquid's viscosity. In such situations, the Navier-Stokes and the convection-diffusion become coupled, and they therefore must be solved simultaneously. Figure 4-53 shows the results of such a simulation, which you repeat in the second version of this model. You can see that changes in the concentration influence the flow field. It is clear from this plot that the velocity becomes asymmetric due to changes in viscosity. As a consequence of the modified flow field, the transport of molecules to the outlet B is also different from the result using a constant flow field. You can see the difference by comparing Figure 4-54 with Figure 4-52 on page 381.

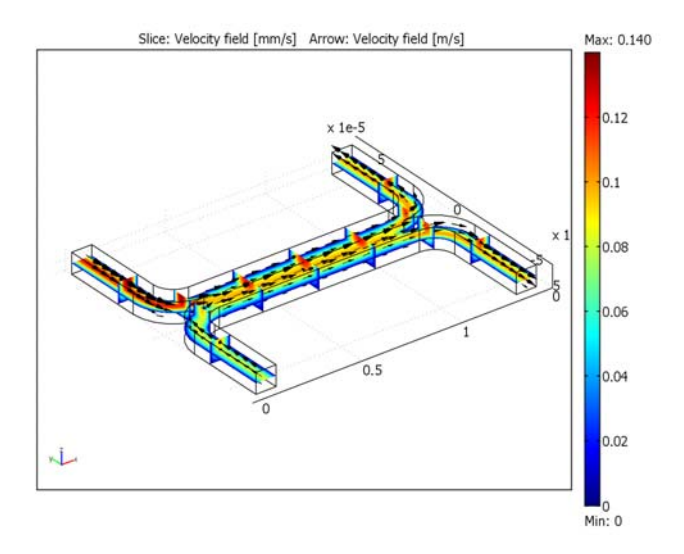

Figure 4-53: Velocity field. The viscosity varies with the concentration according to  $\eta = \eta_0(1+\alpha c^2)$  with  $\alpha = 0.5 \ (m^3/mol)^2$ . The figure shows that the velocity field is affected by variations in concentration. Compare it to the velocity field in Figure 4-44.

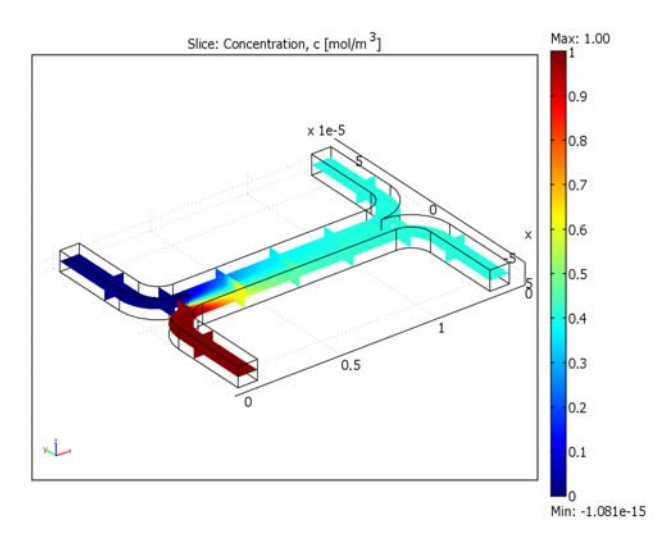

Figure 4-54: Concentration distribution for the species with diffusivity  $1 \cdot 10^{-11} m^2/s$  for the case where the fluid viscosity varies with concentration. Comparison with the plot in Figure 4-52 shows that fewer molecules of the species are transported to outlet B.

**Model Library path:** MEMS\_Module/Microfluidics\_Models/ microchannel\_h\_cell

## Modeling Using the Graphical User Interface

- I Start COMSOL Multiphysics.
- 2 On the New page, set the Space dimension to 3D.
- 3 From the list of application modes, select MEMS Module>Microfluidics> Flow with Species Transport>Incompressible Navier-Stokes.
- 4 Click the **Multiphysics** button, then click **Add**. As you can verify by inspection of the **Multiphysics** area on the right, this adds an Incompressible Navier-Stokes and a Convection and Diffusion application mode to the model. Later you will also see that a predefined coupling of the Navier-Stokes flow velocity has been included for the Convection and Diffusion application mode.
- 5 Click OK.

#### OPTIONS AND SETTINGS

- I From the **Options** menu, select **Constants**.
- 2 Enter the following variable names, expressions, and (optionally) descriptions in the **Constants** dialog box; when done, click **OK**.

| NAME  | EXPRESSION       | DESCRIPTION                  |
|-------|------------------|------------------------------|
| rho   | 1e3[kg/m^3]      | Density                      |
| eta   | 1e-3[Pa*s]       | Viscosity                    |
| D     | 1e-10[m^2/s]     | Diffusion constant           |
| p0    | 2[Pa]            | Pressure drop                |
| c0    | 1[mol/m^3]       | Inlet concentration          |
| alpha | 0.5[(m^3/mol)^2] | Viscosity c^2-term prefactor |

#### GEOMETRY MODELING

- I From the Draw menu, select Work-Plane Settings.
- **2** Use the default **Quick** work plane (the *xy*-plane at z = 0) by clicking **OK**.
- 3 From the Options menu, open the Axes/Grid settings.

4 On the Axis page, enter the following settings:

| PROPERTY | VALUE |
|----------|-------|
| x min    | - 1   |
| x max    | 15    |
| y min    | - 7   |
| y max    | 7     |

- 5 On the Grid page, clear the Auto check box and set both the x spacing and the y spacing to 1. Click OK.
- 6 Click the Line button on the Draw toolbar, then click the points with the x- and y-coordinates at (0, 6) and (0, 2).
- **7** Select the **2nd Degree Bezier Curve** tool on the Draw toolbar and click at the coordinate pairs (0, 0) and (2, 0).
- **8** Select the Line tool and click at the coordinates (12, 0).
- **9** Select the **2nd Degree Bezier Curve** tool and click at the coordinates (14, 0) and (14, 2).
- **10** Select the Line tool and click at the coordinates (14, 6). Continue by clicking at the coordinates (13, 6) and (13, 2).
- II Select the **2nd Degree Bezier Curve** tool and click at the coordinates (13, 1) and (12, 1).
- **12** Select the **Line** tool and click at the coordinates (2, 1).
- **I3** Select the **2nd Degree Bezier Curve** tool and click at the coordinates (1, 1) and (1, 2).
- **I4** Select the Line tool and click at the coordinates (1, 6).
- IS Click the right mouse button to close the set of lines and create a solid object, CO1.

You have now created half of the 2D cross section and can use copy, paste, and rotate operations to create the other half.

- I Click first the Copy button and then the Paste button, both on the Main toolbar. Let the Displacements remain at 0 and click OK to create the composite object CO2.
- 2 Click the Scale button on the Draw toolbar. Change the y component of the Scale factor to -1 (leave the other parameters at their default values).
- **3** Click **OK** to flip CO2 over the *x*-axis.
- 4 From the Edit menu, choose Select All. (Alternatively, press Ctrl+A.)
- 5 Click the Create Composite Object button on the Draw toolbar.

6 Clear the Keep interior boundaries check box. Click OK.

The cross section is now finished and you can extrude it to the full 3D geometry.

- 7 Select Extrude from the Draw menu. Let the Distance remain equal to 1. Click OK. The final geometry-modeling step is to scale the geometry to the correct scale.
- 8 Click the Scale button on the Draw toolbar.
- 9 Type 1e-5 in all three Scale factor edit fields. Click OK.
- **IO** Click the **Zoom Extents** button on the Main toolbar.

You do not need the 2D workplane any more, so you can remove it from the model:

- I From the Multiphysics menu, choose Model Navigator.
- 2 In the Multiphysics area to the right, select Geom2 (2D) and then click Remove.
- 3 Click OK to close the Model Navigator.

#### PHYSICS SETTINGS

Subdomain Settings

- I From the Multiphysics menu, select I Incompressible Navier-Stokes (mmglf).
- 2 From the Physics menu, select Subdomain Settings.

3 Select Subdomain 1, then specify the settings in this table; when done, click OK.

| PROPERTY | VALUE |  |
|----------|-------|--|
| ρ        | rho   |  |
| η        | eta   |  |

- 4 From the Multiphysics menu, select 2 Convection and Diffusion (chcd).
- 5 From the Physics menu, select Subdomain Settings.
- 6 Select Subdomain 1.
- **7** In the **D** (isotropic) edit field, type D. Note that the velocity variables from the Incompressible Navier-Stokes application mode appear as predefined couplings.
- 8 Click **OK** to confirm the settings and close the dialog box.

#### Boundary Conditions

- I From the Multiphysics menu, select I Incompressible Navier-Stokes (mmglf).
- 2 From the Physics menu, select Boundary Settings.

3 Specify boundary conditions as in the following table; when done, click OK.

| SETTINGS           | <b>BOUNDARIES 2, 8</b>         | BOUNDARIES 20, 22              | BOUNDARY 4           | ALL OTHERS |
|--------------------|--------------------------------|--------------------------------|----------------------|------------|
| Boundary<br>type   | Inlet                          | Outlet                         | Symmetry<br>boundary | Wall       |
| Boundary condition | Pressure, no<br>viscous stress | Pressure, no<br>viscous stress |                      | No slip    |
| Po                 | p0                             | 0                              | -                    | -          |

- 4 From the Multiphysics menu, select 2 Convection and Diffusion (chcd).
- 5 From the Physics menu, select Boundary Settings.
- 6 Specify the boundary conditions in the following table; when done, click OK.

| SETTINGS       | BOUNDARY 2    | BOUNDARY 8    | BOUNDARIES 20, 22  | ALL OTHERS              |
|----------------|---------------|---------------|--------------------|-------------------------|
| Туре           | Concentration | Concentration | Convective<br>flux | Insulation/<br>Symmetry |
| c <sub>0</sub> | c0            | 0             | -                  | -                       |

## MESH GENERATION

- I From the Mesh menu, select Free Mesh Parameters.
- 2 From the Predefined mesh sizes list, select Extra fine.
- 3 Click the **Remesh** button.
- 4 When the mesher has finished, click **OK**.

#### COMPUTING THE SOLUTION

Start by first computing the solution for the velocity field and then use that solution for solving the mass transport problem.

- I Click the Solver Parameters button on the Main toolbar.
- 2 On the General page, select Direct (PARDISO) from the Linear system solver list.
- 3 Click OK.
- 4 Click the Solver Manager button on the Main toolbar.
- 5 On the Solve For page, select Incompressible Navier-Stokes (mmglf).
- 6 On the Initial Value page, click the Initial value expression option button in the Initial value area.
- 7 Click OK.
- 8 Click the Solve button on the Main toolbar.
You have now computed the velocity field and can use that solution to make a parametric analysis for the mass transport problem with varying diffusivity.

- I Click the Solver Manager button on the Main toolbar.
- 2 On the Solve For page, select Convection and Diffusion (chcd).
- **3** Click the **Initial Value** tab, then click the **Current solution** option button in the **Initial value** area.
- 4 Click OK.
- 5 Click the Solver Parameters button on the Main toolbar.
- 6 From the Solver list, select Parametric.
- 7 In the Parameter name edit field, type D.
- 8 In the Parameter values edit field, type 1e-10 5e-11 1e-11.
- 9 Click OK.
- **IO** Click the **Solve** button on the Main toolbar.

# POSTPROCESSING AND VISUALIZATION

To generate Figure 4-44 follow these steps:

- I From the **Postprocessing** menu, open the **Plot Parameters** dialog box.
- 2 On the General page, select the Slice and Arrow check boxes in the Plot type area.
- 3 Clear the Element refinement Auto check box and type 5 in the associated edit field.
- 4 Click the Slice tab.
- 5 In the Predefined quantities list, select Incompressible Navier-Stokes (mmglf)>Velocity field.
- 6 From the Unit list, select mm/s.
- 7 In the Slice positioning area, set x levels to 5, y levels to 2, and z levels to 1.
- 8 Click the Arrow tab.
- **9** On the Subdomain Data page, verify that Velocity field is selected in the **Predefined quantities** list.
- **10** In the **Arrow positioning** area, set the numbers of **x points**, **y points**, and **z points** to 14, 21, and 3, respectively.
- **II** In the **Arrow parameters** area, click the **Color** button. Select the black swatch from the palette in the **Arrow Color** dialog box, then click **OK**.
- 12 Select 3D arrow from the Arrow type list.
- **I3** Click **Apply** to generate the plot.

To generate Figure 4-45, continue with the following steps:

- I Clear the **Arrow plot** check box, then click the **Slice** tab.
- 2 From the Predefined quantities list, select
  - Convection and Diffusion (chcd)>Concentration, c.
- 3 On the General page, select Ie-IO from the Parameter value list. Click OK.

Generate Figure 4-52 the same way as Figure 4-45, except use the parameter value **le-ll**.

#### PHYSICS SETTINGS—STUDY 2

- I From the Multiphysics menu, select I Incompressible Navier-Stokes (mmglf).
- 2 From the Physics menu, select Subdomain Settings.
- 3 Change the viscosity expression to eta\*(1+alpha\*c^2). Click OK.

#### COMPUTING THE SOLUTION-STUDY 2

When the viscosity is concentration dependent you must solve all equations simultaneously.

- I Click the Solver Manager button on the Main toolbar.
- 2 On the Solve For page, select Geom I (3D) from the Solve for variables list. Click OK.
- 3 Click the Solver Parameters button on the Main toolbar.
- 4 From the Solver list, select Stationary. Click OK.
- 5 Click the Solve button on the Main toolbar.

#### POSTPROCESSING AND VISUALIZATION-STUDY 2

Finally, generate Figure 4-53 and Figure 4-54 with the following steps:

- I Click the **Plot Parameters** button on the Main toolbar.
- 2 On the General page, select the Arrow check box in the Plot type area.
- 3 Click the Slice tab.
- 4 In the Predefined quantities list, select Incompressible Navier-Stokes (mmglf)> Velocity field.
- **5** In the **Unit** list, select **mm/s**, then click **Apply** to generate Figure 4-53.
- 6 In the Predefined quantities list, select Convection and Diffusion (chcd)>Concentration, c.
- 7 On the General page, clear the Arrow check box in the Plot type area.

8 Click **OK** to close the dialog box and generate Figure 4-54.

# Inkjet Model

Inkjet printers are attractive tools for printing text and images because they combine low cost and high resolution with acceptable speed. The working principle behind inkjet technology is to eject small droplets of liquid from a nozzle onto a sheet of paper. Important properties of a printer are its speed and the resolution of the final images. Designers can vary several parameters to modify a printer's performance. For instance, they can vary the inkjet geometry and the type of ink to create droplets of different sizes. The size and speed of the ejected droplets are also strongly dependent on the speed at which ink is injected into the nozzle. Simulations can be very useful to improve the understanding of the fluid flow and to predict the optimal design of an inkjet for a specific application.

Although initially invented to produce images on paper, the inkjet technique has since been adopted for other application areas. Instruments for the precise deposition of microdroplets often employ inkjets. These instruments are used within the life sciences for diagnosis, analysis, and drug discovery. Inkjets have also been used as 3D printers to synthesize tissue from cells and to manufacture microelectronics. For all of these applications it is important to be able to accurately control the inkjet's performance.

This example demonstrates how to use the Level Set Two-Phase Flow, Laminar application mode available in the MEMS Module to model the fluid flow within an inkjet. The application mode uses the Navier-Stokes equations to describe the momentum transport and conservation of mass. Surface tension is included in the momentum equations. A reinitialized, conservative level set method represents and moves the interface between the air and ink.

# Model Definition

Figure 4-55 shows the geometry of the inkjet studied in this example. Because of its symmetry you can use an axisymmetric 2D model. Initially, the space between the inlet and the nozzle is filled with ink. Additional ink is injected through the inlet during a period of 10  $\mu$ s, and it consequently forces ink to flow out of the nozzle. When the injection stops, a droplet of ink snaps off and continues to travel until it hits the target.

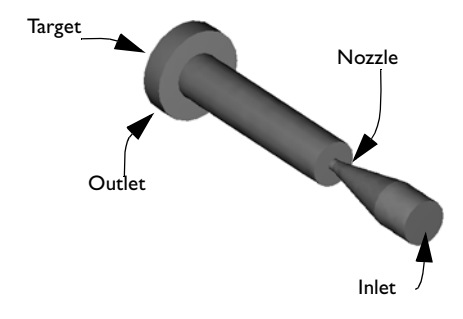

Figure 4-55: Geometry of the inkjet.

# TRANSPORT OF MASS AND MOMENTUM

The Navier-Stokes equations describe the transport of mass and momentum for fluids of constant density. It is possible to model both ink and air as being incompressible as long as the fluid velocity is small compared to the speed of sound. In this model, you must add a term to account for surface tension. The Navier-Stokes equations with surface tension are

$$\rho \left( \frac{\partial \mathbf{u}}{\partial t} + \mathbf{u} \cdot \nabla \mathbf{u} \right) - \nabla \cdot \left( \mu (\nabla \mathbf{u} + \nabla \mathbf{u}^T) \right) + \nabla p = \mathbf{F}_{st}$$
$$(\nabla \cdot \mathbf{u}) = 0$$

Here,  $\rho$  denotes density (kg/m<sup>3</sup>),  $\mu$  equals the dynamic viscosity (Ns/m<sup>2</sup>), **u** represents the velocity (m/s), and *p* denotes pressure (Pa). **F**<sub>st</sub> is the surface tension force, which is

$$\mathbf{F}_{st} = \nabla \cdot \mathbf{T}$$
$$\mathbf{T} = \sigma(\mathbf{I} - (\mathbf{nn}^T))\delta$$

where **I** is the identity matrix, **n** is the interface normal,  $\sigma$  equals the surface tension coefficient (N/m), and  $\delta$  equals a Dirac delta function that is nonzero only at the fluid interface.

| MEDIUM | DENSITY                           | DYNAMIC VISCOSITY                        | SURFACE TENSION |
|--------|-----------------------------------|------------------------------------------|-----------------|
| ink    | 10 <sup>3</sup> kg/m <sup>3</sup> | 0.01 Ns/m <sup>2</sup>                   | 0.07 N/m        |
| air    | 1.225 kg/m <sup>3</sup>           | 1.789·10 <sup>-5</sup> Ns/m <sup>2</sup> |                 |

The following table gives the physical parameters of ink and air:

#### REPRESENTATION AND CONVECTION OF THE FLUID INTERFACE

In this model you use a reinitialized, conservative level set method to describe and convect the interface. The 0.5 contour of the level set function  $\phi$  defines the interface, where  $\phi$  equals 0 in air and 1 in ink. In a transition layer close to the interface,  $\phi$  goes smoothly from 0 to 1. The normal to the interface is

$$\mathbf{n} = \frac{\nabla \phi}{|\nabla \phi|}$$

The interface moves with the fluid velocity,  $\mathbf{u}$ , at the interface. The following equation describes the reinitialized convection of the level set function:

$$\frac{\partial \phi}{\partial t} + \nabla \cdot (\phi \mathbf{u}) + \gamma \left[ \left( \nabla \cdot \left( \phi (1 - \phi) \frac{\nabla \phi}{|\nabla \phi|} \right) \right) - \varepsilon \nabla \cdot \nabla \phi \right] = 0$$
(4-23)

The thickness of the transition layer is proportional to  $\varepsilon$ . For this model you can use  $\varepsilon = 2h$ , where *h* is the mesh size. You then obtain a sharper interface in the regions where the mesh is finer. In this example you use a structured mesh. For unstructured meshes, avoid letting  $\varepsilon$  depend on *h*.

The parameter  $\gamma$  determines the amount of reinitialization. If the velocity gradients are small at the fluid interface you can choose  $\gamma = 1$ . In this example the velocity gradients at the interface are significant, and you must therefore choose a larger value for  $\gamma$  to keep the thickness of the transition layer constant.

The application mode uses the level set function to smooth the density and viscosity jump across the interface by letting

$$\rho = \rho_{air} + (\rho_{ink} - \rho_{air})\phi$$
$$\mu = \mu_{air} + (\mu_{ink} - \mu_{air})\phi$$

To simplify the calculation of the surface tension force the delta function is approximated by

$$\delta = 6|\phi(1-\phi)||\nabla\phi|$$

#### INITIAL CONDITIONS

Figure 4-56 shows  $\phi$  at *t* = 0, that is, the initial distribution of ink and air. The velocity is initially 0.

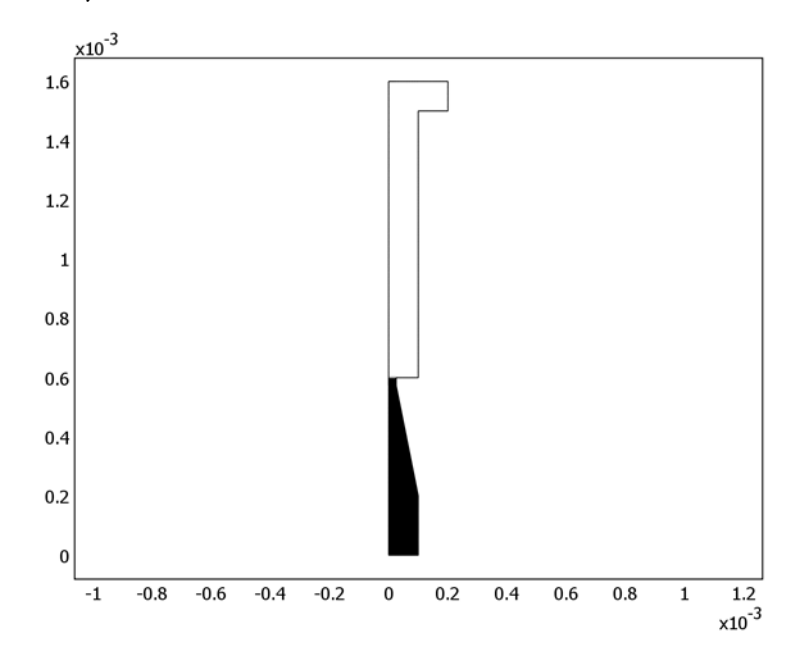

Figure 4-56: Initial distribution of ink. Black corresponds to ink and white corresponds to air.

# **BOUNDARY CONDITIONS**

Inlet

The inlet velocity in the z direction increases from 0 to the parabolic profile

$$v(r) = 4.5 \left(\frac{r+1 \cdot 10^{-4}}{2 \cdot 10^{-4}}\right) \left(1 - \frac{r+1 \cdot 10^{-4}}{2 \cdot 10^{-4}}\right)$$

during the first 2 µs. The velocity is then v(r) for 10 µs and finally decreases to 0 for another 2 µs. You can obtain this effect by using the smooth step function  $H(t - \delta_1, \delta_2)$ , which is 0 for  $t > \delta_1 - \delta_2$ , increases from 0 to 1 as t goes from  $\delta_1 - \delta_2$  to  $\delta_1 + \delta_2$ , and it is 1 for  $t > \delta_1 + \delta_2$  as shown in Figure 4-57.

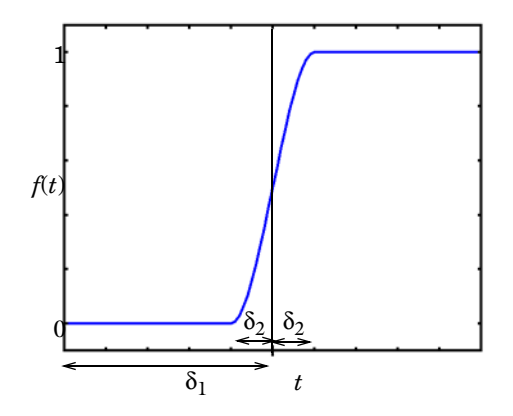

Figure 4-57: Smooth step function  $f(t) = H(t - \delta_1, \delta_2)$ .

The time-dependent velocity profile in the z direction can then be defined as

$$v(r,t) = (H(t-1 \cdot 10^{-6}, 1 \cdot 10^{-6}) - H(t-13 \cdot 10^{-6}, 1 \cdot 10^{-6})) \cdot v(r)$$

where t is given in seconds.

For the level set equation, use  $\phi = 1$  as the boundary condition.

#### Outlet

Set a constant pressure at the outlet. The value of the pressure given here is not important because the velocity depends only on the pressure gradient. You thus obtain the same velocity field regardless of whether the pressure is set to 1 atm or to 0.

#### Walls

On all other boundaries except the target, set no-slip conditions. If you use a no-slip condition at the target, the interface cannot move along the boundary. Therefore, use instead the wetted wall condition. The wetted wall boundary conditions allows a small amount of slip, according to

$$u = -\lambda \frac{\partial u}{\partial z}$$

where  $\lambda$  is the slip length, in this example  $1 \cdot 10^{-5}$  m. Where the fluid interface attaches to the wall, the angle between the fluid interface and the wall (the contact angle) is assumed to be  $\pi/2$ .

# Results and Discussion

Figure 4-58 and Figure 4-59 show the ink surface and the velocity field at different times. The droplet hits the target after approximately  $140 \ \mu s$ .

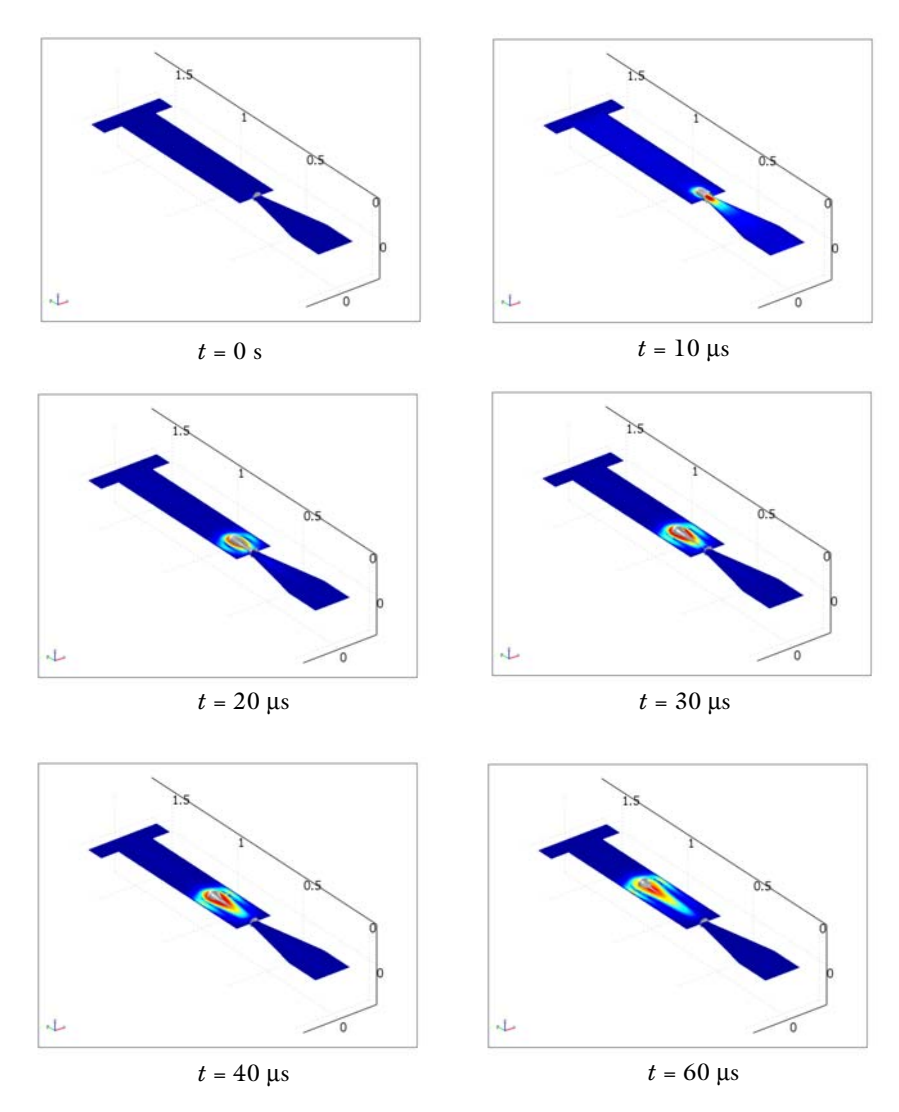

Figure 4-58: Position of air/ink interface and velocity field at various times.

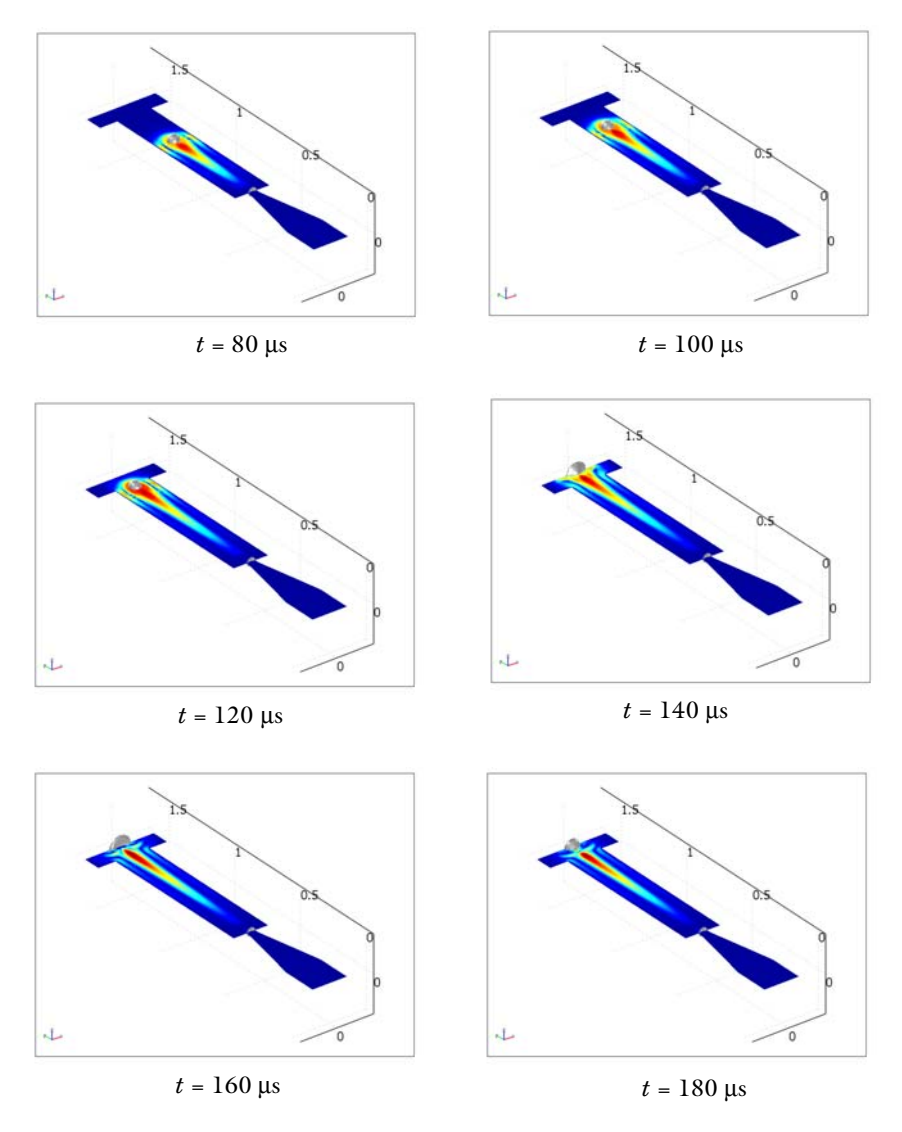

Figure 4-59: Position of air/ink interface and velocity field at various times.

Figure 4-60 illustrates the mass of ink that is further than  $0.7 \cdot 10^{-3}$  m from the inlet. The figure shows that the mass of the ejected droplet is approximately  $2.0 \cdot 10^{-10}$  kg.

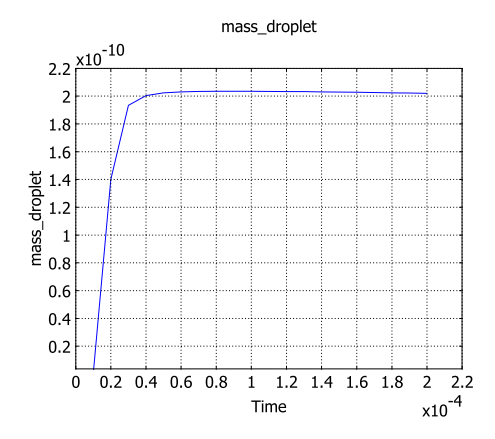

Figure 4-60: Amount of ink just above the nozzle.

This example studies only one inkjet model, but it is easy to modify the model in several ways. You can, for example, change properties such as the geometry or the inlet velocity and study the influence on the size and the speed of the ejected droplets. You can also investigate how the inkjet would perform if the ink were replaced by a different fluid. It is also easy to add forces such as gravitation to the model.

# Modeling in COMSOL Multiphysics

You can easily set up the model using the application mode Level Set Two-Phase flow, Laminar. This application mode sets up the equations automatically, and you need only specify physical parameters of the fluids and initial and boundary conditions.

Use a structured mesh and refine it in the regions where the fluid interface passes.

The simulation involves two computations. First, you calculate the initial level set function. Then you store the solution, switch the Analysis Type to Transient, and start the time-dependent simulation of the fluid motion.

To calculate the droplet's mass, use an integration coupling variable. To visualize the droplet in 3D, revolve the 2D axisymmetric solution to a 3D geometry.

# References

1. J.-T. Yeh, "A VOF-FEM Coupled Inkjet Simulation," *Proc. ASME FEDSM'01*, New Orleans, Louisiana, 2001.

2. E. Olsson and G. Kreiss, "A Conservative Level Set Method for Two Phase Flow," *J. Comput. Phys.*, vol. 210, pp. 225–246, 2005.

Model Library path: MEMS\_Module/Microfluidics\_Models/inkjet

Modeling Using the Graphical User Interface

# MODEL NAVIGATOR

- I In the Model Navigator, go to the Space dimension list and select Axial symmetry (2D).
- 2 From the list of application modes, select

MEMS Module>Microfluidics>Level Set and Laminar Flow. Click OK.

#### GEOMETRY MODELING

- I From the Draw menu, select Specify Objects>Line.
- 2 Select Closed polyline (solid) from the Style list.
- 3 In the r edit field, enter 0 1e-4 1e-4 2.5e-5 2.5e-5 1e-4 1e-4 2e-4 2e-4 0, and in the z edit field 0 0 2e-4 5.75e-4 6e-4 6e-4 1.5e-3 1.5e-3 1.6e-3 1.6e-3.
- 4 Click OK.
- 5 Click the Zoom Extents button on the Main toolbar.
- 6 Shift-click the **Rectangle/Square** button on the Draw toolbar. Type 1e-4 in the **Width** edit field, 2e-4 in the **Height** edit field, and 0 in both the **r** and the **z** edit field. Make sure **Corner** is selected in the **Base** list, then click **OK**.
- **7** Repeat the previous step three times to specify three more rectangles according to the following table:

| WIDTH  | HEIGHT | BASE   | R      | z       |
|--------|--------|--------|--------|---------|
| 2.5e-5 | 2.5e-5 | Corner | 0      | 5.75e-4 |
| 2.5e-5 | 9e-4   | Corner | 0      | 6e-4    |
| 7.5e-5 | 1e-4   | Corner | 2.5e-5 | 1.5e-3  |

# OPTIONS AND SETTINGS

I From the Options menu, select Constants.

| NAME       | EXPRESSION      | DESCRIPTION      |
|------------|-----------------|------------------|
| rhoair     | 1.225[kg/m^3]   | Density of air   |
| rhoink     | 1e3[kg/m^3]     | Density of ink   |
| etaair     | 1.7894e-5[Pa*s] | Viscosity of air |
| etaink     | 1e-2[Pa*s]      | Viscosity of ink |
| sigma      | 0.07[N/m]       | Surface tension  |
| lambdaslip | 10[um]          | Slip length      |

**2** Define the following constants (the descriptions are optional):

3 Click OK.

4 From the Options menu, select Expressions>Scalar Expressions.

**5** Define the following expressions:

| NAME     | EXPRESSION                                                 | DESCRIPTION    |
|----------|------------------------------------------------------------|----------------|
| inletr   | 4.5[m/s]*((r[1/m]+1e-4)/2e-4)*<br>(1-((r[1/m]+1e-4)/2e-4)) |                |
| inlett   | flc2hs(t[1/s]-1e-6,1e-6)-<br>flc2hs(t[1/s]-13e-6,1e-6)     |                |
| inletvel | inletr*inlett                                              | Inlet velocity |

6 Click OK.

#### PHYSICS SETTINGS

Subdomain Settings

I In the Model Tree, right-click Level Set and Laminar Flow (mmglf) and select Subdomain Settings.

**Note:** There are a number of different ways to open the **Subdomain Settings** and the **Boundary Settings** dialog boxes. This description assumes that you have the **Model Tree** visible in **Overview** mode. To open the **Model Tree**, click the **Model Tree** button on the Main toolbar, then click the **Overview** button on the toolbar at the top of the **Model Tree**.

| QUANTITY       | VALUE/EXPRESSION | DESCRIPTION                |
|----------------|------------------|----------------------------|
| ρι             | rhoair           | Density, fluid 1           |
| η <sub>I</sub> | etaair           | Dynamic viscosity, fluid 1 |
| ρ <sub>2</sub> | rhoink           | Density, fluid 2           |
| η2             | etaink           | Dynamic viscosity, fluid 2 |

**2** Select Subdomain 1 and press Ctrl+A to select all the subdomains. Enter physical parameters according to the following table.

- 3 On the Sources/Sinks page, type sigma in the Surface tension coefficient edit field.
- 4 Click the **Init** tab. Select Subdomains 1, 2, and 3 and click the **Fluid 2** button. These subdomains are initially filled with ink.
- 5 Click OK.

Boundary Conditions

I In the Model Tree right-click Level Set and Laminar Flow (mmglf) and select Boundary Settings. Set boundary conditions according to the following table.

| SETTINGS              | BOUNDARIES<br>1, 3, 5, 7, 9 | BOUNDARY 2 | BOUNDARY<br>24                    | BOUNDARIES  | BOUNDARIES<br>12, 13, 15, 19,<br>20, 22 |
|-----------------------|-----------------------------|------------|-----------------------------------|-------------|-----------------------------------------|
| Boundary<br>type      | Symmetry<br>boundary        | Inlet      | Outlet                            | Wall        | Wall                                    |
| Boundary<br>condition | Axial<br>symmetry           | Velocity   | Pressure, no<br>viscous<br>stress | Wetted wall | No slip                                 |
| U <sub>0</sub>        |                             | inletvel   |                                   |             |                                         |
| Po                    |                             |            | 0                                 |             |                                         |
| ф <sub>0</sub>        |                             | 1          |                                   |             |                                         |
| θ                     |                             |            |                                   | pi/2        |                                         |
| β                     |                             |            |                                   | lambdaslip  |                                         |

2 Select Boundary 8, then select the Interior boundaries check box. From the Boundary condition list, select Initial fluid interface.

3 Click OK.

# MESH GENERATION

- I From the Mesh menu, select Mapped Mesh Parameters.
- 2 Click the **Boundary** tab.

**3** Select Boundaries 1, 2, 3, 5, 7, 9, 15, and 22, then select the **Constrained edge element distribution** check box. Next select each boundary separately and specify the **Number of edge elements** according to this table:

| Boundary                | I  | 2  | 3 | 5  | 7   | 9  | 15 | 22 |
|-------------------------|----|----|---|----|-----|----|----|----|
| Number of edge elements | 10 | 10 | 8 | 10 | 180 | 20 | 20 | 10 |

4 Click Remesh, then click OK.

## COMPUTING THE SOLUTION

First reinitialize  $\phi$  to obtain the correct shape of  $\phi$  in the transition layer.

- I Click the Solver Parameters button on the Main toolbar.
- 2 On the General page, type 0 2e-6 in the Times edit field.
- **3** From the **Linear system solver** list, select **Direct (PARDISO)**. While the solution times are comparable, the PARDISO solver is more memory efficient than the default linear system solver, UMFPACK.
- 4 Click OK.
- **5** Click the **Solve** button on the Main toolbar. This creates a good initial solution for the level set function.

Use the obtained solution as an initial condition to the simulation of the droplet motion.

- I Click the Solver Manager button on the Main toolbar.
- **2** On the **Initial Value** page, click the **Store Solution** button. Select the time **2e-6**, then click **OK**.
- 3 In the Initial value area, select Stored solution.
- 4 From the Solution at time list, select 2e-6. Click OK.
- 5 Click the Solver Parameters button on the Main toolbar.
- 6 On the General page, type 0:1e-5:2e-4 in the Times edit field. Click OK.
- 7 From the Physics menu, select Properties. Change the Analysis type to Transient, then click OK.
- 8 Click the Solve button on the Main toolbar.

**Note:** The calculations take at least 4 hours. If you do not obtain a solution because of memory limitations in your computer, perform Steps 1–4 in the following list. Skip these steps if you do obtain a solution.

- I Click the Solver Parameters button on the Main toolbar.
- 2 From the Linear system solver list, select Direct (SPOOLES).

This solver uses less memory but is slightly slower compared to the UMFPACK solver.

- 3 Click the Advanced tab, then select the Store solution on file check box. Click OK.
- 4 Click the Solve button on the Main toolbar.

# POSTPROCESSING AND VISUALIZATION

To visualize the solution in 3D, perform these steps:

- I From the Draw menu, select Revolve.
- 2 In the **Objects to revolve** list, select all the elements (select any object and then press Ctrl+A). Click **OK**.
- **3** In the **Model Tree**, click **Geom1** to return to the 2D model.
- 4 Select Options>Extrusion Coupling Variables>Subdomain Variables.
- 5 Select any subdomain and then press Ctrl+A to select all the subdomains.
- 6 In the Name edit field, type phi3d, and in the Expression edit field type phi.
- 7 Click the **General transformation** option button.
- 8 Type vel3d in the Name edit field on the second row and sqrt (u^2+v^2) in the corresponding Expression edit field.
- 9 Select General transformation for this variable as well.
- 10 Click the Destination tab. In the Geometry list, select Geom2. In the Level list, select Subdomain.
- II Select any subdomain then press Ctrl+A to select all the subdomains.
- **12** Select the **Use selected subdomains as destination** check box.
- **I3** In the **x** edit field, type  $sqrt(x^2+z^2)$ .
- **I4** From the **Variable** list, select **phi3d**.
- IS Select the Use selected subdomains as destination check box and type  $sqrt(x^2+z^2)$  in the x edit field. Click OK.

- I6 From the Solve menu, select Update Model.
- 17 Click the Plot Parameters button on the Main toolbar.
- **18** On the **General** page, clear the **Geometry edges** check box and select the **Isosurface** check box.
- **19** Clear the **Auto** check box for **Element refinement**, then type 4 in the associated edit field.
- **20** Click the **Slice** tab. In the **Expression** edit field, type vel3d; in the **x levels** edit field, type 0; and in the **z levels** edit field, type 1.
- **21** Click the **Isosurface** tab. In the **Expression** edit field, type phi3d. Select **Vector with isolevels**, then type 0.5 in the corresponding edit field.
- **2** Click the **Uniform color** option button, then click the **Color** button. Choose a gray color to plot the ink/air interface. Click **OK**.
- **23** Click the **General** tab. In the **Solution at time** list, select **0**. Click **OK** to plot the initial position of the interface.
- 24 Click the Scene Light button on the Camera toolbar.
- **25** To plot the solution at other times, click the **Plot Parameters** button and select other values from the **Solution at time** list. Click **Apply** to plot the solution at the corresponding time.
- 26 Click OK.

Go through the following steps to calculate the mass of the ejected droplet.

- I Click the **GeomI** tab.
- 2 Choose Options>Integration Coupling Variables>Subdomain Variables.
- 3 Select one of the subdomains, then press Ctrl+A to select them all.
- 4 In the first Name edit field, type mass\_droplet. In the corresponding Expression field, type rhoink\*phi\*(z>7e-4)\*2\*pi\*r. Click OK.
- 5 From the Solve menu, select Update Model.
- 6 From the Postprocessing menu, select Global Variables Plot.
- 7 In the Expression edit field, type mass\_droplet, then click the Add Entered Expression button (the one marked >).
- 8 Click **OK** to generate the plot.

# Filling of a Capillary Channel

# Introduction

Surface tension and wall adhesive forces are often used to transport fluid through microchannels in MEMS devices or to measure, transport and position small amounts of fluid using micropipettes. Multiphase flow through a porous medium and droplets on solid walls are other examples where wall adhesion and surface tension strongly influence the dynamics of the flow.

To model the adhesive forces at the walls correctly, the treatment of the boundary conditions is important. If you fix the velocity to zero on the walls, the interface cannot move along the walls. Instead, you need to allow a non-zero slip velocity and to add a frictional force at the wall. With such a boundary condition, it is possible to explicitly set the contact angle, that is, the angle between the fluid interface and the wall. The correct value of the contact angle depends on properties of the fluids and the wall. You can determine the contact angle experimentally or calculate it from the surface energies related to the different phase interfaces using Young's law.

This example studies a narrow vertical cylinder placed on top of a reservoir filled with water. Because of wall adhesion and surface tension at the air/water interface, water rises through the channel. The model calculates the pressure field, the velocity field, and the water surface's shape and position. It uses a level set method to track the air/water interface and shows how to add friction and specify the contact angle at the channel walls.

# Model Definition

The model consists of a capillary channel of radius 0.15 mm attached to a water reservoir. Water can flow freely into the reservoir. Because both the channel and the reservoir are cylindrical, you can use the axisymmetric model illustrated in Figure 4-61. Initially, the thin cylinder is filled with air. The wall adhesion causes water to creep up along the cylinder boundaries. The deformation of the water surface induces surface tension at the air/water interface, which in turn creates a pressure jump across the interface. The pressure variations cause water and air to move upward. The fluids continue to rise until the capillary forces are balanced by the gravity force that builds up as the water rises in the channel. In the present example, the capillary forces

dominate over gravity throughout the simulation. Consequently, the interface moves upwards during the entire simulation.

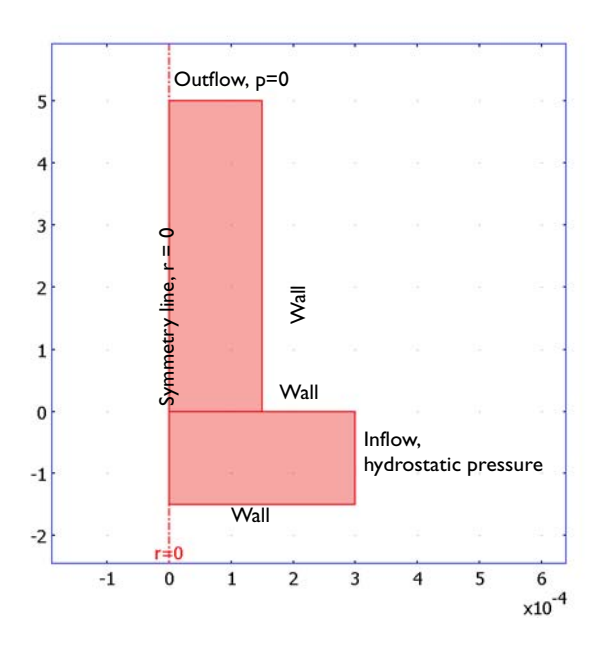

Figure 4-61: Axisymmetric geometry description.

# MASS AND MOMENTUM TRANSPORT

The Navier-Stokes equations describe the transport of mass and momentum for fluids of constant density. In order to account for capillary effects, it is crucial to include surface tension in the model. The Navier-Stokes equations are then

$$\rho\left(\frac{\partial \mathbf{u}}{\partial t} + \mathbf{u} \cdot \nabla \mathbf{u}\right) - \nabla \cdot \left(\eta(\nabla \mathbf{u} + \nabla \mathbf{u}^T)\right) + \nabla p = \mathbf{F}_{st} + \rho \mathbf{g}$$
$$\nabla \cdot \mathbf{u} = 0$$

Here,  $\rho$  denotes the density (kg/m<sup>3</sup>),  $\eta$  equals the dynamic viscosity (Ns/m<sup>2</sup>), **u** represents the velocity (m/s), *p* denotes the pressure (Pa), and **g** is the gravity vector (m/s<sup>2</sup>). **F**<sub>st</sub> is the surface tension force that acts at the air/water interface and is

$$\mathbf{F}_{st} = \nabla \cdot \mathbf{T}$$

$$\mathbf{T} = \sigma(\mathbf{I} - (\mathbf{nn}^T))\delta$$

Here, **I** is the identity matrix, **n** is the interface normal,  $\sigma$  equals the surface tension coefficient (N/m), and  $\delta$  equals a Dirac delta function that is nonzero only at the fluid interface. When you use the finite element method to solve the Navier-Stokes equations, you multiply the equations by test functions and then integrate over the computational domain. If you use integration by parts, you can move derivatives of **T** to the test functions. This is used in the Level Set and Laminar Flow application mode and results in an integral over the computational domain plus a boundary integral of the form

$$\int_{\partial\Omega} \operatorname{test}(\mathbf{u}) \cdot [\sigma(\mathbf{n}_{\text{wall}} - (\mathbf{n}\cos\theta))\delta] dS, \qquad (4-24)$$

where  $\theta$  is the contact angle (see Figure 4-62). If you apply a no-slip boundary condition, the boundary term vanishes because test( $\mathbf{u}$ ) = 0 on that boundary, and you cannot specify the contact angle. Instead, the interface remains fixed on the wall. However, if you allow a small amount of slip, it is possible to specify the contact angle. The Wetted wall boundary condition adds the term given by Equation 4-24 and consequently allows you to set the contact angle.

#### REPRESENTATION AND CONVECTION OF THE FLUID INTERFACE

The Level Set Two-Phase Flow, Laminar application mode automatically sets up the equations for the convection of the interface, calculates normal and curvature of the interface, and adds surface tension and gravitation to the Navier-Stokes equations.

The application mode represents the interface as the 0.5 contour of the level set function  $\phi$ . In air,  $\phi = 0$  and in water  $\phi = 1$ . You can thus think of the level set function as the volume fraction of water. The transport of the interface is given by

$$\frac{\partial \phi}{\partial t} + \nabla \cdot (\phi \mathbf{u}) + \gamma \left[ \left( \nabla \cdot \left( \phi (1 - \phi) \frac{\nabla \phi}{|\nabla \phi|} \right) \right) - \varepsilon \nabla \cdot \nabla \phi \right] = 0$$

The application mode uses the level set function to smooth the density and viscosity jump across the interface by letting

$$\rho = \rho_{air} + (\rho_{water} - \rho_{air})\phi$$
$$\mu = \mu_{air} + (\mu_{water} - \mu_{air})\phi$$

The delta function is approximated by

$$\delta = 6|\phi(1-\phi)||\nabla\phi|$$

and the interface normal is calculated from

$$\mathbf{n} = \frac{\nabla \phi}{|\nabla \phi|}$$

## INITIAL CONDITIONS

Initially, the reservoir is filled with water and the capillary channel is filled with air. The initial velocity is zero.

#### **BOUNDARY CONDITIONS**

#### Inlet

The hydrostatic pressure,  $p = \rho gz$ , gives the pressure at the inflow boundary. Only water enters through the inlet, so the level set function, that is, the volume fraction of water, is 1 here.

#### Outlet

At the outlet, the pressure is equal to zero, that is, equal to the pressure at the top of the inflow boundary. Because it is an outflow boundary, you do not have to set any condition on the level set function.

#### Walls

The boundary condition **Wetted wall** is suitable for solid walls in contact with a fluid interface. It sets the velocity component normal to the wall to zero, that is,

$$\mathbf{u} \cdot \mathbf{n}_{\text{wall}} = 0$$

and adds a frictional boundary force

$$\mathbf{F}_{\mathrm{fr}} = -\frac{\eta}{\beta}\mathbf{u}$$

Here,  $\beta$  is the slip length. The boundary condition also allows you to specify the contact angle  $\theta$ , that is, the angle between the wall and the fluid interface (see Figure 4-62 according to "Mass and Momentum Transport" on page 405). In this example, the contact angle is 67.5° and the slip length equals the mesh element size, *h*.

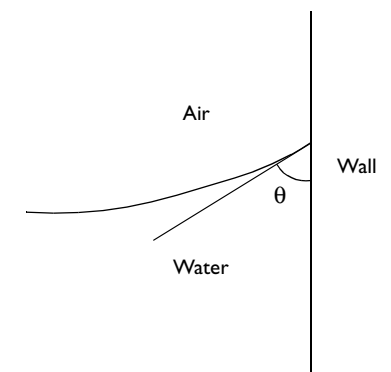

Figure 4-62: Definition of the contact angle  $\theta$ .

# Results and Discussion

Figure 4-63 shows the interface and the velocity field at different times. Initially, the shape of the interface changes dynamically (see Figure 4-64). After about 0.6 ms the shape of the water surface remains constant and forms a rising concave meniscus. Note that the slip velocity at the walls is almost zero, except close to the fluid interface/wall contact point.

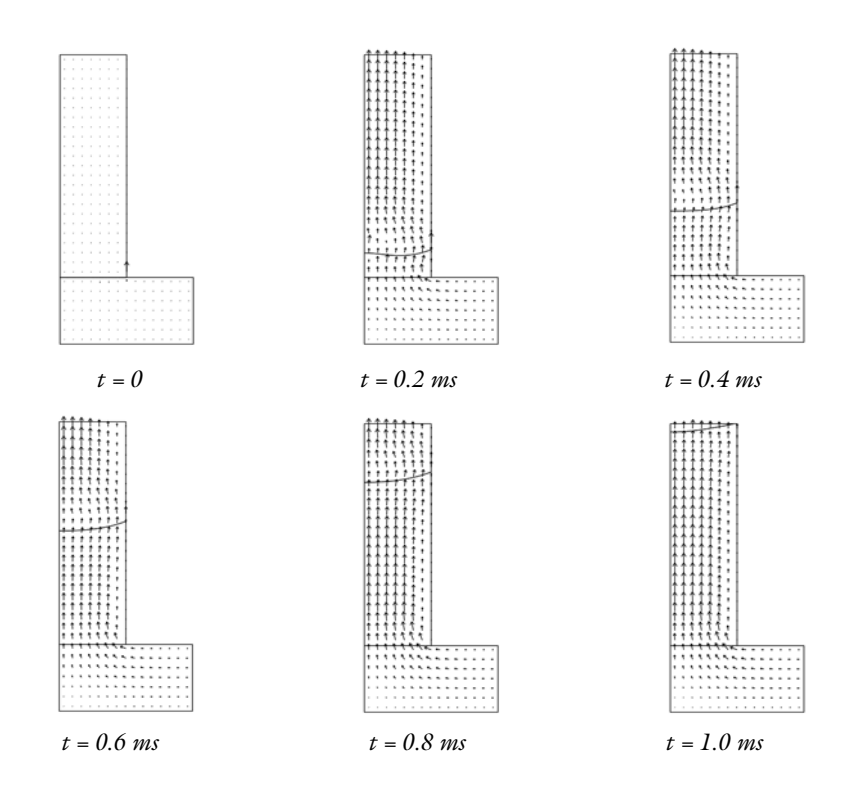

Figure 4-63: Interface and velocity field at different times.

Figure 4-64 shows how the interface dynamically deforms during the first 0.2 ms as a result of the surface tension at the water surface.

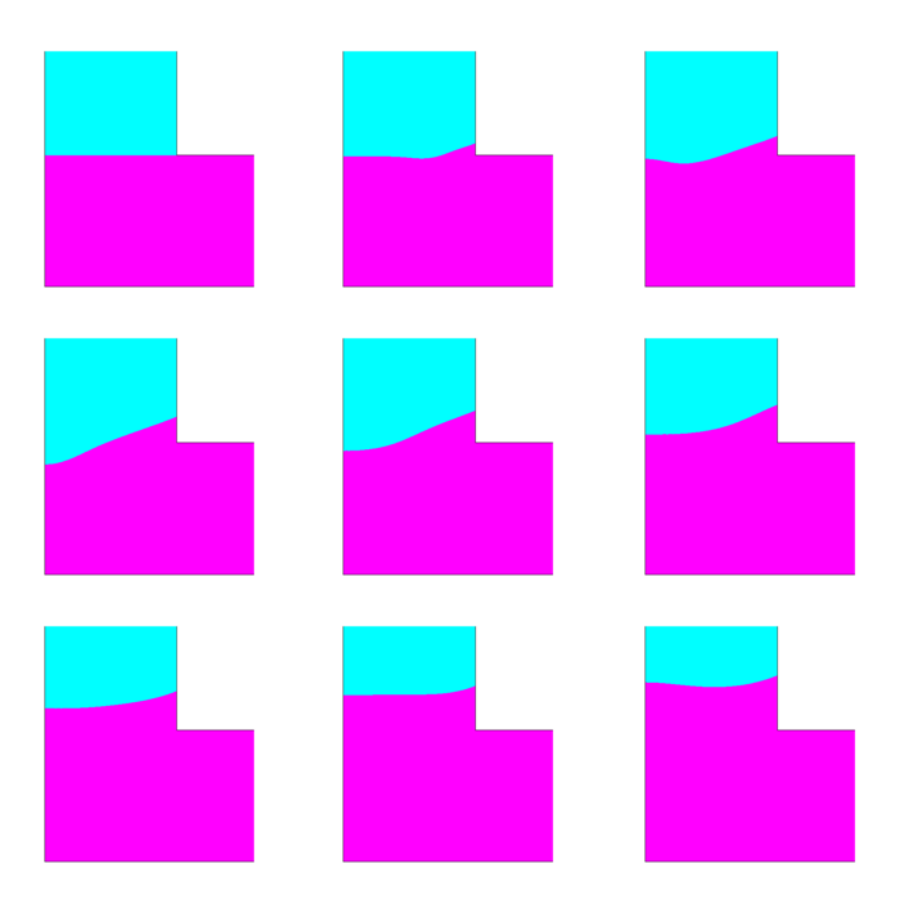

Figure 4-64: Snapshots of the position of the interface during the first 0.2 ms.

Figure 4-65 shows the pressure profile at t = 0.6 ms. At the fluid interface there is a pressure jump of roughly 300 Pa. The jump is caused by the surface tension, and forces water and air to rise through the channel.

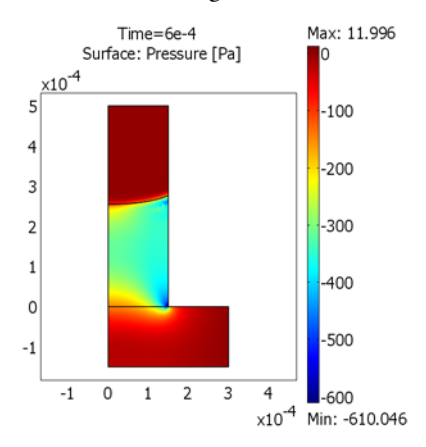

#### Figure 4-65: Pressure at t = 0.6 ms.

You can easily calculate the position of the interface/wall contact point by integrating the level set function along the thin cylinder wall. Figure 4-66 shows the position of the contact point as a function of time. After 0.6 ms, the contact point moves with an almost constant speed.

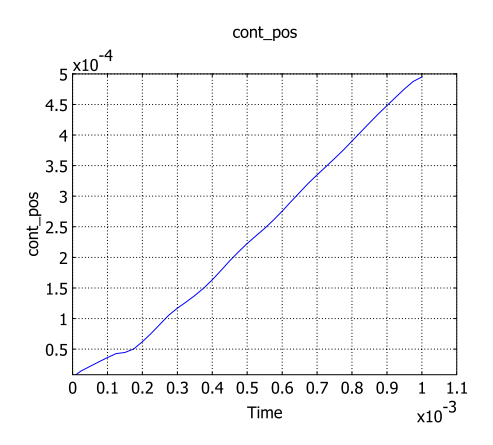

Figure 4-66: Position of the interface/wall contact point as a function of time. The velocity is approximately constant after t = 0.6 ms.

Finally, you can verify the obtained contact angle. It is defined by  $\cos\theta = \mathbf{n}^T \mathbf{n}_{wall}$ .

In this case, the normal to the wall is  $\mathbf{n}_{wall} = (1, 0)$ . The contact angle is thus  $\theta = \mathbf{a}\cos n_r$ , where  $n_r$  is the radial component of the interface normal. At t = 0.6 ms, the contact angle is 1.16 rad = 66°, which can be compared with the imposed contact angle of  $3\pi/8 = 1.18 = 67.5^\circ$ . The contact angle approaches the imposed value if you refine the mesh further.

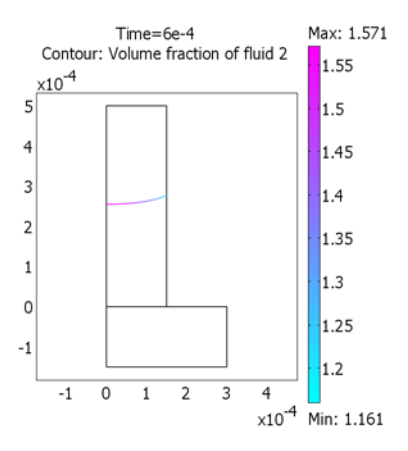

Figure 4-67: Plot of  $acos(n_r)$ . At the wall, this gives the contact angle. In this case  $\theta = 1.16 \text{ rad} = 66^{\circ}$ .

# Modeling in COMSOL Multiphysics

It is straightforward to set up the model with the Level Set Two-Phase Flow, Laminar application mode. At the walls in contact with the fluid interface, use the Wetted wall boundary condition.

# Model Library path:

MEMS\_Module/Microfluidics\_Models/capillary\_filling

Modeling Using the Graphical User Interface

# MODEL NAVIGATOR

- I In the Model Navigator, go to the Space dimension list and select Axial symmetry (2D).
- 2 From the list of application modes, select MEMS Module>Microfluidics>Level Set Two-Phase Flow, Laminar.

3 In the Application mode name edit field, type twophase, then click OK.

#### GEOMETRY MODELING

- Shift-click the Rectangle/Square button on the Draw toolbar. Type 3e-4 in the Width edit field, 1.5e-4 in the Height edit field, 0 in the r edit field, and -1.5e-4 in the z edit field. Click OK. Click the Zoom Extents button on the Main toolbar.
- **2** Create another rectangle with these settings:

| WIDTH  | HEIGHT | BASE   | R | z |
|--------|--------|--------|---|---|
| 1.5e-4 | 5e-4   | Corner | 0 | 0 |

3 Click the **Zoom Extents** button on the Main toolbar.

# OPTIONS AND SETTINGS

- I From the Options menu, select Constants.
- **2** Define the following constants:

| NAME  | EXPRESSION    | DESCRIPTION                 |
|-------|---------------|-----------------------------|
| theta | (3*pi/8)[rad] | Contact angle               |
| p_ref | 1e5[Pa]       | Reference pressure          |
| T_ref | 293[K]        | Temperature                 |
| sigma | 0.073[N/m]    | Surface tension coefficient |
| g     | 9.81[m/s^2]   | Acceleration due to gravity |

3 Click OK.

# PHYSICS SETTINGS

#### Subdomain Settings

I In the Model Tree, right-click Level Set Two-Phase Flow, Laminar (twophase) and select Subdomain Settings.

**Note:** There are a number of different ways to open the **Subdomain Settings** and the **Boundary Settings** dialog boxes. This description assumes that you have the **Model Tree** visible in **Overview** mode. To open the **Model Tree** click the **Model Tree** button on the Main toolbar, then click the **Overview** button on the toolbar at the top of the **Model Tree**.

- 2 Press Ctrl and select both subdomains. In the Fluid I area, click the Load button. Select Liquids and Gases>Gases>Air, I atm from the Materials list and click OK.
- 3 Click the Load button in the Fluid 2 area. Select Liquids and Gases>Liquids>Water, liquid and click OK.
- 4 For both fluids, replace p and T in the expressions for the Dynamic viscosity and Density by p\_ref and T\_ref.
- **5** Go to the **Sources/Sinks** page. Type **sigma** in the **Surface tension coefficient** edit field and -g in the **Gravity**, **z component** edit field.
- 6 Click the Init tab. Select Subdomain 1 and select the option button Fluid 2.
- 7 Click OK.

Boundary Conditions

- I In the Model Tree right-click Level Set Two-Phase Flow, Laminar (twophase) and select Boundary Settings.
- **2** Assign boundary conditions for the exterior boundaries according to the following table.

| SETTINGS              | BOUNDARIES I, 3      | BOUNDARY 8                     | BOUNDARY 5                     | <b>BOUNDARIES 6, 7</b> |
|-----------------------|----------------------|--------------------------------|--------------------------------|------------------------|
| Boundary<br>type      | Symmetry<br>boundary | Inlet                          | Outlet                         | Wall                   |
| Boundary<br>condition | Axial symmetry       | Pressure, no<br>viscous stress | Pressure, no<br>viscous stress | Wetted wall            |
| Ро                    |                      | rho_twophase*z*<br>gz_twophase | 0                              |                        |
| φo                    |                      | 1                              |                                |                        |
| θ                     |                      |                                |                                | theta                  |
| β                     |                      |                                |                                | h                      |

- **3** Select Boundary **4** and select the **Interior boundaries** check box. Select the boundary condition **Initial fluid interface**.
- 4 Click OK.

# MESH GENERATION

- I From the Mesh menu select Mapped Mesh Parameters.
- 2 Select both subdomains and select Extremely fine from the Predefined mesh sizes list.
- 3 Click the Mesh Selected button, then click OK.

#### COMPUTING THE SOLUTION

First reinitialize  $\phi$  to obtain the correct shape of  $\phi$  in the transition layer.

- I From the Solve menu select Solver Parameters.
- 2 Click the General tab and enter 1e-3 in the Times edit field. Click OK.
- **3** Click the **Solve** button on the Main toolbar. This creates a good initial solution to the level set function.

Use the obtained solution as an initial condition to the simulation of the droplet motion.

- I Click the Solver Manager button on the Main toolbar.
- 2 Click the Store Solution button. Select the time 0.001. Click OK.
- 3 In the Initial value area click the Stored solution option button.
- 4 Select 0.001 from the Solution at time list, then click OK.
- 5 Click the Solver Parameters button on the Main toolbar.
- 6 Click the General tab, then enter 0:0.25e-4:1e-3 in the Times edit field. Click OK.
- 7 From the Physics menu, select Properties.
- 8 Change the Analysis type to Transient, then click OK.
- 9 Click the Solve button on the Main toolbar.

**Note:** The calculations take 2–3 hours.

#### POSTPROCESSING AND VISUALIZATION

- I Click the Plot Parameters button on the Main toolbar.
- **2** On the **General** page, clear the **Surface** check box and select the **Contour** and **Arrow** check boxes.
- **3** On the **Contour** page, go to the **Contour levels** area and click the **Vector with isolevels** option button. Type **0.5** in the corresponding edit field.
- 4 Click the Arrow tab. From the Predefined quantities list on the Subdomain Data page, select Velocity field. In the Number of points edit field for z points, type 30.
- 5 Click Apply.

- **6** On the **General** page, select a value from the **Solution at time** list and then click **Apply** to visualize the result at the corresponding value. Repeat to view the solution at other times.
- 7 Click OK.
- **8** To create a movie from the plots at the different times, click the **Animate** button on the Plot toolbar.

To create filled contour plots as in Figure 4-64, perform the following steps:

- I Click the Plot Parameters button on the Main toolbar.
- 2 On the General page, clear the Arrow check box in the Plot type area.
- 3 On the Contour page, select the Filled check box.
- 4 Click OK.

Next, create the pressure plot in Figure 4-65.

- I Click the Plot Parameters button on the Main toolbar.
- 2 On the General page, clear the Contour check box and select the Surface check box in the Plot type area. In the Solution to use area, select 6e-4 from the Solution at time list.
- **3** Click the **Surface** tab. From the **Predefined quantities** list on the **Surface Data** page, select **Pressure**.
- 4 Click OK.

Follow the next steps to calculate and plot the position of the contact point as in Figure 4-66.

- I From the Options menu, select Integration Coupling Variables>Boundary Variables.
- 2 Select Boundary 6. Type cont\_pos in the Name edit field on the first row of the table and phi in the corresponding Expression edit field. Click OK.
- 3 From the Solve menu, select Update Model.
- 4 From the Postprocessing menu, select Global Variables Plot.
- **5** Type cont\_pos in the **Expression** edit field, then click the **Add Entered Expression** button next to the edit field. Click **OK** to generate the plot.

Finally, check the obtained contact angle.

- I Click the Plot Parameters button on the Main toolbar.
- 2 On the General page, clear the Surface check box and select the Contour check box in the Plot type area.

- 3 Click the **Contour** tab. On the **Color Data** page, click the **Color data** option button.
- **4** Clear the **Filled** check box.
- **5** In the **Expression** edit field, type acos(normr\_twophase), then click **OK**.

# Hydrocarbon Dehalogenation in a Tortuous Microreactor

# Introduction

Removing halogen groups from hydrocarbons is an important reaction step in several chemical processes. One application is water purification. Other examples involve organic synthesis, where the removal of halogen groups serves as a starting point for carbon-carbon coupling reactions. Typically, the carbon-halogen bond scission is activated by precious metal catalysts based on platinum or palladium.

The model presented here shows hydrocarbon dehalogenation as it occurs in a microreactor. The reactants are transported from the fluid bulk to the catalytic surfaces at the reactor walls, where they react. A first model is set up in Reaction Engineering Lab, where two competing reactions are analyzed. Subsequently, the reaction kinetics are exported to the MEMS Module, where a space-dependent model of the microreactor is set up and solved.

**Note:** This model requires the COMSOL Reaction Engineering Lab and the MEMS Module.

# Model Definition

The adsorption of halogenated hydrocarbons onto the surface of a platinum catalyst leads to cleavage of the carbon halogen bond. The hydrocarbon fragments then undergo either hydrogenation or coupling reactions. Figure 4-68 illustrates the overall reactions for a brominated hydrocarbon species.

R-Br 
$$\xrightarrow{k_1}$$
 R-H  
2R-Br  $\xrightarrow{k_2}$  R-R  
(4-25)

Figure 4-68: The dehalogenation of RBr can result either in hydrogenation or coupling of the hydrocarbon fragments.

The reaction rates are:

$$r_1 = k_1 c_{RBr} \tag{4-26}$$

and

$$r_2 = k_2 c_{RBr}^2 \tag{4-27}$$

where the rate constants are given by the Arrhenius expression:

$$k_j = A_j \exp\left(-\frac{E_j}{R_g T}\right)$$
(4-28)

In Equation 4-28, A is the frequency factor, and E the activation energy (J/mol). The table below lists the values of the Arrhenius parameters for the two reactions.

TABLE 4-5: ARRHENIUS PARAMETERS

|            | FREQUENCY<br>FACTOR | ACTIVATION<br>ENERGY |
|------------|---------------------|----------------------|
| Reaction I | 2e-3                | 10e3                 |
| Reaction 2 | 1e-3                | 30e3                 |

#### IDEAL REACTOR MODEL

The mass balance equation for a flow-through reactor is given by

$$\frac{dF_i}{dV} = R_i \tag{4-29}$$

where *F* is the molar flow rate (mol/s), *V* the reactor volume (m<sup>3</sup>), and  $R_i$  the net reaction term (mol/(m<sup>3</sup> · s)). If the reactor has constant cross-section and constant flow velocity, the left hand side of Equation 4-29 can be rewritten as

$$\frac{dF_i}{dV} = u\frac{dc_i}{dx} = \frac{dc_i}{d\tau}$$
(4-30)

The reactor mass balance thus becomes

$$\frac{dc_i}{d\tau} = R_i \tag{4-31}$$

where  $\tau$  represents the residence time (s). The assumption of constant flow velocity is valid for incompressible liquids or liquids where the effect of temperature on the density is small. Equation 4-31 is identical to the balance equation of the batch reactor,

except that residence time replaces the reaction time. You can therefore make use of the Batch reactor type when solving the model in the Reaction Engineering Lab.

The ideal reactor model assumes by default that reactions take place in the entire reactor volume. In the 3D microreactor model, reactions occur at catalytic surfaces located at the reactor walls. In order to make the ideal model represent a reactor with surface reactions, Equation 4-31 has to be scaled by the reactive area per reactor volume. Scaling the ideal reactor equations by the dimensions of the microreactor makes the 1D and 3D models comparable. The area to volume ratio is

$$\frac{WL}{WLH} = \frac{1}{H} \tag{4-32}$$

where *W* is the width of the channel (m), *H* the channel height (m), and *L* the length of a reactive section (m). The scaled ideal reactor equation is then

$$\frac{dc_i}{d\tau} = \frac{R_i}{H} \tag{4-33}$$

Note that the net reaction term  $(R_i)$  in this case represents surface reactions  $(\text{mol}/(\text{m}^2 \cdot \text{s}))$ .

# SPACE-DEPENDENT MODEL

The microreactor considered in this example consists of a tortuous channel, fitted with inlet and outlet adapter sections, as illustrated in Figure 4-69.

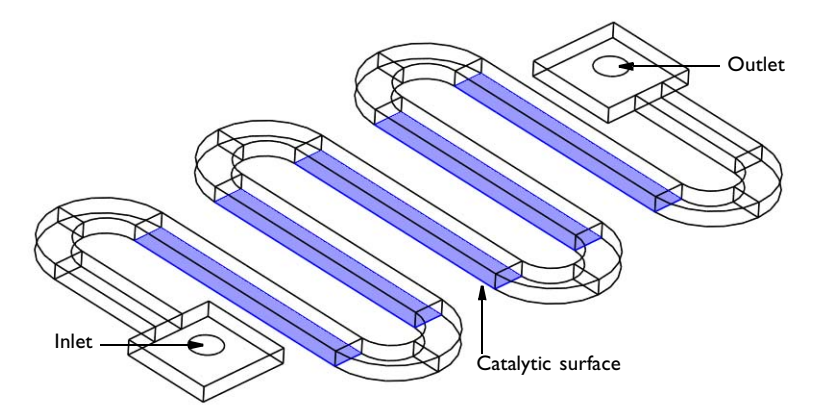

Figure 4-69: Microreactor geometry.

In the straight sections of the reactor, the channel walls are in part coated with platinum catalyst. As water with small amounts of a brominated hydrocarbon flows through the reactor, dehalogenation reactions occur at the catalytic surfaces.

#### MOMENTUM BALANCES

The flow in the channel is described by the Navier-Stokes equations:

$$\nabla \cdot [-\eta (\nabla \mathbf{u} + (\nabla \mathbf{u})^T) + p\mathbf{I}] = -\rho (\mathbf{u} \cdot \nabla)\mathbf{u}$$

$$\nabla \cdot \mathbf{u} = 0$$
(4-34)

where  $\rho$  denotes density (kg/m<sup>3</sup>), **u** represents the velocity (m/s),  $\eta$  denotes viscosity (kg/(m·s)), and *p* equals pressure (Pa).

A pressure difference drives the flow through the reactor, as indicated by the boundary conditions

$$p = p_{inlet}$$
 inlet  
 $p = 0$  outlet (4-35)

Each pressure condition is specified along with a vanishing viscous stress condition at the boundary

$$\eta(\nabla \mathbf{u} + (\nabla \mathbf{u})^T)\mathbf{n} = \mathbf{0}$$

At the wall the velocity is zero

$$\mathbf{u} = \mathbf{0}$$
 walls (4-36)

#### MASS BALANCES

The mass balances set up and solved are the diffusion-convection equations at steady state:

$$\nabla \cdot (-D_i \nabla c_i + c_i \mathbf{u}) = 0 \tag{4-37}$$

where  $D_i$  denotes the diffusion coefficient (m<sup>2</sup>/s),  $c_i$  is the species concentration (mol/m<sup>3</sup>), and **u** equals the velocity vector (m/s).

No reactions take place in the fluid bulk. Rather, the reactions take place on the catalytic surfaces. The boundary fluxes at the catalytic surfaces thus become

$$\mathbf{n} \cdot (-D_i \nabla c_i + c_i \mathbf{u}) = R_i \tag{4-38}$$

where  $R_i$  represents the reaction term. Note that these boundary conditions are set up automatically as you export the reaction kinetics from the Reaction Engineering Lab to COMSOL Multiphysics.

Inlet conditions are equal to the inlet concentrations

$$c = c_{\rm in} \tag{4-39}$$

At the outlet, you can set the convective flux condition, assuming that the transport of mass across the boundary is dominated by convection

$$\mathbf{n} \cdot (-D\nabla c) = 0 \tag{4-40}$$

All other boundaries use the insulating condition

$$\mathbf{n} \cdot (-D\nabla c + c\mathbf{u}) = 0 \tag{4-41}$$

# Results

First review the results of the ideal reactor model, which you set up and solve in the Reaction Engineering Lab.

Figure 4-70 through Figure 4-72 show concentration profiles of reactant and products as function of residence time, evaluated at 288 K, 343 K, and 363 K.

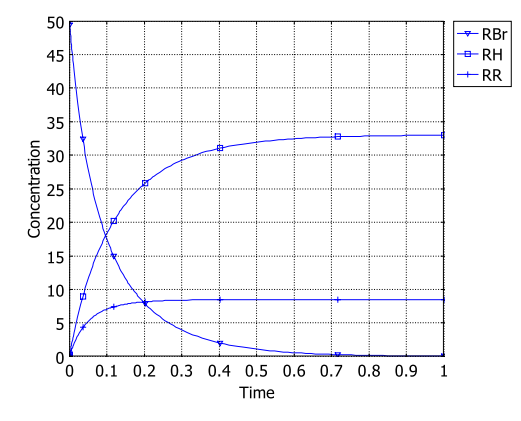

Figure 4-70: Concentration of the RBr, RH, and RR species as function of residence time. Reactions occur at 288 K.
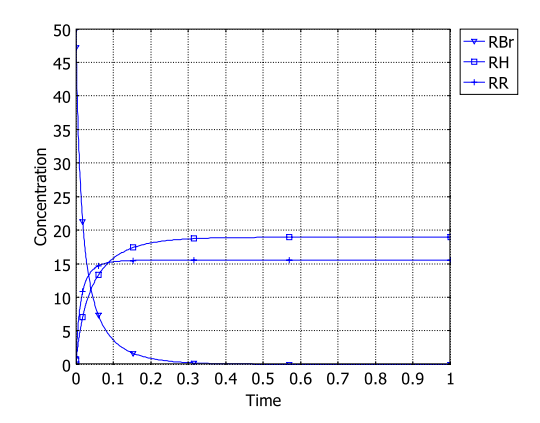

Figure 4-71: Concentration of the RBr, RH, and RR species as function of residence time. Reactions occur at 343 K.

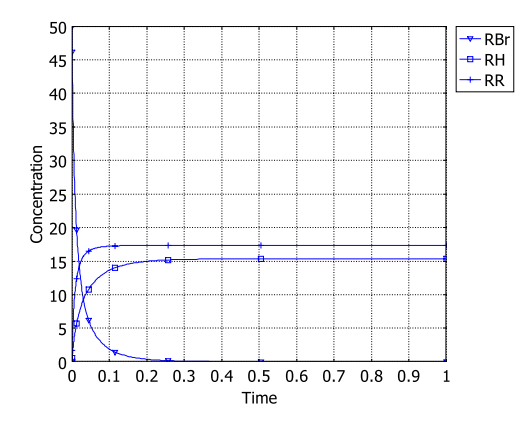

Figure 4-72: Concentration of the RBr, RH, and RR species as function of residence time. Reactions occur at 363 K.

The hydrocarbon coupling reaction has the higher activation energy and is hence more temperature sensitive than the hydrogenation reaction (see Table 4-5). The concentration plots of the ideal reactors outline the effect quite clearly. At 288 K, the hydrogenation product RH is dominant, while at 363 K the coupling product is the more prominent. Notably, at 343 K, the concentration dependency on the reaction rates becomes accentuated, so that RBr dominates only at shorter  $\tau$  and RH at longer  $\tau$ .

Although the primary goal may be to remove the halogenated reactant, RBr, it may also be important to set reaction conditions in such a way that the most favorable by-product is formed. The present model shows how such design aspects can readily be investigated in the Reaction Engineering Lab.

The next set of results refer to the space-dependent model of a tortuous microreactor, set up and solved in COMSOL Multiphysics.

Figure 4-73 shows the velocity of the laminar flow field in the reactor. The flow is driven by a pressure difference of 1500 Pa between inlet and outlet. The resulting maximum velocity is close to 5 mm/s.

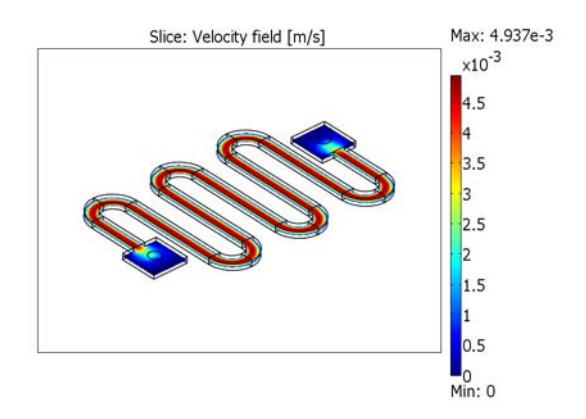

Figure 4-73: Velocity field in the reactor where the pressure difference between inlet and outlet is 1500 Pa.

Figure 4-74 shows the concentration distribution of the reactant RBr in the reactor. At relatively low temperature, 288 K, the outlet concentration is  $10.6 \text{ mol/m}^3$ .

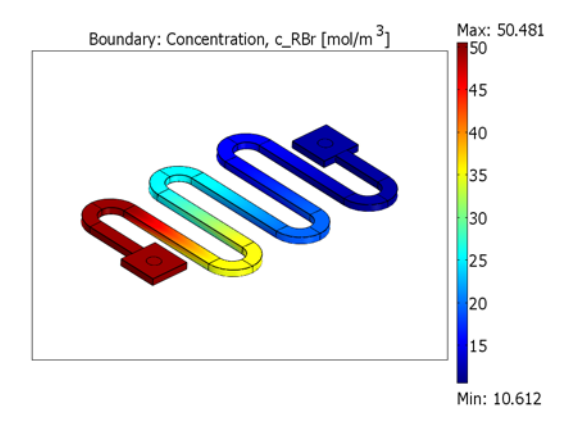

Figure 4-74: Concentration distribution of the halogenated reactant RBr. Fluid properties and reaction rates are evaluated at 288 K.

Running the reactor at 363 K, the outlet concentration of RBr is still 6.7 mol/m<sup>3</sup>.

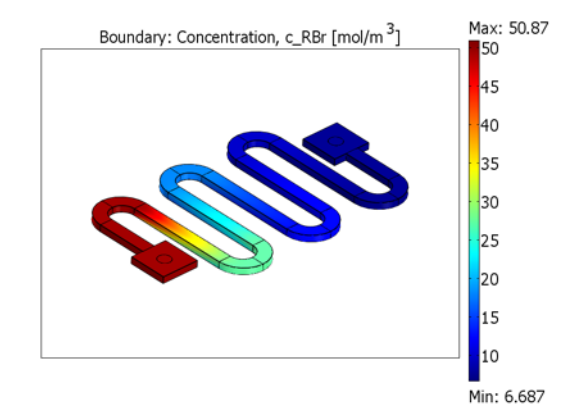

Figure 4-75: Concentration distribution of the halogenated reactant RBr. Fluid properties and reaction rates are evaluated at 363 K.

Judging from the results of the ideal reactor models, a more pronounced temperature effect would be expected. The reason for this apparently moderate influence on conversion is that the increased temperature also affects the flow.

Raising the temperature from 282 K to 363 K decreases the viscosity of water from  $1.36 \cdot 10^{-3}$  to  $3.17 \cdot 10^{-4}$ . This is automatically taken into account by the temperature dependent fluid properties. As the flow through the reactor is driven by a constant pressure difference, the velocity will increase as viscosity decreases. Results show that the maximum fluid velocity at 363 K is ~3.6 times greater than at 282 K, resulting in a shorter residence time.

The following path shows the location of the COMSOL Multiphysics model:

## Model Library path: MEMS\_Module/Microfluidics\_Models/tortuous\_reactor

## Modeling Using COMSOL Multiphysics

## MODEL NAVIGATOR

- I Start COMSOL Multiphysics by clicking the desktop icon.
- 2 Select 3D from the Space dimension list.
- **3** In the list of application modes select **MEMS Module>Microfluidics>Incompressible** Navier-Stokes.
- 4 Click OK.

#### GEOMETRY MODELING

Select the menu item **File>Import CAD Data From File**. Browse to the file tortuous\_reactor.mphbin and click **Import**.

## PHYSICS SETTINGS

Subdomain Settings—Incompressible Navier-Stokes

- I Choose Physics>Subdomain Settings.
- **2** In the **Subdomain selection** list, select all subdomains by pressing Ctrl+A and clicking the list.
- **3** Go to the Material/Coefficients Library by clicking the Load button.
- **4** Browse to **Liquids and Gases>Liquids>Water, liquid** and click **OK** to load the properties.
- 5 Click OK.

Boundary Conditions—Incompressible Navier-Stokes

- I Choose Physics>Boundary Settings.
- 2 Enter the following boundary conditions:

| SETTINGS           | BOUNDARY 6                     | BOUNDARY 104                   |
|--------------------|--------------------------------|--------------------------------|
| Boundary type      | Inlet                          | Outlet                         |
| Boundary condition | Pressure, no<br>viscous stress | Pressure, no<br>viscous stress |
| Po                 | delta_p                        | 0                              |

Leave all other boundaries at their default setting (Wall, No slip).

3 Click OK.

#### OPTIONS AND SETTINGS

I Choose **Options>Constants** then enter the following data:

| NAME    | EXPRESSION | DESCRIPTION        |
|---------|------------|--------------------|
| delta_p | 1.5[kPa]   | Inlet overpressure |
| т       | 288[K]     | Temperature        |

2 Click OK.

#### MESH GENERATION

- I Select the menu item Mesh>Free Mesh Parameters.
- 2 On the Global page select Finer from the Predefined mesh sizes list.
- 3 Click the Boundary page, select Boundary 8, and click the Mesh Selected button.
- 4 Choose Mesh>Swept Mesh Parameters.
- 5 Select Subdomains 2–19 and 21 from the Subdomain selection list by pressing Ctrl and clicking the list.
- 6 Click the Mesh Selected button.
- 7 Click OK to close the Swept Mesh Parameters dialog.
- 8 Go to the Free Mesh Parameters dialog, and click the Subdomain page.
- **9** Select Subdomains 1 and 20 from the **Subdomain selection** list by pressing Ctrl and clicking the list.
- **IO** Click the **Mesh Selected** button.

II Click OK to close the Free Mesh Parameters dialog box.

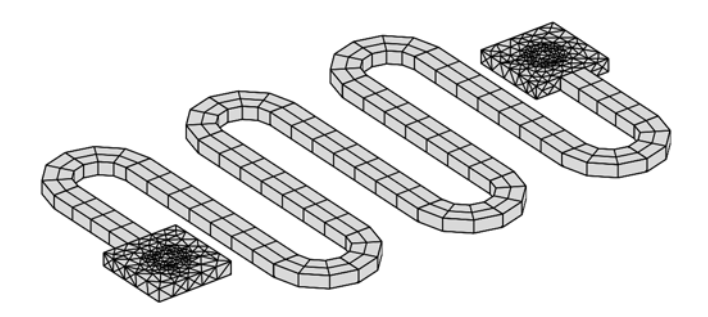

#### COMPUTING THE SOLUTION

- I Solve the problem by clicking the Solve button (=) on the Main toolbar.
- 2 Select the menu item Solve>Solver Manager.
- **3** Press the **Store Solution** button and the click **OK**.

## POSTPROCESSING THE SOLUTION

The following steps reproduce Figure 4-73:

- I Choose Postprocessing>Plot Parameters.
- 2 On the Slice page, select the Slice plot check box.
- **3** Type 0 in the **x-levels** edit field and 1 in the **z-levels** edit field.
- 4 Click OK.

# Modeling Using the COMSOL Reaction Engineering Lab

I In the main user interface of COMSOL Multiphysics, choose File>Reaction Engineering Lab.

The main user interface of COMSOL Reaction Engineering Lab opens up.

2 Click the COMSOL Reaction Engineering Lab window.

### OPTIONS AND SETTINGS

- I Click the Model Settings button on the Main toolbar.
- 2 On the General page type 288 in the Temperature edit field.
- 3 Click Close.

4 Choose Model>Constants then enter the following data:

| NAME | EXPRESSION | DESCRIPTION                |  |  |  |
|------|------------|----------------------------|--|--|--|
| Н    | 5e-6       | Reactor channel height (m) |  |  |  |

5 Click OK.

#### **REACTIONS INTERFACE**

- I Click the Reaction Settings button on the Main toolbar.
- **2** Make sure the **Reactions** page is active. Create two entries in the **Reaction selection** list by clicking the **New** button twice.
- **3** Enter the following reaction formulas by first selecting the appropriate row in the **Reaction selection** list and then entering the corresponding text in the **Formula** edit field.

| REACTION ID # | REACTION FORMULA |
|---------------|------------------|
| 1             | RBr=>RH          |
| 2             | 2RBr=>RR         |

- 4 Select row 1 from the Reaction selection list.
- 5 Select the Use Arrhenius expression check box.
- 6 Enter 2e-3 in the A edit field and 10e3 in the E edit field.
- 7 Select row 2 from the Reaction Selection list.
- 8 Select the Use Arrhenius expression check box.
- 9 Enter 1e-1 in the A edit field and 30e3 in the E edit field.
- IO Select Reaction 1 from the Reaction selection list and type kf\_1\*c\_RBr/H in the r edit field.
- II Select Reaction 2 from the **Reaction selection** list and type kf\_2\*c\_RBr^2/H in the **r** edit field.

You have now modified the automatically generated reaction rates by dividing with the scale factor H, according to Equation 4-33.

#### SPECIES INTERFACE

- I Click the **Species** tab.
- 2 Select RBr from the Species selection list and type 50 in the c<sub>0</sub> edit field.
- 3 Click Close.

#### COMPUTING THE SOLUTION

- I Open the Simulation>Solver Parameters dialog box.
- 2 Type 1 in the Times edit field.
- 3 Click OK.
- 4 Click the Solve Problem button (=) on the Main toolbar.

### POSTPROCESSING AND VISUALIZATION

The results of Figure 4-70 are shown in the default plot. To generate the results shown in Figure 4-71 follow these steps.

- I Click the Model Settings button on the Main toolbar.
- 2 On the General page type 343 in the Temperature edit field.
- 3 Click Close.
- 4 Click the Solve Problem button.

To generate the results shown in Figure 4-72:

- I Click the Model Settings button on the Main toolbar.
- 2 On the General page type 363 in the Temperature edit field.
- 3 Click Close.
- 4 Click the Solve Problem button.

#### EXPORT SETTINGS

You will now proceed to export the reaction kinetics to the reacting boundaries in the Multiphysics model. Recall that the rate constants are temperature dependent. To export a temperature variable while only exporting mass balances, follow these steps:

- I Click the Model Settings button on the Main toolbar.
- 2 On the General page type Temp in the Temperature edit field.
- 3 Click Close.

This will export a variable name Temp rather than a constant temperature, which would otherwise be the case.

Recall also that the reaction rates were scaled in order to make the 1D ideal reactor comparable to the 3D microreactor. As you are about to export the reaction kinetics to the 3D model, the effect of the scaling should first be removed.

I Choose **Model>Constants** then set the scaling factor H to 1:

| NAME | EXPRESSION | DESCRIPTION                |  |  |  |  |
|------|------------|----------------------------|--|--|--|--|
| н    | 1          | reactor channel height (m) |  |  |  |  |

2 Click OK.

Now, move on to export the reaction model.

- I Click the Export to COMSOL Multiphysics button on the Main toolbar.
- 2 The Export to COMSOL Multiphysics dialog box appears.
- 3 Select Boundary in the Domain level drop down list.
- **4** Go to the **Export mass balance** area, and in the **Application mode** list select **Convection and Diffusion: New**.
- 5 In the Group name edit field type reactions.
- **6** Move to the **Export energy balance** area and clear the check box in the upper left corner.
- 7 Click the **Export** button at the bottom of the dialog box.

## Modeling Using COMSOL Multiphysics

It is now time to investigate the chemistry taking place in a space-dependent model.

Click the **COMSOL Multiphysics** window.

Subdomain Settings—Convection and Diffusion

- I From the Multiphysics menu select Convection and Diffusion (chcd).
- 2 From the Physics menu select Subdomain Settings.
- **3** In the **Subdomain selection** list, select all subdomains by pressing Ctrl+A and clicking the list.
- 4 On the **c\_RBr** page type the following:

| EDIT FIELD            | VALUE |
|-----------------------|-------|
| Diffusion coefficient | D     |
| x-velocity            | u     |
| y-velocity            | v     |
| z-velocity            | w     |

**5** Type in the same entries on the **c\_RH** page and the **c\_RR** page.

## 6 Click OK.

Boundary Conditions—Convection and Diffusion

- I From the Physics menu select Boundary Settings.
- 2 In the **Boundary selection** list, select **27**, **41**, **57**, **71**, and **87** by pressing Ctrl and clicking the entries. These boundaries represent the reactive surfaces.
- 3 Select reactions from the Group list.

This associates the exported kinetics from Reaction Engineering Lab with the catalytic surfaces. The **Flux** boundary condition is automatically set on all mass balance pages, and the appropriate reaction terms appear in the **lnward flux** edit fields.

4 Enter the remaining boundary conditions for each of the species **c\_RBr**, **c\_RH**, and **c\_RR** according to the following table:

| SETTINGS           | BOUNDARY 6    | BOUNDARY 104    | ALL OTHERS          |
|--------------------|---------------|-----------------|---------------------|
| Boundary condition | Concentration | Convective flux | Insulation/Symmetry |
| c_RBr <sub>0</sub> | 50            |                 |                     |
| c_RH <sub>0</sub>  | 0             |                 |                     |
| c_RR <sub>0</sub>  | 0             |                 |                     |

5 Click OK.

#### OPTIONS AND SETTINGS

I From the **Options** menu select **Constants**.

2 Add entries to complete the list of constants as follows:

| NAME    | EXPRESSION                  | DESCRIPTION        |
|---------|-----------------------------|--------------------|
| delta_p | 1.5[kPa]                    | Inlet overpressure |
| Т       | 288[K]                      | Temperature        |
| D       | 1e-6[m^2/s]*exp(-2000[K]/T) | Diffusivity        |
| Temp    | Т                           | Temperature        |

3 Click OK.

## COMPUTING THE SOLUTION

I Select the menu item Solve>Solver Manager.

- **2** In the Values of variables not solved for and linearization point, click the Stored solution option button.
- **3** Click the **Solve For** tab.
- 4 Select only the Convection and Diffusion (chcd) folder in the Solve for variables tree.
- 5 Click OK.
- 6 Solve the problem by clicking the Solve button (=) on the Main toolbar.

#### POSTPROCESSING THE SOLUTION

The following steps reproduce Figure 4-74:

- I Choose Postprocessing>Plot Parameters.
- 2 On the Boundary page, select the Boundary plot check box.
- **3** Type c\_RBr in the **Expression** edit field.
- 4 Click OK.

To reproduce the results in Figure 4-75, change the variable T in the **Constants** dialog box to 363[K], and solve for the flow and mass balances as outlined above.

# Models of Piezoelectric Devices

The piezoelectric effect is a transfer of electric energy to mechanical energy and vice versa. It arises in many crystalline materials, and some of them—for example, quartz, Rochelle salt, and lead titanate zirconate ceramics—display the phenomenon strongly enough that it can be useful.

The *direct* piezoelectric effect consists of an electric polarization in a fixed direction when the piezoelectric crystal is deformed. The polarization is proportional to the deformation and causes an electric potential difference over the crystal.

The *inverse* piezoelectric effect, on the other hand, constitutes the opposite of the *direct* effect. This means that an applied electric field induces a deformation of the crystal.

The following models show the application of the MEMS Module for modeling piezoelectric effects in a static linear analysis:

- An axisymmetric example of a piecoceramic tube that models both the direct and the inverse piezoelectric effect
- A 3D shear bender example modeling the inverse piezoelectric effect
- A 3D model of a composite piezoelectric transducer

# Piezoceramic Tube

## Introduction

This example performs a static 2D axisymmetric analysis of a piezoelectric actuator using the 2D Piezo Axial Symmetry application mode. It models a radially polarized piezoelectric tube as described by S. Peelamedu and others (Ref. 1). One application area where radially polarized tubes are employed is in nozzles for fluid control in inkjet printers.

Model Definition

#### GEOMETRY

The tube has a height of 0.62 mm and an inner and outer radius of 0.38 mm and 0.62 mm, respectively.

## MATERIAL

The material properties for the piezoceramic (PZT-5H) are:

г

$$c = \begin{bmatrix} 127 & 80.2 & 84.7 & 0 & 0 & 0 \\ 127 & 84.7 & 0 & 0 & 0 \\ & 117 & 0 & 0 & 0 \\ & & 23.0 & 0 \\ & & & 23.5 \end{bmatrix} GPa$$

$$e = \begin{bmatrix} 0 & 0 & 0 & 0 & 17.03448 & 0 \\ 0 & 0 & 0 & 17.03448 & 0 & 0 \\ -6.22812 & -6.22812 & -23.2403 & 0 & 0 & 0 \end{bmatrix} C/m^2$$

$$\epsilon = \begin{bmatrix} 1.5 & 0 & 0 \\ 0 & 1.5 & 0 \\ 0 & 1.5 & 0 \end{bmatrix} \cdot 10^{-8} \text{ F/m}$$

## BOUNDARY CONDITIONS

This model studies two cases, each of which studies different boundary conditions. Case 1 represents the inverse piezoelectric effect, and case 2 represents the direct piezoelectric effect.

Case 1:

- Structural mechanics boundary condition—constrain the bottom surface from moving axially (in the *z*-direction).
- Electrostatics boundary condition—apply a 1 V potential difference between the tube's inner and outer surfaces.

Case 2:

- Structural mechanics boundary condition—constrain the bottom surface from moving axially (in the *z* direction), but also add an internal fluid pressure of 0.1 MPa.
- Electrostatics boundary condition—ground the inner and outer surfaces.

# Results and Discussion

The image in Figure 5-1 shows the deformation due to the applied voltage difference in Case 1. For the same case, Figure 5-2 shows the radial displacement as a function of the tube thickness at the top boundary.

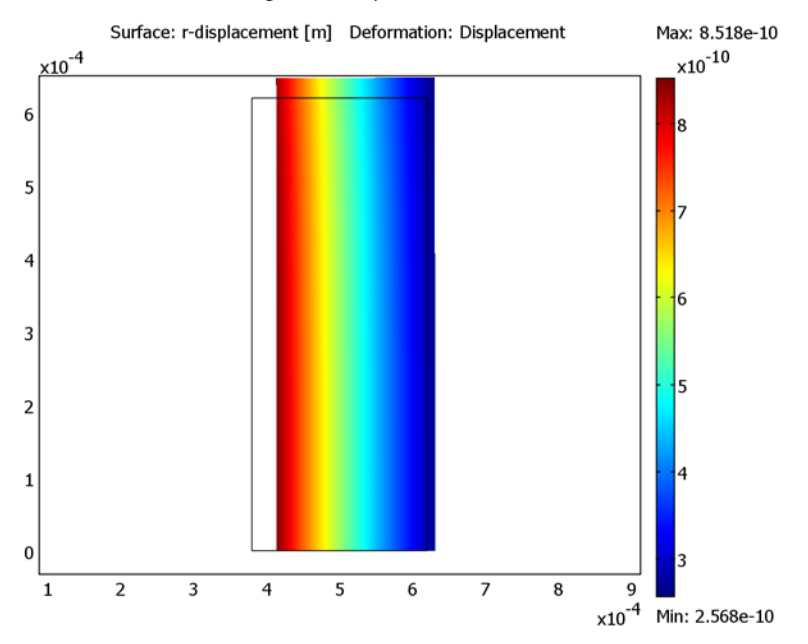

Figure 5-1: The deformed shape and radial displacement of a piezoceramic-tube actuator due to the radial electric field for Case 1.

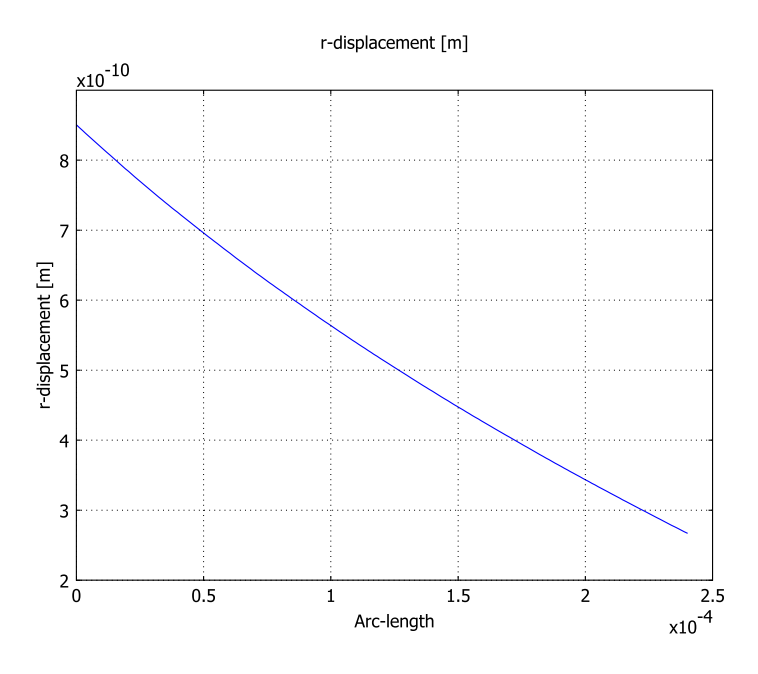

Figure 5-2: The radial displacement as a function of the tube thickness due to the radial electric field (Case 1).

For the second case, Figure 5-3 shows the deformed shape in Case 2. For that same case, Figure 5-4 shows the radial displacement as a function of tube thickness. These results show good agreement with those from S. Peelamedu (Ref. 1).

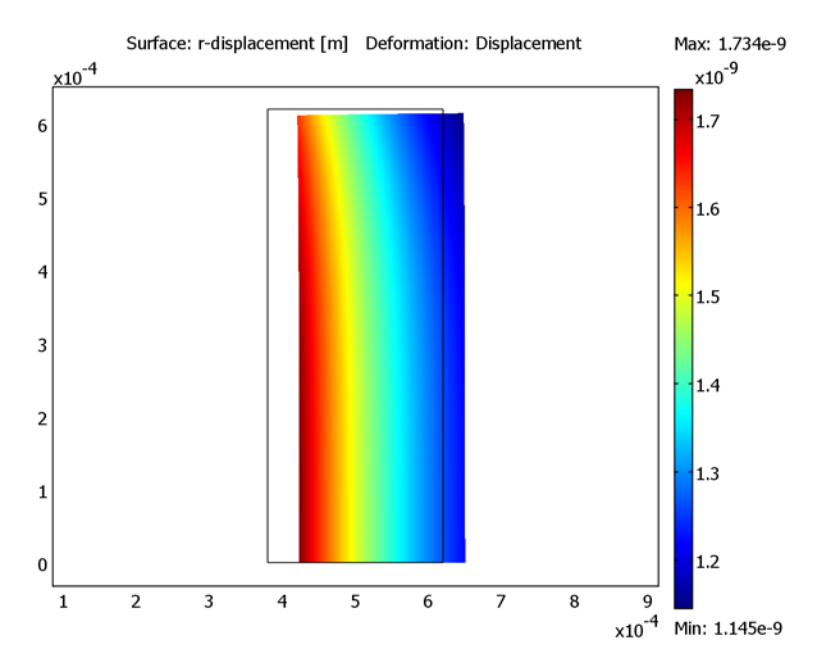

Figure 5-3: The deformed shape and radial displacement in a piezoceramic-tube actuatordue to an internal pressure of 0.1 MPa (Case 2).

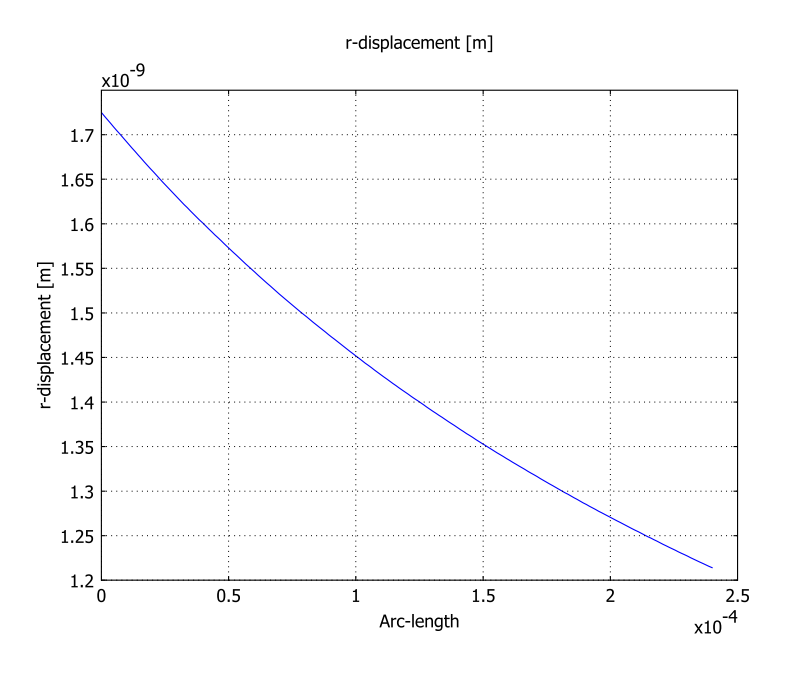

Figure 5-4: The radial displacement as function of the tube thickness due to an internal pressure of 0.1 MPa (Case 2).

Modeling in COMSOL Multiphysics

#### CONSTITUTIVE EQUATION AND MATERIAL DATA

You specify the material parameters for the piezoelectric material in the **Subdomain Settings** dialog box in the piezoelectric application mode. Then select the stress-charge form for the constitutive equation because this suits the form in which you give the material data. Further, enter the elasticity matrix into the  $e_e$  matrix, enter the piezoelectric coupling matrix into the *e* matrix, and enter the relative permittivities into the  $\varepsilon_{rS}$  matrix.

You enter the material properties in this example such that the polarization is in the z direction (in a 3D Cartesian coordinate system), which is a common orientation for published material data. This orientation means that you must rotate the material so that its polarization direction is aligned with the r-direction (radially polarized). To do so, use the material-orientation feature in the Piezo Axial Symmetry application mode. By selecting the material orientation as the zx-plane, you rotate the material so that its

z direction is aligned with the r direction of the model, and the material's x direction is aligned with the model's z direction.

The piezoceramic material in this example (PZT-5H) is a transversely isotropic material, which is a special class of orthotropic materials. Such a material has the same properties in one plane (isotropic behavior) and different properties in the direction normal to this plane. Thus you can use either the *zx*-plane material orientation or the *zy*-plane material orientation; both give the same solution.

## MESHING

The rectangular geometry is well suited for quadrilaterals, and the model uses a 6-by-6-element grid.

## Reference

1. S. Peelamedu et al., *Numerical Approach for Axisymmetric Piezoceramic Geometries towards Fluid Control Applications*, Univ. Toledo, OH, Mechanical, Industrial and Manufacturing Engineering Dept., 2000.

Model Library path: MEMS\_Module/Piezo\_Models/piezoceramic\_tube

## Modeling Using the Graphical User Interface

## MODEL NAVIGATOR

- I Start COMSOL Multiphysics. This invokes the Model Navigator, which you can also open from an already running COMSOL Multiphysics session by choosing New from the File menu.
- 2 Select Axial Symmetry (2D) from the Space dimension list.
- **3** Select **MEMS Module>Structural Mechanics>Piezo Axial Symmetry>Static analysis** from the list of application modes.
- 4 Click **OK** to close the **Model Navigator**. Note that this gives you second-order elements, **Lagrange Quadratic**, by default.

#### GEOMETRY MODELING

Define the model geometry in Draw mode.

- I Shift-click the **Rectangle/Square** button in the Draw toolbar to open the **Rectangle** dialog box.
- 2 Type 0.24e-3 in the Width edit field and 0.62e-3 in the Height edit field. In the Position area, type 0.38e-3 in the r edit field and 0 in the z edit field. This creates a rectangle with opposite corners at (0.38e-3, 0) and (0.62e-3, 0.62e-3).
- 3 Click the Zoom Extents button.

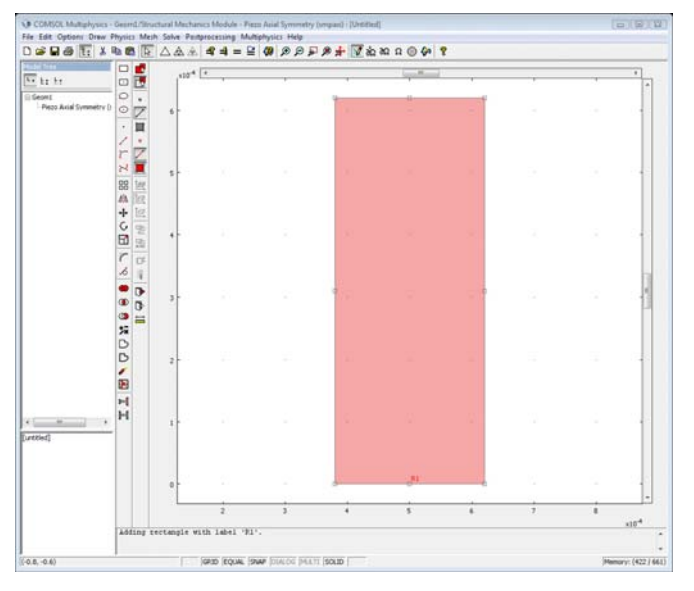

#### PHYSICS SETTINGS FOR MODEL CASE I

Boundary Conditions

- I Open the **Boundary Settings** dialog box by choosing **Boundary Settings** from the **Physics** menu.
- 2 Select Boundary 2 from the Boundary selection list.
- 3 Select Roller from the Constraint condition list on the Constraint page.
- 4 Select all boundaries by pressing Ctrl+A.
- 5 Select Zero charge/Symmetry from the Boundary condition list on the Electric BC page.
- 6 Select Boundary 1 and then select Ground from the Boundary condition list.
- **7** Select Boundary 4 and then select **Electric potential** from the **Boundary condition** list and type 1 in the **Electric potential** edit field.
- 8 Click **OK** to close the dialog box.

## Subdomain Settings

- I Open the Subdomain Settings dialog box by selecting Subdomain Settings from the Physics menu.
- 2 Select Subdomain 1 and click the Structural tab.
- **3** Select **zx plane** from the **Material orientation** list.

| Subdomain Settings - Piezo A | xial Symmetry (smpaxi | )                          |                   | X                     |
|------------------------------|-----------------------|----------------------------|-------------------|-----------------------|
| Subdomains Groups            | Structural Electrical | Constraint Load / Charge   | Dampin            | g Init Element Color  |
| Subdomain selection          | Structural settings   |                            |                   |                       |
| 1                            | Library material:     | ▼ Load                     |                   |                       |
|                              | Material model:       | Piezoelectric 🗸            |                   |                       |
|                              | Constitutive form:    | Stress-charge form 👻       |                   |                       |
|                              | Material orientation: | zx plane 👻                 |                   |                       |
|                              | Coordinate system:    | Global coordinate system 👻 |                   |                       |
|                              | Quantity              | Value/Expression           | Unit              | Description           |
| -                            | с <sub>Е</sub>        | Edit                       | Pa                | Elasticity matrix     |
| Group:                       | e                     | Edit                       | C/m <sup>2</sup>  | Coupling matrix       |
| Select by group              | ٤ <sub>rs</sub>       | Edit                       |                   | Relative permittivity |
| Active in this domain        | ρ                     | 7500                       | kg/m <sup>3</sup> | Density               |
|                              |                       |                            |                   |                       |
|                              |                       | ОК Са                      | ncel              | Apply Help            |

4 Click the **Edit** button associated with c<sub>E</sub> and enter the following values into the **Elasticity matrix** dialog box; when done, click **OK**.

| .27e11  | 8.02e10 | 8.47e10 | 0       | 0       | 0       |
|---------|---------|---------|---------|---------|---------|
| 3.02e10 | 1.27e11 | 8.47e10 | 0       | 0       | 0       |
| 8.47e10 | 8.47e10 | 1.17e11 | 0       | 0       | 0       |
| )       | 0       | 0       | 2.30e10 | 0       | 0       |
| ľ,      | 0       | 0       | 0       | 2.30e10 | 0       |
| l.      | 0       | 0       | 0       | 0       | 2.35e10 |

| 1.27e11 | 8.02e10 | 8.47e10 | 0       | 0       | 0       |
|---------|---------|---------|---------|---------|---------|
|         | 1.27e11 | 8.47e10 | 0       | 0       | 0       |
|         |         | 1.27e11 | 0       | 0       | 0       |
|         |         |         | 2.30e10 | 0       | 0       |
|         |         |         |         | 2.30e10 | 0       |
|         |         |         |         |         | 2.30e10 |

Entries for the elasticity matrix.

5 Click the Edit button associated with e and enter the following values into the Coupling matrix dialog box; when done, click OK.

| Coupling matrix        |           |          |         |          | 8         |
|------------------------|-----------|----------|---------|----------|-----------|
| þ                      | 0         | 0        | 0       | 17.03448 | 0         |
| 0                      | 0         | 0        | 17.0345 | 0        | 0         |
| -6.622812              | -6.622812 | 23.24031 | 0       | 0        | 0         |
| Reviewed and dor to an |           |          | ÷       |          | OK Cancel |
|                        |           |          |         |          |           |

| 0        | 0        | 0        | 0        | 17.03448 | 0 |
|----------|----------|----------|----------|----------|---|
| 0        | 0        | 0        | 17.03448 | 0        | 0 |
| -6.22812 | -6.22812 | -23.2403 | 0        | 0        | 0 |

Entries for the coupling matrix.

| 1694 | 0    | 0    |
|------|------|------|
| 0    | 1694 | 0    |
| 0    | 0    | 1468 |

| 1694 |      |      |
|------|------|------|
|      | 1694 |      |
|      |      | 1468 |

Entries for the relative permittivity matrix.

7 Click **OK** again to close the **Subdomain Settings** dialog box.

#### MESH GENERATION

- I From the Mesh menu choose Mapped Mesh Parameters.
- **2** Click the **Boundary** tab.
- **3** Select Boundary 1 and click the **Constrained edge element distribution** button.
- 4 Enter 6 in the Number of edge elements edit field.

5 Repeat this for the remaining three boundaries.

| Mapped Mesh Parameters                                                                                                    | X                             |
|----------------------------------------------------------------------------------------------------|-------------------------------|
| Subdomain Boundary<br>Boundary selection<br>Boundary selection | OK<br>Cancel<br>Apply<br>Help |
| Edge vertex distribution     Control (0:1/6:1)                                                                                                    |                               |
| Reset to Defaults Remesh Mesh Selected                                                                                                    |                               |

6 Click the **Remesh** button.

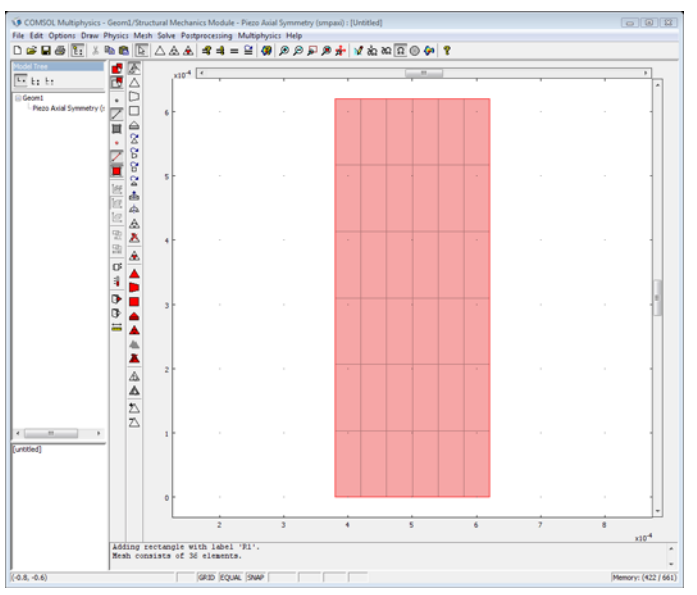

The meshed geometry for the piezoceramic-tube actuator.

7 Click OK.

## COMPUTING THE SOLUTION

Click the Solve button on the Main toolbar.

#### POSTPROCESSING AND VISUALIZATION

- I Choose **Plot Parameters** from the **Postprocessing** menu to open the **Plot Parameters** dialog box.
- **2** On the **General** page, find the **Plot type** area, then select the **Deformed shape** and **Surface** check boxes.
- **3** Click the **Surface** tab.
- **4** Select **r-displacement** from the **Predefined quantities** list and click **OK** (this step reproduces Figure 5-1).
- 5 Choose Cross-Section Plot Parameters from the Postprocessing menu.
- 6 Click the Line/Extrusion tab.
- 7 Select r-displacement from the Predefined quantities list.
- 8 Go to the **Cross-section line data** area. In the **r0** edit field enter **3.8e-4**. Similarly set **r1** to **6.2e-4** and then both **z0** and **z1** to **3e-4**.
- 9 Click **OK** (this step reproduces Figure 5-2).

## PHYSICS SETTINGS FOR MODEL CASE 2

#### Boundary Conditions

- Open the Boundary Settings dialog box by selecting Boundary Settings from the Physics menu. In this dialog box you can select boundaries and enter expressions for boundary conditions.
- 2 Select Boundary 1 from the Boundary selection list.
- 3 Enter 0.1e6 in the  $F_r$  edit field on the Load page.
- **4** Select Boundaries 1 and 4 and then select **Ground** from the **Boundary condition** list on the **Electric BC** page.
- **5** Select Boundaries 2 and 3 and then select **Zero charge/Symmetry** from the **Boundary condition** list on the **Electric BC** page.
- 6 Click **OK** to close the dialog box.

#### COMPUTING THE SOLUTION

Click the Solve button on the Main toolbar.

## POSTPROCESSING AND VISUALIZATION

I Choose **Plot Parameters** from the **Postprocessing** menu to open the **Plot Parameters** dialog box.

- **2** On the **General** page select the **Deformed shape** and **Geometry edges** check boxes in the **Plot type** area.
- **3** Click the **Surface** tab and select **r-displacement** from the **Predefined quantities** list and click **OK** (this reproduces Figure 5-3).
- 4 Choose Cross-Section Plot Parameters from the Postprocessing menu.
- **5** Click the **Line/Extrusion** tab.
- 6 Select r-displacement from the Predefined quantities list.
- 7 Go to the **Cross-section line data** area. In the **r0** edit field enter **3.8e-4**. Similarly set **r1** to **6.2e-4** and then both **z0** and **z1** to **3e-4**.
- 8 Click **OK** (this reproduces Figure 5-4).

# Piezoelectric Shear Actuated Beam

# Introduction

This example performs a static analysis on a piezoelectric actuator based on the movement of a cantilever beam, using the static 3D Piezo Solid application mode. Inspired by work done by V. Piefort (Ref. 1) and A. Benjeddou (Ref. 2), it models a sandwich beam using the shear mode of the piezoelectric material to deflect the tip.

## Model Definition

#### GEOMETRY

The model consists of a sandwiched cantilever beam 100 mm long; it consists of a rigid foam core 2 mm thick sandwiched by two 8-mm thick aluminum layers. Further, the device replaces part of the foam core with a 10-mm long piezoceramic actuator that is positioned between z = 55 mm and z = 65 mm (Figure 5-5). The cantilever beam is orientated along the *x*-axis.

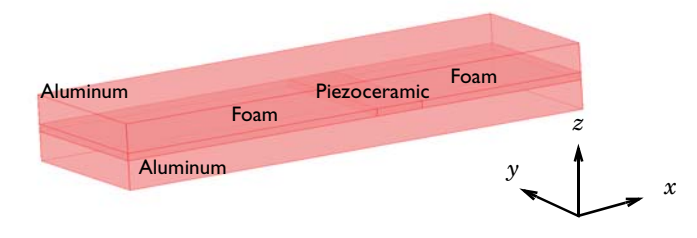

Figure 5-5: In this geometry for the shear bender note that a piezoceramic material replaces part of the foam core.

## **BOUNDARY CONDITIONS**

- The structural mechanics boundary conditions for this model are that the cantilever beam is fixed at its surfaces at *x* = 0 and that all other surfaces are free.
- The electrostatic boundary conditions for this model are that the system applies a 20 V potential difference between the top and bottom surfaces of the piezoceramic subdomain. This gives rise to an electric field perpendicular to the poling direction (*x*-direction) and thus induces a transverse shear strain.

#### MATERIAL PROPERTIES

The following table lists the material properties for the aluminum layers and the foam core:

| PROPERTY | ALUMINUM               | FOAM                 |
|----------|------------------------|----------------------|
| E        | 70 GPa                 | 35.3 MPa             |
| ν        | 0.345                  | 0.383                |
| ρ        | 2690 kg/m <sup>3</sup> | 32 kg/m <sup>3</sup> |

The matrices later in the section contain the material properties for the piezoceramic (PZT-5H):  $c_E$  is the elasticity matrix, e is the piezoelectric coupling matrix, and  $\varepsilon$  is the absolute permittivity matrix.

Note that it is necessary to recalculate the absolute permittivity matrix using the permittivity of vacuum  $\varepsilon_0$  to the relative permittivity matrix.

Note also that the order of the material properties is such that the polarization direction is in the z direction. The polarization direction of the piezoceramic material in this model is however aligned with the x-axis and thus a local coordinate system must be used in the material settings to rotate the piezoceramic material.

$$c_{E} = \begin{bmatrix} 126 & 79.5 & 84.1 & 0 & 0 & 0 \\ 126 & 84.1 & 0 & 0 & 0 \\ 117 & 0 & 0 & 0 \\ 23.0 & 0 & 0 \\ 8ym & 23.0 & 0 \\ 23.3 \end{bmatrix} GPa$$

$$e = \begin{bmatrix} 0 & 0 & 0 & 0 & 17 & 0 \\ 0 & 0 & 0 & 17 & 0 & 0 \\ -6.5 & -6.5 & 23.3 & 0 & 0 \end{bmatrix} C/m^{2}$$

$$\epsilon = \begin{bmatrix} 1.503 & 0 & 0 \\ 0 & 1.503 & 0 \\ 0 & 0 & 1.3 \end{bmatrix} \cdot 10^{-8} \text{ F/m}$$

The shear deformation of the piezoceramic core layer and the flexible foam layer induce the bending action. Figure 5-6 shows the resulting tip deflection. The model calculates this deflection as 83 nm, which is in good agreement with the work in Ref. 1 and Ref. 2.

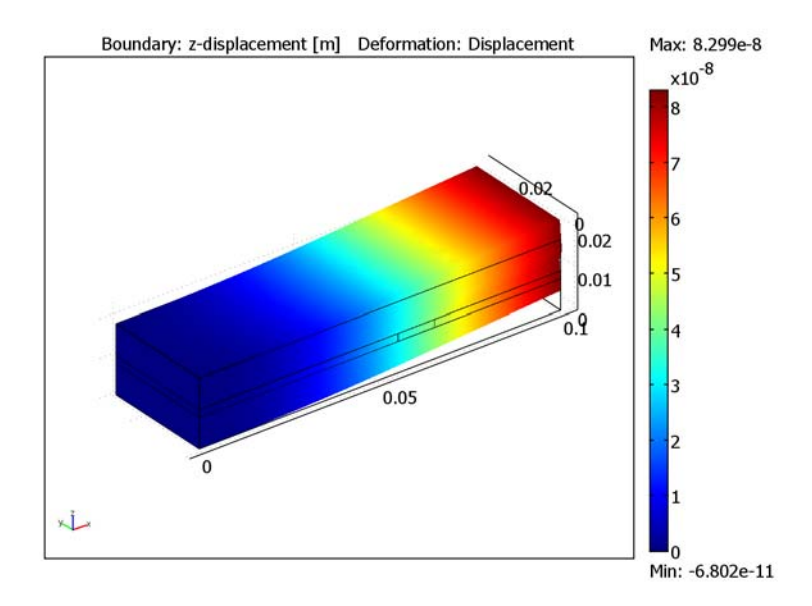

Figure 5-6: Tip deflection with the piezoceramic positioned at z = 60 mm.

Modeling in COMSOL Multiphysics

## CONSTITUTIVE EQUATION AND MATERIAL DATA

You specify the material parameters for the piezoelectric material in the **Subdomain Settings** dialog box in the corresponding piezoelectric application mode. You select the stress-charge form for the constitutive equation because it suits the form in which you give the material data. Enter data for the elasticity matrix into the  $c_e$  matrix; enter data for the piezoelectric coupling matrix into the *e* matrix; and enter the relative permittivities into the  $\varepsilon_{rs}$  matrix. You must also define a local coordinate system that is rotated 90 degrees about the y-axis. Then use this coordinate system n the piezoelectric material settings in order to rotate the material so that the poling direction is aligned with the x-axis.

## MESHING

The thin central core that holds the piezoelectric actuator and the foam normally creates a relatively dense isotropic mesh. You can avoid this situation by scaling the mesh in the *z* direction with a factor of three. Doing so reduces the degrees of freedom from approximately 85,000 to 23,000 (by a factor of approximately 3.7) and hence it reduces both the solution time and memory requirements.

## References

1. V. Piefort, *Finite Element Modelling of Piezoelectric Active Structures*, Ph.D. thesis, Université Libre de Bruxelles, Belgium, Dept. Mechanical Engineering and Robotics, 2001.

2. A. Benjeddou and others, A Unified Beam Finite Element Model for Extension and Shear Piezoelectric Actuation Mechanisms, CNAM (Paris, France), Structural Mechanics and Coupled Systems Laboratory, 1997.

Model Library path: MEMS\_Module/Piezo\_Models/shear\_bender

Modeling Using the Graphical User Interface

#### MODEL NAVIGATOR

- I Start COMSOL Multiphysics. This invokes the Model Navigator, which you can also open from an already running COMSOL Multiphysics session by choosing New from the File menu.
- 2 On the New page select 3D from the Space dimension list.
- 3 Click the Multiphysics button, then select MEMS Module>Structural Mechanics>Piezo Solid>Static analysis from the list of application modes.
- 4 Click **OK** to close the **Model Navigator**.

Note that this gives you second-order elements, Lagrange - Quadratic, by default.

## GEOMETRY MODELING

Define the model geometry in draw mode:

I Draw a block by first clicking the **Block** button on the Draw toolbar and then entering the following parameters in the **Block** dialog box:

| LENGTH | EXPRESSION |
|--------|------------|
| Х      | 0.1        |
| Y      | 0.03       |
| Z      | 0.018      |

**2** Draw a second block by clicking the **Block** button and entering the following parameters:

| LENGTH          | EXPRESSION |  |
|-----------------|------------|--|
| Х               | 0.1        |  |
| Y               | 0.03       |  |
| Z               | 0.002      |  |
|                 |            |  |
| AXIS BASE POINT | EXPRESSION |  |

| AXIS BASE POINT | EXPRESSION |
|-----------------|------------|
| x               | 0          |
| у               | 0          |
| Z               | 0.008      |

**3** Draw a third block by clicking the **Block** button and entering the following parameters:

| LENGTH          | EXPRESSION |
|-----------------|------------|
| X               | 0.01       |
| Y               | 0.03       |
| Z               | 0.002      |
|                 |            |
| AXIS BASE POINT | EXPRESSION |
| x               | 0.055      |
| у               | 0          |
| Z               | 0.008      |

4 Click the **Zoom Extents** button on the Main toolbar.

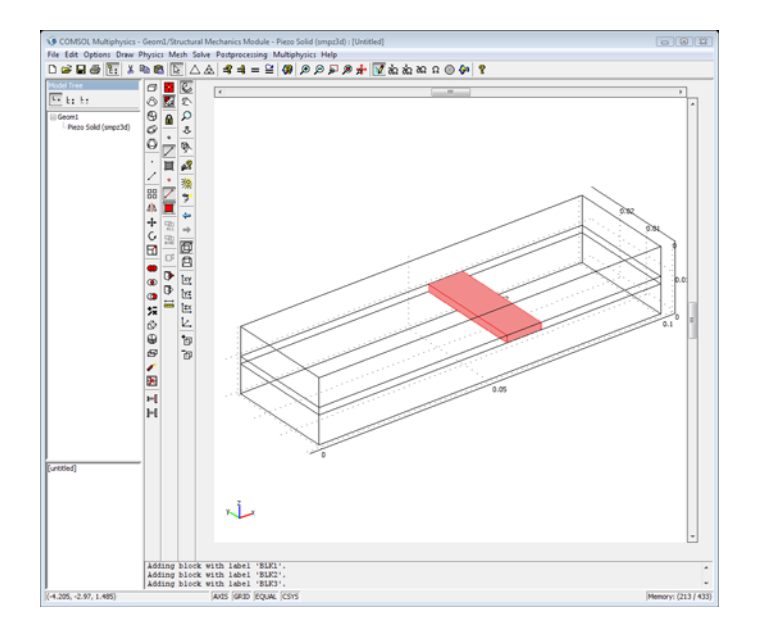

The basic geometry of the shear-actuated beam consisting of three blocks.

## OPTIONS AND SETTINGS

- I From the **Options** menu choose **Coordinate Systems**.
- **2** In the **Coordinate System Settings** dialog box click the **New** button, then click **OK** in the **New Coordinate System** dialog box to use the default coordinate name.
- **3** Click the **General** tab. Click the **Define using global coordinates** option button, then click the **Rotation angle method** option button.

**4** In the **x**, **y**, **z** rotation angles edit fields type 0, 90, and 0, respectively, then click **OK** to close the dialog box.

| Coordinate System Settings |                               |                         | 23   |
|----------------------------|-------------------------------|-------------------------|------|
| Defined systems            | Workplane General             |                         |      |
| Coordinate system 1        | Oefine using global coordinat | es                      |      |
|                            | Oirection method              | x, y, z components      |      |
|                            | x-axis direction vector:      | 1 0 0                   |      |
|                            | xy-plane direction vector:    | 0 1 0                   |      |
|                            | Rotation angle method         | x, y, z rotation angles |      |
|                            | Consecutive rotation angles:  | 0 90 0                  |      |
|                            |                               |                         |      |
|                            |                               |                         |      |
|                            |                               |                         |      |
|                            |                               |                         |      |
| New Delete                 |                               |                         |      |
|                            |                               |                         |      |
|                            |                               | OK Cancel A             | pply |

#### Configuring the coordinate system.

The material properties for the foam and the aluminum are specified in the **Materials/ Coefficients Library** dialog box:

- I From the **Options** menu choose **Materials/Coefficients Library**.
- **2** Click the **New** button.
- 3 Change the Name to Aluminum and specify the following set of material parameters:

| PARAMETER | EXPRESSION/VALUE | DESCRIPTION     |
|-----------|------------------|-----------------|
| E         | 70e9             | Young's modulus |
| nu        | 0.345            | Poisson's ratio |
| rho       | 2690             | Density         |

# 4 Click Apply.

| aterials                                                                                                    |        | Material properties |                               |                       |   |
|----------------------------------------------------------------------------------------------------|--------|---------------------|-------------------------------|-----------------------|---|
| Hodel (1)     Lauranium (matt))     Basic Material Properties (28)     Liquids and Gases (18)     MeMS Material Properties (33)     Heat Transfer Coefficients (8)     Electric (AC/DC) Material Properties (2     User Defined Materials (1) |        | Name: Aluminium     | Fluid Piezoelectric Thermal A | II                    |   |
|                                                                                                    |        | Quantity            | Value/Expression              | Description           |   |
|                                                                                                    |        | c                   | 1                             | Heat capacity at co   |   |
|                                                                                                    |        | C01                 |                               | Model parameter (h    |   |
|                                                                                                    |        | C10                 |                               | Model parameter (h    | 5 |
|                                                                                                    |        | CS                  |                               | Creep strength        |   |
|                                                                                                    |        | CTE                 |                               | Instantaneous coef    |   |
|                                                                                                    |        | D                   |                               | Diffusion coefficient |   |
|                                                                                                    |        | Delastic2D          |                               | Elasticity matrix     |   |
|                                                                                                    |        | Delastic3D          |                               | Elasticity matrix     |   |
|                                                                                                    |        | E                   | 70.3e9                        | Young's modulus       |   |
|                                                                                                    |        | ETiso               |                               | Isotropic tangent m   |   |
|                                                                                                    |        | ETkin               |                               | Kinematic tangent     |   |
|                                                                                                    |        | Ex                  |                               | Young's modulus       | - |
| < III                                                                                                    | +<br>} |                     |                               |                       |   |
| New Delete                                                                                                    |        |                     |                               |                       |   |
| Copy Paste                                                                                                    |        | Hide undefined      | properties                    | Functions             |   |
| Add Library                                                                                                    |        |                     |                               | Plot                  |   |

Material property values for aluminum.

**5** Click the **New** button.

6 Change the Name to Foam and specify the following set of material parameters:

| PARAMETER | EXPRESSION/VALUE | DESCRIPTION     |
|-----------|------------------|-----------------|
| E         | 35.3e6           | Young's modulus |
| nu        | 0.383            | Poisson's ratio |
| rho       | 32               | Density         |

| Model (2)     Aluminium (mat1)     Foam (mat2)     Basic Material Properti | *             | Name: Foam       |                             |                       |  |  |
|----------------------------------------------------------------------------|---------------|------------------|-----------------------------|-----------------------|--|--|
| Aluminium (mat1)<br>Foam (mat2)<br>Basic Material Properti                 |               | Name: Foam       |                             |                       |  |  |
| Dusic Maccharinoperer                                                      | es (28)       | Elastic Electric | Fluid Piezoelectric Thermal | All                   |  |  |
| Liquids and Gases (18)                                                     | (20)          | Quantity         | Value/Expression            | Description           |  |  |
| MEMS Material Propert     Heat Transfer Coeffici                           | ties (33)     | c                |                             | Heat capacity at co   |  |  |
| Electric (AC/DC) Mater                                                     | ial Propertie | C01              |                             | Model parameter (h    |  |  |
| + Piezoelectric Material F                                                 | Properties (2 | C10              |                             | Model parameter (h    |  |  |
| User Defined Materials                                                     | (1)           | CS               |                             | Creep strength        |  |  |
|                                                                            |               | CTE              |                             | Instantaneous coef    |  |  |
|                                                                            |               | D                |                             | Diffusion coefficient |  |  |
|                                                                            |               | Delastic2D       |                             | Elasticity matrix     |  |  |
|                                                                            |               | Delastic3D       |                             | Elasticity matrix     |  |  |
|                                                                            |               | E                | 35.3e6                      | Young's modulus       |  |  |
|                                                                            |               | ETiso            |                             | Isotropic tangent m   |  |  |
|                                                                            |               | ETkin            |                             | Kinematic tangent     |  |  |
|                                                                            |               | Ex               |                             | Young's modulus 🛛 👻   |  |  |
| < III                                                                      | -             |                  |                             |                       |  |  |
| New                                                                        | Delete        |                  |                             |                       |  |  |
| Copy Paste                                                                 |               | Hide undefine    | Hide undefined properties   |                       |  |  |
| Add Library                                                                |               |                  |                             | Plot                  |  |  |

Material property values for foam.

7 Click OK.

## PHYSICS SETTINGS

Subdomain Settings

- I Open the Subdomain Settings dialog box by choosing Subdomain Settings from the Physics menu. Go to the Structural page.
- 2 Select Subdomains 1 and 3 from the Subdomain selection list.
- **3** Select **Decoupled, isotropic** from the **Material model** list.
- 4 Select Aluminum from the Library material list; then click Apply.
- **5** Select Subdomains 2 and 5 from the **Subdomain selection** list.

- 6 Select Decoupled, isotropic from the Material model list.
- 7 Select Foam from the Library material list; then click Apply.
- 8 Select Subdomain 4.
- 9 Select Coordinate system I from the Coordinate system list.
- IO Click the Edit button associated with c<sub>E</sub> and enter the following values into the Elasticity matrix dialog box; when complete, click OK.

| 126e9  | 79.5e9 | 84.1e9 | 0    | 0    | 0    |
|--------|--------|--------|------|------|------|
| 79.5e9 | 126e9  | 84.1e9 | 0    | 0    | 0    |
| 84.1e9 | 84.1e9 | 117e9  | 0    | 0    | 0    |
| 1      | 0      | 0      | 23e9 | 0    | 0    |
| 2      | 0      | 0      | 0    | 23e9 | 0    |
|        | 0      | 0      | 0    | 0    | 23e9 |

| 126e9 | 79.5e9 | 84.1e9 | 0    | 0    | 0    |
|-------|--------|--------|------|------|------|
|       | 126e9  | 84.1e9 | 0    | 0    | 0    |
|       |        | 7e9    | 0    | 0    | 0    |
|       |        |        | 23e9 | 0    | 0    |
|       |        |        |      | 23e9 | 0    |
|       |        |        |      |      | 23e9 |

Entries for the elasticity matrix.

II Click the Edit button associated with e and enter the following values into the Coupling matrix, stress-charge form dialog box; when complete, click OK.

| 0 0 0         | 17 | D | 0 |
|---------------|----|---|---|
| 6.5 -6.5 23.3 | 0  | D | 0 |

| 0    | 0    | 0    | 0  | 17 | 0 |
|------|------|------|----|----|---|
| 0    | 0    | 0    | 17 | 0  | 0 |
| -6.5 | -6.5 | 23.3 | 0  | 0  | 0 |

Entries for the coupling matrix.
12 Click the Edit button associated with  $\varepsilon_{rs}$  and enter the following values into the Relative permittivity matrix, stress-charge form dialog box; when complete, click OK.

| Relative permitti | vity | X    |  |
|-------------------|------|------|--|
| 1698              | 0    | 0    |  |
| 0                 | 1698 | 0    |  |
| 0                 | 0    | 1468 |  |

| 1698 | 0    | 0    |
|------|------|------|
|      | 1698 |      |
|      |      | 1468 |

Entries for the relative permittivity matrix.

I3 Click OK.

Boundary Conditions

- I Open the **Boundary Settings** dialog box by selecting **Boundary Settings** from the **Physics** menu.
- 2 Activate the Interior boundaries check box.
- 3 Fix the beam by selecting the following boundary condition on the Constraint page:.

| SETTING              | <b>BOUNDARIES I, 4, 7</b> |
|----------------------|---------------------------|
| Constraint condition | Fixed                     |

- 4 Select Boundaries 14-19 from the Boundary selection list.
- **5** Go to the **Electric BC** page and select **Zero charge/Symmetry** from the **Boundary condition** list on the **Electric BC** page.
- 6 Select Boundary 16 and Electric potential from the Boundary condition list and enter20 in the Electric potential edit field.
- 7 Select Boundary 17 and Ground from the Boundary condition list.
- 8 Click **OK** to close the dialog box.

#### MESH GENERATION

- I From the Mesh menu choose Free Mesh Parameters.
- 2 Click the Advanced tab.
- 3 Type 3 in the z-direction scale factor edit field.
- 4 Click Remesh, then click OK.

# POSTPROCESSING AND VISUALIZATION

Before computing the solution change the default plot to display a boundary plot using the deformed shape:

- I From the **Postprocessing** menu choose **Plot Parameters**.
- **2** On the **General** page clear the **Slice** check box, then select the **Boundary** check box and the **Deformed shape** check box.
- **3** Click the **Boundary** tab and select **Piezo Solid** (smpz3d)>z-displacement from the **Predefined quantities** list.
- 4 Click OK.

# COMPUTING THE SOLUTION

To start computing the solution, click the **Solve** button on the Main toolbar.

#### POSTPROCESSING AND VISUALIZATION, CONTINUED

Figure 5-6 on page 451 shows the resulting plot.

# Composite Piezoelectric Transducer

# Introduction

This example shows how to set up a piezoelectric transducer problem following the work of Y. Kagawa and T. Yamabuchi (Ref. 1). The composite piezoelectric ultrasonic transducer has a cylindrical geometry that consists of a piezoceramic (NEPEC 6) layer, two aluminum layers, and two adhesive layers. The layers are organized as follows: aluminum layer—adhesive layer—piezoceramic layer—adhesive layer—aluminum layer.

The system applies an AC potential on the electrode surfaces of both sides of the piezoceramic layer. The potential in this example has a peak value of 1V in the frequency range 20 kHz to 106 kHz. The goal is to compute the susceptance (the imaginary part of the admittance) Y = I/V, where *I* is the total current and *V* is the potential, for a frequency range around the four lowest eigenfrequencies of the structure.

The first step finds the eigenmodes, and the second step runs a frequency sweep across an interval that encompasses the first four eigenfrequencies. Both analyses are fully coupled, and COMSOL Multiphysics assembles and solves both the electric and mechanical parts of the problem simultaneously.

The problem is axially symmetric, and you could analyze it using an axisymmetric application mode in 2D. However, in order to illustrate the modeling principles for more complicated problems, this example is in 3D.

When creating the model geometry, you make use of the symmetry by first making a cut along a midplane perpendicular to the central axis and then cutting out a 10 degree wedge. Doing so reduces memory requirements significantly.

# Results

Figure 5-7 shows the input admittance in the transducer as a function of the excitation frequency.

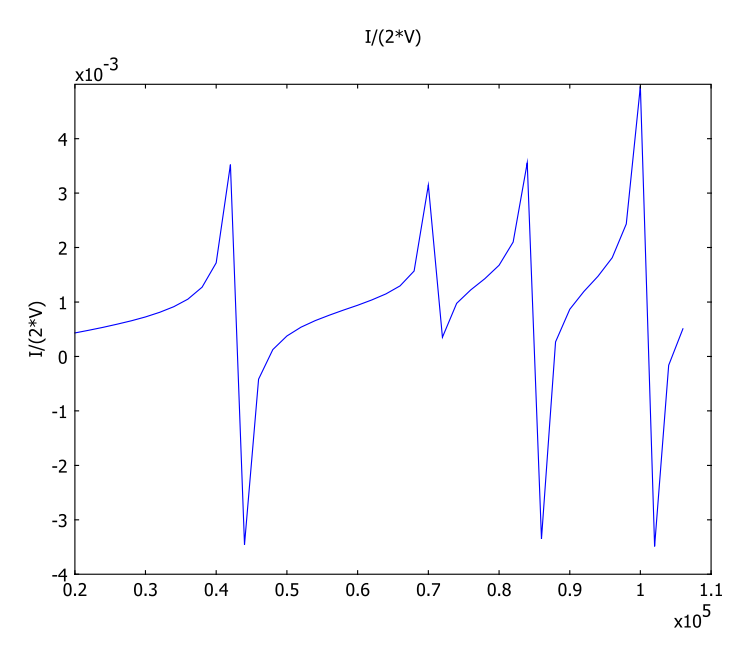

Figure 5-7: Input admittance as a function of excitation frequency

The result is in agreement with the work in Ref. 1. A small discrepancy close to the eigenfrequencies appears because the simulation uses no damping.

# Reference

1. Y. Kagawa and T. Yamabuchi, "Finite Element Simulation of a Composite Piezoelectric Ultrasonic Transducer," *IEEE Transactions on Sonics and Ultrasonics*, vol. SU-26, no. 2, pp. 81–88, 1979.

Model Library path: MEMS\_Module/Piezo\_Models/composite\_transducer

#### MODEL NAVIGATOR

- I Open the Model Navigator and click the New tab. From the Space dimension list select
   3D.
- 2 In the list of application modes select MEMS Module>Structural Mechanics>Piezo Solid>Eigenfrequency analysis.
- 3 Click OK.

## GEOMETRY MODELING

- I From the Draw menu choose Work Plane Settings.
- **2** This model uses the default work plane at z = 0, so simply click **OK**. Doing so creates the work plane and opens a 2D drawing area.
- 3 Click the Ellipse/Circle (Centered) button on the Draw toolbar. Use the right mouse button to create a circle centered on the origin and with a radius of approximately 1 (the exact size is not important).
- 4 Double-click the circle. In the Radius edit field enter 27.5e-3. Click OK.
- 5 Click the **Zoom Extents** button on the Main toolbar.
- 6 Click the Line button on the Draw toolbar. Draw a line from (0, 0) to (0.03, 0). Use the right mouse button to finish drawing lines.
- 7 Copy and paste the line onto itself with no displacements (either use Ctrl+C and Ctrl+V or use the Edit menu items).
- 8 Select the **Rotate** toolbar button from the Draw toolbar. In the **Rotation angle** edit field enter 10. Click **OK**.
- **9** Select all objects (press Ctrl+A).
- **IO** Click the **Coerce to Solid** button on the Draw toolbar.
- II Click the Split Object button on the Draw toolbar.
- 12 Select the larger object and press the Delete key.

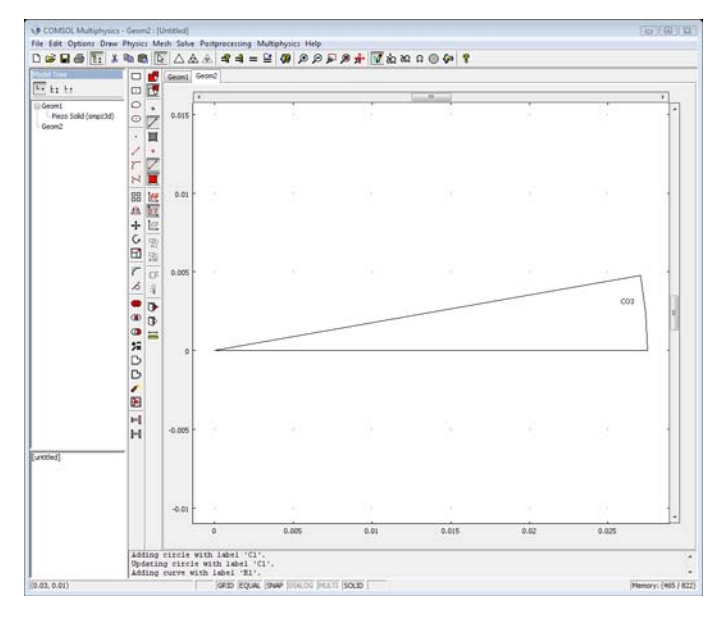

**I3** Click the **Zoom Extents** button on the Main toolbar.

Geometry for the composite piezoelectric transducer.

# MESH GENERATION

This model uses prism elements by extruding a triangular mesh.

- I Click the Initialize Mesh button on the Main toolbar.
- 2 From the Mesh menu select Extrude Mesh.
- **3** In the **Distance** edit field enter 5e-3 5.275e-3 15.275e-3 (being careful to separate the entries with a space). Click **OK**. This step extrudes a mesh with three

domains corresponding to the piezoceramic (Subdomain 1), the adhesive layer (Subdomain 2), and the aluminum layer (Subdomain 3).

| Extrude Mesh      |                     | X   |
|-------------------|---------------------|-----|
| Geometry Mesh     |                     |     |
| Extrusion parame  | ers                 |     |
| Distance:         | 5e-3 5.275e-3 15.2  |     |
| Scale x:          | 1                   |     |
| Scale y:          | 1                   |     |
| Displacement x:   | 0                   |     |
| Displacement y:   | 0                   |     |
| Twist (degrees):  | 0                   |     |
| V Keep cross-se   | ectional boundaries |     |
| Extrude to geomet | y: Geom1 V          |     |
|                   | OK Cancel He        | elp |

Extruding the mesh to create three subdomains.

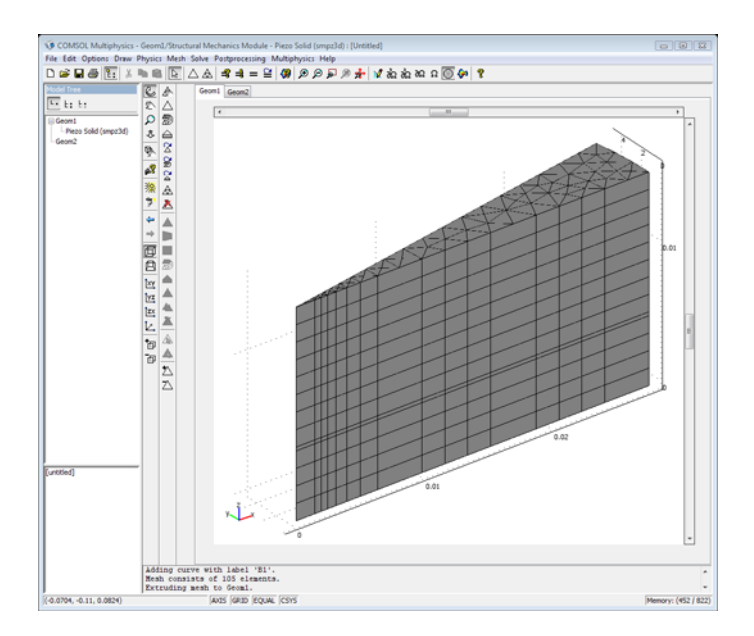

The finalized mesh with the three subdomains.

#### **OPTIONS AND SETTINGS**

I From the Options menu select Materials/Coefficients Library.

- 2 Click New.
- 3 Change the Name to Adhesive.

4 Enter these material properties; when done, click Apply.

| PARAMETER | EXPRESSION/VALUE | DESCRIPTION     |
|-----------|------------------|-----------------|
| E         | 1e10             | Young's modulus |
| nu        | 0.38             | Poisson's ratio |
| rho       | 1700             | Density         |

**5** Click the **New** button.

**6** Change the name to Aluminum2.

7 Enter these material properties; when done, click **OK**.

| PARAMETER | EXPRESSION/VALUE | DESCRIPTION     |
|-----------|------------------|-----------------|
| E         | 7.03e10          | Young's modulus |
| nu        | 0.345            | Poisson's ratio |
| rho       | 2690             | Density         |

| laterials                                                            |                        | Material properti | es                            |                                                                                                    |
|----------------------------------------------------------------------|------------------------|-------------------|-------------------------------|----------------------------------------------------------------------------------------------------|
| 🖃 Model (2)                                                          | *                      | Name: Aluminiu    | m2                            |                                                                                                    |
| Adhesive (mat1                                                       | )<br>2)<br>aution (28) | Elastic Electr    | ic Fluid Piezoelectric Therma | al All                                                                                                    |
| <ul> <li>Easic Material Prop</li> <li>Liquids and Gases (</li> </ul> | (18)                   | Quantity          | Value/Expression              | Description                                                                                                    |
| MEMS Material Prop                                                   | perties (33)           |                   |                               | A service of the service of the serv |
| Heat Transfer Coel                                                   | fficients (8)          | C                 |                               | Heat capacity at co                                                                                                    |
| Electric (AC/DC) Ma                                                  | aterial Propertie      | C01               |                               | Model parameter (h                                                                                                    |
| Piezoelectric Mater                                                  | ial Properties (2      | C10               |                               | Model parameter (h                                                                                                    |
| User Defined Mater                                                   | rials (1)              | CS                |                               | Creep strength                                                                                                    |
|                                                                      | 107 LD                 | CTE               |                               | Instantaneous coet                                                                                                    |
|                                                                      |                        | D                 |                               | Diffusion coefficient                                                                                                    |
|                                                                      |                        | Delastic2D        |                               | Elasticity matrix                                                                                                    |
|                                                                      |                        | Delastic3D        |                               | Elasticity matrix                                                                                                    |
|                                                                      |                        | E                 | 7.03e10                       | Young's modulus                                                                                                    |
|                                                                      |                        | ETiso             |                               | Isotropic tangent m                                                                                                    |
|                                                                      |                        | ETkin             |                               | Kinematic tangent                                                                                                    |
|                                                                      |                        | Ex                |                               | Young's modulus 🛛 👻                                                                                                    |
| ۰ m                                                                  |                        |                   |                               |                                                                                                    |
| New                                                                  | Delete                 |                   |                               |                                                                                                    |
| Сору                                                                 | Paste                  | 🕅 Hide undefi     | ned properties                | Functions                                                                                                    |
| Add Libr                                                             | arv                    |                   |                               | Plot                                                                                                    |

Material values to enter for the aluminum.

# PHYSICS SETTINGS

Subdomain Settings

- I From the Multiphysics menu select I Geom1: Piezo Solid (smpz3d).
- 2 From the Physics menu select Subdomain Settings and go to the Structural page.
- **3** From the **Subdomain selection** list choose **I**.
- **4** See that the **Material Model** list has value **Piezoelectric**, then in the **Density** edit field enter **7730**.

5 Click the Edit button associated with c<sub>E</sub> and enter the following values into the Elasticity matrix dialog box; when finished, click OK:

| 12.8e10 | 6.8e10  | 6.6e10  | 0      | 0      | 0      |
|---------|---------|---------|--------|--------|--------|
| 5.8e10  | 12.8e10 | 6.6e10  | 0      | 0      | 0      |
| 6.6e10  | 6.6e10  | 11.0e10 | 0      | 0      | 0      |
| 1       | 0       | 0       | 2.1e10 | 0      | 0      |
|         | 0       | 0       | 0      | 2.1e10 | 0      |
|         | 0       | 0       | 0      | 0      | 2.1e10 |

| 12.8e10 | 6.8e10  | 6.6e10  | 0      | 0      | 0      |
|---------|---------|---------|--------|--------|--------|
|         | 12.8e10 | 6.6e10  | 0      | 0      | 0      |
|         |         | 11.0e10 | 0      | 0      | 0      |
|         |         |         | 2.1e10 | 0      | 0      |
|         |         |         |        | 2.1e10 | 0      |
|         |         |         |        |        | 2.1e10 |

Entries for the elasticity matrix.

6 Click the Edit button associated with e and enter the following values into the Coupling matrix, stress-charge form dialog box; when finished, click OK:

| 0    | 0    | 0    | 0 | 0 | 0 |
|------|------|------|---|---|---|
| 0    | 0    | 0    | 0 | 0 | 0 |
| -6.1 | -6.1 | 15.7 | 0 | 0 | 0 |

Entries for the coupling matrix.

7 Click the Edit button associated with  $\varepsilon_{rS}$  and enter the following values into the Relative permittivity, stress-charge form dialog box; when finished, click OK:

| 993.53 | 0      | 0      |
|--------|--------|--------|
|        | 993.53 | 0      |
|        |        | 993.53 |

Entries for the relative permittivity matrix.

- 8 In the Subdomain selection list choose Subdomains 2 and 3.
- 9 From the Material Model list select Decoupled, isotropic.

**IO** In the **Subdomain selection** list choose **2**.

II Select Adhesive from the Library material list.

**12** In the **Subdomain selection** list choose **3**.

**I3** Select Aluminium2 from the Library material list.

I4 Click OK.

#### Boundary Conditions

The total potential difference between the two electrodes (only one modeled here) is 1 V, but symmetry dictates that the potential is 0 V on the symmetry plane and 0.5 V on the electrode.

- I From the Physics menu choose Boundary Settings.
- **2** Activate the **Interior boundaries** check box.
- **3** In the **Boundary selection** list select all the boundaries (press Ctrl+A).
- **4** Go to the **Electric BC** page, find the **Boundary condition** list and select **Zero charge**/ **Symmetry**.
- 5 From the Boundary selection list choose Boundary 6.
- 6 In the Boundary condition list select Electric potential, and in the  $V_0$  edit field type 0.5.
- **7** Select Boundary **3**.
- 8 Change the boundary condition on the Electric BC page to Ground.
- **9** From the **Boundary selection** list choose Boundaries 1, 2, 3, 4, 5, 7, and 8.
- 10 Go to the Constraint page, and in the Constraint condition list select Symmetry plane.

The outer boundary is free to move, so you do not set any constraints.

II Click OK.

#### COMPUTING THE EIGENFREQUENCY SOLUTION

Click the Solve button on the Main toolbar.

# POSTPROCESSING AND VISUALIZATION OF THE EIGENFREQUENCIES

The lowest eigenfrequency is at approximately 43 kHz.

- I To visualize the solution of the lowest eigenfrequency, open the **Plot Parameters** dialog box from the **Postprocessing** menu.
- 2 On the General page, clear the Slice check box.
- 3 On the Boundary page, select the Boundary plot check box and select Piezo Solid (smpz3d)>z-displacement (smpz3d) in the Predefined quantities list.

- 4 On the Deform page, select the Deformed shape plot check box and see Piezo Solid (smpz3d)>Displacement in selected the Predefined quantities list.
- **5** Click **OK** to generate the visualization where you can see that the lowest eigenfrequency is at approximately 43 kHz.

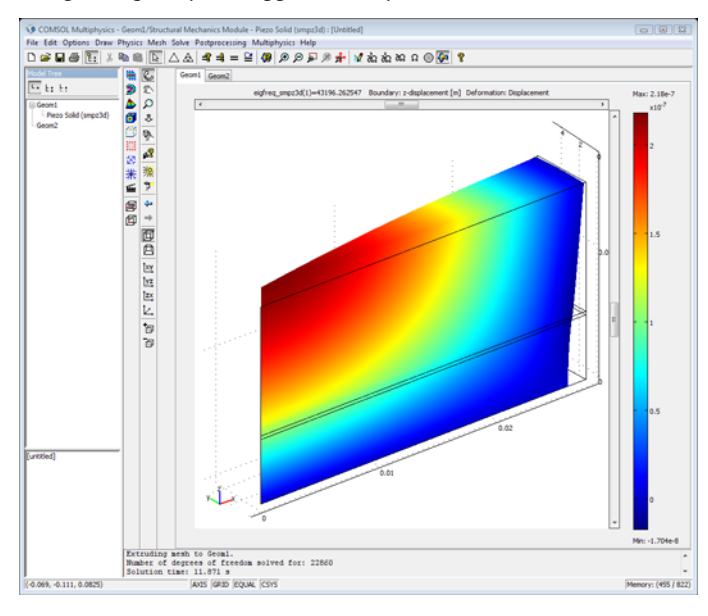

Visualization of the lowest eigenfrequency for the piezoelectric transducer.

## COMPUTING THE FREQUENCY RESPONSE SOLUTION

Next sweep over a frequency range from 20 kHz to 106 kHz in steps of 2 kHz.

- I From the Physics menu select Properties.
- 2 In the Analysis type list select Frequency response. Click OK.
- 3 From the Solve menu select Solver Parameters.
- 4 On the General page see that the Parameter name edit field shows freq\_smpz3d.
- 5 In the Parameter values edit field enter 20e3:2e3:106e3.
- 6 Click OK.
- 7 Click the **Solve** button on the Main toolbar.

#### POSTPROCESSING AND VISUALIZATION OF THE FREQUENCY RESPONSE

To compute the input admittance, use the current-density outflow variable, nJ, on the electrode surface. The total input current for the 10-degree wedge is then the surface integral of -imag(nJ) over one of the electrode surfaces. To obtain the total current for the entire structure, multiply the result by 360/10 = 36.

- I From the Options menu select Integration Coupling Variables>Boundary Variables.
- **2** In the **Boundary selection** list choose Boundary 6 (corresponding to the electrode surface).
- 3 In the top row enter I as the name of the integration variable, then in the Expression column enter imag(nJ\_smpz3d)\*36. Click OK.
- 4 From the Solve menu select Update Model.

The coupling variable I has global scope, and you can access it anywhere in the geometry model (the mesh). Use a domain plot to plot the value of Y versus frequency.

- I From the Postprocessing menu select Domain Plot Parameters.
- **2** Go to the **Point** page.
- **3** In the **Point selection** area choose a point on the electrode surface (for this exercise, select **2**).

**4** In the **Expression** edit field enter I / (2\*V). Click **OK** to close the dialog box and plot the susceptance.

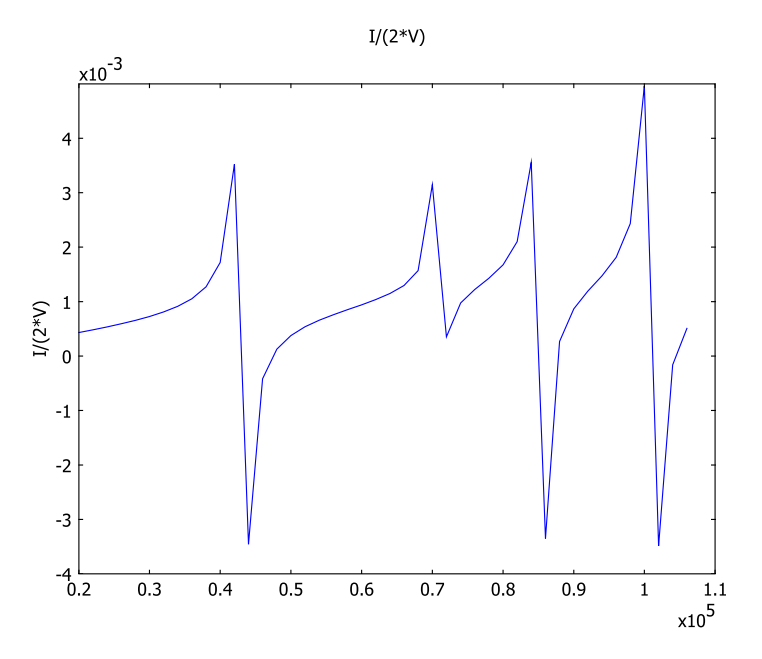

Plot of susceptance versus frequency for the piezoelectric transducer.

Recall that this example uses 0.5 V for the electrode potential but the overall potential difference is 1 V. Thus, to take symmetry into account, you must multiply the potential by 2.

# INDEX

A AC electric field 244 AC electrokinetically adjusted fluid flow 242 accelerometer 146 actuator models cantilever beam 8 capacitive comb drive 44 comb drive 28 list of 2 micromirror 61 microvalve 122 resonator 73 admittance 461 adsorption rate 248 ALE method 8, 29, 294 application mode Incompressible Navier Stokes 341 arbitrary Lagrangian-Eulerian method 8, 29, 294

- B binding rate 247
   binding reaction 247
   biochips 322
   boundary integration 345
- C cantilever beam 8, 61, 73, 147, 449 capacitance 194, 198, 211 of a pressure sensor 198 versus ambient pressure 201 capacitive comb drive 44 capillary channel 404 capillary forces 404 comb drive 28, 44 composite piezoelectric transducer 212, 461 contact angle 404, 407 coordinate system

fixed 294 moving 294

- D deforming geometry 294 dialog box Materials/Coefficients Library 467 diffuse double layer 322 direct piezoelectric effect 435 DNA Chip 322
- E electric double layer 350 electric double layers 335 electrokinetics 242 electroosmotic flow 322, 335, 350 electroosmotic micromixer 349 electroosmotic micropumps 335 electroosmotic mobility 336 electrophoretic flow 323 electrostatic force 29 electrostatically actuated comb drive 28 electrothermal force 243, 244 excitation frequency 462 extruding a mesh 68
- F Fick's law 378
   fluid-structure interaction 294
   frequency response 461
   frequency sweep 461
- G gecko foot model 54 gyroscope 161
- H Helmholtz-Smoluchowski equation 351
   high aspect ratio elements 61
- Incompressible Navier Stokes application mode 341
   incompressible Navier-Stokes equations 243
   initial stress 61, 69, 194

inkjet model 390 interdigitated transducer 212 inverse piezoelectric effect 435

J Joule heating 242, 245

L lab-on-a-chip devices 364 lamella mixer 307 laminar fluid flow 296 large deformations 14, 30, 75, 197 level set function 392 lift-off of a prestressed plated device 61

M mapped mesh 68 materials library examples of using 467 Materials/Coefficients Library dialog box 467 MEMS gyroscope 161 MEMS resonators 106 meniscus 408 mesh extruding 61, 68 mapping 61, 68 scaling 124 mesh parameters scale factor 459 microfluidic systems 122 microfluidics models AC electrokinetically adjusted fluid flow 242 electroosmotic flow in a biochip 322 electroosmotic micromixer 349 electroosmotic micropump 335 fluid-structure interaction 294 lamella mixer 307 list of 4 micromirror 61 micromixer 349

micropumps 335 microvalve 122 migration 271 model composite piezoelectric transducer 461 piezoceramic tube 436 shear actuated piezo beam 449 Model Library, models in 2 moving boundaries 294 N Navier-Stokes equations 273, 296, 324, 350 with surface tension 391, 405 NFPEC 6 461 Nernst-Planck 273 Nernst-Planck equation 273 parametric solver 61, 124 Р piezoceramic 436 piezoceramic actuator 449 piezoceramic layer 461 piezoceramic tube 436 piezoelectric actuator 436 piezoelectric effects 435 piezoelectricity models 435 composite piezoelectric transducer 212 list of 5 piezoceramic tube 436 plate modulus 13 polarization 441 postprocessing boundary integration 345 pressure sensor 194 prestressed structure 61 pull-in voltage 10, 13 PZT-5H 436, 450

Q Q factor 163

Q-value 106

- R reaction surface 247
   residual stress 73
   resistive heating 122
   resonance frequency 73, 146
   resonator 73
   Reynolds equation 146
   Reynolds number 297
- s sandwiched cantilever beam 449 SAW gas sensor 212 scaled mesh 459 sensor models accelerometer 146 list of 3 pressure sensor 194 shear actuated piezo beam 449 slide film damping 161 spring constants 74 spring structures 29, 61, 74 squeezed film gas damping 146 Stoke's flow 337 stress 124 stress-strain relation 73, 197 Subdomain Settings dialog box 457 supporting electrolyte 272 surface acoustic waves 212 surface reactions 242 surface tension 391, 404 susceptance 461
- thermal expansion 197
   thermal relaxation 106
   thermal stress 73
   thermoelastic damping 106
   thermoelastic friction 106
   thermomechanical microvalve 122
   transducer 461
   transversely isotropic material 442

typographical conventions 6

- U ultrasonic transducer 461 updating model 471
- ₩ wall adhesion 404 wetted wall 407
- Y Young's law 404
- Z zeta-potential 325